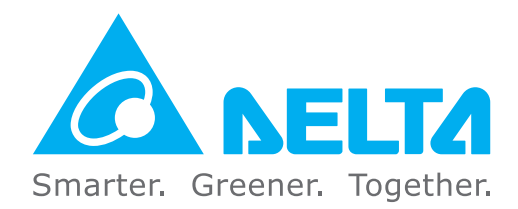

## **Industrial Automation Headquarters**

Delta Electronics, Inc. Taoyuan Technology Center No.18, Xinglong Rd., Taoyuan District, Taoyuan City 33068, Taiwan TEL: 886-3-362-6301 / FAX: 886-3-371-6301

#### Asia

Delta Electronics (Shanghai) Co., Ltd. No.182 Minyu Rd., Pudong Shanghai, P.R.C. Post code : 201209 TEL: 86-21-6872-3988 / FAX: 86-21-6872-3996 Customer Service: 400-820-9595

#### Delta Electronics (Japan), Inc. Tokyo Office

Industrial Automation Sales Department 2-1-14 Shibadaimon, Minato-ku Tokyo, Japan 105-0012 TEL: 81-3-5733-1155 / FAX: 81-3-5733-1255

#### **Delta Electronics (Korea), Inc.** Seoul Office

1511, 219, Gasan Digital 1-Ro., Geumcheon-gu, Seoul, 08501 South Korea TEL: 82-2-515-5305 / FAX: 82-2-515-5302

#### **Delta Energy Systems (Singapore) Pte Ltd.** 4 Kaki Bukit Avenue 1, #05-04, Singapore 417939 TEL: 65-6747-5155 / FAX: 65-6744-9228

**Delta Electronics (India) Pvt. Ltd.** Plot No.43, Sector 35, HSIIDC Gurgaon, PIN 122001, Haryana, India TEL: 91-124-4874900 / FAX : 91-124-4874945

Delta Electronics (Thailand) PCL. 909 Soi 9, Moo 4, Bangpoo Industrial Estate (E.P.Z), Pattana 1 Rd., T.Phraksa, A.Muang, Samutprakarn 10280, Thailand TEL: 66-2709-2800 / FAX : 662-709-2827

**Delta Electronics (Australia) Pty Ltd.** Unit 20-21/45 Normanby Rd., Notting Hill Vic 3168, Australia TEL: 61-3-9543-3720

### Americas

Delta Electronics (Americas) Ltd. Raleigh Office P.O. Box 12173, 5101 Davis Drive, Research Triangle Park, NC 27709, U.S.A. TEL: 1-919-767-3813 / FAX: 1-919-767-3969

#### **Delta Electronics Brazil**

São Paulo Sales Office Rua Itapeva, 26 - 3°, andar Edificio Itapeva, One - Bela Vista 01332-000 - São Paulo - SP - Brazil TEL: 55-12-3932-2300 / FAX: 55-12-3932-237

#### Delta Electronics International Mexico S.A. de C.V. Mexico Office

Gustavo Baz No. 309 Edificio E PB 103 Colonia La Loma, CP 54060 Tlalnepantla, Estado de México TEL: 52-55-3603-9200

# EMEA

#### Headquarters: Delta Electronics (Netherlands) B.V.

Sales: Sales.IA.EMEA@deltaww.com Marketing: Marketing.IA.EMEA@deltaww.com Technical Support: iatechnicalsupport@deltaww.com Customer Support: Customer-Support@deltaww.com Service: Service.IA.emea@deltaww.com TEL: +31(0)40 800 3900

#### **BENELUX: Delta Electronics (Netherlands) B.V.** De Witbogt 20,5652 AG Eindhoven, The Netherlands Mail: Sales.IA.Benelux@deltaww.com

TEL: +31(0)40 800 3900

#### DACH: Delta Electronics (Netherlands) B.V. Coesterweg 45, D-59494 Soest, Germany Mail: Sales.IA.DACH@deltaww.com TEL: +49(0)2921 987 0

#### France: Delta Electronics (France) S.A.

ZI du bois Challand 2, 15 rue des Pyrénées, Lisses, 91090 Evry Cedex, France Mail: Sales.IA.FR@deltaww.com TEL: +33(0)1 69 77 82 60

#### Iberia: Delta Electronics Solutions (Spain) S.L.U Ctra. De Villaverde a Vallecas, 265 1º Dcha Ed.

Ctra. De Villaverde a Vallecas, 265 1º Dcha Ed. Hormigueras – P.I. de Vallecas 28031 Madrid TEL: +34(0)91 223 74 20

Carrer Llacuna 166, 08018 Barcelona, Spain Mail: Sales.IA.Iberia@deltaww.com

#### Italy: Delta Electronics (Italy) S.r.l.

Via Meda 2–22060 Novedrate(CO) Piazza Grazioli 18 00186 Roma Italy Mail: Sales.IA.Italy@deltaww.com TEL: +39 039 8900365

#### Russia: Delta Energy System LLC

Vereyskaya Plaza II, office 112 Vereyskaya str. 17 121357 Moscow Russia Mail: Sales.IA.RU@deltaww.com TEL: +7 495 644 3240

#### Turkey: Delta Greentech Elektronik San. Ltd. Sti. (Turkey)

Şerifali Mah. Hendem Cad. Kule Sok. No:16-A 34775 Ümraniye – İstanbul Mail: Sales.IA.Turkey@deltaww.com TEL: + 90 216 499 9910

#### GCC: Delta Energy Systems AG (Dubai BR)

P.O. Box 185668, Gate 7, 3rd Floor, Hamarain Centre Dubai, United Arab Emirates Mail: Sales.IA.MEA@deltaww.com TEL: +971(0)4 2690148

#### Egypt + North Africa: Delta Electronics

Unit 318, 3rd Floor, Trivium Business Complex, North 90 street, New Cairo, Cairo, Egypt Mail: Sales.IA.MEA@deltaww.com

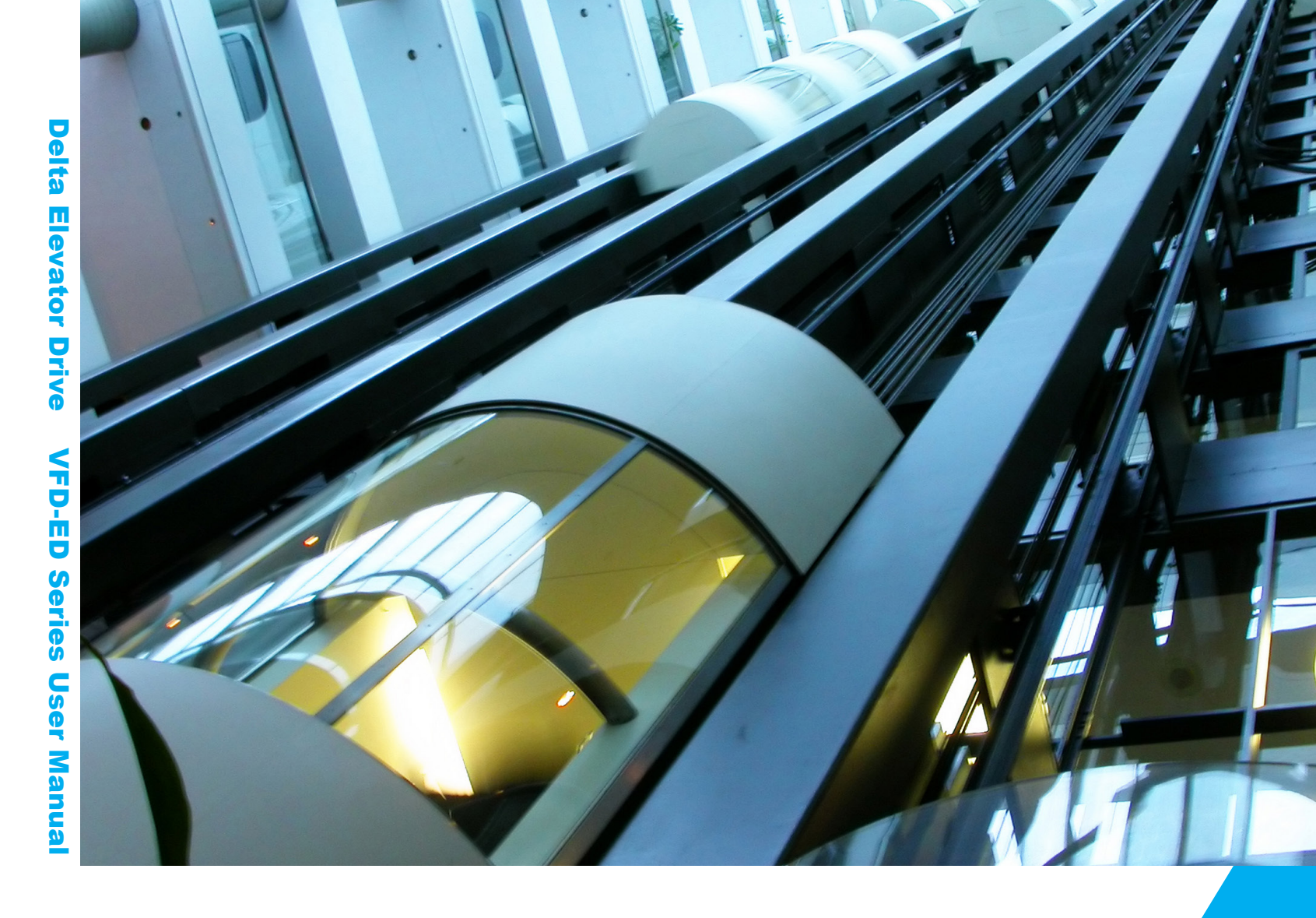

# **Delta Elevator Drive VFD-ED Series User Manual**

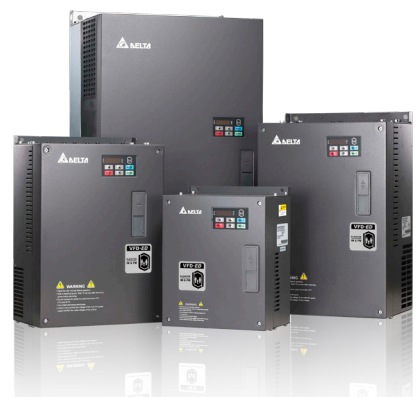

www.deltaww.com

\*We reserve the right to change the information in this catalogue without prior notice. DELTA\_IA-MDS\_VFD-ED\_UM\_EN\_20201006

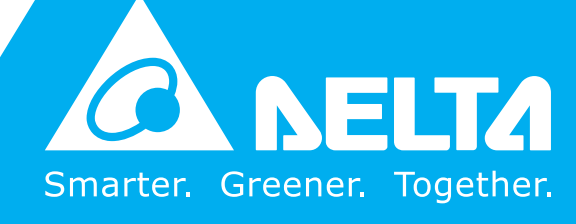

# **Copyright Notice**

©Delta Electronics, Inc. All rights reserved.

All information contained in this user manual is the exclusive property of Delta Electronics Inc. (hereinafter referred to as "Delta ") and is protected by copyright law and all other laws. Delta retains the exclusive rights of this user manual in accordance with the copyright law and all other laws. No parts in this manual may be reproduced, transmitted, transcribed, translated or used in any other ways without the prior consent of Delta.

# Limitation of Liability

The contents of this user manual are only for the use of the AC motor drives manufactured by Delta. Except as defined in special mandatory laws, Delta provides this user manual "as is" and does not offer any kind of warranty through this user manual for using the product, either express or implied, including but not limited to the following: (i) this product will meet your needs or expectations; (ii) the information contained in the product is current and correct; (iii) the product does not infringe any rights of any other person. You shall bear your own risk to use this product.

In no event shall Delta, its subsidiaries, affiliates, managers, employees, agents, partners and licensors be liable for any direct, indirect, incidental, special, derivative or consequential damages ( including but not limited to the damages for loss of profits, goodwill, use or other intangible losses) unless the laws contains special mandatory provisions to the contrary.

Delta reserves the right to make changes to the user manual and the products described in the user manual without prior notice and afterwards.

# PLEASE READ PRIOR TO INSTALLATION FOR SAFETY.

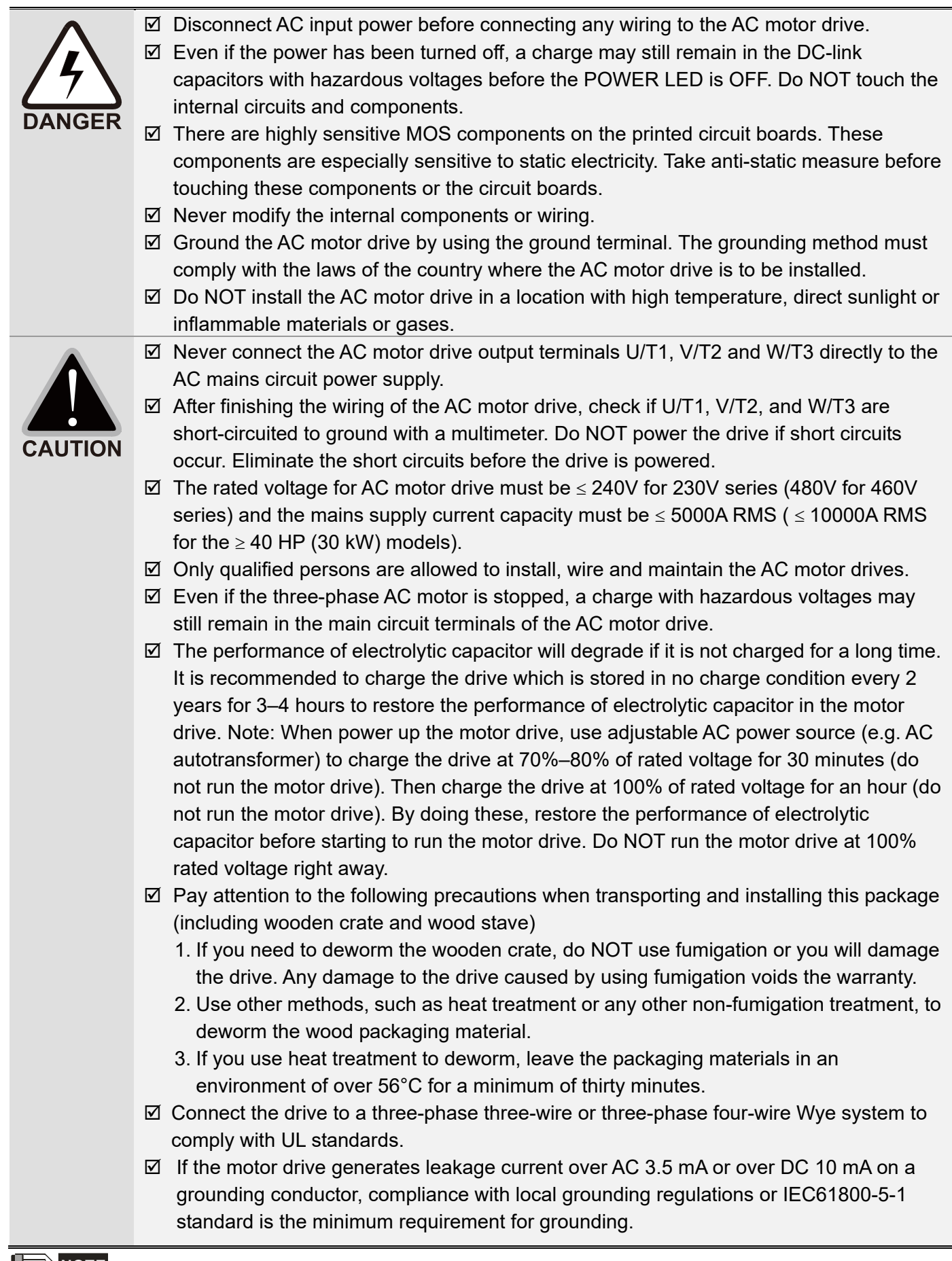

# 

The content of this manual may be revised without prior notice. Please consult our distributors or download the latest version at <a href="http://www.deltaww.com/iadownload\_acmotordrive">http://www.deltaww.com/iadownload\_acmotordrive</a>

# **Table of Contents**

| CHAPTER 1 INTRODUCTION                                                     | 1-1  |
|----------------------------------------------------------------------------|------|
| 1-1 Nameplate Information                                                  | 1-2  |
| 1-2 Model Name                                                             | 1-3  |
| 1-3 Serial Number                                                          | 1-3  |
| 1-4 Apply After Service by Mobile Device                                   | 1-4  |
| 1-5 RFI Switch                                                             | 1-7  |
| 1-6 Dimensions                                                             | 1-10 |
| CHAPTER 2 INSTALLATION                                                     | 2-1  |
| 2-1 Mounting Clearance                                                     | 2-2  |
| 2-2 Airflow and Power Dissipation                                          | 2-3  |
| 2-3 Derating Curve for Ambient Temperature, Altitude and Carrier Frequency | 2-4  |
| CHAPTER 3 WIRING                                                           | 3-1  |
| 3-1 Wiring                                                                 | 3-3  |
| 3-2 System Wiring Diagram                                                  | 3-8  |
| CHAPTER 4 MAIN CIRCUIT TERMINALS                                           | 4-1  |
| 4-1 Main Circuit Diagram                                                   | 4-3  |
| 4-2 Main Circuit Terminal Specifications                                   | 4-5  |
| CHPATER 5 CONTROL TERMINALS                                                | 5-1  |
| 5-1 Remove the Cover before Wiring                                         | 5-2  |
| 5-2 Control Terminal Specifications                                        | 5-4  |
| 5-3 Control Circuit Terminals                                              | 5-5  |
| CHAPTER 6 OPTIONAL ACCESSORIES                                             | 6-1  |
| 6-1 Brake Resistors and Brake Units Used in AC Motor Drives                | 6-2  |
| 6-2 Non-fuse Circuit Breaker                                               | 6-7  |
| 6-3 Fuse Specification Chart                                               | 6-7  |
| 6-4 AC/DC Reactor                                                          | 6-8  |
| 6-5 Zero Phase Reactor                                                     | 6-33 |
| 6-6 EMC Filter                                                             | 6-37 |
| 6-7 Digital Keypad                                                         | 6-49 |
| 6-8 USB/RS-485 Communication Interface IFD6530                             | 6-51 |
| CHAPTER 7 OPTION CARDS                                                     | 7-1  |
| 7-1 EMED-PGABD-1, EMED-PGABD-2                                             | 7-4  |
| 7-2 EMED-PGHSD-1, EMED-PGHSD-3                                             | 7-11 |
| 7-3 EMED-PGHSD-2, EMED-PGHSD-4                                             | 7-15 |
| CHAPTER 8 SPECIFICATIONS                                                   | 8-1  |
| 8-1 230V Series                                                            | 8-2  |

| 8-2 460V Series                                          | 8-2                    |
|----------------------------------------------------------|------------------------|
| 8-3 General Specifications                               | 8-3                    |
| 8-4 Operation, Storage and Transportation Environments   | 8-4                    |
| CHAPTER 9 DIGITAL KEYPAD                                 | 9-1                    |
| 9-1 Descriptions of Keyboard Panel                       |                        |
| 9-2 Keypad Operation Process                             | 9-3                    |
| 9-3 Description of the Digital Keypad KPC-CC01           |                        |
| 9-4 Digital Keypad KPC-CC01 Functions                    |                        |
| 9-5 Digital Keypad KPC-CC01 Fault Codes and Descriptions |                        |
| 9-6 TPEditor Installation                                | 9-21                   |
| CHAPTER 10 AUTO-TUNING PROCESS                           |                        |
| 10-1 Tuning in Easy Steps for IM                         |                        |
| 10-2 Tuning in Easy Steps for PM                         |                        |
| 10-3 Descriptions of Tuning Steps                        |                        |
| 10-4 Elevator Performance Fine-tuning                    |                        |
| CHAPTER 11 SUMMARY OF PARAMETER SETTINGS                 |                        |
| CHAPTER 12 DESCRIPTIONS OF PARAMETER SETTINGS            | 12-1                   |
| 00 Drive Parameters                                      | 12-1                   |
| 01 Basic Parameters                                      |                        |
| 02 Digital Input / Output Parameters                     | 12-18                  |
| 03 Analog Input / Output Parameters                      |                        |
| 04 Multi-step Speed Parameters                           |                        |
| 05 IM Parameters                                         |                        |
| 06 Protection Parameters                                 | 12-44                  |
| 07 Special Parameters                                    | 12-64                  |
| 08 PM Parameters                                         | 12-70                  |
| 09 Communication Parameters                              |                        |
| 10 Feedback Control Parameters                           |                        |
| 11 Advanced Parameters                                   |                        |
| 12 User-defined Parameters                               |                        |
| 13 View User-defined Parameters                          |                        |
| CHAPTER 13 WARNING CODES                                 | 13-1                   |
| CHAPTER 14 FAULT CODES                                   | 14-1                   |
| CHAPTER 15 SUGGESTIONS AND ERROR CORRECTIONS FOR STA     | ANDARD AC MOTOR DRIVES |
|                                                          | 15-1                   |
| 15-1 Maintenance and Inspections                         | 15-3                   |
| 15-2 Greasy Dirt Problems                                | 15-7                   |
| 15-3 Fiber Dust Problems                                 |                        |

| 15-4 Corrosion Problems                                          | 15-9  |
|------------------------------------------------------------------|-------|
| 15-5 Industrial Dust Problems                                    | 15-10 |
| 15-6 Installation and Wiring Problems                            | 15-11 |
| 15-7 Multi-function Input / Output Terminal Application Problems | 15-12 |
| CHAPTER 16 SAFE TORQUE OFF FUNCTION                              | 16-1  |
| 16-1 Failure Rate of the Drive's Safety Function                 | 16-2  |
| 16-2 Description of STO's Functions                              | 16-3  |
| 16-3 Wiring Diagram                                              |       |
| 16-4 Related Parameters                                          | 16-6  |
| 16-5 Timing Diagram Description                                  | 16-8  |
| 16-6 Fault Codes Related to STO                                  | 16-11 |
| APPENDIX A. EMC Standard Installation Guide                      | A-1   |

| APPENDIX B. Revision History | B-1 |
|------------------------------|-----|
|                              |     |

# Issued Edition: 01 Firmware Version: V1.09 (Refer to Parameter 00-06 on the product to get the firmware version.) Issued Date: October, 2020

# **Chapter 1 Introduction**

- 1-1 Nameplate Information
- 1-2 Model Name
- 1-3 Serial Number
- 1-4 Apply After Service by Mobile Device
- 1-5 RFI Switch
- 1-6 Dimensions

#### Ch01 Introduction | VFD-ED

After you receive the AC motor drive, check the following:

- 1. Inspect the unit after unpacking to ensure that it was not damaged during shipment. Make sure that the part number printed on the package corresponds with the part number indicated on the nameplate.
- 2. Make sure that the voltage for the wiring is in the range indicated on the nameplate. Install the AC motor drive according to this manual.
- 3. Before applying the power, make sure that all the devices, including power, motor, control board and digital keypad are connected correctly.
- 4. When wiring the AC motor drive, make sure that the wiring for input terminals "R/L1, S/L2, T/L3" and output terminals "U/T1, V/T2, W/T3" is correct to prevent drive damage.
- 5. When power is applied, select the language and set parameter groups with the digital operation panel (KPED-LE01). When executing a trial run, begin with a low speed and then gradually increase the speed until reaching the desired speed.

# **1-1 Nameplate Information**

This example uses the 15 HP/11 kW 230 V, 3-phase motor drive.

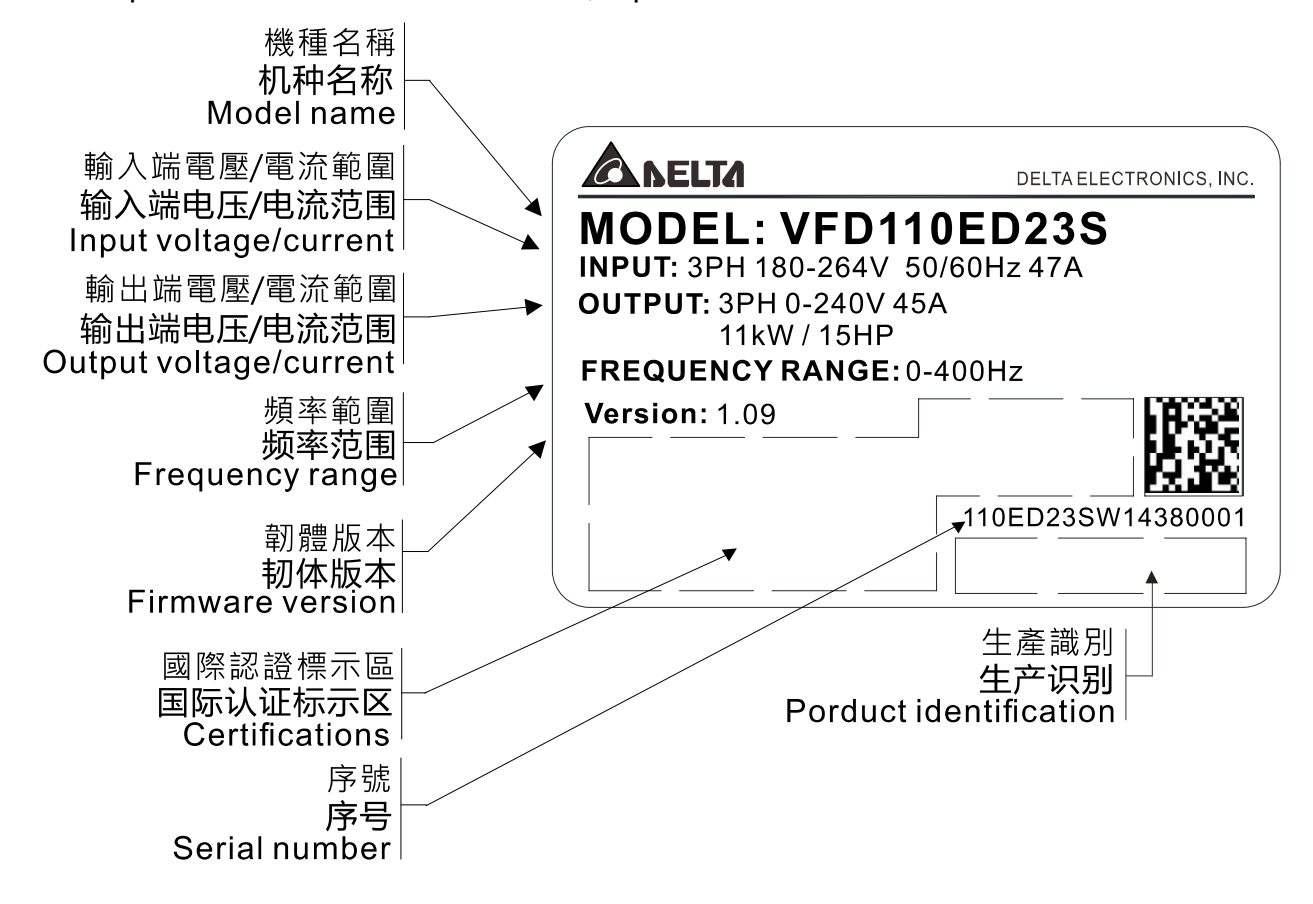

# 1-2 Model Name

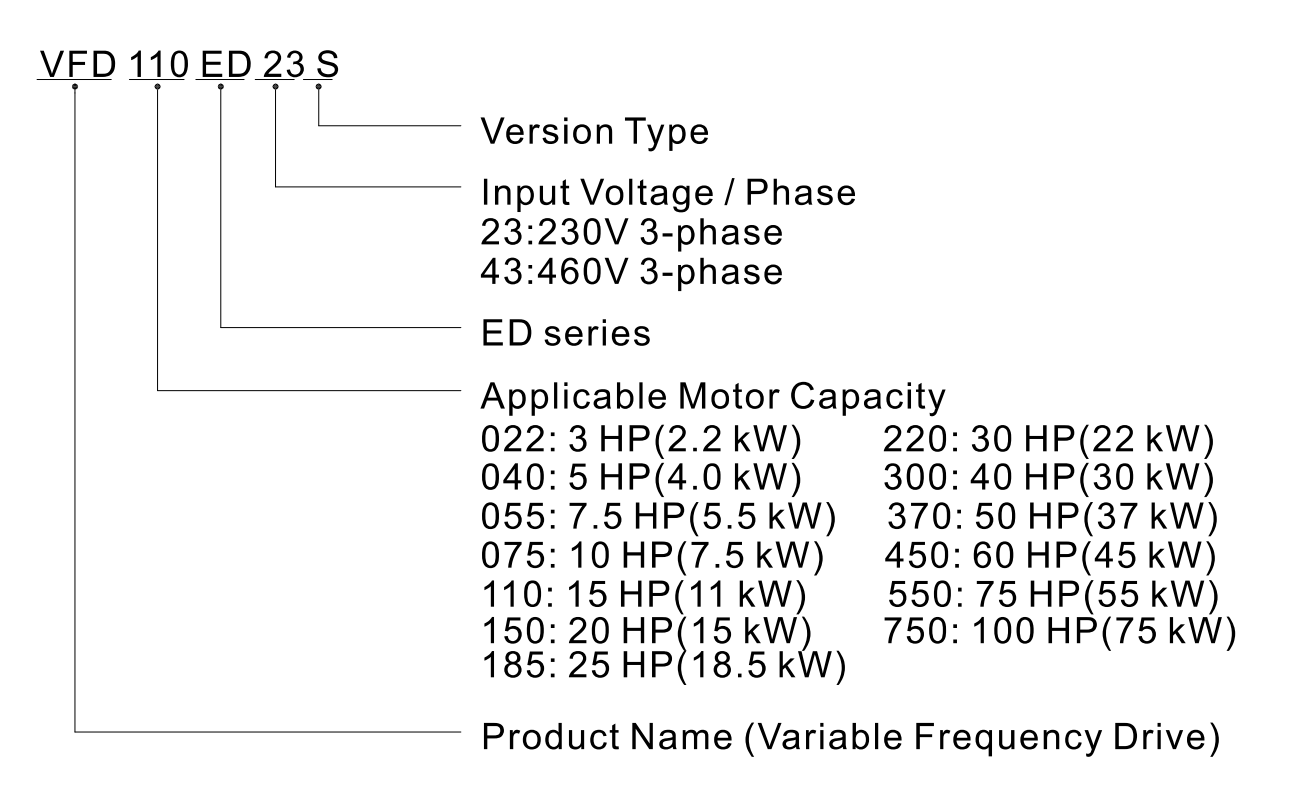

# **1-3 Serial Number**

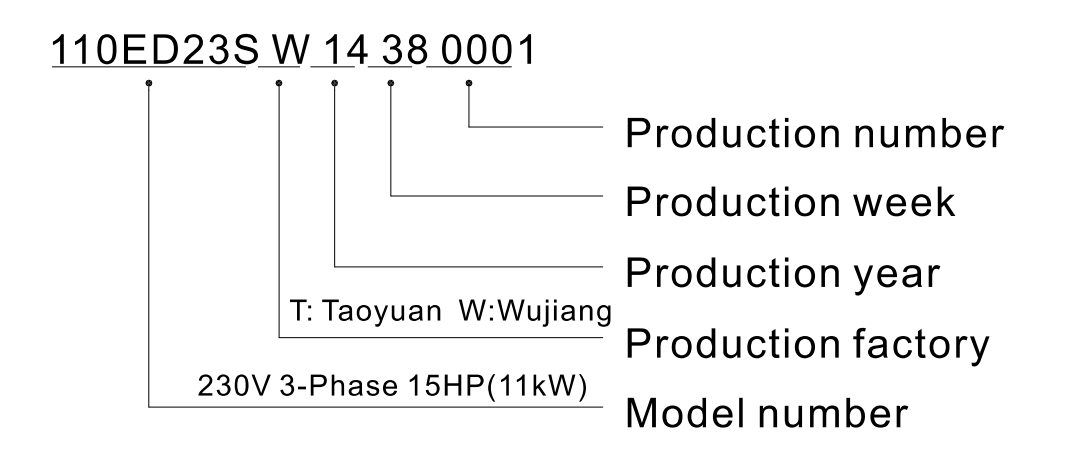

Ch01 Introduction | VFD-ED

# 1-4 Apply After Service by Mobile Device

## 1-4-1 Location of Service Link Label

## Frame B

The image below shows the service link label (service label) that is located on the side of the case.

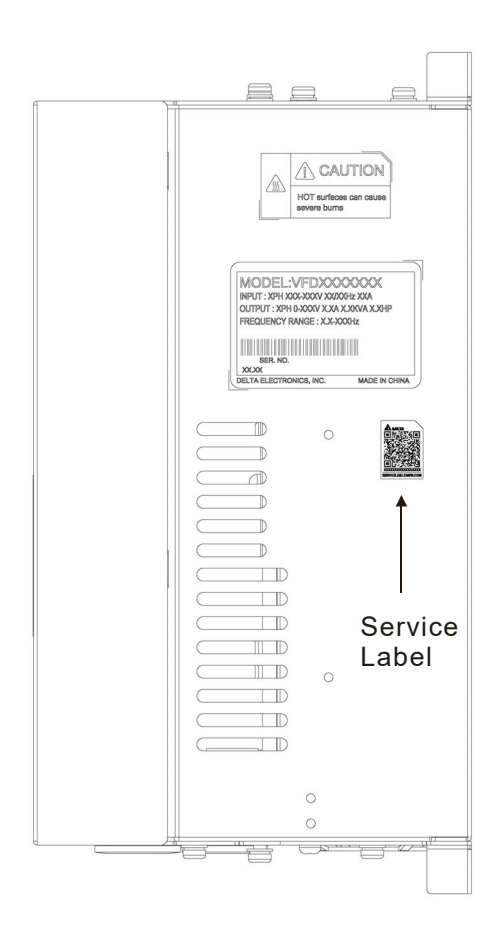

## Frame C

Remove the front cover of the case to find the service link label (service label) located on the upper left corner as shown in the following image.

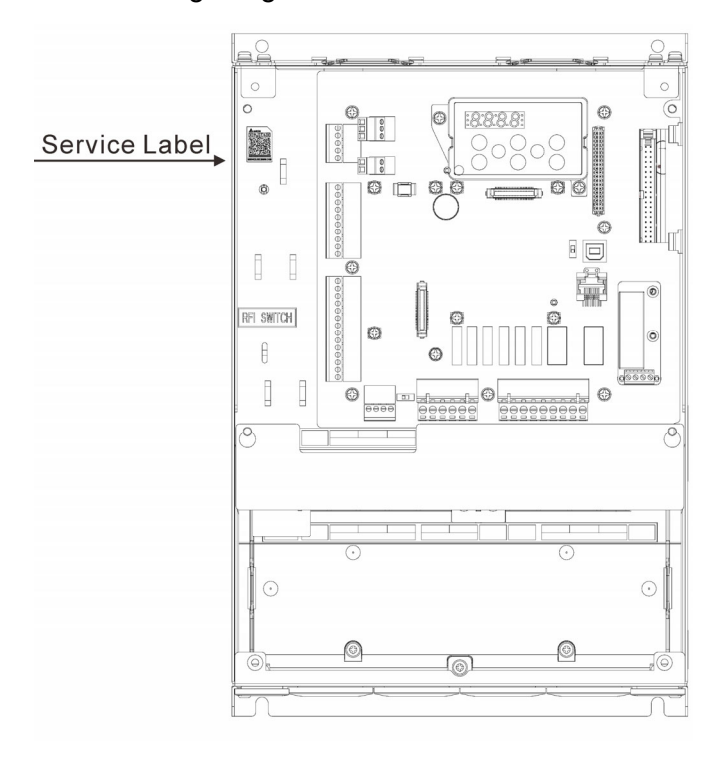

## Frame D

Remove the front cover of the case to find the service link label (service label) located on the upper left corner as shown in the following image.

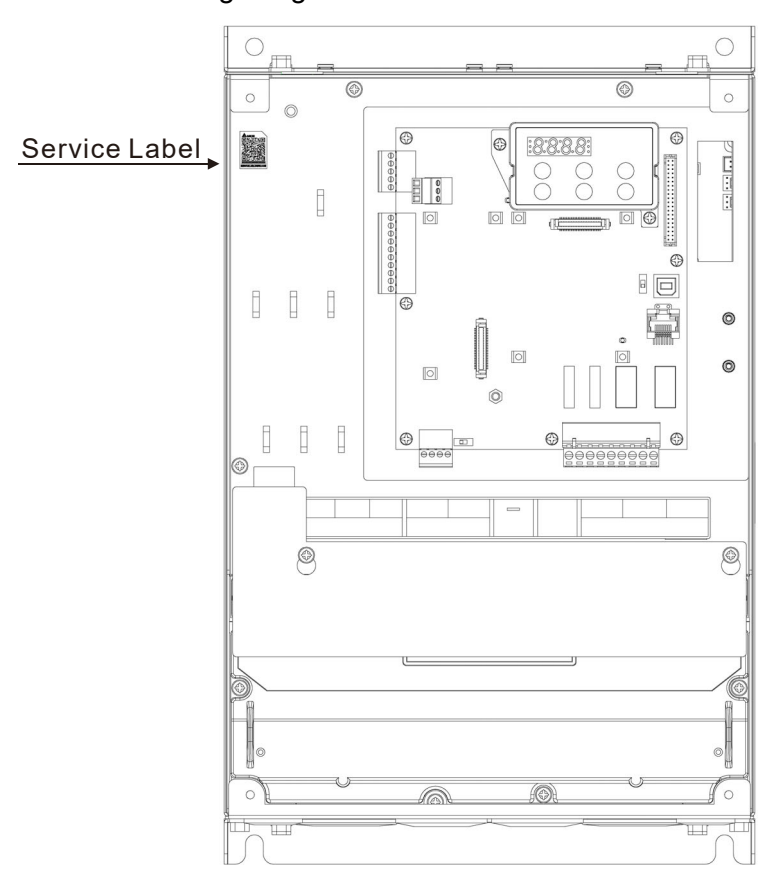

### Frame E

Remove the front cover of the case to find the service link label (service label) located on the upper left corner as shown in the following image.

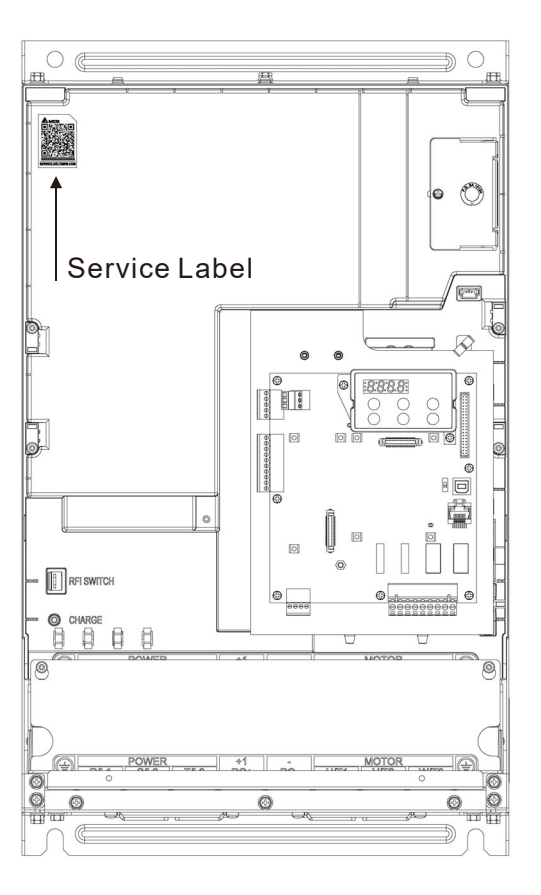

# 1-4-2 Service Link Label

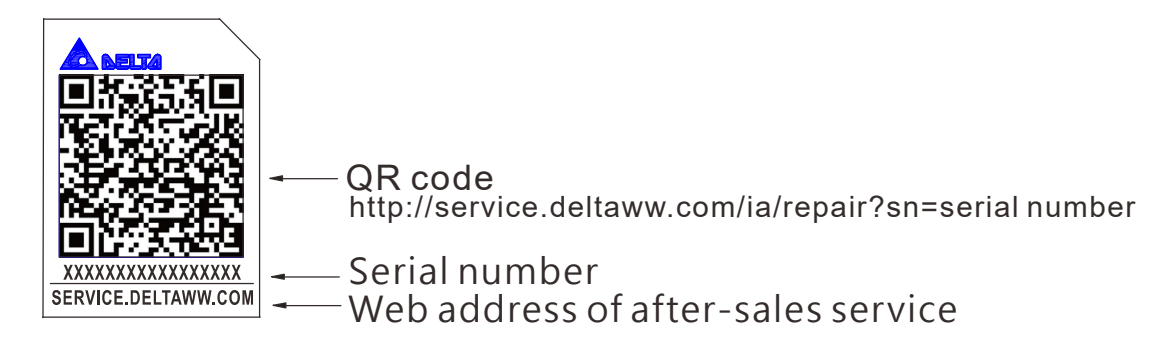

#### Scan QR Code to request service

- 1. Find the QR code sticker (as shown above).
- 2. Run the QR code reader App on your smartphone.
- 3. Point your camera at the QR Code. Hold your camera steady until the QR code comes into focus.
- 4. Access the Delta After-Sales Service website.
- 5. Fill in the information in the columns marked with an orange star.
- 6. Enter the CAPTCHA and click **Submit** to complete the request.

### Cannot find the QR Code?

- 1. Open a web browser on your computer or smartphone.
- 2. Enter <u>https://service.deltaww.com/ia/repair</u> in the browser address bar and press the Enter key.
- 3. Fill in the information in the columns marked with an orange star.
- 4. Enter the CAPTCHA and click **Submit** to complete the request.

# 1-5 RFI Switch

The AC motor drive may emit electrical noise. You can use the RFI (Radio Frequency Interference) switch to suppress interference on the power line. The RFI switches on Frames B, C, D, E are at similar locations. Open the drive's top cover to remove the RFI switch as shown in the following image.

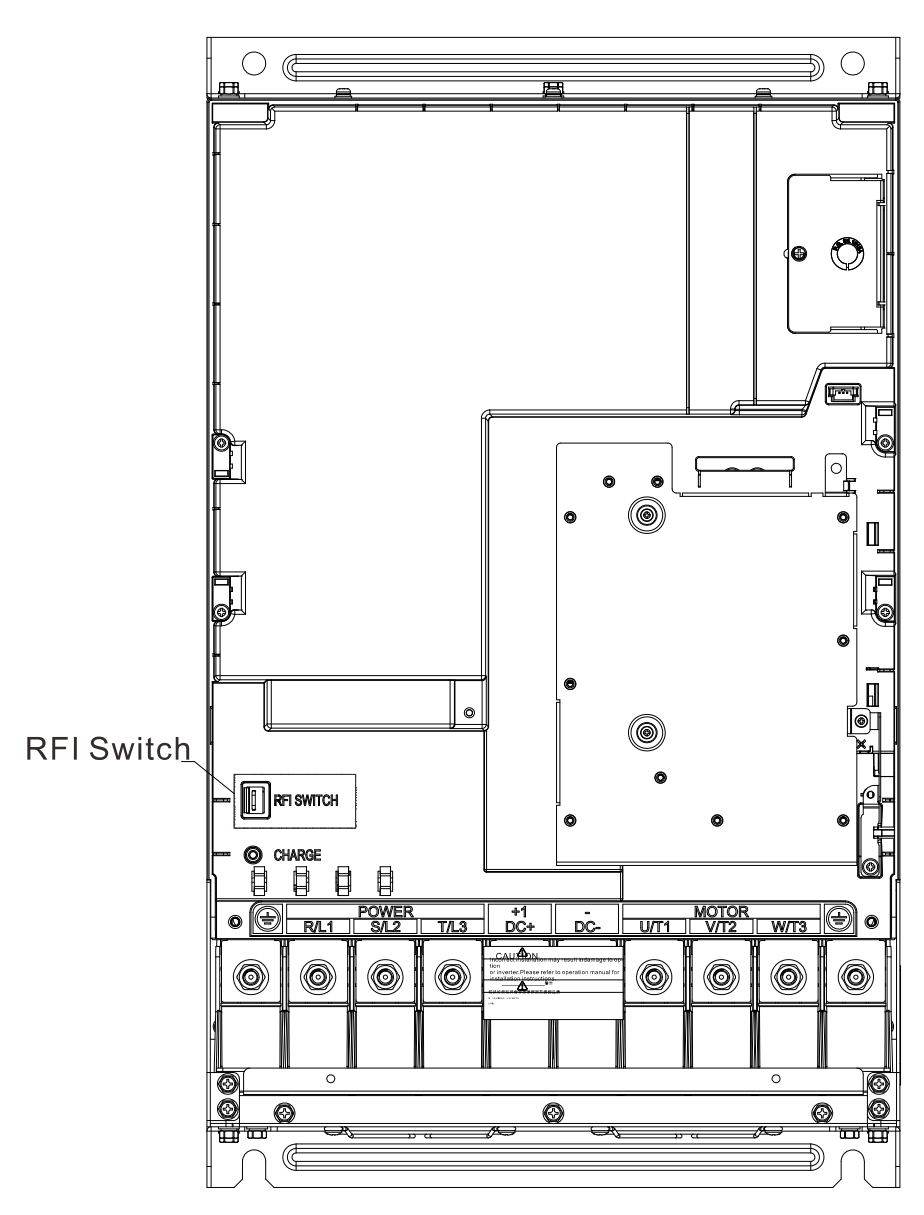

Frame E

NOTE: The RFI switches on Frames B/C/D/E are at similar locations.

#### Ch01 Introduction | VFD-ED

#### Isolating main power from ground

When the power distribution system for the motor drive is a floating ground system (IT) or an asymmetric ground system (TN), you must remove the RFI switch. Removing the switch also cuts off the internal RFI capacitor (filter capacitor) between the system's frame and the central circuits to avoid damaging the central circuits and reduces the ground leakage current.

#### Important points regarding ground connection

- ☑ To ensure the safety of personnel, ensure proper operation, and reduce electromagnetic radiation, you must properly ground the motor and drive during installation.
- $\square$  The diameter of the grounding cables must meet the size specified by safety regulations.
- $\square$  You must connect the shielded cable to the motor drive's ground to meet safety regulations.
- ☑ Only use the shielded cable as the ground for equipment when the above points are met.
- ☑ When installing multiple sets of motor drives, do not connect the motor drives' grounds in series. See the following image.

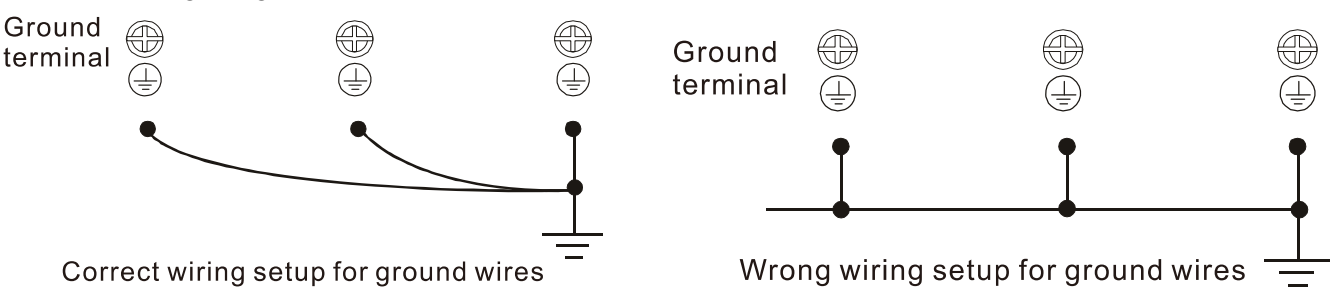

Pay particular attention to the following points

- $\square$  Do not remove the RFI switch while the power is ON.
- ☑ Make sure the main power is OFF before removing the RFI switch.
- ☑ Removing the RFI switch also cuts the capacitor conductivity. Gap discharge may occur once the transient voltage exceeds 1000 V.

If you remove the RFI switch, you remove the reliable electrical isolation. In other words, all controlled inputs and outputs become low-voltage terminals with basic electrical isolation. Also, when you remove the internal RFI switch, the motor drive is no longer electromagnetic compatible (EMC).

- $\square$  Do not remove the RFI switch if the main power is a grounded power system.
- ☑ You must remove the RFI switch when conducting high voltage tests. When conducting a high voltage test for the entire facility, disconnect the main power and the motor if the leakage current is too high.

### Floating Ground System (IT Systems)

A floating ground system is also called an IT system, ungrounded system, or high impedance/resistance (greater than 30  $\Omega$ ) grounding system.

- $\ensuremath{\boxtimes}$  Disconnect the ground cable from the internal EMC filter.
- In situations where EMC is required, check for excess electromagnetic radiation affecting nearby low-voltage circuits. In some situations, the adapter and cable naturally provide enough suppression.
   If in doubt, install an extra electrostatic shielded cable on the power supply side between the main circuit and the control terminals to increase shielding.
- ☑ Do not install an external RFI/EMC filter. The external EMC filter passes through a filter capacitor and connects power input to the ground. This is very dangerous and damages the motor drive.

## Asymmetric Ground System (Corner Grounded TN Systems)

*Caution:* Do not remove the RFI switch while power to the motor drive input terminal is ON. In the following four situations, you must remove the RFI switch. This is to prevent the system from grounding through the RFI capacitor and damaging the motor drive.

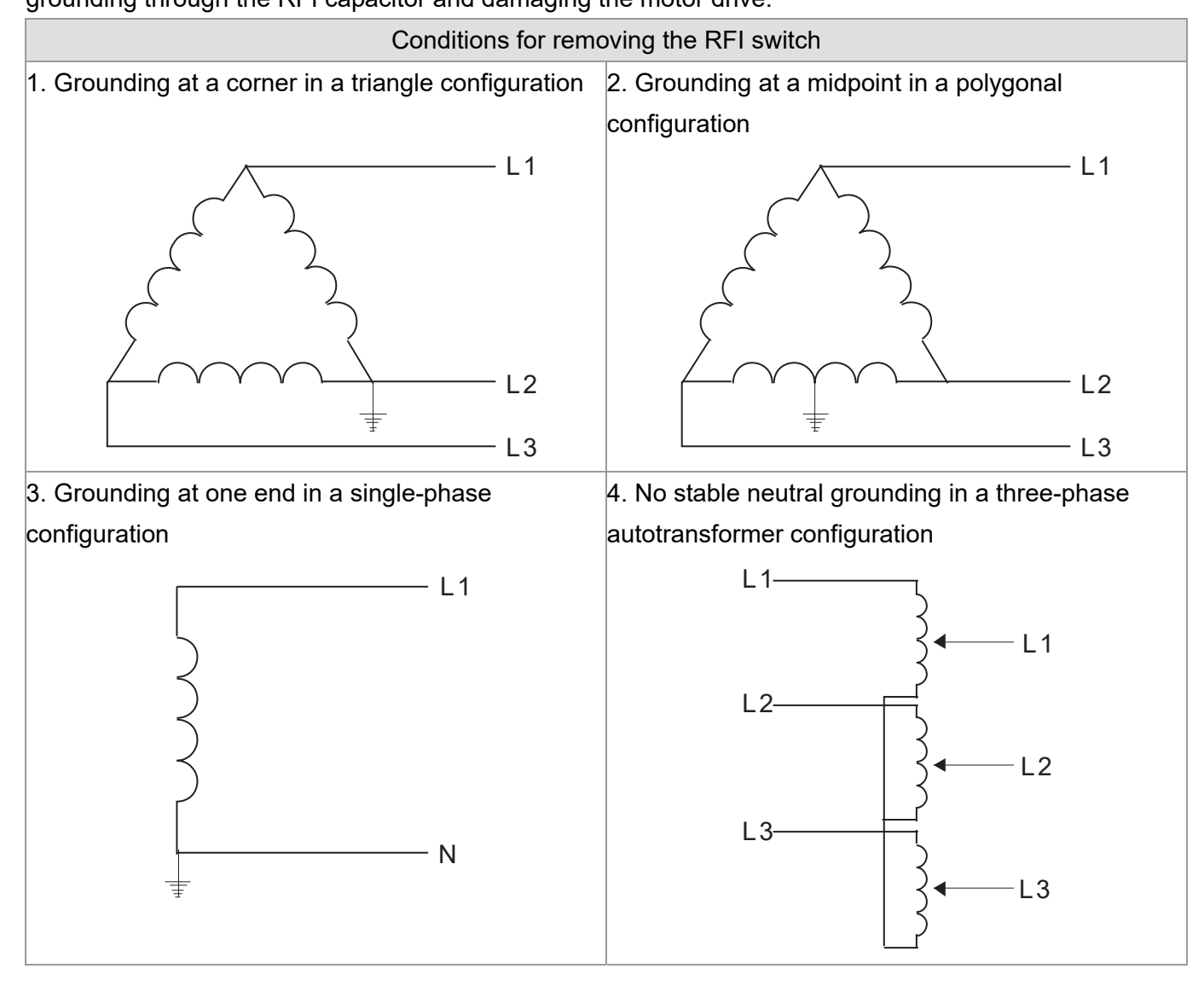

#### Using the RFI switch

In the situation as the diagram on the right shows, you can use the RFI switch to pass through RFI capacitor to make an internal grounding and reduce electromagnetic radiation. In a situation with higher requirements for electromagnetic compatibility and a symmetrical grounding power system, you can install an EMC filter. For example, the diagram on the right is a symmetrical grounding power system.

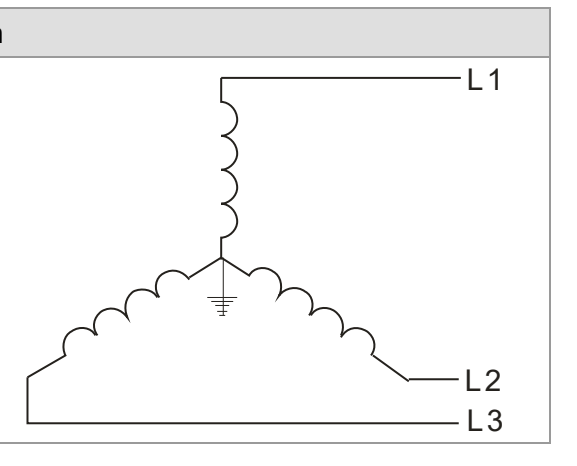

# **1-6 Dimensions**

# Frame B

VFD022ED21S, VFD037ED21S, VFD040ED23S/43S

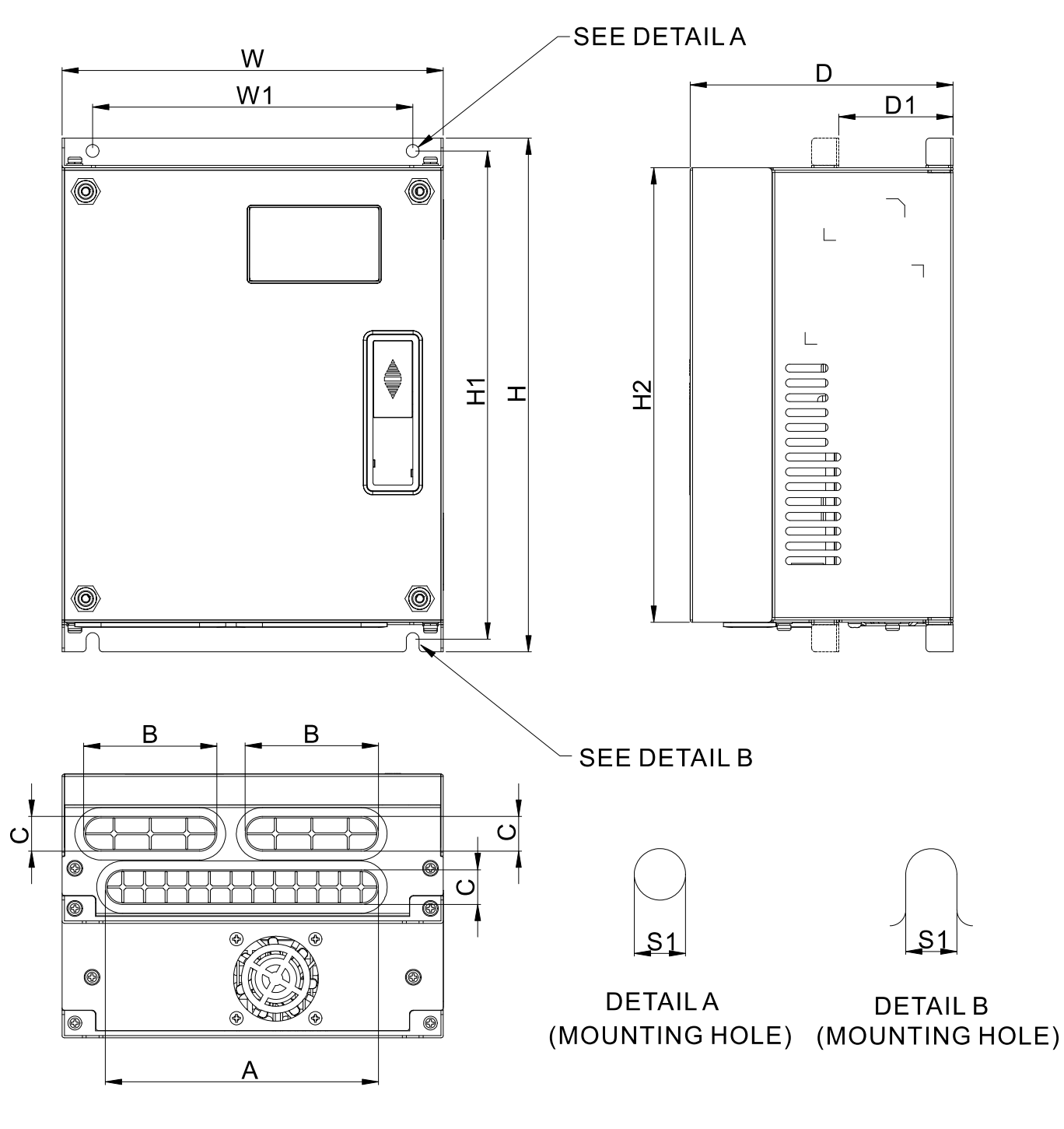

| Unit: | mm | [inch    |
|-------|----|----------|
| 01110 |    | Lun en l |

| Frame | W      | W1     | Н       | H1     | H2     | D      | D1*    | S1     | А      | В      | С      |
|-------|--------|--------|---------|--------|--------|--------|--------|--------|--------|--------|--------|
| В     | 193.5  | 162.5  | 260.0   | 247.0  | 230.0  | 133.5  | 58.0   | 6.5    | 138.6  | 67.2   | 17.6   |
|       | [7.60] | [6.39] | [10.22] | [9.71] | [9.04] | [5.25] | [2.28] | [0.26] | [5.46] | [2.66] | [0.69] |

\*D1: This dimension is for flange mounting application reference.

#### Frame C

VFD055ED23S/43S, VFD075ED23S/43S, VFD110ED23S/43S, VFD150ED43S, VFD185ED43S

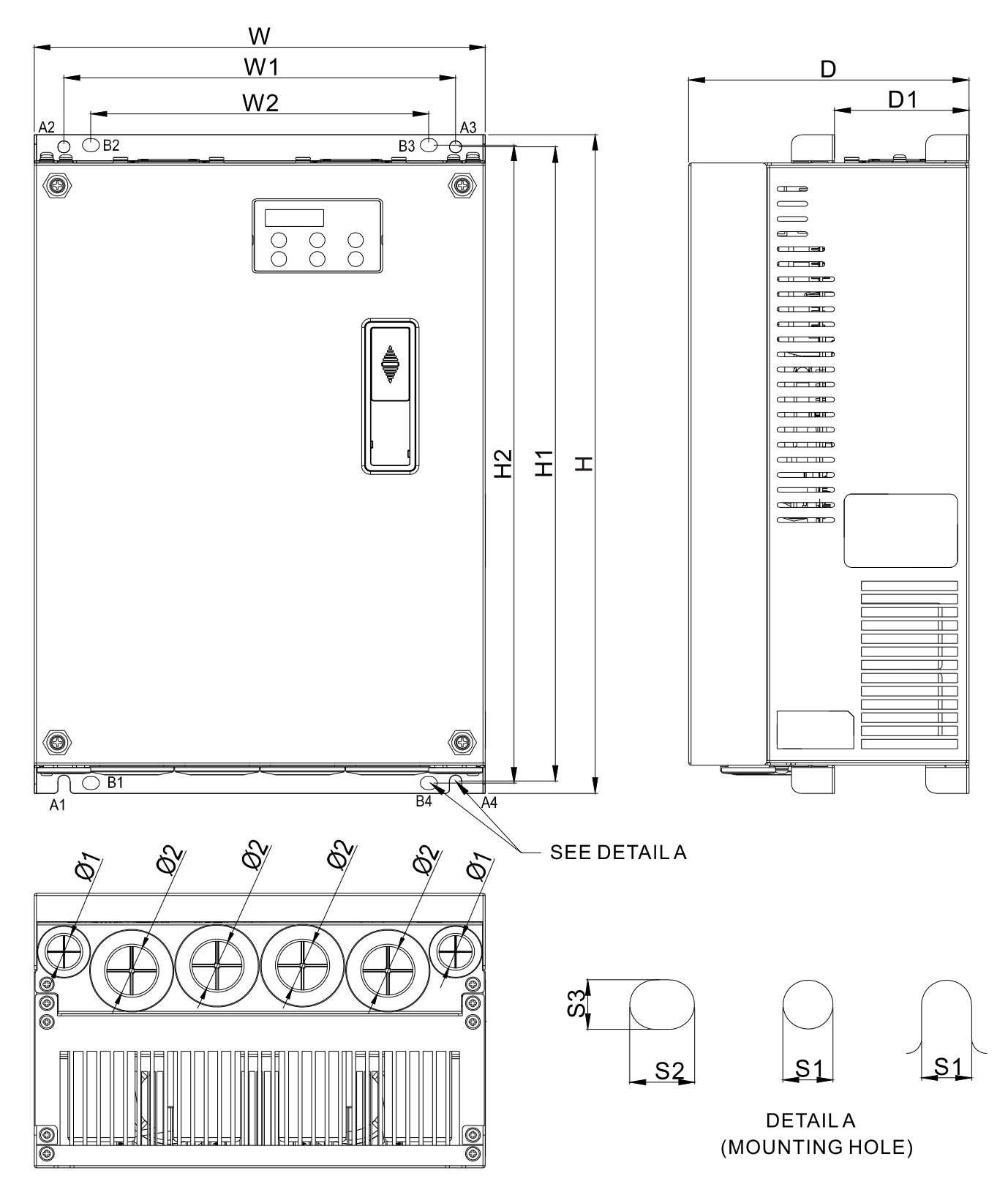

|       |                 |                 |                 |                  |                  |                  |                 |                |               |               |               | Unit: m        | m [inch]       |
|-------|-----------------|-----------------|-----------------|------------------|------------------|------------------|-----------------|----------------|---------------|---------------|---------------|----------------|----------------|
| Frame | W               | W1              | W2              | Н                | H1               | H2               | D               | D1*            | S1            | S2            | S3            | Ø1             | Ø2             |
| С     | 235.0<br>[9.25] | 204.0<br>[8.03] | 176.0<br>[6.93] | 350.0<br>[13.78] | 337.0<br>[13.27] | 320.0<br>[15.60] | 146.0<br>[5.75] | 70.0<br>[2.76] | 6.5<br>[0.26] | 9.0<br>[0.35] | 7.0<br>[0.28] | 19.7<br>[0.78] | 28.3<br>[1.11] |

Note: A1–A4 and B1–B4 can be used for screwdriver installation; B1–B4 can also be used for sleeve installation \*D1: This dimension is for flange mounting application reference.

### Frame D

VFD150ED23S, VFD185ED23S, VFD220ED23S/43S, VFD300ED43S

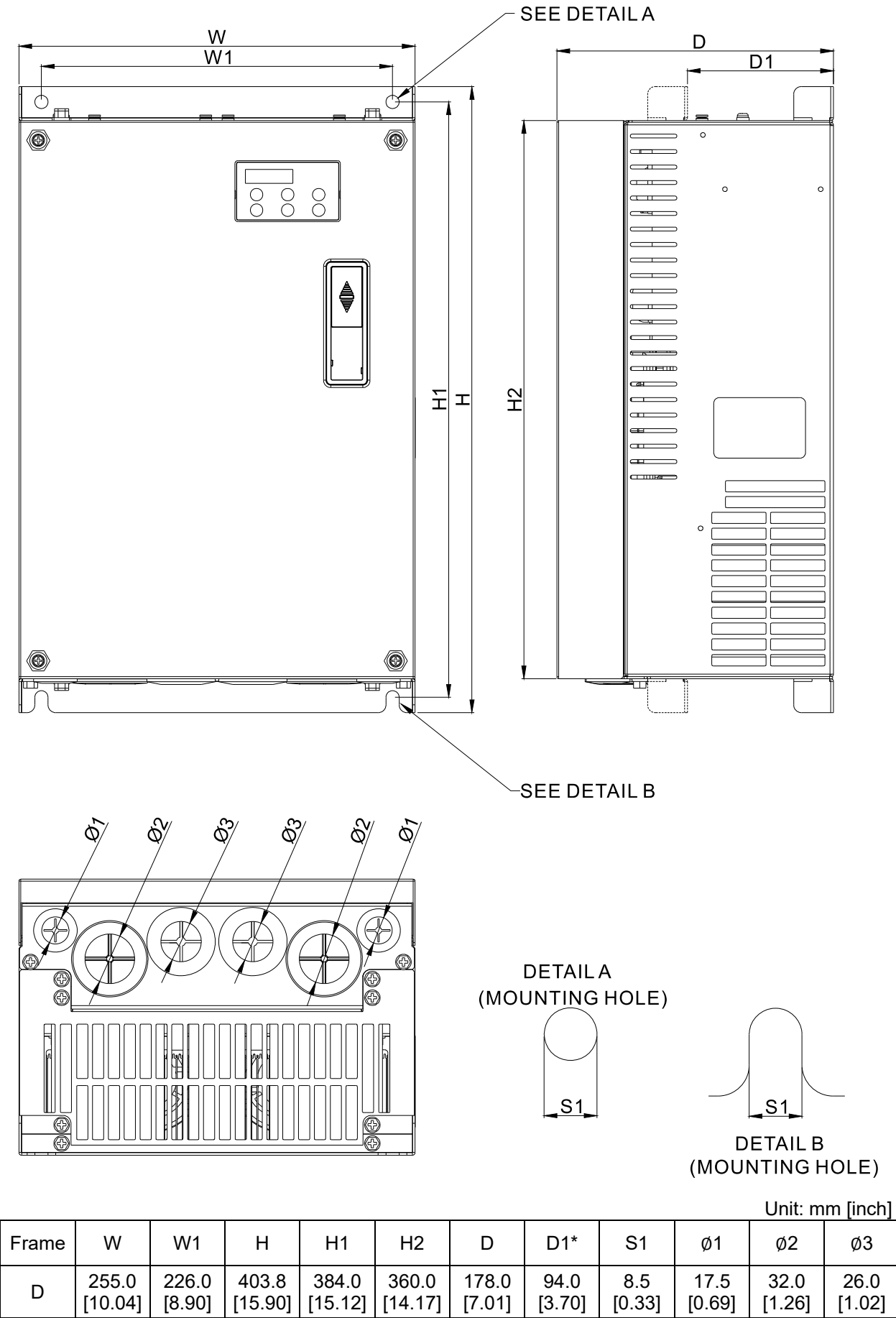

\*D1: This dimension is for flange mounting application reference.

Frame E

VFD300ED23S, VFD370ED23S/43S, VFD450ED43S, VFD550ED43S, VFD750ED43S

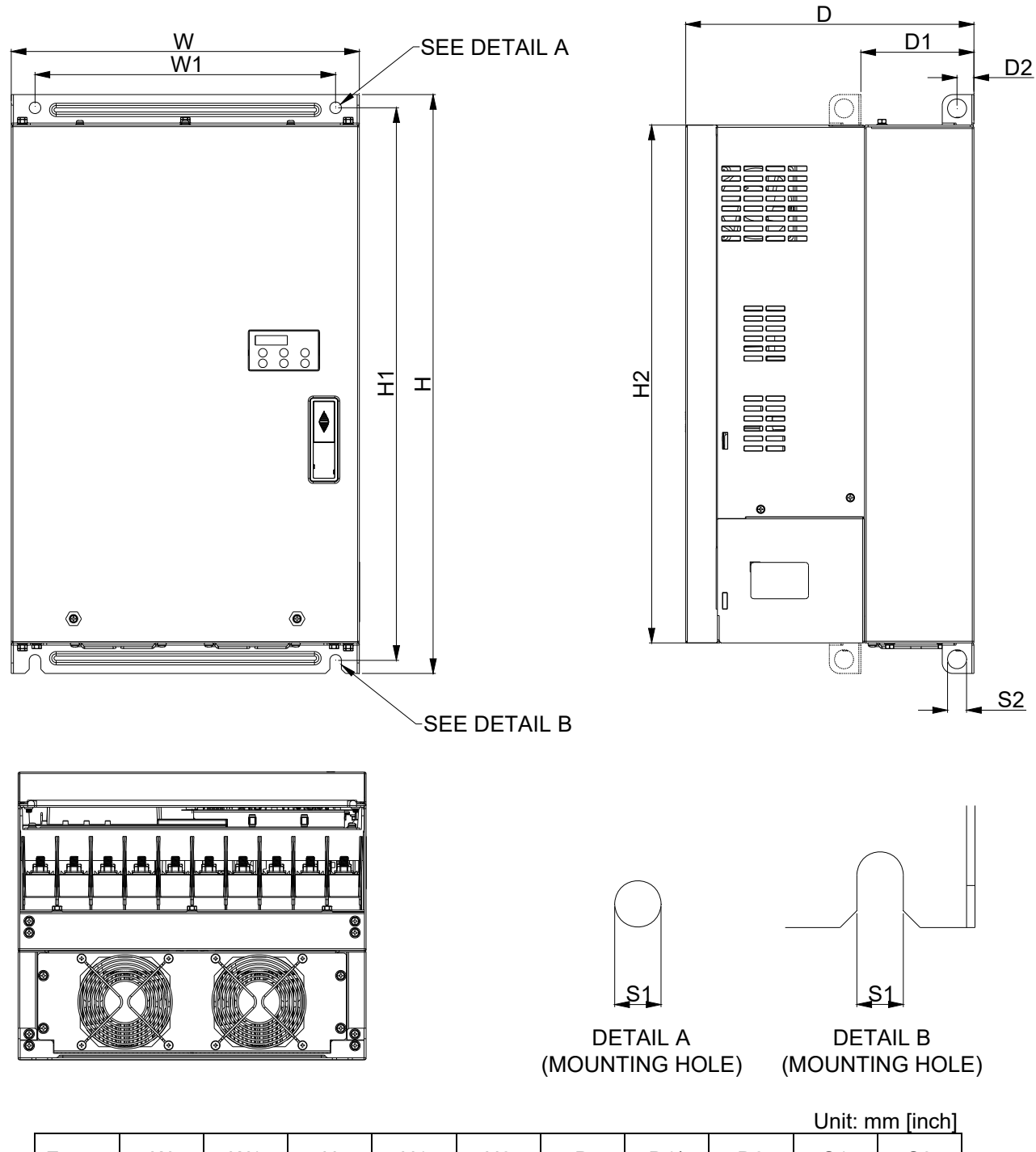

| Frame | W       | W1      | Н       | H1      | H2      | D       | D1*    | D2     | S1     | S2     |
|-------|---------|---------|---------|---------|---------|---------|--------|--------|--------|--------|
| Е     | 330.0   | 285.0   | 550.0   | 525.0   | 492.0   | 273.4   | 107.2  | 16.0   | 11.0   | 18.0   |
|       | [12.99] | [11.22] | [21.65] | [20.67] | [19.37] | [10.76] | [4.22] | [0.63] | [0.43] | [0.71] |

\*D1: This dimension is for flange mounting application reference.

# **Built-In Keyboard Panel**

KPED-LE01

Unit: mm [inch]

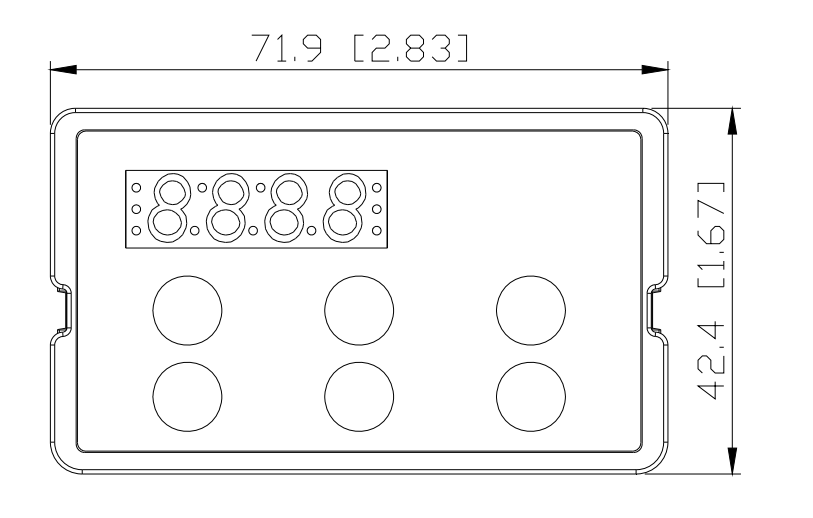

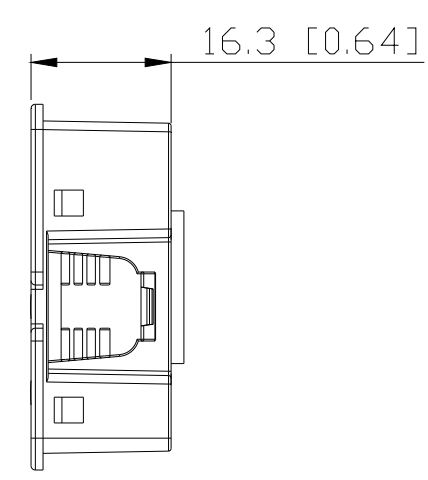

# **Chapter 2 Installation**

- 2-1 Mounting Clearance
- 2-2 Airflow and Power Dissipation
- 2-3 Derating Curve for Ambient Temperature,

Altitude and Carrier Frequency

# 2-1 Mounting Clearance

- ☑ Do not allow material such as fiber particles, scraps of paper, shredded wood, sawdust, and metal particles to adhere to the heat sink.
- ☑ Install the AC motor drive in a metal cabinet to prevent the risk of fire.
- ☑ Install the AC motor drive in a Pollution Degree 2 (IEC 60664-1) environment with clean and circulating air. A clean and circulating environment means air without polluting substances and dust.

The motor drives' figures shown below are for reference only. The actual motor drives may look different.

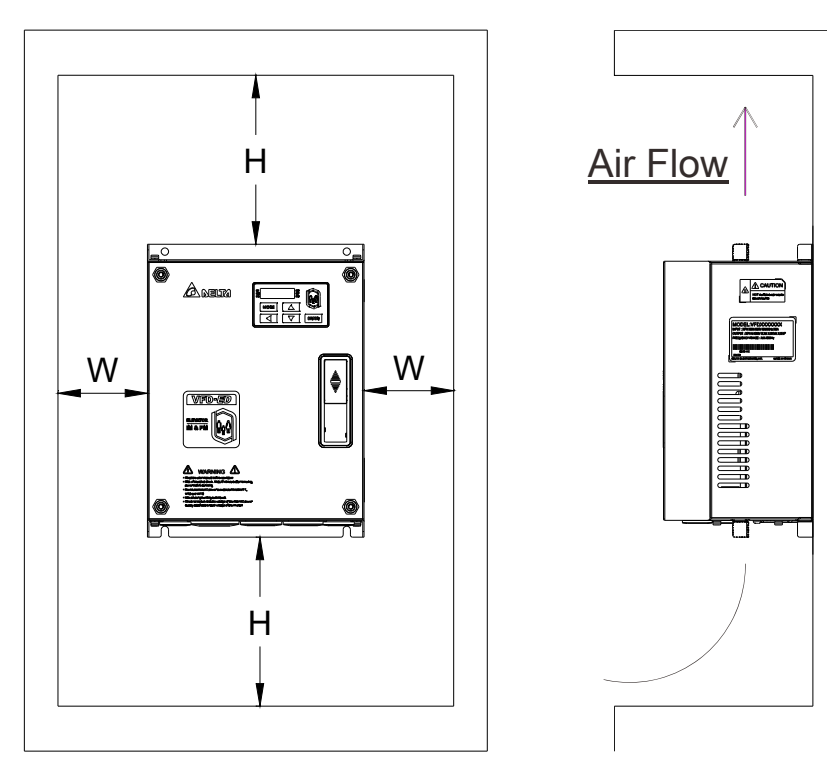

## **Minimum Mounting Clearance**

| Frame | Capacity                 | Model No.                                                                     | W (Width)<br>mm [inch] | H (Height)<br>mm [inch] |
|-------|--------------------------|-------------------------------------------------------------------------------|------------------------|-------------------------|
| В     | 3.0–5.0 HP<br>(2.2–4 kW) | VFD022ED21S, VFD037ED21S, VFD040ED23S/43S                                     | 50 [2]                 | 150 [6]                 |
| С     | 7.5–15 HP<br>(5.5–11 kW) | VFD055ED23S/43S,VFD075ED23S/43S,<br>VFD110ED23S/43S, VFD150ED43S, VFD185ED43S | 75 [3]                 | 175 [7]                 |
| D     | 20–40 HP<br>(15–30 kW)   | VFD150ED23S, VFD185ED23S, VFD220ED23S/43S, VFD300ED43S                        | 75 [3]                 | 200 [8]                 |
| E     | 40–100 HP<br>(30–75 kW)  | VFD300ED23S, VFD370ED23S/43S, VFD450ED43S, VFD550ED43S, VFD750ED43S           | 75 [3]                 | 200 [8]                 |

## 

The minimum mounting clearances stated in the table above apply to AC motor drives frame B, C, D and E. Failure to follow the minimum mounting clearances may cause the motor drive fan to malfunction and cause heat dissipation problems.

|             | Airflow Rate for Cooling |             |       |          |            |       | Power Dissipation for<br>AC Motor Drive |          |       |  |
|-------------|--------------------------|-------------|-------|----------|------------|-------|-----------------------------------------|----------|-------|--|
| Model No.   | Flow                     | v Rate [cfn | ן]    | Flow     | Rate [m3/h | nr]   | Power Dissipation [W]                   |          |       |  |
|             | External                 | Internal    | Total | External | Internal   | Total | Loss External<br>(Heat Sink)            | Internal | Total |  |
| VFD022ED21S | 13.7                     | -           | 13.7  | 23.3     | -          | 23.3  | 60                                      | 36       | 96    |  |
| VFD037ED21S | 23.9                     | -           | 23.9  | 40.7     | -          | 40.7  | 84                                      | 46       | 130   |  |
| VFD040ED23S | 23.9                     | -           | 23.9  | 40.7     | -          | 40.7  | 133                                     | 49       | 182   |  |
| VFD055ED23S | 48.5                     | -           | 48.5  | 82.4     | -          | 82.4  | 212                                     | 67       | 279   |  |
| VFD075ED23S | 48.5                     | -           | 48.5  | 82.4     | -          | 82.4  | 292                                     | 86       | 379   |  |
| VFD110ED23S | 47.9                     | -           | 47.9  | 81.4     | -          | 81.4  | 355                                     | 121      | 476   |  |
| VFD150ED23S | 64.6                     | -           | 64.6  | 109.8    | -          | 109.8 | 490                                     | 161      | 651   |  |
| VFD185ED23S | 102.3                    | -           | 102.3 | 173.8    | -          | 173.8 | 638                                     | 184      | 822   |  |
| VFD220ED23S | 102.8                    | -           | 102.8 | 174.7    | -          | 174.7 | 723                                     | 217      | 939   |  |
| VFD300ED23S | 179                      | 30          | 209   | 304      | 51         | 355   | 932                                     | 186      | 1118  |  |
| VFD370ED23S | 179                      | 30          | 209   | 304      | 51         | 355   | 1112                                    | 222      | 1334  |  |
| VFD040ED43S | 13.7                     | -           | 13.7  | 23.3     | -          | 23.3  | 123                                     | 42       | 165   |  |
| VFD055ED43S | 48.5                     | -           | 48.5  | 82.4     | -          | 82.4  | 185                                     | 55       | 240   |  |
| VFD075ED43S | 48.5                     | -           | 48.5  | 82.4     | -          | 82.4  | 249                                     | 71       | 320   |  |
| VFD110ED43S | 47.9                     | -           | 47.9  | 81.4     | -          | 81.4  | 337                                     | 94       | 431   |  |
| VFD150ED43S | 46.1                     | -           | 46.1  | 78.4     | -          | 78.4  | 302                                     | 123      | 425   |  |
| VFD185ED43S | 46.1                     | -           | 46.1  | 78.4     | -          | 78.4  | 391                                     | 139      | 529   |  |
| VFD220ED43S | 102.8                    | -           | 102.8 | 174.7    | -          | 174.7 | 642                                     | 141      | 783   |  |
| VFD300ED43S | 83.7                     | -           | 83.7  | 142.2    | -          | 142.2 | 839                                     | 180      | 1019  |  |
| VFD370ED43S | 179                      | 30          | 209   | 304      | 51         | 355   | 803                                     | 252      | 1055  |  |
| VFD450ED43S | 179                      | 30          | 209   | 304      | 51         | 355   | 1014                                    | 270      | 1284  |  |
| VFD550ED43S | 179                      | 30          | 209   | 304      | 51         | 355   | 1244                                    | 275      | 1519  |  |
| VFD750ED43S | 186                      | 30          | 216   | 316      | 51         | 367   | 1541                                    | 338      | 1878  |  |

# 2-2 Airflow and Power Dissipation

# 2-3 Derating Curve for Ambient Temperature, Altitude and Carrier Frequency

# **Carrier Frequency Derating Capacity (Fc)**

| Frame    | В        | С         | D        | E        | E       |
|----------|----------|-----------|----------|----------|---------|
| Fc (kHz) | 2.2–4 kW | 5.5–11 kW | 15–22 kW | 30–45 kW | 55–75kW |
| 0        | 100%     | 100%      | 100%     | 100%     | 100%    |
| 1        | 100%     | 100%      | 100%     | 100%     | 100%    |
| 2        | 100%     | 100%      | 100%     | 100%     | 100%    |
| 3        | 100%     | 100%      | 100%     | 100%     | 100%    |
| 4        | 100%     | 100%      | 100%     | 100%     | 100%    |
| 5        | 100%     | 100%      | 100%     | 100%     | 100%    |
| 6        | 100%     | 100%      | 100%     | 100%     | 100%    |
| 7        | 100%     | 100%      | 100%     | 90.73%   | -       |
| 8        | 100%     | 100%      | 100%     | 82.20%   | -       |
| 9        | 94.24%   | 100%      | 92.32%   | 74.31%   | -       |
| 10       | 88.92%   | 100%      | 85.21%   | -        | -       |
| 11       | 82.54%   | 95.35%    | 78.63%   | -        | -       |
| 12       | 78.08%   | 91.02%    | 72.53%   | -        | -       |
| 13       | 73.95%   | 86.98%    | 66.87%   | -        | -       |
| 14       | 70.14%   | 84.14%    | 61.62%   | -        | -       |
| 15       | 66.61%   | 80.67%    | 56.74%   | -        | -       |

# **Carrier Frequency Derating Curve (Fc)**

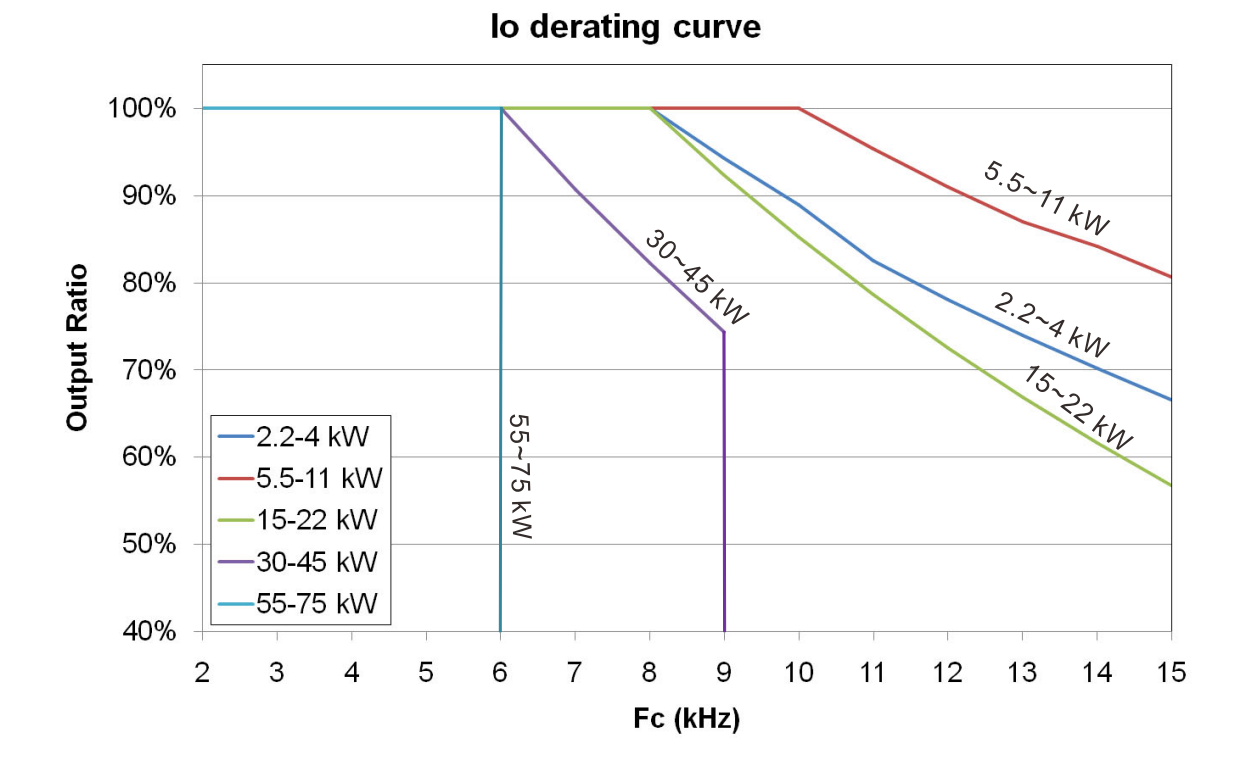

## **Ambient Temperature Derating Curve**

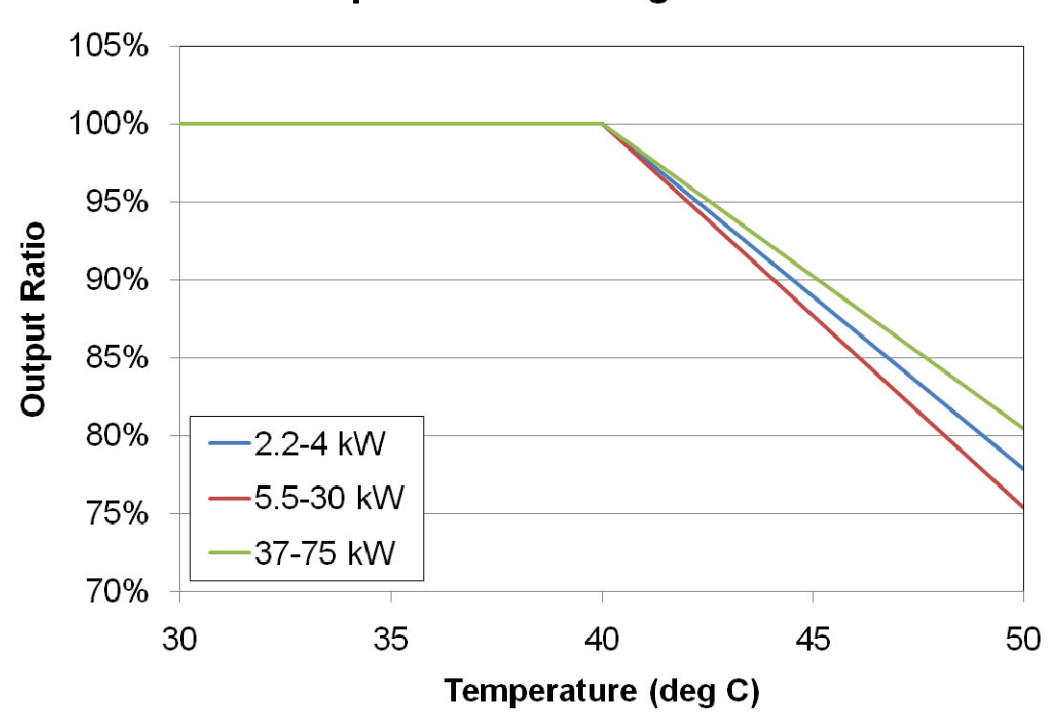

# Temperature derating curve

# **Altitude Derating Curve**

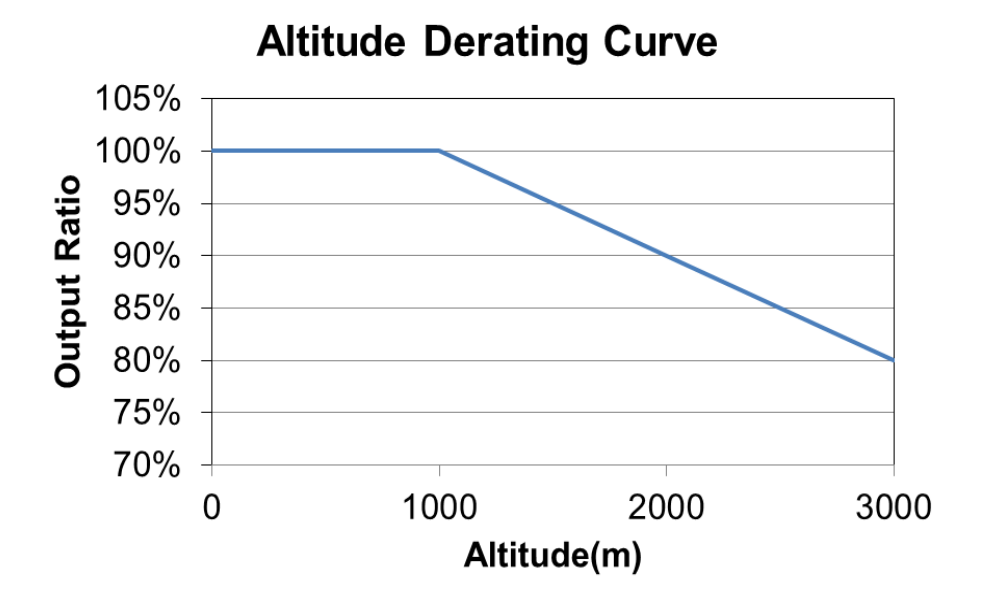

[The page intentionally left blank]

# **Chapter 3 Wiring**

- 3-1 Wiring
- 3-2 System Wiring Diagram

#### Ch03 Wiring | VFD-ED

After removing the front cover, verify that the power and control terminals are clear. Be sure to observe the following precautions when wiring.

- ☑ Make sure that power is only applied to the R/L1, S/L2, and T/L3 terminals. Failure to comply may result in damage to the equipment. The voltage and current should be within the range indicated on the AC motor drive nameplate (see Section 1-1 Nameplate Information).
- ☑ All the units must be grounded directly to a common ground terminal to prevent damage from a lightning strike or electric shock.
- ☑ Make sure you correctly tighten the main circuit terminal screws to prevent sparks from screws that have been loosened due to vibration.

| DANGER  | <ul> <li>Turn off the AC motor drive power before installing any wiring. A hazardous charge may still remain in the DC bus capacitors after the power has been turned off. Measure the remaining voltage before wiring. For your safety, do not perform any wiring before the voltage drops to a safe level &lt; 25 V<sub>DC</sub>. Performing a wiring installation while voltage remains may cause sparks and short circuits.</li> <li>Only qualified personnel familiar with AC motor drives are allowed to perform installation, wiring and commissioning. Make sure the power is turned off before wiring to prevent electric shock.</li> </ul> |
|---------|----------------------------------------------------------------------------------------------------|
| CAUTION | <ul> <li>When wiring, choose wires that comply with local regulations for your safety.</li> <li>Check the following items after finishing the wiring: <ol> <li>Are all connections correct?</li> <li>Are there any loose wires?</li> <li>Are there any short circuits between the terminals or to ground?</li> </ol> </li> </ul>                                                                                                    |

# 3-1 Wiring

# Frame B Wiring Diagram

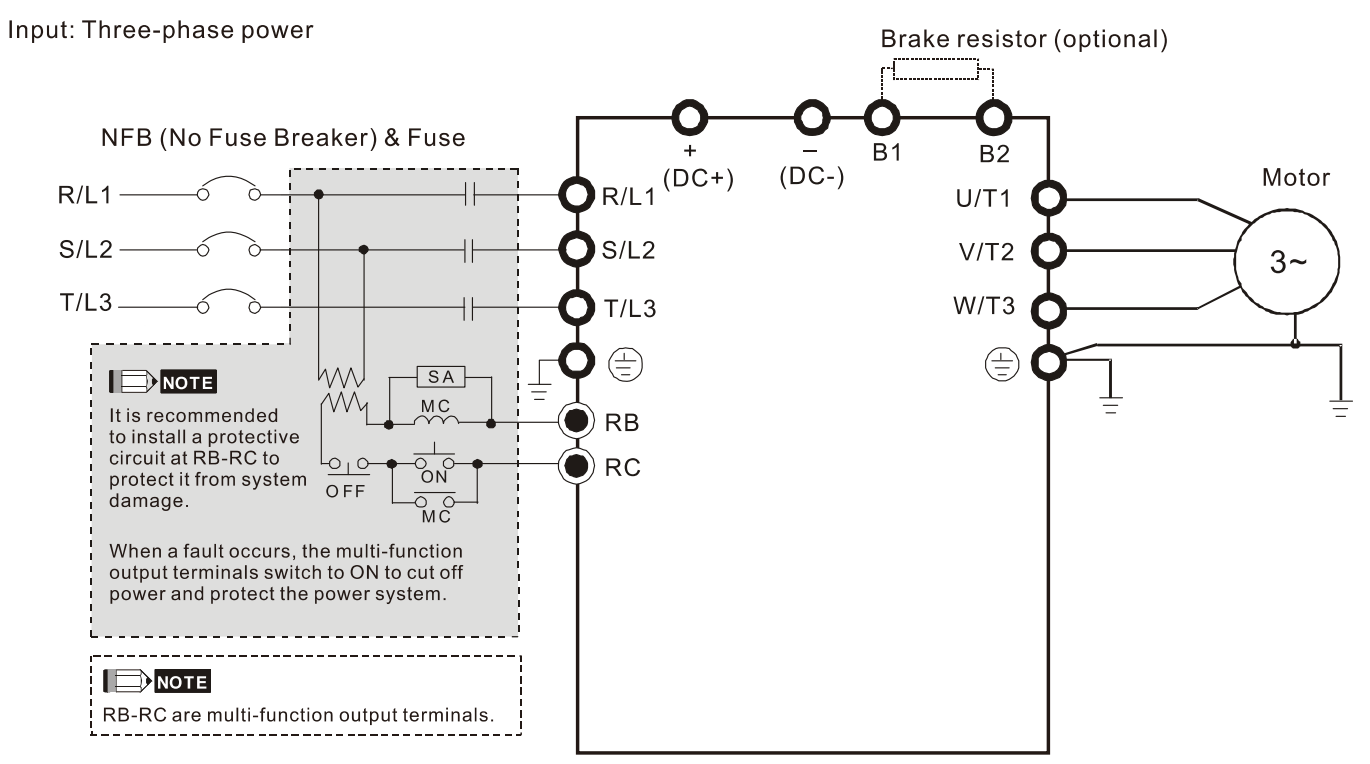

# Frame C & D Wiring Diagram

#### Input: Three-phase power

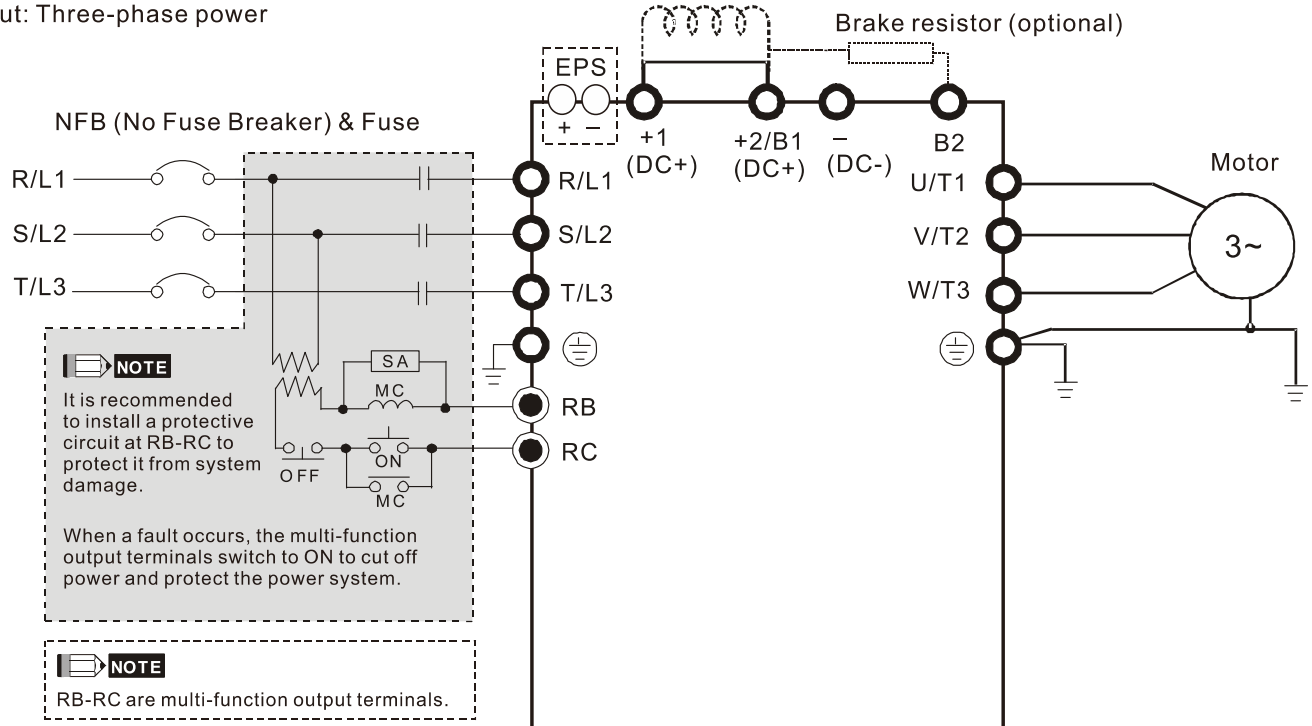

DC reactor (optional)

#### Ch03 Wiring | VFD-ED

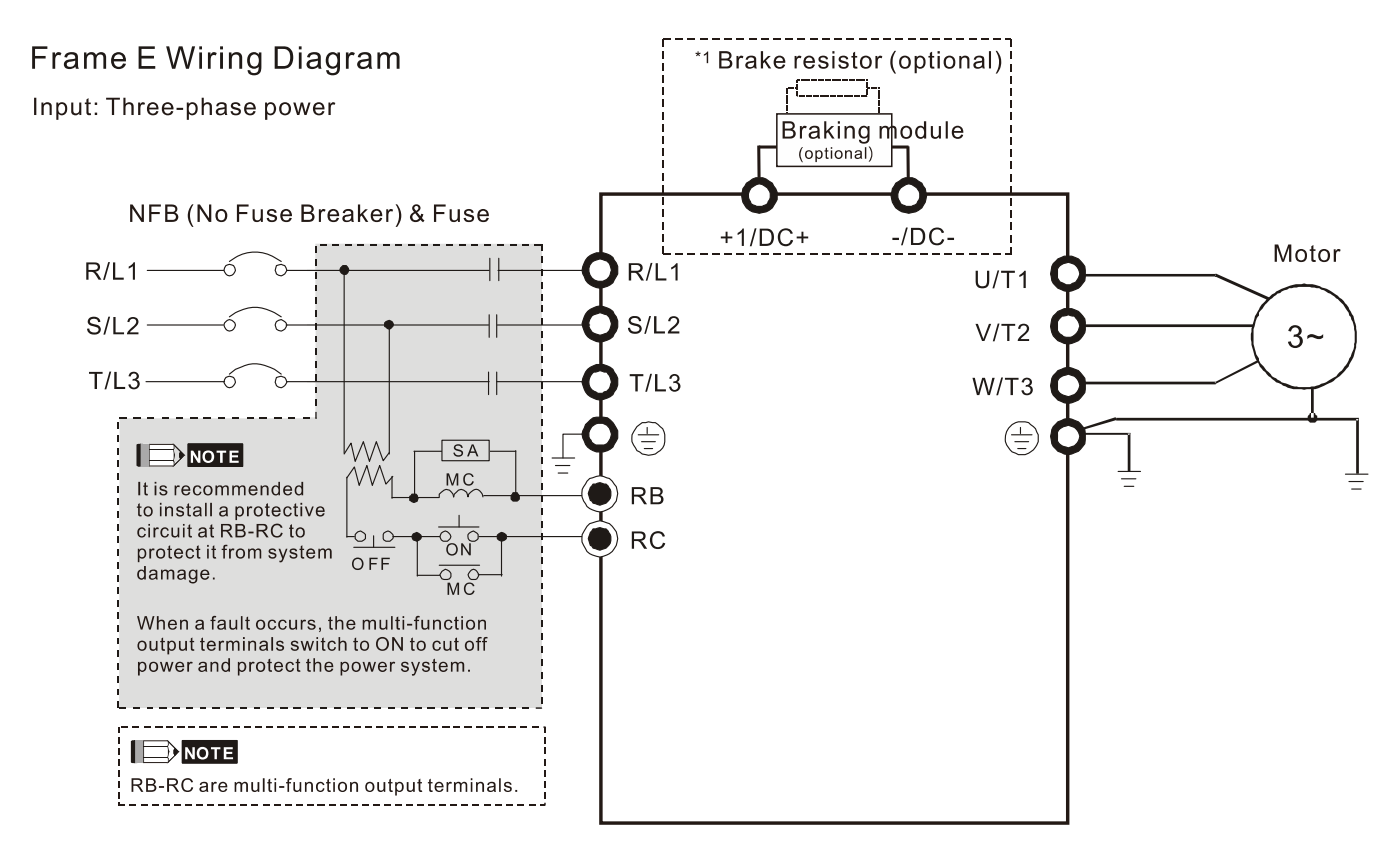

\*See Figure 2 on page 3-6 for the Emergency Power Supply (EPS) system wiring diagrams.

\*1 See Section 6-1 Brake Resistors & Brake Units Used in AC Motor Drives for details.

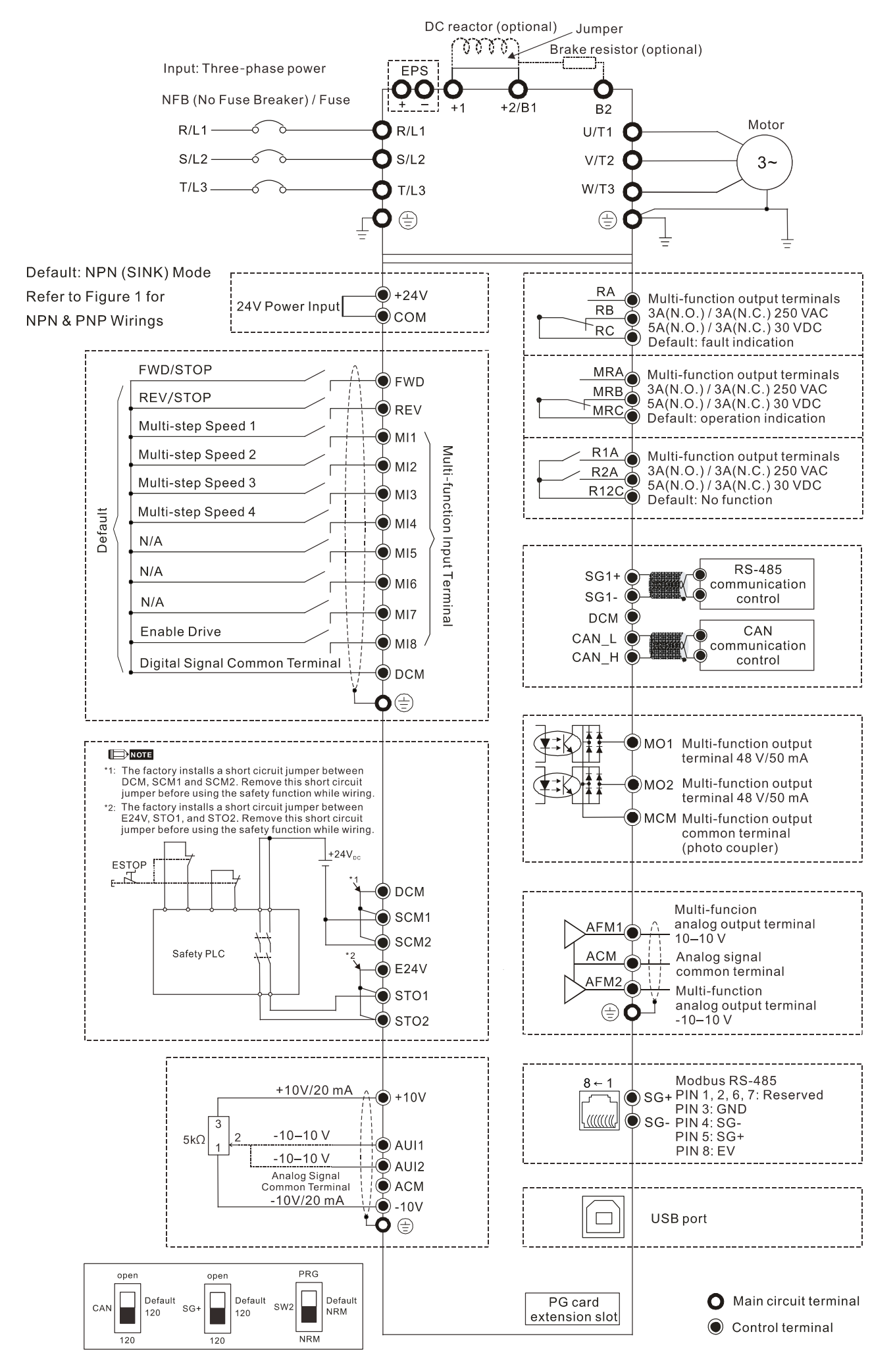

## Figure 1

## Switching between two modes: SINK (NPN) /SOURCE (PNP)

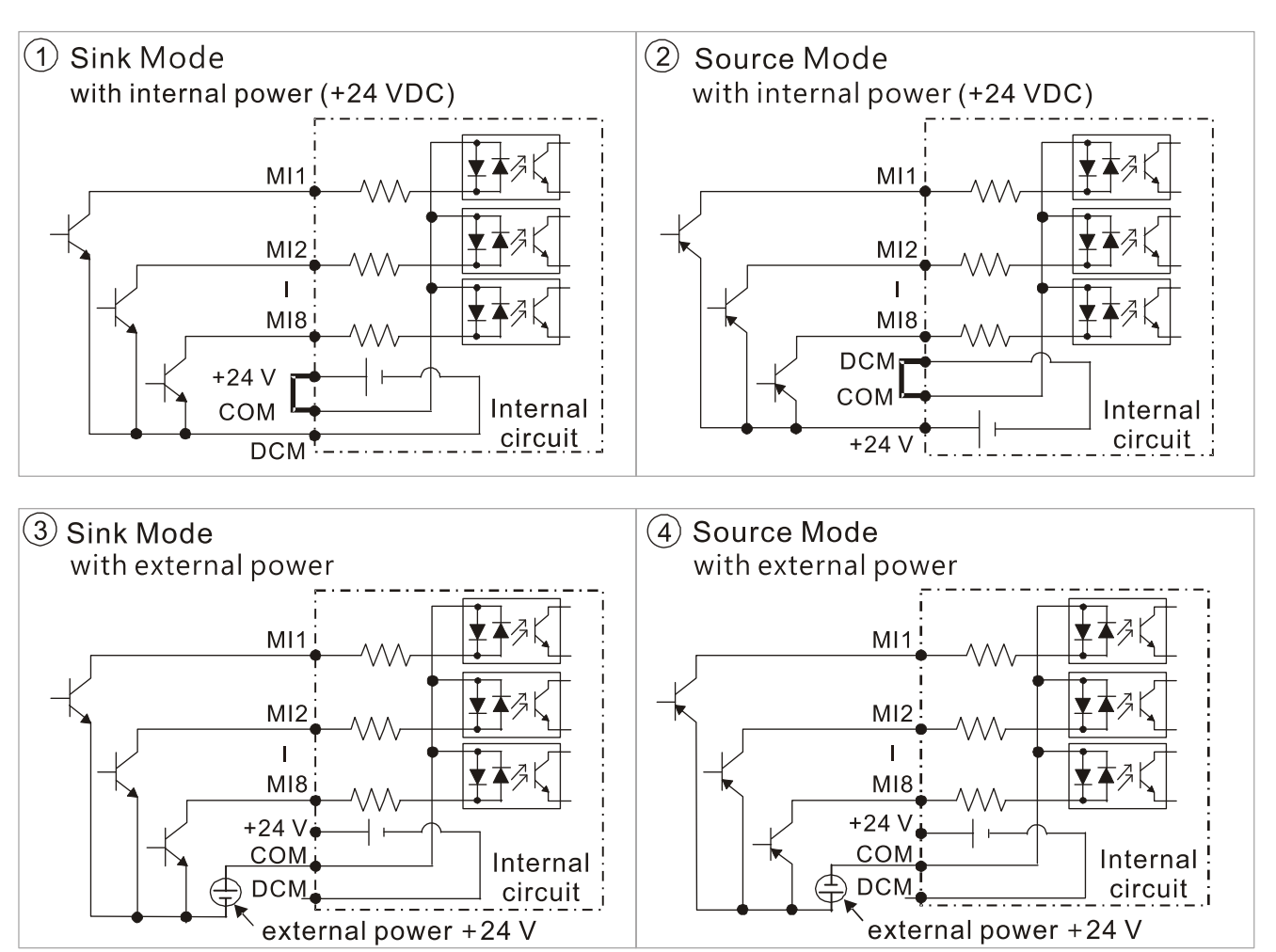

# Figure 2

# Emergency Power Supply (EPS) system wiring diagrams

Frames B, C, D & E

1. Single-phase UPS or battery can only be used on the main power supply side

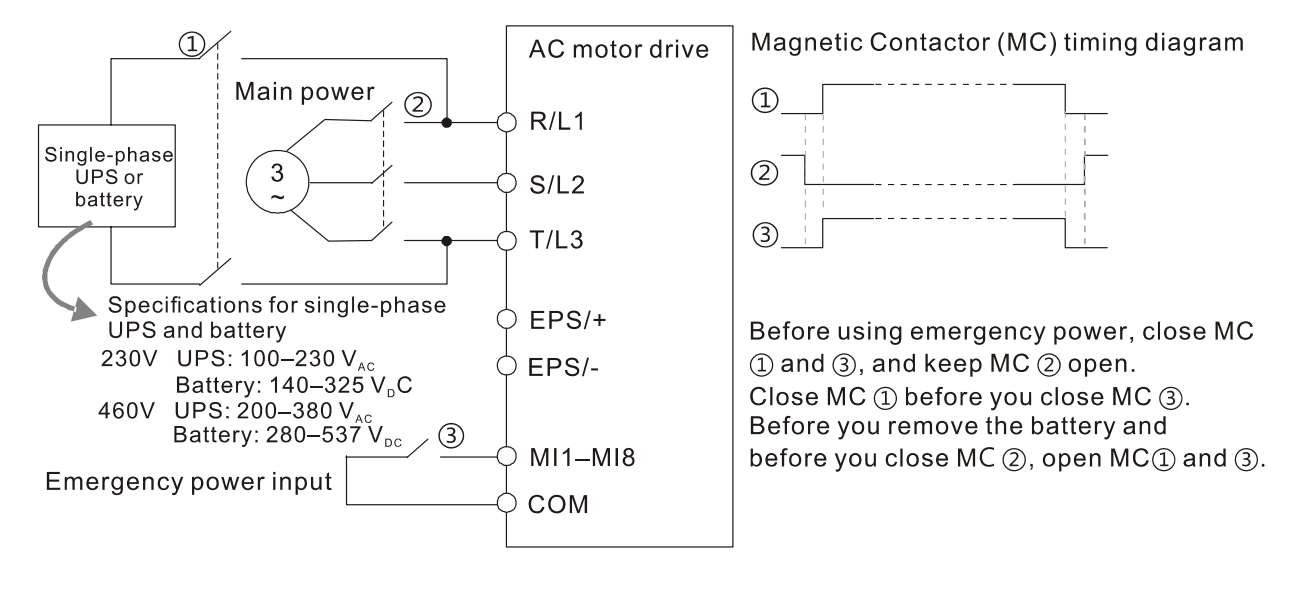

## Frames C & D

2. When the voltage of the main power supply is lower than 140  $V_{DC}$  (230V series) / 280  $V_{DC}$  (460V series), connect the control power to one-phase UPS or battery.

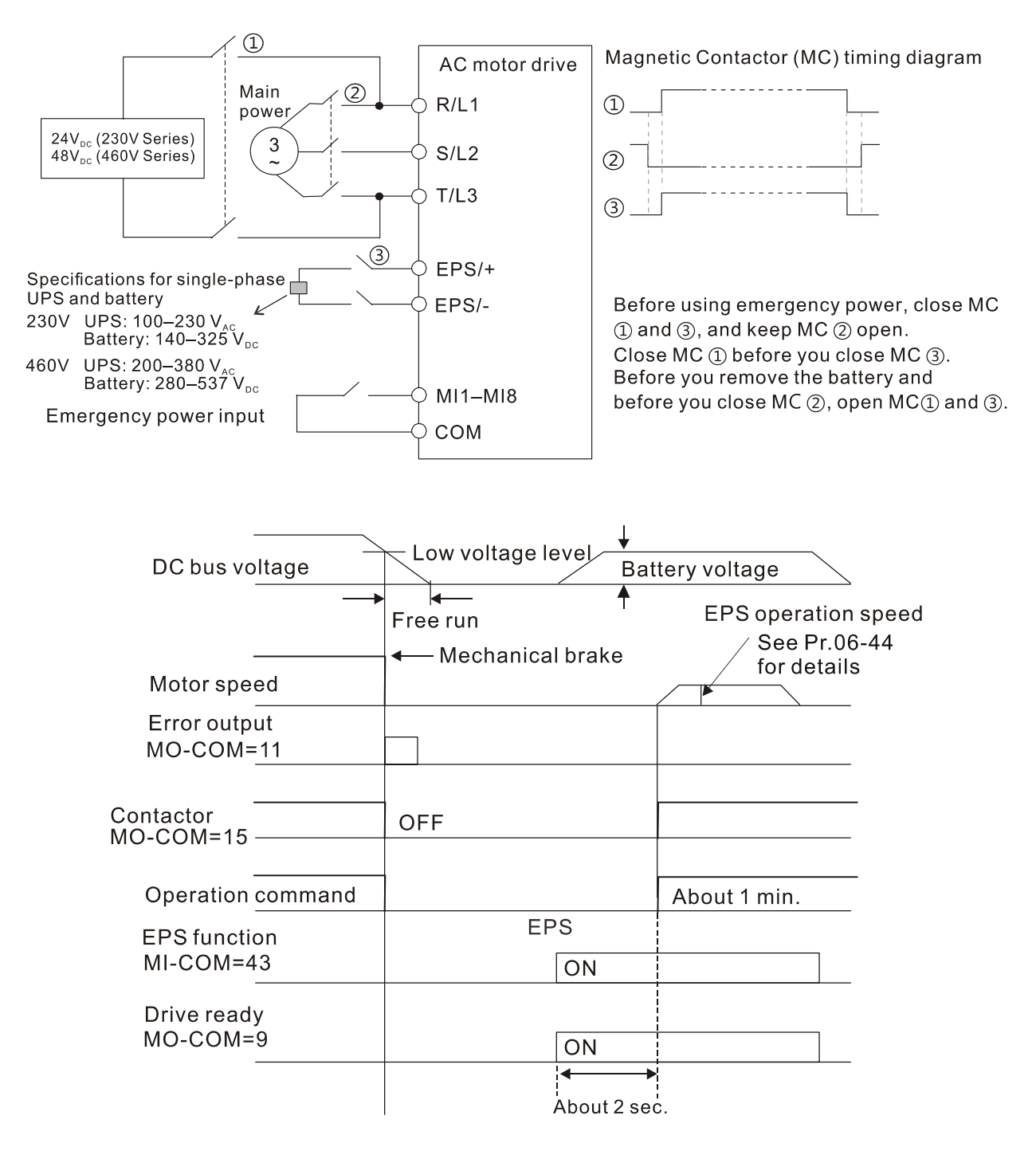

## Notes on Emergency Power Supply (EPS)

When EPS is enabled (MI=43):

- 1. Do NOT make the fan run in order to prevent voltage drop during EPS.
- 2. Parameter settings cannot be saved and will be lost after cycling power.
- 3. Set the running speed through Pr.06-44.
- 4. Functions of low voltage and phase loss protection are unavailable.
- 5. Set the DC bus voltage through Pr.06-29.

# 3-2 System Wiring Diagram

| Power input terminal                                                                                                    | Power input<br>terminal                     | Supply power according to the rated power specifications indicated in the manual (see Chapter 08 Specifications).                                                                                                    |
|----------------------------------------------------------------------------------------------------|---------------------------------------------|----------------------------------------------------------------------------------------------------|
| NFB or fuse                                                                                                    | NFB or fuse                                 | There may be a large inrush current during power on. See Section 6-2 NFB to select a suitable NFB or fuse.                                                                                                    |
| Electromagnetic<br>contactor<br>AC reactor<br>(input terminal)                                                                                                    | Electromagnetic<br>contactor                | Switching the power ON/OFF on the primary<br>side of the electromagnetic contactor can turn<br>the integrated elevator device ON/OFF, but<br>frequent switching can cause machine failure.<br>Do not switch ON/OFF more than once an<br>hour. Do not use the electromagnetic contactor<br>as the power switch for the integrated elevator<br>drive; doing so shortens the life of the<br>integrated elevator drive.                                                                                                    |
| EMI filter<br>R/L1 S/L2 T/L3 E +<br>B1 M maximum average of the second second secon | AC reactor<br>(input terminal)              | When the main power supply capacity is<br>greater than 1000 kVA, or when it switches into<br>the phase capacitor, the instantaneous peak<br>voltage and current generated may destroy the<br>internal circuit of the integrated elevator drive.<br>It is recommended that you install an AC<br>reactor at input side in the integrated elevator<br>drive. This also improves the power factor and<br>reduces power harmonics. The wiring distance<br>should be within 10 m. See Chapter 06<br>Optional Accessoires for details. |
| U/T1 V/T2 W/T3 ⊕EO _                                                                                                    | Zero phase<br>reactor                       | Use to reduce radiated interference, especially<br>in environments with audio devices, and<br>reduce input and output side interference.<br>The effective range is AM band to 10 MHz.<br>See Chapter 06 Optional Accessoires for<br>details.                                                                                                    |
| Zero-phase reactor                                                                                                    | EMC filter                                  | Use to reduce electromagnetic interference.                                                                                                    |
| AC reactor<br>(output terminal)                                                                                                    | Brake module<br>&<br>Brake resistor<br>(BR) | Use to shorten the deceleration time of the motor. See Chapter 06 Optional Accessoires for details.                                                                                                    |
| Motor                                                                                                    | AC reactor<br>(output<br>terminal)          | The motor cable length affects the size of the reflected wave on the motor end. It is recommended that you install an AC output reactor when the motor wiring length exceeds 20 meters. See Chapter 06 Optional Accessoires for details.                                                                                                    |

# Chapter 4 Main Circuit Terminals

- 4-1 Main Circuit Diagram
- 4-2 Main Circuit Terminal Specifications
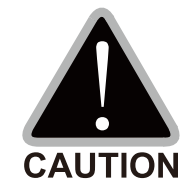

Main input power terminals

- ☑ Do not connect a three-phase model to one-phase power. R/L1, S/L2 and T/L3 have no phase-sequence requirement and can be connected in any sequence.
- ☑ You must install a NFB between the three-phase power input terminals and the main circuit terminals (R/L1, S/L2, T/L3). Add a magnetic contactor (MC) to the power input wiring to cut off power quickly and reduce malfunctions when the AC motor drive protection function activates. Both ends of the MC should have an R-C surge absorber.
- ☑ Tighten the screws in the main circuit terminal to prevent sparks caused by screws loosened due to vibration.
- $\blacksquare$  Use voltage and current within the specifications in Chapter 08.
- ☑ When using a general ELB (Earth Leakage Breaker), select a current sensor with sensitivity of 200 mA or above and not less than 0.1 second operation time to avoid nuisance tripping. When choosing an ELB designed for the AC motor drive, choose a current sensor with sensitivity of 30 mA or above.
- ☑ Use shielded wire or conduit for the power wiring and ground the two ends of the shielding or conduit.
- ☑ Do NOT run and stop the AC motor drives by turning the power ON and OFF. Run and stop the AC motor drives by sending the RUN and STOP commands through the control terminals or the keypad. If you still need to run and stop the AC motor drives by turning the power ON and OFF, do so no more often than ONCE per hour.

Output terminals of the main circuit

- When it is necessary to install a filter at the output side of the AC motor drive terminals U/T1, V/T2, W/T3, use an inductance filter. Do not use phase-compensation capacitors or L-C (Inductance-Capacitance) or R-C (Resistance-Capacitance) capacitors.
- ☑ DO NOT connect phase-compensation capacitors or surge absorbers at the output terminals of AC motor drives.
- $\ensuremath{\boxtimes}$  Use well-insulated motors to prevent any electric leakage from the motors.

Use terminals [+1, +2] for connecting a DC reactor. Use terminals [+1, +2/B1] for connecting a DC bus.

☑ Use these terminals to connect a DC reactor to improve the power factor and reduce harmonics. A jumper is connected to these terminals at the factory. Remove that jumper before connecting to a DC reactor.

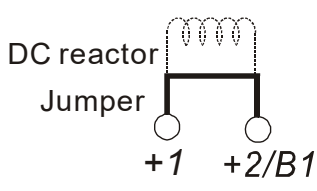

- ☑ Models above 22 kW do not have a built-in brake resistor. To improve resistance braking, connect an optional external brake resistor.
- $\square$  When not in use, leave terminals +2/B1, (-) open.
- ☑ Short-circuiting [B2] or [-] to [+2/B1] damages the motor drive. Do NOT short-circuit those terminals.

# 4-1 Main Circuit Diagram

Frame B

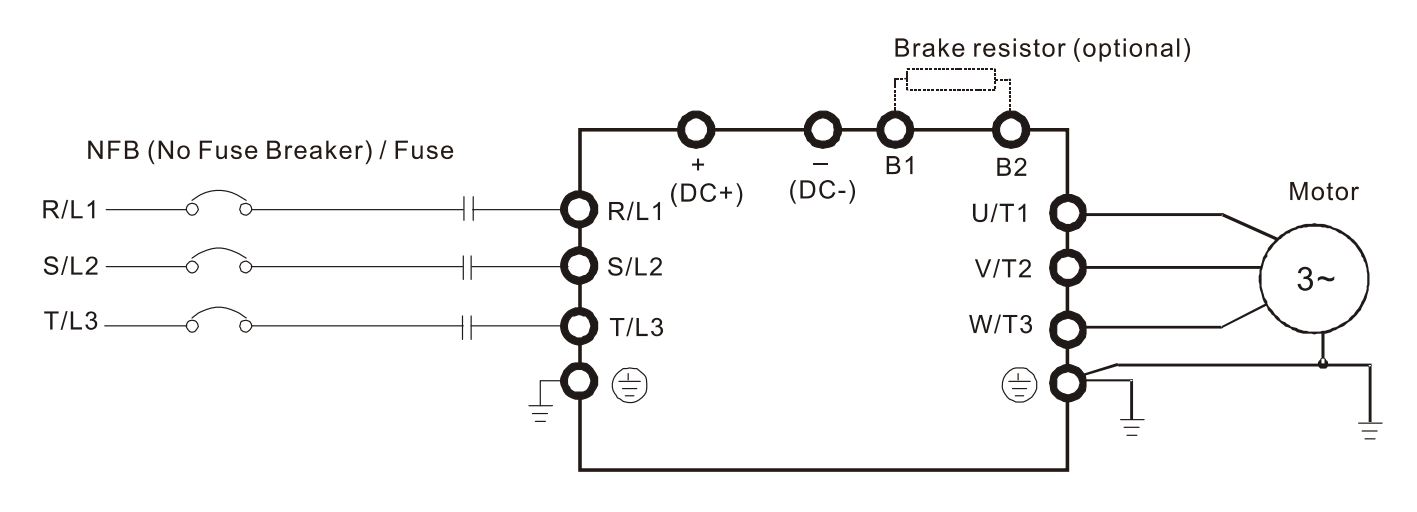

# Frames C & D

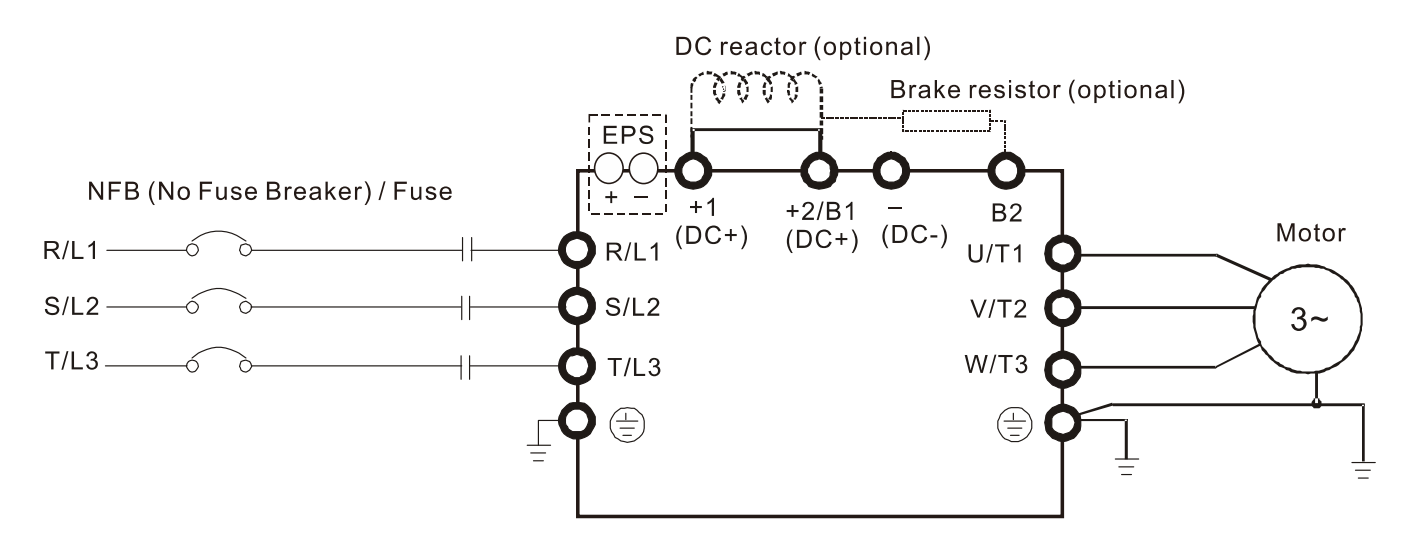

# Frame E

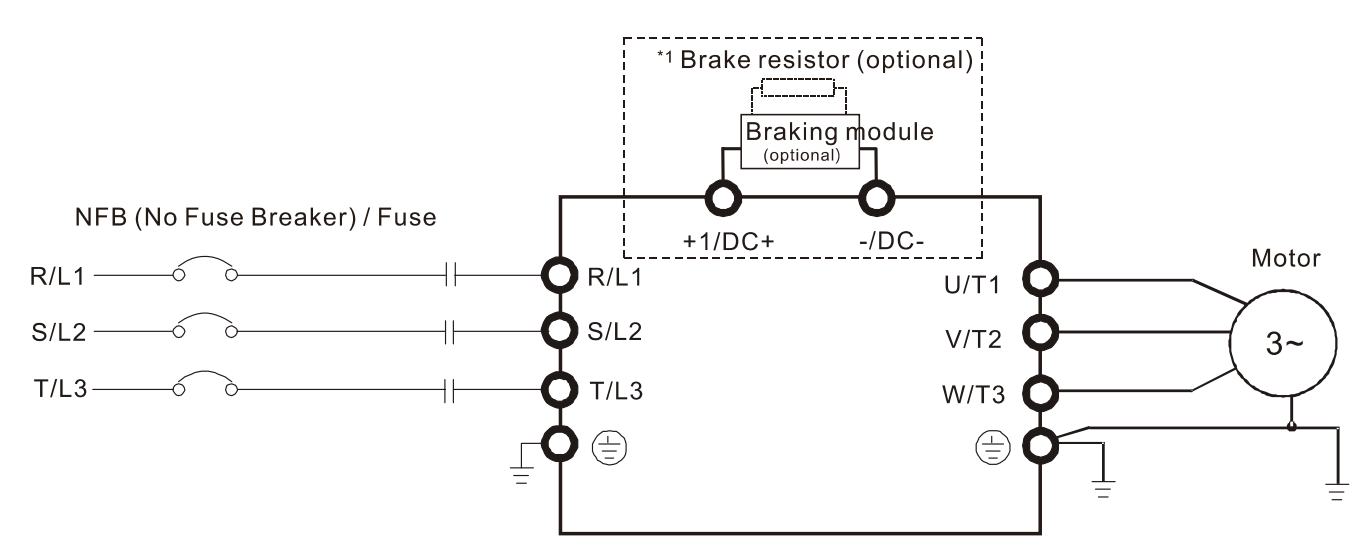

#### Ch04 Main Circuit Terminals | VFD-ED

| Terminal Symbol   | Description                                                                                                    |
|-------------------|----------------------------------------------------------------------------------------------------|
| EPS (+, -)        | Backup power/ Emergency power connection terminal.                                                                                           |
|                   | Note: EPS (Emergency Power Supply) input terminal supports only frames C & D.                                                                |
| R/L1, S/L2, T/L3  | Commercial power input terminal.                                                                                                    |
|                   | AC motor drive output terminals for connecting a three-phase induction                                                                       |
| 0/11, v/12, vv/13 | motor.                                                                                                    |
| +1, +2/B1         | Connections for DC reactor to improve the power factor. Remove the jumper before installing a DC reactor. Frame E has a built-in DC reactor. |
| +2/B1, B2         | Connections for brake resistor (optional).                                                                                                   |
|                   | Ground connection; comply with local regulations.                                                                                            |

# 4-2 Main Circuit Terminal Specifications

# Frame B

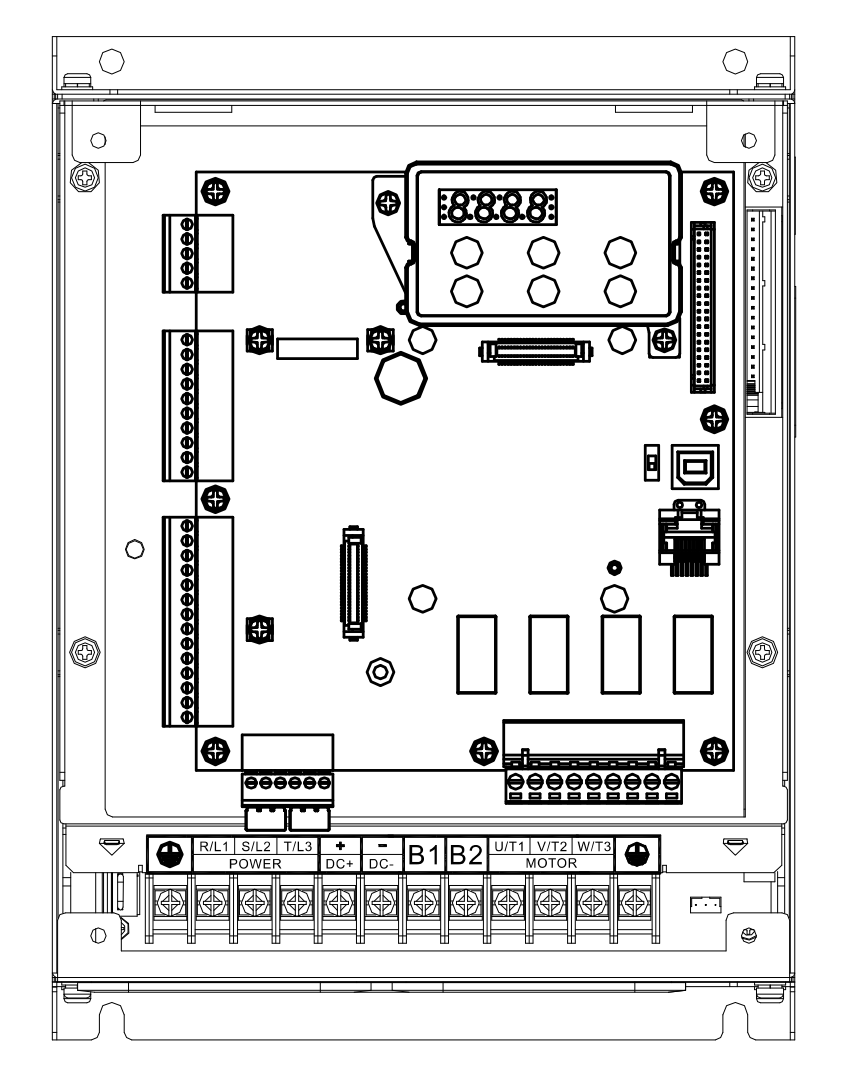

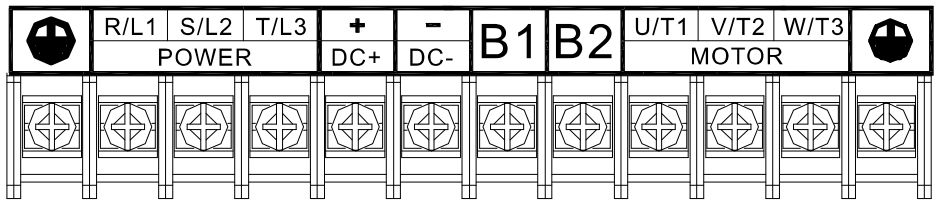

Frame B

| Model               | Main circuit terminals:<br>R/L1, S/L2, T/L3, U/T1, V/T2, W/T3,<br>+(DC+), -(DC-), B1, B2, ④ |                     |                                    | <ul> <li>NOTE</li> <li>Use Figure 1 to choose terminal wire size.</li> <li>As shown in Figure 2, use insulated heat shrink tubing that is resistant to at least 600 \</li> </ul> |  |  |
|---------------------|---------------------------------------------------------------------------------------------|---------------------|------------------------------------|----------------------------------------------------------------------------------------------------|--|--|
|                     | Maximum<br>Wire                                                                             | Minimum<br>Wire     | Screw Size<br>Tightening<br>Torque | to comply with UL and CSA regulations (600 V,<br>YDPU2).                                                                                                    |  |  |
|                     | Gauge                                                                                       | Gauge               | (±10%)                             | 8.5 Max                                                                                                    |  |  |
| VFD022ED21S         |                                                                                             | 2.1 mm²<br>[14 AWG] | M4<br>18 ka-cm                     | Ø4.2 Min ∽ Ring lug                                                                                                    |  |  |
| VFD040ED43S         | 5.3 mm <sup>2</sup>                                                                         |                     |                                    |                                                                                                    |  |  |
| VFD037ED21S         | [10 AWG]                                                                                    | 3.3 mm²             | (15.6 lb-in.)<br>(1.7 N-m)         | Heat Shrink Tube                                                                                                    |  |  |
| VFD040ED23S         |                                                                                             | [12 AWG]            | ()                                 |                                                                                                    |  |  |
| For UL installation | compliance, s                                                                               | select copper wir   | ≓µ Figure 2                        |                                                                                                    |  |  |
| rating of 600 V and | l temperature                                                                               | resistance of 75    | δ°C.                               | Figure 1                                                                                                    |  |  |

## Frame C

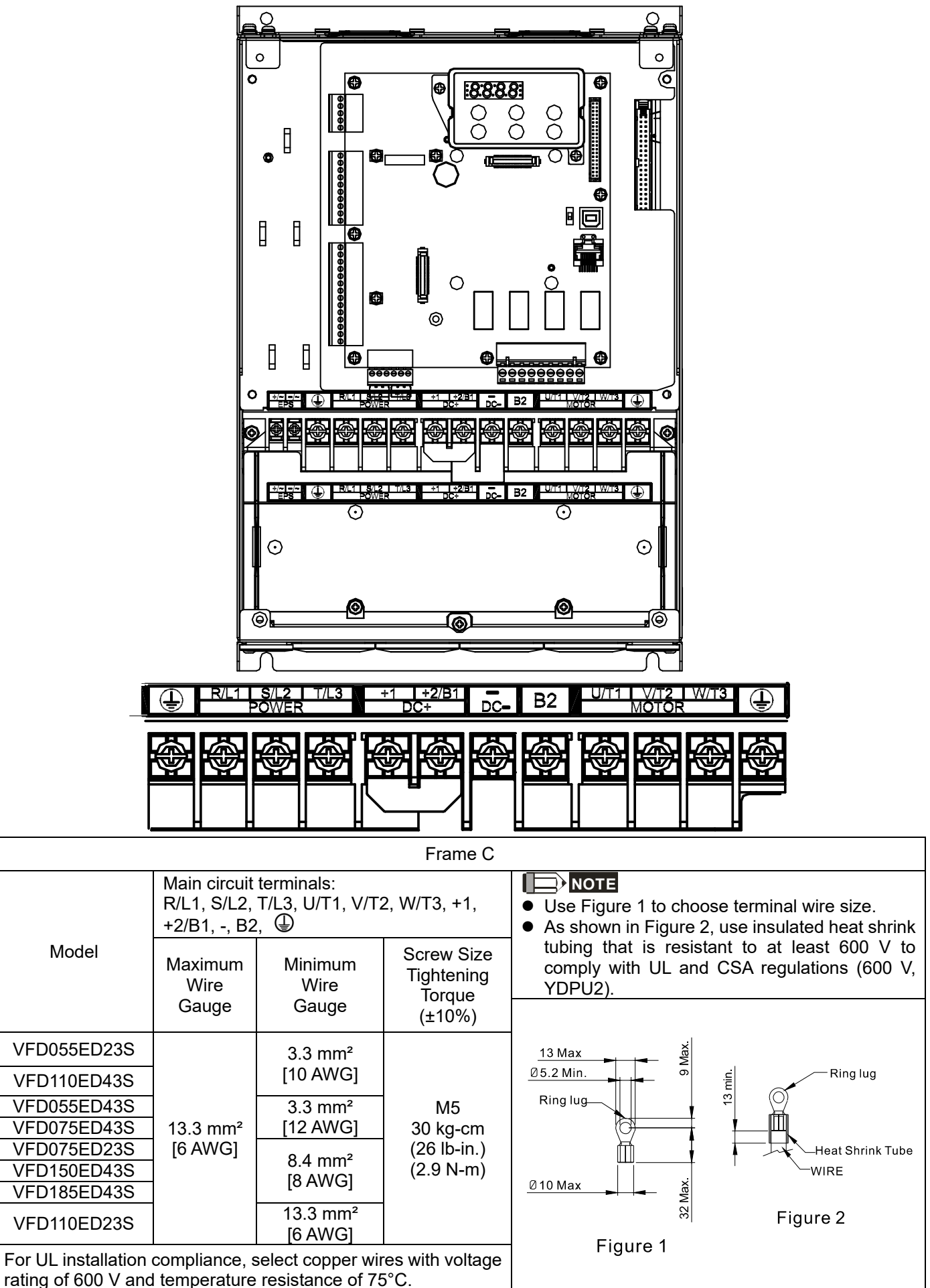

#### Frame D

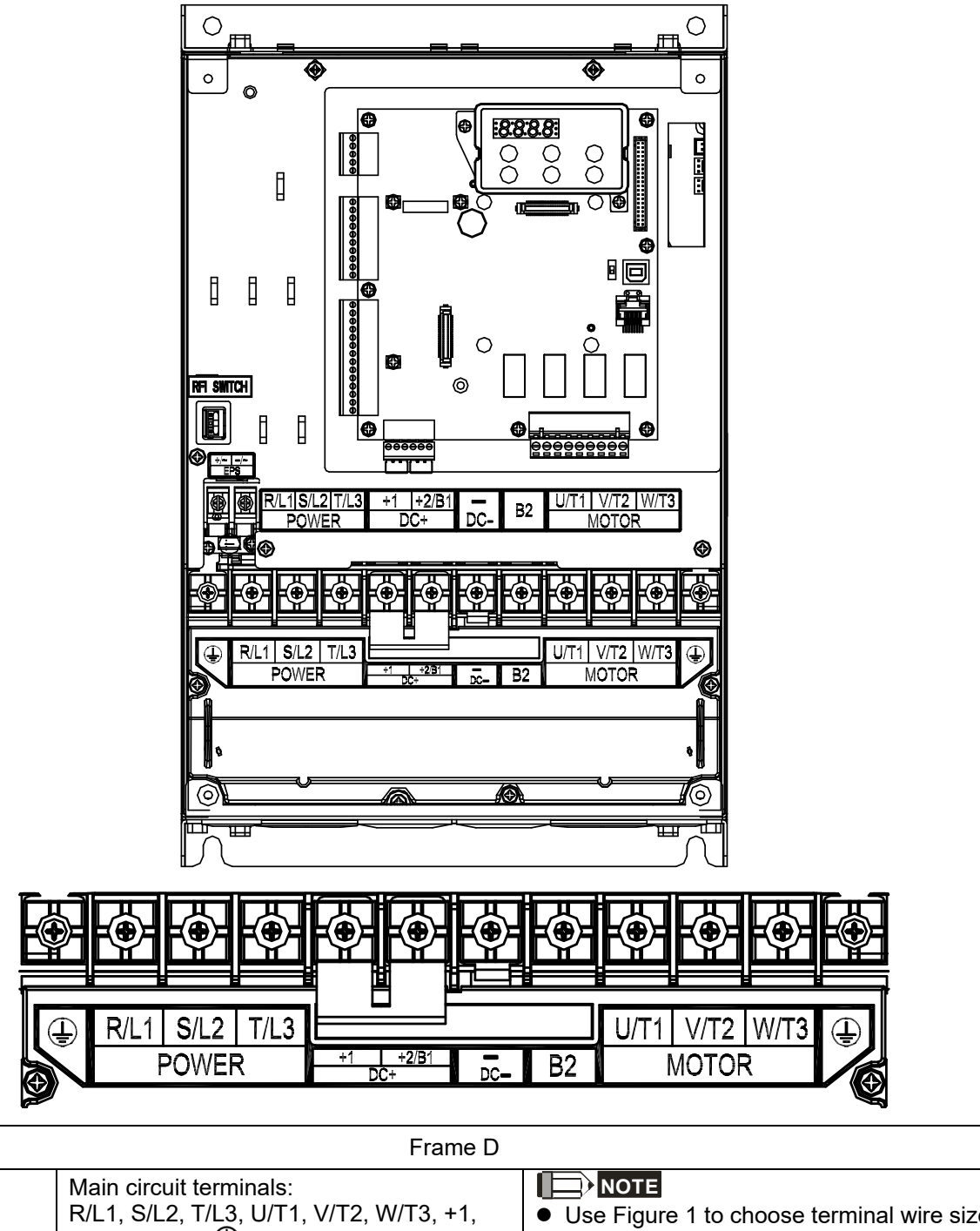

| Model                                   | Main circuit<br>R/L1, S/L2,<br>+2/B1, -, B2 | terminals:<br>T/L3, U/T1, V/T2<br>, ① | 2, W/T3, +1,                                 | <ul> <li>Use Figure 1 to choose terminal wire size.</li> <li>As shown in Figure 2, use insulated heat shrink tubing that is resistant to at least 600 V to comply with UL and CSA regulations (600 V, YDPU2).</li> </ul> |  |  |
|-----------------------------------------|---------------------------------------------|---------------------------------------|----------------------------------------------|----------------------------------------------------------------------------------------------------|--|--|
|                                         | Maximum<br>Wire<br>Gauge                    | Minimum<br>Wire<br>Gauge              | Screw Size<br>Tightening<br>Torque<br>(±10%) |                                                                                                    |  |  |
| VFD150ED23S                             |                                             | 21.1 mm <sup>2</sup>                  |                                              | 17 Max                                                                                                    |  |  |
| VFD300ED43S                             | 33.6 mm²<br>[2 AWG]                         | [4 AWG]                               | 06.2 Min. Ring lug                           |                                                                                                    |  |  |
| VFD185ED23S                             |                                             | 26.7 mm²<br>[3 AWG]                   | M6<br>50 kg-cm                               |                                                                                                    |  |  |
| VFD220ED43S                             |                                             | 13.3 mm²<br>[6 AWG]                   | (43.4 lb-lh.)<br>(4.9 N-m)                   | @11 May X                                                                                                    |  |  |
| VFD220ED23S                             |                                             | 33.6 mm²<br>[2 AWG]                   |                                              | Bit+ Max → A S<br>S Figure 2                                                                                                    |  |  |
| For UL installation rating of 600 V and | compliance, s<br>I temperature              | select copper wir<br>resistance of 75 | Figure 1                                     |                                                                                                    |  |  |

## Frame E

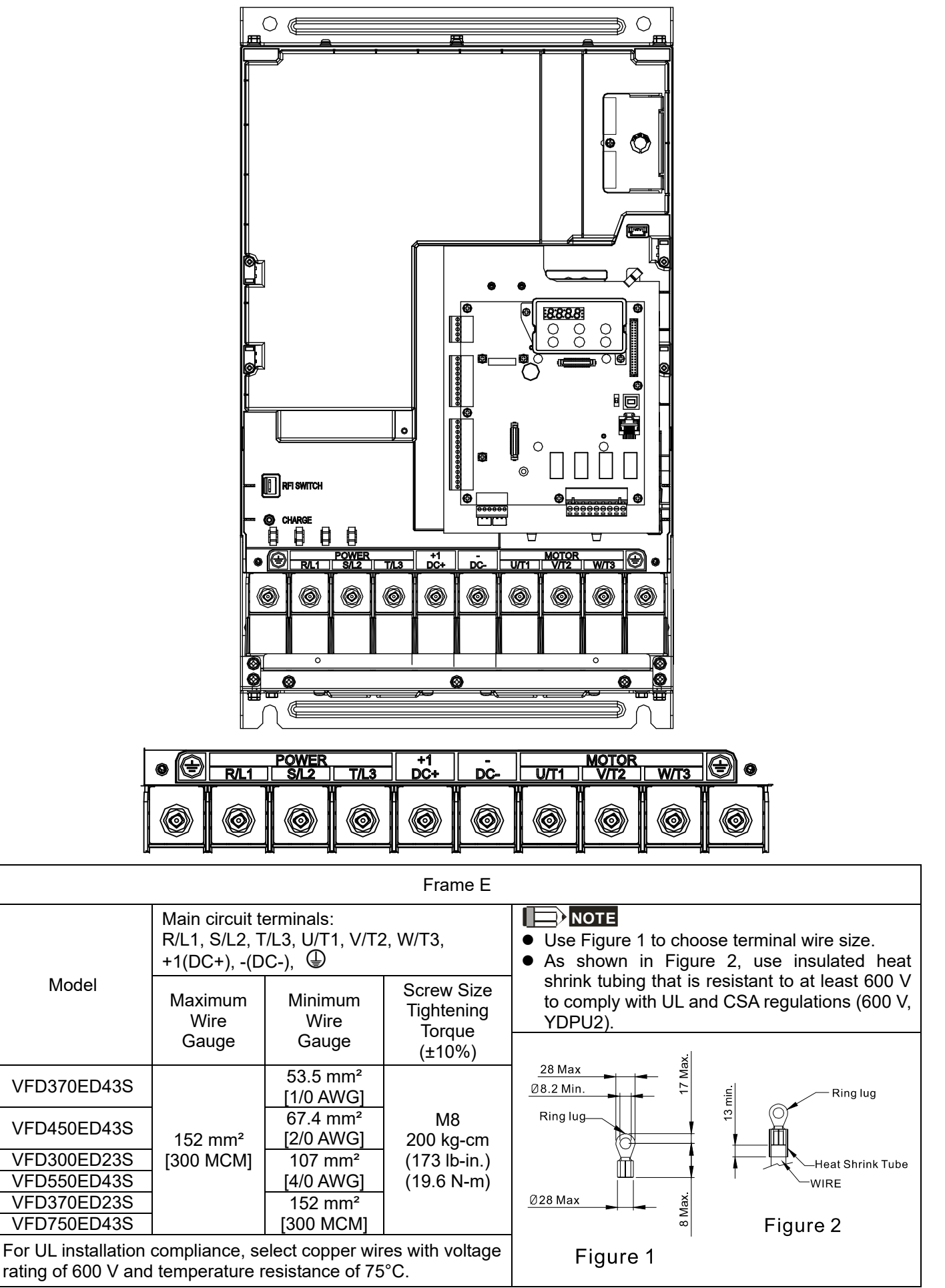

# **Chapter 5 Control Terminals**

- 5-1 Remove the Cover before Wiring
- 5-2 Control Terminal Specifications
- 5-3 Control Circuit Terminals

# 5-1 Remove the Cover before Wiring

Remove the top cover before wiring the multi-function input and output terminals

**NOTE** The motor drives' figures shown below are for reference only. The actual motor drives may look different.

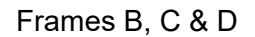

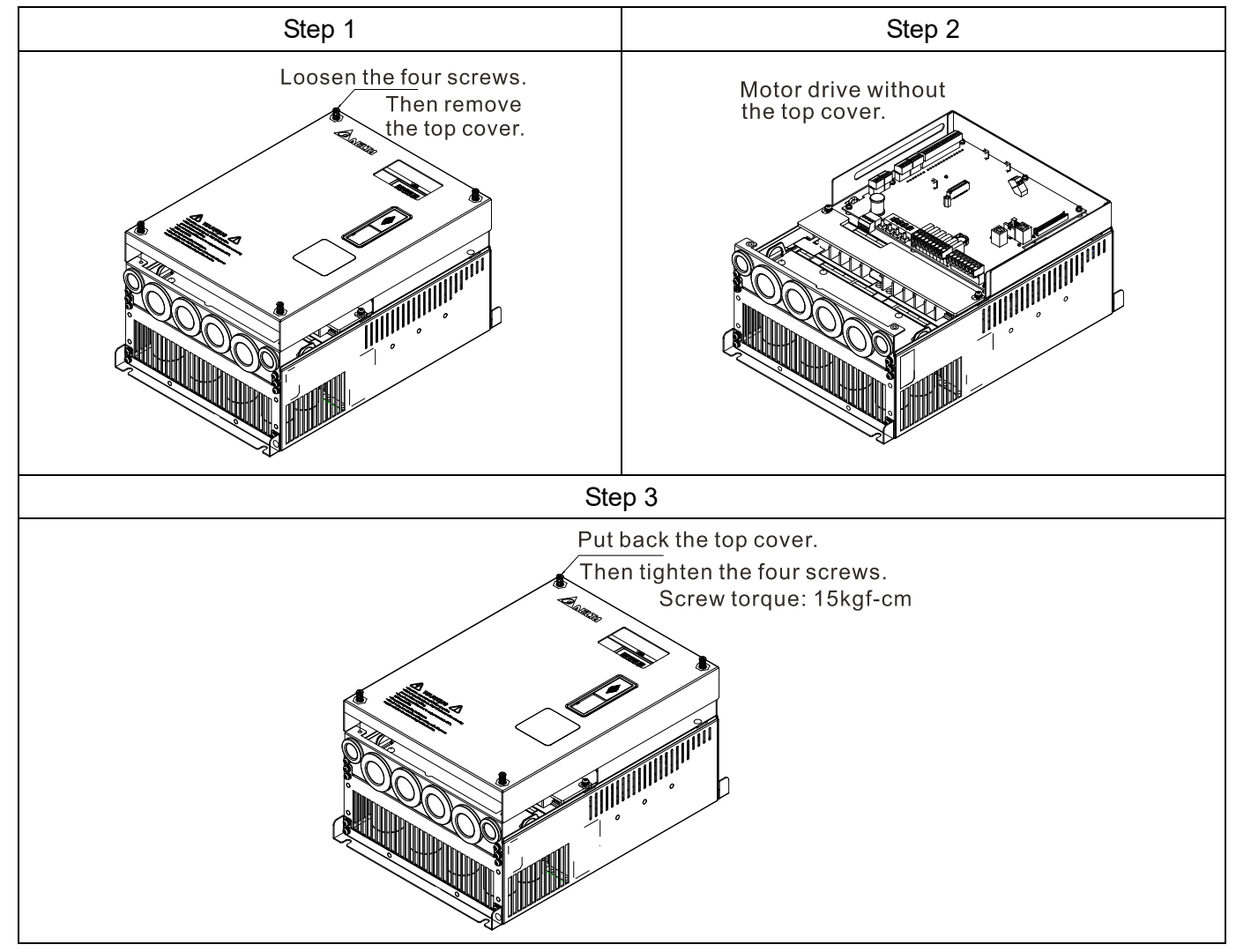

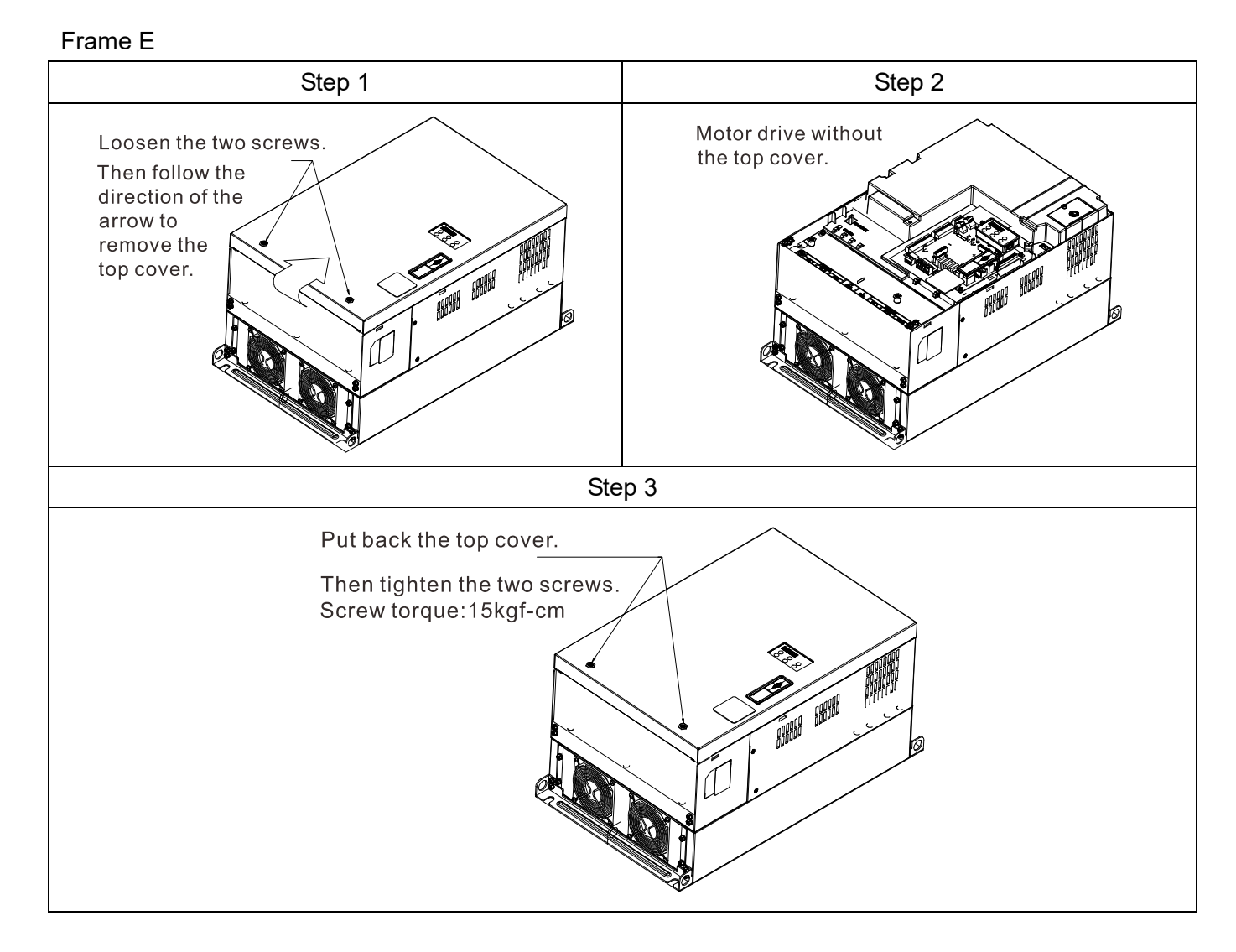

# **5-2 Control Terminal Specifications**

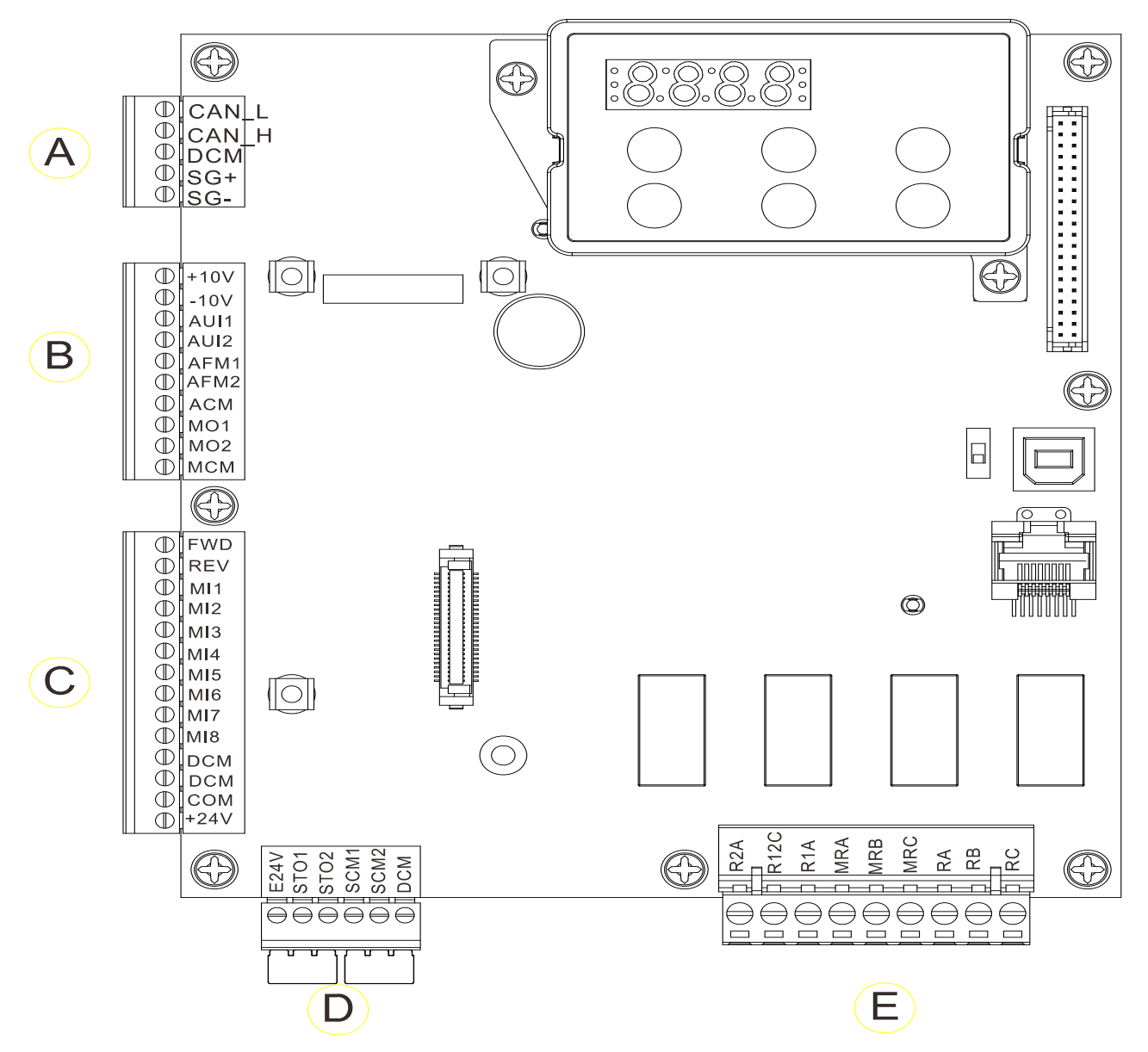

# **5-3 Control Circuit Terminals**

# Terminal sockets A, B, C

Torque: 2 kg-cm [1.7 lb-in.] (0.20 Nm)

Wire gauge: 0.08-2.07 mm<sup>2</sup> [28-14 AWG]

# Terminal socket D

Torque: 2 kg-cm [1.7 lb-in.] (0.20 Nm)

## Terminal socket E

Torque: 5.2 kg-cm [4.5 lb-in.] (0.51 Nm)

Wire gauge: 0.08-3.33 mm<sup>2</sup> [28-12 AWG]

To comply with UL standards, use copper wires in the installation that are able to withstand 600 V, 75°C environments.

## **Control Board Switch**

NRM = Normal

| Terminals        | Terminal Function                                                        | Default (NPN mode)                                                  |  |  |  |  |
|------------------|--------------------------------------------------------------------------|---------------------------------------------------------------------|--|--|--|--|
| +24 V /<br>E24 V | Digital control signal common<br>terminal (Source)                       | +24 V±5% 200 mA                                                     |  |  |  |  |
| СОМ              | Digital control signal common<br>terminal (Sink)                         | Common terminal for multi-function input terminals                  |  |  |  |  |
| FWD              | Forward-Stop command                                                     | FWD-DCM:<br>ON = run in forward<br>OFF = decelerate to stop         |  |  |  |  |
| REV              | Reverse-Stop command                                                     | REV-DCM:<br>ON = run in reverse<br>OFF = decelerate to stop         |  |  |  |  |
| MI1              |                                                                          | Refer to parameters Pr.02-01–Pr.02-08 to program                    |  |  |  |  |
|                  |                                                                          | the multi-function inputs MI1–MI8.                                  |  |  |  |  |
| -                | Multi-function input 1–8                                                 | Source mode:                                                        |  |  |  |  |
| MI8              |                                                                          | ON: the activation current is 6.5 mA $\ge$ 11 V <sub>DC</sub>       |  |  |  |  |
|                  |                                                                          | OFF: allowable leakage current 10 $\mu$ A $\leq$ 11 V <sub>DC</sub> |  |  |  |  |
| DCM              | Digital frequency signal common terminal                                 |                                                                     |  |  |  |  |
| SCM1             | The default is short-circuited (E2                                       | 24\//STO1/STO2)                                                     |  |  |  |  |
| SCM2             | The default is short-circuited (SC<br>Power cutoff safety function for l | CM1/SCM2/DCM).<br>EN954-1 and IEC/EN61508                           |  |  |  |  |
| STO1             | When STO1–SCM1 and STO2–                                                 | SCM2 are ON, the activation current is $3.3 \text{ mA} \ge 11$      |  |  |  |  |
| STO2             | VDC.                                                                     |                                                                     |  |  |  |  |
| +10 V            | Potentiometer power supply                                               | Power supply for analog frequency setting: +10 $V_{DC}$ 20 mA       |  |  |  |  |
| -10 V            | Potentiometer power supply                                               | Power supply for analog frequency setting: -10 $V_{DC}$ 20 mA       |  |  |  |  |

#### Ch05 Control Terminals | VFD-ED

| AL 111 | Analog voltage frequency<br>command                            |                                                                                                    |  |  |
|--------|----------------------------------------------------------------|----------------------------------------------------------------------------------------------------|--|--|
| Aon    | +10V                                                           | Impedance: 20 kΩ                                                                                                    |  |  |
| AUI2   | AUI (-10V~+10V)<br>ACM                                         | Range: -10–10 V <sub>DC</sub> = 0–Maximum Output Frequency<br>(Pr.01-00)                                                                                                    |  |  |
| ACM    | Analog signal common terminal control                          | Analog signal common terminal                                                                                                    |  |  |
| RA     | Multi-function relay output A (N.O.)                           |                                                                                                    |  |  |
| RB     | Multi-function relay output A (N.C.)                           |                                                                                                    |  |  |
| RC     | Multi-function relay output B<br>(Default: error indication)   | 1 Lloor defined function                                                                                                    |  |  |
| MRA    | Multi-function output terminal (N.O.)                          | <ol> <li>User-defined function</li> <li>Resistive Load         <ul> <li>3 A (N.O.) / 3 A (N.C.) 250 V<sub>AC</sub></li> <li>5 A (N.O.) /3 A (N.C.) 30 V<sub>DC</sub> (minimum 5 V<sub>DC</sub>, 10 mA)</li> </ul> </li> <li>To output different kinds of monitoring signals such as motor drive in operation, frequency reached, and overload indication</li> </ol> |  |  |
| MRB    | Multi-function output terminal (N.C.)                          |                                                                                                    |  |  |
| MRC    | Multi-function output terminal (Default: operating Indication) |                                                                                                    |  |  |
| R1A    | Multi-function output terminal A (N.O.)                        |                                                                                                    |  |  |
| R2A    | Multi-function output terminal A (N.O.)                        |                                                                                                    |  |  |
| R12C   | Multi-function output terminal<br>(Default: no function)       |                                                                                                    |  |  |
| SG1+   | Modbus RS-485                                                  | SC1, owitch, terminator 120 chm (default) / open                                                                                                    |  |  |
| SG1-   | Modbus RS-485                                                  | SGT+ switch, terminator 120 onin (default) / open                                                                                                    |  |  |
|        |                                                                | open     open       CAN     Default<br>setting<br>120     SG+       Image: 120     SG+       Image: 120     120                                                                                                    |  |  |
| CAN_L  | CAN Bus                                                        | DIP switch: terminator 120 chm (default) / apon                                                                                                    |  |  |
| CAN_H  | CAN Bus                                                        | Dir switch, terminator 120 onm (delauit) / open                                                                                                    |  |  |
| MO1    | Multi-function output terminal 1<br>(photo coupler)            | The AC motor drive outputs various monitoring signals, such as drive in operation, frequency reached, and overload indication through a transistor (open collector).                                                                                                    |  |  |

| MO2  | Multi-function output terminal 2<br>(photo coupler)                               | MO1<br>MO2<br>MCM                                                                                                    |
|------|-----------------------------------------------------------------------------------|----------------------------------------------------------------------------------------------------|
| МСМ  | Multi-function output common<br>terminal (photo coupler)                          | Maximum 48 V <sub>DC</sub> 50 mA                                                                                                    |
| AFM1 |                                                                                   | 0-10 V, max. output current: 2 mA, max. load: 5 k $\Omega$ -10–10 V, max. output current: 2 mA, max. load: 5 k $\Omega$ Maximum output current: 2 mA                                                                                                    |
| AFM2 |                                                                                   | Resolution: 0–10 V, corresponds to the maximum operating frequency.<br>Range: 0–10 V $\rightarrow$ -10–10 V                                                                                                    |
| RJ45 | PINS 1, 2, 6, 7: Reserved<br>PIN 3: SGND<br>PIN 4: SG-<br>PIN 5: SG+<br>PIN 8: EV | ·                                                                                                    |
| SW2  | Switching USB port                                                                | PRG<br>SW2 Default<br>setting<br>NRM<br>DIP switch: NRM (default) / PRG (use this side of the<br>switch to update firmware). Updating firmware should<br>be done by qualified motor drive service personnel<br>only. Do NOT try to update the firmware by yourself. |

[The page intentionally left blank]

# **Chapter 6 Optional Accessories**

- 6-1 Brake Resistors and Brake Units Used in AC Motor Drives
- 6-2 Non-fuse Circuit Breaker
- 6-3 Fuse Specification Chart
- 6-4 AC / DC Reactor
- 6-5 Zero Phase Reactor
- 6-6 EMC Filter
- 6-7 Digital Keypad
- 6-8 USB / RS-485 Communication Interface IFD6530

#### 06 Optional Accessories | VFD-ED

The optional accessories listed in this chapter are available upon request. Installing additional accessories to your drive can substantially improve the drive's performance. Select accessories according to your needs or contact your local distributor for suggestions.

## 6-1 Brake Resistors and Brake Units Used in AC Motor Drives Recommended Model Selection

| ۵      | Deltais              |                              | IM 10% ED*1                                      |                                    | PM 30% ED*2                  |                                                  |                                    |  |
|--------|----------------------|------------------------------|--------------------------------------------------|------------------------------------|------------------------------|--------------------------------------------------|------------------------------------|--|
| Voltag | Motor Drive<br>Model | Min. Resistor<br>Value*³ (Ω) | Suggested<br>Resistor Value* <sup>4</sup><br>(Ω) | Suggested<br>Braking Power<br>(kW) | Min. Resistor<br>Value*³ (Ω) | Suggested<br>Resistor Value* <sup>4</sup><br>(Ω) | Suggested<br>Braking Power<br>(kW) |  |
|        | VFD022ED21S          | 38.0                         | 70.0                                             | 0.3                                | 38.0                         | 50.0                                             | 1.0                                |  |
|        | VFD037ED21S          | 19.0                         | 30.0                                             | 0.5                                | 19.0                         | 32.0                                             | 1.5                                |  |
|        | VFD040ED23S          | 19.0                         | 30.0                                             | 0.5                                | 19.0                         | 32.0                                             | 1.5                                |  |
|        | VFD055ED23S          | 15.6                         | 20.0                                             | 1.0                                | 15.6                         | 25.0                                             | 2.0                                |  |
|        | VFD075ED23S          | 11.5                         | 20.0                                             | 1.0                                | 11.5                         | 16.7                                             | 3.0                                |  |
| 230V   | VFD110ED23S          | 9.5                          | 13.0                                             | 1.5                                | 9.5                          | 12.5                                             | 4.0                                |  |
|        | VFD150ED23S          | 8.3                          | 10.0                                             | 2.0                                | 8.3                          | 10.0                                             | 5.0                                |  |
|        | VFD185ED23S          | 5.8                          | 8.0                                              | 2.0                                | 5.8                          | 7.8                                              | 7.5                                |  |
|        | VFD220ED23S          | 5.8                          | 6.6                                              | 3.0                                | 5.8                          | 6.5                                              | 9.0                                |  |
|        | VFD300ED23S          | 4.8                          | 5.1                                              | 4.0                                | 4.8                          | 5.0                                              | 10.0                               |  |
|        | VFD370ED23S          | 3.2                          | 3.9                                              | 4.8                                | 3.2                          | 3.6                                              | 14.0                               |  |
|        | VFD040ED43S          | 54.3                         | 100.0                                            | 0.5                                | 54.3                         | 100.0                                            | 2.0                                |  |
|        | VFD055ED43S          | 48.4                         | 75.0                                             | 1.0                                | 48.4                         | 100.0                                            | 2.0                                |  |
|        | VFD075ED43S          | 39.4                         | 75.0                                             | 1.0                                | 39.4                         | 60.0                                             | 3.0                                |  |
|        | VFD110ED43S          | 30.8                         | 43.0                                             | 1.5                                | 30.8                         | 50.0                                             | 4.0                                |  |
|        | VFD150ED43S          | 25.0                         | 32.0                                             | 2.0                                | 25                           | 39.0                                             | 6.0                                |  |
| 4601/  | VFD185ED43S          | 20.8                         | 32.0                                             | 2.0                                | 20.8                         | 26.0                                             | 7.2                                |  |
| 460V   | VFD220ED43S          | 19.0                         | 26.0                                             | 3.0                                | 19.0                         | 26.0                                             | 9.0                                |  |
|        | VFD300ED43S          | 14.1                         | 20.0                                             | 4.0                                | 14.1                         | 19.5                                             | 12.0                               |  |
|        | VFD370ED43S          | 12.7                         | 14.3                                             | 4.5                                | 13.8                         | 15.6                                             | 15.0                               |  |
|        | VFD450ED43S          | 12.7                         | 13.0                                             | 6.0                                | 10.3                         | 13.0                                             | 18.0                               |  |
|        | VFD550ED43S          | 9.5                          | 10.2                                             | 8.0                                | 6.9                          | 9.8                                              | 19.2                               |  |
|        | VFD750ED43S          | 6.3                          | 7.2                                              | 9.0                                | 6.4                          | 7.1                                              | 26.4                               |  |

\*<sup>1</sup> The brake resistor should be able to endure 10 times the overload capacity.

\*<sup>2</sup> The brake resistor should be able to endure 3.3 times the overload capacity.

\*<sup>3</sup> If you choose other brake resistors instead of Delta's, calculate the maximum power and average power of the selected braking power to ensure that they meet the requirements. Maximum power: Vb<sup>2</sup>/R; average power: Vb<sup>2</sup>/R x ED%. (Vb stands for braking voltage; R stands for brake resistor value.)

\*4 The calculation of the brake resistor value and braking power is based on Delta's brake resistor.

| Ð     | Applicable Delta's<br>Motor Drive |              | 125% Braking Torque/10% ED*1   |      |   |                |        |                   |                              | Max. Braking Torque   |                |               |
|-------|-----------------------------------|--------------|--------------------------------|------|---|----------------|--------|-------------------|------------------------------|-----------------------|----------------|---------------|
| oltag |                                   |              | Braking Brake Unit             |      |   | Delta's Bra    | ake Re | esistor*3         | Braking                      | Min. Max. Total Peak  |                | Peak          |
| Ň     | HP                                | Model        | Torque <sup>*2</sup><br>(kg-m) | VFDB | # | Part No.       | #      | Configur<br>ation | Current<br>(A) <sup>*4</sup> | Resistor<br>Value (Ω) | Current<br>(A) | Power<br>(kW) |
|       | 3                                 | VFD022ED21S  | 1.5                            |      |   | BR300W070      | 1      |                   | 5.4                          | 38.0                  | 10.0           | 3.8           |
|       | 5                                 | VFD037ED21S  | 2.5                            |      |   | BR500W030      | 1      |                   | 12.7                         | 19.0                  | 20.0           | 7.6           |
|       | 5                                 | VFD040ED23S  | 2.5                            |      |   | BR500W030      | 1      |                   | 12.7                         | 19.0                  | 20.0           | 7.6           |
|       | 7.5                               | VFD055ED23S  | 3.7                            |      |   | BR1K0W020      | 1      |                   | 19.0                         | 15.6                  | 24.4           | 9.3           |
|       | 10                                | VFD075ED23S  | 5.1                            |      |   | BR1K0W020      | 1      |                   | 19.0                         | 11.5                  | 33.0           | 12.5          |
|       | 15                                | VFD110ED23S  | 7.5                            |      |   | BR1K5W013      | 1      |                   | 29.2                         | 9.5                   | 40.0           | 15.2          |
| 230V  | 20                                | VFD150ED23S  | 10.2                           |      |   | BR1K0W020      | 2      | 2 parallel        | 38.0                         | 8.3                   | 46.0           | 17.5          |
|       | 25                                | VFD185ED23S  | 12.2                           |      |   | BR1K0W016      | 2      | 2 parallel        | 47.5                         | 5.8                   | 66.0           | 25.1          |
|       | 30                                | VFD220ED23S  | 14.9                           |      |   | BR1K5W3P3      | 2      | 2 in series       | 57.6                         | 5.8                   | 66.0           | 25.1          |
|       | 40                                |              | 20.3                           | 2015 | 2 |                | 4      | 2 in series       | 74 5                         | 18                    | 80.0           | 30.4          |
|       | 40                                | VI D300ED233 | 20.5                           | 2013 | 2 | BITITOWSI I    | 4      | 2 parallel        | 74.5                         | 4.0                   | 00.0           | 30.4          |
|       | 50                                | VED370ED23S  | 25.1                           | 2022 | 2 | BR1K2W3P9      | 4      | 2 in series       | 97 4                         | 32                    | 120.0          | 45.6          |
|       | 00                                | 11 201022200 | 20.1                           | 2022 | _ | Diritizition o |        | 2 parallel        | 01.1                         | 0.2                   | 120.0          | 10.0          |
|       | 5                                 | VFD040ED43S  | 2.7                            |      |   | BR500W100      | 1      |                   | 7.6                          | 54.3                  | 14.0           | 10.6          |
|       | 7.5                               | VFD055ED43S  | 3.7                            |      |   | BR1K0W075      | 1      |                   | 10.1                         | 48.4                  | 15.7           | 11.9          |
|       | 10                                | VFD075ED43S  | 5.1                            |      |   | BR1K0W075      | 1      |                   | 10.1                         | 39.4                  | 19.3           | 14.7          |
|       | 15                                | VFD110ED43S  | 7.5                            |      |   | BR1K5W043      | 1      |                   | 17.7                         | 30.8                  | 24.7           | 18.8          |
|       | 20                                | VFD150ED43S  | 10.1                           |      |   | BR1K0W016      | 2      | 2 in series       | 23.8                         | 25.0                  | 30.4           | 23.1          |
|       | 25                                | VFD185ED43S  | 12.5                           |      |   | BR1K0W016      | 2      | 2 in series       | 23.8                         | 20.8                  | 36.5           | 27.7          |
|       | 30                                | VFD220ED43S  | 14.9                           |      |   | BR1K5W013      | 2      | 2 in series       | 29.2                         | 19.0                  | 40.0           | 30.4          |
| 460V  | 40                                | VFD300ED43S  | 20.3                           |      |   | BR1K0W020      | 4      | 2 in series       | 38.0                         | 14.1                  | 54.0           | 41.0          |
|       |                                   |              |                                |      |   |                |        | 2 parallel        |                              |                       |                |               |
|       | 50                                | VFD370ED43S  | 25.0                           | 4045 | 1 | BR1K5W043      | 3      | 3 parallel        | 53.0                         | 12.7                  | 60.0           | 45.6          |
|       | 60                                | VFD450ED43S  | 30.4                           | 4045 | 1 | BR1K5W013      | 4      | 2 in series       | 58.5                         | 12.7                  | 60.0           | 45.6          |
|       |                                   |              |                                |      |   |                |        | 2 parallel        |                              |                       |                |               |
|       | 75                                | VFD550ED43S  | 37.2                           | 4030 | 2 | BR1K0W5P1      | 8      | 4 in series       | 74.5                         | 9.5                   | 80.0           | 60.8          |
|       |                                   |              |                                |      |   |                |        | 2 parallel        |                              |                       |                |               |
|       | 100                               | VFD750ED43S  | 50.7                           | 4045 | 2 | BR1K5W043      | 6      | 6 parallel        | 106.0                        | 6.3                   | 120.0          | 91.2          |

#### IM Elevator System (Using Delta's Brake Resistor)

\*1 Calculation of 125% braking torque: (kW)\*125%\*0.8; where 0.8 is the motor efficiency. Since there is a resistor power consumption limit, the longest operation time for 10% ED is 10 seconds (ON: 10 seconds / OFF: 90 seconds).

\*<sup>2</sup> The calculation of the brake resistor is based on a four-pole motor (1800 rpm).

\*<sup>3</sup> To dissipate heat, mount a resistors of 400 W or lower to a frame to keep the surface temperature below 250°C (482°F). Fix a resistor of 1000 W or higher to a surface to keep the surface temperature below 600°C (1112°F). (If the resistor temperature is higher than 350°C, install extra cooling. If the resistor temperature is higher than the temperature limit, increase the size of the resistor.)

\*4 The calculation of the braking current is based on Delta's brake resistor and default braking voltage (220V<sub>AC</sub>: 380V<sub>DC</sub>; 440V<sub>AC</sub>: 760V<sub>DC</sub>).

#### PM Elevator System (Using Delta's Brake Resistor)

| e     | Ар  | olicable Delta's<br>Motor Drive |                                | 125% Braking Torque/30% ED*1 |      |             |        |                            |                              |                       | Max. Braking Torque |               |  |
|-------|-----|---------------------------------|--------------------------------|------------------------------|------|-------------|--------|----------------------------|------------------------------|-----------------------|---------------------|---------------|--|
| oltag |     |                                 | Braking                        | Brake                        | Unit | Delta's Bra | ake Re | esistor *3                 | Braking                      | Min.                  | Max. Total          | Peak          |  |
| ×     | ΗP  | Model                           | Torque <sup>*2</sup><br>(kg-m) | VFDB                         | #    | Part No.    | #      | Configur<br>ation          | Current<br>(A) <sup>*4</sup> | Resistor<br>Value (Ω) | Current<br>(A)      | Power<br>(kW) |  |
|       | 3   | VFD022ED21S                     | 1.5                            |                              |      | BR1K0W050   | 1      |                            | 7.6                          | 38.0                  | 10.0                | 3.8           |  |
|       | 5   | VFD037ED21S                     | 2.5                            |                              |      | BR1K0W016   | 2      | 2 in series                | 11.9                         | 19.0                  | 20.0                | 7.6           |  |
|       | 5   | VFD040ED23S                     | 2.5                            |                              |      | BR1K0W016   | 2      | 2 in series                | 11.9                         | 19.0                  | 20.0                | 7.6           |  |
|       | 7.5 | VFD055ED23S                     | 3.7                            |                              |      | BR1K0W050   | 2      | 2 parallel                 | 15.2                         | 15.6                  | 24.4                | 9.3           |  |
|       | 10  | VFD075ED23S                     | 5.1                            |                              |      | BR1K0W050   | 3      | 3 parallel                 | 22.8                         | 11.5                  | 33.0                | 12.5          |  |
| 230V  | 15  | VFD110ED23S                     | 7.5                            |                              |      | BR1K0W050   | 4      | 4 parallel                 | 30.4                         | 9.5                   | 40.0                | 15.2          |  |
|       | 20  | VFD150ED23S                     | 10.2                           |                              |      | BR1K0W050   | 5      | 5 parallel                 | 38.0                         | 8.3                   | 46.0                | 17.5          |  |
|       | 25  | VFD185ED23S                     | 12.2                           |                              |      | BR1K5W039   | 5      | 5 parallel                 | 48.7                         | 5.8                   | 66.0                | 25.1          |  |
|       | 30  | VFD220ED23S                     | 14.9                           |                              |      | BR1K5W039   | 6      | 6 parallel                 | 58.5                         | 5.8                   | 66.0                | 25.1          |  |
|       | 40  | VFD300ED23S                     | 20.3                           | 2015                         | 2    | BR1K0W050   | 10     | 10 parallel                | 76.0                         | 4.8                   | 80.0                | 30.4          |  |
|       | 50  | VFD370ED23S                     | 25.1                           | 2022                         | 2    | BR1K0W050   | 14     | 14 parallel                | 106.4                        | 3.2                   | 120.0               | 45.6          |  |
|       | 5   | VFD040ED43S                     | 2.7                            |                              |      | BR1K0W050   | 2      | 2 in series                | 7.6                          | 54.3                  | 14.0                | 10.6          |  |
|       | 7.5 | VFD055ED43S                     | 3.7                            |                              |      | BR1K0W050   | 2      | 2 in series                | 7.6                          | 48.4                  | 15.7                | 11.9          |  |
|       | 10  | VFD075ED43S                     | 5.1                            |                              |      | BR1K0W020   | 3      | 3 in series                | 12.7                         | 39.4                  | 19.3                | 14.7          |  |
|       | 15  | VFD110ED43S                     | 7.5                            |                              |      | BR1K0W050   | 4      | 2 in series<br>2 parallel  | 15.2                         | 30.8                  | 24.7                | 18.8          |  |
|       | 20  | VFD150ED43S                     | 10.1                           |                              |      | BR1K5W039   | 4      | 2 in series<br>2 parallel  | 19.5                         | 25.0                  | 30.4                | 23.1          |  |
|       | 25  | VFD185ED43S                     | 12.5                           |                              |      | BR1k2W039   | 6      | 2 in series<br>3 parallel  | 29.2                         | 20.8                  | 36.5                | 27.7          |  |
| 460V  | 30  | VFD220ED43S                     | 14.9                           |                              |      | BR1K5W039   | 6      | 2 in series<br>3 parallel  | 29.2                         | 19.0                  | 40.0                | 30.4          |  |
|       | 40  | VFD300ED43S                     | 20.3                           |                              |      | BR1K5W039   | 8      | 2 in series<br>4 parallel  | 39.0                         | 14.1                  | 54.0                | 41.0          |  |
|       | 50  | VFD370ED43S                     | 25.0                           | 4045                         | 1    | BR1K5W039   | 10     | 2 in series<br>5 parallel  | 48.7                         | 13.8                  | 55.0                | 41.8          |  |
|       | 60  | VFD450ED43S                     | 30.4                           | 4030                         | 2    | BR1K5W039   | 12     | 2 in series<br>6 parallel  | 58.5                         | 10.3                  | 74.0                | 56.2          |  |
|       | 75  | VFD550ED43S                     | 37.2                           | 4045                         | 2    | BR1k2W039   | 16     | 2 in series<br>8 parallel  | 77.9                         | 6.9                   | 110.0               | 83.6          |  |
|       | 100 | VFD750ED43S                     | 50.7                           | 4110                         | 1    | BR1k2W039   | 22     | 2 in series<br>11 parallel | 107.2                        | 6.4                   | 118.0               | 89.7          |  |

\*1 Calculation of 125% braking torque: (kW)\*125%\*0.8; where 0.8 is the motor efficiency. Since there is a resistor power consumption limit, the longest operation time for 30% ED is 30 seconds (ON: 30 seconds / OFF: 70 seconds).

\*<sup>2</sup> The calculation of the brake resistor is based on a four-pole motor (1800 rpm).

\*<sup>3</sup> To dissipate heat, mount a resistors of 400 W or lower to a frame to keep the surface temperature below 250°C (482°F). Fix a resistor of 1000 W or higher to a surface to keep the surface temperature below 600°C (1112°F). (If the resistor temperature is higher than 350°C, install extra cooling. If the resistor temperature is higher than the temperature limit, increase the size of the resistor.)

<sup>\*4</sup> The calculation of the braking current is based on Delta's brake resistor and default braking voltage (220V<sub>AC</sub>: 380V<sub>DC</sub>; 440V<sub>AC</sub>: 760V<sub>DC</sub>).

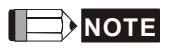

Select the resistance value, power and brake usage (ED %) according to Delta rules.

Definition for Brake Usage ED%

100%

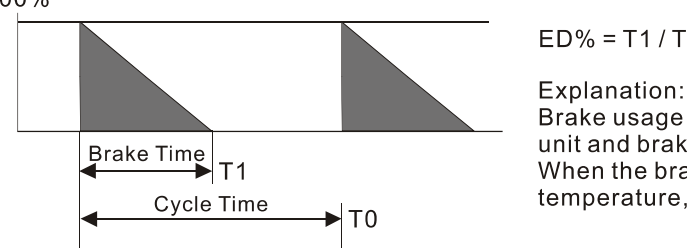

 $ED\% = T1 / T0 \times 100(\%)$ 

Brake usage ED (%) is the amount of time needed for the brake unit and brake resistor to dissipate heat generated by braking. When the brake resistor heats up, the resistance increases with temperature, and braking torque decreases accordingly.

For safety, install a thermal overload relay between the brake unit and the brake resistor in conjunction with the magnetic contactor (MC) at the drive mains input for additional protection. The thermal overload relay protects the brake resistor from overheat damage due to frequent or continuous braking. Under such circumstances, turn off the power to prevent damage to the brake resistor and the drive. NOTE: Never use it to disconnect the brake resistor.

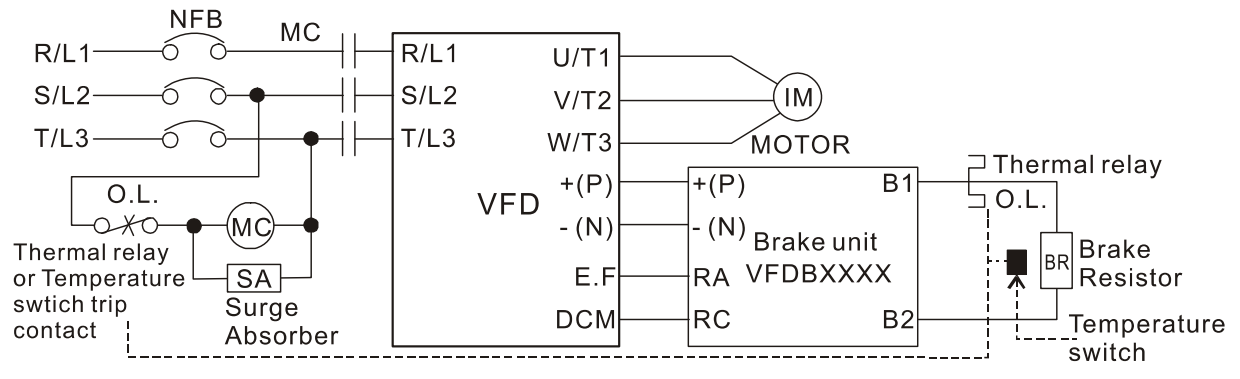

- When the drive is equipped with a DC reactor, read the user manual for the correct wiring for the brake unit input circuit +(P).
- DO NOT connect the input circuit -(N) to the neutral point of the power system.
- 2. Any damage to the drive or other equipment caused by using brake resistors and brake units that are not provided by Delta voids the warranty.
- 3. Consider environmental safety factors when installing the brake resistors. If you use the minimum resistance value, consult your local dealers for the power calculation.
- 4. When using more than two brake units, the equivalent resistor value of parallel brake unit cannot be less than the value in the column "Min. Resistor Value ( $\Omega$ )". Read the wiring information in the brake unit instruction sheet thoroughly prior to operation. Visit the following links to get the instruction sheets for the wiring in the brake unit:
  - VFDB2015 / 2022 / 4030 / 4045 / 5055 Braking Modules Instruction Sheet http://www.deltaww.com/filecenter/Products/download/06/060101/Option/DELTA IA-MDS VFDB I EN 2 0070719.pdf
  - VFDB4110 / 4160 / 4185 Braking Modules Instruction Sheet http://www.deltaww.com/filecenter/Products/download/06/060101/Option/DELTA IA-MDS VFDB4110-41 60-4185 I EN 20101011.pdf
  - VFDB6055 / 6110 / 6160 / 6200 Braking Modules Instruction Sheet http://www.deltaww.com/filecenter/Products/download/06/060101/Option/DELTA IA-MDS VFDB6055-61 10-6160-6200 | TSE 20121030.pdf

#### 06 Optional Accessories | VFD-ED

- 5. The selection tables are for normal use. If the AC motor drive requires frequent braking, increase the Watts by two to three times.
- 6. Thermal Overload Relay (TOR):

Thermal overload relay selection is based on its overload capacity. A standard braking capacity of the VFD-ED is 10%ED (Tripping time = 10s). As shown in the graph below, a 460V, 11 kw VFD-ED requires the thermal relay to take 260% overload capacity for 10 seconds (hot starting) and the braking current is 17.7 A. In this case, select a thermal overload relay larger than 17.7 / 2.6 = 6.8 (A). The specification of each thermal relay may vary among different manufacturers. Carefully read the specification before using it.

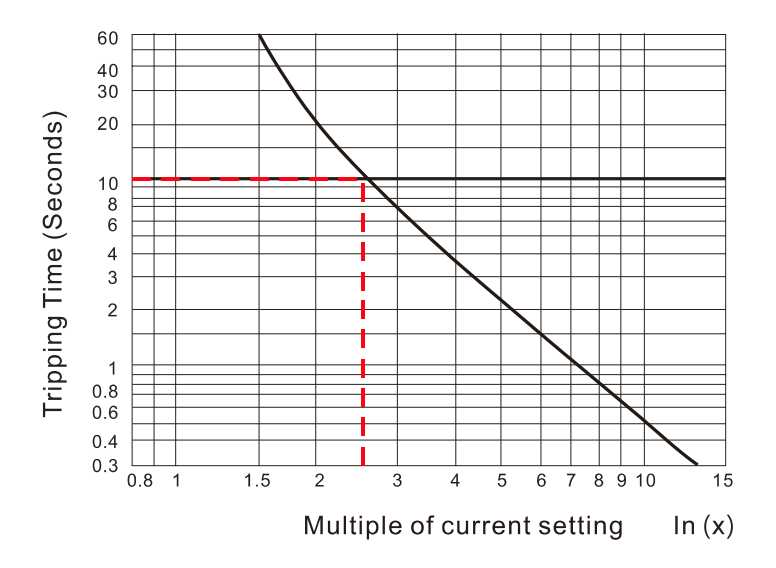

# 6-2 Non-fuse Circuit Breaker

Comply with the UL standard: Per UL 508, paragraph 45.8.4, part a. The rated current of a breaker shall be two to four times the maximum rated input current of the AC motor drive.

| One-phase/   | Three-phase                         | Three-phase |                                     |  |  |
|--------------|-------------------------------------|-------------|-------------------------------------|--|--|
| Model        | Recommended non-fuse<br>breaker (A) | Model       | Recommended non-fuse<br>breaker (A) |  |  |
| VFD022ED21S* | 50                                  | VFD040ED43S | 30                                  |  |  |
| VFD037ED21S* | 75                                  | VFD055ED43S | 35                                  |  |  |
| VFD040ED23S  | 40                                  | VFD075ED43S | 40                                  |  |  |
| VFD055ED23S  | 50                                  | VFD110ED43S | 50                                  |  |  |
| VFD075ED23S  | 60                                  | VFD150ED43S | 60                                  |  |  |
| VFD110ED23S  | 100                                 | VFD185ED43S | 75                                  |  |  |
| VFD150ED23S  | 125                                 | VFD220ED43S | 100                                 |  |  |
| VFD185ED23S  | 150                                 | VFD300ED43S | 125                                 |  |  |
| VFD220ED23S  | 175                                 | VFD370ED43S | 150                                 |  |  |
| VFD300ED23S  | 250                                 | VFD450ED43S | 200                                 |  |  |
| VFD370ED23S  | 300                                 | VFD550ED43S | 250                                 |  |  |
|              |                                     | VFD750ED43S | 350                                 |  |  |

\* VFD022ED21S and VFD037ED21S are one-phase models.

# 6-3 Fuse Specification Chart

Fuse specifications lower than the table below are allowed.

| Madal       | lanut Current (A) | Line Fuse |              |  |  |  |
|-------------|-------------------|-----------|--------------|--|--|--|
| Wodel       | input Current (A) | I (A)     | Bussmann P/N |  |  |  |
| VFD022ED21S | 26                | 60        | JJN-60       |  |  |  |
| VFD037ED21S | 37                | 90        | JJN-90       |  |  |  |
| VFD040ED23S | 20                | 50        | JJN-50       |  |  |  |
| VFD055ED23S | 23                | 60        | JJN-60       |  |  |  |
| VFD075ED23S | 30                | 80        | JJN-80       |  |  |  |
| VFD110ED23S | 47                | 125       | JJN-125      |  |  |  |
| VFD150ED23S | 56                | 150       | JJN-150      |  |  |  |
| VFD185ED23S | 73                | 175       | JJN-175      |  |  |  |
| VFD220ED23S | 90                | 225       | JJN-225      |  |  |  |
| VFD300ED23S | 132               | 300       | JJN-300      |  |  |  |
| VFD370ED23S | 161               | 400       | JJN-400      |  |  |  |
|             |                   |           |              |  |  |  |
| VFD040ED43S | 11.5              | 35        | JJS-35       |  |  |  |
| VFD055ED43S | 14                | 40        | JJS-40       |  |  |  |
| VFD075ED43S | 17                | 45        | JJS-45       |  |  |  |
| VFD110ED43S | 24                | 60        | JJS-60       |  |  |  |
| VFD150ED43S | 30                | 80        | JJS-80       |  |  |  |
| VFD185ED43S | 37                | 90        | JJS-90       |  |  |  |
| VFD220ED43S | 47                | 110       | JJS-110      |  |  |  |
| VFD300ED43S | 58                | 150       | JJS-150      |  |  |  |
| VFD370ED43S | 80                | 200       | JJS-200      |  |  |  |
| VFD450ED43S | 100               | 250       | JJS-250      |  |  |  |
| VFD550ED43S | 128               | 300       | JJS-300      |  |  |  |
| VFD750ED43S | 165               | 400       | JJS-400      |  |  |  |

06 Optional Accessories | VFD-ED

# 6-4 AC / DC Reactor

#### AC Input Reactor

Installing an AC reactor on the input side of an AC motor drive can increase line impedance, improve the power factor, reduce input current, increase system capacity, and reduce interference generated from the motor drive. It also reduces momentary voltage surges or abnormal current spikes. For example, when the main power capacity is higher than 500 kVA, or when using a switching capacitor bank, momentary peak voltage and current spikes may damage the AC motor drive's internal circuit. An AC reactor on the input side of the AC motor drive protects it by suppressing surges.

#### Installation

Install an AC input reactor in series between the main power and the three input phases R S T, as shown in the figure below:

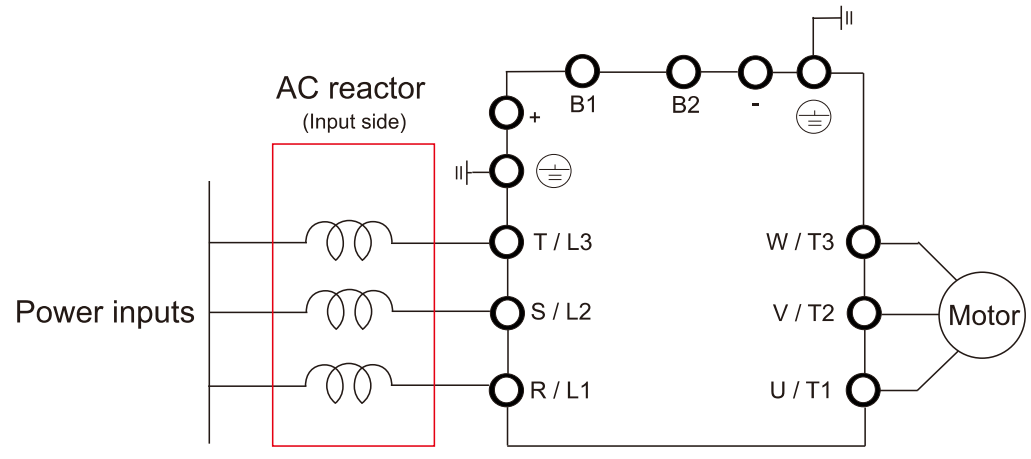

Connecting an AC Input Reactor

#### **DC Reactor**

A DC reactor can also increase line impedance, improve the power factor, reduce input current, increase system power, and reduce interference generated from the motor drive. A DC reactor stabilizes the DC bus voltage. Compared with an AC input reactor, a DC reactor is in smaller size, lower price, and lower voltage drop (lower power dissipation).

#### Installation

Install a DC reactor between terminals +1(DC+) and +2/B1(DC+). Remove the DC reactor jumper, as shown in the figure below, before installing a DC reactor.

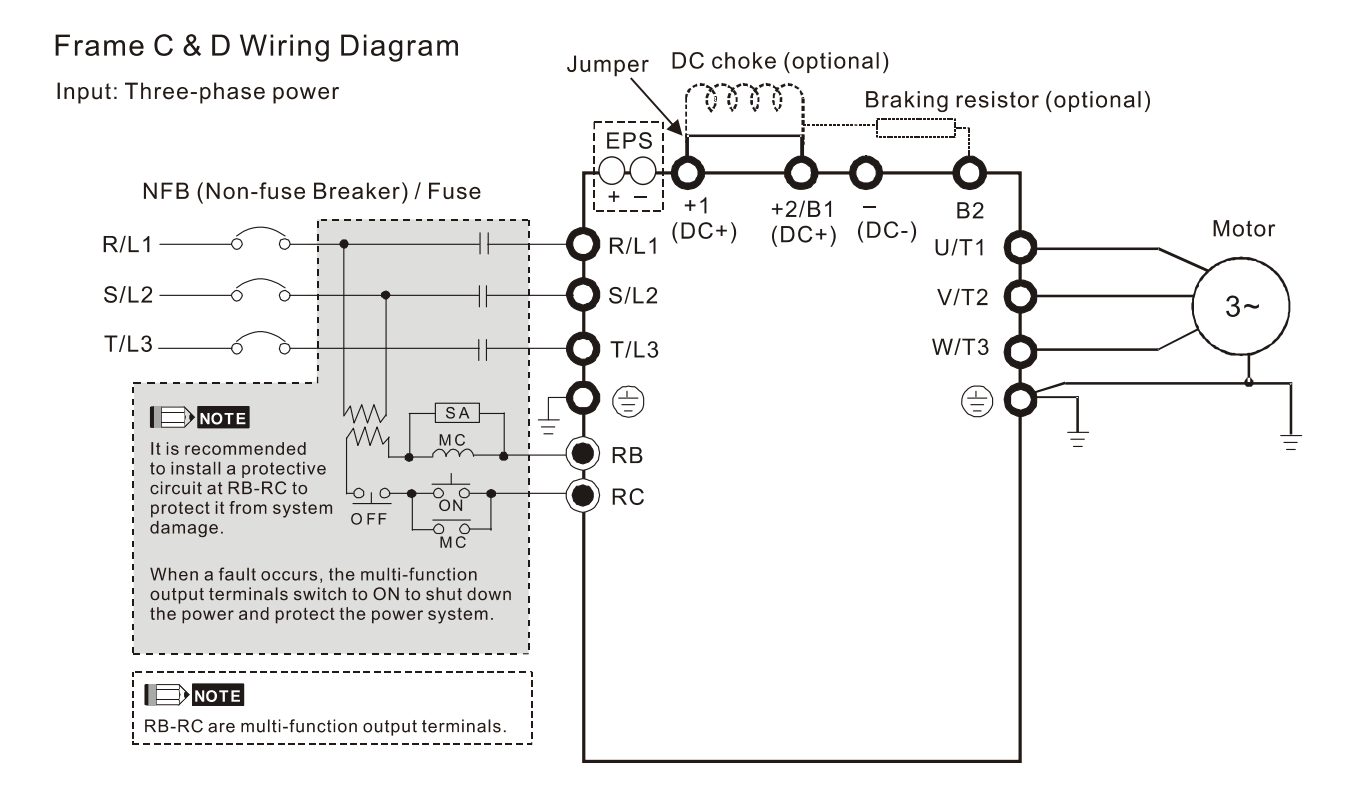

Installing a DC reactor

## THD (Total Harmonic Distortion)

The table below shows the THDi specification when using Delta's drives (three-phase power models) to work with AC/DC reactors.

| Motor Drive  |                                                                                         |            | Models without    | Mode       | ls with              |            |  |  |
|--------------|-----------------------------------------------------------------------------------------|------------|-------------------|------------|----------------------|------------|--|--|
| Spec.        | Models without                                                                          | Bu         | uilt-in DC Reacto | ors        | Built-in DC Reactors |            |  |  |
| Reactors in  | AC/DC Reactors                                                                          | 3% Input   | 5% Input          | 4%         | 3% Input             | 5% Input   |  |  |
| Series Spec. |                                                                                         | AC Reactor | AC Reactor        | DC Reactor | AC Reactor           | AC Reactor |  |  |
| 5th          | 73.3%                                                                                   | 38.5%      | 30.8%             | 25.5%      | 27.01%               | 25.5%      |  |  |
| 7th          | 52.74%                                                                                  | 15.3%      | 9.4%              | 18.6%      | 9.54%                | 8.75%      |  |  |
| 11th         | 7.28%                                                                                   | 7.1%       | 6.13%             | 7.14%      | 4.5%                 | 4.2%       |  |  |
| 13th         | 0.4%                                                                                    | 3.75%      | 3.15%             | 0.48%      | 0.22%                | 0.17%      |  |  |
| THDi         | 91%                                                                                     | 43.6%      | 34.33%            | 38.2%      | 30.5%                | 28.4%      |  |  |
| Note         | THDi may vary due to different installation conditions and environment (wires, motors). |            |                   |            |                      |            |  |  |

**THDi Specification** 

Note: For three-phase power models, Delta provides 4% DC reactors and 3% AC reactors. Refer to the following sections to select your applicable reactors.

## AC Output Reactor

When using drives in long wiring output application, ground fault (GFF), over-current (OC) and motor over-voltage (OV) often occur. GFF and OC cause errors due to the drive's self-protective mechanism; over-voltage damages motor insulation.

The excessive length of the output wires makes the grounded stray capacitance too large, increase the three-phase output common mode current, and the reflected wave of the long wires makes the motor dv / dt and the motor terminal voltage too high. Thus, installing a reactor on the drive's output side can increases the high-frequency impedance to reduce the dv / dt and terminal voltage to protect the motor.

#### Installation

Install an AC output reactor in series between the three output phases U V W and the motor, as shown in the figure below:

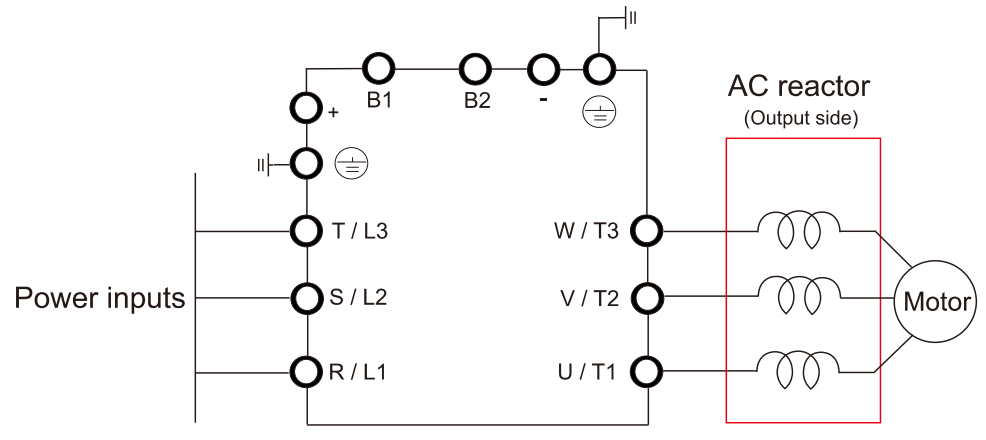

Connecting an AC output reactor

## **Applicable Reactors**

#### 200V-230V / 50-60 Hz (One-phase power)

| Model       | Rated<br>Current<br>(Arms) | Saturation<br>Current<br>(Arms) | AC Input<br>Reactors<br>(mH) | AC Input Reactors<br>(Delta Part#) | AC Output<br>Reactors<br>(mH) | AC Output Reactors<br>(Delta Part #) |
|-------------|----------------------------|---------------------------------|------------------------------|------------------------------------|-------------------------------|--------------------------------------|
| VFD022ED21S | 12                         | 24                              | 1.172                        | DR025D0117                         | 2.02                          | DR012L0202                           |
| VFD037ED21S | 17                         | 34                              | 0.574                        | DR049DP574                         | 1.17                          | DR018L0117                           |

#### 200V-230V / 50-60 Hz (Three-phase power)

| Model      | Rated<br>Current<br>(Arms) | Saturation<br>Current<br>(Arms) | 3% AC Input /<br>Output Reactors<br>(mH) | 3% AC Input / Output<br>Reactors<br>(Delta Part #) | 4% DC<br>Reactors<br>(mH) | 4% DC Reactors<br>(Delta Part #) |
|------------|----------------------------|---------------------------------|------------------------------------------|----------------------------------------------------|---------------------------|----------------------------------|
| VFD040ED23 | 20                         | 40                              | 0.507                                    | DR025AP507<br>DR025LP507                           | NA*                       | NA*                              |
| VFD055ED23 | 24                         | 48                              | 0.507                                    | DR025AP507<br>DR025LP507                           | 1.17                      | DR025D0117                       |
| VFD075ED23 | 30                         | 60                              | 0.32                                     | DR033AP320<br>DR033LP320                           | 0.851                     | DR033DP851                       |
| VFD110ED23 | 45                         | 90                              | 0.215                                    | DR049AP215<br>DR049LP215                           | 0.574                     | DR049DP574                       |
| VFD150ED23 | 58                         | 116                             | 0.162                                    | DR065AP162<br>DR065LP162                           | 0.432                     | DR065DP432                       |

| Model      | Rated<br>Current<br>(Arms) | Saturation<br>Current<br>(Arms) | 3% AC Input /<br>Output Reactors<br>(mH) | 3% AC Input / Output<br>Reactors<br>(Delta Part #) | 4% DC<br>Reactors<br>(mH) | 4% DC Reactors<br>(Delta Part #) |
|------------|----------------------------|---------------------------------|------------------------------------------|----------------------------------------------------|---------------------------|----------------------------------|
| VFD185ED23 | 77                         | 154                             | 0.141                                    | DR090AP141<br>DR090LP141                           | 0.325                     | DR090DP325                       |
| VFD220ED23 | 87                         | 174                             | 0.141                                    | DR090AP141<br>DR090LP141                           | 0.325                     | DR090DP325                       |
| VFD300ED23 | 132                        | 264                             | 0.087                                    | DR146AP087<br>DR146LP087                           | NA**                      | NA**                             |
| VFD370ED23 | 161                        | 322                             | 0.07                                     | DR180AP070<br>DR180LP070                           | NA**                      | NA**                             |

Note: NA\* stands for not being able to install this accessory; NA\*\* stands for built-in accessory.

#### 380V-460V / 50-60 Hz (Three-phase power)

| Model       | Rated<br>Current<br>(Arms) | Saturation<br>Current<br>(Arms) | 3% AC Input /<br>Output Reactors<br>(mH) | 3% AC Input / Output<br>Reactors<br>(Delta Part #) | 4% DC<br>Reactors<br>(mH) | 4% DC Reactors<br>(Delta Part #) |
|-------------|----------------------------|---------------------------------|------------------------------------------|----------------------------------------------------|---------------------------|----------------------------------|
| VFD040ED43S | 11.5                       | 23                              | 2.31                                     | DR010A0231<br>DR010L0231                           | NA*                       | NA*                              |
| VFD055ED43S | 13                         | 26                              | 2.02                                     | DR012A0202<br>DR012L0202                           | 4.67                      | DR012D0467                       |
| VFD075ED43S | 17                         | 34                              | 1.17                                     | DR018A0117<br>DR018L0117                           | 3.11                      | DR018D0311                       |
| VFD110ED43S | 23                         | 46                              | 0.881                                    | DR024AP881<br>DR024LP881                           | 2.33                      | DR024D0233                       |
| VFD150ED43S | 30                         | 60                              | 0.66                                     | DR032AP660<br>DR032LP660                           | 1.75                      | DR032D0175                       |
| VFD185ED43S | 38                         | 76                              | 0.639                                    | DR038AP639<br>DR038LP639                           | 1.47                      | DR038D0147                       |
| VFD220ED43S | 45                         | 90                              | 0.541                                    | DR045AP541<br>DR045LP541                           | 1.24                      | DR045D0124                       |
| VFD300ED43S | 58                         | 116                             | 0.405                                    | DR060AP405<br>DR060LP405                           | 0.935                     | DR060DP935                       |
| VFD370ED43S | 80                         | 160                             | 0.267                                    | DR091AP267<br>DR091LP267                           | NA**                      | NA**                             |
| VFD450ED43S | 100                        | 200                             | 0.221                                    | DR110AP221<br>DR110LP221                           | NA**                      | NA**                             |
| VFD550ED43S | 128                        | 256                             | 0.162                                    | DR150AP162<br>DR150LP162                           | NA**                      | NA**                             |
| VFD750ED43S | 165                        | 330                             | 0.135                                    | DR180AP135<br>DR180LP135                           | NA**                      | NA**                             |

Note: NA\* stands for not being able to install this accessory; NA\*\* stands for built-in accessory.

# 

Because Delta's three-phase power drive models fulfill the requirement for EN12015:2014 Section 6.6.3 condition a), and in accordance with EN12015:2014 Section 6.7.2 Table 4, use THD <48% to comply with EN12015:2014.</li>

# **Reactor Dimensions**

AC input reactor dimension and specifications:

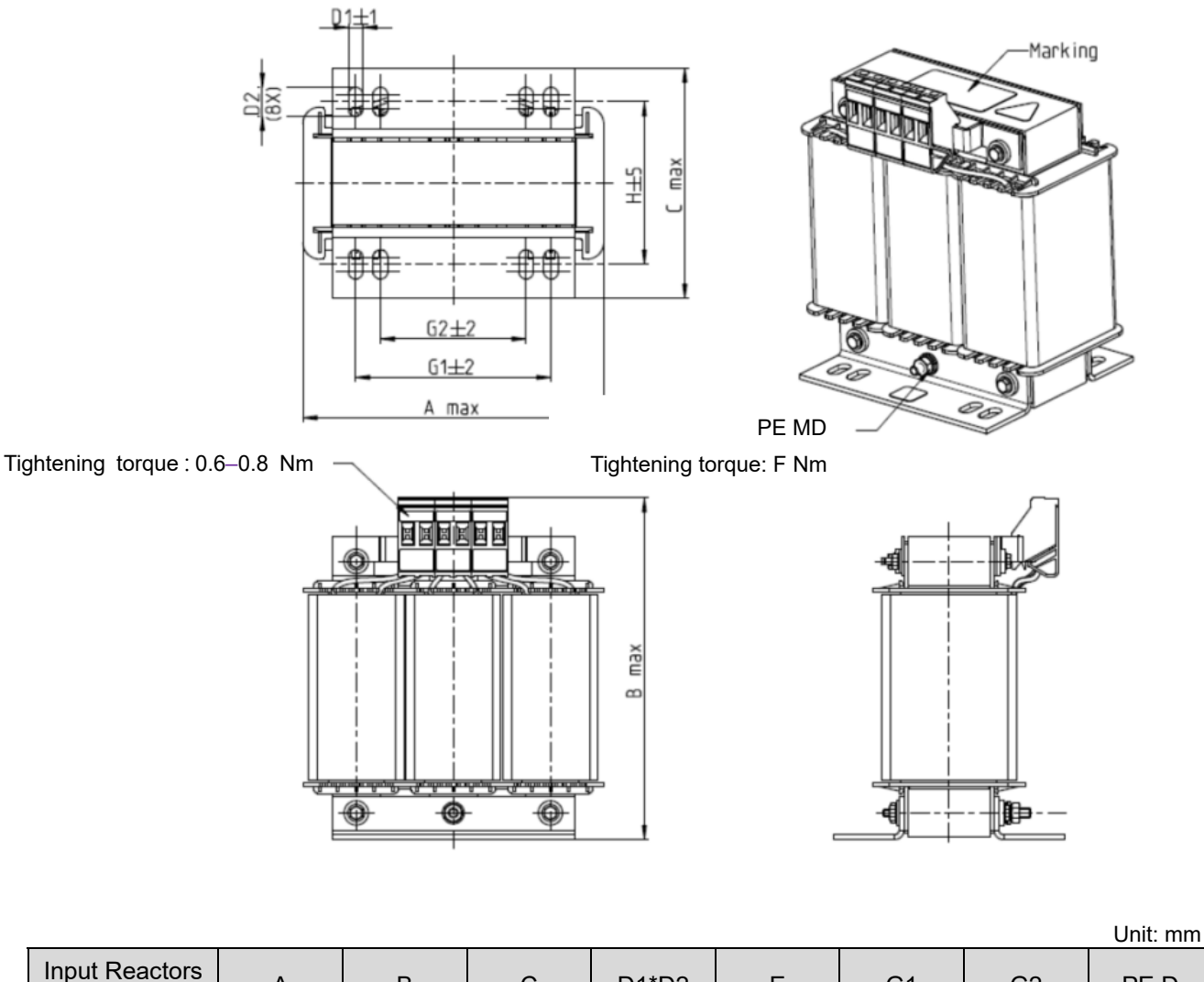

| Input Reactors<br>Delta Part # | А   | В   | С   | D1*D2 | Е  | G1   | G2 | PE D |
|--------------------------------|-----|-----|-----|-------|----|------|----|------|
| DR005A0254                     | 100 | 115 | 65  | 6*9   | 45 | 60   | 40 | M4   |
| DR008A0159                     | 100 | 115 | 65  | 6*9   | 45 | 60   | 40 | M4   |
| DR011A0115                     | 130 | 135 | 95  | 6*12  | 60 | 80.5 | 60 | M4   |
| DR017AP746                     | 130 | 135 | 100 | 6*12  | 65 | 80.5 | 60 | M4   |

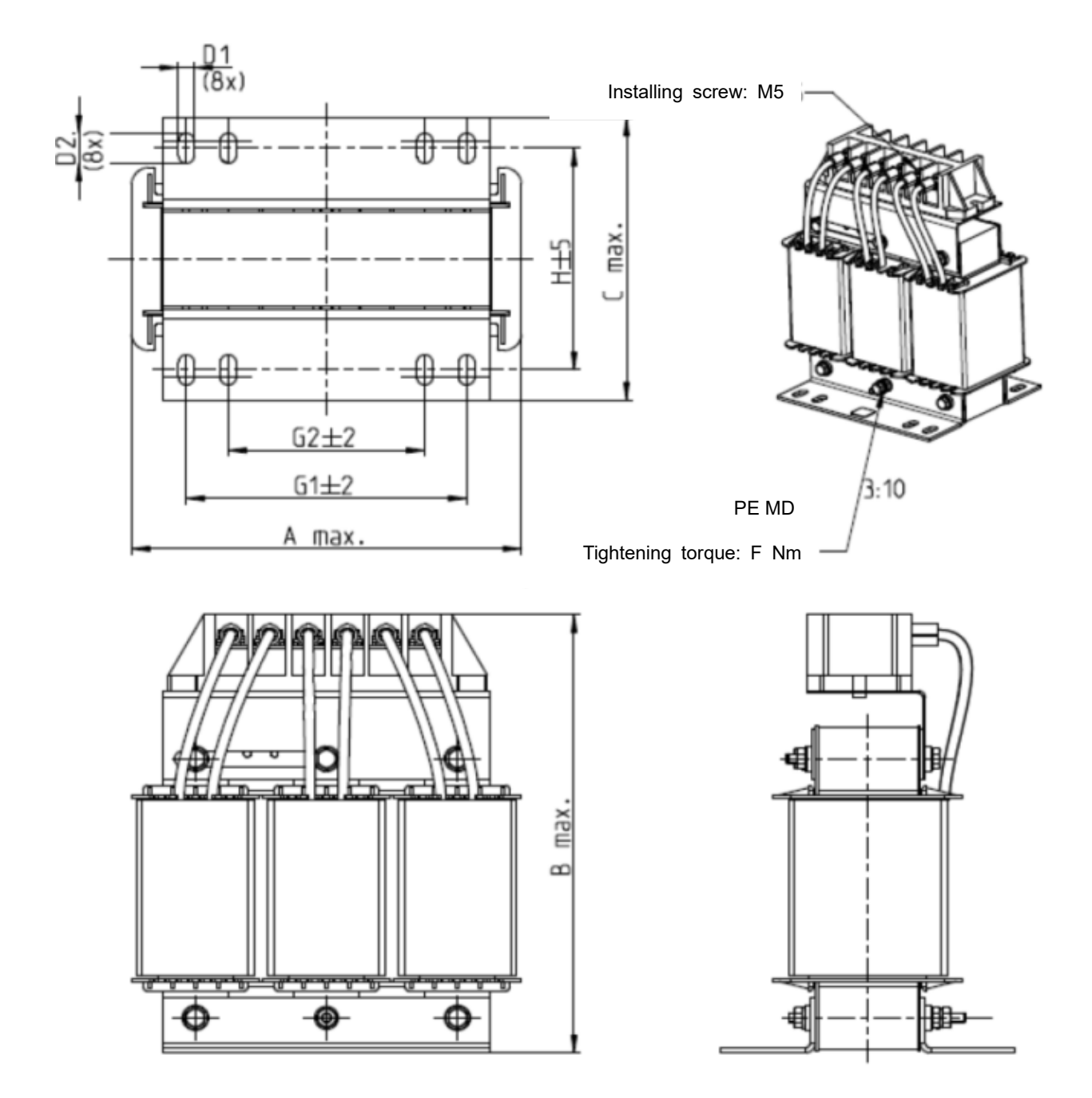

| L | Jnit: | mm |
|---|-------|----|

| Input Reactors<br>Delta Part # | А   | В   | С   | D1*D2 | н  | G1   | G2 | PE D |
|--------------------------------|-----|-----|-----|-------|----|------|----|------|
| DR025AP215                     | 130 | 195 | 100 | 6*12  | 65 | 80.5 | 60 | M4   |
| DR033AP163                     | 130 | 195 | 100 | 6*12  | 65 | 80.5 | 60 | M4   |
| DR049AP163                     | 160 | 200 | 125 | 6*12  | 90 | 107  | 75 | M4   |

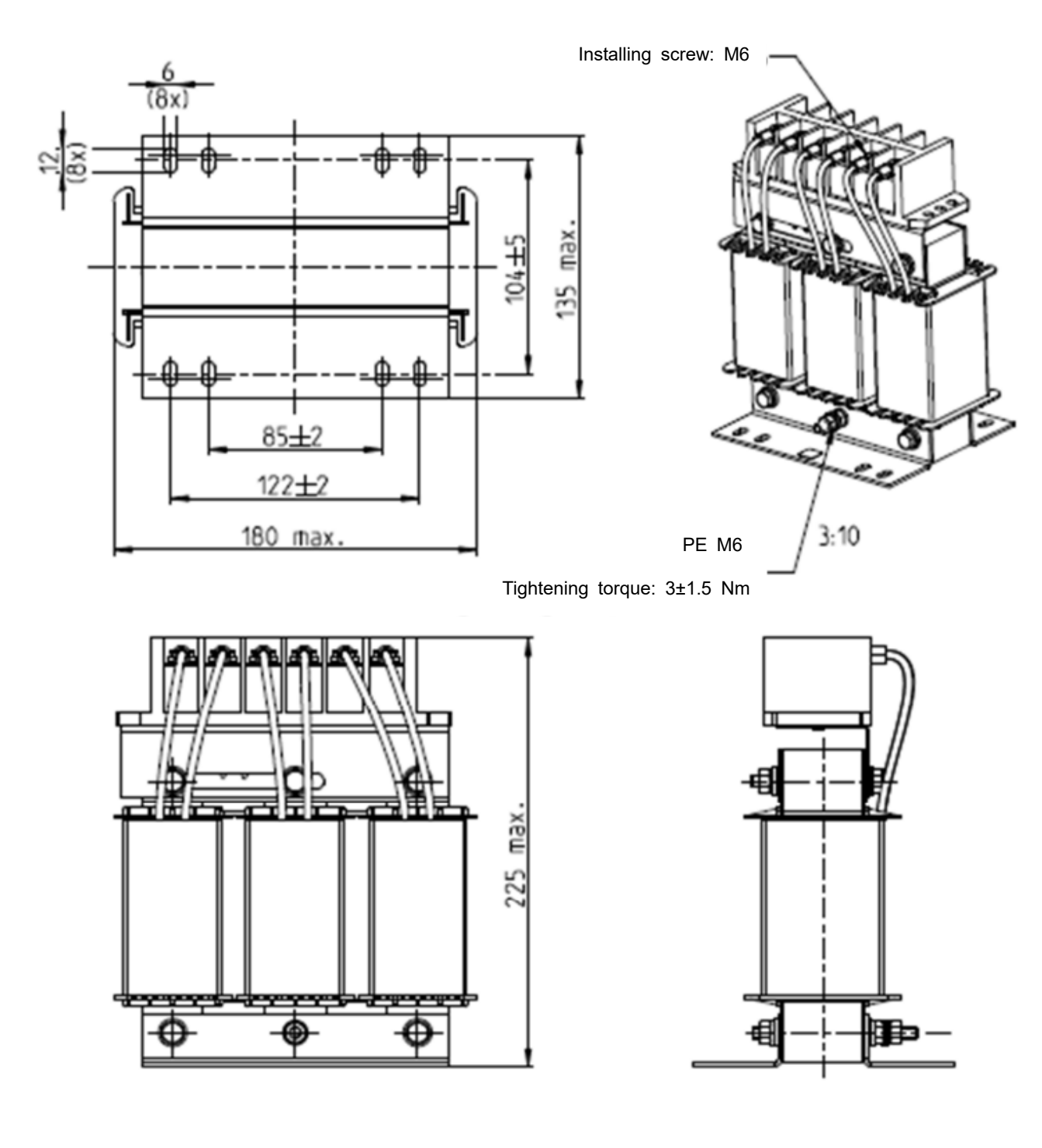

|                                | Unit: mm   |
|--------------------------------|------------|
| Input Reactors<br>Delta Part # |            |
| DR065AP162                     | See above. |

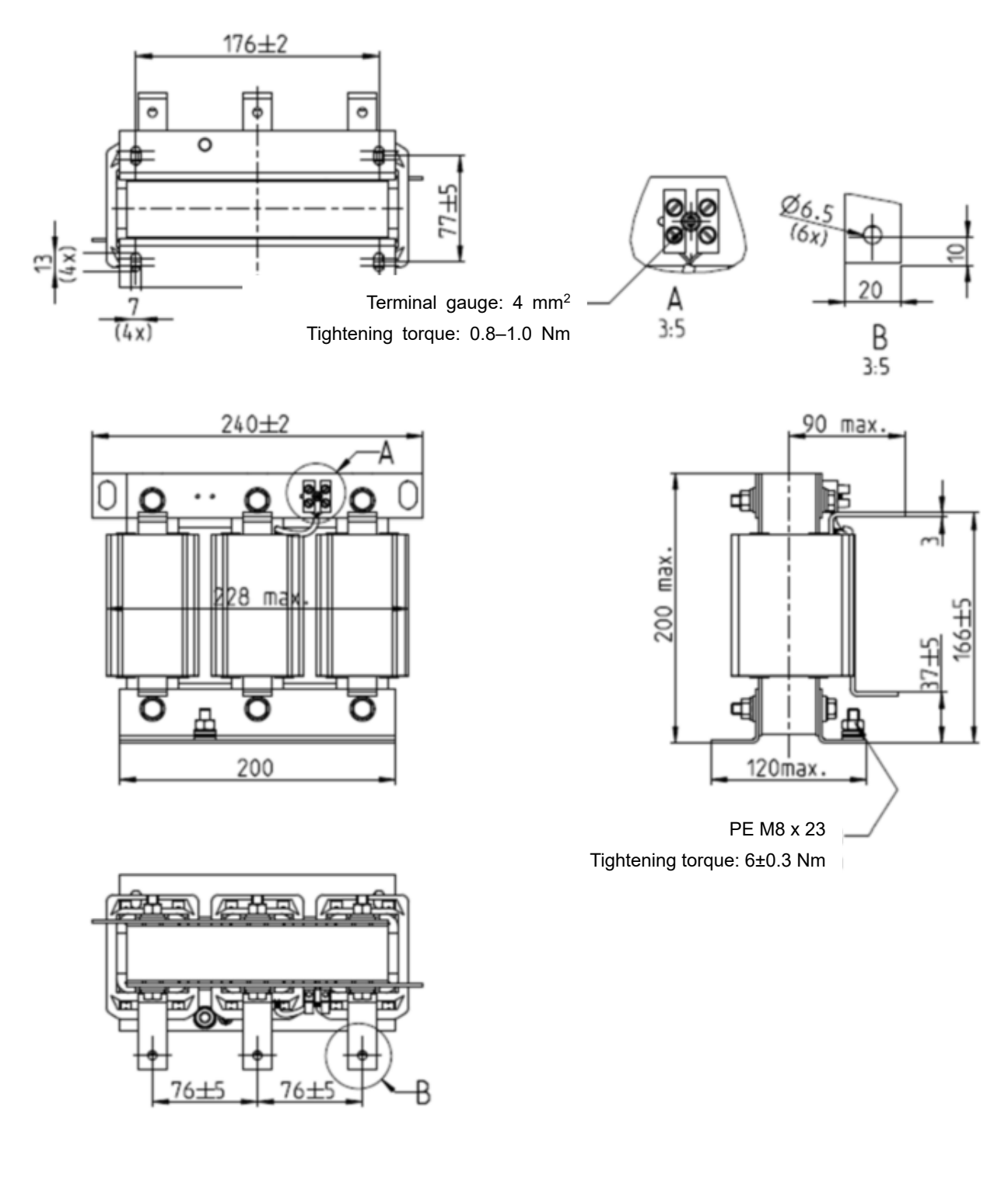

Unit: mm

| Input Reactors<br>Delta Part # |            |
|--------------------------------|------------|
| DR075AP170                     | See above. |

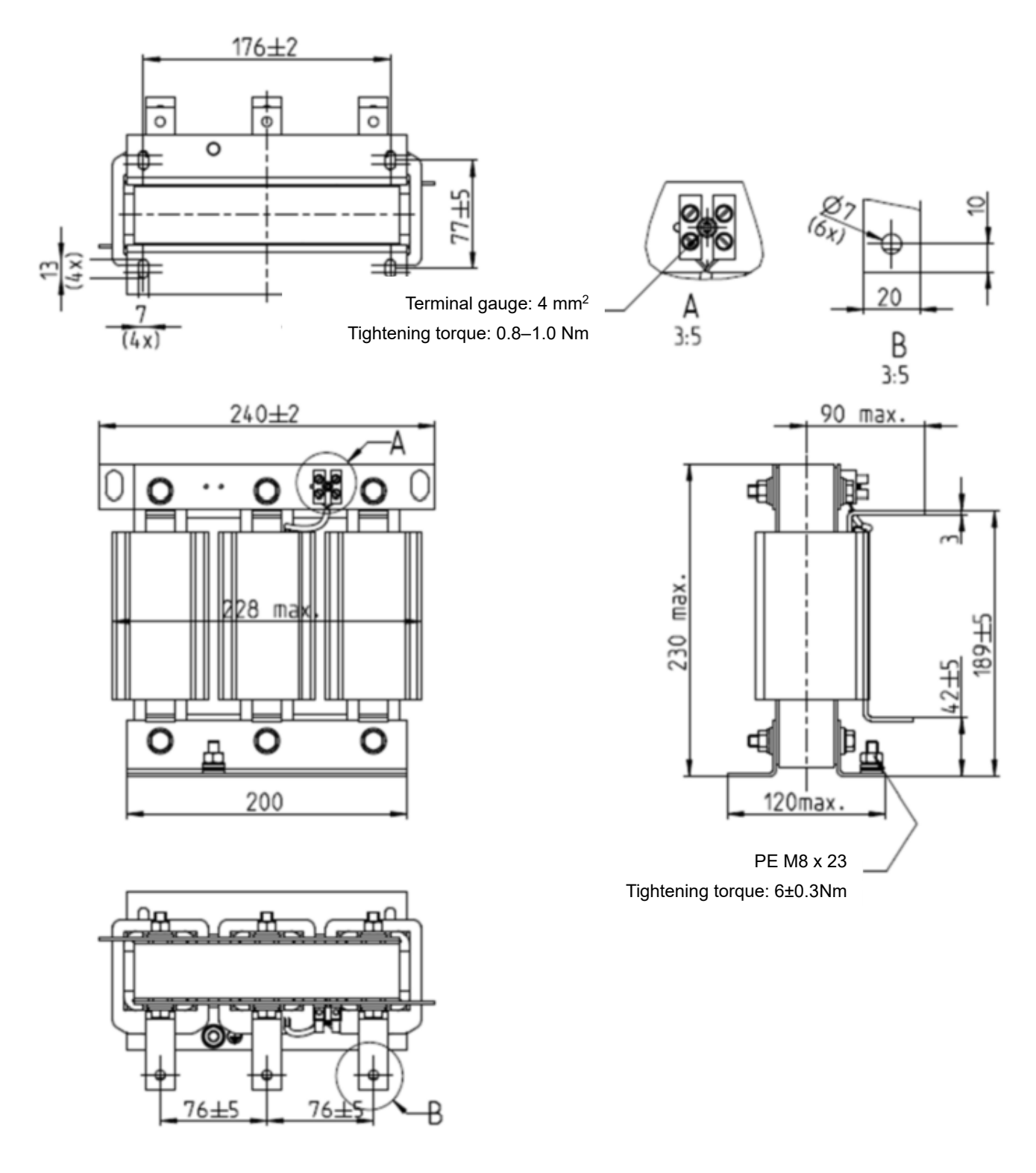

| Unit: | mm |
|-------|----|
|       |    |

| Input Reactors<br>Delta Part # |            |
|--------------------------------|------------|
| DR090AP141                     | See above. |

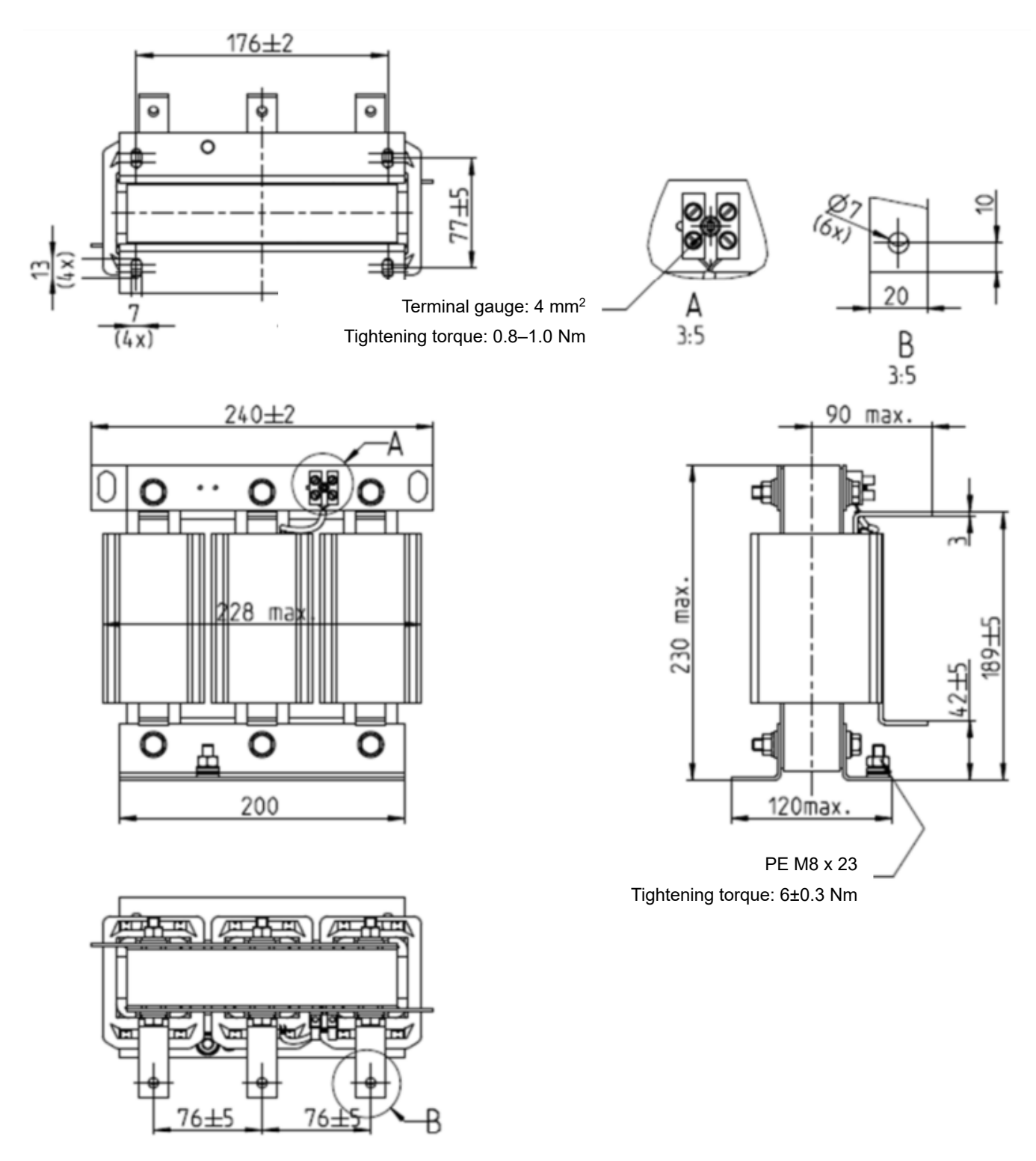

| I Init <sup>.</sup> | mm     |
|---------------------|--------|
| UIIII.              | 111111 |

| Input Reactors<br>Delta Part # |            |
|--------------------------------|------------|
| DR105AP106                     | See above. |

#### 06 Optional Accessories | VFD-ED

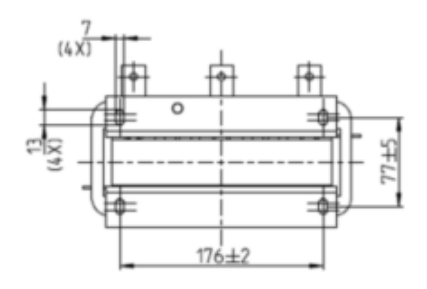

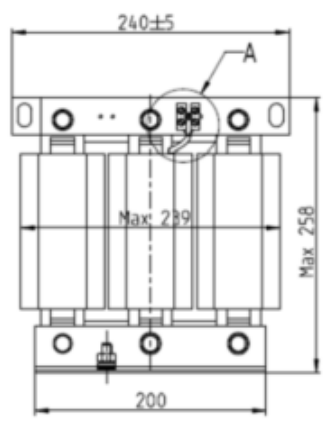

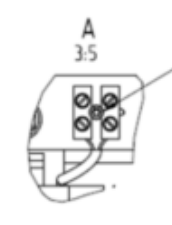

Terminal gauge: 4 mm<sup>2</sup> Tightening torque: 0.6–0.8 Nm

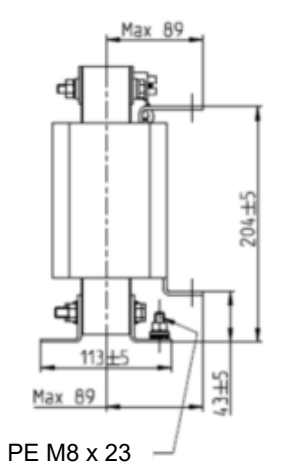

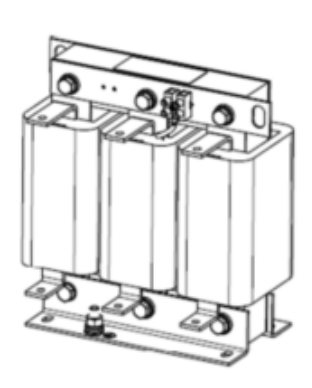

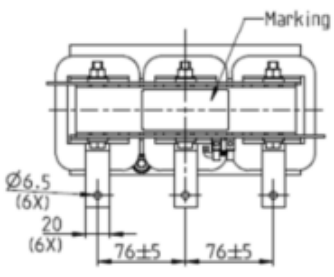

Tightening torque: 6±0.3 Nm

DR146AP087

|                                | Unit: mm |
|--------------------------------|----------|
| Input Reactors<br>Delta Part # |          |

See above.

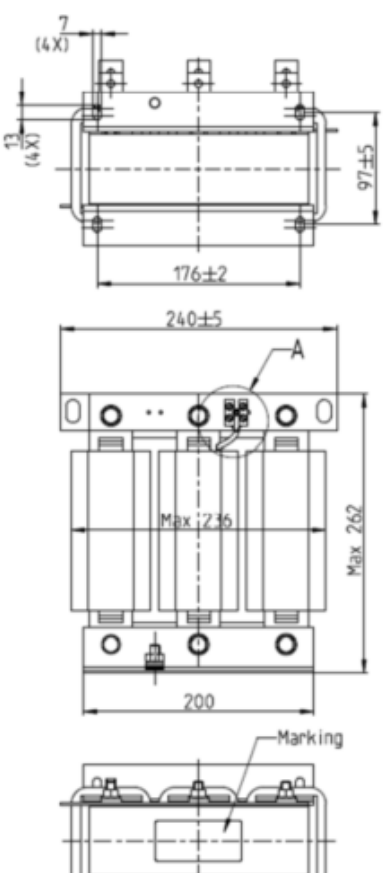

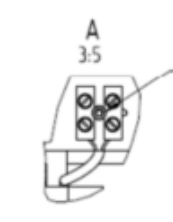

Terminal gauge: 4 mm<sup>2</sup> Tightening torque: 0.6-0.8 Nm

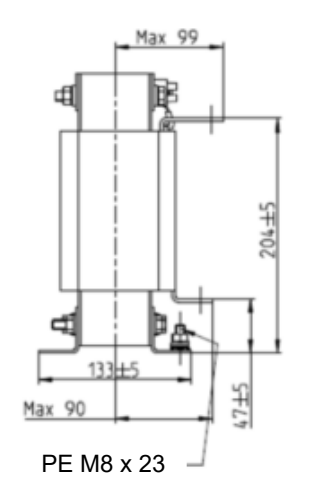

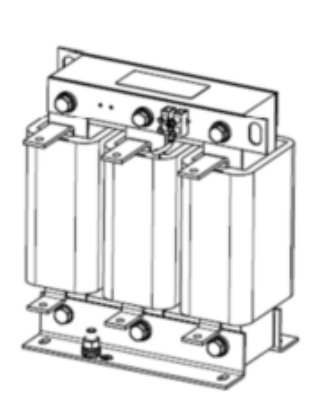

<u>Ø6.9</u> (6X (6X)

76±5

76±5

Unit: mm

| Input Reactors<br>Delta Part # |            |
|--------------------------------|------------|
| DR180AP070                     | See above. |

Tightening torque: 6±0.3 Nm

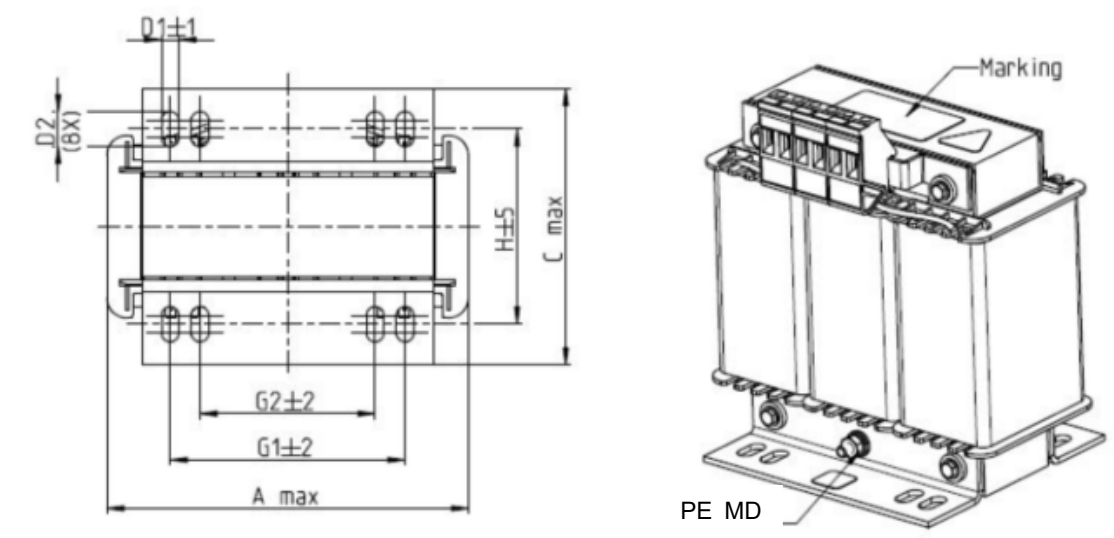

Tightening torque: 0.6–0.8 Nm

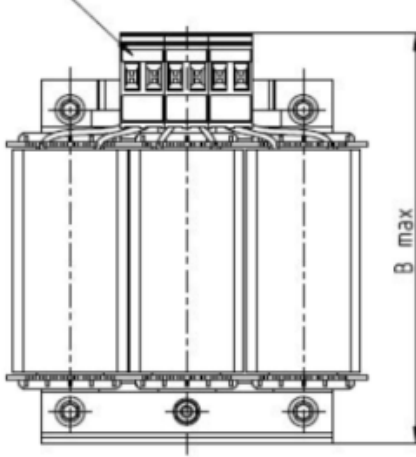

Tightening torque: F Nm

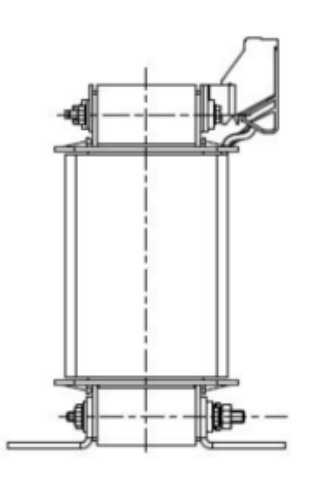

|                                |     |     |     |       |    |      |    | Unit: mm |
|--------------------------------|-----|-----|-----|-------|----|------|----|----------|
| Input Reactors<br>Delta Part # | А   | В   | С   | D1*D2 | н  | G1   | G2 | PE D     |
| DR003A0810                     | 100 | 125 | 65  | 6*9   | 43 | 60   | 40 | M4       |
| DR004A0607                     | 100 | 125 | 65  | 6*9   | 43 | 60   | 40 | M4       |
| DR006A0405                     | 130 | 15  | 95  | 6*12  | 60 | 80.5 | 60 | M4       |
| DR009A0270                     | 160 | 160 | 105 | 6*12  | 75 | 107  | 75 | M4       |
| DR010A0231                     | 160 | 160 | 115 | 6*12  | 90 | 107  | 75 | M4       |
| DR012A0202                     | 160 | 160 | 115 | 6*12  | 90 | 107  | 75 | M4       |
| DR018A0117                     | 160 | 160 | 115 | 6*12  | 90 | 107  | 75 | M4       |

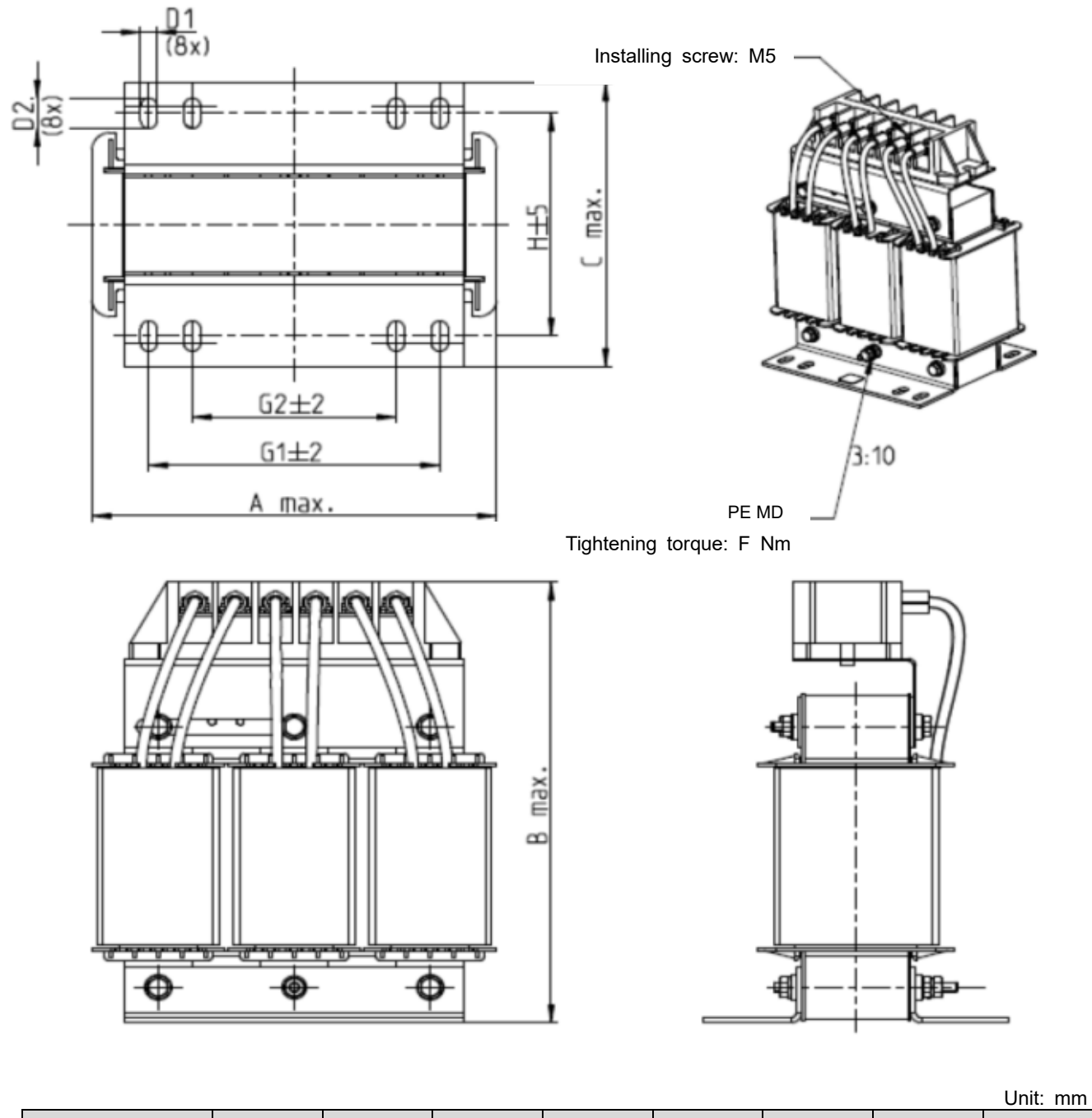

| Input Reactors<br>Delta Part # | А   | В   | С   | D1*D2 | н   | G1  | G2 | PE D |
|--------------------------------|-----|-----|-----|-------|-----|-----|----|------|
| DR024AP881                     | 160 | 175 | 115 | 6*12  | 90  | 107 | 75 | M4   |
| DR032AP660                     | 195 | 200 | 145 | 6*12  | 115 | 122 | 85 | M6   |
| DR038AP639                     | 190 | 200 | 145 | 6*12  | 115 | 122 | 85 | M6   |
| DR045AP541                     | 190 | 200 | 145 | 6*12  | 115 | 122 | 85 | M6   |
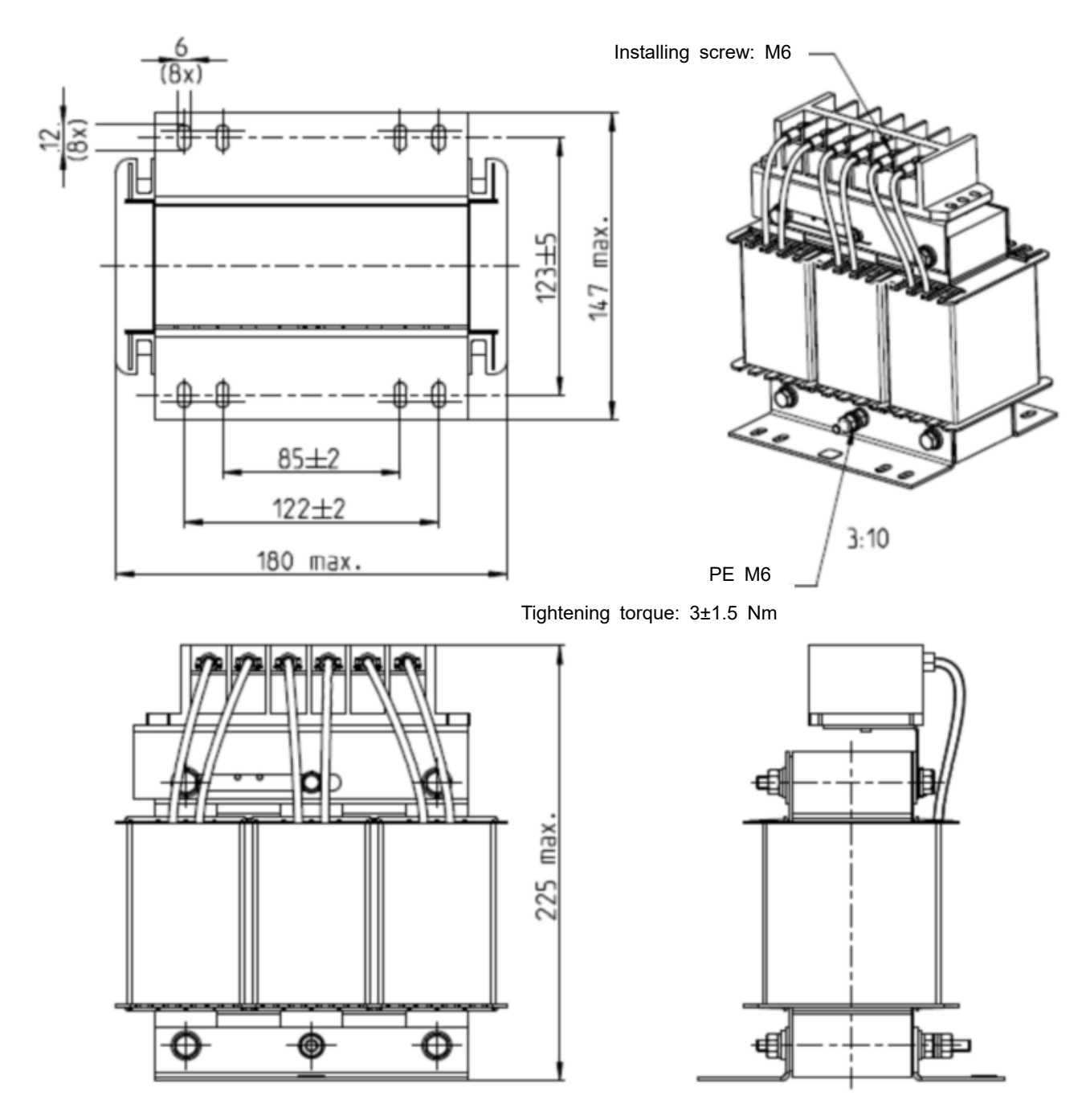

|                                | Unit: mm   |
|--------------------------------|------------|
| Input Reactors<br>Delta Part # |            |
| DR060AP405                     | See above. |

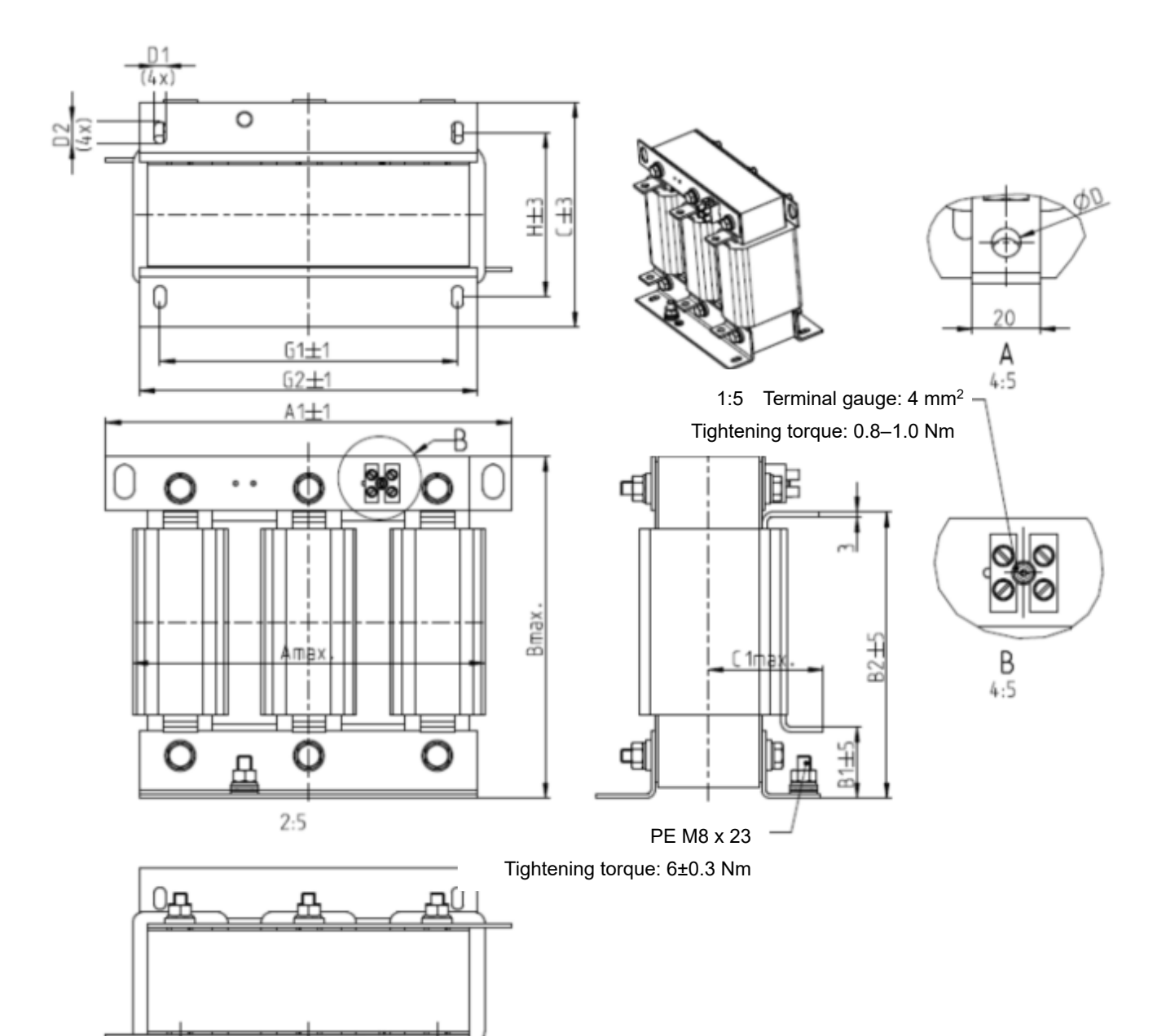

|                                |     |     |     |    |     |     |     |       |     |    |     | Un  | it: mm |
|--------------------------------|-----|-----|-----|----|-----|-----|-----|-------|-----|----|-----|-----|--------|
| Input Reactors<br>Delta Part # | A   | A1  | В   | B1 | B2  | С   | D   | D1*D2 | E   | C1 | G1  | G2  | Н      |
| DR073AP334                     | 228 | 240 | 215 | 40 | 170 | 133 | 8.5 | 7*13  | 152 | 75 | 176 | 200 | 97     |
| DR091AP267                     | 228 | 240 | 245 | 40 | 195 | 133 | 8.8 | 7*13  | 152 | 90 | 176 | 200 | 97     |
| DR110AP221                     | 228 | 240 | 245 | 40 | 195 | 138 | 8.5 | 7*13  | 152 | 75 | 176 | 200 | 102    |

A

6-23

# 06 Optional Accessories | VFD-ED

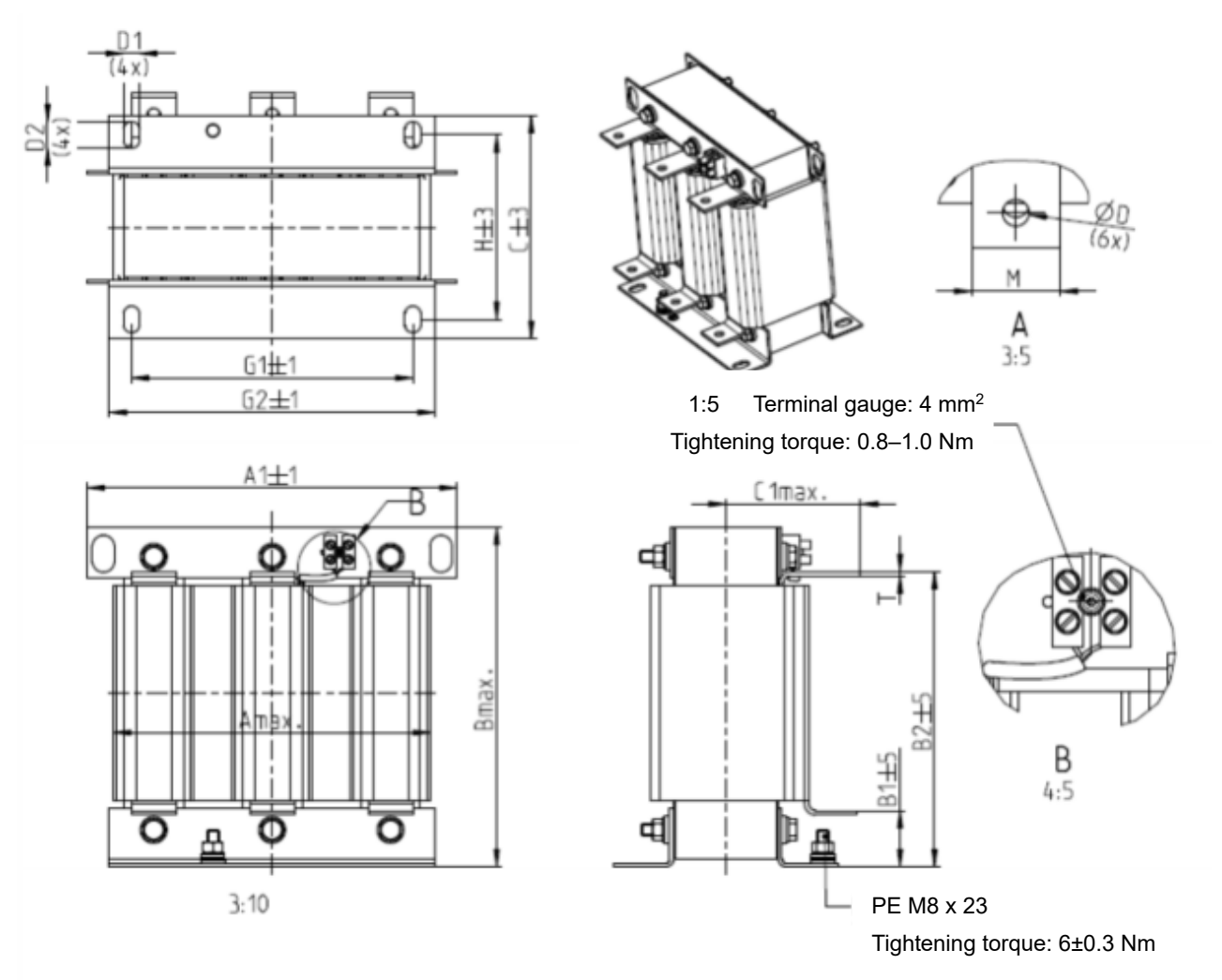

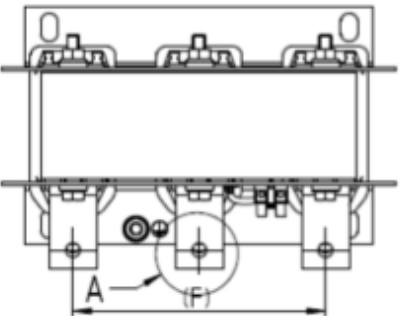

Unit: mm

| Input Reactors<br>Delta Part # | A   | A1  | В   | B1 | B2  | С   | C1  | D | D1*D2 | F   | G1  | G2  | Н   | M*T  |
|--------------------------------|-----|-----|-----|----|-----|-----|-----|---|-------|-----|-----|-----|-----|------|
| DR150AP162                     | 240 | 250 | 245 | 40 | 200 | 151 | 105 | 9 | 11*18 | 160 | 190 | 220 | 125 | 20*3 |
| DR180AP135                     | 240 | 250 | 245 | 40 | 200 | 151 | 105 | 9 | 11*18 | 160 | 190 | 220 | 125 | 20*3 |
| DR220AP110                     | 264 | 270 | 275 | 50 | 230 | 151 | 105 | 9 | 10*18 | 176 | 200 | 230 | 106 | 30*3 |
| DR260AP098                     | 264 | 270 | 285 | 50 | 240 | 151 | 105 | 9 | 10*18 | 176 | 200 | 230 | 106 | 30*3 |
| DR310AP078                     | 300 | 300 | 345 | 55 | 295 | 153 | 105 | 9 | 10*18 | 200 | 224 | 260 | 113 | 30*3 |
| DR370AP066                     | 300 | 300 | 345 | 55 | 295 | 158 | 120 | 9 | 10*18 | 200 | 224 | 260 | 118 | 50*4 |

DC reactor dimension and specifications:

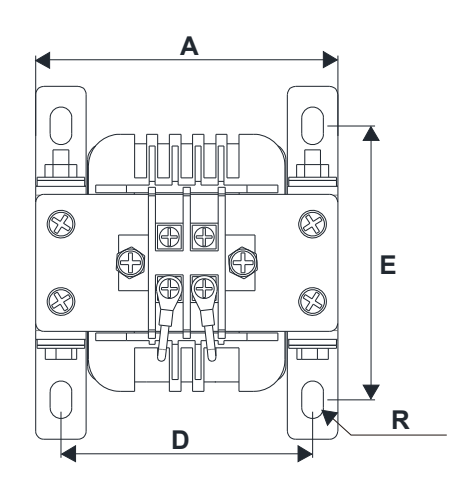

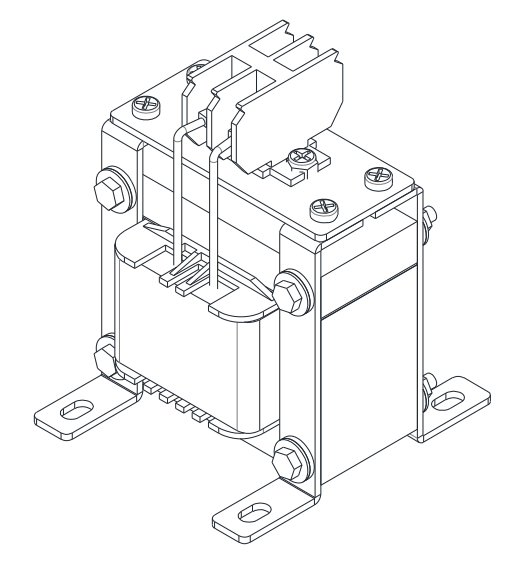

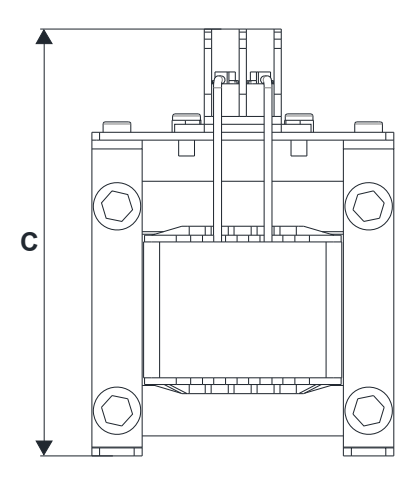

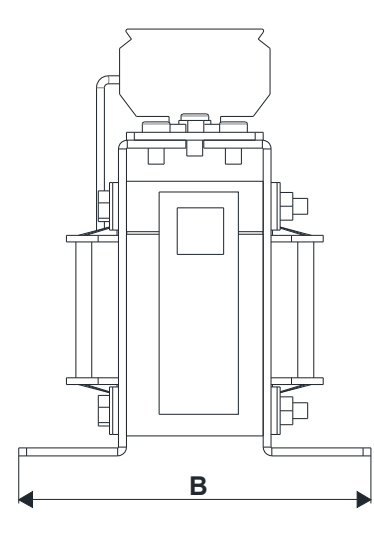

| Unit: | mm |
|-------|----|
|       |    |

| DC Reactors<br>Delta Part # | А   | В   | С   | D     | Е       | R       |
|-----------------------------|-----|-----|-----|-------|---------|---------|
| DR005D0585                  | 79  | 78  | 112 | 64±2  | 56±2    | 9.5*5.5 |
| DR008D0366                  | 79  | 78  | 112 | 64±2  | 56±2    | 9.5*5.5 |
| DR011D0266                  | 79  | 92  | 112 | 64±2  | 69.5±2  | 9.5*5.5 |
| DR017D0172                  | 79  | 112 | 112 | 64±2  | 89.5±2  | 9.5*5.5 |
| DR025D0117                  | 99  | 105 | 128 | 79±2  | 82.5±2  | 9.5*5.5 |
| DR033DP851                  | 117 | 110 | 156 | 95±2  | 87±2    | 10*6.5  |
| DR049DP574                  | 117 | 120 | 157 | 95±2  | 97±2    | 10*6.5  |
| DR065DP432                  | 117 | 140 | 157 | 95±2  | 116.5±2 | 10*6.5  |
| DR075DP391                  | 136 | 135 | 178 | 111±2 | 112±2   | 10*6.5  |
| DR090DP325                  | 136 | 135 | 179 | 111±2 | 112±2   | 10*6.5  |
| DR003D1870                  | 79  | 78  | 112 | 64±2  | 56±2    | 9.5*5.5 |
| DR004D1403                  | 79  | 92  | 112 | 64±2  | 69.5±2  | 9.5*5.5 |
| DR006D0935                  | 79  | 92  | 112 | 64±2  | 69.5±2  | 9.5*5.5 |
| DR009D0623                  | 79  | 112 | 112 | 64±2  | 89.5±2  | 9.5*5.5 |
| DR010D0534                  | 99  | 93  | 128 | 79±2  | 70±2    | 9.5*5.5 |
| DR012D0467                  | 99  | 105 | 128 | 79±2  | 82.5±2  | 9.5*5.5 |
| DR018D0311                  | 117 | 110 | 144 | 95±2  | 87±2    | 10*6.5  |
| DR024D0233                  | 117 | 120 | 144 | 95±2  | 97±2    | 10*6.5  |
| DR032D0175                  | 117 | 140 | 157 | 95±2  | 116.5±2 | 10*6.5  |
| DR038D0147                  | 136 | 135 | 172 | 111±2 | 112±2   | 10*6.5  |
| DR045D0124                  | 136 | 135 | 173 | 111±2 | 112±2   | 10*6.5  |
| DR060DP935                  | 136 | 150 | 173 | 111±2 | 127±2   | 10*6.5  |

### 06 Optional Accessories | VFD-ED

AC output reactor dimension and specifications:

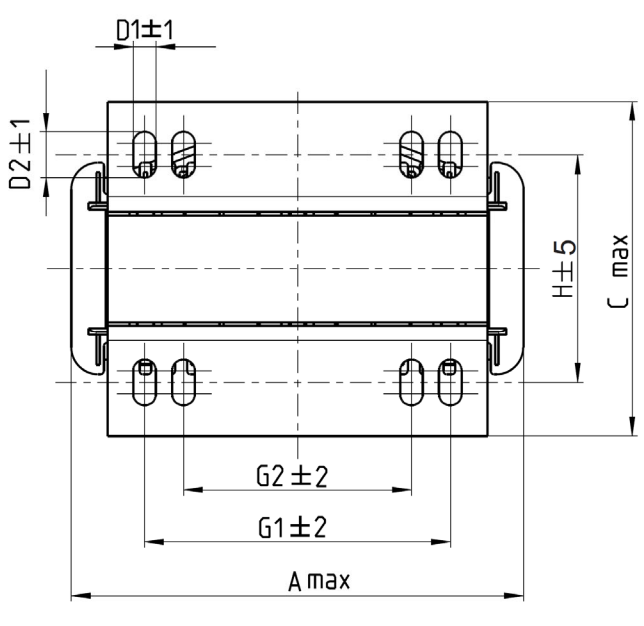

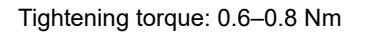

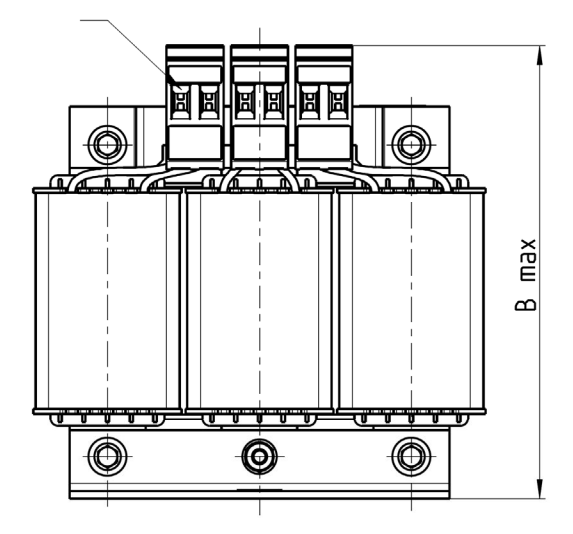

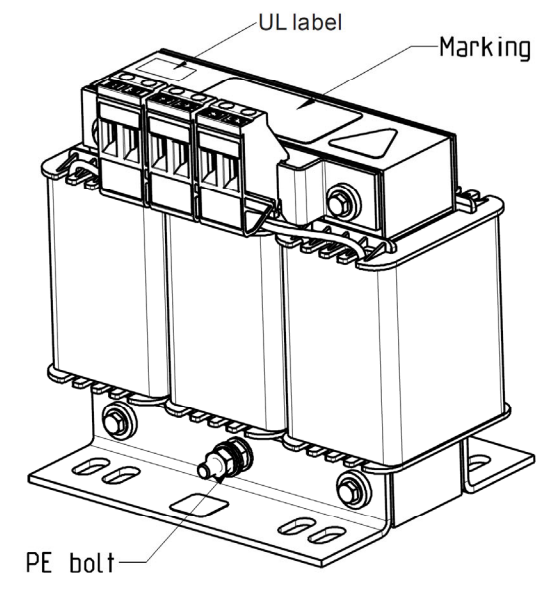

Tightening torque: 1.0-1.2 Nm

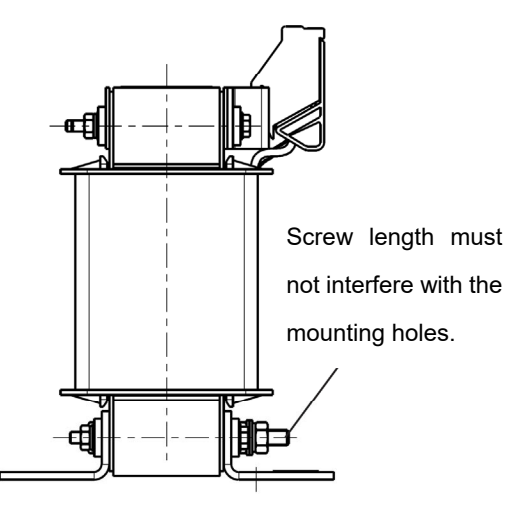

|                 |     |     |     |       |    |           |         | Unit: mm |
|-----------------|-----|-----|-----|-------|----|-----------|---------|----------|
| Output Reactors | Δ   | Б   | 0   | D1*D2 | F  | <u>C1</u> | <u></u> |          |
| Delta Part #    | A   | Б   | C   |       | E  | GT        | GZ      | PED      |
| DR005L0254      | 96  | 110 | 70  | 6*9   | 42 | 60        | 40      | M4       |
| DR008L0159      | 120 | 135 | 96  | 6*12  | 60 | 80.5      | 60      | M4       |
| DR011L0115      | 120 | 135 | 96  | 6*12  | 60 | 80.5      | 60      | M4       |
| DR017LP746      | 120 | 135 | 105 | 6*12  | 65 | 80.5      | 60      | M4       |
| DR025LP507      | 150 | 160 | 120 | 6*12  | 88 | 107       | 75      | M4       |
| DR033LP320      | 150 | 160 | 120 | 6*12  | 88 | 107       | 75      | M4       |

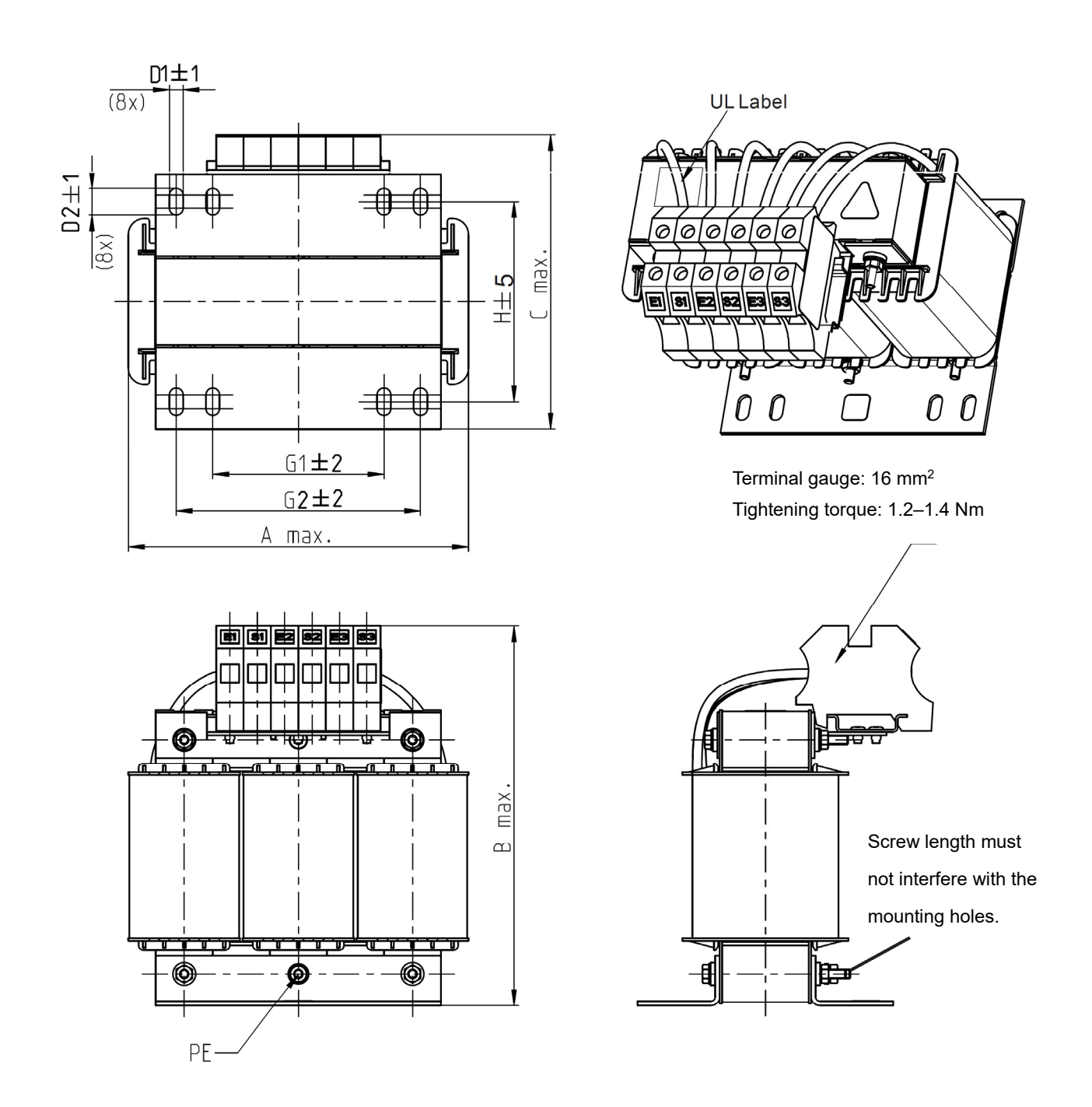

Unit: mm

| Output Reactors<br>Delta Part # | A   | В   | С   | D1*D2 | н   | G  | G1  | Q  | М       | PE D |
|---------------------------------|-----|-----|-----|-------|-----|----|-----|----|---------|------|
| DR049LP215                      | 180 | 205 | 175 | 6*12  | 115 | 85 | 122 | 16 | 1.2-1.4 | M4   |
| DR065LP162                      | 180 | 215 | 185 | 6*12  | 115 | 85 | 122 | 35 | 2.5-3.0 | M4   |

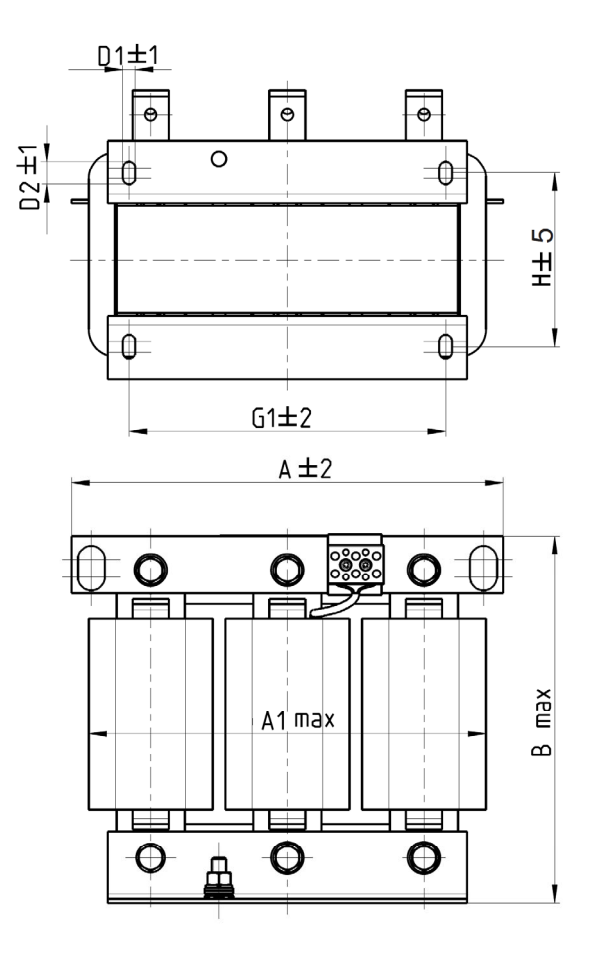

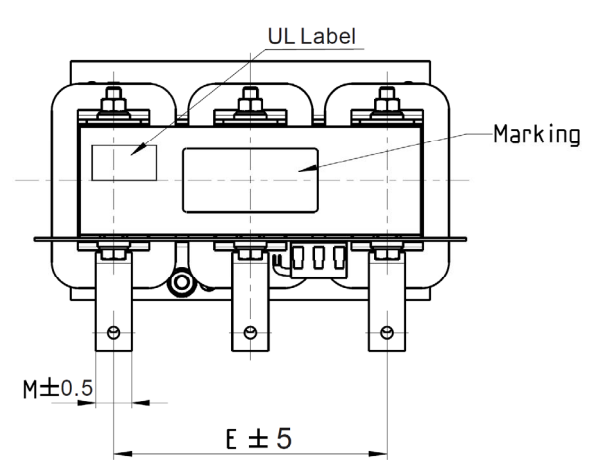

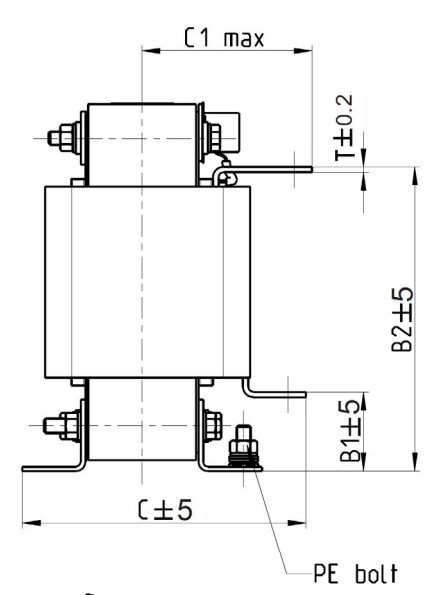

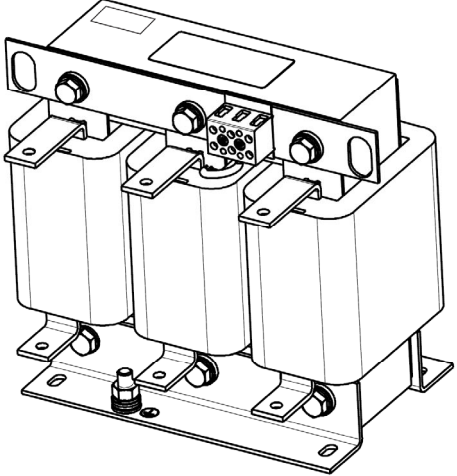

|                                 |     |     |     |    |     |     |     |       |     |     | U   | nit: mm |
|---------------------------------|-----|-----|-----|----|-----|-----|-----|-------|-----|-----|-----|---------|
| Output Reactors<br>Delta Part # | A   | A1  | В   | B1 | B2  | С   | C1  | D1*D2 | Е   | G1  | Н   | M*T     |
| DR075LP170                      | 240 | 228 | 215 | 44 | 170 | 151 | 100 | 7*13  | 152 | 176 | 85  | 20*3    |
| DR090LP141                      | 240 | 228 | 215 | 44 | 170 | 151 | 100 | 7*13  | 152 | 176 | 85  | 20*3    |
| DR105LP106                      | 240 | 228 | 215 | 44 | 170 | 165 | 110 | 7*13  | 152 | 176 | 97  | 20*3    |
| DR146LP087                      | 240 | 228 | 240 | 45 | 202 | 165 | 110 | 7*13  | 152 | 176 | 97  | 30*3    |
| DR180LP070                      | 250 | 240 | 250 | 46 | 205 | 175 | 110 | 11*18 | 160 | 190 | 124 | 30*5    |

# 6-28

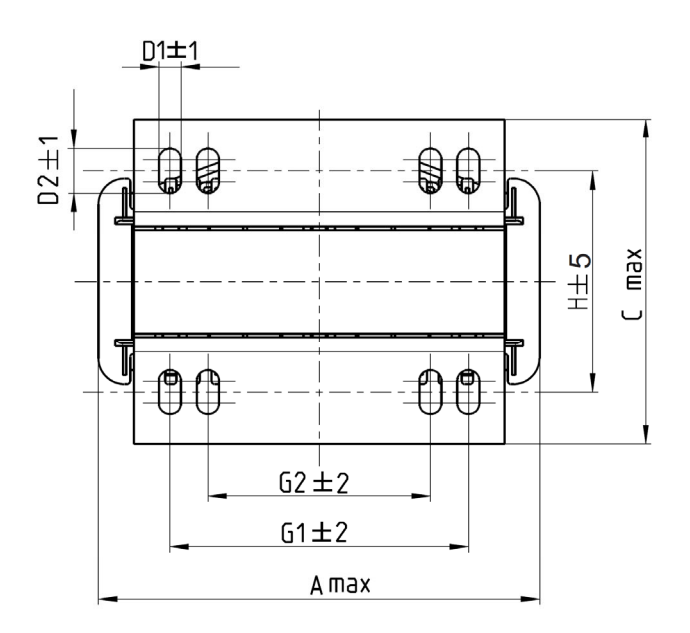

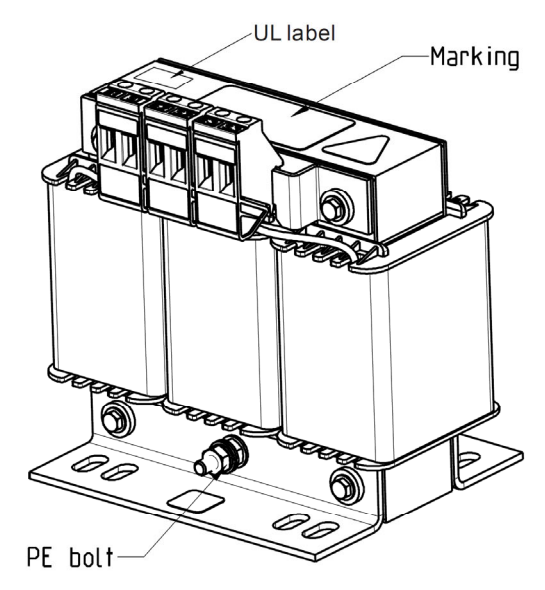

Tightening torque: 1.0-1.2 Nm

Tightening torque: 0.6–0.8 Nm

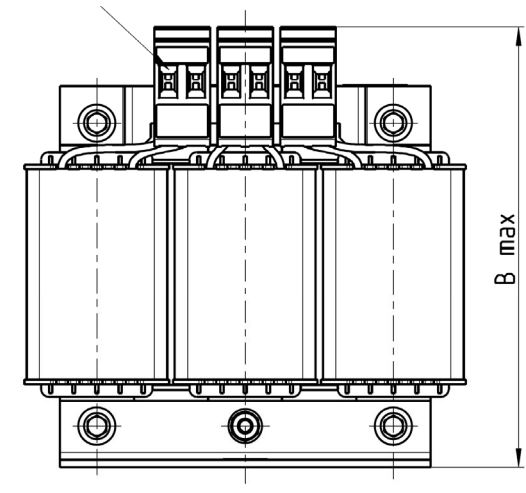

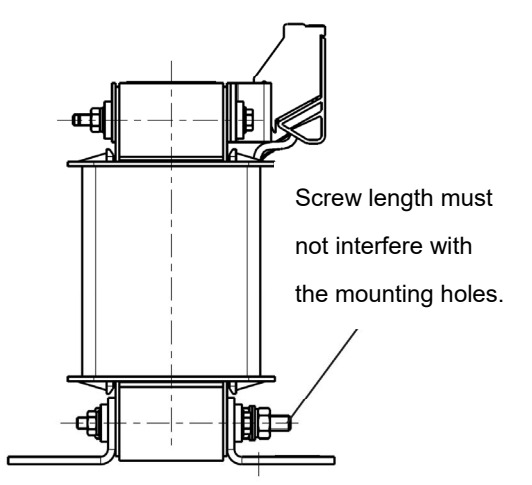

|                                 |     | •   | •   |       | •   |      | •  | Unit: mm |
|---------------------------------|-----|-----|-----|-------|-----|------|----|----------|
| Output Reactors<br>Delta Part # | A   | В   | С   | D1*D2 | н   | G1   | G2 | PE D     |
| DR003L0810                      | 96  | 115 | 65  | 6*9   | 42  | 60   | 40 | M4       |
| DR004L0607                      | 120 | 135 | 95  | 6*12  | 60  | 80.5 | 60 | M4       |
| DR006L0405                      | 120 | 135 | 95  | 6*12  | 60  | 80.5 | 60 | M4       |
| DR009L0270                      | 150 | 160 | 100 | 6*12  | 74  | 107  | 75 | M4       |
| DR010L0231                      | 150 | 160 | 115 | 6*12  | 88  | 107  | 75 | M4       |
| DR012L0202                      | 150 | 160 | 115 | 6*12  | 88  | 107  | 75 | M4       |
| DR018L0117                      | 150 | 160 | 115 | 6*12  | 88  | 107  | 75 | M4       |
| DR024LP881                      | 150 | 160 | 115 | 6*12  | 88  | 107  | 75 | M4       |
| DR032LP660                      | 180 | 190 | 145 | 6*12  | 114 | 122  | 85 | M6       |

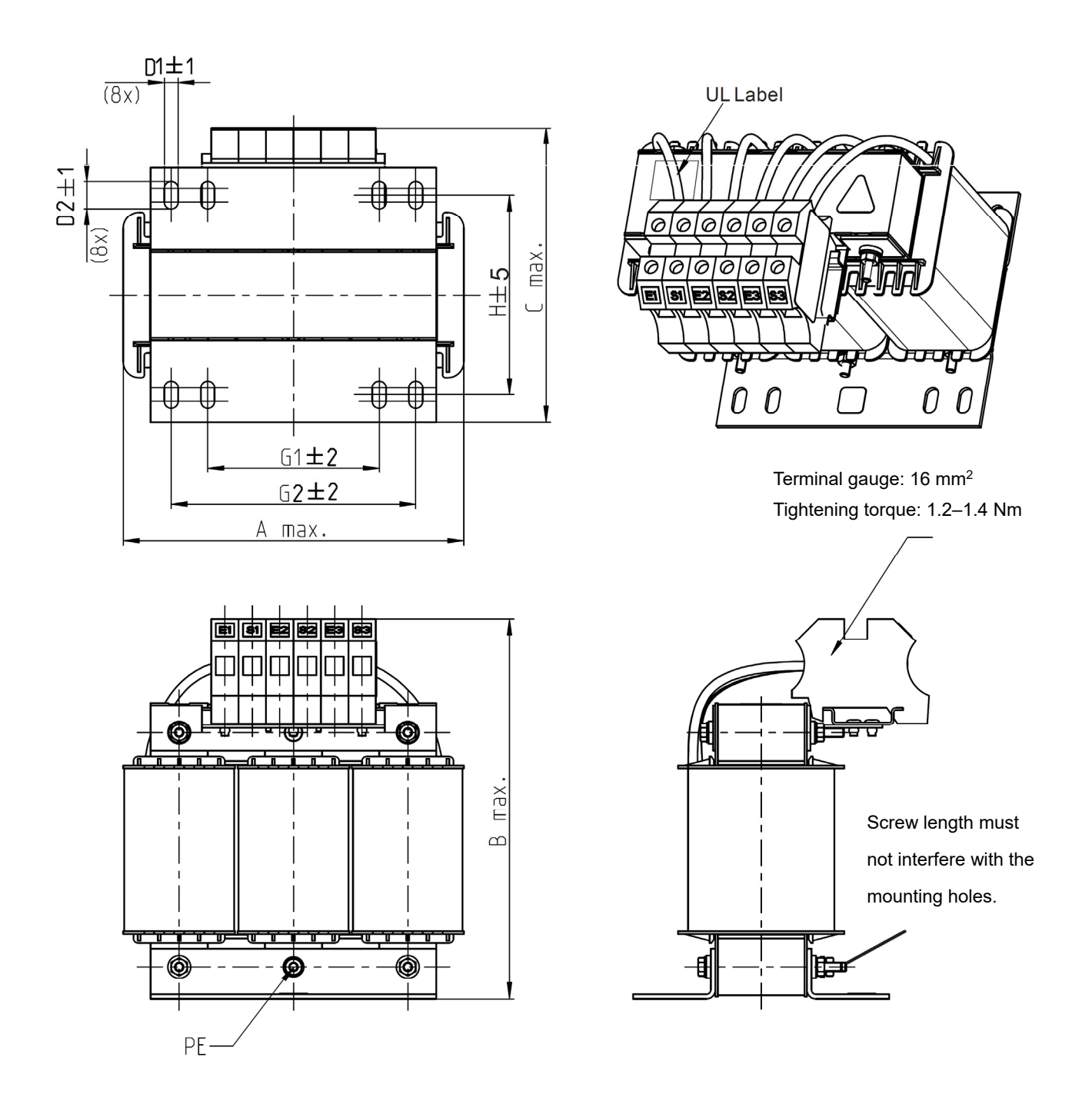

Unit: mm

| Output Reactors<br>Delta Part # | А   | В   | С   | D1*D2 | Н   | G1 | G2  | PE D |
|---------------------------------|-----|-----|-----|-------|-----|----|-----|------|
| DR038LP639                      | 180 | 205 | 170 | 6*12  | 115 | 85 | 122 | M4   |
| DR045LP541                      | 235 | 245 | 155 | 7*13  | 85  | /  | 176 | M6   |

B2**±5** 

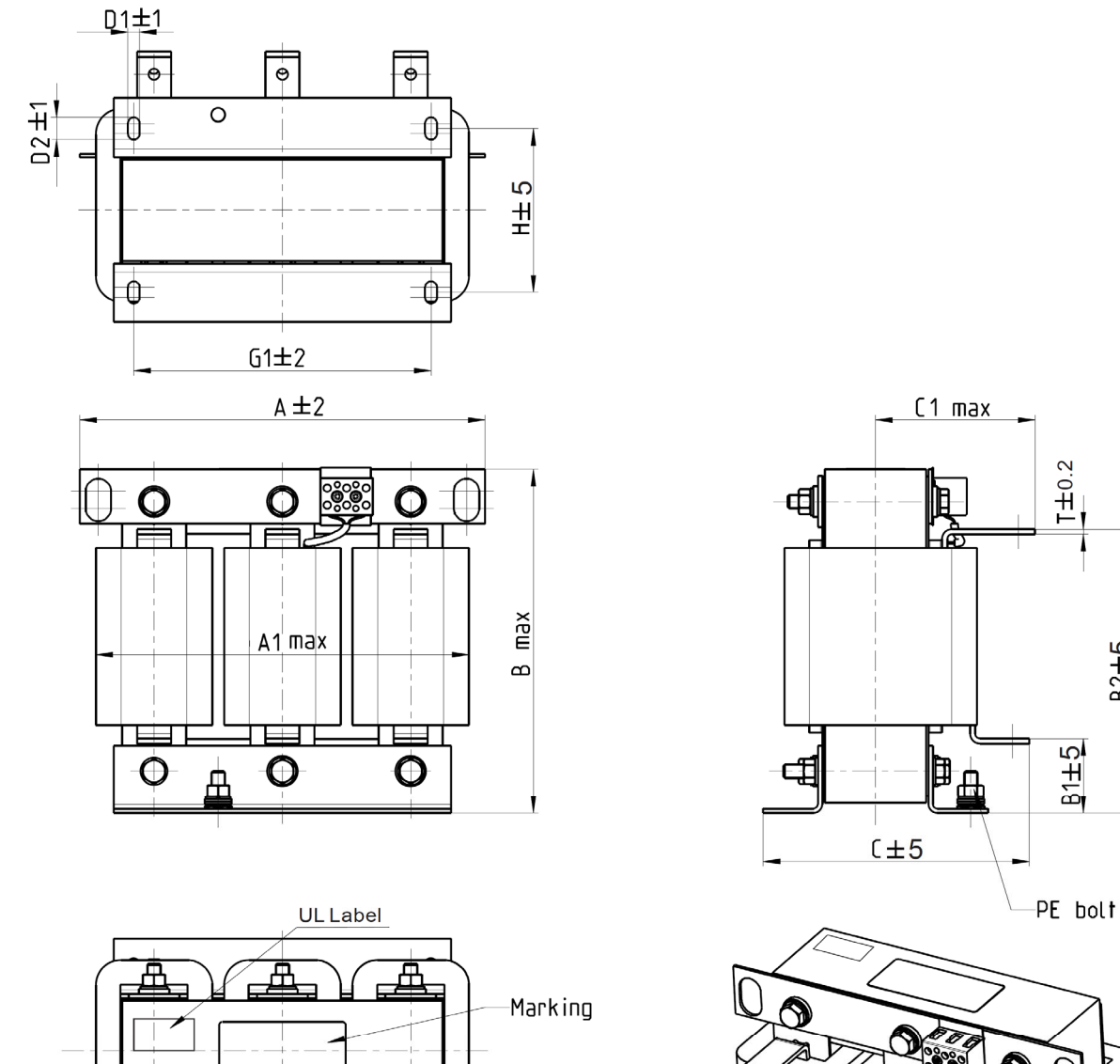

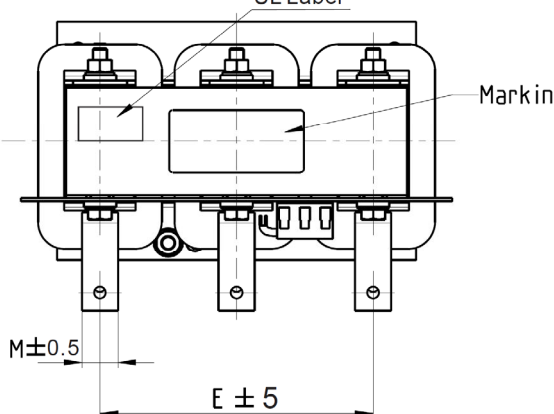

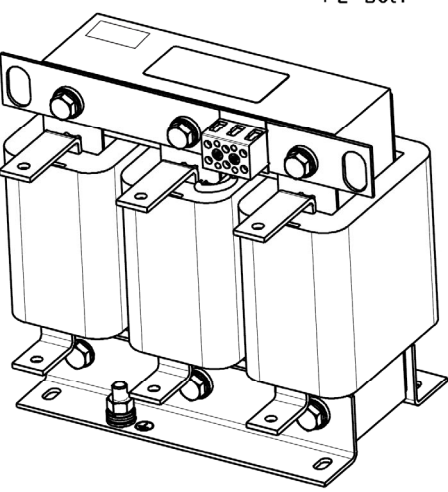

Unit: mm

| Output Reactors<br>Delta Part # | A   | A1  | В   | B1 | B2  | С   | C1  | D1*D2 | Е   | G1  | Н   | M*T  |
|---------------------------------|-----|-----|-----|----|-----|-----|-----|-------|-----|-----|-----|------|
| DR060LP405                      | 240 | 228 | 215 | 44 | 170 | 163 | 110 | 7*13  | 152 | 176 | 97  | 20*3 |
| DR073LP334                      | 250 | 235 | 235 | 44 | 186 | 174 | 115 | 11*18 | 160 | 190 | 124 | 20*3 |
| DR091LP267                      | 250 | 240 | 235 | 44 | 186 | 174 | 115 | 11*18 | 160 | 190 | 124 | 20*3 |
| DR110LP221                      | 270 | 260 | 245 | 50 | 192 | 175 | 115 | 10*18 | 176 | 200 | 106 | 20*3 |

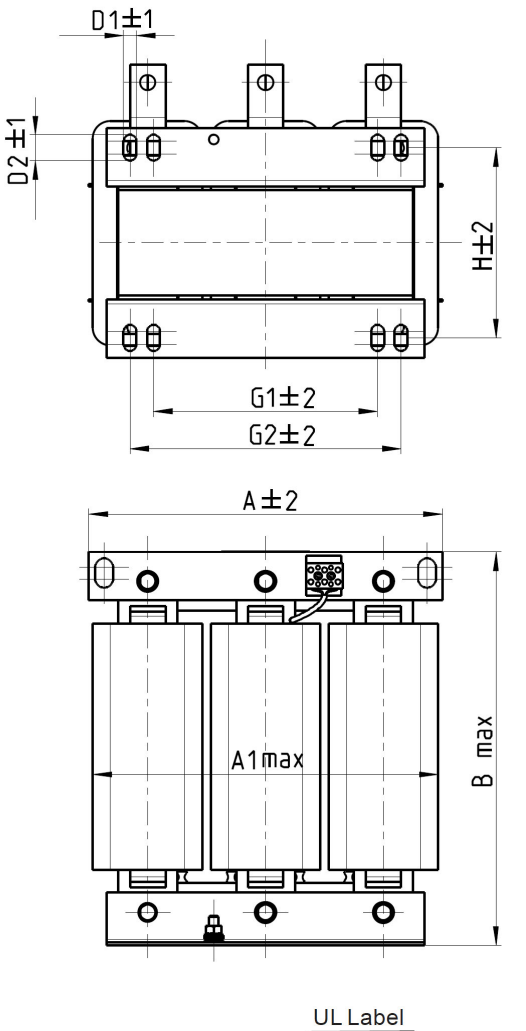

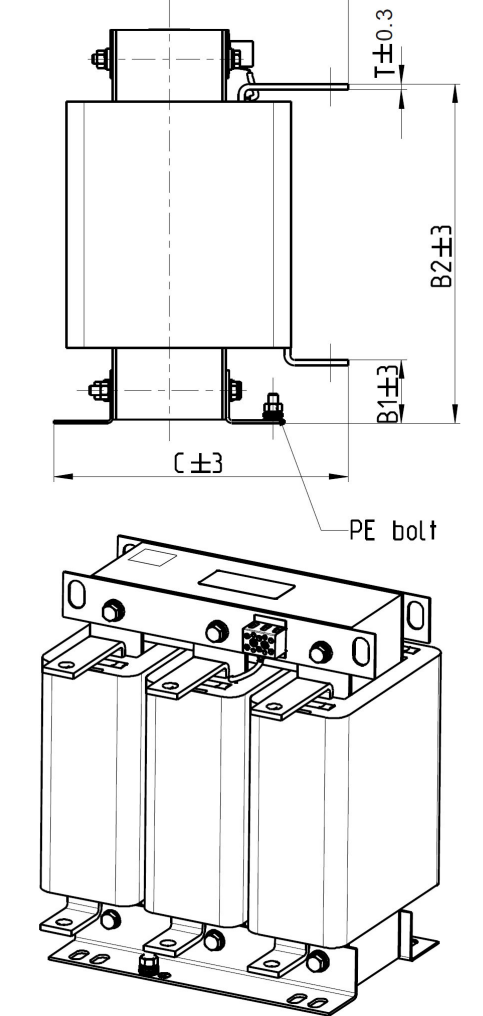

C1 max

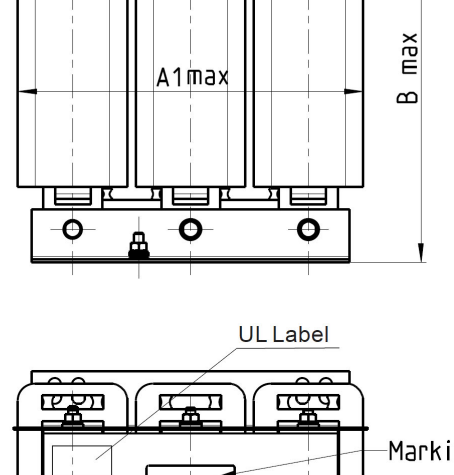

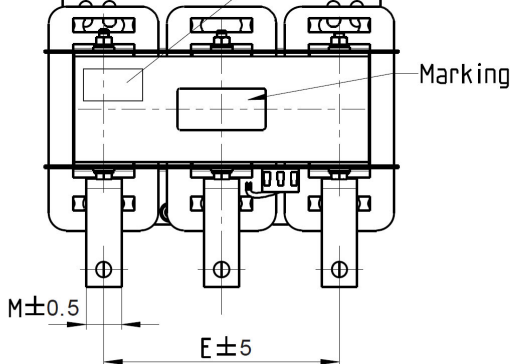

| - 1 | 10  | :+. | -   | - |
|-----|-----|-----|-----|---|
| ι   | ווע | π.  | 111 | m |

| Output Reactors<br>Delta Part # | A   | A1  | В   | B1 | B2  | С   | C1  | D1*D2 | E   | G1  | G2  | Н   | M*T  |
|---------------------------------|-----|-----|-----|----|-----|-----|-----|-------|-----|-----|-----|-----|------|
| DR150LP162                      | 270 | 264 | 265 | 51 | 208 | 192 | 125 | 10*18 | 176 | 200 | /   | 118 | 30*3 |
| DR180LP135                      | 300 | 295 | 310 | 55 | 246 | 195 | 125 | 11*22 | 200 | 230 | 190 | 142 | 30*3 |

# 6-5 Zero Phase Reactor

You can also suppress interference by installing a zero phase reactor at the main input or the motor output of the drive, depending on the location of the interference. Due to the large current passed through the main input/motor output side, pay attention to core saturation issue. Delta provides two types of zero phase reactors to solve interference problems.

A. Casing with mechanical fixed part

The ideal material for withstanding large current loaded for the zero phase reactor at the main input/motor output is composite core. Core has strong saturation, and its strong resistance are many times of simple metal magnetic materials. Thus it can be used for high frequencies and you can get higher impedance by increasing the number of turns.

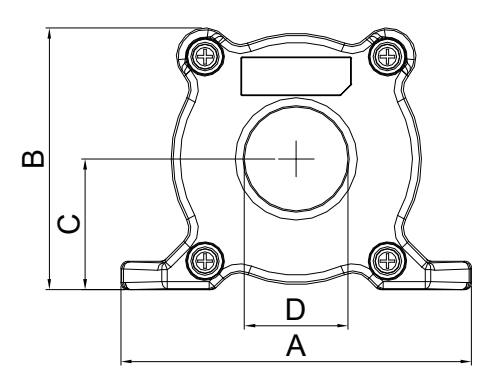

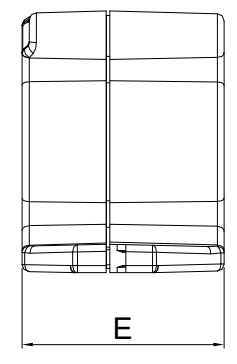

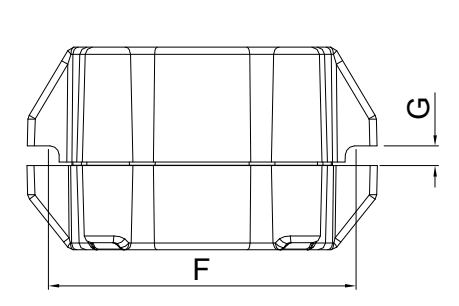

Unit: mm [inch]

| Model     | Α              | В               | С               | D             | E               | F             | G(Ø)           | Torque      |
|-----------|----------------|-----------------|-----------------|---------------|-----------------|---------------|----------------|-------------|
| RF008X00A | 98<br>[3.858]  | 73<br>[2.874]   | 36.5<br>[1.437] | 29<br>[1.142] | 56.5<br>[2.224] | 86<br>[3.386] | 5.5<br>[0.217] | 8–10 kgf/cm |
| RF004X00A | 110<br>[4.331] | 87.5<br>[3.445] | 43.5<br>[1.713] | 36<br>[1.417] | 53<br>[2.087]   | 96<br>[3.780] | 5.5<br>[0.217] | 8–10 kgf/cm |

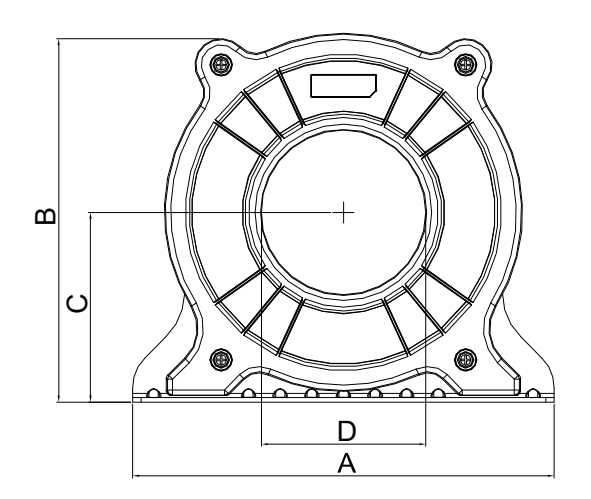

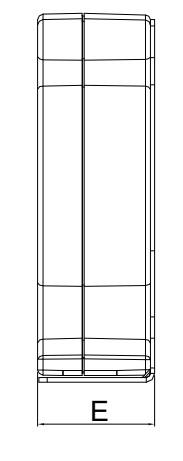

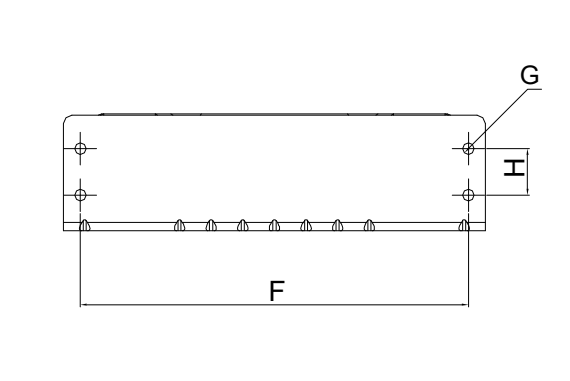

Unit: mm [inch]

| Model     | Α              | В                | С             | D             | E               | F              | G(Ø)           | Н             | Torque       |
|-----------|----------------|------------------|---------------|---------------|-----------------|----------------|----------------|---------------|--------------|
| RF002X00A | 200<br>[7.874] | 172.5<br>[6.791] | 90<br>[3.543] | 78<br>[3.071] | 55.5<br>[2.185] | 184<br>[7.244] | 5.5<br>[0.217] | 22<br>[0.866] | 40–45 kgf/cm |

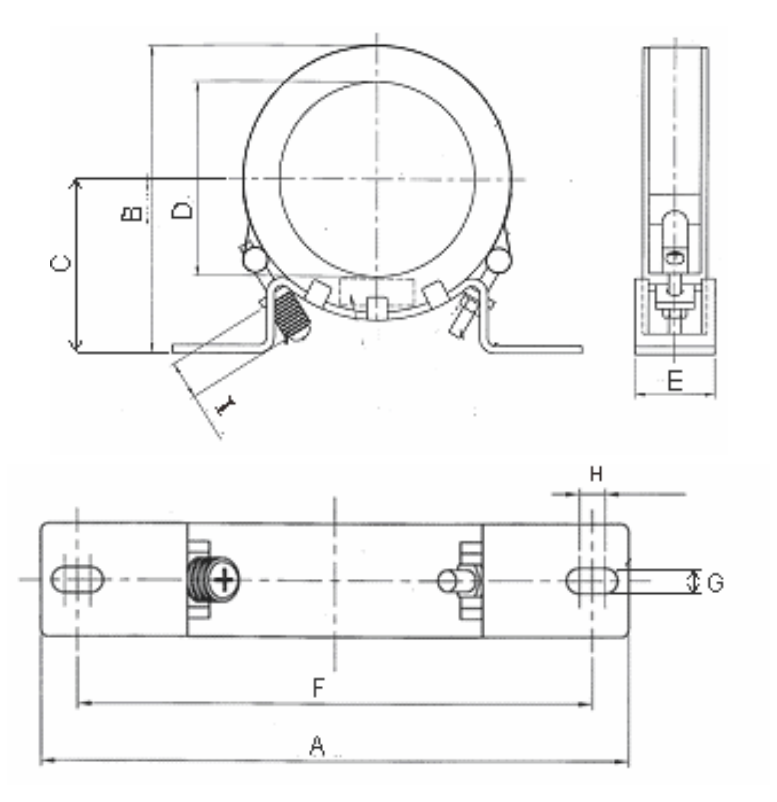

Unit: mm [inch]

| Model     | Α              | В              | С              | D              | E             | F              | G(Ø)           | Н                             | I             |
|-----------|----------------|----------------|----------------|----------------|---------------|----------------|----------------|-------------------------------|---------------|
| RF300X00A | 241<br>[9.488] | 217<br>[8.543] | 114<br>[4.488] | 155<br>[6.102] | 42<br>[1.654] | 220<br>[8.661] | 6.5<br>[0.256] | 7.0<br>[0.276]                | 20<br>[0.787] |
|           |                |                |                |                |               |                |                | <b>Torque</b> :<br>40–45 kgf/ | cm            |

### B. Casing without mechanical fixed part

Adopts nanocrystalline core developed by VAC<sup>®</sup>, and has high initial magnetic permeability, high saturation induction density, low iron loss and perfect temperature characteristic. If the zero phase reactor does not need to be fixed mechanically, use this solution.

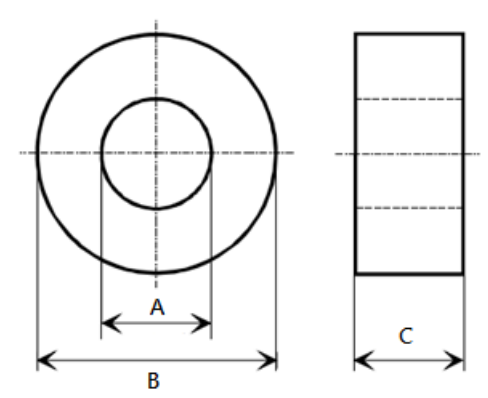

|                 |       |       |      | Unit: mm    |
|-----------------|-------|-------|------|-------------|
| Model           | Α     | В     | С    | Function    |
| T60006L2040W453 | 22.5  | 43.1  | 18.5 | Motor wire  |
| T60006L2050W565 | 36.3  | 53.5  | 23.4 | Motor wire  |
| T60006L2160V066 | 123.9 | 166.9 | 30.5 | Motor wire  |
| T60004L2016W620 | 10.7  | 17.8  | 8.0  | Signal line |
| T60004L2025W622 | 17.5  | 27.3  | 12.3 | Signal line |

| Reactor<br>Model<br>(See Note) | Recommend | ed Wire Size            | Wiring<br>Method | Qty | Applicable Motor Drives |
|--------------------------------|-----------|-------------------------|------------------|-----|-------------------------|
| RF008X00A                      | < 8 AWG   | < 8.37 mm <sup>2</sup>  | Diagram A        | 1   | VFD022ED21S VFD037ED21S |
| T60006L2040W453                | =0700     | = 0.07 mm               | Diagram B        |     | VFD040ED23S VFD040ED43S |
|                                |           |                         |                  |     | VFD055ED23S VFD075ED23S |
| RF004X00A                      |           | $< 21.15 \text{ mm}^2$  | Diagram A        | 1   | VFD110ED23S VFD055ED43S |
| T60006L2050W565                | 34 AWG    | <u> </u>                | Diagram B        | 1   | VFD075ED43S VFD110ED43S |
|                                |           |                         |                  |     | VFD150ED43S VFD185ED43S |
| DE002Y00A                      |           |                         |                  |     | VFD150ED23S VFD185ED23S |
|                                | ≤ 2 AWG   | ≤ 33.62 mm <sup>2</sup> | Diagram P        | 1   | VFD220ED23S VFD220ED43S |
| 100000L2100V000                |           |                         | Diagrafii B      |     | VFD300ED43S             |
| DE200Y00A                      |           |                         | Diagram A        |     | VFD300ED23S VFD370ED23S |
|                                | ≤ 300 MCM | ≤ 152 mm²               | Diagram P        | 1   | VFD370ED43S VFD450ED43S |
| 100000121007000                |           |                         | Diagram B        |     | VFD550ED43S VFD750ED43S |

Note: 600 V insulated cable wire

### Installation

During installation, pass the cable through at least one zero phase reactor. Use a suitable cable type (insulation class and wire section) so that the cable passes easily through the zero phase reactor. Do not pass the grounding cable through the zero phase reactor; only pass the motor wire through the zero phase reactor. With longer motor cables the zero-phase reactor can effectively reduce interference at the motor output. Install the zero-phase reactor as close to the output of the drive as possible. Diagram A shows the installation diagram for a single turn zero phase reactor. If the wire diameter allows several turns, Diagram B shows the installation of a multi-turn zero phase reactor. The more turns, the better the noise suppression effect.

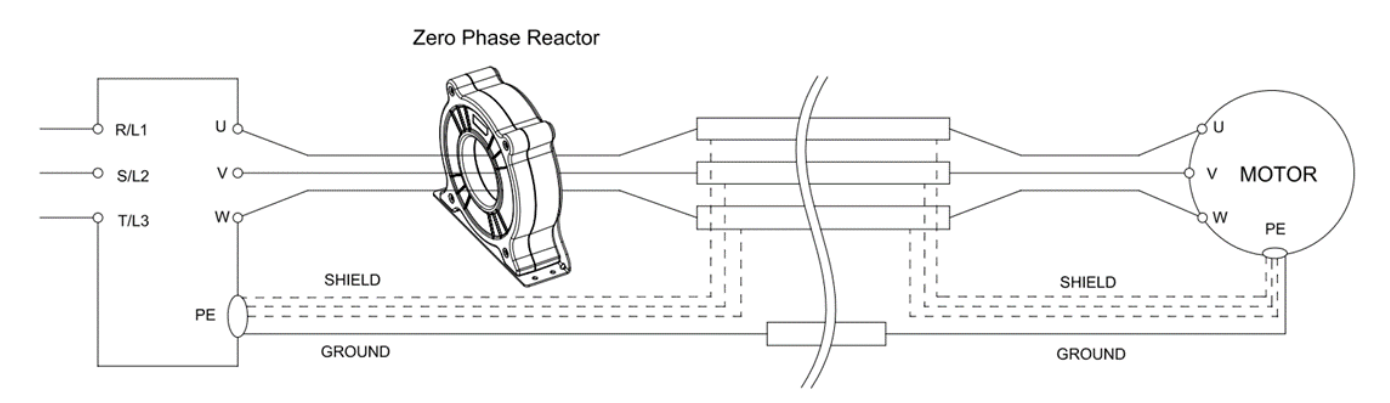

Diagram A. Single turn wiring diagram for shielding wire with a zero phase reactor

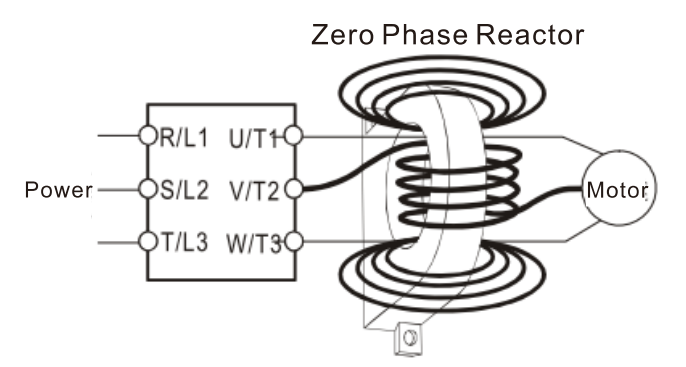

Diagram B. Multi-turn zero phase reactor

#### 06 Optional Accessories | VFD-ED

### **Installation Precaution**

Install the zero phase reactor at the drive's output terminal (U/T1, V/T2, W/T3). After the zero phase reactor is installed, it reduces the electromagnetic radiation and load stress emitted by the wiring of the frequency converter. The number of zero phase reactors required for the drive depends on the wiring length and the drive voltage.

The normal operating temperature of the zero phase reactor should be lower than  $85^{\circ}C$  ( $176^{\circ}F$ ). However, when the zero phase reactor is saturated, its temperature may exceed  $85^{\circ}C$  ( $176^{\circ}F$ ). In this case, increase the number of zero phase reactors to avoid saturation. The following are reasons that might cause saturation of the zero phase reactors: the drive wiring is too long; the drive has several sets of loads; the wiring is in parallel; or the drive uses high capacitance wiring. If the temperature of the zero phase reactor exceeds  $85^{\circ}C$  ( $176^{\circ}F$ ) during the operation of the drive, increase the number of zero phase reactors.

| Zero Phase Reactor | Max. Wire Gauge or | Max. Wire Gaug | ge AWG (1 C*3) | Max. Wire Gau | ge AWG (4 C*1) |
|--------------------|--------------------|----------------|----------------|---------------|----------------|
| Model No.          | LUG width          | 75 C           | 90 C           | 75 C          | 90 C           |
| RF008X00A          | 13 MM              | 3 AWG          | 1 AWG          | 3 AWG         | 1 AWG          |
| RF004X00A          | 16 MM              | 1 AWG          | 2/0 AWG        | 1 AWG         | 1/0 AWG        |
| RF002X00A          | 36 MM              | 600 MCM        | 600 MCM        | 1 AWG         | 1/0 AWG        |
| RF300X00A          | 73 MM              | 650 MCM        | 650 MCM        | 300 MCM       | 300 MCM        |
| T60006L2040W453    | 11 MM              | 9 AWG          | 4 AWG          | 6 AWG         | 6 AWG          |
| T60006L2050W565    | 16 MM              | 1 AWG          | 2/0 AWG        | 1 AWG         | 1/0 AWG        |
| T60006L2160V066    | 57 MM              | 600 MCM        | 600 MCM        | 300 MCM       | 300 MCM        |

### Recommended maximum wiring gauge when installing zero phase reactor:

# 6-6 EMC Filter

The table below shows external EMC filter models for each ED-S series motor drive. Choose corresponding zero phase reactors and applicable shielding cables according to the required noise emission and electromagnetic interference rating for the best configuration and anti-interference performance. If radiation emission (RE) is not a concern on site and you only need conducted emission (CE) to reach EN55011 Class A, you do not need to install a zero phase reactor on the input side to reach the EMC standard.

### 220V Models

|       | VFD-ED                 |                                  |                       | Zero Phase Reactor              |                      | EN1201                                                              | 5                     |
|-------|------------------------|----------------------------------|-----------------------|---------------------------------|----------------------|---------------------------------------------------------------------|-----------------------|
| Frame | Motor Drive<br>Model # | Rated<br>Input<br>Current<br>(A) | EMC Filter Model<br># | Input Side (R/S/T)              | Carrier<br>Frequency | Conducted<br>Emission<br>Length of Output<br>Shielded Cable<br>50 m | Radiation<br>Emission |
|       | VFD022ED21S            | 24                               | B84142A0042R122       | RF008X00A or<br>T60006L2040W453 |                      | CLASS A                                                             | CLASS A               |
| В     | VFD037ED21S            | 34                               | B84142A0042R122       | RF008X00A or<br>T60006L2040W453 |                      | CLASSA                                                              | CLASSA                |
|       | VFD040ED23S            | 20                               | EMF035A23A            | RF008X00A or<br>T60006L2040W453 |                      | CLASS A                                                             | CLASS A               |
|       | VFD055ED23S            | 23                               | EMF056A23A            | RF004X00A or<br>T60006L2050W565 |                      | CLASS A                                                             | CLASS A               |
| с     | VFD075ED23S            | 30                               | EMF056A23A            | RF004X00A or<br>T60006L2050W565 |                      | CLASS A                                                             | CLASS A               |
|       | VFD110ED23S            | 47                               | EMF056A23A            | RF004X00A or<br>T60006L2050W565 | frequency by         | CLASS A                                                             | CLASS A               |
|       | VFD150ED23S            | 56                               | B84143D0150R127       | RF002X00A or<br>T60006L2160V066 | delault              | CLASS A                                                             | CLASS A               |
| D     | VFD185ED23S            | 73                               | B84143D0150R127       | RF002X00A or<br>T60006L2160V066 |                      | CLASS A                                                             | CLASS A               |
|       | VFD220ED23S            | 90                               | B84143D0150R127       | RF002X00A or<br>T60006L2160V066 |                      | CLASS A                                                             | CLASS A               |
| F     | VFD300ED23S            | 132                              | B84143D0150R127       | RF002X00A or<br>T60006L2160V066 |                      | CLASS A                                                             | CLASS A               |
|       | VFD370ED23S            | 161                              | B84143D0200R127       | RF300X00A or<br>T60006L2160V066 |                      | CLASS A                                                             | CLASS A               |

### 460V Models

|       | VFD-ED      |                |                    | Zero Phase Reactor              |           | EN1201                                     | 5                     |
|-------|-------------|----------------|--------------------|---------------------------------|-----------|--------------------------------------------|-----------------------|
| _     | Motor Drive | Rated<br>Input | EMC Filter Model # |                                 | Carrier   | Conducted<br>Emission                      | Radiation<br>Emission |
| Frame | Model #     | Current<br>(A) |                    | Input Side (R/S/T)              | Frequency | Length of Output<br>Shielded Cable<br>50 m |                       |
| В     | VFD040ED43S | 11.5           | EMF018A43A         | RF008X00A or<br>T60006L2040W453 |           | CLASS A                                    | CLASS A               |
|       | VFD055ED43S | 14             | EMF033A43A         | RF004X00A or<br>T60006L2050W565 |           | CLASSA                                     | CLASS A               |
|       | VFD075ED43S | 17             | EMF033A43A         | RF004X00A or<br>T60006L2050W565 |           | CLASS A                                    | CLASS A               |
| С     | VFD110ED43S | 24             | EMF033A43A         | RF004X00A or<br>T60006L2050W565 | Carrier   | CLASS A                                    | CLASS A               |
|       | VFD150ED43S | 30             | B84143D0075R127    | RF004X00A or<br>T60006L2050W565 | default   | CLASS A                                    | CLASS A               |
|       | VFD185ED43S | 37             | B84143D0075R127    | RF004X00A or                    |           | CLASS A                                    | CLASS A               |
|       |             |                |                    | T60006L2050W565                 | _         |                                            |                       |
| D     | VFD220ED43S | 47             | B84143D0090R127    | RF002X00A or                    |           | CLASS A                                    | CLASS A               |
|       |             |                |                    | T60006L2160V066                 |           |                                            |                       |

### 06 Optional Accessories | VFD-ED

|          | VFD300ED43S  | 58  | B84143D0090R127  | RF002X00A or    | CLASS A | CLASS A |
|----------|--------------|-----|------------------|-----------------|---------|---------|
|          |              |     |                  | T60006L2160V066 |         |         |
|          |              | 90  | B84143D0200D127  | RF300X00A or    |         |         |
|          | VFD370ED433  | 80  | D04143D02001(127 | T60006L2160V066 | CLASS A | CLASS A |
|          |              | 100 | B8/1/3D0200R127  | RF300X00A or    |         |         |
| <b>_</b> | VI D430LD433 | 100 | D04143D02001(121 | T60006L2160V066 | OLAGO A | OLAGO A |
|          |              | 128 | B84143D0200B127  | RF300X00A or    |         |         |
|          | VI D000ED400 | 120 | D04143D02001(121 | T60006L2160V066 | CLASS A | OLAGO A |
|          |              | 165 | B8/1/3D0200R127  | RF300X00A or    |         |         |
|          | VFD730ED433  | 105 | D04143D02001(121 | T60006L2160V066 | CLASS A | CLASS A |

# **EMC Filter Dimension**

### EMC Filter Model #: EMF018A43A

Unit: mm [inch]

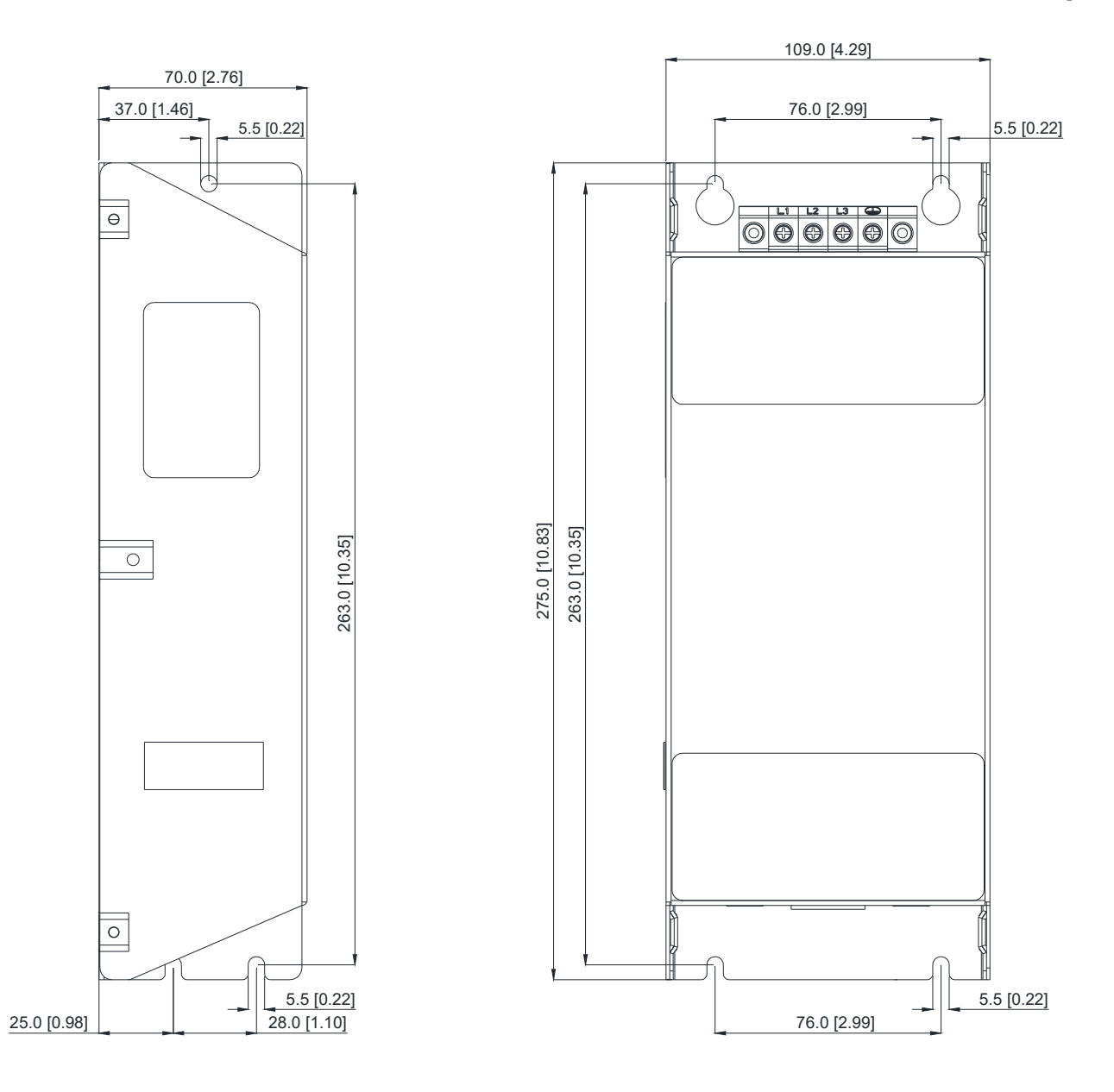

### EMC Filter Model #: EMF035A23A, EMF033A43A

Unit: mm [inch]

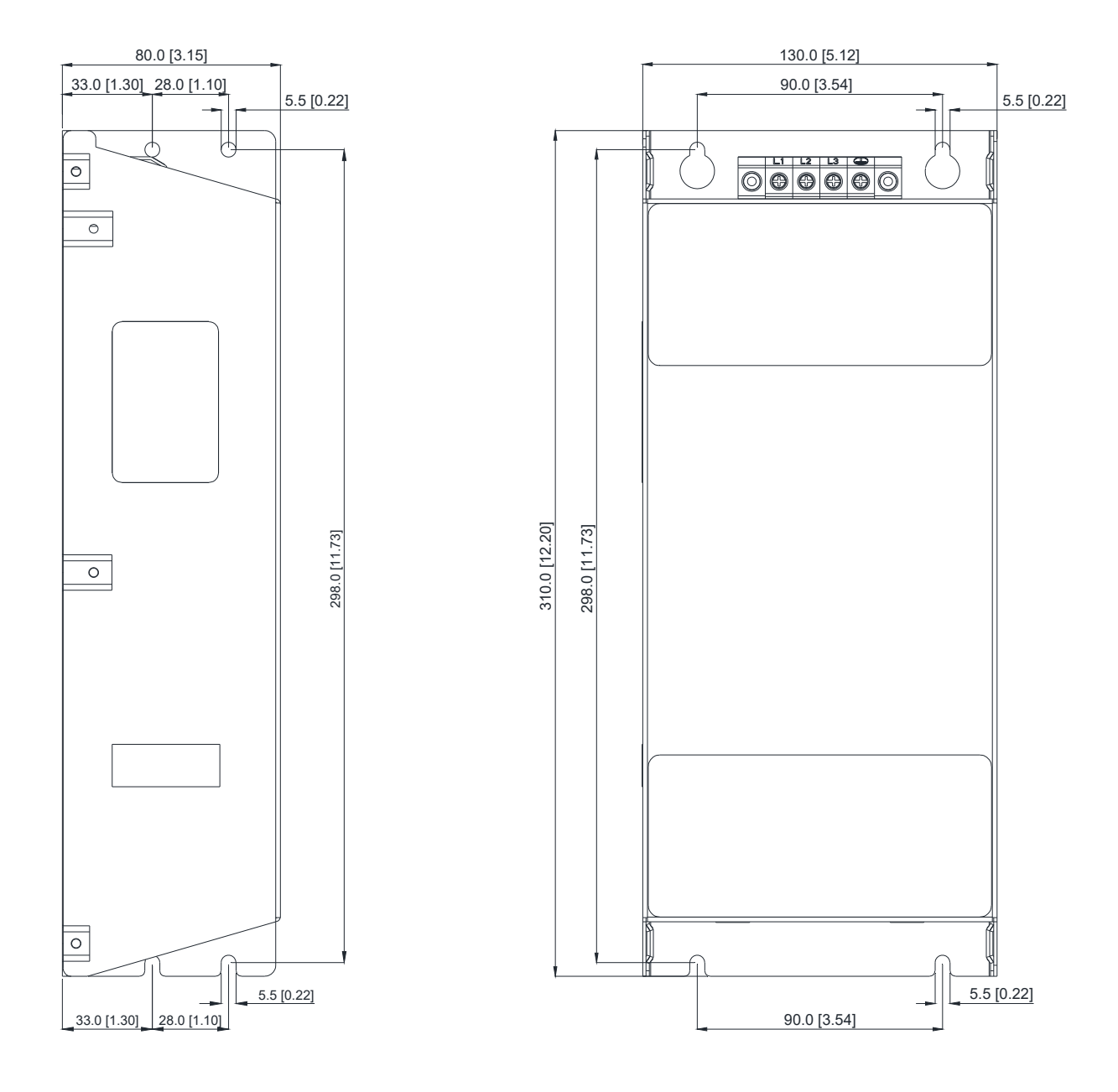

#### 06 Optional Accessories | VFD-ED

### EMC Filter Model #: EMF056A23A

Unit: mm [inch]

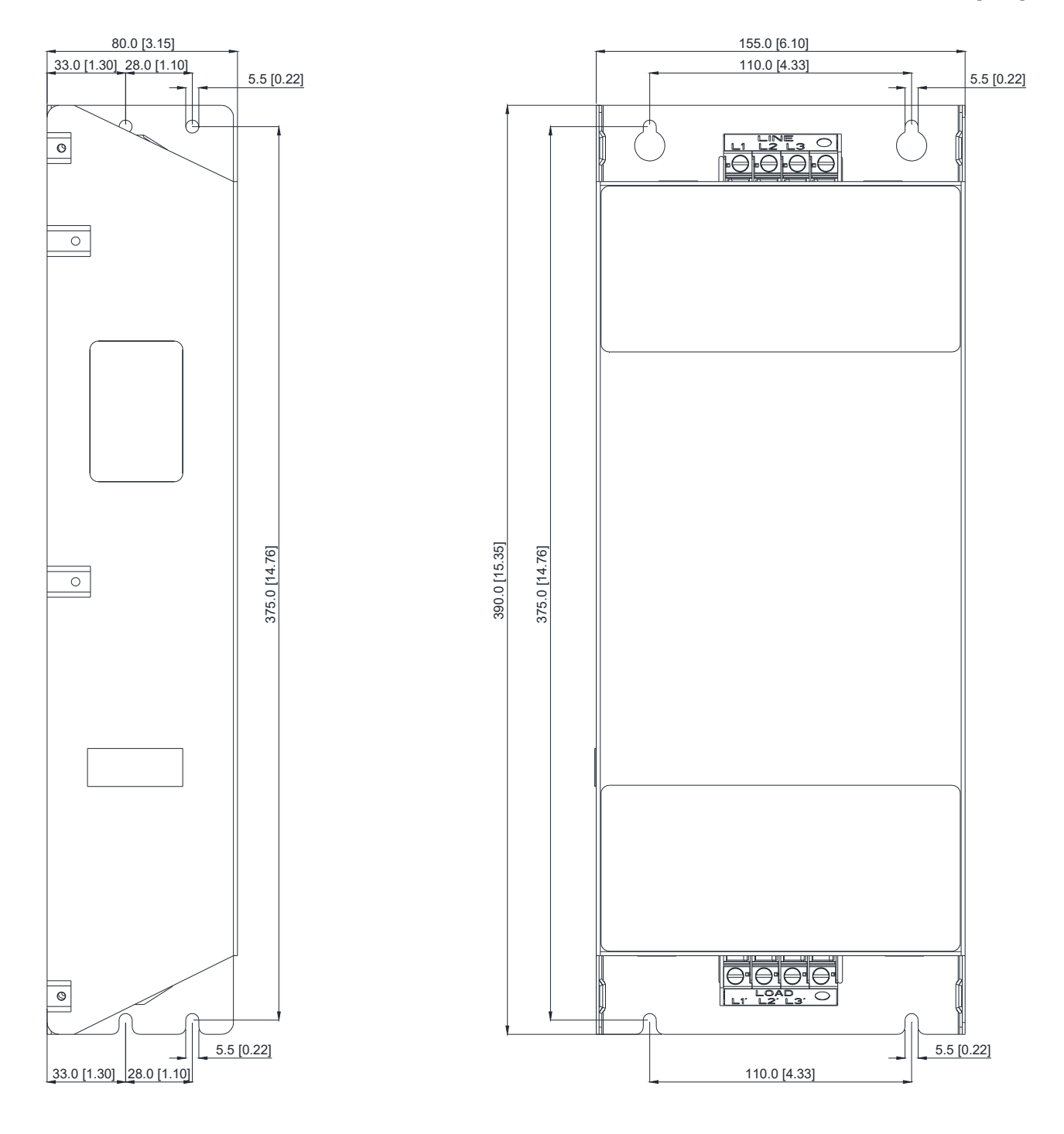

# EMC Filter Model #: B84143D0075R127, B84143D0090R127

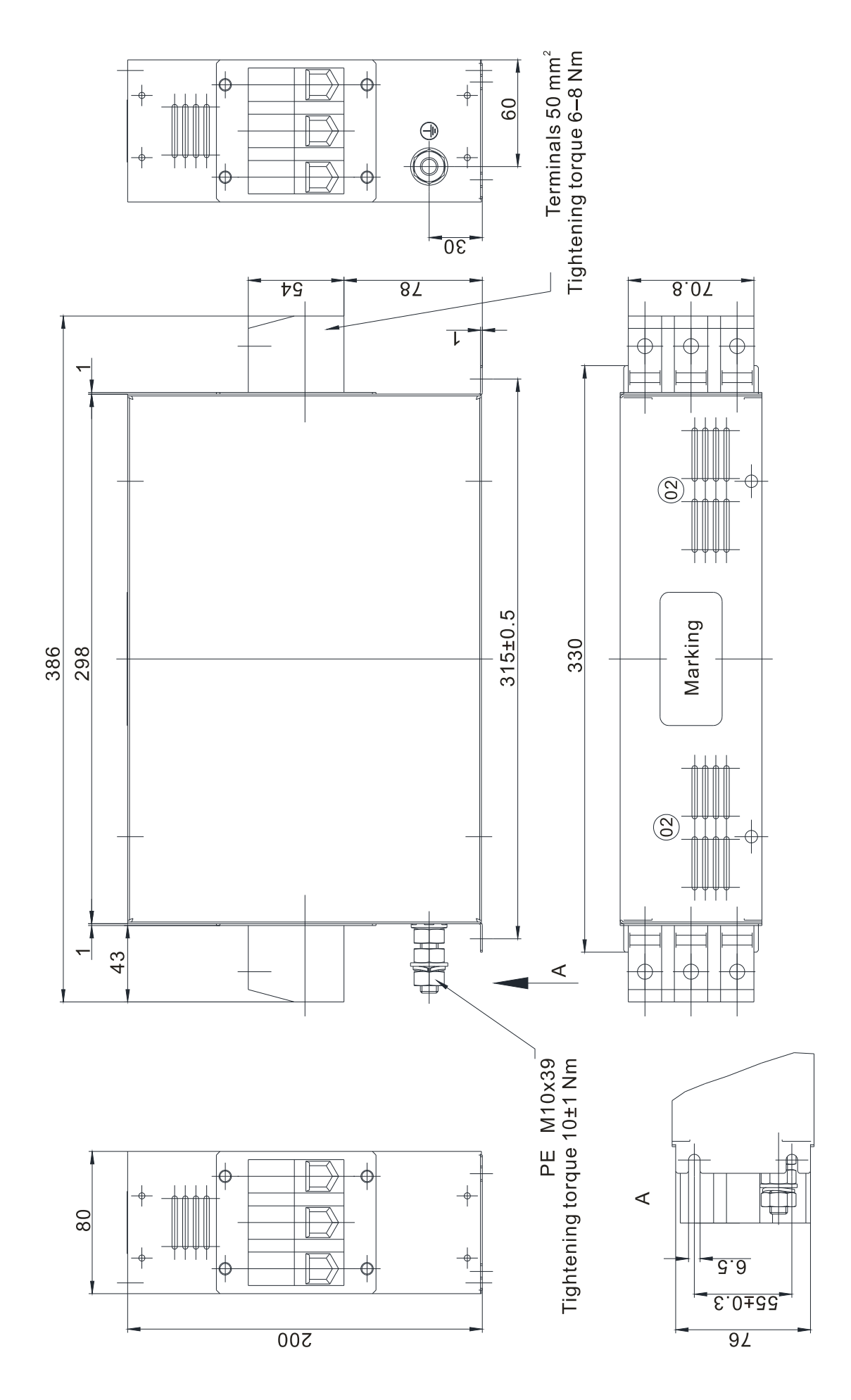

Unit: mm [inch]

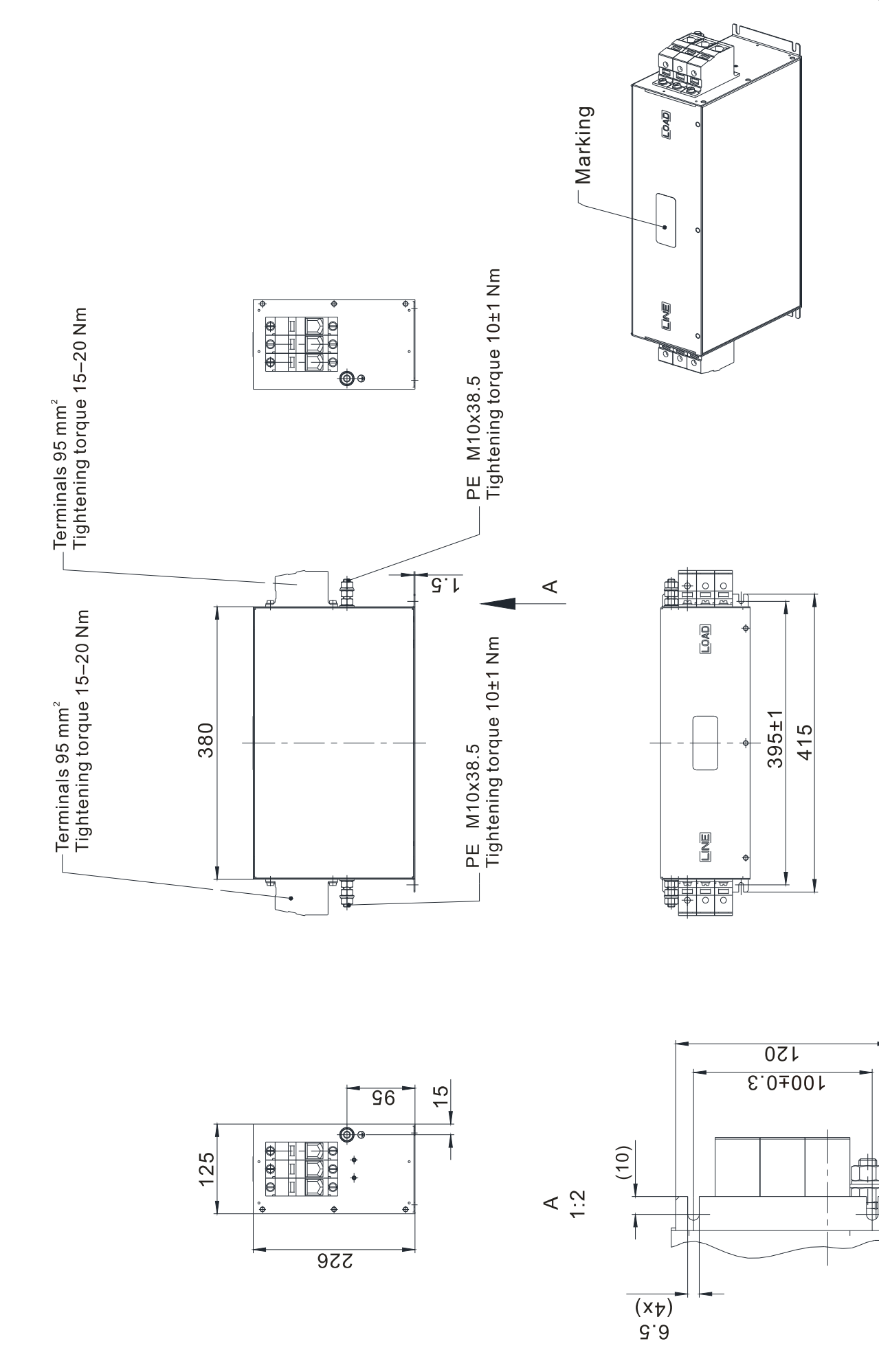

### EMC Filter Model #: B84143D0200R127

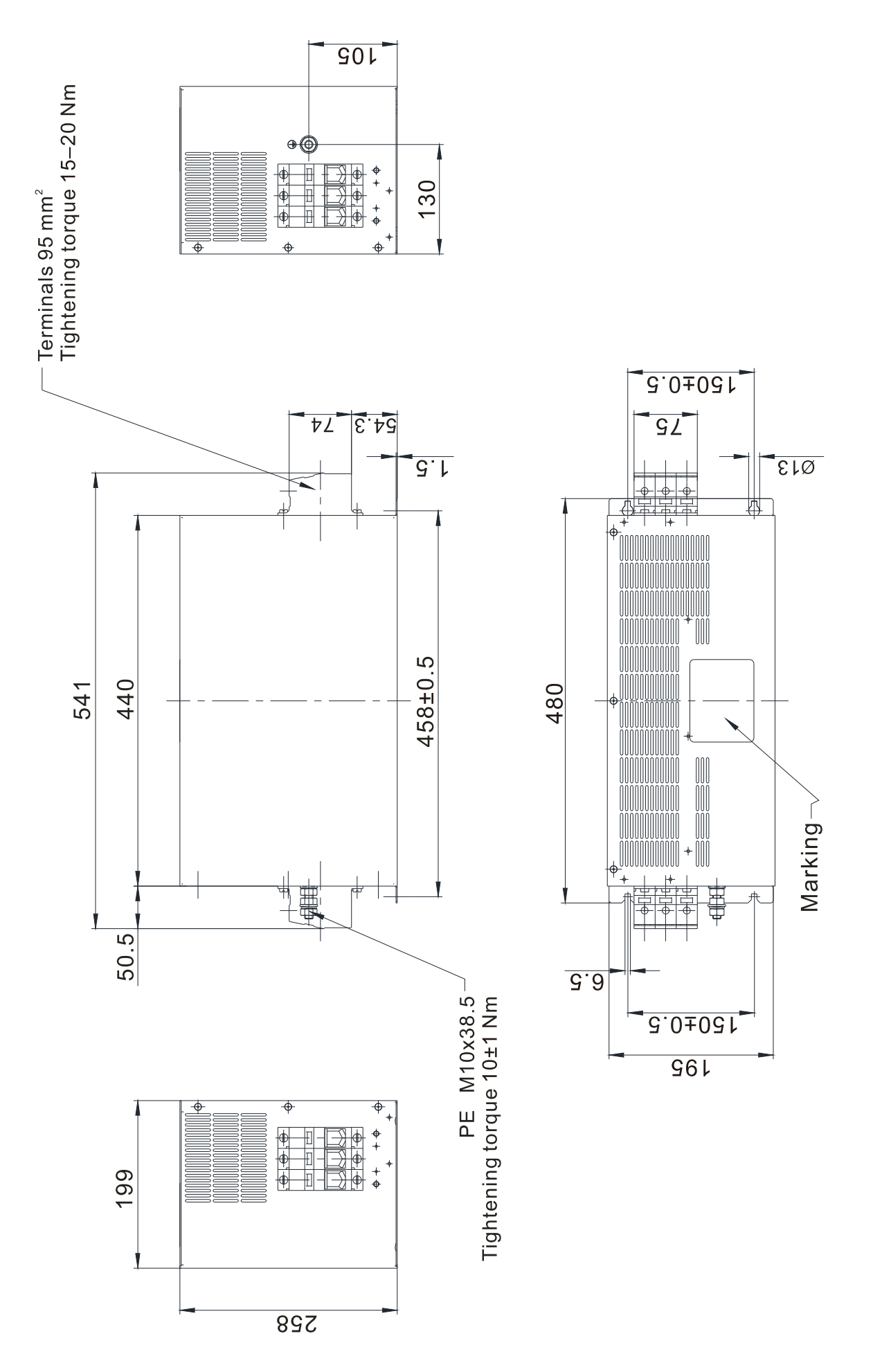

Unit: mm [inch]

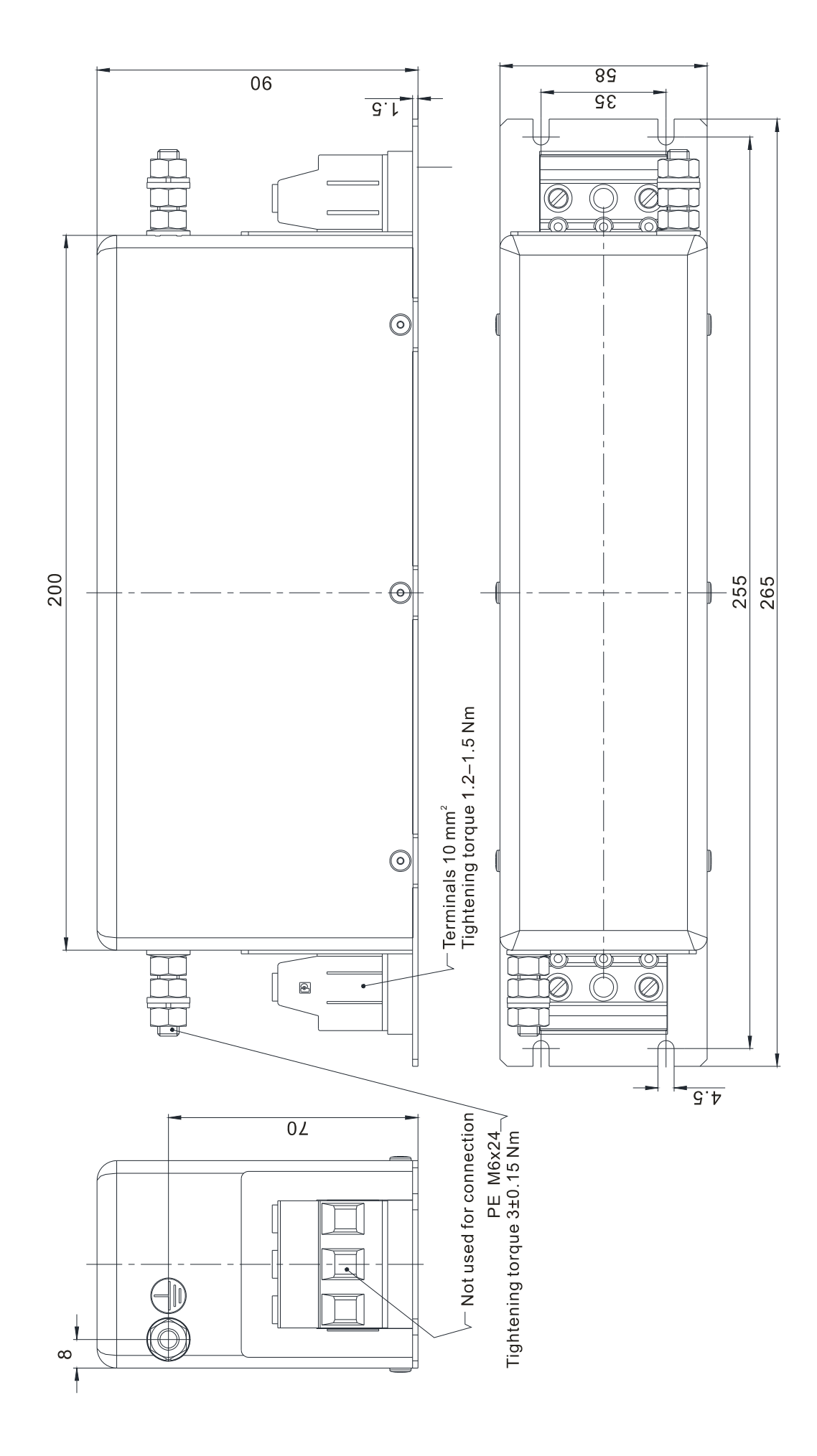

# **EMC Filter Installation**

All electrical equipment in operation, including AC motor drives, generates high-frequency and low-frequency noise that interfere with peripheral equipment by radiation or conduction. By correctly installing an EMC filter, you can eliminate much of the interference. Use DELTA EMC filters for the best interference elimination.

The following standards are met when the AC motor drive and EMC filter are installed and wired according to the user manual:

- 1. EN61000-6-4
- 2. EN61800-3: 1996
- 3. EN55011: (1991) Class A Group 1 (1st Environment, restricted distribution)
- 4. European Standards: EN12015 & EN12016

### **General precaution**

To ensure the best anti-interference performance for EMC filter, observe the following precautions in addition to the installation and wiring in the user manual:

- ☑ Install the EMC filter and AC motor drive on the same metal plate. Install the AC motor drive on the EMC filter footprint or install the EMC filter as close as possible to the AC motor drive.
- ☑ Use the shortest wire possible. Ground the metal plate. Fix the EMC filter cover and AC motor drive or grounding to the metal plate and make the contact area as large as possible.

### Choose suitable motor cable and precautions

Improper installation and choice of motor cable affect the performance of EMC filters. Be sure to observe the following precautions when selecting motor cable.

- ☑ Use shielded cable (double shielding is best). Ground the shielding on both ends of the motor cable with the minimum length and maximum contact area.
- ☑ Remove any paint on the metal saddle for good ground contact with the plate and shielding (see Figure 1).
- ☑ The connections between the motor's shielded cable and metal plate must be correct. Use a U-shape metal saddle to fix both ends of the motor cable. See Figure 2 for correct connections.

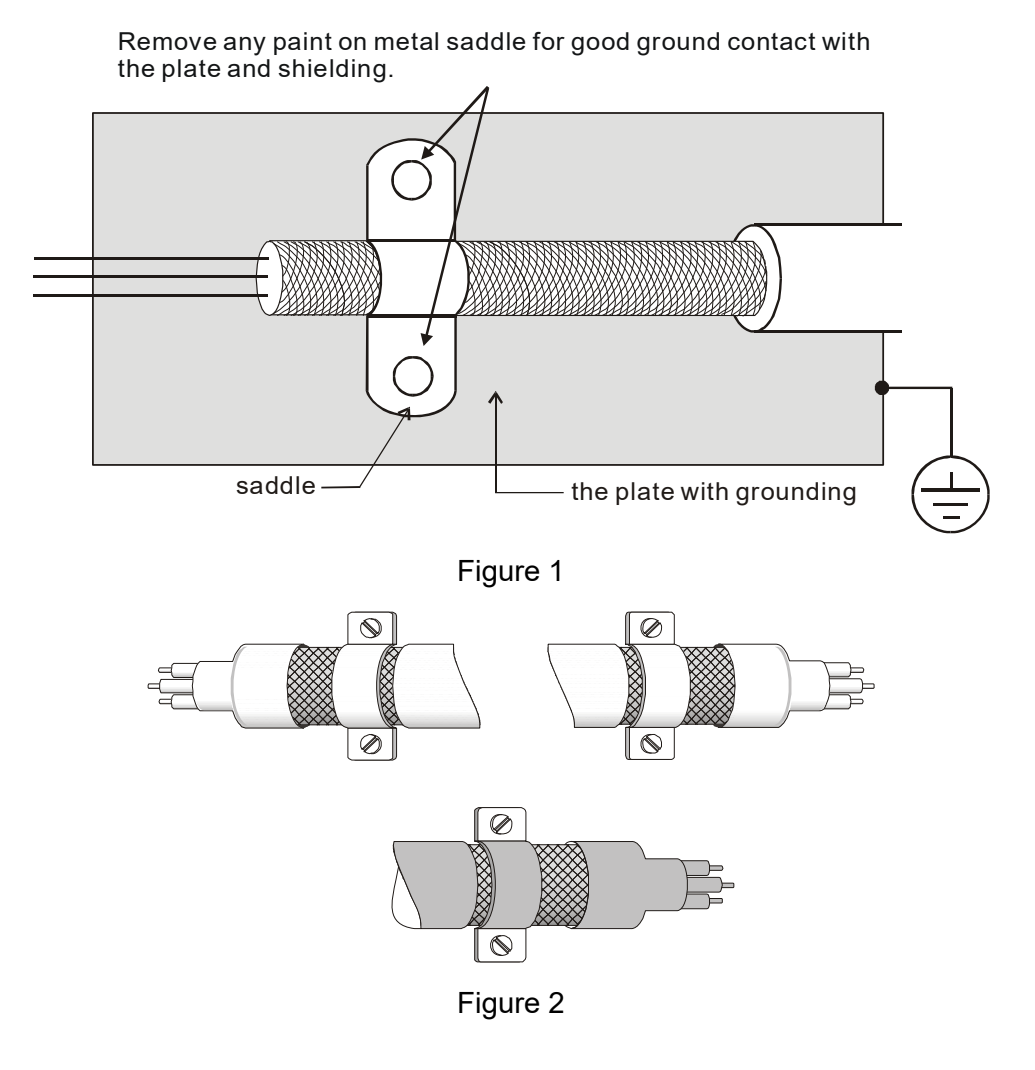

### The motor cable length

- 1. Required cable length when the motor drive is at full load.
  - a. Non-shielded cable: For 5.5 kW (7.5 HP) and below models, the maximum cable length is 100 m (328 ft). For 7.5 kW (10 HP) and above models, the maximum cable length is 200 m (656 ft)
  - b. Shielded cable: For 5.5 kW (7.5 HP) and below models, the maximum cable length is 50 m (165 ft). For 7.5 kW (10 HP) models, the maximum cable length is 100 m (328 ft).
  - c. To be compatible with the European Standards EN12015 & EN12016, follow one of the following in addition to the precautions on page 6-44:
    - Use shielded cables
    - The motor cable must be shorter than 2 m (6 ft).

If the cable length is longer than the recommended lengths above, install an output reactor.

# 

- If the cable length is too long, the stray capacitance between cables increases and may cause leakage current. In this case, It activates the over-current protection, increases leakage current, or may affect the current display. The worst case is that it may damage the AC motor drive.
- If more than one motor is connected to the AC motor drive, the total wiring length is the sum of the wiring length from AC motor drive to each motor.
- For the 460V series AC motor drive, when you install an overload thermal relay between the drive and the motor to protect the motor from overheating, the connecting cable must be shorter than 50 m; however, an overload thermal relay malfunction may still occur. To prevent the malfunction, install an output reactor (optional) to the drive or lower the carrier frequency setting (Pr.00-12).
- 2. Consequence of the surge voltages on the motor

When a motor is driven by a PWM-type AC motor drive, the motor terminals experience surge voltages due to component conversion of AC motor drive and cable capacitance. When the motor cable is very long (especially for the 460V series), surge voltages may damage the insulation. To prevent this, follow these rules:

- a. Use a motor with enhanced insulation (refer to the tables below).
- b. Reduce the cable length between the AC motor drive and motor to suggested values.
- c. Connect an output reactor (optional) to the output terminals of the AC motor drive.

| Insulation level of motor         | 1000 V          | 1300 V          | 1600 V          |
|-----------------------------------|-----------------|-----------------|-----------------|
| 460 V <sub>AC</sub> input voltage | 20 m (66 ft)    | 100 m (328 ft)  | 400 m (1312 ft) |
| 230 V <sub>AC</sub> input voltage | 400 m (1312 ft) | 400 m (1312 ft) | 400 m (1312 ft) |

For 7.5 kW (10 HP) and higher models:

|--|

| Insulation level of motor         | 1000 V         | 1300 V         | 1600 V         |
|-----------------------------------|----------------|----------------|----------------|
| 460 V <sub>AC</sub> input voltage | 20 m (66 ft)   | 50 m (165 ft)  | 50 m (165 ft)  |
| 230 V <sub>AC</sub> input voltage | 100 m (328 ft) | 100 m (328 ft) | 100 m (328 ft) |

# 6-7 Digital Keypad

# KPC-CC01

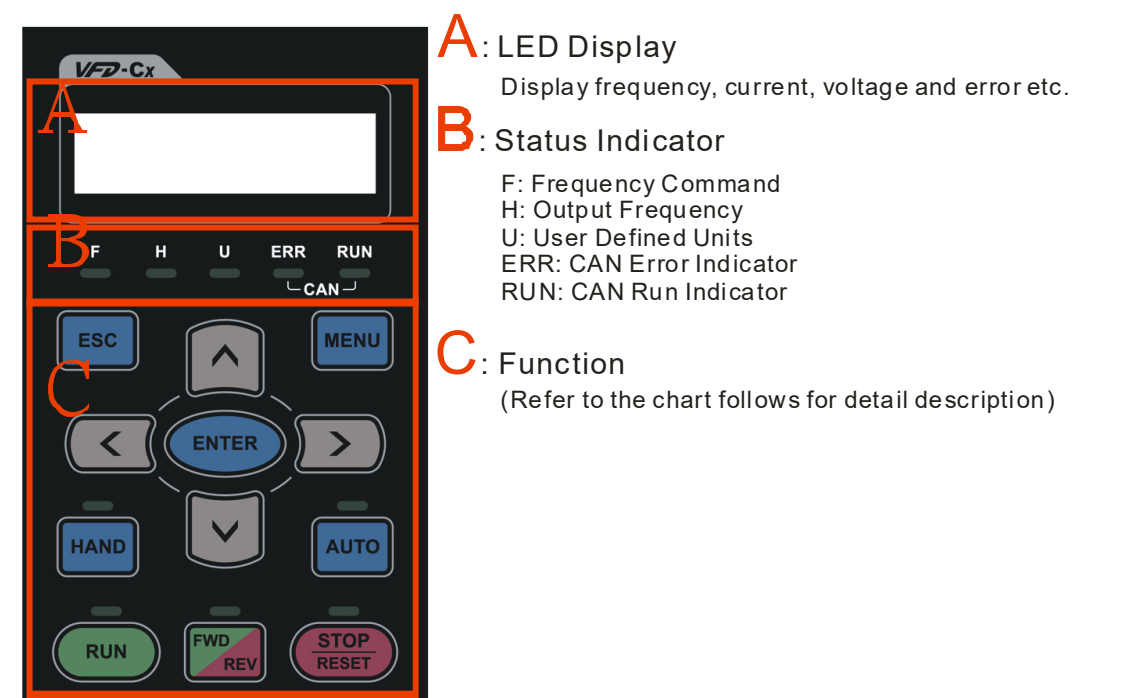

# **Keypad Functions**

| Key     | Description                                                                                                    |  |  |
|---------|----------------------------------------------------------------------------------------------------|--|--|
| ESC     | ESC Key<br>Press the ESC key to return to the previous page, or return to the last category in the sub menu                                                                                                    |  |  |
| MENU    | Menu Key<br>Press the MENU key to the main menu.                                                                                                    |  |  |
|         | Menu items:         1. Parameter Setup       5. Copy PLC       9. Time Setup       13. PLC Link         2. Copy Parameter       6. Fault Record       10. Language Setup         3. Keypad Locked       7. Quick Start       11. Start-up         4. PLC Function       8. Display Setup       12. Main Page                                                                                                    |  |  |
|         | VFD-ED does not support menu item 4 and 5 (PLC functions) and menu item 7 (Quick Start).                                                                                                    |  |  |
| ENTER   | ENTER Key<br>Press the ENTER key to go to the next menu level. If you are at the last level, then press ENTER to<br>execute the command.                                                                                                    |  |  |
| HAND    | No function                                                                                                    |  |  |
| AUTO    | No function                                                                                                    |  |  |
| FWD/REV | <ul> <li>Operation Direction Key</li> <li>☑ The FWD/REV key controls the operation direction but does NOT activate the drive. FWD: forward, REV: reverse.</li> <li>☑ The drive operates in the direction as shown by the LED.</li> </ul>                                                                                                    |  |  |
| RUN     | <ul> <li>Start Key</li> <li>This button is functional only when the keypad is the source of the command.</li> <li>This button causes the motor drive to run according to its settings. See "Description of LED Functions" for LED status.</li> <li>Pressing the RUN button repeatedly is allowed while the motor drive is stopping.</li> <li>If HAND mode is ON, the RUN key is valid only when the HAND mode operation source is digital keypad for parameter settings.</li> </ul> |  |  |
| STOP    | <ul> <li>Stop Key</li> <li>☑ The STOP key has the highest priority in command.</li> <li>☑ Press the STOP key to stop the drive under any conditions.</li> <li>☑ Press the RESET key to reset the drive when faults occur. If the RESET key does not respond, go to MENU → Fault Records to check the most recent fault.</li> </ul>                                                                                                    |  |  |

# **LED Function Description**

| LED           | Description                                                                             |
|---------------|-----------------------------------------------------------------------------------------|
| RUN           | Steady ON: AC motor drive operation indicator, including DC brake, zero speed, standby, |
|               | restart after fault and speed tracking.                                                 |
|               | Blinking: motor drive is decelerating to stop or in Base Block status.                  |
|               | Steady OFF: motor drive does not execute the operation command.                         |
| STOP<br>RESET | Steady ON: AC motor drive stop indicator.                                               |
|               | Blinking: motor drive is in standby status.                                             |
|               | Steady OFF: motor drive does not execute the STOP command.                              |
|               | Operation Direction LED                                                                 |
| FWD<br>REV    | 1. Green light is on, the drive is running forward.                                     |
|               | 2. Red light is on, the drive is running in reverse.                                    |
|               | 3. Blinking light: the drive is changing direction.                                     |

# Dimension

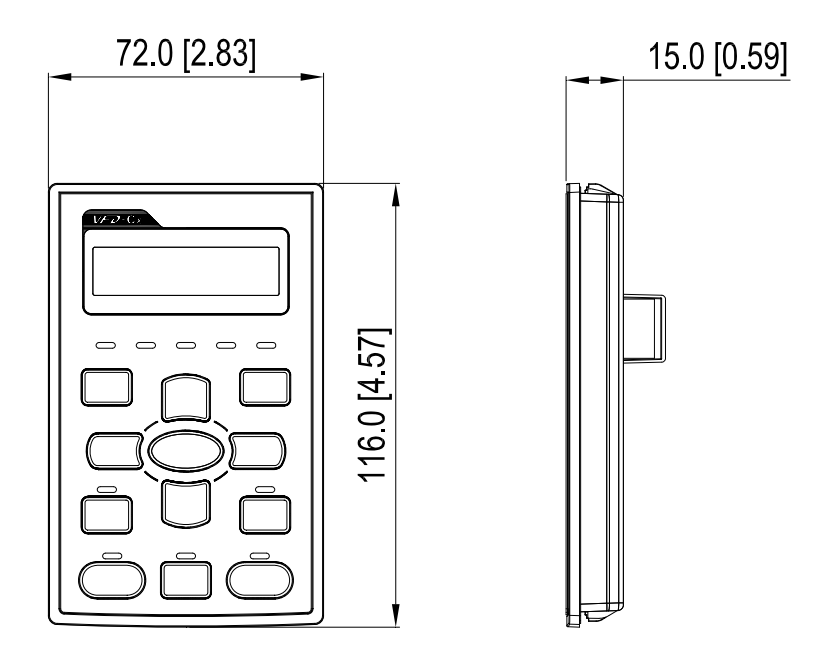

Unit: mm [inch]

# **RJ45 Extension Cables for the Digital Keypad**

| Part #    | Description                                       |
|-----------|---------------------------------------------------|
| CBC-K3FT  | 3 feet RJ45 extension lead (approximately 0.9 m)  |
| CBC-K5FT  | 5 feet RJ45 extension lead (approximately 1.5 m)  |
| CBC-K7FT  | 7 feet RJ45 extension lead (approximately 2.1 m)  |
| CBC-K10FT | 10 feet RJ45 extension lead (approximately 3 m)   |
| CBC-K16FT | 16 feet RJ45 extension lead (approximately 4.9 m) |

# 6-8 USB/RS-485 Communication Interface IFD6530

# Marning

- $\checkmark$  Read this section thoroughly before installing and using the interface.
- ✓ This section and the driver file may be revised without prior notice. Consult our distributors or download the most updated instruction/driver version at

http://www.delta.com.tw/product/em/control/cm/control\_cm\_main.asp.

# Introduction

IFD6530 is a convenient RS-485-to-USB converter that does not require an external power supply and a complex setting process. It supports baud rates from 75 to 115.2 kbps and auto-switching of the data transmission direction. In addition, it adopts the RJ45 in RS-485 connector for convenient wiring. Its small size, use of plug-and-play and hot-swappable provide more conveniences for connecting all DELTA IABG products to your PC.

Applicable Models: All DELTA IABG products.

Application & Dimension:

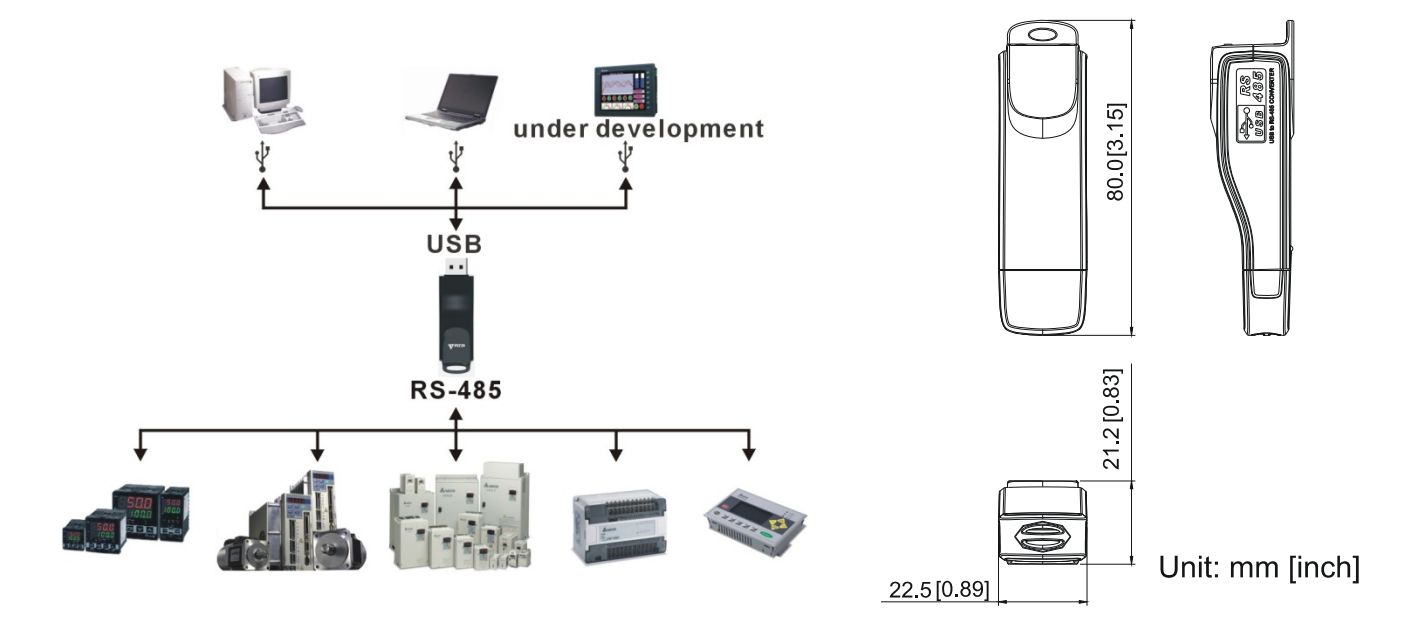

### Specifications

| Power supply            | No external power is needed.                                               |
|-------------------------|----------------------------------------------------------------------------|
| Power consumption       | 1.5 W                                                                      |
| Isolated voltage        | 2,500 V <sub>DC</sub>                                                      |
| Baud rate               | 75, 150, 300, 600, 1200, 2400, 4800, 9600, 19200, 38400, 57600, 115200 bps |
| RS-485 connector        | RJ45                                                                       |
| USB connector           | A type (plug)                                                              |
| Compatibility           | Full compliance with USB V2.0 specification                                |
| Maximum cable length    | RS-485 communication port: 100 m                                           |
| Supports RS-485 half-du | plex transmission                                                          |

**RJ45** 

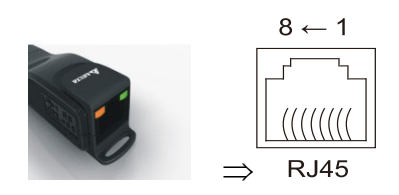

| PIN | Description |  |
|-----|-------------|--|
| 1   | Reserved    |  |
| 2   | Reserved    |  |
| 3   | GND         |  |
| 4   | SG-         |  |

| PIN | Description |
|-----|-------------|
| 5   | SG+         |
| 6   | GND         |
| 7   | Reserved    |
| 8   | +9V         |

### Preparation before Installing Driver

Extract the driver file (IFD6530\_Drivers.exe) by following steps. Download the driver file (IFD6530\_Drivers.exe) at www.deltaww.com/iadownload\_acmotordrive/IFD6530\_Drivers.

Note: DO NOT connect the IFD6530 to your PC before extracting the driver file.

STEP 1

### STEP 2

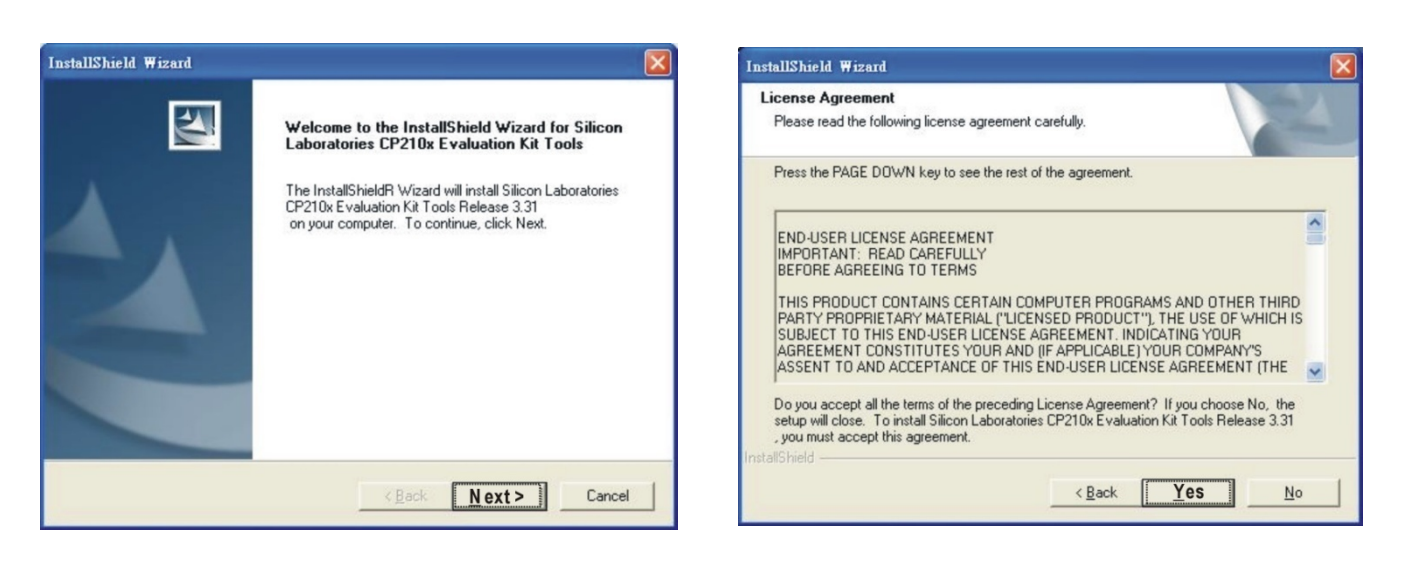

### STEP 3

### STEP 4

| Choose Destination Location Select folder where Setup will install files.                                                                                                    | InstallShield Wizard Complete                                                                                       |
|----------------------------------------------------------------------------------------------------|----------------------------------------------------------------------------------------------------|
| Setup will install Silicon Laboratories CP210x Evaluation Kit Tools Release 3.31<br>in the following folder.<br>To install to this folder, click Next. To install to a different folder, click Browse and select<br>another folder. | Setup has finished installing Silicon Laboratories CP210x<br>Evaluation Kit Tools Release 3.31<br>on your computer. |
| Destination Folder<br>C:\SiLabs\MCU\CP210x Browse                                                                                                    |                                                                                                    |
| tallShield < <u>B</u> ack Next > Cancel                                                                                                    | < Back Finish Car                                                                                                   |

### STEP 5

At the end of this process, you should have a folder named SiLabs under drive c:\ SiLabs.

### Installing the Driver

After connecting the IFD6530 to your PC, install the driver using the following steps.

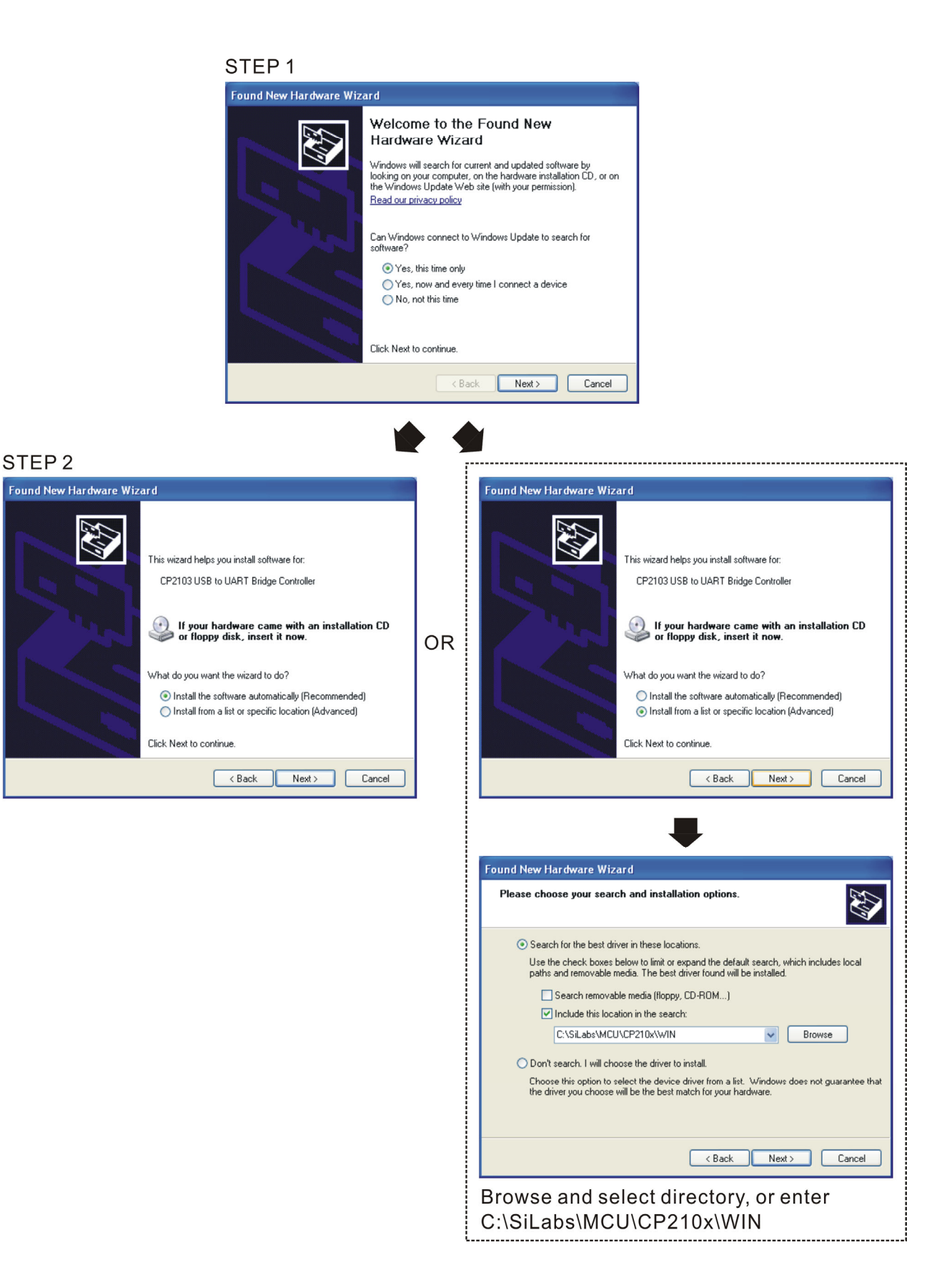

#### 06 Optional Accessories | VFD-ED

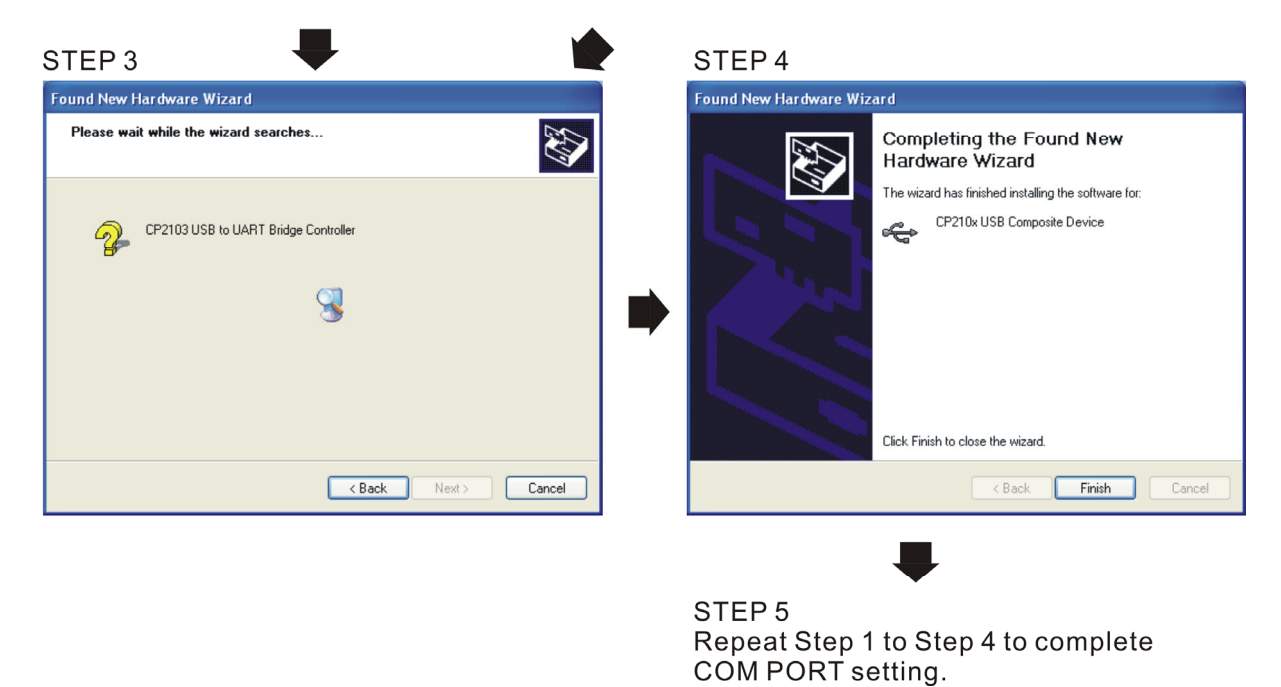

# LED Display

- 1. Steady green LED ON: power is ON.
- 2. Blinking orange LED: data is transmitting.

# Chapter 7 Option Cards

7-1 EMED-PGABD-1, EMED-PGABD-2

7-2 EMED-PGHSD-1, EMED-PGHSD-3

7-3 EMED-PGHSD-2, EMED-PGHSD-4

### Ch07 Option Cards | VFD-ED

Select the applicable option cards for your drive or contact your local distributor for suggestions. To prevent damage to the motor drive during installation, remove the digital keypad and the cover before wiring. Refer to the following instructions. Note that the option cards do not support hot swapping. Turn off the drive power before installing or removing the option cards.

# **Removing the Top Cover**

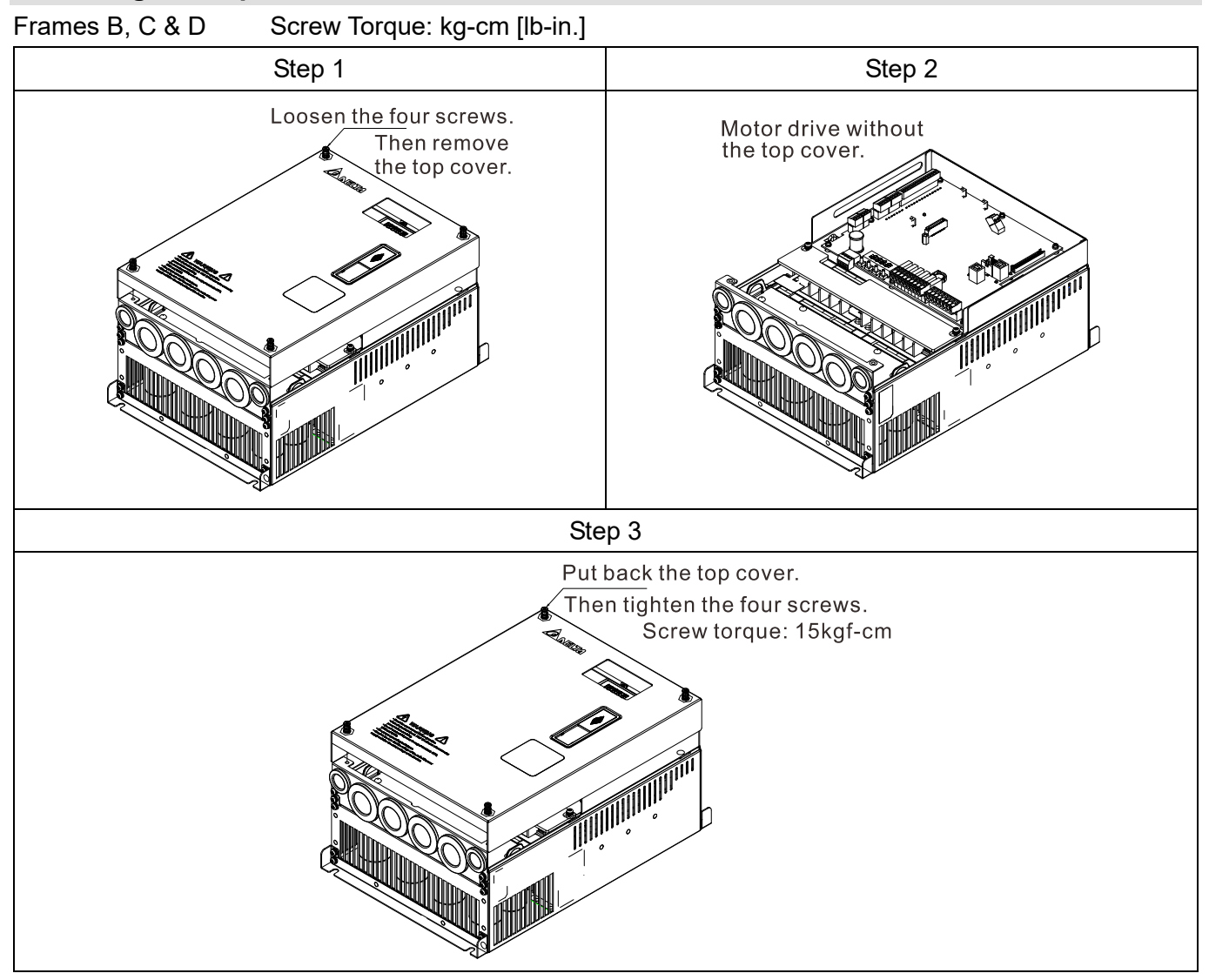

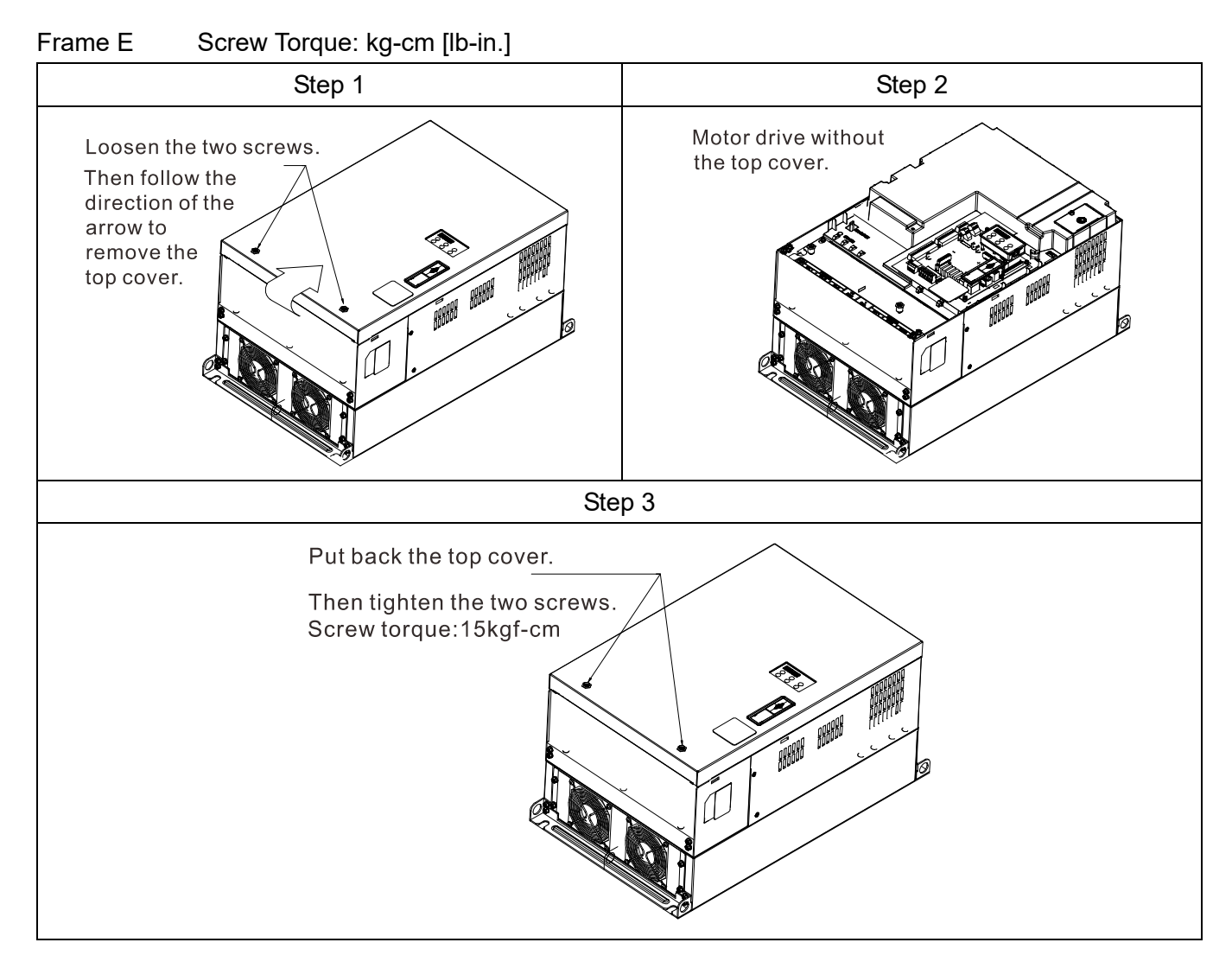

### Vertical View of the Motor Drive & Screw Specifications

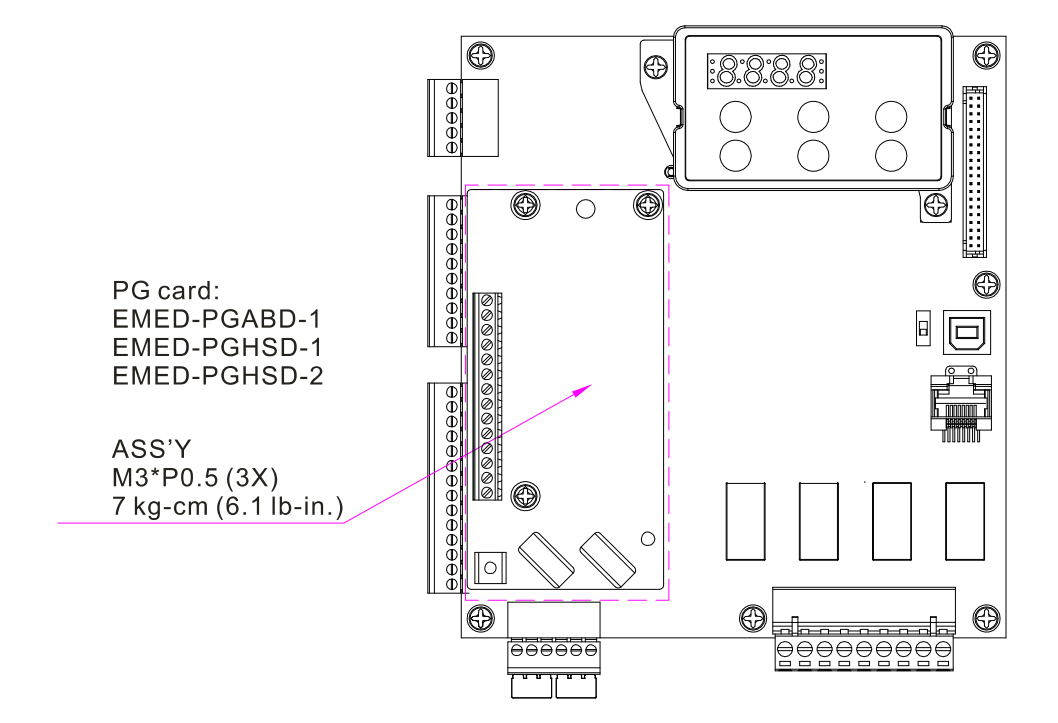
# 7-1 EMED-PGABD-1\*, EMED-PGABD-2

Applicable encoder: A/B/Z & U/V/W Absolute Encoders

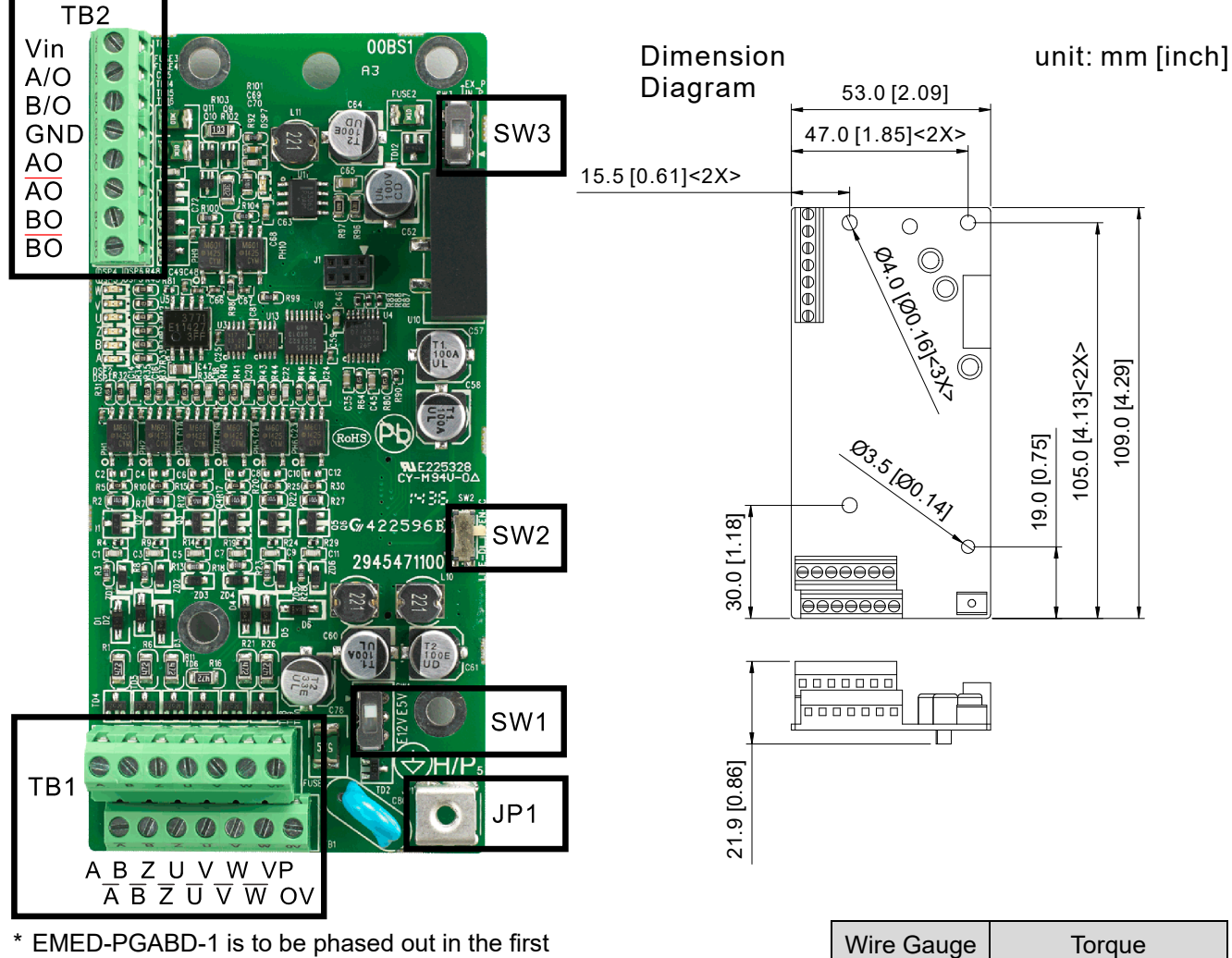

\* EMED-PGABD-1 is to be phased out in the first quarter of year 2021, and will be pin-to-pin replaced by EMED-PGABD-2 after EOL.

The following table lists the terminal specifications.

|     | Terminals        | Descriptions                                                                    |
|-----|------------------|---------------------------------------------------------------------------------|
|     |                  | Voltage input, to adjust the amplitude of output voltage at terminal A/O and    |
|     | Vin              | terminal B/O. It also provides a 5 V voltage to support line driver's signal.   |
|     |                  | Vin voltage range: 8–24 V, Max: 24 V.                                           |
|     |                  | Output signal for the push-pull voltage frequency division.                     |
|     |                  | Default: Output amplitude is about +24 V. Use SW3 to disable the internal       |
|     |                  | default power. Required input power through Vin-GND port (i.e. output voltage's |
| TB2 |                  | amplitude)                                                                      |
|     | A/O, B/O         | Vin voltage range: 8–24 V, Max: 24 V.                                           |
|     |                  | Push-Pull Voltage Output                                                        |
|     |                  | Max. output frequency: 100 kHz                                                  |
|     |                  | Supports frequency division output, the frequency division range: 1–31.         |
|     | GND              | Common ground terminal connecting to the host controller and the motor drive.   |
|     | AQ. /AQ. BQ. /BQ | Output signal for the line driver frequency division.                           |
|     |                  | Line Driver RS422                                                               |

30–16 AWG

1.6 kg-cm [1.4 lb-in.]

|     |                                                         | Max. output frequency: 150 kHz                                                      |
|-----|---------------------------------------------------------|-------------------------------------------------------------------------------------|
|     |                                                         | Supports frequency division output, the frequency division range: 1–31.             |
|     |                                                         | Power output for encoder                                                            |
|     | VP                                                      | <b>NOTE</b> Use SW1 to set output voltage amplitude                                 |
|     |                                                         | Voltage: +5 ± 0.5 V or +12 ± 1 V                                                    |
|     |                                                         | Current: 200 mA max.                                                                |
|     | 0 V                                                     | Common power terminal for encoder                                                   |
|     |                                                         | Incremental-type encoder signal input terminal                                      |
|     |                                                         | Types of input signal: line driver, voltage, push-pull, open collector              |
| TB1 | $\overline{\Lambda}, \overline{\Lambda}, \overline{D},$ | <b>NOTE</b> Different input signals need different wiring methods. See the          |
|     | Β, Ζ, Ζ                                                 | user manual for wiring diagrams.                                                    |
|     |                                                         | Max. input frequency: 150 kHz                                                       |
|     |                                                         | Absolute-type encoder signal input terminal                                         |
|     | U, Ū, V<br>V, W, W                                      | Types of input signal: line driver, voltage, push-pull, open collector              |
|     |                                                         | <b>NOTE</b> Different input signals need different wiring methods. See the          |
|     |                                                         | user manual for wiring diagrams.                                                    |
|     |                                                         | Max. input frequency: 150 kHz                                                       |
|     |                                                         | Ground Terminal                                                                     |
| JPT |                                                         | Connect the motor drive power supply to ground. Supports PG shielding.              |
|     | SW1                                                     | Switch between power for the encoder (5 V / 12 V).                                  |
|     |                                                         | Offline Detection Switch. Switch to the Line-D side to enable offline detection for |
|     | SW2                                                     | the Line-D input signal. Switch to OPEN-C side to disable offline detection         |
|     |                                                         | function for the OPEN-C input signal.                                               |
|     |                                                         | Power supply switch for frequency division. Switch to INP side to provide 24 V      |
|     | SW3                                                     | power for internal use. Switch to EXP side to provide 24 V power for external       |
|     |                                                         | use (client).                                                                       |

Applicable encoders:

 Open collector output encoder application: Use one pull-up resistor for each set of input current 5–15 mA. If open collector input voltage uses 24V power, connect the encoder power externally. See the PG wiring Figure 2 below.

| 5 V  | Suggested pull-up resistor: above 150–520ohm, 1/2 W   |
|------|-------------------------------------------------------|
| 12 V | Suggested pull-up resistor: above 600–2Kohm, 1/2 W    |
| 24 V | Suggested pull-up resistor: above 2.2K–4.7Kohm, 1/2 W |

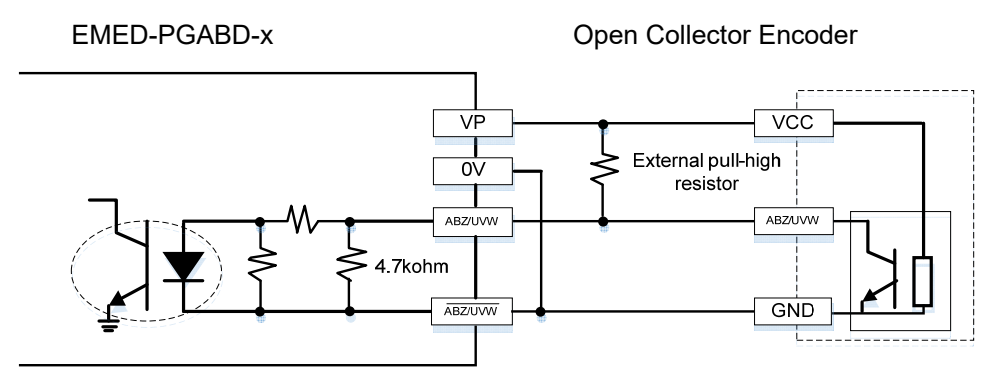

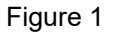

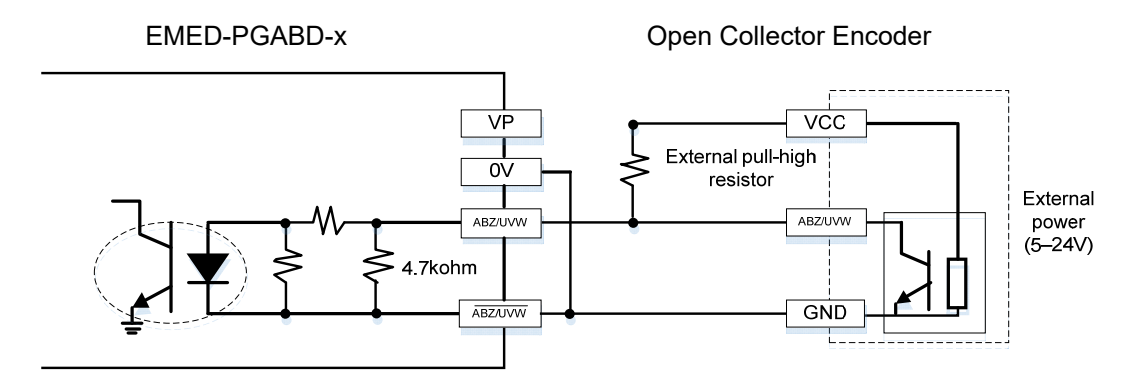

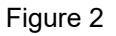

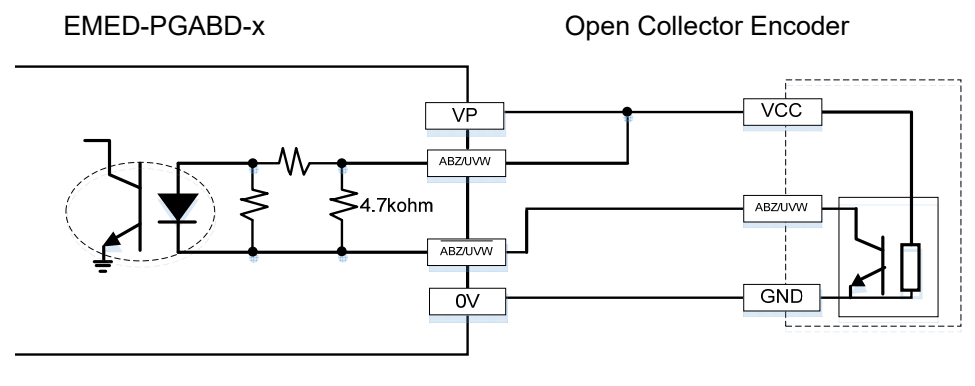

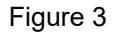

2. Voltage output encoder application: Each set of input current is 5–15 mA. If input voltage uses 24V power, connect the encoder power externally. See the PG wiring Figure 5 below.

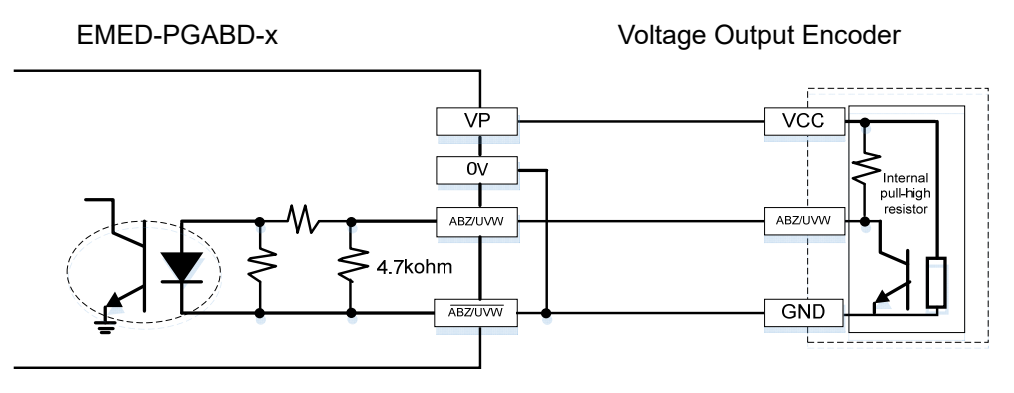

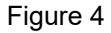

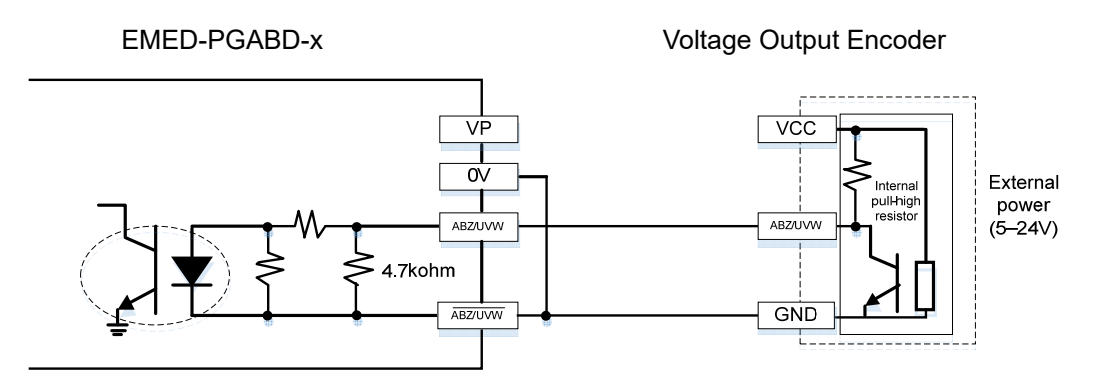

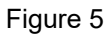

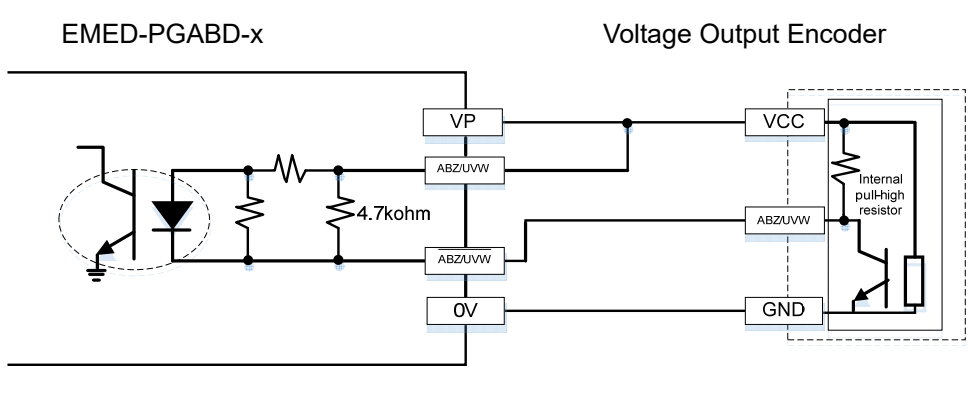

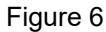

 Push-pull output encoder application: Each set of input current is 5–15 mA. If input If input voltage uses 24V power, connect the encoder power externally. See the PG wiring Figure 8 below.

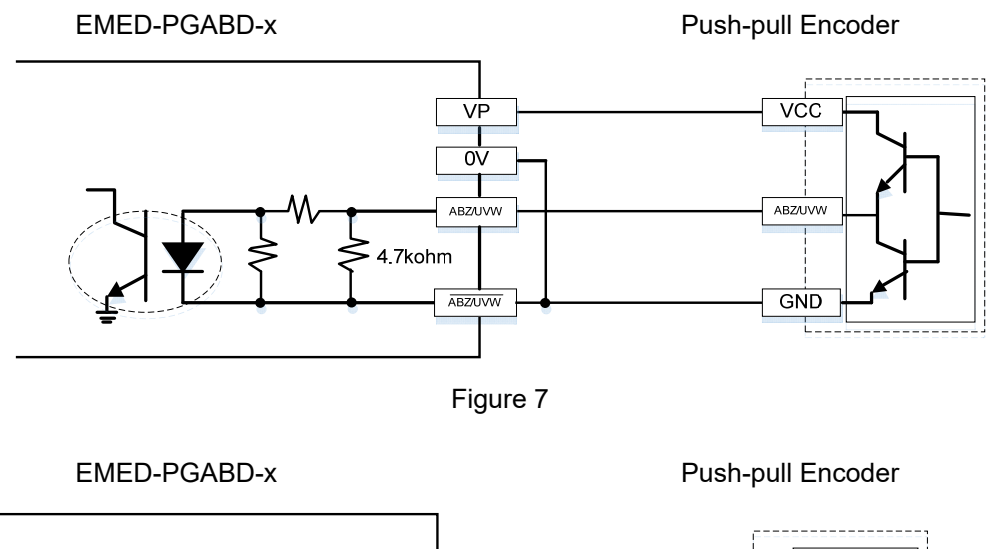

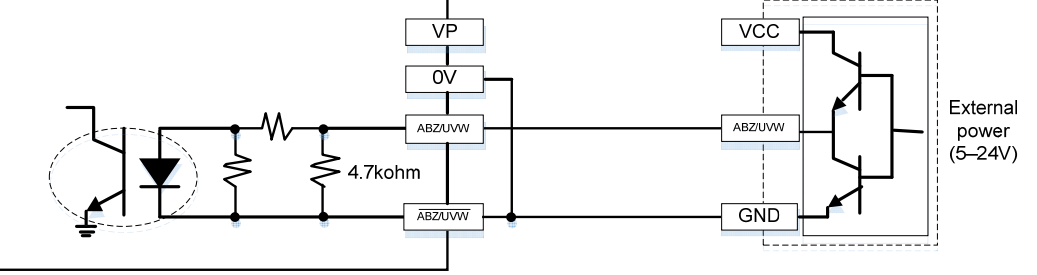

Figure 8

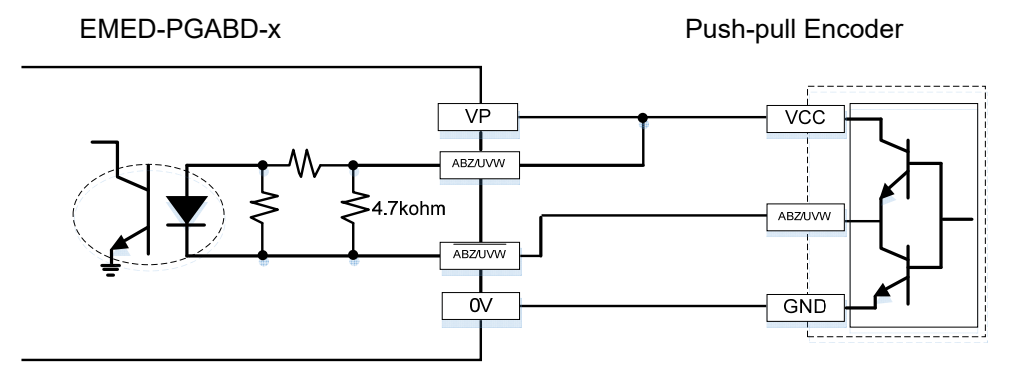

Figure 9

#### Ch07 Option Cards | VFD-ED

4. Line driver output encoder application: Each set of input current is 5–15 mA. If input voltage uses 24V power, connect the encoder power externally. See the PG wiring Figure 11 below.

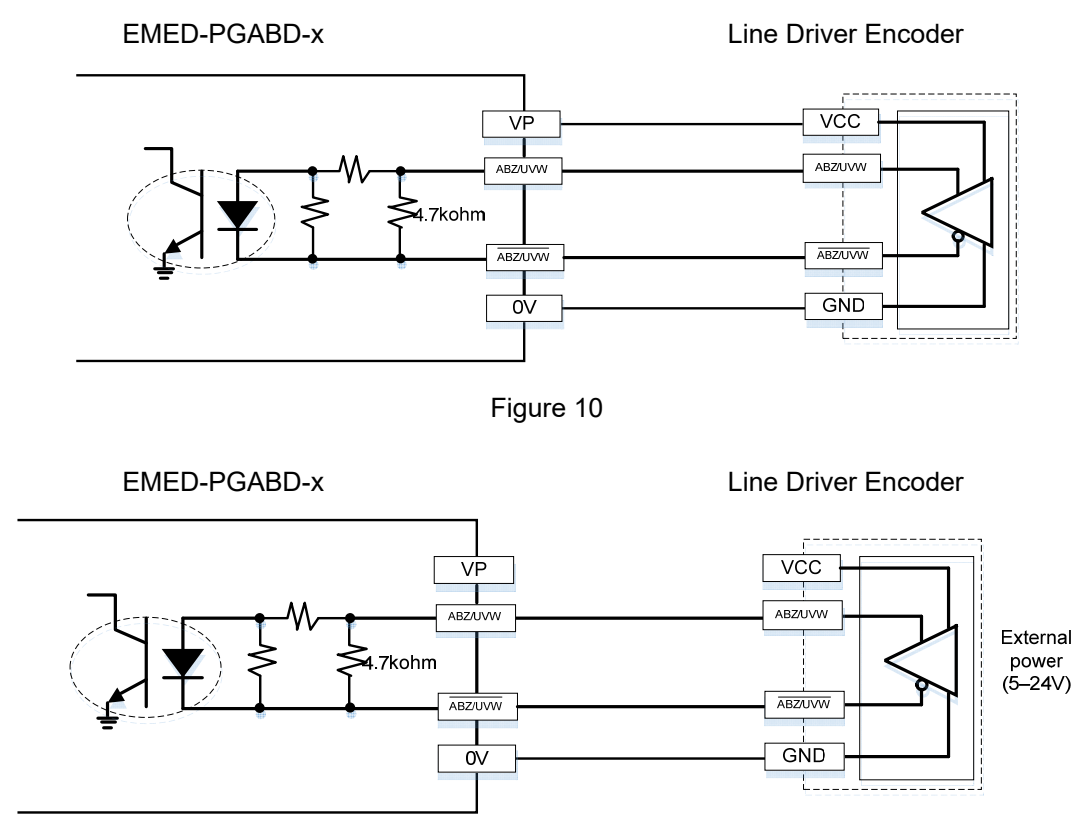

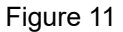

#### 

- Verify that the SW1 is set to the correct output voltage before powering ON.
- Keep the motor drive wiring away from any high voltage lines to avoid interference.
- When using push-pull output and voltage output, short-circuit A, B, Z to 0V.
- When using open collector output, short-circuit A, B, Z to VP.

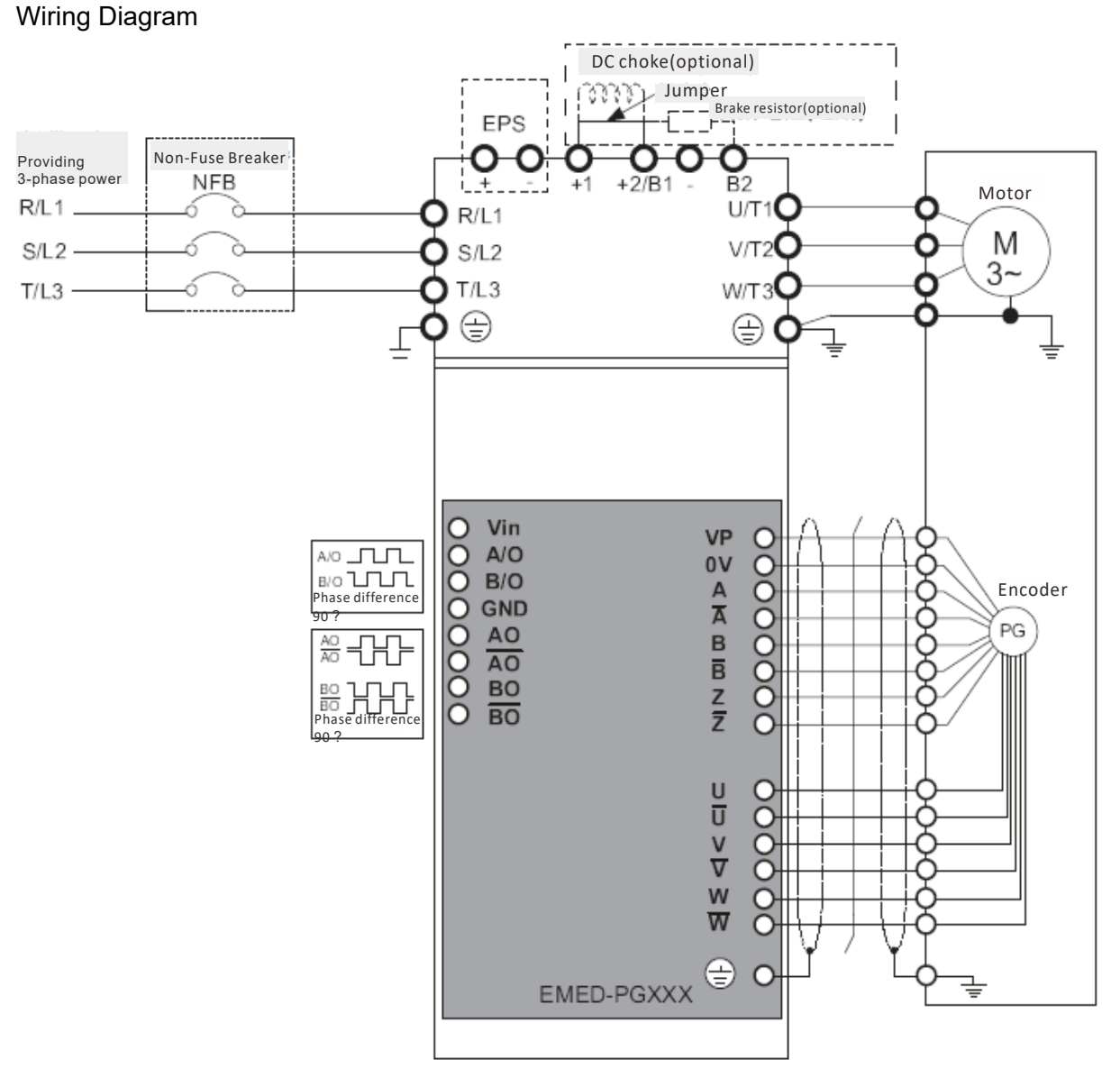

#### Set up the Frequency Division Signal

- ① After the encoder inputs a PULSE signal, there is an output signal by the division factor "n" Set the value in Pr.10-29 (PG card's frequency division output).
- Set Pr.10-29 (PG card's frequency division output): The decimal frequency division output setting; range of the division factor "n": 1–31.
- ③ Pr.10-30 (PG card's frequency division output mode)

| Bit3 | Bit2 | Bit1  | Bit0 |
|------|------|-------|------|
| Х    | Х    | OUT/M | IN/M |

**OUT/M:** Pulse output mode for frequency division; **IN/M:** Pulse input mode for frequency division; "X" is for backup while "0" is a value to write.

The following table lists the Input Mode (IN/M) & Output Mode (OUT/M) setting and description:

| OUT/M  | IN/M Division F |                 | Factor          |  |
|--------|-----------------|-----------------|-----------------|--|
| 001/11 |                 | A is ahead of B | B is ahead of A |  |
|        |                 |                 |                 |  |
| 0      | 0               | B-/B            |                 |  |
|        | U               |                 | B-/B            |  |
|        |                 | BO-BO           |                 |  |

| 1 | 0 | A-/A<br>B-/B<br>AO-AO<br>BO-BO | A-/A<br>B-/B<br>AO-AO<br>BO-BO |
|---|---|--------------------------------|--------------------------------|
| x | 1 | A-/A<br>B-/B<br>AO-AO<br>BO-BO | A-/A<br>B-/B<br>AO-AO<br>BO-BO |

### ΝΟΤΕ

- In the waveform, A-/A, B-/B are the PG card input signals; AO- AO, BO- BO are the differential output frequency division signals. Use a differential probe to measure.
- Division factor "n": Set 15 to divide the input signal by 15.
- When OUT/M, IN/M set to 0 and 0, the PG card input signal A-/A, B-/B are square waves while AO- AO, BO- BO are frequency division output.
- When **OUT/M**, **IN/M** are set to 1 and 0, the PG card input signal A-/A, B-/B are square waves while the BO-BO is the A and B phase indicator (for example, when BO-BO is LOW, it means A is ahead of B: when BO-BO is HIGH, it means B is ahead of A). AO-AO is frequency division output.
- When OUT/M, IN/M are set to X and 1, B-/B phase has to be the direction indication input signal (for example, when B-/B is LOW, it means A is ahead of B; when B-/B is HIGH, it means B is ahead of A). A-/A is a square wave input, BO-BO and B-/B phase are input into synchronous action; AO-AO is frequency division output.
- Take Pr.10-29 and Pr.10-30 as examples: When the frequency division value is 15, OUT/M =1,
   IN/M = 0. Set Pr.10-29 = 15 and Pr.10-30 = 0002h.

Set Pr.10-29 =15

Set Pr.10-30 =0002h

| Bit3 | Bit2 | Bit1 | Bit0 |
|------|------|------|------|
| Х    | Х    | 1    | 0    |

# 7-2 EMED-PGHSD-1\*, EMED-PGHSD-3

Applicable encoder: SIN/COS: Heidenhain ERN1387 EnDat2.1/01: Heidenhain ECN413, ECN1313 SICK HIPERFACE: SRS50/60

|                                                 | TB1                                       | Dimension                                                                                                    | Unit: mm [inch]                                 |  |  |  |
|-------------------------------------------------|-------------------------------------------|----------------------------------------------------------------------------------------------------|-------------------------------------------------|--|--|--|
| Vin<br>A/C<br>B/C<br>GN<br>AO<br>BO<br>BO<br>SW |                                           |                                                                                                    | 19.0 [0.75]<br>105.0 [4.13]<2X><br>109.0 [4.29] |  |  |  |
| J3<br>* EMEL                                    | D-PGHSD-1 is to be                        | phased out in the first Wire Gauge                                                                                                    | Torque                                          |  |  |  |
| quarte<br>by EN                                 | er of year 2021, and<br>IED-PGHSD-3 after | will be pin-to-pin replacedEOL.30–16 AWG1.6                                                                                                    | kg-cm [1.4 lb-in.]                              |  |  |  |
| ℁ Supp                                          | orts Heidenhain ERI                       | N1387, EnDat2.1, HIPERFACE.                                                                                                    |                                                 |  |  |  |
|                                                 | Terminals                                 | Descriptions                                                                                                    | · · · · ·                                       |  |  |  |
|                                                 | Vin                                       | Voltage input: (to adjust the output voltage amplitude of the pu<br>Max. input voltage: 24 V <sub>DC</sub><br>Max. input current: 30 mA                                             | ish-pull pulse)                                 |  |  |  |
| TB1                                             | A/O, B/O                                  | Push-pull pulse output signal<br>Max. output frequency: 50 kHz                                                                                                    |                                                 |  |  |  |
|                                                 | GND                                       | Common power input/signal output terminal                                                                                                    |                                                 |  |  |  |
|                                                 | AO, /AO, BO, /BO                          | Output signal for the line driver frequency division.<br>Line driver RS422<br>Max. input frequency: 100 kHz                                                                         |                                                 |  |  |  |
| fen                                             | J3 (D-SUB<br>nale connector)              | Encoder signal input terminal                                                                                                    |                                                 |  |  |  |
|                                                 | SW1                                       | Frequency division output power terminal selection<br>INP: Power supplied by PG card<br>EXP: Power from an external source                                                          |                                                 |  |  |  |
| SW2                                             |                                           | Encoder's voltage output terminal (Up)<br>Modify the terminal output voltage by switching<br>the SW2 DIP switch on the PG card.<br>5 V: 5 V <sub>DC</sub><br>8 V: 8 V <sub>DC</sub> | the direction of                                |  |  |  |

### Ch07 Option Cards | VFD-ED

EMED-PGHSD-1 (Terminal J3) pin definitions depend on the encoder type

| $\square$ |            |            |            |                             |   |
|-----------|------------|------------|------------|-----------------------------|---|
|           |            | $\bigcirc$ | $\bigcirc$ |                             | ) |
|           | 4          | ૭          | Z          | $\cup$                      | / |
| $\square$ | $\bigcirc$ | $\bigcirc$ | G          |                             | 6 |
|           | ٩          | $\odot$    | U          | $\mathcal{O}_{\mathcal{I}}$ |   |
| 1         | (A A)      | (1)        | (1)        | al                          |   |
|           | 4          | US         | U          | $\mathbb{U}$                |   |

| Terminal# | Heidenhain ERN1387 | Heidenhain ECN1313 | HIPERFACE® |
|-----------|--------------------|--------------------|------------|
| 1         | B-                 | В-                 | REFSIN     |
| 2         | -                  | -                  | -          |
| 3         | R+                 | DATA               | DATA+      |
| 4         | R-                 | /DATA              | DATA-      |
| 5         | A+                 | A+                 | +COS       |
| 6         | A-                 | A-                 | REFCOS     |
| 7         | 0V                 | 0V                 | GND        |
| 8         | B+                 | B+                 | +SIN       |
| 9         | Up                 | Up                 | Up         |
| 10        | C-                 | -                  | -          |
| 11        | C+                 | -                  | -          |
| 12        | D+                 | -                  | -          |
| 13        | D-                 | -                  | -          |
| 14        | -                  | /CLOCK             | -          |
| 15        | -                  | CLOCK              | -          |

The following table lists the terminal functions.

|    | Terminals                     | Descriptions                                                                                                    | Specifications                                                                              |
|----|-------------------------------|----------------------------------------------------------------------------------------------------|---------------------------------------------------------------------------------------------|
|    | Up (VP)                       | The output voltage for the<br>encoder. Use the SW2<br>DIP switch to change the<br>output voltage to +5 V or<br>+8 V. | Voltage: +5.1 V <sub>DC</sub> ± 0.3 V; +8.4 V <sub>DC</sub> ± 1.5 V<br>Current: 200 mA max. |
|    | 0 V                           | Encoder common power terminal                                                                                        | Reference level for the encoder's power.                                                    |
|    | A+, A-, B+, B-,<br>R+, R-     | A+, A-, B+, B-,<br>R+, R-<br>Encoder sine wave<br>differential signal input<br>(incremental signal)                  |                                                                                             |
| J3 |                               |                                                                                                    | Input frequency: 20 kHz max.                                                                |
|    | +SIN, +COS,<br>REFSIN, REFCOS | Encoder sine wave<br>differential signal input<br>(incremental signal)                                               | SIN 0.91.1V<br>COS REFSIN/REFCOS                                                            |
| ,  | C+, C-, D+, D-                | Encoder sine wave<br>differential signal input<br>(absolute signal)                                                  | 0<br>360 <sup>°</sup> mech.<br>C 0.81.2Vss<br>(≈1Vss; Z <sub>0</sub> =1kΩ)<br>D             |
|    | DATA+(DATA),<br>DATA-(/DATA)  | RS-485 communication interface                                                                                       | Terminal resistance is about 130 $\Omega$                                                   |
|    | CLOCK+, CLOCK-                | CLOCK differential output for ENDAT.                                                                                 | Line Driver RS422 level output                                                              |

## 

- Verify that the SW2 switch is set to the correct output voltage before powering on.
- Keep the motor drive wiring away from any high voltage lines to avoid interference.

### Wiring Diagram

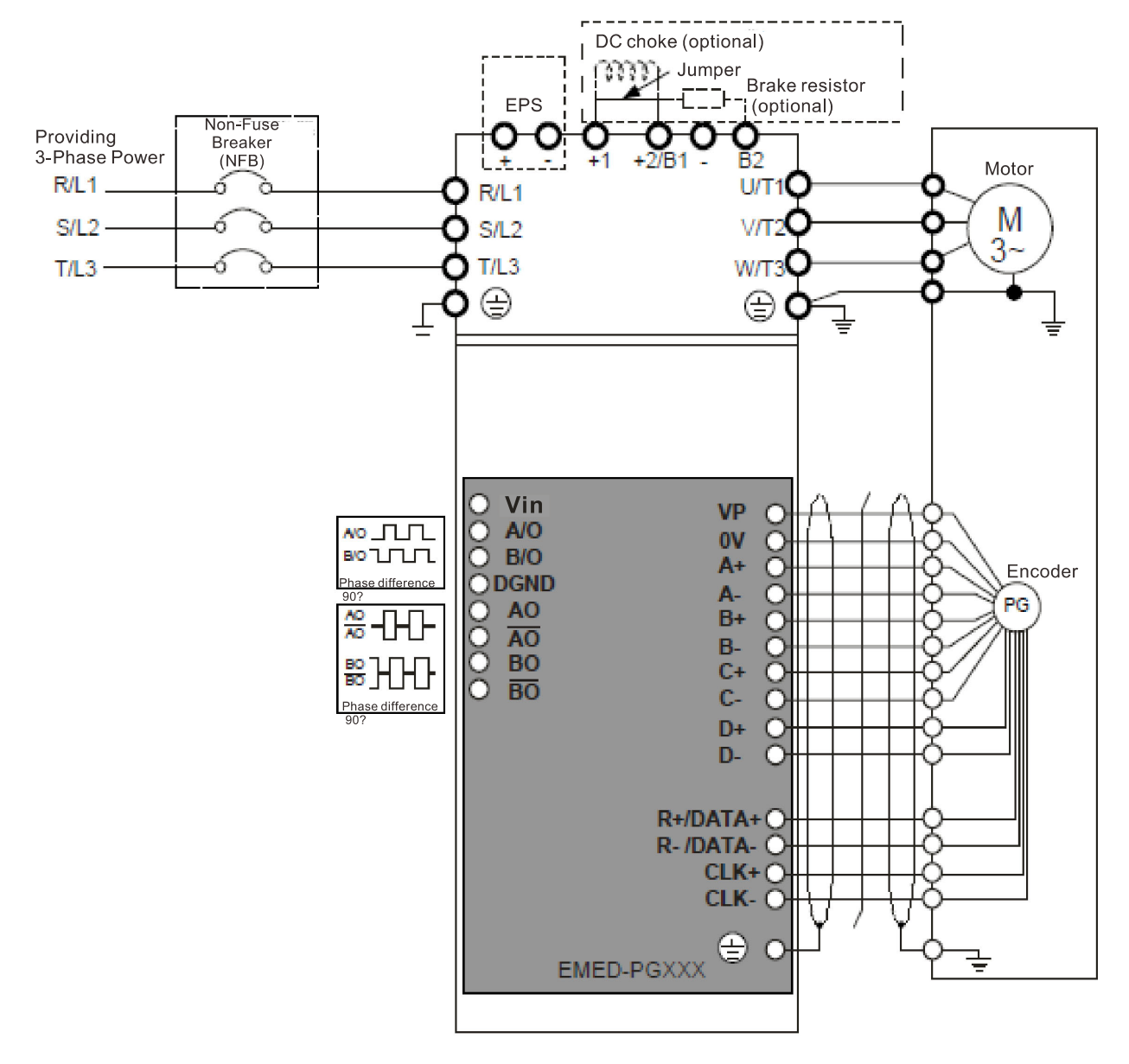

#### Set the Frequency Division Signal

- ① After the encoder inputs a PULSE signal, there is an output signal by the division factor "n." Set the value in Pr.10-29 (PG card's frequency division output).
- ② Set Pr.10-29 (PG card's frequency division output):

The decimal frequency division output setting; range of the division factor "n": 1–31.

③ Pr.10-30 (PG card's frequency division output mode)

| Х    | Х    | OUT/M | IN/M |
|------|------|-------|------|
| Bit3 | Bit2 | Bit1  | Bit0 |

**OUT/M:** Pulse output mode for frequency division; **IN/M:** Pulse input mode for frequency division; "X" is for backup while "0" is a value to write.

#### Ch07 Option Cards | VFD-ED

The following table lists the Input Mode (IN/M) & Output Mode (OUT/M) setting and description:

| OUT/M | IN/M | Divisior        | n Factor        |      |
|-------|------|-----------------|-----------------|------|
| 001/1 |      | A is ahead of B | B is ahead of A |      |
|       | 0    |                 |                 |      |
| 0     |      | B-/B            |                 |      |
|       | -    |                 |                 |      |
|       |      | BO-BO           | BO-BO           |      |
|       | 0    | 0               |                 |      |
|       |      |                 |                 | B-/B |
| 1     |      |                 |                 |      |
|       |      | BO- <u>BO</u>   | BO-BO           |      |
|       |      |                 |                 |      |
|       |      | B-/B            |                 |      |
| X     | 1    |                 |                 |      |
|       |      | BO- <u>BO</u>   | во-во           |      |

#### 

- In the waveform, A-/A, B-/B are the PG card input signals; AO- AO, BO- BO are the differential output frequency division signals. Use a differential probe to measure.
- Division factor "n": Set 15 to divide the input signal by 15.
- When OUT/M, IN/M set to 0 and 0, the PG card input signal A-/A, B-/B are square waves while AO- AO, BO- BO are frequency division output.
- When **OUT/M**, **IN/M** are set to 1 and 0, the PG card input signal A-/A, B-/B are square waves while the BO-BO is the A and B phase indicator (for example, when BO-BO is LOW, it means A is ahead of B: when BO-BO is HIGH, it means B is ahead of A). AO-AO is frequency division output.
- When OUT/M, IN/M are set to X and 1, B-/B phase has to be the direction indication input signal (for example, when B-/B is LOW, it means A is ahead of B; when B-/B is HIGH, it means B is ahead of A). A-/A is a square wave input, BO-BO and B-/B phase are input into synchronous action; AO-AO is frequency division output.
- Take Pr.10-29 and Pr.10-30 as examples: When the frequency division value is 15, OUT/M =1,
   IN/M = 0. Set Pr.10-29 = 15 and Pr.10-30 = 0002h.

Set Pr.10-29 =15

Set Pr.10-30 =0002h

| Bit3 | Bit2 | Bit1 | Bit0 |  |  |
|------|------|------|------|--|--|
| Х    | Х    | 1    | 0    |  |  |

# 7-3 EMED-PGHSD-2\*, EMED-PGHSD-4

Applicable encoder: SIN/COS: Heidenhain ERN1387 EnDat2.1/01: Heidenhain ECN413, ECN1313 SICK HIPERFACE: SRS50/60

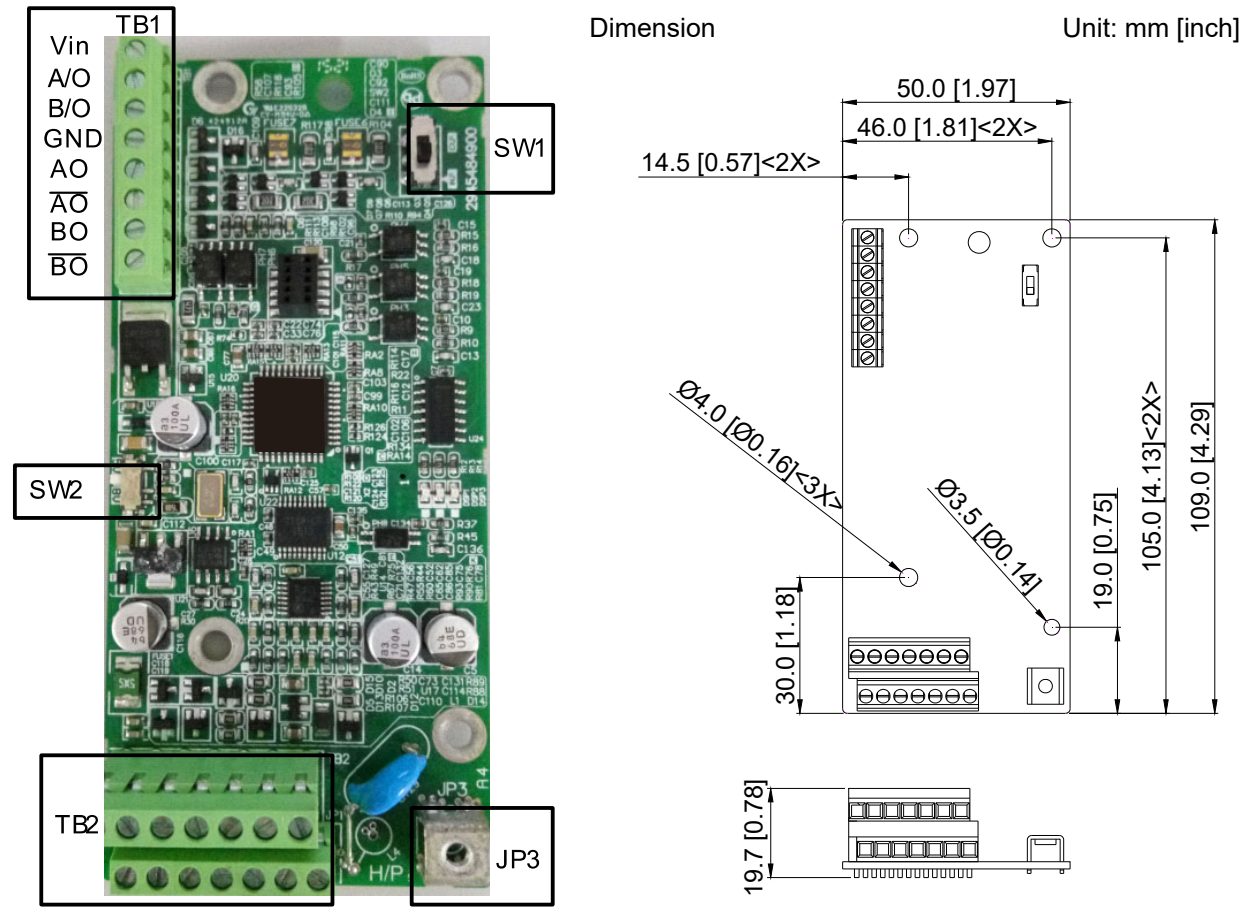

\* EMED-PGHSD-2 is to be phased out in the first quarter of year 2021, and will be pin-to pin replaced by EMED-PGHSD-4 after EOL.

Wire GaugeTorque30–16 AWG1.6 kg-cm [1.4 lb-in.]

% Supports Heidenhain ERN1387, EnDat2.1, HIPERFACE.

| Terminals  |                  | Descriptions                                                                                                    |
|------------|------------------|----------------------------------------------------------------------------------------------------|
|            | Vin              | Voltage input: (to adjust the output voltage amplitude of the push-pull pulse)<br>Max. input voltage: 24 V <sub>DC</sub><br>Max. input current: 30 mA                                                     |
| TB1        | A/O, B/O         | Push-pull pulse output signal<br>Max. output frequency: 50 kHz                                                                                                    |
|            | GND              | Common power input/signal output terminal                                                                                                    |
|            | AO, /AO, BO, /BO | Output signal for the line driver frequency division.<br>Line driver RS422<br>Max. input frequency: 100 kHz                                                                                               |
|            | TB2              | Encoder signal input terminal                                                                                                    |
| JP3        |                  | Ground Terminal<br>Connect the motor drive power supply to ground. Supports PG shielding.                                                                                                    |
| SW1<br>SW2 |                  | Frequency division output power terminal selection<br>INP: Power supplied by PG card<br>EXP: Power from an external source                                                                                |
|            |                  | Encoder's voltage output terminal (Up)<br>NOTE Modify the terminal output voltage by switching the direction of the<br>SW2 DIP switch on the PG card.<br>5 V: 5 V <sub>DC</sub><br>8 V: 8 V <sub>DC</sub> |

### Ch07 Option Cards | VFD-ED

EMED-PGHSD-2 (Terminal TB2) pin definitions depend on the encoder type

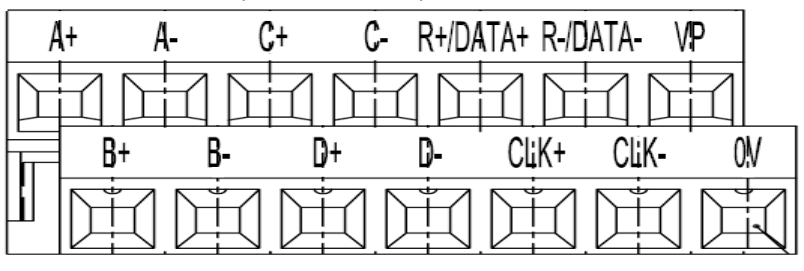

| Terminals | Heidenhain ERN1387 |            | Heidenhain ECN1313 | HIPERFACE® |        |   |
|-----------|--------------------|------------|--------------------|------------|--------|---|
| A+        | А                  | <b>\</b> + | A+                 | +COS       |        |   |
| A-        | A                  | ۹-         | A-                 | REFCOS     |        |   |
| C+        | C+                 | Must set   | -                  | -          |        |   |
| C-        | C-                 | Pr.10-31=1 | -                  | -          |        |   |
| R+/DATA+  | R                  | <b>(</b> + | DATA               | DATA+      |        |   |
| R-/DATA-  | Ľ                  | ۲-         | /DATA              | DATA-      |        |   |
| VP        | l                  | lp         | Up                 | Up         |        |   |
| B+        | B+                 |            | B+                 | +SIN       |        |   |
| B-        | E                  | 3-         | В-                 | REFSIN     |        |   |
| D+        | D+                 |            | -                  | -          |        |   |
| D-        | D-                 |            | -                  | -          |        |   |
| CLK+      | -                  |            | ĽК+ -              |            | CLOCK  | - |
| CLK-      | -                  |            |                    |            | /CLOCK | - |
| 0V        | 0V                 |            | 0V                 | GND        |        |   |

#### The following table lists the terminal functions.

|     | Terminals                     | Descriptions                                                                                                    | Specifications                                                                                                    |  |  |  |  |
|-----|-------------------------------|----------------------------------------------------------------------------------------------------|----------------------------------------------------------------------------------------------------|--|--|--|--|
|     | Up (VP)                       | The output voltage for the<br>encoder. Use the SW2<br>DIP switch to change the<br>output voltage to +5 V or<br>+8 V. | Voltage: +5.1 V <sub>DC</sub> ± 0.3 V; +8.4 V <sub>DC</sub> ± 1.5 V<br>Current: 200 mA max.                                                                           |  |  |  |  |
|     | 0 V                           | Encoder common power terminal                                                                                        | Reference level for the encoder's power.                                                                                                    |  |  |  |  |
| TB2 | A+, A-, B+, B-,<br>R+, R-     | Encoder sine wave<br>differential signal input<br>(incremental signal)                                               | Input frequency: 40 kHz max.<br>$360^{\circ}\text{el.}$<br>$90^{\circ}\text{el.}$<br>$90^{\circ}\text{el.}$<br>B<br>0<br>B<br>0.2V0.85V<br>$(\approx 1000 \text{ s})$ |  |  |  |  |
|     | +SIN, +COS,<br>REFSIN, REFCOS | Encoder sine wave<br>differential signal input<br>(incremental signal)                                               | Input frequency: 20 kHz max.                                                                                                    |  |  |  |  |
|     | C+, C-, D+, D-                | Encoder sine wave<br>differential signal input<br>(absolute signal)                                                  | 0<br>360 <sup>°</sup> mech.<br>C 0.81.2Vss<br>(≈1Vss; Z <sub>0</sub> =1kΩ)<br>0<br>D                                                                                  |  |  |  |  |

| DATA+(DATA),<br>DATA-(/DATA) RS-485 communica<br>interface |                           | Terminal resistance is about 130 $\Omega$ . |  |  |  |
|------------------------------------------------------------|---------------------------|---------------------------------------------|--|--|--|
|                                                            | CLOCK differential output | Line driver RS422 level output              |  |  |  |
|                                                            | for ENDAT                 |                                             |  |  |  |

#### 

- Verify that the SW2 switch is set to the correct output voltage before powering on.
- Keep the motor drive wiring away from any high voltage lines to avoid interference.

#### Wiring Diagram

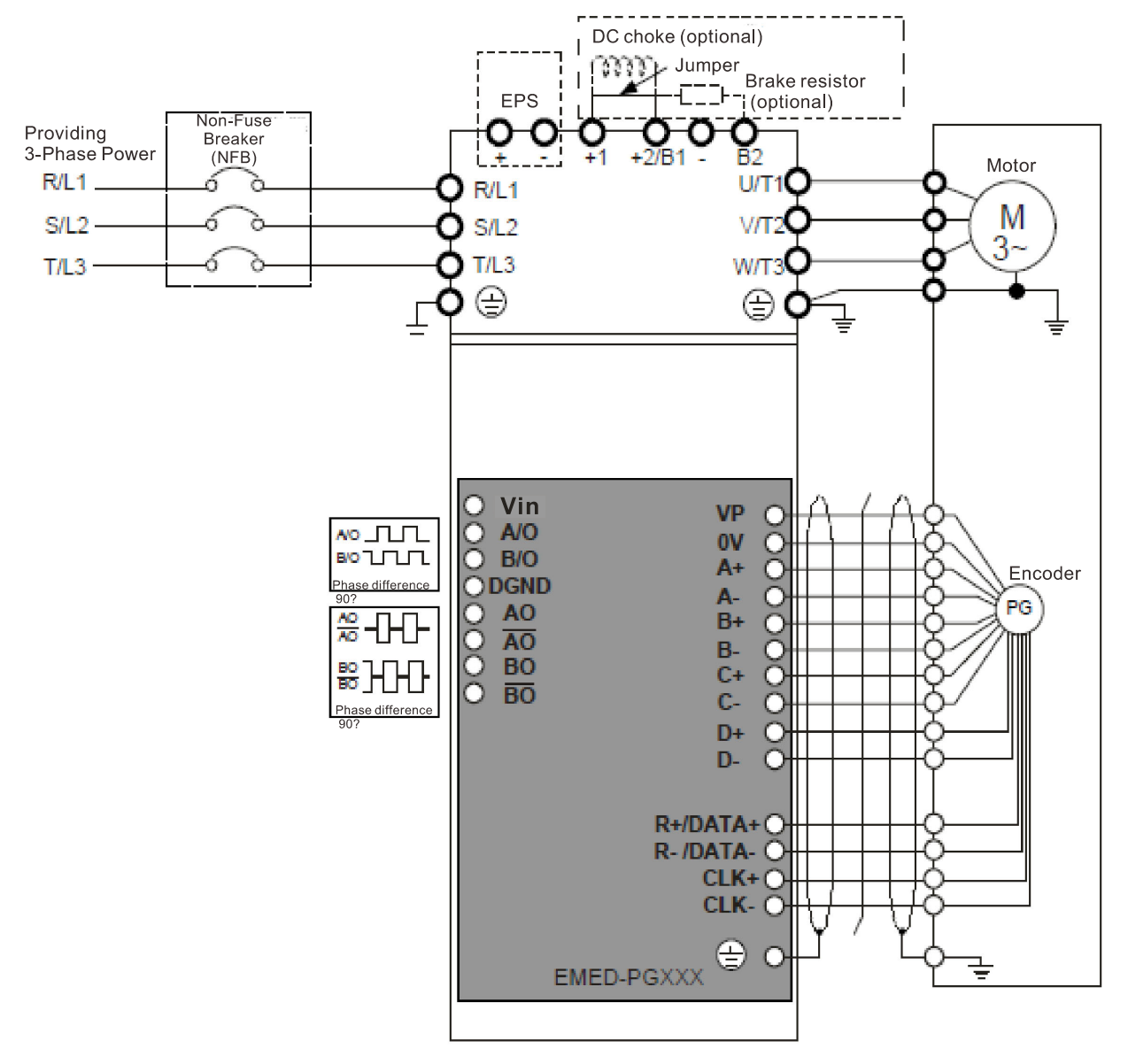

#### Set the Frequency Division Signal

- ① After the encoder inputs a PULSE signal, there is an output signal by the division factor "n." Set the value in Pr.10-29 (PG card's frequency division output).
- ② Set Pr.10-29 (PG card's frequency division output):
- The decimal frequency division output setting; range of the division factor "n": 1–31.
- ③ Pr.10-30 (PG card's frequency division output mode)

| Bit3 | Bit2 | Bit1  | Bit0 |
|------|------|-------|------|
| Х    | Х    | OUT/M | IN/M |

**OUT/M:** Pulse output mode for frequency division; **IN/M:** Pulse input mode for frequency division; "X" is for backup while "0" is a value to write.

#### Ch07 Option Cards | VFD-ED

The following table lists the Input Mode (IN/M) & Output Mode (OUT/M) setting and description:

| OUT/M | IN/M | Divisior        | n Factor        |      |
|-------|------|-----------------|-----------------|------|
| 001/1 |      | A is ahead of B | B is ahead of A |      |
|       |      |                 |                 |      |
| 0     | 0    | B-/B            |                 |      |
|       |      |                 |                 |      |
|       |      | BO-BO           | BO-BO           |      |
|       | 0    |                 |                 |      |
|       |      | 0               | B-/B            | B-/B |
|       |      |                 |                 |      |
|       |      | во-во           | BO-BO           |      |
|       |      |                 |                 |      |
| v     |      | B-/B            | B-/B            |      |
| X     | 1    |                 |                 |      |
|       |      | во-во           | во-во           |      |

#### 

- In the waveform, A-/A, B-/B are the PG card input signals; AO- AO, BO- BO are the differential output frequency division signals. Use a differential probe to measure.
- Division factor "n": Set 15 to divide the input signal by 15.
- When OUT/M, IN/M set to 0 and 0, the PG card input signal A-/A, B-/B are square waves while AO- AO, BO- BO are frequency division output.
- When **OUT/M**, **IN/M** are set to 1 and 0, the PG card input signal A-/A, B-/B are square waves while the BO-BO is the A and B phase indicator (for example, when BO-BO is LOW, it means A is ahead of B: when BO-BO is HIGH, it means B is ahead of A). AO-AO is frequency division output.
- When OUT/M, IN/M are set to X and 1, B-/B phase has to be the direction indication input signal (for example, when B-/B is LOW, it means A is ahead of B; when B-/B is HIGH, it means B is ahead of A). A-/A is a square wave input, BO-BO and B-/B phase are input into synchronous action; AO-AO is frequency division output.
- Take Pr.10-29 and Pr.10-30 as examples: When the frequency division value is 15, OUT/M =1,
   IN/M = 0. Set Pr.10-29 = 15 and Pr.10-30 = 0002h.

Set Pr.10-29 =15

Set Pr.10-30 =0002h

| Bit3 | Bit2 | Bit1 | Bit0 |
|------|------|------|------|
| Х    | Х    | 1    | 0    |

# **Chapter 8 Specifications**

- 8-1 230V Series
- 8-2 460V Series
- 8-3 General Specifications
- 8-4 Operation, Storage and Transportation Environments

## 8-1 230V Series

| Frame Size          |                             | В                     |      |     | С                   |         |          | D          |           |         | E     |     |
|---------------------|-----------------------------|-----------------------|------|-----|---------------------|---------|----------|------------|-----------|---------|-------|-----|
| Model VFDED23/21S   |                             | 022*                  | 037* | 040 | 055                 | 075     | 110      | 150        | 185       | 220     | 300   | 370 |
| Арр                 | licable Motor Output (kW)   | 2.2                   | 3.7  | 4   | 5.5                 | 7.5     | 11       | 15         | 18.5      | 22      | 30    | 37  |
| Арр                 | licable Motor Output (HP)   | 3                     | 5    | 5   | 7.5                 | 10      | 15       | 20         | 25        | 30      | 40    | 50  |
|                     | Rated Output Capacity (kVA) | 4.8                   | 6.8  | 7.9 | 9.5                 | 12.5    | 19       | 25         | 29        | 34      | 46    | 55  |
| D                   | Rated Output Current (A)    | 12                    | 17   | 20  | 24                  | 30      | 45       | 58         | 77        | 87      | 132   | 161 |
| tatin               | Maximum Output Voltage (V)  |                       |      | ٦   | <sup>-</sup> hree-p | hase pi | roportic | onal to in | put volta | age     |       |     |
| ut R                | Output Frequency Range      |                       |      |     |                     | C       | 0.00–40  | 0 Hz       |           |         |       |     |
| Dutp                | Carrier Frequency Range     | 2–15 kHz              |      |     |                     |         |          |            |           | 2–9 kHz |       |     |
|                     | Rated Output Maximum        | 8 kHz                 |      |     |                     |         |          | 8 kHz      |           |         | 6 kHz |     |
|                     | Carrier Frequency           |                       |      |     | TU KHZ              |         |          |            |           |         |       |     |
|                     | Input Current (A)           | 24                    | 34   | 20  | 23                  | 30      | 47       | 56         | 73        | 90      | 132   | 161 |
| bu                  | Deted Valters (VV)          | One-phase Three-phase |      |     |                     |         |          |            |           |         |       |     |
| Ratii               | Raled Vollage (V)           | 200–240               |      |     |                     |         |          |            |           |         |       |     |
| put                 | Rated Frequency (Hz)        |                       |      |     |                     |         | 50/6     | 0          |           |         |       |     |
| Ч                   | Voltage Tolerance           |                       |      |     |                     | ±10     | % (180   | –264 V)    |           |         |       |     |
| Frequency Tolerance |                             | ±5% (47–63 Hz)        |      |     |                     |         |          |            |           |         |       |     |
| Cooling Method      |                             | Fan cooling           |      |     |                     |         |          |            |           |         |       |     |
| Wei                 | ght (kg)                    | 6                     | 6    | 6   | 8                   | 10      | 10       | 13         | 13        | 13      | 36    | 36  |
|                     |                             |                       |      |     |                     |         | •        |            |           | •       |       |     |

\*VFD022ED21S & VFD037ED21S are one-phase input models.

# 8-2 460V Series

| Frame Size     |                             | В                   |                    |      | С      |       |         | D        |         | E       |     |      |       |
|----------------|-----------------------------|---------------------|--------------------|------|--------|-------|---------|----------|---------|---------|-----|------|-------|
| Mod            | el VFDED43S                 | 040                 | 055                | 075  | 110    | 150   | 185     | 220      | 300     | 370     | 450 | 550  | 750   |
| App            | icable Motor Output (kW)    | 4                   | 5.5                | 7.5  | 11     | 15    | 18.5    | 22       | 30      | 37      | 45  | 55   | 75    |
| App            | icable Motor Output (HP)    | 5                   | 7.5                | 10   | 15     | 20    | 25      | 30       | 40      | 50      | 60  | 75   | 100   |
|                | Rated Output Capacity (kVA) | 9.2                 | 10.4               | 13.5 | 18.3   | 24    | 30.3    | 36       | 46.2    | 63.7    | 80  | 96.4 | 116.3 |
|                | Rated Output Current (A)    | 11.5                | 13                 | 17   | 23     | 30    | 38      | 45       | 58      | 80      | 100 | 128  | 165   |
| atinç          | Maximum Output Voltage (V)  |                     |                    |      | Three- | phase | proport | ional to | input v | /oltage |     |      |       |
| rt R           | Output Frequency Range      |                     | 0.00–400 Hz        |      |        |       |         |          |         |         |     |      |       |
| Outpi          | Carrier Frequency Range     | 2–15 kHz            |                    |      |        |       |         | 2–9 kHz  |         |         | 2–6 | kHz  |       |
|                | Rated Output Maximum        | 0 1/1 1-            |                    |      |        |       |         |          |         |         |     |      |       |
|                | Carrier Frequency           | о кпи               | 3 KHZ 10 KHZ 8 KHZ |      |        |       | 0 KHZ   |          |         |         |     |      |       |
| _              | Input Current (A)           | 11.5                | 14                 | 17   | 24     | 30    | 37      | 47       | 58      | 80      | 100 | 128  | 165   |
| ating          | Rated Voltage (V)           | Three-phase 380–480 |                    |      |        |       |         |          |         |         |     |      |       |
| ut Ra          | Rated Frequency (Hz)        | 50/60 Hz            |                    |      |        |       |         |          |         |         |     |      |       |
| lnpu           | Voltage Tolerance           |                     |                    |      |        | ±1    | 0% (34  | 2–528 \  | /)      |         |     |      |       |
|                | Frequency Tolerance         |                     |                    |      |        | ±     | 5% (47  | –63 Hz)  |         |         |     |      |       |
| Cooling Method |                             | Fan cooling         |                    |      |        |       |         |          |         |         |     |      |       |
| Weię           | ght (kg)                    | 6                   | 8                  | 10   | 10     | 10    | 10      | 13       | 14.5    | 36      | 36  | 50   | 50    |

\*Assumes operation at the rated output current. Input current rating varies depending on the input reactor,

transformer, wiring connections and power supply impedance.

# 8-3 General Specifications

|            | Control Method                                 | V/F, VF+PG, SVC, FOC+PG, FOC+PM                                                                     |                                                                                                    |  |  |  |  |
|------------|------------------------------------------------|----------------------------------------------------------------------------------------------------|----------------------------------------------------------------------------------------------------|--|--|--|--|
|            | Ctarting Targue                                | In V/F mode: 150% at 0.5 Hz.                                                                        |                                                                                                    |  |  |  |  |
|            | Starting Torque                                | In FOC+PG or FOC+PM mode: 150% at 0 Hz.                                                             |                                                                                                    |  |  |  |  |
|            | Speed Control Range                            | 1:100 (up to 1:1000 when using PG card)                                                             |                                                                                                    |  |  |  |  |
|            | Speed Control Accuracy                         | $\pm 0.5\%$ (up to $\pm 0.02\%$ when using PG card                                                  | (t                                                                                                 |  |  |  |  |
|            | Speed Response Ability                         | 5 Hz (Up to 30 Hz for vector control)                                                               |                                                                                                    |  |  |  |  |
| tics       | Max. Output Frequency                          | 0.00–400.00 Hz                                                                                      |                                                                                                    |  |  |  |  |
| aracterist | Output Frequency<br>Accuracy                   | Digital command 0.005%; analog comma                                                                | nd 0.5%.                                                                                           |  |  |  |  |
| Che        | Frequency Setting                              | Digital command: 0.01 Hz; analog comma                                                              | and: 1/4096 (12 bit) of the maximum output                                                         |  |  |  |  |
| ntrol      | Resolution                                     | frequency.                                                                                          |                                                                                                    |  |  |  |  |
| Ö          | Torque Limit                                   | Max. is 200% of the torque current                                                                  |                                                                                                    |  |  |  |  |
|            | Torque Accuracy                                | ±5%                                                                                                 |                                                                                                    |  |  |  |  |
|            | Accel. / Decel. Time                           | 0.00–600.00 seconds                                                                                 |                                                                                                    |  |  |  |  |
|            | V/F Curve                                      | Adjustable V/F curve using four independent points.                                                 |                                                                                                    |  |  |  |  |
|            | Frequency Setting Signal                       | ±10 V                                                                                               |                                                                                                    |  |  |  |  |
|            | Brake Torque                                   | About 125% while ED is 30% (use optional brake resistor)                                            |                                                                                                    |  |  |  |  |
|            | Diake loique                                   | Note: ED is "Executive Duty"                                                                        |                                                                                                    |  |  |  |  |
|            | Motor Protection                               | Electronic thermal relay protection                                                                 |                                                                                                    |  |  |  |  |
|            | Over current Protection                        | The current is limited by 190% of the drive's rated current and the limit for                       |                                                                                                    |  |  |  |  |
| cs         |                                                | over-current protection is 250% of the drive's rated current.                                       |                                                                                                    |  |  |  |  |
| racteristi | Ground Leakage Current<br>Protection           | More than 50% of the drive's rated curren                                                           | t                                                                                                  |  |  |  |  |
| Cha        | Overload Ability                               | Constant torque: 150% for 60 seconds; va                                                            | ariable torque: 180% for 10 seconds.                                                               |  |  |  |  |
| otection   | Voltage Protection                             | Over-voltage level:<br>[230V model] V <sub>DC</sub> > 400 V<br>[460V model] V <sub>DC</sub> > 800 V | low-voltage level:<br>[230V model] V <sub>DC</sub> < 200 V<br>[460V model] V <sub>DC</sub> < 400 V |  |  |  |  |
| Prc        | Over-voltage Protection<br>for the Input Power | Varistor (MOV)                                                                                      |                                                                                                    |  |  |  |  |
|            | Overheating Protection                         | Built-in temperature sensor                                                                         |                                                                                                    |  |  |  |  |
|            | Certifications                                 | CE, UL, TUV, EAC, RCM, RoHS, EN81-1+A3, EN81-20: 2014, KC                                           |                                                                                                    |  |  |  |  |

# 8-4 Operation, Storage and Transportation Environments

DO NOT expose the AC motor drive to a poor environment, such as one with dust, direct sunlight, corrosive or inflammable gases, humidity, liquids or excessive vibration. The salt in the air must be less than 0.01 mg/cm<sup>2</sup> every year.

|                     | Installation<br>Location                                                                                                    | IEC60364-1/IEC60664-1 pollution degree 2. Indoor use only. |                                                                                                    |                                                                                              |  |
|---------------------|----------------------------------------------------------------------------------------------------|------------------------------------------------------------|----------------------------------------------------------------------------------------------------|----------------------------------------------------------------------------------------------|--|
|                     | Surrounding<br>Temperature                                                                                                    |                                                            | Between -10–40°C, up to 50°C with derating for the operation temperature.                                                                                                    |                                                                                              |  |
|                     |                                                                                                    | Operation                                                  | Between<br>40–50°C<br>with<br>Derating                                                                                                    | 2.2–4 kW: for every 1°C increase in temperature, decrease the drive's rated current by 2.2%  |  |
|                     |                                                                                                    |                                                            |                                                                                                    | 5.5–30 kW: for every 1°C increase in temperature, decrease the drive's rated current by 2.5% |  |
|                     |                                                                                                    |                                                            |                                                                                                    | 37–75 kW: for every 1°C increase in temperature, decrease the drive's rated current by 2.0%  |  |
| Environment         |                                                                                                    | Storage/<br>Transportation                                 | Storage/<br>Fransportation -20–60°C                                                                                                    |                                                                                              |  |
|                     |                                                                                                    | Non-condensin                                              | ıg, non-freezir                                                                                                    | ng.                                                                                          |  |
|                     |                                                                                                    | Operation Max. 90%                                         |                                                                                                    |                                                                                              |  |
|                     | Rated<br>Humidity                                                                                                    | Storage/<br>Transportation Max. 90%                        |                                                                                                    |                                                                                              |  |
|                     |                                                                                                    | No water condensation                                      |                                                                                                    |                                                                                              |  |
|                     | Altitude                                                                                                    | Operation                                                  | If the AC motor drive is installed at an altitude of 0–1000 m, follow<br>normal operation restrictions. For altitudes of 1000–3000 m,<br>decrease the drive's rated current by 1% or lower the temperature<br>by 0.5°C for every 100 m increase in altitude. The maximum altitude<br>for corner grounding is 3000 m. If installing at an altitude higher than<br>3000 m is required, contact Delta for more information. |                                                                                              |  |
|                     | Power<br>System                                                                                                    | TN system <sup>*1*2</sup>                                  | 2                                                                                                    |                                                                                              |  |
| Package<br>Drop     | Storage<br>Transportation                                                                                                    | ISTA procedure 1A (according to weight) IEC60068-2-31      |                                                                                                    |                                                                                              |  |
| Vibration           | <ul> <li>1.0 mm, peak to peak value range from 2–13.2 Hz;</li> <li>0.7–1.0 G range from 13.2–55 Hz;</li> <li>1.0 G range from 55–512 Hz.</li> <li>Compliance with IEC 60068-2-27.</li> </ul> |                                                            |                                                                                                    |                                                                                              |  |
| Impact              | Compliance with IEC/EN 60068-2-27                                                                                                    |                                                            |                                                                                                    |                                                                                              |  |
| Protection<br>Level | NEMA 1/IP20                                                                                                    |                                                            |                                                                                                    |                                                                                              |  |
| EMC Level           | IEC 61800-3 and IEC 61000-4                                                                                                    |                                                            |                                                                                                    |                                                                                              |  |

\*1: TN system: The neutral point of the power system connects directly to the ground. The exposed metal components connect to the ground through the protective grounding conductor.

\*2: One-phase models use a one-phase three-wire power system.

# **Chapter 9 Digital Keypad**

- 9-1 Description of Keyboard Panel
- 9-2 Keypad Operation Process
- 9-3 Description of the Digital Keypad KPC-CC01
- 9-4 Digital Keypad KPC-CC01 Functions
- 9-5 Digital Keypad KPC-CC01 Fault Codes and Descriptions
- 9-6 TPEditor Installation

# 9-1 Description of Keyboard Panel

## Keyboard Panel KPED-LE01

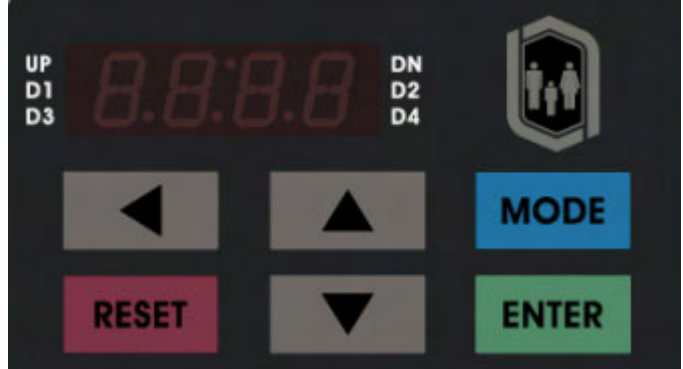

## **Keypad Functions**

| Keys   | Description                                                                                                    |
|--------|----------------------------------------------------------------------------------------------------|
|        | <b>Shift key</b><br>Moves the cursor so you can adjust the selected value.                                                                                                    |
| RESET  | <b>Reset key</b><br>Resets the motor drive after a fault.                                                                                                    |
| MODE   | <b>Mode key</b><br>Changes among the different display modes.                                                                                                    |
| ENTER  | <b>ENTER key</b><br>Allows you to read or modify the current parameter settings.                                                                                                    |
| ▲<br>▼ | <b>Up and Down keys</b><br>These buttons have two functions:<br>1. Press the Up or Down button to increase or decrease the selected value.<br>2. Press the Up or Down button to select items in a menu and languages. |

## **LED Function Description**

| LED                     | Description                                                                                                    |
|-------------------------|----------------------------------------------------------------------------------------------------|
| UP DN<br>D1 D2<br>D3 D4 | Status Display<br>UP: Moving up.<br>DN: Moving down<br>D1: MI1 status<br>D2: MI2 status<br>D3: MI3 status<br>D4: MI4 status       |
| 8.8:8.8                 | <b>Main Display Area</b><br>Displays frequency, current, voltage, rotation direction, user-defined units, errors and<br>warnings. |

## **Description of the Displayed Functions**

| <b>Displayed Function</b>                                                                                | Description                                                                                                    |
|----------------------------------------------------------------------------------------------------|----------------------------------------------------------------------------------------------------|
| #F600                                                                                                    | Displays the VFD-ED frequency setting.                                                                                                    |
|                                                                                                    | Displays the actual frequency output from the VFD-ED to the motor.                                                                                      |
|                                                                                                    | Displays the user-defined value in Pr.00-04.                                                                                                    |
|                                                                                                    | Displays the current (amperes).                                                                                                    |
| UP<br>D1<br>D3<br>U<br>U<br>U<br>U<br>U<br>U<br>U<br>U<br>U<br>U<br>U<br>U<br>U<br>U<br>U<br>U<br>U<br>U | Displays the selected parameter.                                                                                                    |
| UP<br>D1<br>D3<br>D1<br>D1<br>D1<br>D2<br>D4                                                             | Displays the value in a parameter.                                                                                                    |
| UP<br>D1<br>D3<br>DN<br>D2<br>D4                                                                         | Displays the external fault.                                                                                                    |
|                                                                                                    | Displays "End" for approximately one second (as shown<br>in the left figure) if the data has been accepted and<br>automatically stored in the register. |
| UP<br>D1<br>D3 C C C DN<br>D2<br>D4                                                                      | Displays if the setting data is not accepted or data value exceeds the allowed range.                                                                   |

## 9-2 Keypad Operation Process

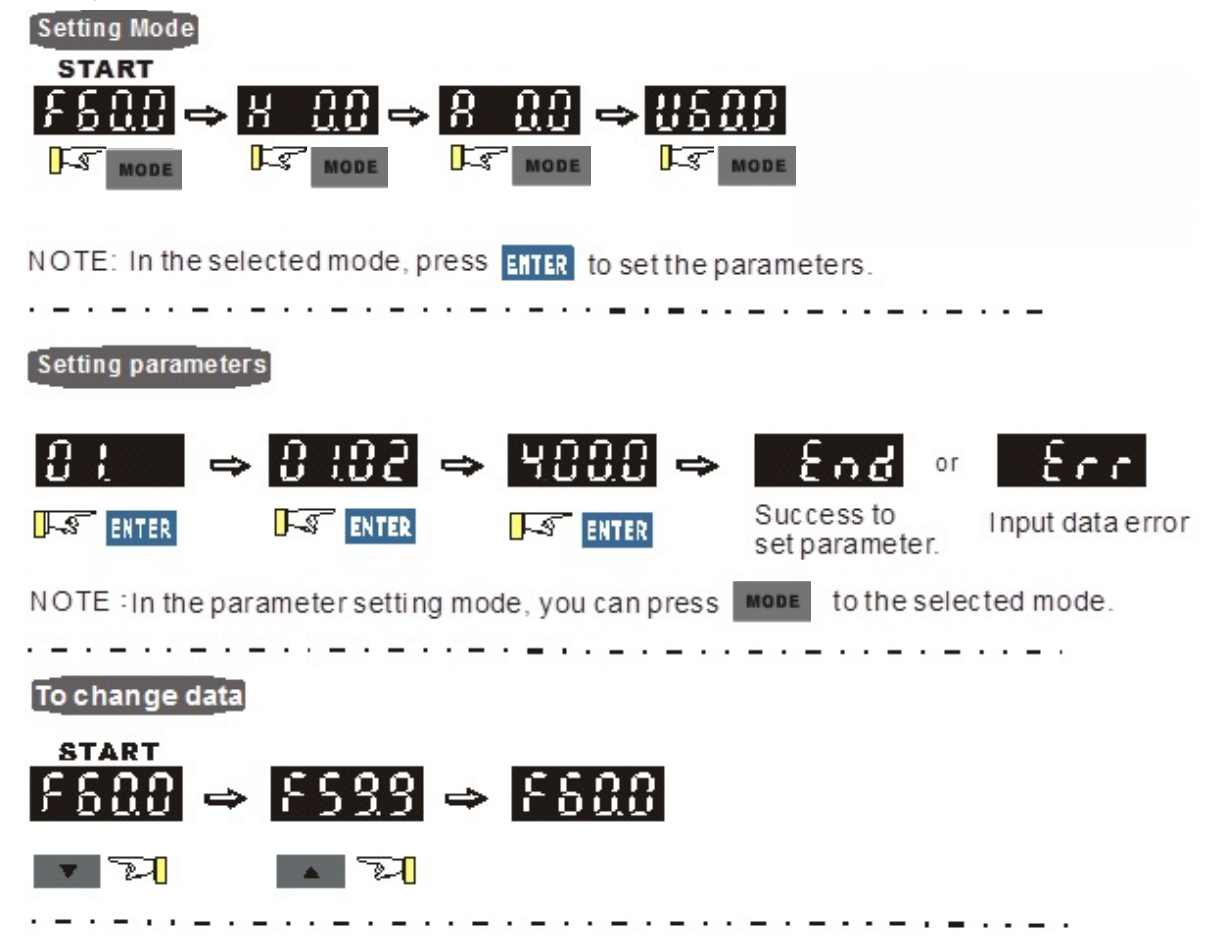

# 9-3 Description of the Digital Keypad KPC-CC01

KPC-CC01

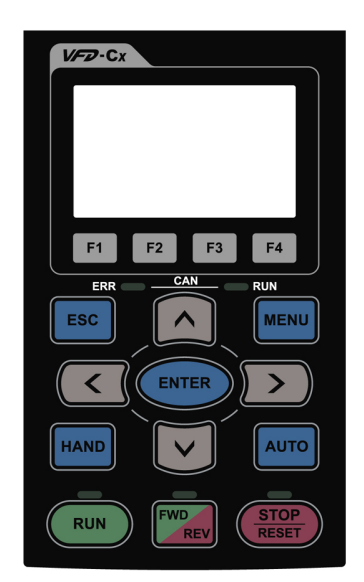

Communication Interface RJ45 (socket), RS-485 interface

Installation methods

- Place the keypad flat on the surface of the control box.The front cover is water proof.
- ☑ Use a model MKC-KPPK for wall mounting or embedded mounting. Its protection level is IP66.
- $\square$  The maximum RJ45 extension cable is 5 m (16 ft).
- ☑ This keypad can also be used on Delta's motor drives C2000, CH2000 and CP2000.

## Keypad Functions

| Key           | Description                                                                                                    |  |  |  |
|---------------|----------------------------------------------------------------------------------------------------|--|--|--|
| RUN           | <ul> <li>Start Key</li> <li>This button is functional only when the keypad is the source of the command.</li> <li>This button causes the motor drive to run according to its settings. See "LED Function Description" for LED status.</li> </ul>                                                                                                    |  |  |  |
| STOP<br>RESET | <ul> <li>Stop Key</li> <li>☑ The STOP key has the highest priority in command.</li> <li>☑ Press the STOP key to stop the drive under any conditions.</li> <li>☑ Press the RESET key to reset the drive when faults occur. If the RESET key does not respond, go to MENU "Fault Records" to check the most recent fault.</li> </ul>                                                                                                    |  |  |  |
| FWD           | <ul> <li>Operation Direction Key</li> <li>☑ The FWD/REV key controls the operation direction but does NOT activate the drive.<br/>FWD: forward, REV: reverse.</li> <li>☑ The drive operates in the direction as shown by the LED.</li> </ul>                                                                                                    |  |  |  |
| ENTER         | ENTER Key<br>Press the ENTER key to go to the next menu level. If you are at the last level, then press<br>ENTER to execute the command.                                                                                                    |  |  |  |
| ESC           | ESC Key<br>Press the ESC key to return to the previous page, or return to the last category in the<br>sub-menu.                                                                                                    |  |  |  |
| MENU          | MENU Key         Press the MENU key to return to the main menu.         Menu items:         1. Parameter Setup       5. Copy PLC       9. Time Setup       13. PLC Link         2. Copy Parameter       6. Fault Record       10. Language Setup         3. Keypad Locked       7. Quick Start       11. Start-up         4. PLC Function       8. Display Setup       12. Main Page         VFD-ED does not support menu item 4 and 5 (PLC functions) and menu item 7 (Quick Start). |  |  |  |
|               | <ul> <li>Direction: Left/Right/Up/Down cursor keys</li> <li>☑ In the numeric value setting mode, press Left and Right to move the cursor; press Up and Down to change the selected value.</li> <li>☑ In the menu/text selection mode, use the cursor keys to select an item.</li> </ul>                                                                                                    |  |  |  |

# LED Function Descriptions

| LED           | Description                                                                                                    |
|---------------|----------------------------------------------------------------------------------------------------|
| RUN           | Steady ON: AC motor drive operation indicator, including DC brake, zero speed, standby, restart after fault and speed tracking.<br>Blinking: motor drive is decelerating to stop or in Base Block status.<br>Steady OFF: motor drive does not execute the operation command. |
| STOP<br>RESET | Steady ON: AC motor drive stop indicator.<br>Blinking: motor drive is in standby status.<br>Steady OFF: motor drive does not execute the STOP command.                                                                                                    |
| FWD<br>REV    | Operation Direction LED<br>1. Green light is on, the drive is running forward.<br>2. Red light is on, the drive is running in reverse.<br>3. Blinking light: the drive is changing direction.                                                                                |

# 9-4 Digital Keypad KPC-CC01 Functions

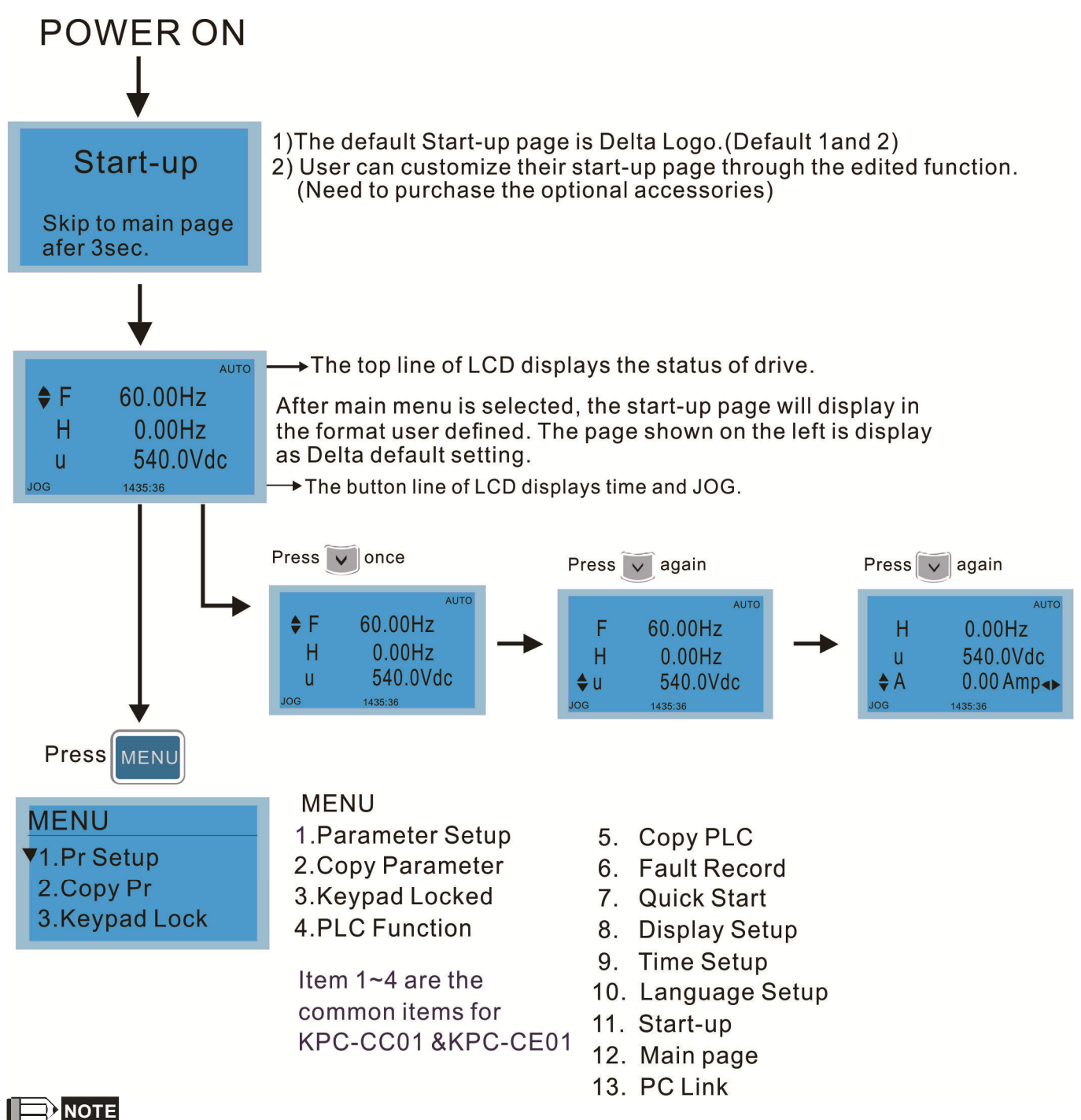

- 1. Start-up page can only display pictures, no flash.
- When power is ON, it displays the start-up page and then the main page. The main page displays Delta's default setting F/H/A/U. Set the displayed order with Pr.00-03 (Start-up Display). When the selected item is U page, use left key and right key to switch between the items. Set the displayed order of U page with Pr.00-04 (Content of Multi-function Display).
- 3. VFD-ED does not support menu item 4 and 5 (PLC functions) and menu item 7 (Quick Start).

## **Display Icon**

| Start-up<br>◆ 1.Default 1<br>2.Default 2<br>3.User define | <ul> <li>: present setting</li> <li>: roll down the page for more options</li> <li>Press for more options</li> </ul> |
|-----------------------------------------------------------|----------------------------------------------------------------------------------------------------|
|                                                           |                                                                                                    |
| Pr setup                                                  |                                                                                                    |
| 00:SYSTEM PARAM                                           | : show complete sentence                                                                                             |
| 01:BASIC PARAME                                           | Press row for complete information                                                                                   |
|                                                           |                                                                                                    |

## **Display Item**

| MENU          |  |
|---------------|--|
| ♦ 1.Pr Setup  |  |
| 2.Copy Pr     |  |
| 3.Keypad Lock |  |
|               |  |

MENU 1.Parameter Setup 2.Copy Parameter 3.Keypad Locked 4.PLC Function

Item 1~4 are the common items for KPC-CC01 & KPC-CE01

- Copy PLC
   Fault Record
- 7. Quick Start
- 8. Display Setup
- 9. Time Setup
- 10. Language Setup
- 11. Start-up
- 12. Main page
- 13. PC Link

#### 1. Parameter Setup

|                                    | For example: Set th                                                            | ne master frequency command source.                                                                               |
|------------------------------------|--------------------------------------------------------------------------------|----------------------------------------------------------------------------------------------------|
| Pr setup                           | 00- SYSTEM PARAME<br>♦ 00: Identity Co<br>01: Rated Curren<br>02: Parameter Re | Display the Group 00 Motor Drive Parameter.<br>Use Up and Down to select parameter 20:<br>Auto Frequency Command. |
| Press ENTER to select.             | 00- SYSTEM PARAME<br>♦ 20: Source of F<br>21: Source of OP<br>22: Stop Methods | Press ENTER to display the parameter's setting menu.                                                              |
| Press to select a parameter group. | 00-20<br>2<br>Analog Input<br>0~8 ADD                                          | Use Up and Down to choose a setting.<br>For example, choose 2 Analogue Input, and<br>then press ENTER.            |
| press ENTER to go into that group. | 00-20<br>END<br>Analog Input                                                   | After you press ENTER, the screen displays<br>"END", indicating that the new parameter<br>value is set.           |

2. Copy Parameter

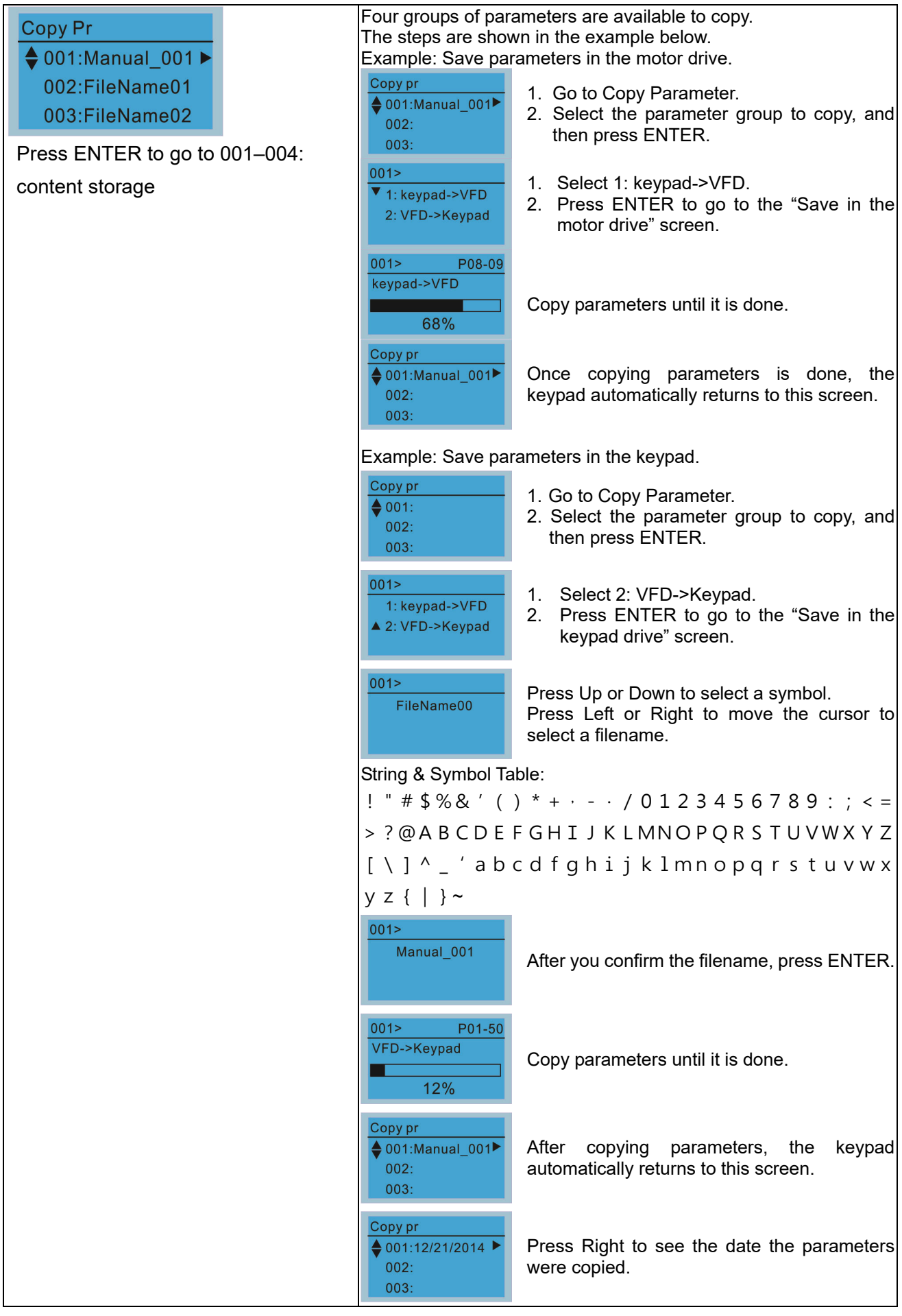

| Copy pr        |   |
|----------------|---|
| ♦ 001:18:38:58 | • |
| 002:           |   |
| 003:           |   |

Press Right again to see the time the parameters were copied.

## 3. Keypad Locked

| Keypad Lock                | Lock the Keypad                                                                                                    |                                                                                                    |  |
|----------------------------|----------------------------------------------------------------------------------------------------|----------------------------------------------------------------------------------------------------|--|
| Press ENTER to<br>Lock Key | Use this function to lock the keypad. The main screen does not display<br>"keypad locked" when the keypad is locked; however it displays the message<br>"Press ESC 3 sec to unlock key" when any key is pressed. |                                                                                                    |  |
| Press ENTER to lock        | AUTO<br>♦F 60.00Hz<br>H 0.00Hz<br>u 540.0Vdc<br>JOG 14:35:58                                                                                                    | When the keypad is locked, the main screen does not display the locked status.                                                   |  |
|                            | Keypad Lock<br>Press ESC 3 sec<br>to UnLock Key                                                                                                    | Press any key on the keypad; a message displays as shown on the left.                                                            |  |
|                            | AUTO<br>♦F 60.00Hz<br>H 0.00Hz<br>u 540.0Vdc<br>JOG 14:35:58                                                                                                    | If you do not press ESC, the keypad automatically returns to this screen.                                                        |  |
|                            | Keypad Lock<br>Press ESC 3 sec<br>to UnLock Key                                                                                                    | The keypad is still locked. When you press any key, the screen shows the message on the left.                                    |  |
|                            | А∪то<br>♦F 60.00Hz<br>H 0.00Hz<br>u 540.0Vdc<br>JOG 14:35:58                                                                                                    | Press ESC for 3 seconds to unlock the keypad and<br>the keypad returns to this screen. All keys on the<br>keypad are functional. |  |
|                            | Once the keypad is<br>not lock the keypad                                                                                                    | unlocked, turning the power off and then back on does<br>I.                                                                      |  |

4.

4.

#### 4. Fault Record

| Fault record<br>▼1:oL<br>2:ovd<br>3:GFF             | Able to store 6 error<br>Able to store 20 error<br>The most recent er<br>record to see detai<br>bus voltage.                        | or codes (Keypad V1.02 and previous versions)<br>ror codes (Keypad V1.03 and later versions)<br>ror record shows as the first record. Choose an error<br>Is such as date, time, frequency, current, voltage, and DC |
|-----------------------------------------------------|----------------------------------------------------------------------------------------------------|----------------------------------------------------------------------------------------------------|
| Press ENTER to select.<br>KPC-CE01 does not support | Fault record<br>▼1:oL<br>2:ovd<br>3:GFF                                                                                             | Press Up or Down to select a fault record.<br>After selecting a fault code, press ENTER to see that<br>fault record's details.                                                                                      |
| this function.                                      | 1: oL<br>♦ Current: 79.57<br>Voltage: 189.2<br>BUS Voltage:409.5<br>1: oL<br>♦ Date: 01/20/2014<br>Time: 21:02:24<br>Outfreq: 32.61 | Press Up or Down to see the fault record's details<br>such as date, time, frequency, current, voltage, and<br>DC bus voltage.<br>Press ESC to return to the Fault Record screen.                                    |

| Fault record<br>1:oL<br>♦ 2:ovd<br>3:GFF                                                                                                    | Press Up or Down to select the next fault record.<br>After selecting a fault record, press ENTER to see<br>that fault record's details. |  |
|----------------------------------------------------------------------------------------------------|----------------------------------------------------------------------------------------------------|--|
| 2: ovd<br>♦ Current: 79.57<br>Voltage: 189.2<br>BUS Voltage:409.5<br>2: ovd<br>♦ Date: 01/20/2014<br>Time: 21:02:24<br>Outfreq: 32.61                                                                                                    | Press Up or Down to see the fault record's details<br>such as date, time, frequency, current, voltage, and<br>DC bus voltage.           |  |
| The AC motor drive fault actions are recorded and saved to the KPC-CC01.<br>When you remove the KPC-CC01 and connect it to another AC motor<br>drive, the previous fault records are not deleted. The new fault records of<br>the new AC motor drive continue to be added to the KPC-CC01. |                                                                                                    |  |

## 5. Display Setup

| Displ Sotup                                         | 1. Contrast                                                |                                                                                               |
|-----------------------------------------------------|------------------------------------------------------------|-----------------------------------------------------------------------------------------------|
| ▼1:Contrast<br>2:Back-Light<br>3:Text Color         | Contrast<br>+0<br>-20 +20                                  | Press Up or Down to adjust the setting value.                                                 |
| Press ENTER to display the<br>Display Setup screen. | Contrast<br>+10<br>-20 +20                                 | For example, increase the contrast to +10.                                                    |
|                                                     | Displ Setup<br>▼1:Contrast<br>2:Back-Light<br>3:Text Color | After you set the value, press ENTER to see the screen display after increasing the contrast. |
|                                                     | Contrast<br>-10<br>-20 +20                                 | Then press ENTER and decrease the contrast to -10.                                            |
|                                                     | Displ Setup<br>▼1:Contrast<br>2:Back-Light<br>3:Text Color | Press ENTER to see the screen display after adjusting the contrast to -10.                    |
|                                                     | 2. Back-Light                                              |                                                                                               |
|                                                     | Displ Setup<br>1:Contrast<br>♦2:Back-Light<br>3:Text Color | Press ENTER to go to Back-Light time setting screen.                                          |
|                                                     | Back-Light Min<br>5<br>0 10                                | Press Up or Down to adjust the setting value.                                                 |
|                                                     | Back-Light Min<br>0<br>0 10                                | When the setting value is 0 Min, the backlight stays on.                                      |

| Dis<br>1:<br>♦2:<br>3: | pl Setup<br>Contrast<br>Back-Light<br>Text Color        | When the setting value is 10 Min, the backlight turns off in 10 minutes. |
|------------------------|---------------------------------------------------------|--------------------------------------------------------------------------|
| 3. Те                  | ext Color                                               |                                                                          |
| Di<br>1<br>2<br>▲ 3    | spl Setup<br>I:Contrast<br>2:Back-Light<br>3:Text Color | Press ENTER to go to the Text Color setting screen.                      |
|                        | ext Color<br>0<br>hite Text                             | The default value is White Text.                                         |
| Bin<br>0~1             | ext Color<br>1<br>ue Text<br>1                          | Press Up or Down to adjust the setting value, and then press ENTER.      |
| Dis<br>▼1<br>2<br>3    | pl Setup<br>: Contrast<br>: Back-Light<br>: Text Color  | The setting value changes to Blue Text.                                  |

## 6. Time Setup

| Time setup           2009/01/01          :::                                            | Time Setup<br>2014/01/01<br>00 : 00 : 00 | Press Up or Down to set the Year.    |
|-----------------------------------------------------------------------------------------|------------------------------------------|--------------------------------------|
| Press Left or Right to select<br>Year, Month, Day, Hour, Minute<br>or Second to change. | Time Setup<br>2014/01/01<br>00 : 00 : 00 | Press Up or Down to set the Month.   |
|                                                                                         | Time Setup<br>2014/01/01<br>00 : 00 : 00 | Press Up or Down to set the Day.     |
|                                                                                         | Time Setup<br>2014/01/01<br>21 : 00 : 00 | Press Up or Down to set the Hour.    |
|                                                                                         | Time Setup<br>2014/01/01<br>21 : 12 : 00 | Press Up or Down to set the Minute.  |
|                                                                                         | Time Setup<br>2014/01/01<br>21 : 12 : 14 | Press Up or Down to set the Seconds. |

| Time Setup<br>END         | Press ENTER to confirm the new date and time setting. |
|---------------------------|-------------------------------------------------------|
|                           |                                                       |
| Limitation: The charging  | process for the keypad super capacitor finishes in    |
| about 6 minutes. When     | you remove the digital keypad from the motor drive,   |
| the drive stores the time | setting for seven days. After seven days, you must    |
| reset the time.           |                                                       |

# 7. Language Setup

| Language                         | The Language setting option is displayed in the language of your choice.<br>Language setting options: |    |               |         |                                       |
|----------------------------------|----------------------------------------------------------------------------------------------------|----|---------------|---------|---------------------------------------|
| → T.Linglish →<br><b>2</b> ·敏融山立 |                                                                                                    | 1. | English       | 4.      | Türkçe                                |
| 3:简体中文                           |                                                                                                    | 2. | 繁體中文          | 5.      | Русский                               |
| Press Up or Down to select       | t the                                                                                                 | 3. | 简体中文          |         |                                       |
| anguage, and then press          |                                                                                                    | NO | TE: VFD-ED or | nly sup | ports these five languages currently. |
| ENTER.                           |                                                                                                    |    |               |         |                                       |
|                                  |                                                                                                    |    |               |         |                                       |

## 8. Start-up

| Start-up                                                                     | 1. Default 1 DELTA LOGO                                                     |
|------------------------------------------------------------------------------|-----------------------------------------------------------------------------|
| <ul> <li>▼1.Default 1</li> <li>2.Default 2</li> <li>3.User Define</li> </ul> | Industrial Automation                                                       |
|                                                                              | 2. Default 2 DELTA Text                                                     |
|                                                                              | C Series<br>Industrial Automation                                           |
|                                                                              | 3. User-defined: an optional accessory is required (TPEditor & USB/RS-485   |
|                                                                              | Communication Interface-IFD6530) to design your own start-up page.          |
|                                                                              | If the editor accessory is not installed, the User Define option displays a |
|                                                                              | blank screen.                                                               |
|                                                                              | DELTA VFD C2000<br>X-Y-Z 3-axis station<br>X-axis                           |
|                                                                              | USB/RS-485 Communication Interface-IFD6530                                  |
|                                                                              | Refer to Chapter 06 Optional Accessories for more details.                  |
|                                                                              | Go to Delta's website to download the TPEditor V1.30.6 or later versions.   |
|                                                                              | http://www.delta.com.tw/ch/product/em/download/download_main.asp?act        |
|                                                                              | <u>=3&amp;pid=1&amp;cid=1&amp;tpid=3</u>                                    |
|                                                                              | Refer to Section 9-6 TPEditor Installation for operation description.       |

## 9. Main Page

| Main Page                   | 1. Default page                                                                                                    |
|-----------------------------|----------------------------------------------------------------------------------------------------|
| ▼1.Default                  |                                                                                                    |
| 2.User Define               | F 60.00HZ H 0.00HZ                                                                                                    |
|                             | u 540.0 V dc                                                                                                    |
| You can choose the Default  |                                                                                                    |
| picture or the User-defined | F 600.00 Hz >>> H >>> A >>> U (options rotate)                                                                                                    |
| picture.                    | 2. User-defined: an optional accessory is required (TPEditor & USB/RS-485                                                                                                    |
| Press ENTER to select       | Communication Interface-IFD6530) to design your own start-up page. If                                                                                                    |
|                             | the editor accessory is not installed, the User Define option displays a                                                                                                    |
|                             |                                                                                                    |
|                             | Freq.         60.00         PID target         50.00         %           Current         400         45         A         DID facilitation         0         0         0         0         0         0         0         0         0         0         0         0         0         0         0         0         0         0         0         0         0         0         0         0         0         0         0         0         0         0         0         0         0         0         0         0         0         0         0         0         0         0         0         0         0         0         0         0         0         0         0         0         0         0         0         0         0         0         0         0         0         0         0         0         0         0         0         0         0         0         0         0         0         0         0         0         0         0         0         0         0         0         0         0         0         0         0         0         0         0         0         0         0         0< |
|                             | Current $(123.45)$ A PID recoback $(47.45)$ %                                                                                                    |
|                             | 2014/02/06 14 : 25:56                                                                                                    |
|                             | USB/RS-485 Communication Interface-IFD6530                                                                                                    |
|                             | Refer to Chapter 06 Optional Accessories for more details.                                                                                                    |
|                             | TPEditor                                                                                                    |
|                             | Go to Delta's website to download the TPEditor V1.30.6 or later versions.                                                                                                    |
|                             | http://www.delta.com.tw/ch/product/em/download/download_main.asp?act                                                                                                    |
|                             | $= \frac{-3 \text{ Apia} - 1 \text{ Acia} - 1 \text{ Acipia} - 3}{1 \text{ Acia} - 1 \text{ Acipia} - 3}$                                                                                                    |
|                             | Refer to Section 9-6 I PEditor Installation for operation description.                                                                                                    |

## 10. PC Link

| PCLink                     | 1. TPEditor: This function allows you to connect the keypad to a computer                                                                                                    |
|----------------------------|----------------------------------------------------------------------------------------------------|
| ▼1 TPEditor                | and then download and edit user-defined pages.                                                                                                    |
| ▼1. TPEditor<br>2. VFDSoft | and then download and edit user-defined pages.<br>PC Link<br>Waiting<br>Press ENTER to go to the PC Link<br>Waiting to connect to PC screen.<br>In TPEditor, from the Communication menu, choose Write to TP.<br>Note: The second state of the second state of the                                                                                                    |
|                            | PID target                                                                                                    |
|                            |                                                                                                    |
|                            | Deter Type DELIA VED-C Kneter<br>XV7. Y1<br>Wakker Type VED-C Kneter<br>Makker Type VED-C Kneter<br>Mak |

| ge box, click <b>YES</b> .                                                                                                    |
|----------------------------------------------------------------------------------------------------|
| pd.) Global Settingt(G) Communication(A) Tools(T) Window(A) HelpOl                                                                                                    |
| **         **         **         **         **         **         **         **         **         **         **         **         **         **         **         **         **         **         **         **         **         **         **         **         **         **         **         **         **         **         **         **         **         **         **         **         **         **         **         **         **         **         **         **         **         **         **         **         **         **         **         **         **         **         **         **         **         **         **         **         **         **         **         **         **         **         **         **         **         **         **         **         **         **         **         **         **         **         **         **         **         **         **         **         **         **         **         **         **         **         **         **         **         **         **         **         **         **         **         **         **         **< |
| Protet Type DBLTA VFD-C kovers<br>Maskee Type VFD-C Koyfed<br>PE SER S OUT Covers.                                                                                                    |
| The software starts downloading screens to the KPC-CC01.                                                                                                    |
| Download completed.                                                                                                    |
| ion links to the software VFDSoft, and then you can                                                                                                    |
| u copied one or more parameter (1–4) from the drive                                                                                                    |
|                                                                                                    |
| 1 to your computer                                                                                                    |
|                                                                                                    |
| Choose 2. VFDSoft                                                                                                    |
| Press Up or Down to select a parameter group to upload to VFDSoft.                                                                                                    |
| Press ENTER to display the PC Link<br>Waiting to connect to PC screen.                                                                                                    |
|                                                                                                    |
|                                                                                                    |
|                                                                                                    |
|                                                                                                    |
|                                                                                                    |

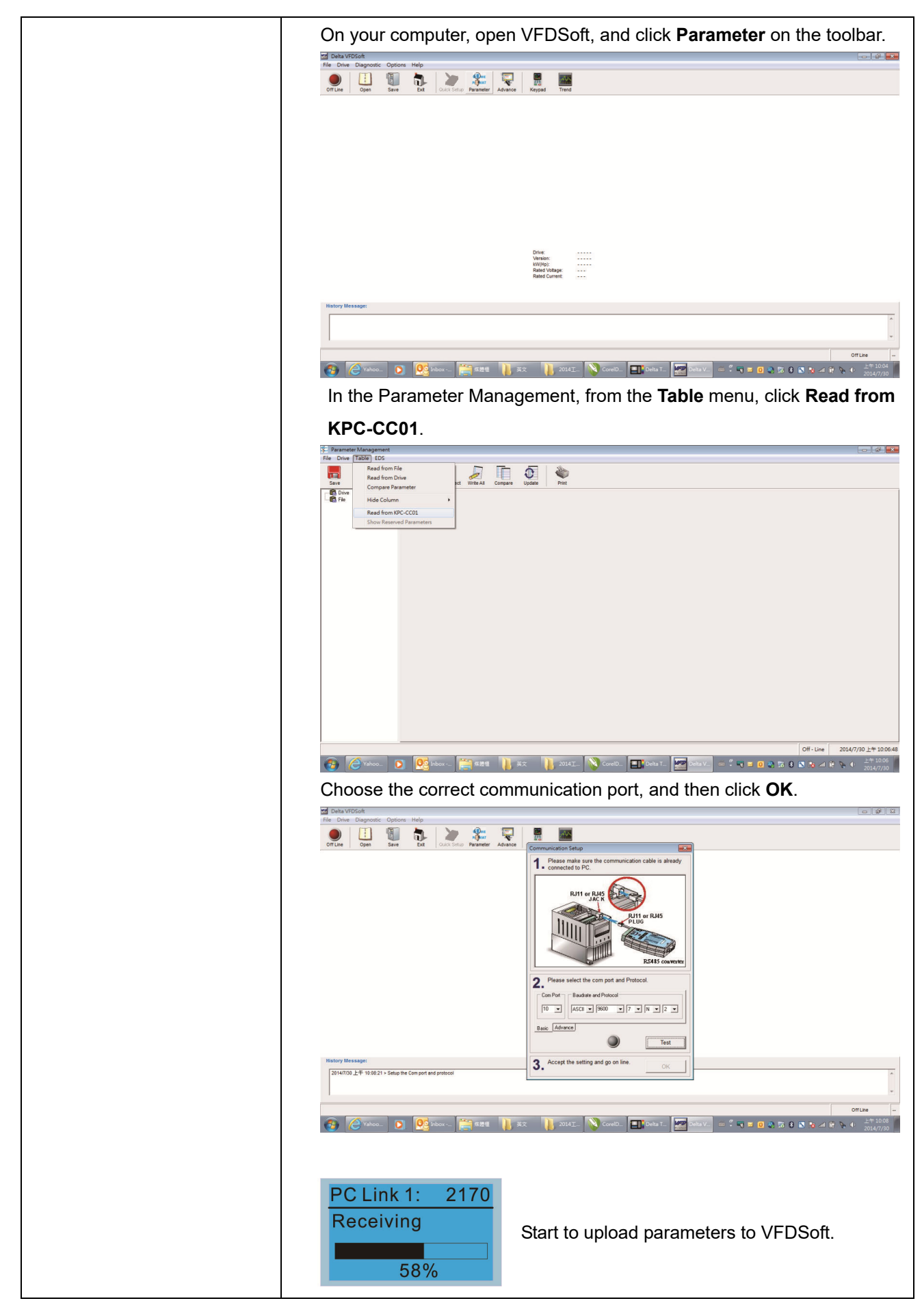

| PC Link 1: 3640<br>Completed<br>100% | Uploading parameter is completed.                 |
|--------------------------------------|---------------------------------------------------|
| Before using the user-defi           | ned Start-up screen and user-defined Main screen, |
| you must preset the Start-           | up screen and the Main screen as user-defined.    |
| If you do not download the           | e user-defined screens to the KPC-CC01, the       |
| Start-up screen and the N            | lain screen are blank.                            |

# **Other Displays**

When a fault or warning occurs, the menu displays the following screens.

| HAND        | HAND          |
|-------------|---------------|
| Fault       | Warning       |
| осА         | CE01          |
| Oc at accel | Comm. Error 1 |

- 1. Press ENTER to RESET. If there is no response, contact your local distributor for instructions to return the equipment to the factory. To view the DC bus fault voltage value, output current and output voltage, press MENU and then choose Fault Record for details (refer to the descriptions in the above #4 Fault Record).
- 2. Press ENTER again. If the screen returns to Main page, the fault is cleared.

When a fault or warning message appears, the screen backlight blinks until the fault or warning is cleared.

# 9-5 Digital Keypad KPC-CC01 Fault Codes and Descriptions

## Fault Codes

| LCM Display *                             | Description                                      | Corrective Actions                                                                                                    |
|-------------------------------------------|--------------------------------------------------|----------------------------------------------------------------------------------------------------|
| Fault<br>FrEr<br>kpdFlash Read Er         | Keypad flash memory read error                   | <ul> <li>Error in the keypad's flash memory.</li> <li>1. Press RESET to clear the errors.</li> <li>2. Check for any problem on Flash IC.</li> <li>3. Shut down the system, wait for ten minutes, and then restart the system.</li> <li>If none of the above solutions works, contact your authorized local dealer for assistance.</li> </ul>                                                                                                    |
| Fault<br>FSEr<br>kpdFlash Save Er         | Keypad flash memory save error                   | <ul> <li>Error in the keypad's flash memory.</li> <li>1. Press RESET to clear the errors.</li> <li>2. Check for any problem on Flash IC.</li> <li>3. Shut down the system, wait for ten minutes,<br/>and then restart the system.</li> <li>If none of the above solutions works, contact your<br/>authorized local dealer for assistance.</li> </ul>                                                                                                    |
| Fault<br>FPEr<br>kpdFlash Pr Er           | Keypad flash memory parameter<br>error           | <ul> <li>Error in the default parameters.</li> <li>It might be caused by a firmware update.</li> <li>1. Press RESET to clear the errors.</li> <li>2. Check for any problem on Flash IC.</li> <li>3. Shut down the system, wait for ten minutes, and then restart the system.</li> <li>If none of the above solutions works, contact your local authorized dealer for assistance.</li> </ul>                                                                   |
| Hand<br>Fault<br>VFDr<br>Read VFD Info Er | Keypad error when reading AC<br>motor drive data | <ul> <li>Keypad cannot read any data sent from the VFD.</li> <li>Verify that the keypad is properly connected to<br/>the motor drive by a communication cable<br/>such as RJ45.</li> <li>Press RESET to clear the errors.</li> <li>Shut down the system, wait for ten minutes,<br/>and then restart the system.</li> <li>If none of the above solutions works, contact your<br/>local authorized dealer for assistance.</li> </ul>                            |
| Fault<br>CPUEr<br>CPU Error               | Keypad CPU error                                 | <ol> <li>A serious error in the keypad's CPU.</li> <li>Check for any problem on CPU clock.</li> <li>Check for any problem on Flash IC.</li> <li>Check for any problem on RTC IC.</li> <li>Verify that the communication quality of the RS-485 cable is good.</li> <li>Shut down the system, wait for ten minutes, and then restart the system.</li> <li>If none of the above solutions works, contact your local authorized dealer for assistance.</li> </ol> |
# Warning Codes

| LCM Display *                               | Description                         | Corrective Actions                                                                                                    |  |
|---------------------------------------------|-------------------------------------|----------------------------------------------------------------------------------------------------|--|
| HAND<br>Warning<br>CE01<br>Comm Command Er  | Modbus function code error          | <ul> <li>Motor drive does not accept the communication command sent from the keypad.</li> <li>1. Verify that the keypad is properly connected to the motor drive by a communication cable such as RJ45.</li> <li>2. Press RESET to clear the errors.</li> <li>If none of the above solutions works, contact your local authorized dealer for assistance.</li> </ul>                                                                                          |  |
| Warning<br>CE02<br>Comm Address Er          | Modbus data address error           | <ul> <li>Motor drive does not accept the keypad's communication address.</li> <li>1. Verify that the keypad is properly connected to the motor drive by a communication cable such as RJ45.</li> <li>2. Press RESET to clear the errors.</li> <li>If none of the above solutions works, contact your local authorized dealer for assistance.</li> </ul>                                                                                                    |  |
| Warning<br>CE03<br>Comm Data Error          | Modbus data value error             | <ul> <li>Motor drive does not accept the communication data sent from the keypad.</li> <li>1. Verify that the keypad is properly connected to the motor drive by a communication cable such as RJ45.</li> <li>2. Press RESET to clear the errors.</li> <li>If none of the above solution works, contact your local authorized dealer for assistance.</li> </ul>                                                                                              |  |
| Warning<br>CE04<br>Comm Slave Error         | Modbus slave drive error            | <ul> <li>Motor drive cannot process the communication command sent from the keypad.</li> <li>1. Verify that the keypad is properly connected to the motor drive by a communication cable such as RJ45.</li> <li>2. Press RESET to clear the errors.</li> <li>3. Shut down the system, wait for ten minutes, and then restart the system.</li> <li>If none of the above solutions works, contact your local authorized dealer for assistance.</li> </ul>      |  |
| HAND<br>Warning<br>CE10<br>KpdComm Time Out | Modbus transmission time-out        | <ul> <li>Motor drive does not respond to the communication command sent from the keypad.</li> <li>1. Verify that the keypad is properly connected to the motor drive by a communication cable such as RJ45.</li> <li>2. Press RESET to clear the errors.</li> <li>3. Shut down the system, wait for ten minutes, and then restart the system.</li> <li>If none of the above solutions works, contact your local authorized dealer for assistance.</li> </ul> |  |
| Hand<br>Warning<br>TPNO<br>TP No Object     | Object not supported by<br>TPEditor | <ul> <li>Keypad's TPEditor uses an unsupported object.</li> <li>1. Verify that the TPEditor is not using an<br/>unsupported object or setting. Delete<br/>unsupported objects and unsupported<br/>settings.</li> <li>2. Re-edit the object in the TPEditor, and then<br/>download it to the keypad.</li> <li>If none of the above solutions works, contact your<br/>local authorized dealer for assistance.</li> </ul>                                       |  |

# File Copy Setting Fault Description

| LCM Display *                  | Description                           | Corrective Actions                                                                                                    |
|--------------------------------|---------------------------------------|----------------------------------------------------------------------------------------------------|
| File 1<br>Err 1<br>Read Only   | Parameter and file are read-only      | The parameter/file is read-only and cannot be<br>written to.<br>1. Verify the specification in the user manual.<br>If this solution does not work, contact your local<br>authorized dealer for assistance                                                                                                    |
| File 1<br>Err<br>Write Fail    | Fail to write parameter and file      | <ul> <li>An error occurred while writing to a parameter/file.</li> <li>1. Check for any problem on Flash IC.</li> <li>2. Shut down the system, wait for ten minutes, and then restart the system.</li> <li>If this solution does not work, contact your local authorized dealer for assistance.</li> </ul>                                          |
| File 1<br>Err<br>VFD Running   | AC motor drive is in operating status | A setting cannot be changed while the motor<br>drive is in operation.<br>1. Verify that the drive is not in operation.<br>If this solution does not work, contact your local<br>authorized dealer for assistance.                                                                                                    |
| File 1<br>Err<br>Pr Lock       | AC motor drive parameter is<br>locked | <ul> <li>A setting cannot be changed because a parameter is locked.</li> <li>1. Check if the parameter is locked. If it is locked, unlock it and try to set the parameter again.</li> <li>If this solution does not work, contact your local authorized dealer for assistance.</li> </ul>                                                           |
| File 1<br>Err<br>Pr Changing   | AC motor drive parameter is changing  | <ul> <li>A setting cannot be changed because a parameter is being modified.</li> <li>1. Check if the parameter is being modified. If it is not being modified, try to change that parameter again.</li> <li>If this solution does not work, contact your local authorized dealer for assistance.</li> </ul>                                         |
| File 1<br>Err<br>Fault Code    | Fault code is not cleared             | <ul> <li>A setting cannot be changed because an error<br/>has occurred in the motor drive.</li> <li>1. Check if an error occurred in the motor dive. If<br/>there is no error, try to change the setting<br/>again.</li> <li>If this solution does not work, contact your local<br/>authorized dealer for assistance.</li> </ul>                    |
| File 1<br>Err<br>Warning Code  | Warning code is not cleared           | <ul> <li>A setting cannot be changed because of a warning message given to the motor drive.</li> <li>1. Check if there is a warning message given to the motor drive.</li> <li>If this solution does not work, contact your local authorized dealer for assistance.</li> </ul>                                                                      |
| File 1<br>Err<br>Type Dismatch | File type mismatch                    | <ul> <li>Data to be copied are not the correct type, so the setting cannot be changed.</li> <li>1. Check if the products' serial numbers to be copied are in the same category. If they are in the same category, try to copy the setting again.</li> <li>If this solution does not work, contact your authorized dealer for assistance.</li> </ul> |

#### Ch09 Digital Keypad | VFD-ED

| LCM Display *                     | Description                              | Corrective Actions                                                                                                    |
|-----------------------------------|------------------------------------------|----------------------------------------------------------------------------------------------------|
| File 1<br>Err<br>Password Lock    | File is locked with password             | <ul> <li>A setting cannot be changed because some data are locked.</li> <li>1. Check if the data are unlocked or able to be unlocked. If the data are unlocked, try to change the setting again.</li> <li>2. Shut down the system, wait for ten minutes, and then restart the system.</li> <li>If none of the above solutions works, contact your authorized dealer for assistance.</li> </ul>                          |
| File 1<br>Err 10<br>Password Fail | File password mismatch                   | <ul> <li>A setting cannot be changed because the password is incorrect.</li> <li>1. Check if the password is correct. If the password is correct, try to change the setting again.</li> <li>2. Shut down the system, wait for ten minutes, and then restart the system.</li> <li>If none of the above solutions works, contact your authorized dealer for assistance.</li> </ul>                                        |
| File 1<br>Err<br>Version Fail     | File version mismatch                    | <ul> <li>A setting cannot be changed because the version of the data is incorrect.</li> <li>1. Check if the version of the data matches the motor drive. If it matches, try to change the setting again.</li> <li>If this solution does not work, contact your authorized dealer for assistance.</li> </ul>                                                                                                    |
| File 1<br>Err<br>VFD Time Out     | AC motor drive copy function<br>time-out | <ul> <li>A setting cannot be changed because the data copying time-out expired.</li> <li>1. Try copying the data again.</li> <li>2. Check if copying data is authorized. If it is authorized, try to copy the data again.</li> <li>3. Shut down the system, wait for ten minutes, and then restart the system.</li> <li>If none of the above solutions works, contact your authorized dealer for assistance.</li> </ul> |
| File 1<br>Err<br>Keypad Issue     | Other keypad error                       | This setting cannot be changed due to other<br>keypad issues (Reserved functions).<br>Contact your authorized dealer for assistance.                                                                                                    |
| File 1<br>Err<br>VFD Issue        | Other AC motor drive error               | This setting cannot be changed due to other<br>motor drive issues (Reserved functions).<br>Contact your authorized dealer for assistance.                                                                                                    |

% The content in this section only applies to the KPC-CC01 keypad V1.01 and later versions.

# 9-6 TPEditor Installation

The TPEditor can edit up to 256 HMI (Human-Machine Interface) pages with a total storage capacity of 256 KB. Each page can include 50 normal objects and 10 communication objects.

- 1) TPEditor: Setup & Basic Functions
  - 1. Run TPEditor (version 1.60 or later) by double-clicking the program icon.

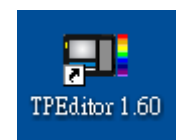

2. On the File menu, click New. In the New Project window, for Set Device Type, select DELTA VFD-C Inverter. For TP Type, select VFD-C KeyPad. For File Name, enter TPE0 and then click OK.

| New Project          |        |
|----------------------|--------|
| HMI <=> PLC          |        |
| Set Device Type      |        |
| DELTA VFD-C Inverter | •      |
|                      |        |
| TP Type              |        |
| VFD-C KeyPad         | •      |
|                      |        |
| File Name            |        |
| TPEO                 |        |
|                      |        |
| OK                   | Cancel |

 The editor displays the Design window. On the Edit menu, click Add a New Page. You can also right-click on the TP page in the upper right corner of the Design window and click Add to add one more pages to edit.

| BF TPEO - Delta TPEditor                                             |                                                        |                                       |          |
|----------------------------------------------------------------------|--------------------------------------------------------|---------------------------------------|----------|
| Fale(P) Edit(E) View(V) Compate(C) Objects(O) Local Page Settings(L) | Slobal Settings(3) Communication(M) Tools(T) Window(W) | Help(H)                               |          |
|                                                                      |                                                        |                                       |          |
|                                                                      |                                                        | G 23                                  |          |
| Text lapat                                                           | T                                                      | · · · · · · · · · · · · · · · · · · · |          |
|                                                                      |                                                        |                                       | Property |
| X100, Y4                                                             | Device Type: DELTA VFD-C Invester                      | Machine Type: VFD-C KeyPad            |          |

4. Edit the Start-up screen.

#### Ch09 Digital Keypad | VFD-ED

5. Add static text. Open a blank page (step 3), then on the toolbar click **A**. display the **Static Text Setting** dialog box, and then enter the static text.

D 🖆 🖩 🖨 🗿 🎯 🍠 X 🗈 🗎 🖆 🖹 🏥 🏥 🎕 🔍 🔍 🖷 🖶 State 🗒 💌 Fo nt Size Ar (Ar (A) | Text Input 📮 🛓 🖬 💶 🖳 🚠 💷 레이 T TP Page 0 Boot Page Single Text Die From Left to Right Align Left -Align Top Font Setting Left, Top, Width, H X:28 , Y:20 Static Text (28, 20) [W=32, H=16] Device Type: DELTA IA Product Machine Type: TPO4C

6. Add a static bitmap. Open a blank page (step 3), then on the toolbar, click <sup>11</sup>. Double-click the blank page to display the **Static Bitmap Setting** dialog box where you can choose the bitmap.

| 🂵 Tpe0 - Delta TPEditor                                                                                                    |                                                     |                                                                                                    |               | 🗖 🖻 🗙                                                                                   |
|----------------------------------------------------------------------------------------------------|-----------------------------------------------------|----------------------------------------------------------------------------------------------------|---------------|-----------------------------------------------------------------------------------------|
| File(F) Edit(E) View(Y) Compile(C) Objects(O) Local Page Se                                                                                                    | ttings(L) Global Settings(G) Communication(M) Tools | s(I) Window(W) Help(H)                                                                                                    |               |                                                                                         |
| 🗋 🗅 🚅 🗃 🖨 🥥 🎯 🥜 X. 🗈 🖷 🕍 🖄                                                                                                    | 🖬 🏥   🔍 🔍   🖷 🖬 Sare 🗄 🖂                            | Font Size                                                                                                    |               |                                                                                         |
| 📕 🗛 N 😫 🖲 🖬 🗮 📾 🕮 🗣 🖲 🛛                                                                                                    | ● ☆ 🖬 🖽 😻 🛛 🔪 🔾 🗖 🗖 🔿 🔿                             | COOCC                                                                                                    | -             |                                                                                         |
| 🕂 🕀   A - A - A   T é Á   🔥 Gaph 📷                                                                                                    | i an                                                |                                                                                                    |               |                                                                                         |
| Bits         G           Image: Contract of the state of the state of the sta | Set1                                                | •         •         •         •         •         •         •         •         •         •         •         •         •         •         •         •         •         •         •         •         •         •         •         •         •         •         •         •         •         •         •         •         •         •         •         •         •         •         •         •         •         •         •         •         •         •         •         •         •         •         •         •         •         •         •         •         •         •         •         •         •         •         •         •         •         •         •         •         •         •         •         •         •         •         •         •         •         •         •         •         •         •         •         •         •         •         •         •         •         •         •         •         •         •         •         •         •         •         •         •         •         •         •         •         •         •         • | Picture None) | C TP Page<br>O<br>Boot Page<br>Property X<br>(DBace Info<br>(DBroop Poel ((Bhroop)))))) |
| A:49, 1.25 State Ditinap (49, 25) [W=10, f1=10]                                                                                                    | Device Type DELTA IA PR                             | reachine Type: 11                                                                                                    | -040          |                                                                                         |

You can only use images in the BMP format. Click the image and then click **Open** to show the image in the page.

7. Add a geometric bitmap. There are 11 kinds of geometric bitmaps to choose. Open a new blank page (step 3), then on the toolbar click the geometric bitmap icon that you need

that you need.

. Double-click the blank page to

8. When you finish editing the start-up screen, on the **Communication** menu, click **Input User Defined Keypad Starting Screen.** 

| 👪 Demo X館 - Delta TPEditor                                                                                                    | - 4 <b>-</b>                               |
|----------------------------------------------------------------------------------------------------|--------------------------------------------|
| File(F) Edit(E) View(V) Compile(C) Objects(O) Local Page Settings(L) Global Settings(G) Communication(M) Tools(T) Window(W) Help(H |                                            |
|                                                                                                    |                                            |
|                                                                                                    | 🖯 Á 🧥 Text Input                           |
|                                                                                                    |                                            |
|                                                                                                    | TP Page                                    |
| 🕎 Boot Page 📰                                                                                                    | Boot Page                                  |
|                                                                                                    |                                            |
| DELTA VED 02000                                                                                                    |                                            |
| DELIA VID 52000                                                                                                    |                                            |
| VV7 3 and station                                                                                                    |                                            |
| A-1-2 J-8XIS SI&UUIL                                                                                                    |                                            |
|                                                                                                    |                                            |
| X-ax1s                                                                                                    |                                            |
|                                                                                                    |                                            |
|                                                                                                    | Property                                   |
|                                                                                                    |                                            |
|                                                                                                    |                                            |
|                                                                                                    |                                            |
|                                                                                                    |                                            |
|                                                                                                    |                                            |
|                                                                                                    |                                            |
|                                                                                                    |                                            |
|                                                                                                    |                                            |
| X.126, Y.53 Device Type: DELTA VFD-C Inventer Machine Type: VF                                                                     | D-C KeyPad                                 |
| 🔞 🖉 Yahoo 帝 🚺 🕵 Inbox - A 🚝 標題題 🌗 英文 🌗 2014工作 💊 Corel DR 🎞 Del                                                                     | a TP 🚔 🍧 🛒 🖬 🚺 🥸 15 🚯 😒 🍓 📶 🎯 💊 🔶 上午 10:02 |

- 9. Download the new setting: On the **Tool** menu, click **Communication**. Set up the communication port and speed for the IFD6530. There are three speeds available: 9600 bps, 19200 bps, and 38400 bps.
- 10. On the Communication menu, click Input User Defined Keypad Starting Screen.

| Communication Settin | ŋg     |
|----------------------|--------|
| TP Station Address   | 1 .    |
| PC COM Port          | COM3 💌 |
| Baud Rate            | 9600 💌 |
| OK                   | Cancel |

11. The Editor displays a message asking you to confirm the new setting. Before you click **OK**, on the keypad, go to MENU, select PC LINK, press ENTER and then wait for few seconds. Then click **YES** in the confirmation dialog box in the TPEditor to start downloading.

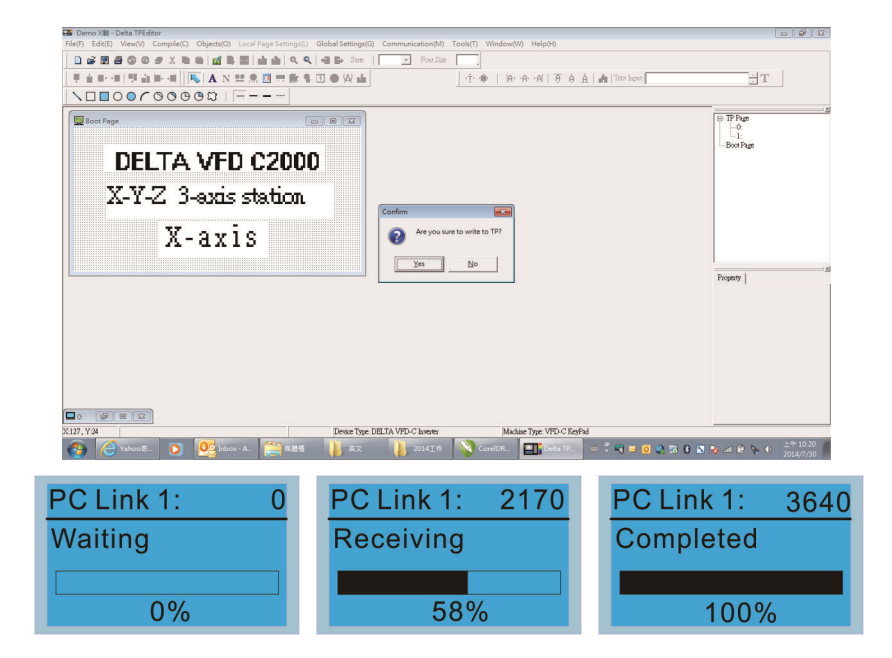

#### Ch09 Digital Keypad | VFD-ED

#### 2) Edit Main Page and Download to the Keypad

 In the Editor, add a page to edit. On the Edit menu, click Add a New Page. You can also right-click on the TP page in the upper right corner of the Design window and click Add to add one more pages to edit. This keypad currently support up to 256 pages.

| His Tpe0 - Deka TPEditor                                                                                                    |                                            |
|----------------------------------------------------------------------------------------------------|--------------------------------------------|
| File(F) Edit(E) View(V) Compile(C) Objects(O) Local Page Settings(L) Global Settings(G) Communication(M) Tools(T) Window(W) Help(H) |                                            |
| 🗋 🖨 🗃 🖨 🕼 🥔 🖉 X. 🗈 🖸 🕍 🚵 🖄 🗳 🔍 🔍 📲 🖿 Sat 📄 🕝 Fort Sat                                                                               |                                            |
| 🍷 🛔 🖶 🖷 🖉 🎪 🛤 📲 📉 🗛 N 😫 🔍 🛅 🖶 🛱 🔮 🕄 🗶 🖄 🖉 🖗 🖄                                                                                       | ÷Τ                                         |
|                                                                                                    |                                            |
|                                                                                                    | E BOOR<br>BOOR<br>BOOR<br>Edut<br>Open All |
|                                                                                                    | Property                                   |
|                                                                                                    |                                            |
|                                                                                                    |                                            |
|                                                                                                    |                                            |
|                                                                                                    |                                            |
|                                                                                                    |                                            |
|                                                                                                    |                                            |
|                                                                                                    |                                            |
| Device Type: DELTA VFD-C lavenes Machine Type: VFD-C KeyFad                                                                         |                                            |
| 🚯 🖉 Yahoo 印 💽 🤮 Inbox - A 🥞 席接班 🔰 英文 🌗 2014正作 💊 CorelDR 🛄 Delta TP 📹 🕻 🖓 🖬 🛛 🕸 😨                                                    | 5 8 🖸 🍓 👍 🖗 🌭 0 🖄 10.21 ////30             |

2. In the bottom right-hand corner of the Editor, click the page number to edit, or on the **View** menu, click **HMI Page** to start editing the main page. As shown in the picture above, the following objects are available. From left to right they are: Static Text, ASCII Display, Static Bitmap, Scale, Bar Graph, Button, Clock Display, Multi-state bit map, Units, Numeric Input, the 11 geometric bitmaps, and lines of different widths. Use the same steps to add Static Text, Static Bitmap, and geometric bitmaps as for the start-up page.

| ▙│ヽ□ <b>□</b> ○○⌒○○��☆│┌─── |
|-----------------------------|
|-----------------------------|

3. Add a numeric/ASCII display. On the toolbar, click the **Numeric/ASCII** button. In the page, double-click the object to specify the **Refer Device**, **Frame Setting**, **Font Setting** and **Alignment**.

| Numeric/ASCII Dis<br>Refer Device<br>\$2100 | splay Setting<br> |          | Frame Setting | No Frame     | • |
|---------------------------------------------|-------------------|----------|---------------|--------------|---|
| Value Type<br>Value Length                  | Unsigned          | <b>V</b> | Alignment     | Align Left 💌 |   |
| Integer Number<br>Decimal Number            | 5                 | T T      | C Arithmetic  | Cancel       |   |

Click [...]. In the **Refer Device** dialog box, choose the VFD communication port that you need. If you want to read the output frequency (H), set the **Absolute Addr.** to 2202. For other values, refer to the ACMD Modbus Comm Address List in Pr.09-04 in Chapter 12.

| Refer Device          |        |                     |       |
|-----------------------|--------|---------------------|-------|
|                       |        | Refer Device        |       |
| C PLC                 |        | 🗖 Device Name 💲 💌   |       |
| ☞ VFD                 |        | Absolute Addr. 2100 |       |
|                       |        | 0 1 2 3 4 5         | OK    |
| Set PLC ID<br>(0~255) | 1      | 6789AB              | Clear |
| TP Port               | COM1 – | CDEF./              | Close |

4. Scale Setting : On the toolbar, double-click to add a scale. You can also edit the Scale Setting in the Property Window on the right-hand side of your computer screen.

| Scale Setting                |              |
|------------------------------|--------------|
| Scale Position Top           | Font Setting |
| Volue Lee alt                |              |
|                              | Main Scale 5 |
| Max Value 100<br>Min Value 0 |              |

- a. Scale Position: specifies where to place the scale.
- b. **Scale Side**: specifies whether the scale is numbered from smaller numbers to larger numbers or from larger to smaller.
- c. Font Setting: specifies the font.
- d. Value Length: specifies 16 bits or 32 bits.
- e. **Main Scale & Sub-scale**: divides the whole scale into equal parts; enter the numbers for the main scale and sub-scale.
- f. **Max Value & Min Value**: specifies the numbers on the two ends of the scale. They can be negative numbers, but the maximum and minimum values are limited by the **Value Length** setting. For example, when **Value Length** is **hexadecimal** (**16 bits**), the maximum and the minimum value cannot be entered as -400000.

Clicking **OK** creates a scale as in the picture below.

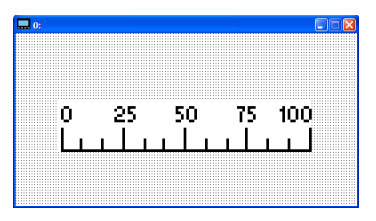

5. Bar Graph setting. On the toolbar, click 💻 to a

to add a bar graph.

| Bar Graph Setti | ng      | •                 |        |
|-----------------|---------|-------------------|--------|
| Refer Device    |         | Divertion Setting |        |
| \$2100          |         | From Bottom to T  | op 💌   |
| Value Type      | Unsigne | d 🔽               |        |
| Value Length    | 16 Bits | •                 |        |
| Max Value       | 65535   |                   | OK     |
| Min Value       | 0       |                   | Cancel |

- a. Refer Device: specifies the VFD communication port.
- b. Direction Setting: specifies the direction: From Bottom to Top, From Top to Bottom, From Left to Right or From Right to Left.
- c. Value Length: determines the range of the maximum value and minimum value.
- d. **Max Value** and **Min Value**: specifies the maximum value and minimum value. A value smaller than or equal to the minimum value causes the bar graph to be blank (0). A value is bigger or equal to the maximum value causes the bar graph is full (100%). A value between the minimum and maximum values causes the bar graph to be filled proportionally.

#### Ch09 Digital Keypad | VFD-ED

6. Button setting. On the toolbar, click <sup>1</sup>Currently this function only allows the keypad to switch pages; other functions are not yet available (including text input and insert image). In the blank page,

double-click <sup>1</sup> to open the **Button Setting** window.

| Button Setting                                         |                              |                                                                                      |
|--------------------------------------------------------|------------------------------|--------------------------------------------------------------------------------------|
| Button Type Page Jump                                  | Page Jump Setting<br>Page No | Frame Setting Single Frame                                                           |
| Write-in                                               |                              | Font Setting 5x8 -<br>Text Alignment<br>Middle -<br>Middle -<br>Middle -<br>Middle - |
| I     Function Key       Value Length       Value Type | Call                         | Graph Input                                                                          |
| Current State 0  Total States 1                        | C After Writing C Set        | [None]<br>Bitmap Read<br>Bitmap Clear                                                |
| Button Text                                            |                              | OK Cancel                                                                            |

Button Type: specifies the button's functions. Page Jump and Constant Setting are the only functions currently supported.

#### a. Page Jump Setting

- 1) **Page Jump Setting**: in the **Button Type** drop-down list, choose **Page Jump** to show the **Page Jump Setting**.
- 2) Function Key: specifies the functions for the following keys on the KPC-CC01 keypad: F1, F2, F3, F4, Up, Down, Left and Right. Note that the Up and Down keys are locked by TPEditor. You cannot program these two keys. If you want to program Up and Down keys, on the Tool menu, click Function Key Settings, and then click Re-Define Up/Down Key.

| Tools(T) Window(W) Help(H)  |                          |
|-----------------------------|--------------------------|
| 📅 Communication Settings(C) |                          |
| 💾 AutoSave Setup(A)         |                          |
| Function Key Setting(F)     | Re-Define Up/Down Key(R) |
| Page Size(S)                |                          |
| Grid Setting(G)             |                          |
| Language Setting(L)         | >                        |
|                             |                          |
|                             | Boot Page                |
|                             |                          |
|                             |                          |
|                             |                          |
|                             |                          |

3) **Button Text**: specifies the text that appears on a button. For example, when you enter Next Page for the button text, that text appears on the button.

#### **b.** Constant Setting

This function specifies the memory address' values for the VFD or PLC. When you press the **Function key**, it writes a value to the memory address specified by the value for **Constant Setting**. You can use this function to initialize a variable.

| Button Setting |                 |          |                          |               |                           |
|----------------|-----------------|----------|--------------------------|---------------|---------------------------|
| Button Type    | instant Setting | •        | Constant Setting         | Frame Setting | Single Frame 💌            |
| Write-in       | \$211A          |          |                          | Font Setting  | 5x8 _<br>Bitmap Alignment |
| T Read         |                 |          |                          | Middle -      | Middle -                  |
| 🔽 Function Key | F3              | •        |                          |               |                           |
| Value Length   | 16 Bits         | •        |                          | Graph Input:  |                           |
| Value Type     | Unsigned        | -        | C Before Writing C Reset |               |                           |
| Current State  | 0               | •        | C After Writing C Set    | [None]        | Bitmap Read               |
| Total States   | 1               | <u>-</u> | User Level 0. 💌          |               | Bitmap Clear              |
| Button Text    |                 |          |                          | OK            | Cancel                    |

 You can display the time, day, or date on the keypad. Clock Display Setting: on the toolbar, click 7. Open a new page and click once in that window to add a clock display. Choose to display Time, Day, or Date on the keypad. To adjust time, go to Time Setup on the keypad's menu. You can also specify the Frame Setting, Font Setting, and Alignment.

|                  | Frame Setting | No Frame   | - |
|------------------|---------------|------------|---|
|                  | Font Setting  | Align Left | - |
| Time Association | Alignment     | 5x8        | - |
| 🕫 TP Time        | @ Time        | CDay CDate |   |

Multi-state bitmap: on the toolbar, click 🤍. Open a new page and click once in that window to add a 8. Multi-state bitmap. This object reads a bit's property value from the PLC. It defines the image or text that appears when this bit is 0 or 1. Set the initial status (Current State) to be 0 or 1 to define the displayed image or text.

| Refer Device                                               |              |                             |
|------------------------------------------------------------|--------------|-----------------------------|
| M0                                                         | Graph Input: |                             |
|                                                            | [None]       | Bitmap Read<br>Bitmap Clear |
| Cument State     Ourient State   O     Device Value >= Ran | Text Input   | Font Setting                |
|                                                            | OK           | Cancel                      |

A Unit Measurement: on the toolbar, click 9. Open a new blank page, and double-click on that window to display the **Units Setting** dialog box.

| Units Setting  |        |
|----------------|--------|
| Metrology Type | Time   |
| Unit Name      | ms     |
| OK             | Cancel |

Choose the Metrology Type and the Unit Name. For Metrology, the choices are Length, Square Measure, Volume/Solid Measure, Weight, Speed, Time, and Temperature. The unit name changes automatically when you change metrology type.

 Numeric Input Setting: on the toolbar, click .
 This object allows you to provide parameters or communication ports and to input numbers. Open a new file and double-click on that window to display the Numeric Input Setting dialog box.

| Numeric Input Se                                  | tting                   |                                                    |                  |   |
|---------------------------------------------------|-------------------------|----------------------------------------------------|------------------|---|
| Refer Device<br>Write<br>Read                     |                         | OutLine Setting<br>Frame Setting<br>Font Setting   | No Frame         | • |
| Function Key                                      |                         | Hori. Alignment<br>Vert. Alignment<br>Call Setting | Middle<br>Middle | • |
| Value Type<br>Value Length                        | Unsigned •<br>16 Bits • | Call                                               |                  |   |
| Value Setting<br>Integer Number<br>Decimal Number | 5                       | C After Writing                                    | g 🧭 Reset        |   |
| Limit Setting<br>Min Value                        |                         | User Level                                         | 0 🗸              |   |
| Max Value                                         | 65535                   | OK                                                 | Cancel           |   |

- a. **Refer Device**: specifies the **Write** and the **Read** values. Enter the numbers to display and the corresponding parameter and communication port numbers. For example, enter 012C to Read and Write Parameter Pr.01-44.
- b. OutLine Setting: specifies the Frame Setting, Font Setting, Hori. Alignment, and Vert. Alignment for the outline.
- c. **Function Key**: specifies the function key to program on the keypad in the **Function Key** box. The corresponding key on the keypad starts to blink. Press ENTER to confirm the setting.
- d. Value Type and Value Length: specify the range of the Min Value and Max Value for the Limit Setting. Note that the corresponding supporting values for VFD-ED must be 16 bits. 32 bit values are not supported.
- e. Value Setting: automatically set by the keypad itself.
- f. Limit Setting: specifies the range for the numeric input here.

For example, if you set **Function Key** to **F1**, **Min Value** to 0 and **Max Value** to 4, when you press F1 on the keypad, then you can press Up/Down on the keypad to increase or decrease the value. Press ENTER on the keypad to confirm your setting. You can also view the parameter table for Pr.01-44 to verify if you correctly entered the value.

11. Download the TP Page

Press Up or Down on the keypad to select "PC Link" in the Menu. Then press ENTER on the keypad. The screen displays "Waiting". In TPEditor, choose a page that you have created, and then on the **Communication** menu click **Write to TP** to start downloading the page to the keypad. Then, the keypad displays "Receiving". When you see "Completed" on the keypad screen, the download is finished. You can then press ESC on the keypad to go back to the menu screen.

| Tel: Devino XIII:         Devino XIII:         Devino XIIII:         Devino XIIII:         Devino XIIII:         Devino XIIII:         Devino XIIIII:         Devino XIIII:         Devino XIIIIIII:         Devino XIIIII:         Devino XIIIIIIIII:         Devino XIIIIIIIIII:         Devino XIIIIIIIIIIIIIIIIIIIIIIIIIIIIIIIIIIII | act/PageSetting(C)         Global Setting(C)         Communication(M)         Tool(T)         Window(M)         Help(H)           (1)         (1)         (1)         (1)         (1)         (1)         (1)           (2)         (1)         (2)         (1)         (1)         (1)         (1)           (2)         (1)         (2)         (1)         (1)         (1)         (1)           (2)         (1)         (2)         (1)         (1)         (1)         (1) | E é Á   # Teniper |
|----------------------------------------------------------------------------------------------------|----------------------------------------------------------------------------------------------------|-------------------|
|                                                                                                    |                                                                                                    | Type       Backge |
| 🚷 🖉 BRAR_ 💽 💁 Nox-A                                                                                                    | L. 🧱 528 🔥 53 🕌 2014Ift 💊 CoreDR. 🎞 Detta                                                                                                    | P                 |
| PC Link 1: 0                                                                                                    | PC Link 1: 2170                                                                                                    | PC Link 1: 3640   |
| Waiting                                                                                                    | Receiving                                                                                                    | Completed         |
| 0%                                                                                                    | 58%                                                                                                    | 100%              |

# **Chapter 10 Auto-tuning Process**

- 10-1 Tuning in Easy Steps for IM
- 10-2 Tuning in Easy Steps for PM
- 10-3 Descriptions of Tuning Steps
- 10-4 Elevator Performance Fine-tuning

# 10-1 Tuning in Easy Steps for IM

# 1. Basic Parameter Settings

Pr.00-02 Parameter Reset Pr.00-14 Master Frequency Command Source Pr.00-15 Operation Command Source Pr.02-01–Pr.02-08 Multi-function Input Settings Pr.02-11–Pr.02-16 Multi-function Output Settings

# 2. Encoder Settings

- Pr.10-00 Selection of Encoder
- Pr.10-01 Encoder PPR
- Pr.10-02 Encoder Input Type Setting

# 3. Motor Auto-tuning

- (1) Motor Settings
  - Pr.00-09 Control Mode
  - Pr.01-00 Maximum Output Frequency
  - Pr.01-01 Motor's Rated Frequency
  - Pr.01-02 Motor's Rated Voltage
- (2) Settings for Induction Motor (IM)
  - Pr.05-01 Motor Rated Current
  - Pr.05-02 Motor Rated Power
  - Pr.05-03 Motor Rated Speed
  - Pr.05-04 Number of Motor Poles
  - Pr.05-00 Motor Auto-tuning

# 4. Multi-step Speed Settings

- Pr.04-00-Pr.04-15 Multi-step Speed Setting
- Pr.01-12–Pr.01-19 Acceleration / Deceleration Time Setting
- Pr.01-24–Pr.01-27. Pr.01-29, Pr.01-30 S-curve for Acceleration and Deceleration Time Settings

# 5. Elevator Related Parameters

- Pr.11-01 Elevator Speed
- Pr.11-02 Traction Sheave Diameter
- Pr.11-03 Gear Ratio
- Pr.11-04 Suspension Ratio
- Pr.11-14 Motor Current at Acceleration
- Pr.11-05 Mechanical Inertial Ratio
- 6. Trial Run
- 7. Elevator Performance Fine-tuning

# 10-2 Tuning in Easy Steps for PM

# 1. Basic Parameter Settings

- Pr.00-02 Parameter Reset
- Pr.00-14 Master Frequency Command Source
- Pr.00-15 Operation Command Source
- Pr.02-01-Pr.02-08 Multi-function Input Settings
- Pr.02-11–Pr.02-16 Multi-function Output Settings

# 2. Encoder Settings

- Pr.10-00 Selection of Encoder
- Pr.10-01 Encoder PPR
- Pr.10-02 Encoder Input Type Setting

# 3. Motor Auto-tuning

- (1) Motor Settings
  - Pr.00-09 Control Mode
  - Pr.01-00 Maximum Output Frequency
  - Pr.01-01 Motor's Rated Frequency
  - Pr.01-02 Motor's Rated Voltage

# (2) Settings for Permanent Magnet Synchronous Motor (PM)

- Pr.08-01 Motor Rated Current
- Pr.08-02 Motor Rated Power
- Pr.08-03 Motor Rated Speed
- Pr.08-04 Number of Motor Poles
- Pr.11-00 System Control
- Pr.08-00 Motor Auto-tuning

# 4. Multi-step Speed Settings

Pr.04-00-Pr.04-15 Multi-step Speed Setting

Pr.01-12–Pr.01-19 Acceleration / Deceleration Time Setting

Pr.01-24–Pr.01-27. Pr.01-29, Pr.01-30 S-curve for Acceleration and Deceleration Time Settings

# 5. Elevator Related Parameters

- Pr.11-01 Elevator Speed
- Pr.11-02 Traction Sheave Diameter
- Pr.11-03 Gear Ratio
- Pr.11-04 Suspension Ratio
- Pr.11-14 Motor Current at Acceleration
- Pr.11-05 Mechanical Inertial Ratio
- 6. Trial Run

# 7. Elevator Performance Fine-tuning

# **10-3 Descriptions of Tuning Steps**

# 10-3-1 Basic Parameter Settings

### Pr.00-02 Parameter Reset

| Pr Setup<br>♦ 00: System Parame<br>01: Basic Parameter<br>02: Digital IN/OUT                                                                                               | Press ENTER IS | 00-System Parameter<br>♦ 02: Parameter Reset<br>03: Start up Display<br>04: User Display |  |
|----------------------------------------------------------------------------------------------------|----------------|------------------------------------------------------------------------------------------|--|
|                                                                                                    | Press ENTER IS | 00-02         10         Parameter Reset         0-10       ADD                          |  |
| Set Pr.00-02=9 or 10: Reset all parameters to the default. If the keypad is locked by a password, enter the password to reset to the default. The password is also erased. |                |                                                                                          |  |

## Pr.00-14 Master Frequency Command Source

| Pr Setup<br>♦ 00: System Parame<br>01: Basic Parameter<br>02: Digital IN/OUT | Press ENTER F | <ul> <li>00-System Parameter</li> <li>↓ 14: Souce of Freq.</li> <li>15: Source of Oper.</li> <li>00: Identity Code</li> </ul> |  |  |  |
|------------------------------------------------------------------------------|---------------|----------------------------------------------------------------------------------------------------|--|--|--|
|                                                                              | Press ENTER 5 | 00-14<br>1<br>Source of Freq.<br>1–5 ADD                                                                                      |  |  |  |
| Setting values:                                                              |               |                                                                                                    |  |  |  |
| 1: RS-485 serial communication or digital keypad (KPC-CC01)                  |               |                                                                                                    |  |  |  |
| 2: External analog input (See Pr.03-00)                                      |               |                                                                                                    |  |  |  |
| 3: Digital terminal inputs                                                   |               |                                                                                                    |  |  |  |
| 4: Direct docking mode only, contact Delta for more information.             |               |                                                                                                    |  |  |  |

Determines the drive's master frequency source.

## Pr.00-15 Operation Command Source

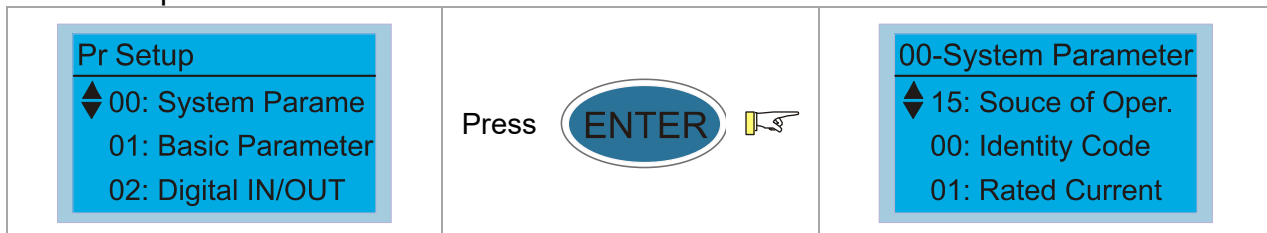

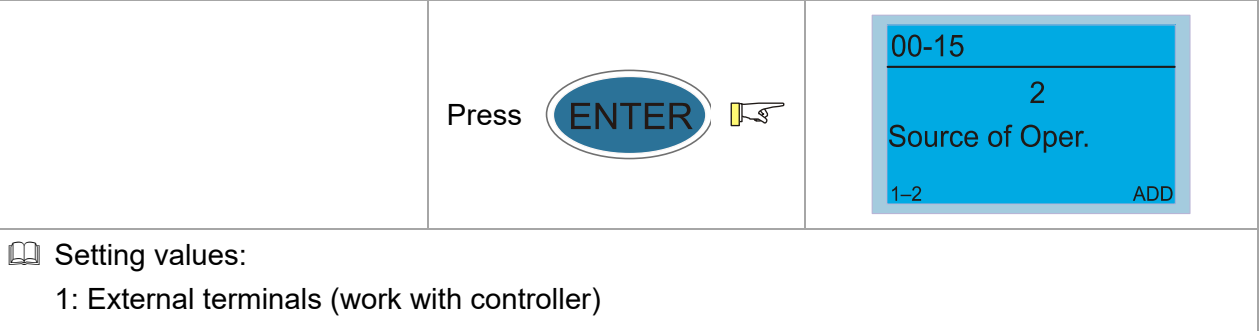

2: RS-485 serial communication or digital keypad (KPC-CC01) (does not work with controller)

### Pr.02-01-Pr.02-08 Multi-function Input Settings

| Press ENTER IS                                         | 02-Digital IN/OUT<br>♦ 01: Multi-Fun Input1<br>02: Multi-Fun Input2<br>03: Multi-Fun Input3                                                                                                    |  |  |  |  |  |
|--------------------------------------------------------|----------------------------------------------------------------------------------------------------|--|--|--|--|--|
| Press ENTER I                                          | 02-01<br>1<br>Multi-Fun Input1<br>0-56 ADD                                                                                                    |  |  |  |  |  |
| 8 is 40 (Enable Drive). If you c                       | lo not need this function (does not                                                                                                    |  |  |  |  |  |
| setting value to 0.                                    |                                                                                                    |  |  |  |  |  |
|                                                        |                                                                                                    |  |  |  |  |  |
| d 1                                                    |                                                                                                    |  |  |  |  |  |
| d 2                                                    |                                                                                                    |  |  |  |  |  |
| d 3                                                    |                                                                                                    |  |  |  |  |  |
| 4: Multi-step speed command 4                          |                                                                                                    |  |  |  |  |  |
| 5: Reset                                               |                                                                                                    |  |  |  |  |  |
| 6: JOG command                                         |                                                                                                    |  |  |  |  |  |
| 7: Acceleration/deceleration speed inhibit             |                                                                                                    |  |  |  |  |  |
| 8: First, second acceleration/deceleration time        |                                                                                                    |  |  |  |  |  |
| 9: Third, fourth acceleration/deceleration time        |                                                                                                    |  |  |  |  |  |
| 10: EF input (Pr.07-28)                                |                                                                                                    |  |  |  |  |  |
|                                                        |                                                                                                    |  |  |  |  |  |
|                                                        |                                                                                                    |  |  |  |  |  |
| 13–14: Reserved                                        |                                                                                                    |  |  |  |  |  |
| 15: AUI1 operation speed command                       |                                                                                                    |  |  |  |  |  |
| 16: Reserved                                           |                                                                                                    |  |  |  |  |  |
| 17: AUI2 operation speed command                       |                                                                                                    |  |  |  |  |  |
| 10. Enlergency Stop ( $P1.07-20$ )<br>10. 23: Reserved |                                                                                                    |  |  |  |  |  |
| 24. FWD LOG Command                                    |                                                                                                    |  |  |  |  |  |
|                                                        |                                                                                                    |  |  |  |  |  |
|                                                        | Press ENTER F<br>Press ENTER F<br>B is 40 (Enable Drive). If you of<br>setting value to 0.<br>d 1<br>d 2<br>d 3<br>d 4<br>speed inhibit<br>/deceleration time<br>deceleration time<br>deceleration time<br>deceleration time<br>deceleration time |  |  |  |  |  |

- 26: Reserved
- 27: ASR1/ASR2 selection
- 28: Emergency stop (EF1) (motor coasts to stop)
- 29-30: Reserved
- 31: High torque bias (according to Pr.07-21)
- 32: Middle torque bias (according to Pr.07-22)
- 33: Low torque bias (according to Pr.07-23)
- 34-37: Reserved
- 38: Disable writing to EEPROM
- 39: Torque command direction (0 is positive direction)
- 40: Enable drive function
- 41: Magnetic contactor detection
- 42: Mechanical brake 1
- 43: EPS function (Emergency Power System)
- 44: Mechanical brake 2
- 45–51: Direct docking mode only
- 53: Terminal leveling signal for direct docking
- 54: Power failure signal
- 55: Manual emergency deceleration
- 56: Automatic emergency deceleration

### Pr.02-11–Pr.02-16 Multi-function Output Settings

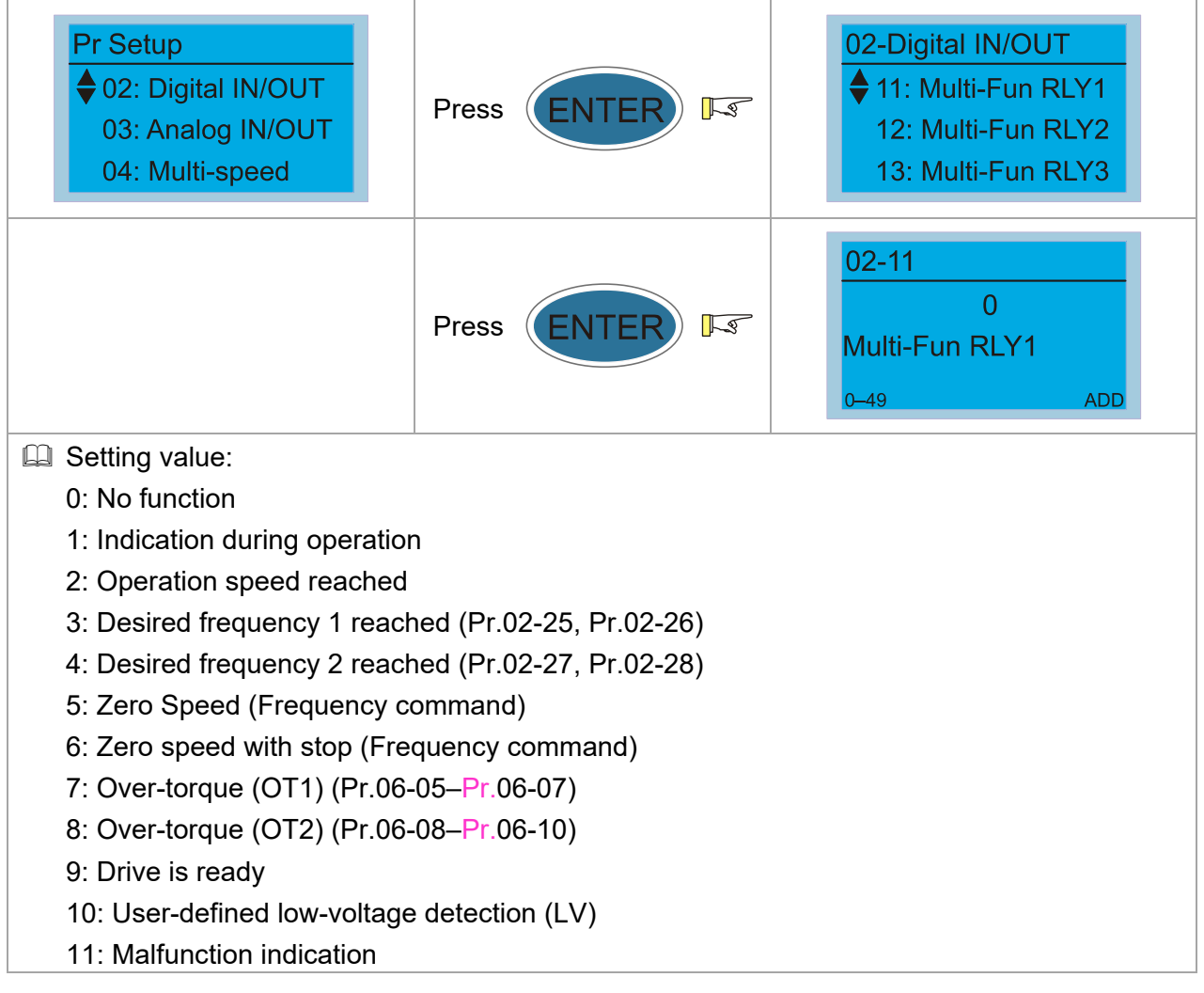

- 12: Mechanical brake release (Pr.02-29, Pr.02-30, Pr.02-37)
- 13: Overheat (Pr.06-14)

14: Brake transistor signal

15: Motor-controlled magnetic contactor output

16: Slip error (oSL)

17: Malfunction indication 1

18: Reserved

19: Brake transistor output error

20: Warning output

21: Over-voltage warning

22: Over-current stall prevention warning

23: Over-voltage stall prevention warning

24: Operation mode indication (Pr.00-15=1)

25: Forward command

26: Reverse command

27: Output when current  $\geq$  Pr.02-33

28: Output when current < Pr.02-33

29: Output when frequency  $\geq$  Pr.02-34

30: Output when frequency < Pr.02-34

31: Power generation direction and status verification

32: Power generation direction

33: Zero speed (actual output frequency)

34: Zero speed with Stop (actual output frequency)

35: Fault output option 1 (Pr.06-22)

36: Fault output option 2 (Pr.06-23)

37: Fault output option 3 (Pr.06-24)

38: Fault output option 4 (Pr.06-25)

39: Reserved

40: Speed reached (including zero speed)

41: Reserved

42: STO Output Error

43-44: Direct Docking Mode only

45: Reserved

46: Retrying after a fault has occurred indication

47: Direct Docking Mode only

48: Control output of MPSCC (Motor Phase Short Circuit Contactor)

49: Emergency power mode action

# 10-3-2 Encoder Settings

Speed feedback card selections: See Chapter 07 Speed Feedback Card Selection. Delta provides three types of PG cards, including EMED-PGABD-x (1, 2), EMED-PGHSD-x (1, 3), and EMED-PGHSD-x (2, 4).

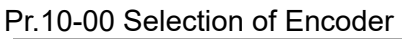

|      | Pr Setup<br>♦ 10: Speed F<br>11: Advance<br>12: Access                                                                                                    | Feedback<br>Set<br>Paramet                       | ss (    | ENTER             | <u>L</u>           | 10-Speed                      | l Feedback<br>coder Types<br>coder pulses<br>input setting |
|------|----------------------------------------------------------------------------------------------------|--------------------------------------------------|---------|-------------------|--------------------|-------------------------------|------------------------------------------------------------|
|      |                                                                                                    | Pres                                             | ss (    | ENTER             | La                 | 10-00<br>Encoder 7<br>0-6     | 0<br>Fypes<br>ADD                                          |
|      | When you set<br>use 3, 4, 5 and                                                                                                    | Pr.10-02 to 3, 4 or 5<br>1 6.                    | 5, yo   | ou can set Pr.10  | 0-00 or            | nly to 0, 1 or 2,             | and you cannot                                             |
|      | When you set                                                                                                    | Pr.10-00 to 3, the e                             | nco     | der has one sin   | e and              | one cosine sigi               | nal for each                                               |
| 1    | revolution. The                                                                                                    | e signal must be: 0.7                            | 75–´    | 1.2 Vpp for the   | amplitu            | ide with phase                | angle 90°±5 elec.                                          |
|      | (E.g. ERN 118                                                                                                    | 5 ERN 1387)                                      |         |                   |                    |                               |                                                            |
|      | When you set                                                                                                    | Pr.10-00 to 4 or 6, v                            | wait    | for two second    | s after            | applying the po               | ower before                                                |
|      | executing the                                                                                                    | RUN command.                                     |         |                   |                    |                               |                                                            |
|      | When you set                                                                                                    | Pr.10-00 to 5, you r                             | nus     | t set Pr.08-09 to | o 360.             |                               |                                                            |
|      | Detection of th                                                                                                    | e magnetic pole:                                 |         |                   |                    |                               |                                                            |
|      | (1) 1 or 5: The                                                                                                    | e AC motor drive ou                              | tput    | s a short circuit | to dete            | ect the position              | of the magnetic                                            |
|      | pole. At thi                                                                                                    | is moment, the moto                              | or g    | enerates a little | noise.             |                               |                                                            |
|      | (2) 2: The AC                                                                                                    | motor drive detects                              | s the   | position of the   | magne              | etic pole with th             | e UVW encoder                                              |
|      | signal.                                                                                                    |                                                  | 41      |                   |                    |                               |                                                            |
|      | (3) 3: The AC                                                                                                    | motor drive detects                              | sine    | position of the   | magne              | etic pole with th             | ie sine encoder                                            |
|      | signai.                                                                                                    |                                                  | 4 4     | - 41              | <b>f</b> 41a a 10a |                               | :4h 4h -                                                   |
|      | (4) 4 01 6. 116                                                                                                    | e AC motor anve de                               | leci    | s the position o  | i the m            | lagnetic pole w               | im me                                                      |
| <br> | communic<br>The table bala                                                                                                    | ation encoder signa                              | 11.<br> |                   | maada              | r DC cord and                 | outo tuning                                                |
|      | PG Signal                                                                                                    | w shows the corres                               | pon     | Applicable PG     | Card               | r, PG card and                | auto-tuning                                                |
|      | Type Setting                                                                                                    | PG Signal Type                                   |         | x=1, 2,           | ouru               | Pr.08-00=1                    | Pr.08-00=3                                                 |
|      | Pr.10-00=1                                                                                                    | A, B, Z                                          |         | EMED-PGAB/A       | ABD-x              | N/A                           | N/A                                                        |
|      | Pr.10-00=2                                                                                                    | A, B, Z+U, V, W                                  |         | EMED-PGAB         | D- X               | Rolling test"                 | Pr 11-00 Bit9=0                                            |
|      | Pr.10-00=3                                                                                                    | SIN/COS + Sinusoid<br>(e.g. ERN1185,<br>ERN1387) | dal     | EMED-PGHS         | SD-x               | Rolling test*1                | Rolling test*1<br>Pr.11-00 Bit9=1:<br>Static test*1        |
|      | Pr.10-00=4                                                                                                    | SIN/COS + Endat 2<br>(e.g. ECN1313,<br>ECN413)   | 2.1     | EMED-PGS          | D-x                | Dynamic<br>test*1             | Static test*1                                              |
|      | Pr.10-00=5                                                                                                    | SIN/COS                                          |         | EMED-PGHS         | SD-x               | N/A                           | N/A                                                        |
|      | Pr.10-00=6                                                                                                    | SIN/COS + Hiperfa<br>(e.g. SRS50/60)             | се      | EMED-PGHS         | SD-x               | Dynamic<br>test* <sup>1</sup> | Static test*1                                              |
|      | *1 Static: Brake engaged, no motor running. Dynamic: Brake released, motor rotates less than one revolution.<br>Rolling: Brake released, motor rotates more than one revolution. |                                                  |         |                   |                    |                               |                                                            |

#### Pr.10-01 Encoder PPR

| Pr Setup<br>♦ 10: Speed Feedback<br>11: Advance Set<br>12: Access Paramet | Press ENTER IS    | 10-Speed Feedback<br>♦ 01: Encoder pulses<br>02: PG input setting<br>03: PG Err Treat |
|---------------------------------------------------------------------------|-------------------|---------------------------------------------------------------------------------------|
|                                                                           | Press ENTER F3    | 10-01     ppr       2048       Encoder pulses       0-25000     ADD                   |
| Sets the encoder pulses per                                               | revolution (PPR). |                                                                                       |

### Pr.10-02 Encoder Input Type Setting

| Pr Setup<br>♦ 10: Speed Feedback<br>11: Advance Set<br>12: Access Paramet                                     | Press ENTER F  | 10-Speed Feedback<br>♦ 02: PG input setting<br>03: PG Err Treat<br>04: PG Err Det. Time |  |  |  |
|----------------------------------------------------------------------------------------------------|----------------|-----------------------------------------------------------------------------------------|--|--|--|
|                                                                                                    | Press ENTER IS | 10-020PG input setting0-5ADD                                                            |  |  |  |
| When you set Pr.10-00 to 3, 4, 5 or 6, you can set Pr.10-02 only to 0, 1 or 2, and you cannot use 3, 4 and 5. |                |                                                                                         |  |  |  |
| You must enter the correct pulse type for stable control.                                                     |                |                                                                                         |  |  |  |

□ It is suggested that you set Pr.10-02 to 1 first. When fault code PGF1 occurs or the motor does not run, set it to 2.

# 10-3-3 Motor Auto-tuning

# 10-3-3-1 Motor Settings

Pr.00-09 Control Mode

FOCPM

8

| Pr       | Setup<br>00: Sys<br>01: Bas<br>02: Digi | tem Param<br>ic Parame<br>tal IN/OUT | ne<br>ter         | Press              | ENTE                 | R               | 8                         | 00-Syste<br>♦ 09: Co<br>10: Sp<br>11: CH | em Parai<br>ontrol Me<br>beed Unit<br>IG. Outp | meter<br>thod<br>: Sel.<br>ut DIR |  |
|----------|-----------------------------------------|--------------------------------------|-------------------|--------------------|----------------------|-----------------|---------------------------|------------------------------------------|------------------------------------------------|-----------------------------------|--|
|          |                                         |                                      |                   | Press              | ENTE                 | R               | \$                        | 00-09<br>Control I<br>0-8                | 0<br>Vethod                                    | ADD                               |  |
|          | de selec                                | tion:                                | I                 |                    |                      |                 |                           |                                          |                                                |                                   |  |
| Settings | Control<br>Mode                         | Applicable<br>Motor Type             | Speed<br>Feedback | Energy-<br>savings | Tuning<br>Difficulty | Ride<br>Comfort | Speed<br>Control<br>Range | Motor<br>Parameter<br>Tuning             | Basic<br>Control                               | Speed<br>Control                  |  |
| 0        | V/F                                     | IM                                   |                   | Low                | Low                  | Normal          | 1:50                      |                                          | V/F<br>control                                 | Voltage control                   |  |
| 1        | VFPG                                    | IM                                   | $\checkmark$      | Medium             | Medium               | Normal          | 1:50                      | $\checkmark$                             | Frequency<br>control                           | Frequency control                 |  |
| 2        | SVC                                     | IM                                   |                   | Medium             | Medium               | Normal          | 1:50                      | $\checkmark$                             | Voltage control                                | Voltage<br>control                |  |
| 3        | FOCPG                                   | IM                                   | $\checkmark$      | High               | High                 | Good            | 1:1000                    | $\checkmark$                             | Vector<br>control                              | Frequency control                 |  |
| 0        | FOODM                                   |                                      | /                 | Lliab              | Lliab                | Cood            | 1.1000                    |                                          | Vector                                         | Frequency                         |  |

Determines the AC motor drive control method.

 $\checkmark$ 

РM

0: You can set the V/F ratio as required and control multiple motors simultaneously.

Hiah

Good

1: You can use a PG card with an Encoder for close-loop speed control.

2: Use auto-tuning for optimal settings of the control parameters.

High

3: To increase torque and the accuracy of the speed control (1:1000).

8: To increase torque and the accuracy of the speed control (1:1000). This setting is for use only with permanent magnet motors. The other settings are for use with induction motors.

1:1000

./

control

control

#### Pr.01-00 Maximum Output Frequency

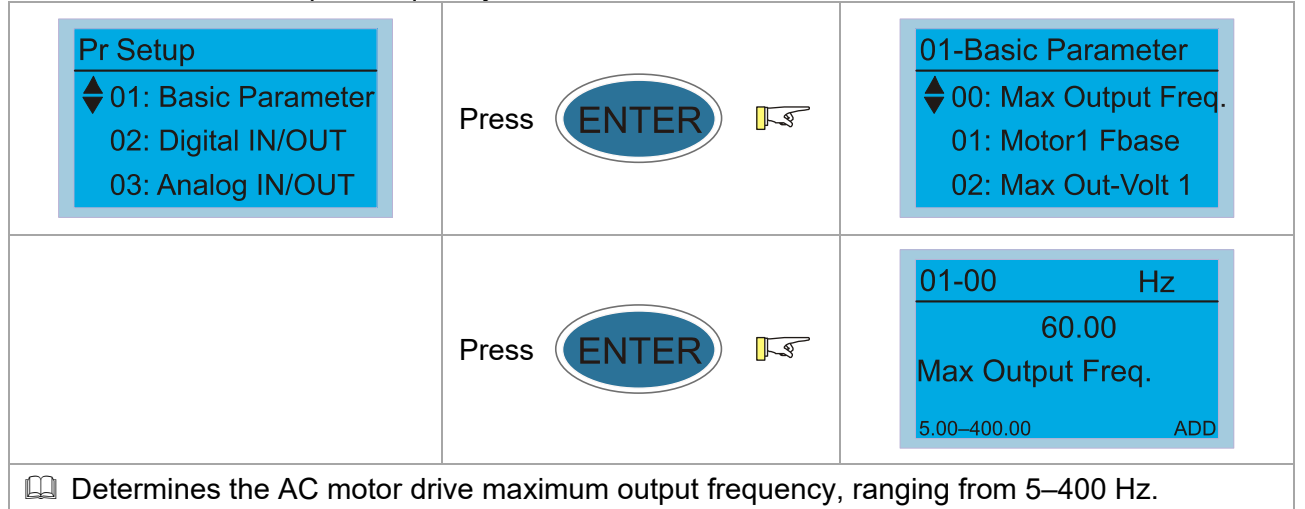

### Pr.01-01 Motor's Rated Frequency

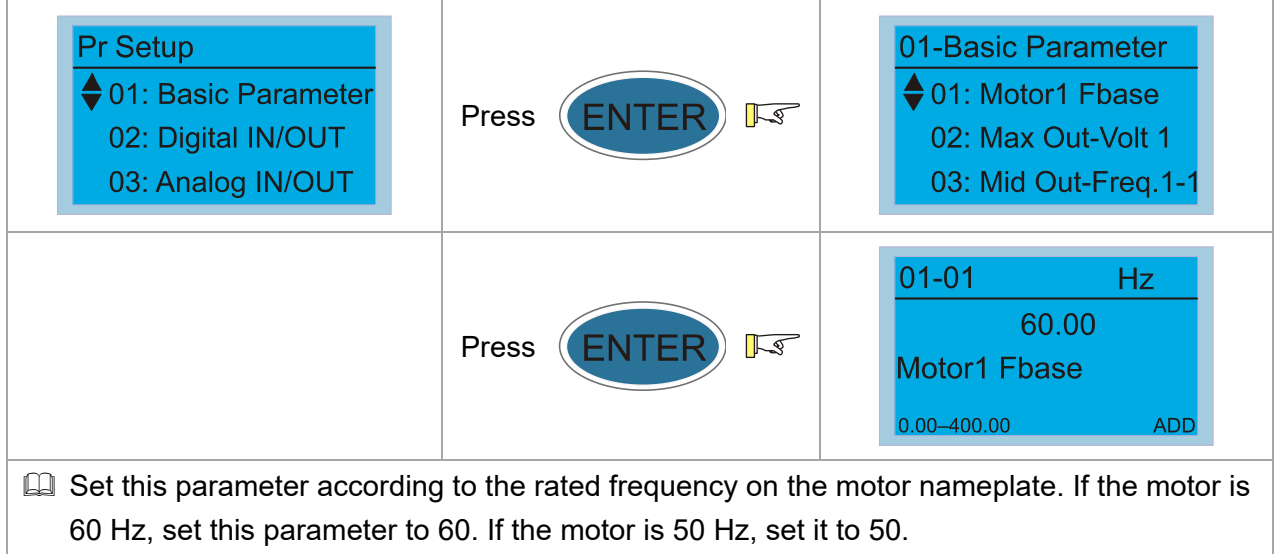

### Pr.01-02 Motor's Rated Voltage

| Pr Setup<br>♦ 01: Basic Parameter<br>02: Digital IN/OUT<br>03: Analog IN/OUT                                                                                                    | Press ENTER 5 | 01-Basic Parameter<br>♦ 02: Max Out-Volt 1<br>03: Mid Out-Freq.1-1<br>04: Mid Out-Volt 1-1 |  |  |
|----------------------------------------------------------------------------------------------------|---------------|--------------------------------------------------------------------------------------------|--|--|
|                                                                                                    | Press ENTER   | 01-02         V           220.0           Max Out-Volt 1           0.0-255.0         ADD   |  |  |
| Set this parameter according to the rated voltage on the motor nameplate. If the motor is 220 V, set this parameter to 220.0. If the motor is 200 V, set this parameter to 200.0. |               |                                                                                            |  |  |

# 10-3-3-2 Settings for Induction Motor (IM)

Pr.05-01 Motor Rated Current

| Pr Setup<br>♦ 05: IM Parameter<br>06: Protection<br>07: Special | Press ENTER 5                 | 05-IM Parameter<br>♦ 01: IM Motor Rated A<br>02: IM Motor Rated P<br>03: IM Motor Rated |  |  |
|-----------------------------------------------------------------|-------------------------------|-----------------------------------------------------------------------------------------|--|--|
|                                                                 | Press ENTER F                 | 05-01     Amps       16.36       IM Motor Rated A       0.00-27.27                      |  |  |
| Set this value according to t                                   | he rated motor frequency from | n the motor nameplate.                                                                  |  |  |

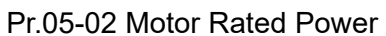

| Pr Setup<br>♦ 05: IM Parameter<br>06: Protection<br>07: Special                    | Press ENTER 5 | 05-IM Parameter<br>♦ 02: IM Motor Rated P<br>03: IM Motor Rated<br>04: IM Motor Poles |  |  |
|------------------------------------------------------------------------------------|---------------|---------------------------------------------------------------------------------------|--|--|
|                                                                                    | Press ENTER 5 | 05-02         Kw           3.75           IM Motor Rated P           0.00-655.35      |  |  |
| $\square$ Set the rated power of the motor. The default is the power of the drive. |               |                                                                                       |  |  |

### Pr.05-03 Motor Rated Speed

| Pr Setup<br>♦ 05: IM Parameter<br>06: Protection<br>07: Special   | Press ENTER IS | 05-IM Parameter<br>♦ 03: IM Motor Rated<br>04: IM Motor Poles<br>05: IM Motor No-Load   |  |  |
|-------------------------------------------------------------------|----------------|-----------------------------------------------------------------------------------------|--|--|
|                                                                   | Press ENTER 5  | 05-03         RPM           1710           IM Motor Rated           0-65535         ADD |  |  |
| Sets the motor rated speed from the value on the motor nameplate. |                |                                                                                         |  |  |

Pr.05-04 Number of Motor Poles

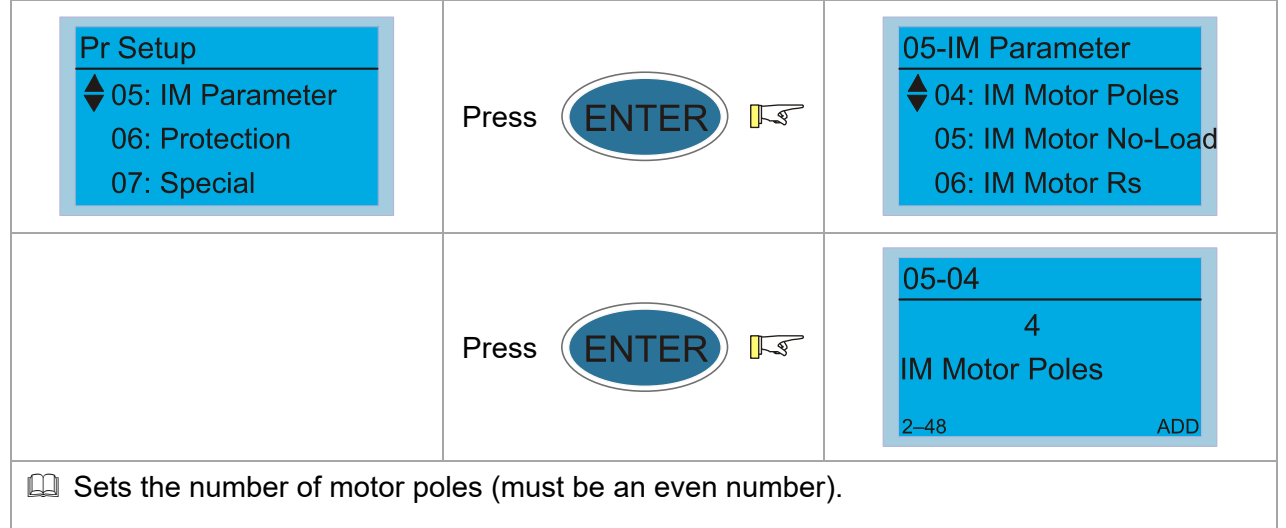

#### Pr.05-00 Motor Auto-tuning

| Pr Setup                                                                                     | Press ENTER    | 05-IM Parameter<br>♦ 00: IM Auto-Tuning      |  |  |  |
|----------------------------------------------------------------------------------------------|----------------|----------------------------------------------|--|--|--|
| 06: Protection<br>07: Special                                                                |                | 01: IM Motor Rated A<br>02: IM Motor Rated P |  |  |  |
|                                                                                              | Press ENTER FS | 05-00<br>0<br>IM Auto-Tuning<br>0-2 ADD      |  |  |  |
| Position the elevator near the middle floors before auto-tuning.                             |                |                                              |  |  |  |
| Motor auto-tuning:                                                                           |                |                                              |  |  |  |
| Set Pr.05-00 to 1 or 2, and then press the RUN key on the digital keypad KPC-CC01            |                |                                              |  |  |  |
| (Pr.00-15=2) to start auto-tuning. Or when the drive is in manual mode (inspection), run the |                |                                              |  |  |  |

(Pr.00-15=2) to start auto-tuning. Or when the drive is in manual mode (inspection), run the upward operation or downward operation (Pr.00-15=1) to start auto-tuning immediately. In the process of auto-tuning, an "Auto tuning" warning continuously displays on the digital keypad until it is finished.

- Pay attention to the following notes when Pr.05-00=1 (dynamic test):
  - 1. Make sure that all the drive parameters are set to defaults and the motor wiring is correct.
  - 2. Make sure the motor is not loaded before auto-tuning, and that the shaft is not connected to any belt or gear motor. Set this parameter to 2 if you cannot separate the motor from the load.
  - 3. Enter the correct values for Pr.01-01, Pr.01-02, Pr.05-01, Pr.05-02, Pr.05-03 and Pr.05-04. Refer to motor capacity to set the acceleration/deceleration time.
  - 4. After auto-tuning is finished, check if Pr.05-05–Pr.05-09 all have values.
  - 5. Equivalent circuit diagram:

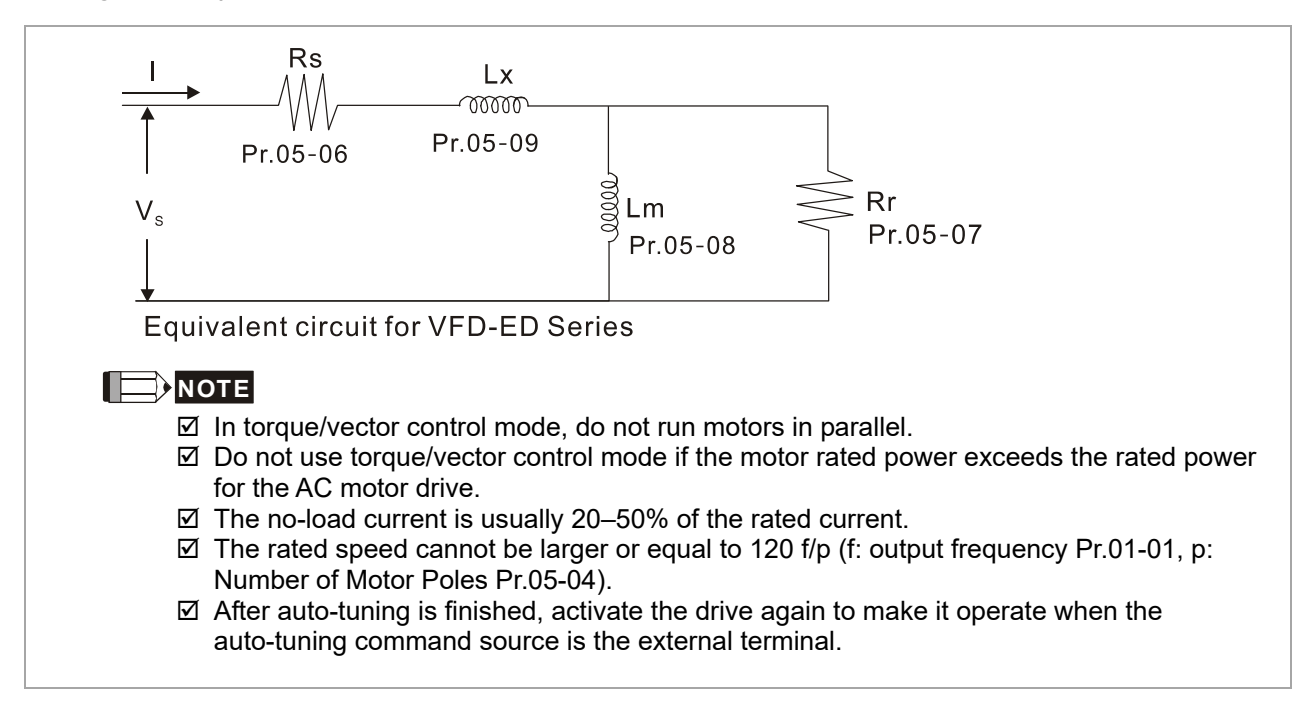

# 10-3-3-3 Settings for Permanent Magnet Synchronous Motor (PM)

Pr.08-01 Motor Rated Current

| Pr Setup<br>♦ 08: PM Parameter<br>09: Communication<br>10: Speed Feedback | Press ENTER                   | 08-PM Parameter<br>♦ 01: PM Motor Rated A<br>02: PM Motor Rated P<br>03: PM Motor Rated |
|---------------------------------------------------------------------------|-------------------------------|-----------------------------------------------------------------------------------------|
|                                                                           | Press ENTER 5                 | 08-01         Amps           16.36           PM Motor Rated A           0.00-27.27      |
| Sets according to the motor                                               | rated current as indicated on | the motor nameplate.                                                                    |

#### Pr.08-02 Motor Rated Power

| Pr Setup<br>♦ 08: PM Parameter<br>09: Communication<br>10: Speed Feedback | Press ENTER 5 | 08-PM Parameter<br>02: PM Motor Rated P<br>03: PM Motor Rated<br>04: PM Motor Poles          |  |
|---------------------------------------------------------------------------|---------------|----------------------------------------------------------------------------------------------|--|
|                                                                           | Press ENTER 5 | 08-02         Kw           0.00           PM Motor Rated P           0.00-655.35         ADD |  |
| Sets the motor rated power. The default is the power of the drive.        |               |                                                                                              |  |

#### Pr.08-03 Motor Rated Speed

| Pr Setup<br>♦ 08: PM Parameter<br>09: Communication<br>10: Speed Feedback | Press ENTER F                | 08-PM Parameter<br>♦ 03: PM Motor Rated<br>04: PM Motor Poles<br>05: PM Motor Rs        |
|---------------------------------------------------------------------------|------------------------------|-----------------------------------------------------------------------------------------|
|                                                                           | Press ENTER IS               | 08-03         RPM           1710           PM Motor Rated           0-65535         ADD |
| Sets the motor rated speed a                                              | according to the motor namep | late.                                                                                   |

### Pr.08-04 Number of Motor Poles

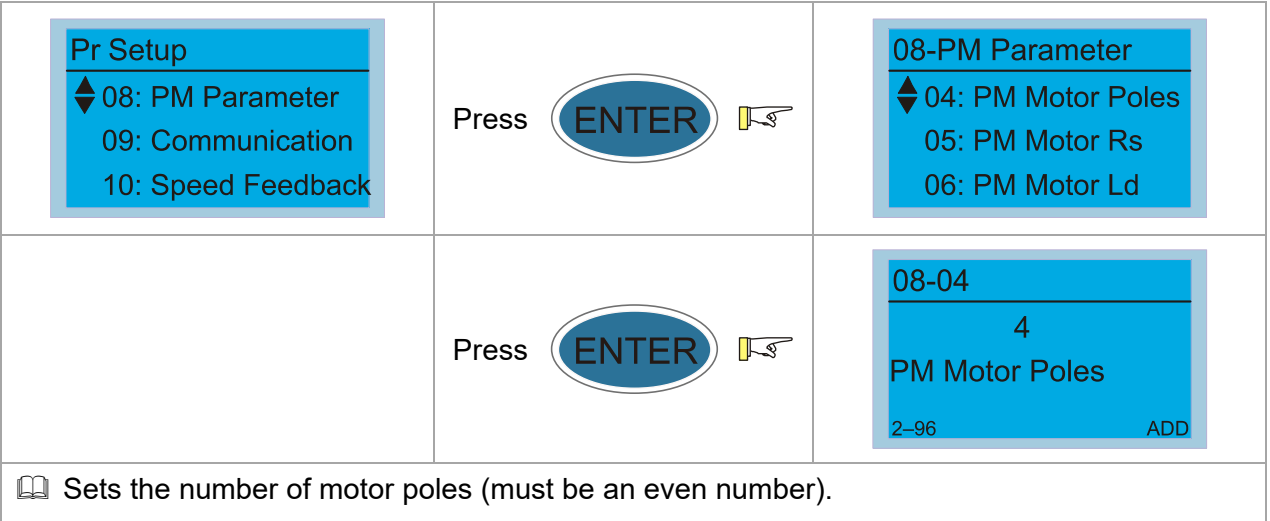

### Pr.11-00 System Control

| Pr Setup<br>♦ 11: Advance Set<br>12: Access Paramet<br>13: Display User-Set                                                                                   | Press ENTER 5 | <ul> <li>11-Advance Set</li> <li>♦ 00: System Control</li> <li>01: Fmax to Lift Spd</li> <li>02: Traction Sheave</li> </ul> |  |  |
|----------------------------------------------------------------------------------------------------|---------------|----------------------------------------------------------------------------------------------------|--|--|
|                                                                                                    | Press ENTER 5 | 11-00         Hex           0000h         FEDCBA9876543210           0000h-FFFFh         ADD                                |  |  |
| When Bit 9=1, PGHSD-x with load static PG origin auto-tuning function is enabled. This function is valid only when the mechanical brake is in engaged status. |               |                                                                                                    |  |  |

### Pr.08-00 Motor Auto-tuning

| Pr Setup<br>♦ 08: PM Parameter<br>09: Communication<br>10: Speed Feedback                                                                                                    | Press ENTER 5                  | 08-PM Parameter<br>♦ 00: PM Auto-Tuning<br>01: PM Motor Rated A<br>02: PM Motor Rated P |  |  |
|----------------------------------------------------------------------------------------------------|--------------------------------|-----------------------------------------------------------------------------------------|--|--|
|                                                                                                    | Press ENTER 5                  | 08-00<br>0<br>PM Auto-Tuning<br>0-3 ADD                                                 |  |  |
| Position the elevator near th                                                                                                    | e middle floors before auto-tu | ning.                                                                                   |  |  |
| Auto-tuning process: 2, and                                                                                                    | then 1 or 3.                   |                                                                                         |  |  |
| Motor auto-tuning:                                                                                                    |                                |                                                                                         |  |  |
| Set Pr.08-00 to 1 to 3, and the                                                                                                    | nen press the RUN key on the   | digital keypad KPC-CC01                                                                 |  |  |
| (Pr.00-15=2) to start auto-tuning. Or when the drive is in manual mode (inspection), run the upward operation or downward operation (Pr.00-15=1) to start auto-tuning immediately. In |                                |                                                                                         |  |  |

the process of auto-tuning, an "Auto tuning" warning continuously displays on the digital keypad until it is finished.

- Pr.08-00=2: Motor auto-tuning is static test:
  - 1. Make sure that all the drive parameters are set to defaults and the motor wiring is correct.
  - 2. Enter the correct values for Pr.01-01, Pr.01-02, Pr.08-01, Pr.08-02, Pr.08-03 and Pr.08-04. Refer to motor capacity to set the acceleration/deceleration time.
  - 3. Note that the motor will run! The shaft needs to be locked by an external force.
  - 4. After auto-tuning is finished, check if Pr.08-05, Pr.08-07, and Pr.08-08 all have values.
- Pr.08-00=1: Auto-measures the angle between the magnetic pole and the PG origin. Pay attention to the following notes when measuring: (dynamic test)
  - 1. Unload before auto-tuning.
  - 2. If the drive controls the brake, the drive can auto-tune according to the normal sequence after you complete the wiring and set the brake control parameters.
  - 3. If the host controller controls the brake, make sure that the brake is in release status before auto-tuning.

Pr.08-00=3: Auto-measures the angle between the magnetic pole and the PG origin. Pay attention to the following notes when measuring: (static test)

- 1. The motor can be loaded or unloaded before auto-tuning.
- 2. See the reference table for auto-tuning for Pr.10-00 (PG Signal Type).
- 3. If the drive controls the brake, the drive can auto-tune according to the normal sequence after you complete the wiring and set the brake control parameters.
- 4. If the host controller controls the brake, make sure that the brake is in release status before auto-tuning.
- 5. Make sure the setting for Pr.10-02 is correct. Incorrectly setting Pr.10-02 causes incorrect positioning of the magnetic pole and results in the wrong angle between the magnetic pole and PG origin.

### 

- ☑ The entered rated speed cannot be larger than or equal to 120 f/p.
- ☑ Note that if the contactor and brake are not controlled by the AC motor drive, release it manually.
- Set Pr.08-00 to 1 (unloaded motor) for accurate calculation. If you need to execute this function with a loaded motor, balance the carriage before execution.
- ☑ If you do not balance the carriage in a measured environment, you can execute this function with a loaded motor by setting Pr.08-00= 3. It will have a difference of 15–300 for different encoder types.
- Auto Tuning Err" displays on the digital keypad when stopping due to an AC motor drive fault or human error, which means the detection fails. Check the wiring connections of the AC motor drive If "PG Fbk Error" displays on the digital keypad, change the setting of Pr.10-02 (if set to 1, change it to 2). If "PG Fbk Loss" displays on the digital keypad, check the feedback of Z-phase pulse.

# 10-3-4 Multi-step Speed Settings

Pr.04-00-Pr.04-15 Multi-step Speed Setting

| Pr Setup<br>♦ 04: Multi-Speed<br>05: IM Parameter<br>06: Protection                                                                                                    | Press ENTER F  | 04-Multi-Speed 0<br>♦ 00: Multi-Speed 0<br>01: Multi-Speed 1<br>02: Multi-Speed 2 |  |  |
|----------------------------------------------------------------------------------------------------|----------------|-----------------------------------------------------------------------------------|--|--|
|                                                                                                    | Press ENTER F3 | 04-00     Hz       0.00       Multi-Speed 0       0.00-400.00                     |  |  |
| <ul> <li>The multi-function input terminals (refer to Pr.02-01–Pr.02-08) select one of the AC motor drive multi-step speeds (including the master frequency, in total 16 speeds).</li> <li>Pr.04-00–Pr.04-15 determine the speeds (frequencies) as shown above.</li> </ul> |                |                                                                                   |  |  |

- $\square$  When Pr.00-14 = 1, the master frequency is Pr.01-00.
- $\square$  When Pr.00-14 = 3, the master frequency is Pr.04-00.

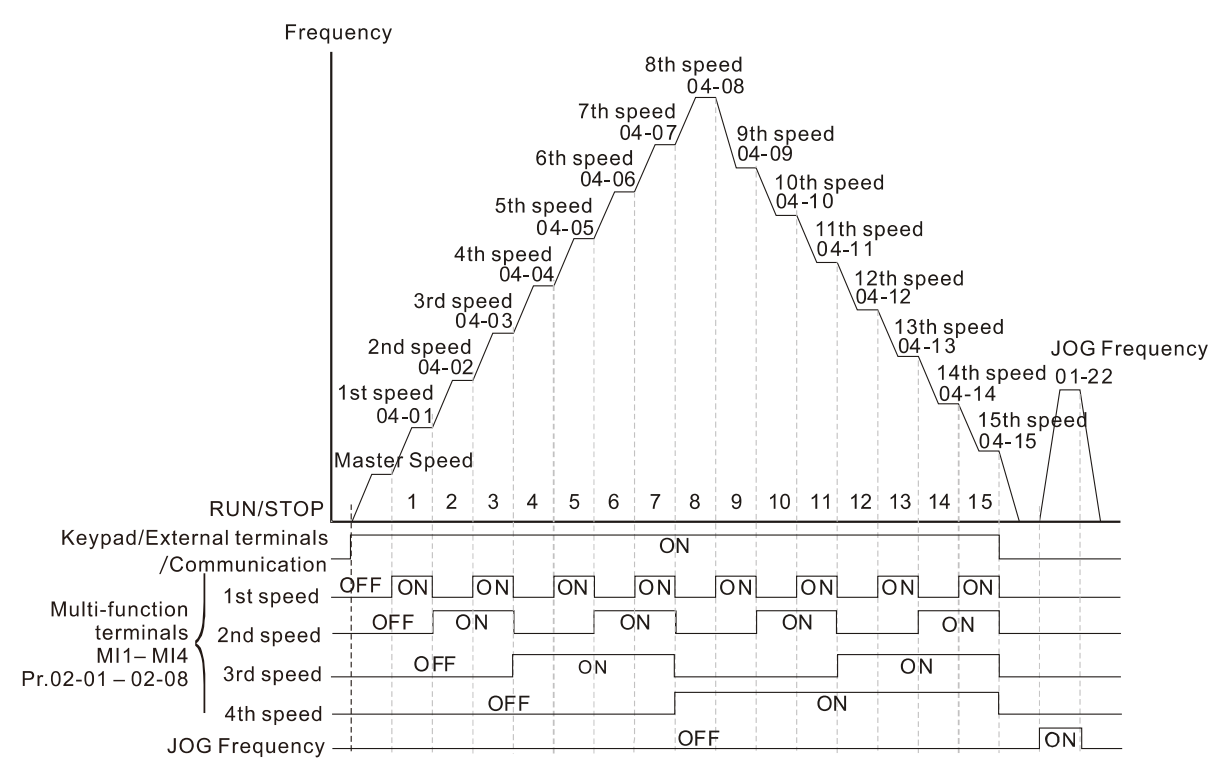

Multi-speed via External Terminals

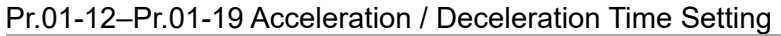

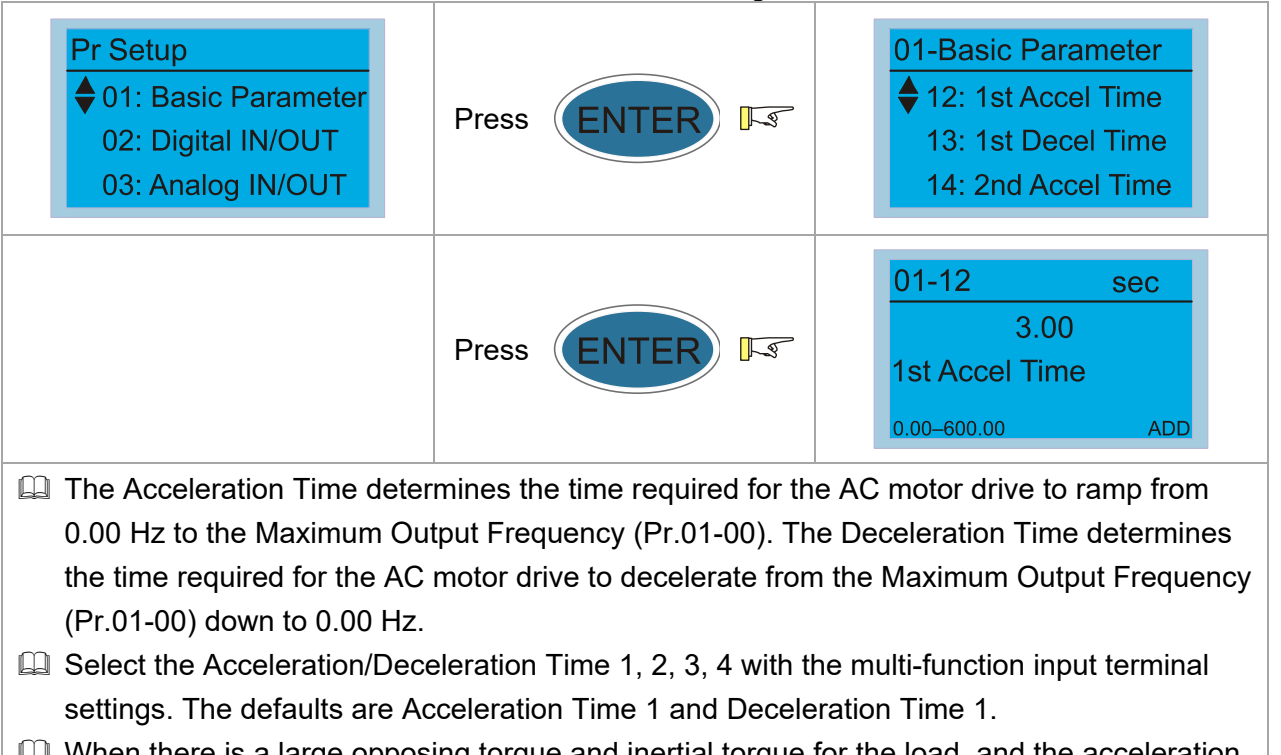

When there is a large opposing torque and inertial torque for the load, and the acceleration and deceleration time settings are less than the necessary value, then they enable the torque limit and stall prevention functions. When this happens, the actual acceleration and deceleration time are longer than the settings.

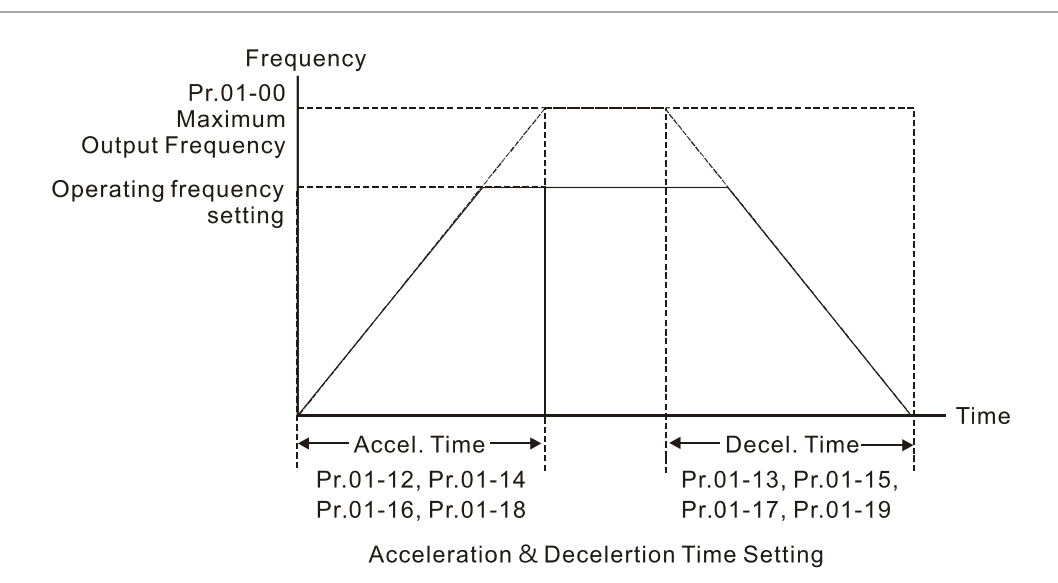

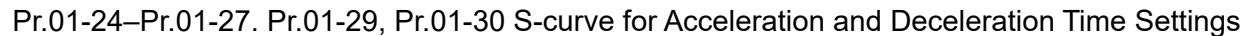

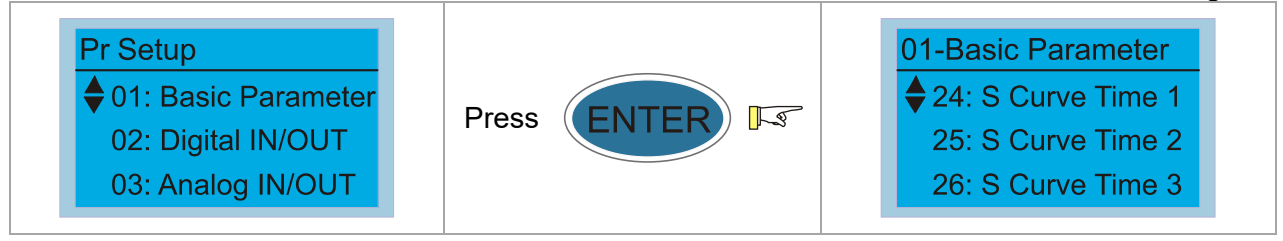

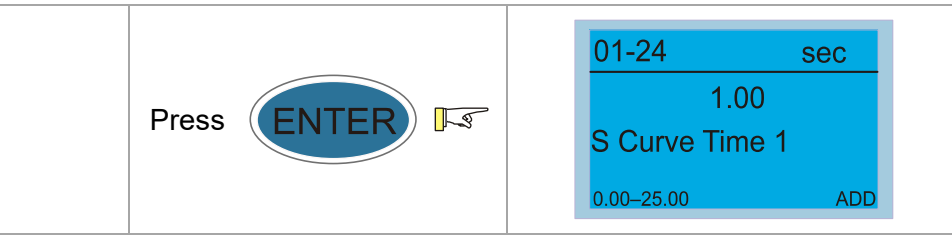

- Using an S-curve gives the smoothest transition between speed changes. The acceleration and deceleration curve adjusts the acceleration and deceleration S-curve. When enabled, the motor drive produces a different acceleration and deceleration curve according to the acceleration and deceleration time.
- The Actual Acceleration Time = selected acceleration Time + (Pr.01-24 + Pr.01-25) ÷ 2. The Actual Deceleration Time = selected deceleration Time + (Pr.01-26 + Pr.01-27 + Pr.01-30 x 2) ÷ 2.
- Use Pr.01-29 to set the switch frequency between S4 and S5 for smooth stopping.
- □ Set Pr.01-29 to the leveling speed of the elevator.

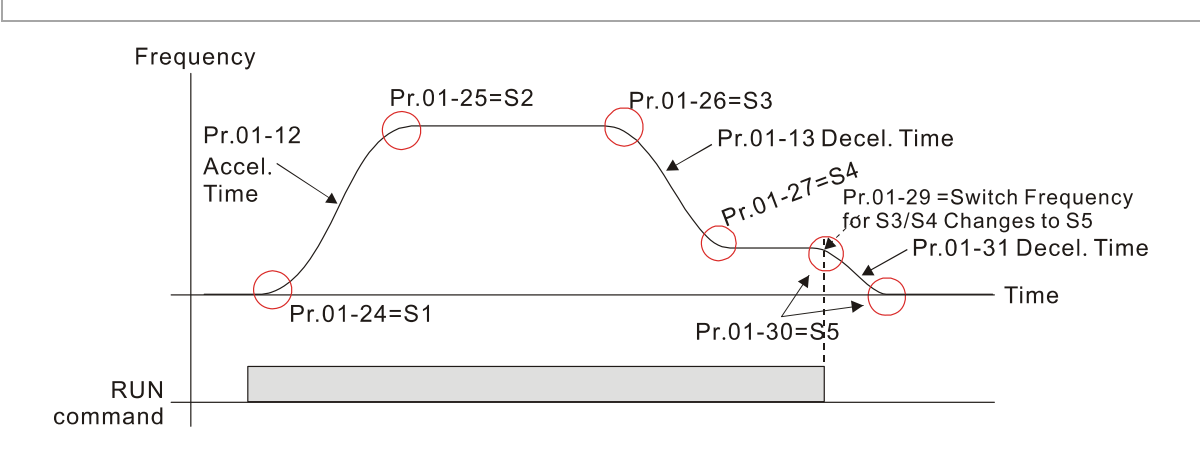

# **10-3-5 Elevator Related Parameters**

Pr.11-01 Elevator Speed

| Pr Setup<br>♦ 11: Advance Set<br>12: Access Paramet<br>13: Display User-Set | Press ENTER F | <ul> <li>11-Advance Set</li> <li>♦ 01: Fmax to Lift Spd</li> <li>02: Traction Sheave</li> <li>03: Gear Ratio</li> </ul> |
|-----------------------------------------------------------------------------|---------------|----------------------------------------------------------------------------------------------------|
|                                                                             | Press ENTER 5 | 11-01     m/s       1.00       Fmax to Lift Spd       0.10-4.00     ADD                                                 |
| Elevator speed (m/sec. = m/                                                 | min. / 60)    |                                                                                                    |

### Pr.11-02 Traction Sheave Diameter

| Pr Setup<br>◆ 11: Advance Set<br>12: Access Paramet<br>13: Display User-Set | Press ENTER F | <ul> <li>11-Advance Set</li> <li>♦ 02: Traction Sheave</li> <li>03: Gear Ratio</li> <li>04: Suspension Ratio</li> </ul> |
|-----------------------------------------------------------------------------|---------------|----------------------------------------------------------------------------------------------------|
|                                                                             | Press ENTER   | 11-02mm400Traction Sheave Diam100-2000ADD                                                                               |

#### Pr.11-03 Gear Ratio

| Pr Setup<br>♦ 11: Advance Set<br>12: Access Paramet<br>13: Display User-Set | Press ENTER 5 | <ul> <li>11-Advance Set</li> <li>♦ 03: Gear Ratio</li> <li>04: Suspension Ratio</li> <li>05: Mech Inertia Ratio</li> </ul> |
|-----------------------------------------------------------------------------|---------------|----------------------------------------------------------------------------------------------------|
|                                                                             | Press ENTER 5 | 11-03         1.00         Gear Ratio         1.00-100.00       ADD                                                        |

### Pr.11-04 Suspension Ratio

| Pr Setup<br>♦ 11: Advance Set<br>12: Access Paramet<br>13: Display User-Set | Press ENTER 5 | <ul> <li>11-Advance Set</li> <li>◆ 04: Suspension Ratio</li> <li>05: Mech Inertia Ratio</li> <li>06: Zero SP Loop BW</li> </ul> |
|-----------------------------------------------------------------------------|---------------|----------------------------------------------------------------------------------------------------|
|                                                                             | Press ENTER   | 11-041Suspension Ratio0-3ADD                                                                                                    |
| Setting value:                                                              |               |                                                                                                    |
| 0 = 1: 1                                                                    |               |                                                                                                    |
| 1 = 2: 1                                                                    |               |                                                                                                    |
| 2 = 4: 1                                                                    |               |                                                                                                    |
| 3 = 8: 1                                                                    |               |                                                                                                    |

### Pr.11-14 Motor Current at Acceleration

| Pr Setup<br>♦ 11: Advance Set<br>12: Access Paramet<br>13: Display User-Set | Press ENTER F3             | <ul> <li>11-Advance Set</li> <li>↓ 14: Max. ACC Current</li> <li>15: Max Meter per S</li> <li>16: Disp address</li> </ul> |
|-----------------------------------------------------------------------------|----------------------------|----------------------------------------------------------------------------------------------------|
|                                                                             | Press ENTER F              | 11-14       %         150         Max. ACC Current         50-200       ADD                                               |
| The maximum motor current                                                   | measured when the elevator | is tuning in automatic mode.                                                                                              |

### Pr.11-05 Mechanical Inertial Ratio

| Pr Setup<br>♦ 11: Advance Set<br>12: Access Paramet<br>13: Display User-Set | Press ENTER F                   | <ul> <li>11-Advance Set</li> <li>♦ 05: Mech Inertia Ratio</li> <li>06: Zero SP Loop BW</li> <li>07: Low SP Loop BW</li> </ul> |
|-----------------------------------------------------------------------------|---------------------------------|----------------------------------------------------------------------------------------------------|
|                                                                             | Press ENTER 5                   | 11-05       %         40         Mech Inertia Ratio         1–300       ADD                                                   |
| You can calculate the load in                                               | nertia according to the setting | s of motor parameters, Pr.11-01 to                                                                                            |
| Pr.11-04 and Pr.11-14 Moto                                                  | r Current at Acceleration and   | Pr.11-15 Carriage Acceleration.                                                                                               |
| You can use this parameter                                                  | to adjust the mechanical inert  | tia ratio.                                                                                                    |

| Mechanical iner    | tia referenc | e value (%): |  |  |
|--------------------|--------------|--------------|--|--|
| Load / Motor IM PM |              |              |  |  |
| Without load       | 40           | 10           |  |  |
| With load          | 80–120       | 40           |  |  |
|                    |              |              |  |  |

# 10-3-6 Trial Run

### Test method:

- 1. Position the elevator near the middle floors.
- 2. Enter the correct values for Pr.00-14 and Pr.00-15.
- 3. Use the upward / downward operation of the inspection mode to execute the trial run.

# **10-4 Elevator Performance Fine-tuning**

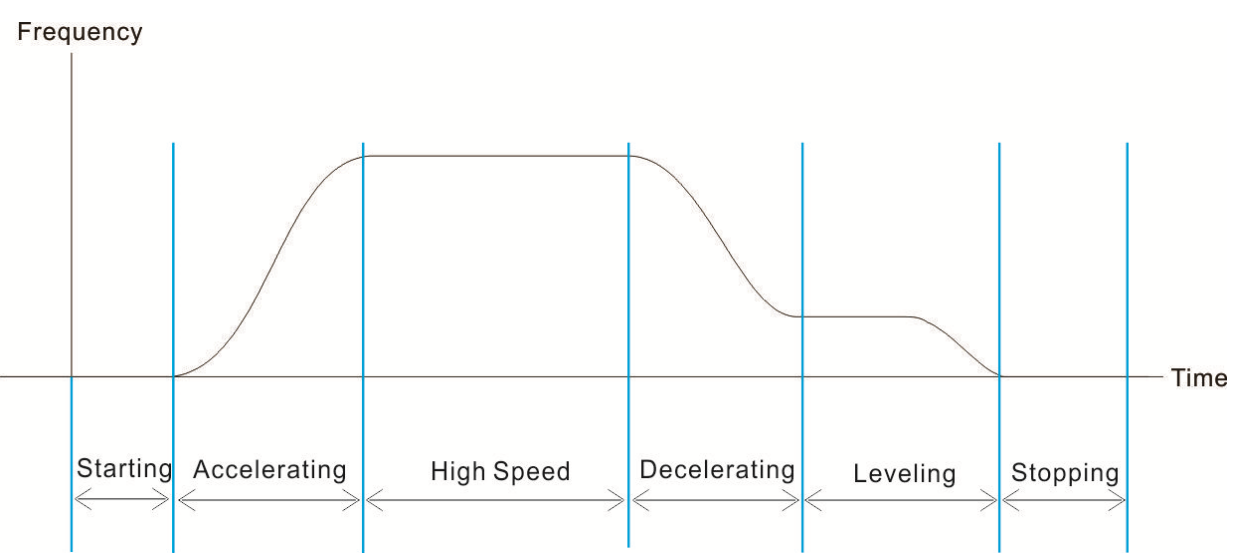

| Stage    | Function   | Pr.   | Description              | Settings                    | Default |
|----------|------------|-------|--------------------------|-----------------------------|---------|
|          |            |       | Magnetic Contactor       |                             |         |
|          |            | 02-31 | Contracting Delay Time   | 0.010–65.000 sec.           | 0.200   |
|          | Delay Time |       | between Drive and Motor  |                             |         |
|          |            | 02-20 | Brake Release Delay Time | 0.000 65.000 000            | 0 250   |
|          |            | 02-20 | when Elevator Starts     | 0.000 00.000 300.           | 0.200   |
|          | Start-up   | 01-08 | Fourth Output Voltage    | 230V series: 0.1–255.0 V    | 5.0     |
|          | Adjustment | 01-00 | Setting (VF, SVC)        | 460V series: 0.1–510.0 V    | 10.0    |
|          |            |       |                          | Bit 0 = 1: ASR auto-tuning; |         |
|          |            |       |                          | PDFF enabled; speed         |         |
|          |            |       | System Control           | bandwidth control enabled   |         |
|          |            | 11-00 | (FOCPG, FOCPM)           | (Pr.11-06–11-08, Pr.11-19)  | 0000h   |
|          |            |       |                          | Bit 7 = 1: Zero speed       |         |
| Starting |            |       |                          | position control is enabled |         |
| Starting |            |       |                          | (Pr.10-19, 10-22, 10-24)    |         |
|          |            | 10 10 | Zero Speed Position      | 0.00–655.00%                | 80.00   |
|          |            | 10-19 | Control Gain (P) (FOCPM) |                             | 80.00   |
|          | Comfort    |       | Zero Speed Position      |                             |         |
|          | 10         | 10-22 | Control Holding Time     | 0.001–65.535 sec.           | 0.250   |
|          |            |       | (FOCPM)                  |                             |         |
|          |            |       |                          | 0: After the brake release  |         |
|          |            |       | Zero Speed Position      | set in Pr.02-29             |         |
|          |            | 10-24 | Control Activation Mode  | 1: After the brake signal   | 0       |
|          |            |       | Selection (FOCPM)        | input (Pr.02-01–Pr.02-08 is |         |
|          |            |       |                          | set to 42)                  |         |
|          |            | 11.06 | Zero Speed Bandwidth     | 1_40 Hz                     | 10      |
|          |            | 11-06 | (FOCPG, FOCPM)           |                             | 10      |

| Stage        | Function            | Pr.   | Description                                        | Settings                              | Default |
|--------------|---------------------|-------|----------------------------------------------------|---------------------------------------|---------|
|              | Torque Check        | 02-33 | External Terminal Output                           | 0–100%                                | 0       |
|              |                     |       | Current Level                                      | (motor drive rated current)           | 0       |
|              |                     | 02-37 | Torque Check                                       | 0: Disable<br>1: Enable               | 0       |
|              | DC Brake            | 07-02 | DC Brake Current Level at<br>Start-up              | 0–100%<br>(motor drive rated current) | 0       |
|              |                     | 07-03 | DC Brake Activation Time                           | 0.0–60.0 sec.                         | 0.7     |
| Accelerating | Multi-step<br>Speed | 01-12 | Accel. Time 1                                      | 0.00–600.00 sec.                      | 3.00    |
|              |                     | 01-24 | S-curve for Acceleration<br>Begin Time S1          | 0.00–25.00 sec.                       | 1.00    |
|              |                     | 01-25 | S-curve for Acceleration<br>Arrival Time S2        | 0.00–25.00 sec.                       | 1.00    |
|              | Comfort             | 01-04 | Second Output Voltage                              | 230V series: 0.1–255.0 V              | 5.0     |
|              |                     |       | Setting (VF)                                       | 460V series: 0.1–510.0 V              | 10.0    |
|              |                     | 01-06 | Third Output Voltage                               | 230V series: 0.1–255.0 V              | 5.0     |
|              |                     |       | Setting (VF)                                       | 460V series: 0.1–510.0 V              | 10.0    |
|              |                     | 11-07 | Low Speed Bandwidth<br>(FOCPG, FOCPM)              | 1–40 Hz                               | 10      |
|              |                     | 11-08 | High Speed Bandwidth<br>(FOCPG, FOCPM)             | 1–40 Hz                               | 10      |
| High Speed   | Comfort             | 11-08 | High Speed Bandwidth<br>(FOCPG, FOCPM)             | 1–40 Hz                               | 10      |
|              |                     | 11-09 | PDFF Gain Value<br>(FOCPG, FOCPM)                  | 0–200%                                | 30      |
| Decelerating | Multi-step<br>Speed | 01-13 | Decel. Time 1                                      | 0.00-600.00 sec.                      | 2.00    |
|              |                     | 01-26 | S-curve for Deceleration<br>Begin Time S3          | 0.00–25.00 sec.                       | 1.00    |
|              |                     | 01-27 | S-curve for Deceleration<br>Arrival Time S4        | 0.00–25.00 sec.                       | 1.00    |
|              | Comfort             | 01-04 | Second Output Voltage                              | 230V series: 0.1–255.0 V              | 5.0     |
|              |                     |       | Setting (VF)                                       | 460V series: 0.1–510.0 V              | 10.0    |
|              |                     | 01-06 | Third Output Voltage                               | 230V series: 0.1–255.0 V              | 5.0     |
|              |                     |       | Setting (VF)                                       | 460V series: 0.1–510.0 V              | 10.0    |
|              |                     | 11-07 | Low Speed Bandwidth<br>(FOCPG, FOCPM)              | 1–40 Hz                               | 10      |
|              |                     | 11-08 | High Speed Bandwidth<br>(FOCPG <sup>、</sup> FOCPM) | 1–40 Hz                               | 10      |
| Leveling     | Comfort             | 11-07 | Low Speed Bandwidth<br>(FOCPG, FOCPM)              | 1–40 Hz                               | 10      |
| Stopping     | Delay Time          | 02-30 | Brake Engage Delay Time                            | 0.000-65.000 sec.                     | 0.250   |
| Stage | Function                                                                           | Pr.   | Description                | Settings                    | Default |                              |             |     |
|-------|------------------------------------------------------------------------------------|-------|----------------------------|-----------------------------|---------|------------------------------|-------------|-----|
|       |                                                                                    |       | when Elevator Stops        |                             |         |                              |             |     |
|       |                                                                                    |       | Magnetic Contactor         |                             |         |                              |             |     |
|       |                                                                                    | 02-32 | Release Delay Time         | 0.010–65.000 sec.           | 0.200   |                              |             |     |
|       |                                                                                    |       | between Drive and Motor    |                             |         |                              |             |     |
|       |                                                                                    | 01 20 | Switch Frequency for S3/S4 | 0.00 400 000                | 0.00    |                              |             |     |
|       |                                                                                    | 01-29 | Changes to S5              | 0.00-400.00H2               | 0.00    |                              |             |     |
|       | Floyeter                                                                           | 01 20 | S-curve for Deceleration   | 0.00.25.00.000              | 1.00    |                              |             |     |
|       | Elevator                                                                           | 01-30 | Arrival Time S5            | 0.00–25.00 sec.             | 1.00    |                              |             |     |
|       | Faiking                                                                            |       | Deceleration Time when     |                             |         |                              |             |     |
|       |                                                                                    | 01-31 | Operating without RUN      | 0.00–600.00 sec.            | 2.00    |                              |             |     |
|       |                                                                                    |       | Command                    |                             |         |                              |             |     |
|       |                                                                                    |       | Zero Speed Parking         |                             |         |                              |             |     |
|       | Comfort     11-19     Bandwidth     1-40Hz       (FOCPG, FOCPM)     (FOCPG, FOCPM) | 11-19 | Bandwidth                  | 1–40Hz                      | 10      |                              |             |     |
|       |                                                                                    |       |                            |                             |         |                              |             |     |
|       |                                                                                    | 02 33 | External Terminal Output   | 0–100%                      | 0       |                              |             |     |
|       | Torque Check                                                                       | 02-33 | Current Level              | (motor drive rated current) | 0       |                              |             |     |
|       |                                                                                    | 02-37 | Torque Check               | 0: Disable<br>1: Enable     | 0       |                              |             |     |
|       |                                                                                    | 07 30 | DC Brake Current Level at  | 0–100%                      | 0       |                              |             |     |
|       | DC Brake                                                                           | 07-00 | Stop                       | (motor drive rated current) | 0       |                              |             |     |
|       |                                                                                    | 07-04 | DC Brake Stopping Time     | 0.0-60.0 sec.               | 0.7     |                              |             |     |
|       |                                                                                    | 05-13 | Slip Compensation Gain     | 0.00–10.00                  | 1 00    |                              |             |     |
|       |                                                                                    | 00-10 | (SVC)                      | 0.00 10.00                  | 1.00    |                              |             |     |
| All   | Slin                                                                               |       | Slip Compensation Gain %   |                             |         |                              |             |     |
|       | Compensation                                                                       | 05-23 | (power generation mode)    | 0.0–100.0%                  | 0.0     |                              |             |     |
|       | Compensation                                                                       |       | (VF, SVC)                  |                             |         |                              |             |     |
|       |                                                                                    | 05-24 | Slip Compensation Gain %   | 0 0–100 0%                  | 0.0     |                              |             |     |
|       |                                                                                    |       |                            |                             | 00-24   | (electricity mode) (VF, SVC) | 0.0 100.070 | 0.0 |

# **Chapter 11 Summary of Parameter Settings**

This chapter provides a summary of parameter settings including the ranges and defaults that help you set the parameters. You can set, change, and reset the parameters with the digital keypad.

### 

- 1) **X**: Indicates a parameter that you can set during operation.
- 2) For more details on parameters, refer to Chapter 12 Descriptions of Parameter Settings.
- 3) ♦ indicates that the parameters or the setting values only apply on the Direct Docking Mode. The actual functions of each elevator controller vary from one to another. For more information, please contact Delta.
- 4) The parameters described in this user manual are designed for multi-step speed mode. The defaults for direct docking mode are different from the defaults described in this user manual. If you need to use the direct docking mode, contact Delta for more information.

### **00 Drive Parameters**

 $\varkappa$ : You can set this parameter during operation.

| Pr.   | Parameter Name                          | Setting Range                           | Default   | VF | VFPG | SVC | FOCPG | FOCPM |
|-------|-----------------------------------------|-----------------------------------------|-----------|----|------|-----|-------|-------|
| 00-00 | AC Motor Drive Identity                 | 108: 220 V, 2.2 kW, 3 HP (single-phase) | Read Only | 0  | 0    | 0   | 0     | 0     |
|       | Code                                    | 110: 220 V, 3.7 kW, 5 HP (single-phase) |           |    |      |     |       |       |
|       |                                         | 10: 230V, 4.0 kW, 5 HP                  |           |    |      |     |       |       |
|       |                                         | 11: 460V, 4.0 kW, 5 HP                  |           |    |      |     |       |       |
|       |                                         | 12: 230V, 5.5 kW, 7.5 HP                |           |    |      |     |       |       |
|       |                                         | 13: 460V, 5.5 kW, 7.5 HP                |           |    |      |     |       |       |
|       |                                         | 14: 230V, 7.5 kW, 10 HP                 |           |    |      |     |       |       |
|       |                                         | 15: 460V, 7.5 kW, 10 HP                 |           |    |      |     |       |       |
|       |                                         | 16: 230V, 11 kW, 15 HP                  |           |    |      |     |       |       |
|       |                                         | 17: 460V, 11 kW, 15 HP                  |           |    |      |     |       |       |
|       |                                         | 18: 230V, 15 kW, 20 HP                  |           |    |      |     |       |       |
|       |                                         | 19: 460V, 15 kW, 20 HP                  |           |    |      |     |       |       |
|       |                                         | 20: 230V, 18.5 kW, 25 HP                |           |    |      |     |       |       |
|       |                                         | 21: 460V, 18.5 kW, 25 HP                |           |    |      |     |       |       |
|       |                                         | 22: 230V, 22 kW, 30 HP                  |           |    |      |     |       |       |
|       |                                         | 23: 460V, 22 kW, 30 HP                  |           |    |      |     |       |       |
|       |                                         | 24: 230V, 30 kW, 40 HP                  |           |    |      |     |       |       |
|       |                                         | 25: 460V, 30 kW, 40 HP                  |           |    |      |     |       |       |
|       |                                         | 26: 230V, 37 kW, 50 HP                  |           |    |      |     |       |       |
|       |                                         | 27: 460V, 37 kW, 50 HP                  |           |    |      |     |       |       |
|       |                                         | 29: 460V, 45 kW, 60 HP                  |           |    |      |     |       |       |
|       |                                         | 31: 460V, 55 kW, 75 HP                  |           |    |      |     |       |       |
|       |                                         | 33: 460V, 75 kW, 100 HP                 |           |    |      |     |       |       |
| 00-01 | AC Motor Drive Rated<br>Current Display | Display by model                        | Read only | 0  | 0    | 0   | 0     | 0     |
| 00-02 | Parameter Reset                         | 0: No function                          | 0         | 0  | 0    | 0   | 0     | 0     |

IM: Induction Motor; PM: Permanent Magnet Motor

|   | Pr.   | Parameter Name                       | Setting Range                                                                                                    | Default | ٧F | VFPG | SVC | FOCPG | FOCPM |
|---|-------|--------------------------------------|----------------------------------------------------------------------------------------------------|---------|----|------|-----|-------|-------|
|   |       |                                      | <ol> <li>Read only</li> <li>Direct docking mode only ◆</li> <li>Keypad locked</li> <li>Reset all parameters to defaults (base frequency is 50 Hz)</li> <li>Reset all parameters to defaults (base frequency is 60 Hz)</li> </ol>                                                                                                    |         |    |      |     |       |       |
| ~ | 00-03 | Start-up Display                     | 0: Frequency command value<br>1: The actual output frequency<br>2: DC bus voltage<br>3: Output current<br>4: Output voltage<br>5: User-defined (Pr.00-04)                                                                                                    | 0       | 0  | 0    | 0   | 0     | 0     |
|   | 00-04 | Content of Multi-function<br>Display | <ul> <li>0: Display the output current supplied to the motor from the drive (A) (Unit: Amp)</li> <li>1: Reserved</li> <li>2: Display the drive's actual output frequency (H) (Unit: Hz)</li> <li>3: Display the drive's DC bus voltage (v) (Unit: V<sub>DC</sub>)</li> <li>4: Display the terminals U, V, and W output voltage of the drive (E) (Unit: V<sub>AC</sub>)</li> <li>5: Display the terminals U, V, and W output power factor angle to the motor (n) (Unit: deg)</li> <li>6: Display the terminals U, V, and W output power to the motor (P) (Unit: kW)</li> <li>7: Display the actual motor speed in rpm (r) (Unit: rpm)</li> <li>8: Display the drive's estimated output torque in %; the motor's rated torque is 100% (t) (Unit: %)</li> <li>9: Display the electrical angle of drive output (d) (Unit: deg)</li> <li>11: Display the AUI1 analog input terminal signal (1.) (Unit: %)</li> <li>12: Reserved</li> <li>13: Display the drive's heat sink temperature (t) (Unit: %)</li> <li>14: Display the IGBT temperature (T) (Unit: °C)</li> <li>15: Display digital output status ON/OFF (i)</li> <li>17: Display the step speed of multi-step speed that is executing (S)</li> <li>19: The corresponding CPU digital input pin status (i.)</li> </ul> | 0       | 0  | 0    | 0   | 0     |       |

#### Ch11 Summary of Parameter Settings | VFD-ED

|   | Pr.   | Parameter Name                                    | Setting Range                                                                                                    | Default | ٧F | VFPG | SVC | FOCPG | FOCPM |
|---|-------|---------------------------------------------------|----------------------------------------------------------------------------------------------------|---------|----|------|-----|-------|-------|
|   |       |                                                   | <ul> <li>20: The corresponding CPU digital<br/>output pin status (o.)</li> <li>21–23: Reserved</li> <li>24: Output AC voltage when malfunction<br/>occurred (E) (Unit: V<sub>AC</sub>)</li> <li>25: Output DC voltage when malfunction<br/>occurred (v) (Unit: V<sub>DC</sub>)</li> <li>26: Motor frequency when malfunction<br/>occurred (H) (Unit: Hz)</li> <li>27: Output current when malfunction<br/>occurred (A) (Unit: Amp)</li> <li>28: Output frequency when malfunction<br/>occurred (F) (Unit: Hz)</li> <li>29: Frequency command when<br/>malfunction occurred (F) (Unit: Hz)</li> <li>30: Output power when malfunction<br/>occurred (P) (Unit: kW)</li> <li>31: Output torque when malfunction<br/>occurred (t) (Unit: %)</li> <li>32: Input terminal status when<br/>malfunction occurred (i)</li> <li>33: Output terminal status when<br/>malfunction occurred (o)</li> <li>34: Drive status when malfunction<br/>occurred (s)</li> <li>35: Display MI and MO status on digital<br/>keypad</li> <li>36: CAN communication interference<br/>index (c) (Unit: %)</li> <li>37: Multi-function display selection (q)<br/>(Unit: %)</li> </ul> |         |    |      |     |       |       |
| N | 00-05 | User-Defined Coefficient<br>K                     | Digit 4: number of decimal points (0–3)<br>Digit 3–0: 40–9999                                                                                                    | 0       | 0  | 0    | 0   | 0     | 0     |
|   | 00-06 | Software Version                                  | READ ONLY                                                                                                    | ##.##   | 0  | 0    | 0   | 0     | 0     |
| * | 00-07 | Password Input                                    | 1–9998, 10000–65535<br>0–2: number of wrong password<br>attempts                                                                                                    | 0       | 0  | 0    | 0   | 0     | 0     |
| × | 00-08 | Password Set                                      | <ul> <li>1–9998, 10000–65535</li> <li>0: No password set or successful input in Pr.00-07</li> <li>1: Password has been set</li> </ul>                                                                                                    | 0       | 0  | 0    | 0   | 0     | 0     |
|   | 00-09 | Control Method                                    | 0: V/F control (V/F)<br>1: V/F control + Encoder (VFPG)<br>2: Sensorless Vector Control (SVC)<br>3: FOC vector control + Encoder<br>(FOCPG)<br>8: FOC Permanent Motor control<br>(FOCPM)                                                                                                    | 0       | 0  | 0    | 0   | 0     | 0     |
| * | 00-10 | Speed Unit                                        | 0: Hz<br>1: m/s<br>2: ft/s<br>3: Direct docking mode only ◆                                                                                                    | 0       | 0  | 0    | 0   | 0     | 0     |
|   | 00-11 | Output Direction<br>Selection                     | 0: FWD: counterclockwise, REV:<br>clockwise<br>1: FWD: clockwise, REV:<br>counterclockwise                                                                                                    | 0       | 0  | 0    | 0   | 0     | 0     |
| × | 00-12 | Carrier Frequency                                 | 2–15 kHz                                                                                                    | 12      | 0  | 0    | 0   | 0     | 0     |
| N | 00-13 | Automatic Voltage<br>Regulation (AVR)<br>Function | 0: Enable AVR<br>1: Disable AVR<br>2: Disable AVR when deceleration stop                                                                                                    | 0       | 0  | 0    | 0   | 0     | 0     |

#### Ch11 Summary of Parameter Settings | VFD-ED

|   | Pr.   | Parameter Name                     | Setting Range                                                                                                    | Default | VF | VFPG | SVC | FOCPG | FOCPM |
|---|-------|------------------------------------|----------------------------------------------------------------------------------------------------|---------|----|------|-----|-------|-------|
| * | 00-14 | Master Frequency<br>Command Source | 1: RS-485 serial communication or digital<br>keypad (KPC-CC01)<br>2: External analog input (Pr.03-00)<br>3: Digital terminal inputs<br>(Pr.04-00–Pr.04-15)<br>4: Direct docking mode only ◆ | 1       | 0  | 0    | 0   | 0     | 0     |
| * | 00-15 | Operation Command<br>Source        | <ol> <li>External terminals</li> <li>RS-485 serial communication or digital<br/>keypad (KPC-CC01)</li> </ol>                                                                                | 1       | 0  | 0    | 0   | 0     | 0     |

## **01 Basic Parameters**

in the

 $\mathcal{M}$ : You can set this parameter during operation.

|   | Pr.   | Parameter Name                                                                        | Setting Range                                                                             | Default         | VF | VFPG | SVC | FOCPG | FOCPM |
|---|-------|---------------------------------------------------------------------------------------|-------------------------------------------------------------------------------------------|-----------------|----|------|-----|-------|-------|
|   | 01-00 | Maximum Output<br>Frequency                                                           | 10.00–400.00 Hz                                                                           | 60.00/<br>50.00 | 0  | 0    | 0   | 0     | 0     |
|   | 01-01 | First Output Frequency<br>Setting<br>(base frequency /<br>motor's rated<br>frequency) | 0.00–400.00 Hz                                                                            | 60.00/<br>50.00 | 0  | 0    | 0   | 0     | 0     |
|   | 01-02 | First Output Voltage<br>Setting<br>(base voltage/<br>motor's rated voltage)           | 230V series: 0.1–255.0 V<br>460V series: 0.1–510.0 V                                      | 220.0<br>440.0  | 0  | 0    | 0   | 0     | 0     |
|   | 01-03 | Second Output<br>Frequency Setting                                                    | 0.00–400.00 Hz                                                                            | 0.50            | 0  | 0    |     |       |       |
| ~ | 01-04 | Second Output Voltage<br>Setting                                                      | 230V series: 0.1–255.0 V<br>460V series: 0.1–510.0 V                                      | 5.0<br>10.0     | 0  | 0    |     |       |       |
|   | 01-05 | Third Output Frequency<br>Setting                                                     | 0.00–400.00 Hz                                                                            | 0.50            | 0  | 0    |     |       |       |
| ~ | 01-06 | Third Output Voltage<br>Setting                                                       | 230V series: 0.1–255.0 V<br>460V series: 0.1–510.0 V                                      | 5.0<br>10.0     | 0  | 0    |     |       |       |
|   | 01-07 | Fourth Output<br>Frequency Setting                                                    | 0.00–400.00 Hz                                                                            | 0.00            | 0  | 0    | 0   | 0     |       |
| ~ | 01-08 | Fourth Output Voltage<br>Setting                                                      | 230V series: 0.1–255.0 V<br>460V series: 0.1–510.0 V                                      | 5.0<br>10.0     | 0  | 0    |     |       |       |
|   | 01-09 | Starting Frequency                                                                    | 0.00–400.00 Hz                                                                            | 0.50            | 0  | 0    | 0   | 0     |       |
| * | 01-10 | Output Frequency<br>Upper Limit                                                       | 0.00–400.00 Hz                                                                            | 400.00          | 0  | 0    | 0   | 0     | 0     |
| * | 01-11 | Output Frequency<br>Lower Limit                                                       | 0.00–400.00 Hz                                                                            | 0.00            | 0  | 0    | 0   | 0     | 0     |
| 1 | 01-12 | Accel. Time 1                                                                         | 0.00–600.00 sec.                                                                          | 3.00            | 0  | 0    | 0   | 0     | 0     |
| ~ | 01-13 | Decel. Time 1                                                                         | 0.00–600.00 sec.                                                                          | 2.00            | 0  | 0    | 0   | 0     | 0     |
| × | 01-14 | Accel. Time 2                                                                         | 0.00–600.00 sec.                                                                          | 3.00            | 0  | 0    | 0   | 0     | 0     |
| × | 01-15 | Decel. Time 2                                                                         | 0.00–600.00 sec.                                                                          | 2.00            | 0  | 0    | 0   | 0     | 0     |
| × | 01-16 | Accel. Time 3                                                                         | 0.00-600.00 sec.                                                                          | 3.00            | 0  | 0    | 0   | 0     | 0     |
| × | 01-17 | Decel. Time 3                                                                         | 0.00-600.00 sec.                                                                          | 2.00            | 0  | 0    | 0   | 0     | 0     |
| × | 01-18 | Accel. Time 4                                                                         | 0.00-600.00 sec.                                                                          | 3.00            | 0  | 0    | 0   | 0     | 0     |
| × | 01-19 | Decel. Time 4                                                                         | 0.00–600.00 sec.                                                                          | 2.00            | 0  | 0    | 0   | 0     | 0     |
| × | 01-20 | JOG Acceleration Time                                                                 | 0.00–600.00 sec.                                                                          | 1.00            | 0  | 0    | 0   | 0     | 0     |
| × | 01-21 | JOG Deceleration Time                                                                 | 0.00–600.00 sec.                                                                          | 1.00            | 0  | 0    | 0   | 0     | 0     |
| × | 01-22 | JOG Frequency                                                                         | 0.00–400.00 Hz                                                                            | 6.00            | 0  | 0    | 0   | 0     | 0     |
| * | 01-23 | Switch Frequency<br>between First and<br>Fourth Accel./ Decel.                        | 0.00–400.00 Hz                                                                            | 0.00            | 0  | 0    | 0   | 0     | 0     |
| * | 01-24 | S-curve for Acceleration<br>Begin Time S1                                             | 0.00–25.00 sec.                                                                           | 1.00            | 0  | 0    | 0   | 0     | 0     |
| * | 01-25 | S-curve for Acceleration<br>Arrival Time S2                                           | 0.00–25.00 sec.                                                                           | 1.00            | 0  | 0    | 0   | 0     | 0     |
| ~ | 01-26 | S-curve for Deceleration<br>Begin Time S3                                             | 0.00–25.00 sec.                                                                           | 1.00            | 0  | 0    | 0   | 0     | 0     |
| * | 01-27 | S-curve for Deceleration<br>Arrival Time S4                                           | 0.00–25.00 sec.                                                                           | 1.00            | 0  | 0    | 0   | 0     | 0     |
|   | 01-28 | Mode Selection when<br>Frequency < Fmin                                               | 0: Output waiting<br>1: Zero-speed operation<br>2: Fmin (fourth output frequency setting) | 1               | 0  | 0    | 0   |       |       |
| * | 01-29 | Switch Frequency for S3/S4 Changes to S5                                              | 0.00–400.00 Hz                                                                            | 0.00            | 0  | 0    | 0   | 0     | 0     |
| * | 01-30 | S-curve for Deceleration<br>Arrival Time S5                                           | 0.00–25.00 sec.                                                                           | 1.00            | 0  | 0    | 0   | 0     | 0     |

### Ch11 Summary of Parameter Settings | VFD-ED

|   | Pr.   | Parameter Name                                             | Setting Range                                                                                                    | Default   | VF | VFPG | SVC | FOCPG | FOCPM |
|---|-------|------------------------------------------------------------|----------------------------------------------------------------------------------------------------|-----------|----|------|-----|-------|-------|
| * | 01-31 | Deceleration Time when<br>Operating without RUN<br>Command | 0.00–600.00 sec.                                                                                                    | 2.00      | 0  | 0    | 0   | 0     | 0     |
|   | 01-32 | Direct                                                     | t docking mode only 🔶                                                                                                    |           |    |      |     |       |       |
|   | 01-33 | High Speed Time for Short<br>Floor                         | 0.00–60.00 sec.                                                                                                    | 3.00      | 0  | 0    | 0   | 0     | 0     |
|   | 01-34 | Leveling Time for Short<br>Floor                           | 0.00–60.00 sec.                                                                                                    | 3.00      | 0  | 0    | 0   | 0     | 0     |
|   | 01-35 | Limit for Direct Docking<br>Terminal                       | 0.00–10.00                                                                                                    | 2.00      | 0  | 0    | 0   | 0     | 0     |
|   | 01-36 | Deceleration Distance for<br>Direct Docking Terminal       | 0.00–100.00 cm                                                                                                    | 30.00     | 0  | 0    | 0   | 0     | 0     |
|   | 01-37 | Deceleration Distance<br>Reference for Short Floor         | 0.00–655.35 m                                                                                                    | Read only | 0  | 0    | 0   | 0     | 0     |
|   | 01-38 | Short Floor/Direct Docking<br>Terminal Enabled             | 0000h: Disabled<br>0001h: Short floor enabled<br>0002h: Direct docking terminal enabled<br>0003h: Short floor + direct docking terminal<br>enabled | 0000h     | 0  | 0    | 0   | 0     | 0     |
|   | 01-39 | Automatic Emergency<br>Deceleration Level                  | 5.00–400.00 Hz                                                                                                    | 60.00     |    | 0    |     | 0     | 0     |
| ~ | 01-40 | Deceleration Time for<br>Emergency Deceleration            | 0.00–600.00 sec.                                                                                                    | 2.00      |    | 0    |     | 0     | 0     |

## 02 Digital Input / Output Parameters

 $\varkappa$ : You can set this parameter during operation.

| Pr.   | Parameter Name                                                    | Setting Range                                                                                                    | Default | VF | VFPG | SVC | FOCPG | FOCPM |
|-------|-------------------------------------------------------------------|----------------------------------------------------------------------------------------------------|---------|----|------|-----|-------|-------|
| 02-00 | Two-wire/three-wire<br>Operation Control                          | 0: FWD/STOP, REV/STOP<br>1: FWD/STOP, REV/STOP<br>(Line Start Lockout)<br>2: RUN/STOP, REV/FWD<br>3: RUN/STOP, REV/FWD<br>(Line Start Lockout)<br>4: Three-wire<br>5: Three-wire (Line Start Lockout) | 0       | 0  | 0    | 0   | 0     | 0     |
| 02-01 | Multi-Function Input<br>Command 1 (MI1)<br>(The Stop terminal for | 0: no function                                                                                                    | 1       | 0  | 0    | 0   | 0     | 0     |
| 02-02 | three-wire operation)<br>Multi-Function Input                     | 2: multi-step speed command 2                                                                                                    | 2       | 0  | 0    | 0   | 0     | 0     |
| 02-03 | Multi-Function Input                                              | 3: multi-step speed command 3                                                                                                    | 3       | 0  | 0    | 0   | 0     | 0     |
| 02-04 | Multi-Function Input<br>Command 4 (MI4)                           | 4: multi-step speed command 4                                                                                                    | 4       | 0  | 0    | 0   | 0     | 0     |
| 02-05 | Multi-Function Input<br>Command 5 (MI5)                           | 5: Reset                                                                                                    | 0       | 0  | 0    | 0   | 0     | 0     |
| 02-06 | Multi-Function Input<br>Command 6 (MI6)                           | 6: JOG command                                                                                                    | 0       | 0  | 0    | 0   | 0     | 0     |
| 02-07 | Multi-Function Input<br>Command 7 (MI7)                           | 7: Acceleration/ deceleration speed inhibit                                                                                                    | 0       | 0  | 0    | 0   | 0     | 0     |
| 02-08 | Multi-Function Input                                              | 8: First, second<br>acceleration/deceleration time                                                                                                    | 40      | 0  | 0    | 0   | 0     | 0     |
|       | (Enable Drive terminal)                                           | 9: Third, fourth acceleration/deceleration<br>time                                                                                                    |         | 0  | 0    | 0   | 0     | 0     |
|       |                                                                   | 11: Reserved                                                                                                    |         |    | 0    | 0   | 0     | 0     |
|       |                                                                   | 13–14: Reserved                                                                                                    |         |    | 0    | 0   |       |       |
|       |                                                                   | 16: Reserved                                                                                                    |         |    | 0    | 0   | 0     | 0     |
|       |                                                                   | 17: AUI2 operation speed command<br>18: Emergency Stop (Pr.07-28)                                                                                                    |         | 0  | 0    | 0   | 0     | 0     |
|       |                                                                   | 19–23: Reserved<br>24: FWD JOG command                                                                                                    |         | 0  | 0    | 0   | 0     | 0     |
|       |                                                                   | 25: REV JOG command<br>26: Reserved                                                                                                    |         | 0  | 0    | 0   | 0     | 0     |
|       |                                                                   | 27: ASR1/ASR2 selection<br>28: Emergency stop (EE1)                                                                                                    |         | 0  | 0    | 0   | 0     | 0     |
|       |                                                                   | (Motor coasts to stop)<br>29–30: Reserved                                                                                                    |         |    |      |     |       |       |
|       |                                                                   | 31: High torque bias (according to Pr.07-21)                                                                                                    |         | 0  | 0    | 0   | 0     | 0     |
|       |                                                                   | 32: Middle torque bias (according to Pr.07-22)                                                                                                    |         | 0  | 0    | 0   | 0     | 0     |
|       |                                                                   | 33: Low torque bias (according to Pr.07-23)                                                                                                    |         | 0  | 0    | 0   | 0     | 0     |
|       |                                                                   | 34–31: Reserved           38: Disable writing to EEPROM function                                                                                                    |         | 0  | 0    | 0   | 0     | 0     |
|       |                                                                   | 39: Torque command direction (0 is positive direction)                                                                                                    |         |    |      |     |       |       |

|   | Pr.   | Parameter Name                                 | Setting Range                                                  | Default | VF | VFPG | SVC | FOCPG | FOCPM |
|---|-------|------------------------------------------------|----------------------------------------------------------------|---------|----|------|-----|-------|-------|
|   |       |                                                | 40: Enable drive function                                      |         | 0  | 0    | 0   | 0     | 0     |
|   |       |                                                | 41: Magnetic contactor detection                               |         | 0  | 0    | 0   | 0     | 0     |
|   |       |                                                | 42: Mechanical brake 1                                         |         | 0  | 0    | 0   | 0     | 0     |
|   |       |                                                | 43: EPS function (Emergency Power                              |         | 0  | 0    | 0   | 0     | 0     |
|   |       |                                                | System)                                                        |         |    |      |     |       |       |
|   |       |                                                | 44: Mechanical brake 2                                         |         |    |      |     |       |       |
|   |       |                                                | 45–51: Direct docking mode only ◆                              |         |    |      |     |       |       |
|   |       |                                                | 53: Terminal leveling signal for direct                        |         |    | 0    |     | 0     | 0     |
|   |       |                                                | docking                                                        |         |    |      |     |       |       |
|   |       |                                                | 54: Power failure signal                                       |         | 0  | 0    | 0   | 0     | 0     |
|   |       |                                                | 55: Manual emergency deceleration                              |         |    | 0    |     | 0     | 0     |
|   |       |                                                | 56: Automatic emergency deceleration                           |         |    | 0    |     | 0     | 0     |
| N | 02-09 | Digital Input Response                         | 0.001-30.000 sec                                               | 0.005   | 0  | 0    | 0   | 0     | 0     |
|   | 02-00 | Time                                           | 0.001 00.000 300.                                              | 0.000   |    |      |     |       |       |
| ~ | 02-10 | Digital Input Operation<br>Direction           | 0-65535                                                        | 0       | 0  | 0    | 0   | 0     | 0     |
| ~ | 02-11 | Multi-function Output 1:                       | 0: No function                                                 | 0       | 0  | 0    | 0   | 0     | 0     |
|   |       | RA, RB, RC (Relay1)                            | 1: Operation indication                                        |         | 0  | 0    | 0   | 0     | 0     |
| ~ | 02-12 | Multi-function Output 2:                       | 2: Operation speed reached                                     | 0       | 0  | 0    | 0   | 0     | 0     |
|   |       | MRA, MRB, MRC                                  | 3: Desired frequency reached 1                                 |         | 0  | 0    | 0   | 0     | 0     |
|   |       | (Relay2)                                       | (Pr.02-25, Pr.02-26)                                           |         |    |      |     |       |       |
| ~ | 02-13 | Multi-function Output 3:                       | 4: Desired frequency reached 2                                 | 0       | 0  | 0    | 0   | 0     | 0     |
|   |       | R1A, R12C (Relay3)                             | (Pr.02-27, Pr.02-28)                                           |         |    |      |     |       |       |
| * | 02-14 | Multi-function Output 4:<br>R2A, R12C (Relav4) | 5: Zero speed (Frequency command)                              | 0       | 0  | 0    | 0   | 0     | 0     |
| × | 02-15 | Multi-function Output 5:                       | 6: Zero speed with stop                                        | 0       | 0  | 0    | 0   | 0     | 0     |
|   |       | (MO1)                                          | (Frequency command)                                            |         |    |      |     |       |       |
| ~ | 02-16 | Multi-function Output 6: (MO2)                 | 7: Over-torque (OT1) (Pr.06-05–06-07)                          | 0       | 0  | 0    | 0   | 0     | 0     |
| ~ | 02-17 | Multi-function Output 7:<br>(MO3)              | 8: Over-torque (OT2) (Pr.06-08–06-10)                          | 0       | 0  | 0    | 0   | 0     | 0     |
| ~ | 02-18 | Multi-function Output 8:<br>(MO4)              | 9: Drive ready                                                 | 0       | 0  | 0    | 0   | 0     | 0     |
| ~ | 02-19 | Multi-function Output 9:<br>(MO5)              | 10: User-defined low-voltage detection (LV)                    | 0       | 0  | 0    | 0   | 0     | 0     |
| ~ | 02-20 | Multi-function Output 10: (MO6)                | 11: Malfunction indication                                     | 0       | 0  | 0    | 0   | 0     | 0     |
|   |       |                                                | 12: Mechanical brake release<br>(Pr.02-29, Pr.02-30, Pr.02-37) | 0       | 0  | 0    | 0   | 0     | 0     |
|   |       |                                                | 13: Overheat (Pr.06-14)                                        | 0       | 0  | 0    | 0   | 0     | 0     |
|   |       |                                                | 14: Brake transistor signal                                    |         | 0  | 0    | 0   | 0     | 0     |
|   |       |                                                | 15: Motor-controlled magnetic contactor<br>output              |         | 0  | 0    | 0   | 0     | 0     |
|   |       |                                                | 16: Slip error (oSL)                                           |         | 0  | 0    | 0   | 0     | 0     |
|   |       |                                                | 17: Malfunction indication 1                                   |         | 0  | 0    | 0   | 0     | 0     |
|   |       |                                                | 18 <sup>.</sup> Reserved                                       |         |    |      |     | -     |       |
|   |       |                                                | 19: Brake transistor output error                              |         | 0  | 0    | 0   | 0     | 0     |
|   |       |                                                | 20: Warning output                                             |         | 0  | 0    | 0   | 0     | 0     |
|   |       |                                                | 21: Over-voltage warning                                       |         | 0  | 0    | 0   | 0     | 0     |
|   |       |                                                | 22: Over-current stall prevention                              |         |    | 0    | 0   | 5     |       |
|   |       |                                                | warning                                                        |         |    |      |     |       |       |
|   |       |                                                | 23: Over-voltage stall prevention warning                      |         | 0  | 0    | 0   | 0     | 0     |
|   |       |                                                | 24: Operation mode indication                                  |         | 0  | 0    | 0   | 0     | 0     |
|   |       |                                                | 25: Forward command                                            |         |    |      |     |       |       |
|   |       |                                                | 26: Reverse command                                            |         |    |      | 0   | 0     | 0     |
|   |       |                                                | 20. $\nabla C = 0.000$                                         |         | 0  | 0    | 0   | 0     | 0     |
|   |       |                                                | 21. Output when current 2 Pf.02-33                             |         | 0  | 0    | 0   | 0     | 0     |

|   | Pr.     | Parameter Name                | Setting Range                             | Default | VF | VFPG | SVC | FOCPG | FOCPM |
|---|---------|-------------------------------|-------------------------------------------|---------|----|------|-----|-------|-------|
|   |         |                               | 28: Output when current < Pr.02-33        |         | 0  | 0    | 0   | 0     | 0     |
|   |         |                               | 29: Output when frequency $\geq$ Pr.02-34 |         | 0  | 0    | 0   | 0     | 0     |
|   |         |                               | 30: Output when frequency < Pr.02-34      |         | 0  | 0    | 0   | 0     | 0     |
|   |         |                               | 31: Power generation direction and        |         | 0  | 0    | 0   | 0     | 0     |
|   |         |                               | status verification                       |         |    |      |     |       |       |
|   |         |                               | 32: Power generation direction            |         | 0  | 0    | 0   | 0     | 0     |
|   |         |                               | 33: Zero speed (actual output             |         | 0  | 0    | 0   | 0     | 0     |
|   |         |                               | frequency)                                |         |    |      |     |       |       |
|   |         |                               | 34: Zero speed with Stop                  |         | 0  | 0    | 0   | 0     | 0     |
|   |         |                               | (actual output frequency)                 |         |    |      |     |       |       |
|   |         |                               | 35: Fault output option 1 (Pr.06-22)      |         | 0  | 0    | 0   | 0     | 0     |
|   |         |                               | 36: Fault output option 2 (Pr.06-23)      |         | 0  | 0    | 0   | 0     | 0     |
|   |         |                               | 37: Fault output option 3 (Pr.06-24)      |         | 0  | 0    | 0   | 0     | 0     |
|   |         |                               | 38: Fault output option 4 (Pr.06-25)      |         | 0  | 0    | 0   | 0     | 0     |
|   |         |                               | 39: Reserved                              |         |    |      |     |       |       |
|   |         |                               | 40: Speed reached (including zero         |         | 0  | 0    | 0   | 0     | 0     |
|   |         |                               | speed)                                    |         |    |      |     |       |       |
|   |         |                               | 41: Reserved                              |         |    |      |     |       |       |
|   |         |                               | 42: STO output error                      |         | 0  | 0    | 0   | 0     | 0     |
|   |         |                               | 43–44: Direct docking mode only           |         |    |      |     |       |       |
|   |         |                               | 45: Reserved                              |         |    |      |     |       |       |
|   |         |                               | 46: Retrying aπer a fault has occurred    |         | 0  | 0    | 0   | 0     | 0     |
|   |         |                               | Indication                                |         |    |      |     |       |       |
|   |         |                               | 47: Direct docking mode only              |         |    |      |     |       |       |
|   |         |                               | 48: Control output of MPSCC (Motor        |         | 0  | 0    | 0   | 0     | 0     |
|   |         |                               | 40: Emorgonov power mode action           |         |    |      |     |       |       |
|   | 02 21 ( | <u>่</u><br>าว วว             | 49. Emergency power mode action           |         | 0  | 0    | 0   | 0     | 0     |
| ~ | 02-21-0 | Multi-output Direction        | 0_65535                                   | 0       | 0  | 0    | 0   | 0     | 0     |
|   | 02-23   | Serial Start Signal           | 0: According to EWD/REV signal            | 0       | 0  | 0    | 0   | 0     | 0     |
|   | 02-24   | Selection                     | 1: According to Enable drive function     | U       |    | 0    | 0   |       | 0     |
|   |         |                               | signal                                    |         |    |      |     |       |       |
| N | 02-25   | Desired Frequency             |                                           | 60.00/  | 0  | 0    | 0   | 0     | 0     |
|   |         | Reached 1                     | 0.00–400.00 Hz                            | 50.00   |    |      |     |       |       |
| N | 02-26   | Desired Frequency             | 0.00, 400.00 Hz                           | 2.00    | 0  | 0    | 0   | 0     | 0     |
|   |         | Reached Width 1               | 0.00–400.00 HZ                            |         |    |      |     |       |       |
| N | 02-27   | Desired Frequency             | 0.00,400.00 Hz                            | 60.00/  | 0  | 0    | 0   | 0     | 0     |
|   |         | Reached 2                     | 0.00-400.00112                            | 50.00   |    |      |     |       |       |
| × | 02-28   | Desired Frequency             | 0.00–400.00 Hz                            | 2.00    | 0  | 0    | 0   | 0     | 0     |
|   |         | Reached Width 2               |                                           |         |    |      |     |       |       |
|   | 02-29   | Brake Release Delay           | 0.000 65.000                              | 0.250   | 0  | 0    | 0   | 0     | 0     |
|   |         | Fine when Elevator            | U.UUU–05.UUU SEC.                         |         |    |      |     |       |       |
|   | 02.30   | Sidilis<br>Brako Engago Dolay |                                           | 0.250   |    |      |     |       |       |
|   | 02-30   | Time when Elevator            | 0 000-65 000 sec                          | 0.230   |    | 0    | 0   | 0     | 0     |
|   |         | Stops                         | 0.000-00.000 360.                         |         |    |      |     |       |       |
| N | 02-31   | Magnetic Contactor            |                                           | 0 200   | 0  | 0    | 0   | 0     | 0     |
|   | 02 0 .  | Contracting Delay Time        |                                           | 0.200   |    | -    | -   | -     | -     |
|   |         | between Drive and             | 0.010–65.000 sec.                         |         |    |      |     |       |       |
|   |         | Motor                         |                                           |         |    |      |     |       |       |
| N | 02-32   | Magnetic Contactor            |                                           | 0.200   | 0  | 0    | 0   | 0     | 0     |
|   |         | Release Delay Time            |                                           |         |    |      |     |       |       |
|   |         | between Drive and             | 0.010-00.000 566.                         |         |    |      |     |       |       |
|   |         | Motor                         |                                           | -       |    |      |     |       |       |
| N | 02-33   | External Terminal             | 0–100% (motor drive rated current)        | 0       | 0  | 0    | 0   | 0     | 0     |
|   |         | Output Current Level          |                                           |         |    |      |     |       |       |
| ~ | 02-34   | External Terminal             | $0.00-\pm400.00$ Hz (this is motor speed  | 0.00    | 0  | 0    | 0   | 0     | 0     |
|   | 00.07   | Output Speed Limit            | when using with PG)                       |         |    |      |     |       |       |
| ~ | 02-35   | wechanical Brake              | 0.00–10.00 sec.                           | 0.00    | 0  | 0    | 0   | 0     | 0     |

|   | Pr.   | Parameter Name                                                                                      | Setting Range           | Default | VF | VFPG | SVC | FOCPG | FOCPM |
|---|-------|----------------------------------------------------------------------------------------------------|-------------------------|---------|----|------|-----|-------|-------|
|   |       | Detection Time                                                                                      |                         |         |    |      |     |       |       |
| × | 02-36 | Magnetic Contactor<br>Detection Time                                                                | 0.00–10.00 sec.         | 0.00    | 0  | 0    | 0   | 0     | 0     |
|   | 02-37 | Torque Check                                                                                        | 0: Disable<br>1: Enable | 0       | 0  | 0    | 0   | 0     | 0     |
| * | 02-38 | MPSCC (Motor Phase<br>Short Circuit Contactor)<br>Release Delay Time<br>between Drive and Motor     | 0.010~65.000 sec.       | 0.200   | 0  | 0    | 0   | 0     | 0     |
| * | 02-39 | MPSCC (Motor Phase<br>Short Circuit Contactor)<br>Contracting Delay Time<br>between Drive and Motor | 0.010~65.000 sec.       | 0.200   | 0  | 0    | 0   | 0     | 0     |

## 03 Analog Input / Output Parameters

 $\mathcal{M}$ : You can set this parameter during operation.

|   | Pr.   | Parameter Name                      | Setting Range                                                                        | Default | VF | VFPG | SVC | FOCPG | FOCPM |
|---|-------|-------------------------------------|--------------------------------------------------------------------------------------|---------|----|------|-----|-------|-------|
| × | 03-00 | Analog Input 1 (AUI1)               | 0: No function                                                                       | 1       | 0  | 0    | 0   | 0     | 0     |
|   | 03-01 | Reserved                            | 1: Frequency command (speed limit under torque control mode)                         |         |    |      |     |       |       |
| * | 03-02 | Analog Input 2 (AUI2)               | 2: Torque command (torque limit under speed mode)                                    | 0       |    |      |     |       |       |
|   |       |                                     | 3: Load compensation<br>4–5: Reserved                                                |         | 0  | 0    | 0   | 0     | 0     |
|   |       |                                     | 6: P.T.C. thermistor input value                                                     |         | 0  | 0    | 0   | 0     | 0     |
|   |       |                                     | 7: Positive torque limit                                                             |         |    |      |     | 0     | 0     |
|   |       |                                     | 8: Negative torque limit                                                             |         |    |      |     | 0     | 0     |
|   |       |                                     | 9: Regenerative torque limit                                                         |         |    |      |     | 0     | 0     |
|   |       |                                     | 10: Positive/negative torque limit                                                   |         |    |      |     | 0     | 0     |
| * | 03-03 | Analog Input Bias 1<br>(AUI1)       | -100.0–100.0%                                                                        | 0.0     | 0  | 0    | 0   | 0     | 0     |
|   | 03-04 | Reserved                            |                                                                                      |         |    |      |     |       |       |
| * | 03-05 | Analog Input Bias 1<br>(AUI2)       | -100.0–100.0%                                                                        | 0.0     | 0  | 0    | 0   | 0     | 0     |
| × | 03-06 | AUI1 Positive/negative<br>Bias Mode | 0: Zero bias<br>1: Lower than or equal to bias                                       | 0       | 0  | 0    | 0   | 0     | 0     |
|   | 03-07 | Reserved                            | 2: Higher than or equal to bias                                                      |         |    |      |     |       |       |
| * | 03-08 | AUI2 Positive/negative<br>Bias Mode | 3: Using bias as the base to get the<br>absolute value of bias voltage<br>(unipolar) | 0       | 0  | 0    | 0   | 0     | 0     |
| × | 03-09 | Analog Input Gain 1<br>(AUI1)       | 0.0–500.0%                                                                           | 100.0   | 0  | 0    | 0   | 0     | 0     |
|   | 03-10 | Reserved                            |                                                                                      |         |    |      |     |       |       |
| * | 03-11 | Analog Input Gain 1<br>(AUI2)       | 0.0–500.0%                                                                           | 100.0   | 0  | 0    | 0   | 0     | 0     |
| × | 03-12 | Analog Input Filter Time<br>(AUI1)  | 0.00–2.00 sec.                                                                       | 0.01    | 0  | 0    | 0   | 0     | 0     |
|   | 03-13 | Reserved                            | 1                                                                                    |         |    |      |     |       |       |
| * | 03-14 | Analog Input Filter Time<br>(AUI2)  | 0.00–2.00 sec.                                                                       | 0.01    | 0  | 0    | 0   | 0     | 0     |
|   | 03-15 | Load Compensation                   | 0: No function                                                                       | 0       | 0  | 0    | 0   | 0     | 0     |
|   |       | Auto-tuning                         | 1: Auto-tunes with running without load<br>2: Auto-tunes with running with load      |         |    |      |     |       |       |
|   | 03-15 | Reserved                            | <u> </u>                                                                             |         |    |      |     |       |       |
|   | 03-16 | Reserved                            |                                                                                      |         |    |      |     |       |       |
| × | 03-17 | Analog Output Selection             | 0: Output frequency (Hz)                                                             | 0       | 0  | 0    | 0   | 0     | 0     |
|   |       | 1                                   | 1: Frequency command (Hz)                                                            |         | 0  | 0    | 0   | 0     | 0     |
|   |       |                                     | 2: Motor speed (RPM)                                                                 |         | 0  | 0    | 0   | 0     | 0     |
|   |       |                                     | 3: Output current (rms)                                                              |         | 0  | 0    | 0   | 0     | 0     |
|   |       |                                     | 4: Output voltage                                                                    |         | 0  | 0    | 0   | 0     | 0     |
|   |       |                                     | 5: DC bus voltage                                                                    |         | 0  | 0    | 0   | 0     | 0     |
|   |       |                                     | 6: Power factor angle                                                                |         | 0  | 0    | 0   | 0     | 0     |
|   |       |                                     | 7. POWER IACION                                                                      |         |    | 0    | 0   | 0     | 0     |
|   |       |                                     |                                                                                      |         |    |      |     | 0     | 0     |
|   |       |                                     | ש. הטוו<br>10: Reserved                                                              |         |    |      |     | 0     | 0     |
|   |       |                                     | 11. AL II2                                                                           |         | 0  | 0    | 0   | 0     |       |
|   |       |                                     | 12: g-axis current                                                                   |         | 0  | 0    | 0   | 0     | 0     |
|   |       |                                     | 13: g-axis feedback value                                                            |         | 0  | 0    | 0   | 0     | 0     |
|   |       |                                     | 14: d-axis current                                                                   |         | 0  | 0    | 0   | 0     | 0     |
|   |       |                                     | 15: d-axis feedback value                                                            |         | 0  | 0    | 0   | 0     | 0     |

|   | Pr.    | Parameter Name          | Setting Range                             | Default | VF | VFPG | SVC | FOCPG | FOCPM |
|---|--------|-------------------------|-------------------------------------------|---------|----|------|-----|-------|-------|
|   |        |                         | 16: q-axis voltage                        |         | 0  | 0    | 0   | 0     | 0     |
|   |        |                         | 17: d-axis voltage                        |         | 0  | 0    | 0   | 0     | 0     |
|   |        |                         | 18: Torque command                        |         | 0  | 0    | 0   | 0     | 0     |
|   |        |                         | 19–20: Reserved                           |         |    |      |     |       |       |
|   |        |                         | 21: Power Output                          |         | 0  | 0    | 0   | 0     | 0     |
| ~ | 03-18  | Analog Output Gain 1    | 0–200.0%                                  | 100.0   | 0  | 0    | 0   | 0     | 0     |
| ~ | 03-19  | Analog Output Value in  | 0: Absolute value in output voltage       | 0       | 0  | 0    | 0   | 0     | 0     |
|   |        | REV Direction 1         | 1: Output 0 V in REV direction            |         |    |      |     |       |       |
|   |        |                         | 2: Enable output voltage in REV direction |         |    |      |     |       |       |
| ~ | 03-20  | Analog Output Selection | 0: Output frequency (Hz)                  | 0       | 0  | 0    | 0   | 0     | 0     |
|   |        | 2                       | 1: Frequency command (Hz)                 |         | 0  | 0    | 0   | 0     | 0     |
|   |        |                         | 2: Motor speed (RPM)                      |         | 0  | 0    | 0   | 0     | 0     |
|   |        |                         | 3: Output current (rms)                   |         | 0  | 0    | 0   | 0     | 0     |
|   |        |                         | 4: Output voltage                         |         | 0  | 0    | 0   | 0     | 0     |
|   |        |                         | 5: DC bus voltage                         |         | 0  | 0    | 0   | 0     | 0     |
|   |        |                         | 6: Power factor angle                     |         | 0  | 0    | 0   | 0     | 0     |
|   |        |                         | 7: Power factor                           |         | 0  | 0    | 0   | 0     | 0     |
|   |        |                         | 8: Output torque                          |         | 0  | 0    | 0   | 0     | 0     |
|   |        |                         | 9: AUI1                                   |         | 0  | 0    | 0   | 0     | 0     |
|   |        |                         | 10: Reserved                              |         |    |      |     |       |       |
|   |        |                         | 11: AUI2                                  |         | 0  | 0    | 0   | 0     | 0     |
|   |        |                         | 12: q-axis current                        |         | 0  | 0    | 0   | 0     | 0     |
|   |        |                         | 13: g-axis feedback value                 |         | 0  | 0    | 0   | 0     | 0     |
|   |        |                         | 14: d-axis current                        |         | 0  | 0    | 0   | 0     | 0     |
|   |        |                         | 15: d-axis feedback value                 |         | 0  | 0    | 0   | 0     | 0     |
|   |        |                         | 16: g-axis voltage                        |         | 0  | 0    | 0   | 0     | 0     |
|   |        |                         | 17: d-axis voltage                        |         | 0  | 0    | 0   | 0     | 0     |
|   |        |                         | 18: Torque command                        |         | 0  | 0    | 0   | 0     | 0     |
|   |        |                         | 19–20: Reserved                           |         |    |      |     |       |       |
|   |        |                         | 21: Power Output                          |         | 0  | 0    | 0   | 0     | 0     |
| N | 03-21  | Analog Output Gain 2    | 0-200.0%                                  | 100.0   | 0  | 0    | 0   | 0     | 0     |
|   | 03-22  | Analog Output Value in  | 0. Absolute value in output voltage       | 0       | 0  | 0    | 0   | 0     | 0     |
| · |        | REV Direction 2         | 1: Output 0 V in REV direction            | 2       |    |      |     |       |       |
|   |        |                         | 2: Enable output voltage in REV direction |         |    |      |     |       |       |
|   | 03-23  | Analog Input Type       | 0. Bipolar (+10 V)                        | 0       | 0  | 0    | 0   | 0     | 0     |
|   |        | (AUI1)                  | 1: Unipolar $(0-10 \text{ V})$            | 2       |    |      |     |       |       |
|   | 03-24  | Analog Input Type       | $0^{\circ}$ Bipolar (+10 V)               | 0       | 0  | 0    | 0   | 0     | 0     |
|   | 20 - 1 | (AUI2)                  | 1: Unipolar (0–10 V)                      | -       |    | -    |     | -     |       |

### **04 Multi-step Speed Parameters** *N*: You can set this parameter during operation.

|   | Pr.                 | Parameter Name            | Setting Range  | Default | ٧F | VFPG | SVC | FOCPG | FOCPM |
|---|---------------------|---------------------------|----------------|---------|----|------|-----|-------|-------|
| × | 04-00               | Zero Step Speed Frequency | 0.00–400.00 Hz | 0.00    | 0  | 0    | 0   | 0     | 0     |
| × | 04-01               | 1st Step Speed Frequency  | 0.00–400.00 Hz | 0.00    | 0  | 0    | 0   | 0     | 0     |
| × | 04-02               | 2nd Step Speed Frequency  | 0.00–400.00 Hz | 0.00    | 0  | 0    | 0   | 0     | 0     |
| × | 04-03               | 3rd Step Speed Frequency  | 0.00–400.00 Hz | 0.00    | 0  | 0    | 0   | 0     | 0     |
| × | 04-04               | 4th Step Speed Frequency  | 0.00–400.00 Hz | 0.00    | 0  | 0    | 0   | 0     | 0     |
| × | 04-05               | 5th Step Speed Frequency  | 0.00–400.00 Hz | 0.00    | 0  | 0    | 0   | 0     | 0     |
| × | 04-06               | 6th Step Speed Frequency  | 0.00–400.00 Hz | 0.00    | 0  | 0    | 0   | 0     | 0     |
| × | 04-07               | 7th Step Speed Frequency  | 0.00–400.00 Hz | 0.00    | 0  | 0    | 0   | 0     | 0     |
| × | 04-08               | 8th Step Speed Frequency  | 0.00–400.00 Hz | 0.00    | 0  | 0    | 0   | 0     | 0     |
| × | 04-09               | 9th Step Speed Frequency  | 0.00–400.00 Hz | 0.00    | 0  | 0    | 0   | 0     | 0     |
| × | 04-10               | 10th Step Speed Frequency | 0.00–400.00 Hz | 0.00    | 0  | 0    | 0   | 0     | 0     |
| × | 04-11               | 11th Step Speed Frequency | 0.00–400.00 Hz | 0.00    | 0  | 0    | 0   | 0     | 0     |
| × | 04-12               | 12th Step Speed Frequency | 0.00–400.00 Hz | 0.00    | 0  | 0    | 0   | 0     | 0     |
| × | 04-13               | 13th Step Speed Frequency | 0.00–400.00 Hz | 0.00    | 0  | 0    | 0   | 0     | 0     |
| × | 04-14               | 14th Step Speed Frequency | 0.00–400.00 Hz | 0.00    | 0  | 0    | 0   | 0     | 0     |
| × | 04-15               | 15th Step Speed Frequency | 0.00–400.00 Hz | 0.00    | 0  | 0    | 0   | 0     | 0     |
|   | 04-16<br>_<br>04-99 | Direct dockin             | g mode only ◆  |         |    |      |     |       |       |

### **05 IM Parameters**

### ✓: You can set this parameter during operation.

|   | Pr.   | Parameter Name                                         | Setting Range                                                                                                    | Default | VF | VFPG | SVC | FOCPG | FOCPM |
|---|-------|--------------------------------------------------------|----------------------------------------------------------------------------------------------------|---------|----|------|-----|-------|-------|
|   | 05-00 | Motor Auto-tuning                                      | 0: No function<br>1: Dynamic test (Rs, Rr, Lm, Lx, no-load<br>current) (Motor runs)<br>2: Static test (Motor does not run) | 0       | 0  |      |     |       |       |
|   | 05-01 | Motor Rated Current                                    | (40–120%) * Pr.00-01 Amps                                                                                                  | #.##    | 0  | 0    | 0   | 0     |       |
|   | 05-02 | Motor Rated Power                                      | 0.00–655.35 kW                                                                                                    | #.##    |    |      | 0   | 0     |       |
|   | 05-03 | Motor Rated Speed<br>(rpm)                             | 0–65535                                                                                                    | 1710    |    | 0    | 0   | 0     |       |
|   | 05-04 | Number of Motor Poles                                  | 2–48                                                                                                    | 4       | 0  | 0    | 0   | 0     |       |
|   | 05-05 | Motor No-load Current                                  | 0–Pr.05-01 <default></default>                                                                                             | #.##    |    | 0    | 0   | 0     |       |
|   | 05-06 | Motor Rs                                               | 0.000–65.535 Ω                                                                                                    | 0.000   |    |      | 0   | 0     |       |
|   | 05-07 | Motor Rr                                               | 0.000–65.535 Ω                                                                                                    | 0.000   |    |      | 0   | 0     |       |
|   | 05-08 | Motor Lm                                               | 0.0–6553.5 mH                                                                                                    | 0.0     |    |      | 0   | 0     |       |
|   | 05-09 | Motor Lx                                               | 0.0–6553.5 mH                                                                                                    | 0.0     |    |      | 0   | 0     |       |
| * | 05-10 | Torque Compensation<br>Low Pass Filter Time            | 0.001–10.000 sec.                                                                                                    | 0.020   |    |      | 0   |       |       |
| * | 05-11 | Slip Compensation Low<br>Pass Filter Time              | 0.001–10.000 sec.                                                                                                    | 0.100   |    |      | 0   |       |       |
| * | 05-12 | Torque Compensation<br>Gain                            | 0–10                                                                                                    | 0       | 0  | 0    |     |       |       |
| × | 05-13 | Slip Compensation Gain                                 | 0.00–10.00                                                                                                    | 1.00    |    |      | 0   |       |       |
| ~ | 05-14 | Slip Deviation Level                                   | 0–1000% (0: disable)                                                                                                    | 0       |    | 0    | 0   | 0     |       |
| * | 05-15 | Slip Deviation Detection<br>Time                       | 0.0–10.0 sec.                                                                                                    | 1.0     |    | 0    | 0   | 0     |       |
| * | 05-16 | Over-slip Action                                       | 0: Warn and keep operation<br>1: Fault and ramp to stop<br>2: Fault and coast to stop                                      | 0       |    | 0    | 0   | 0     |       |
| ~ | 05-17 | Hunting Gain                                           | 0–10000 (0: disable)                                                                                                    | 2000    | 0  | 0    | 0   |       |       |
|   | 05-18 | Accumulated Motor<br>Operation Time (Min.)             | 0–1439                                                                                                    | 0       | 0  | 0    | 0   | 0     | 0     |
|   | 05-19 | Accumulated Motor<br>Operation Time (day)              | 0–65535                                                                                                    | 0       | 0  | 0    | 0   | 0     | 0     |
| ~ | 05-20 | Core Loss<br>Compensation                              | 0–250%                                                                                                    | 10      |    |      | 0   |       |       |
|   | 05-21 | Accumulated Motor<br>Power-on Time (Min.)              | 0–1439                                                                                                    | 0       | 0  | 0    | 0   | 0     | 0     |
|   | 05-22 | Accumulated Motor<br>Power-on Time (dav)               | 0–65535                                                                                                    | 0       | 0  | 0    | 0   | 0     | 0     |
| * | 05-23 | Slip Compensation Gain<br>% (Power Generation<br>Mode) | 0.0–100.0%                                                                                                    | 0.0     | 0  |      | 0   |       |       |
| * | 05-24 | Slip Compensation Gain % (Electricity Mode)            | 0.0–100.0%                                                                                                    | 0.0     | 0  |      | 0   |       |       |

## **06 Protection Parameters**

 $\mathcal{M}$ : You can set this parameter during operation.

|   | Dr    | Paramotor Namo                                                                  | Sotting Pango                                                                                                    | Dofault        |    | رى   |     | ŋ   | ΡM  |
|---|-------|---------------------------------------------------------------------------------|----------------------------------------------------------------------------------------------------|----------------|----|------|-----|-----|-----|
|   | Γ1.   | Farameter Name                                                                  |                                                                                                    | Delault        | ΥF | VFP( | SVC | FOC | FOC |
| * | 06-00 | Low Voltage Level                                                               | 230V series: 160.0–220.0 V<br>460V series: 320.0–440.0 V                                                                                                    | 180.0<br>360.0 | 0  | 0    | 0   | 0   | 0   |
| * | 06-01 | Phase-loss Protection                                                           | 0: Warn and keep operation<br>1: Fault and ramp to stop<br>2: Fault and coast to stop                                                                                                    | 2              | 0  | 0    | 0   | 0   | 0   |
| * | 06-02 | Over-current Stall<br>Prevention during<br>Acceleration                         | 0: Disable<br>0–250% (rated current of the motor drive)                                                                                                    | 0              | 0  | 0    | 0   |     |     |
| * | 06-03 | Over-current Stall<br>Prevention during<br>Operation                            | 0: Disable<br>0–250% (rated current of the motor drive)                                                                                                    | 0              | 0  | 0    | 0   |     |     |
| × | 06-04 | Acceleration/Decelerati<br>on Time for Stall<br>Prevention at Constant<br>Speed | <ul> <li>0: Use the current<br/>acceleration/deceleration time</li> <li>1: Use the first acceleration/deceleration<br/>time</li> <li>2: Use the second<br/>acceleration/deceleration time</li> <li>3: Use the third acceleration/deceleration<br/>time</li> <li>4: Use the fourth<br/>acceleration/deceleration time</li> <li>5: Use the auto-acceleration/<br/>auto-deceleration time</li> </ul>                                                  | 0              | 0  | 0    | 0   |     |     |
| * | 06-05 | Over-torque Detection<br>(OT1)                                                  | <ol> <li>Disable</li> <li>Over-torque detection during constant<br/>speed operation, continue to operate<br/>after detection</li> <li>Over-torque detection during constant<br/>speed operation, stop operating after<br/>detection</li> <li>Over-torque detection during<br/>operation, continue to operate after<br/>detection</li> <li>Over-torque detection during<br/>operation, stop operating after<br/>detection</li> </ol>                | 0              | 0  | 0    | 0   | 0   | 0   |
| * | 06-06 | Over-torque Detection<br>Level (OT1)                                            | 10–250% (rated current of the motor drive)                                                                                                    | 150            | 0  | 0    | 0   | 0   | 0   |
| × | 06-07 | Over-torque Detection<br>Time (OT1)                                             | 0.1–60.0 sec.                                                                                                    | 0.1            | 0  | 0    | 0   | 0   | 0   |
| * | 06-08 | Over-torque Detection<br>(OT2)                                                  | <ul> <li>0: Disable</li> <li>1: Over-torque detection during constant speed operation, continue to operate after detection</li> <li>2: Over-torque detection during constant speed operation, stop operating after detection</li> <li>3: Over-torque detection during operation, continue to operate after detection</li> <li>4: Over-torque detection during operation, stop operating after detection, stop operating after detection</li> </ul> | 0              | 0  | 0    | 0   | 0   | 0   |
| * | 06-09 | Over-torque Detection<br>Level (OT2)                                            | 10–250% (rated current of the motor drive)                                                                                                    | 150            | 0  | 0    | 0   | 0   | 0   |
| × | 06-10 | Over-torque Detection<br>Time (OT2)                                             | 0.1–60.0 sec.                                                                                                    | 0.1            | 0  | 0    | 0   | 0   | 0   |

|   | Pr.   | Parameter Name                       | Setting Range                                                                                                    | Default | VF | VFPG | SVC | FOCPG | FOCPM |
|---|-------|--------------------------------------|----------------------------------------------------------------------------------------------------|---------|----|------|-----|-------|-------|
| × | 06-11 | Current Limit                        | 0–250% (rated current of the motor drive)                                                                                                    | 200     |    |      |     | 0     | 0     |
|   | 06-12 | Electronic Thermal<br>Relay          | 0: Standard motor<br>1: Inverter motor<br>2: Disabled                                                                                                    | 2       | 0  | 0    | 0   | 0     | 0     |
| * | 06-13 | Electronic Thermal<br>Characteristic | 30.0–600.0 sec.                                                                                                    | 60.0    | 0  | 0    | 0   | 0     | 0     |
| * | 06-14 | Heat Sink Overheat<br>(OH) Warning   | 0.0–110.0°C                                                                                                    | 90.0    | 0  | 0    | 0   | 0     | 0     |
| * | 06-15 | Stall Prevention Limit<br>Level      | 0–100% (refer to Pr.06-02, Pr.06-03)                                                                                                    | 50      | 0  | 0    | 0   |       |       |
|   | 06-16 | Present Fault Record                 | 0: No fault                                                                                                    | 0       | 0  | 0    | 0   | 0     | 0     |
|   | 06-17 | Second Most Recent<br>Fault Record   | 1: Over-current during acceleration (ocA)                                                                                                    | 0       | 0  | 0    | 0   | 0     | 0     |
|   | 06-18 | Third Most Recent Fault<br>Record    | 2: Over-current during deceleration (ocd)                                                                                                    | 0       | 0  | 0    | 0   | 0     | 0     |
|   | 06-19 | Fourth Most Recent<br>Fault Record   | 3: Over-current during constant speed (ocn)                                                                                                    | 0       | 0  | 0    | 0   | 0     | 0     |
|   | 06-20 | Fifth Most Recent Fault Record       | 4: Ground fault (GFF)                                                                                                    | 0       | 0  | 0    | 0   | 0     | 0     |
|   | 06-21 | Sixth Most Recent Fault<br>Record    | <ul> <li>5: IGBT short-circuit (occ)</li> <li>6: Over-current at stop (ocS)</li> <li>7: Over-voltage during acceleration (ovA)</li> <li>8: Over-voltage during constant speed (ovn)</li> <li>10: Over-voltage at stop (ovS)</li> <li>11: Low voltage during acceleration (LvA)</li> <li>12: Low voltage during deceleration (LvA)</li> <li>12: Low voltage during constant speed (Lvn)</li> <li>14: Low voltage at stop (LvS)</li> <li>15: Input phase loss (PHL)</li> <li>16: IGBT overheat (oH1)</li> <li>17: Bulk capacitors overheat (oH2)</li> <li>18: Abnormal IGBT temperature detected (tH10)</li> <li>19: Abnormal bulk capacitor temperature detected (tH20)</li> <li>20:Unusal cooling fan operation (FAn)</li> <li>21: Overload (oL) (150%; 1 minute, motor drive overloaded)</li> <li>22: Motor overloaded (EoL1)</li> <li>23: Reserved</li> <li>24: Motor PTC overheat (oH3)</li> <li>25: Reserved</li> <li>26: Over-torque 1 (ot1)</li> <li>27: Over-torque 2 (ot2)</li> <li>28: Reserved</li> <li>29: Reserved</li> <li>29: Reserved</li> <li>20: Memory writing error (cF1)</li> <li>31: Memory reading error (cF1)</li> <li>31: Memory reading error (cF2)</li> <li>32: Isum current detection error (cd1)</li> <li>33: U-phase current detection error (cd2)</li> <li>35: W-phase current detection error (cd3)</li> <li>36: CC current clamp hardware error (Hd0)</li> <li>37: OC (over-current) hardware error (Hd1)</li> </ul> | 0       | 0  | 0    | 0   | 0     | 0     |
|   |       |                                      | 38: ov (over-voltage hardware error (Hd2)                                                                                                    |         |    |      |     |       |       |

|          | Pr.   | Parameter Name                                                   | Setting Range                                                                                                    | Default | VF | VFPG | SVC | FOCPG | FOCPM |
|----------|-------|------------------------------------------------------------------|----------------------------------------------------------------------------------------------------|---------|----|------|-----|-------|-------|
|          |       |                                                                  | <ul> <li>39: GFF(ground fault) hardware error<br/>(Hd3)</li> <li>40: Auto-tuning error on motor's<br/>parameter (AUE)</li> <li>41: Reserved</li> <li>42: PG feedback error (PGF1)</li> <li>43: PG feedback loss (PGF2)</li> <li>44: PG feedback stall (PGF3)</li> <li>45: PG slip error (PGF4)</li> <li>46: Reserved</li> <li>47: Reserved</li> <li>48: Reserved</li> <li>49: External fault input (EF)</li> <li>50: Emergency stop from external<br/>terminals (EF1)</li> <li>51: Reserved</li> <li>52: Password error after three attempts<br/>(Pcod)</li> <li>53: Reserved</li> <li>54: Illegal communication command<br/>(cE01)</li> <li>55: Illegal communication address (cE02)</li> <li>56: Communication attempts to write to a<br/>read-only address (cE04)</li> <li>58: Modbus transmission time-out (cE10)</li> <li>59: Keypad transmission time-out (cE10)</li> <li>59: Keypad transmission time-out (cP10)</li> <li>60: Brake transistor error (BF)</li> <li>61-63: Reserved</li> <li>64: Mechanical brake feedback error<br/>(MBF)</li> <li>65: PGF5 hardware error</li> <li>66: Magnetic contactor error (MCF)</li> <li>67: Output phase loss (MPHL)</li> <li>68: CAN BUS disconnected</li> <li>69–71: Reserved</li> <li>72: Safe torque loss (STL1)</li> <li>73: PGcd hardware error</li> <li>74: PG absolute signal error (PGHL)</li> <li>75: PG Z phase signal loss (PGAF)</li> <li>76: Safe torque output stops (STO)</li> <li>77: Safe torque loss 3 (STL3)</li> <li>*The definition of codes #69–#71 has<br/>been modified in v1.04. See Chapter 14<br/>for more information.</li> </ul> |         |    |      |     |       |       |
| ~        | 06-22 | Fault Output Option 2                                            | 0-65535 (refer to bit table for fault code)                                                                                                    | 0       | 0  | 0    | 0   | 0     | 0     |
| ×        | 06-24 | Fault Output Option 3                                            | 0–65535 (refer to bit table for fault code)                                                                                                    | 0       | 0  | 0    | 0   | 0     | 0     |
| ×        | 06-25 | Fault Output Option 4                                            | 0–65535 (refer to bit table for fault code)                                                                                                    | 0       | 0  | 0    | 0   | 0     | 0     |
| <b>*</b> | 06-26 | PTC (Positive<br>Temperature<br>Coefficient) Detection<br>Action | 0: Warn and keep operation<br>1: Fault and ramp to stop                                                                                                    | 0       | 0  | 0    | 0   | 0     | 0     |
| ×        | 06-27 |                                                                  | 0.0-100.0%                                                                                                    | 50.0    | 0  | 0    | 0   | 0     | 0     |
| *        | 06-28 | PTC Detection Filter                                             | 0.00–10.00 sec.                                                                                                    | 0.20    | 0  | 0    | 0   | 0     | 0     |

|   | Pr.   | Parameter Name                                                   | Setting Range                                                                                                    | Default      | VF | VFPG | SVC | FOCPG | FOCPM |
|---|-------|------------------------------------------------------------------|----------------------------------------------------------------------------------------------------|--------------|----|------|-----|-------|-------|
|   | 06-29 | Voltage of Emergency<br>Power                                    | 24.0–375.0 V <sub>DC</sub><br>48.0–750.0 V <sub>DC</sub>                                                                                                    | 24.0<br>48.0 | 0  | 0    | 0   | 0     | 0     |
| ~ | 06-30 | Fault Output Setting<br>Method                                   | 0: According to Pr.06-22–Pr.06-25<br>1: According to the binary setting                                                                                                    | 0            | 0  | 0    | 0   | 0     | 0     |
|   | 06-31 | Phase Loss Detection of<br>Drive Output at<br>Start-up (MPHL)    | 0: Disable<br>1: Enable                                                                                                    | 1            | 0  | 0    | 0   | 0     | 0     |
|   | 06-32 | Accumulated Drive<br>Power-on Time at the<br>First Fault (min.)  | 0–65535                                                                                                    | Read only    | 0  | 0    | 0   | 0     |       |
|   | 06-33 | Accumulated Drive<br>Power-on Time at the<br>First Fault (day)   | 0–65535                                                                                                    | Read only    | 0  | 0    | 0   | 0     |       |
|   | 06-34 | Accumulated Drive<br>Power-on Time at the<br>Second Fault (min.) | 0–65535                                                                                                    | Read only    | 0  | 0    | 0   | 0     |       |
|   | 06-35 | Accumulated Drive<br>Power-on Time at the<br>Second Fault (day)  | 0–65535                                                                                                    | Read only    | 0  | 0    | 0   | 0     |       |
|   | 06-36 | Accumulated Drive<br>Power-on Time at the<br>Third Fault (min.)  | 0–65535                                                                                                    | Read only    | 0  | 0    | 0   | 0     |       |
|   | 06-37 | Accumulated Drive<br>Power-on Time at the<br>Third Fault (day)   | 0–65535                                                                                                    | Read only    | 0  | 0    | 0   | 0     |       |
|   | 06-38 | Accumulated Drive<br>Power-on Time at the<br>Fourth Fault (min.) | 0–65535                                                                                                    | Read only    | 0  | 0    | 0   | 0     |       |
|   | 06-39 | Accumulated Drive<br>Power-on Time at the<br>Fourth Fault (day)  | 0–65535                                                                                                    | Read only    | 0  | 0    | 0   | 0     |       |
|   | 06-40 | Accumulated Drive<br>Power-on Time at the<br>Fifth Fault (min.)  | 0–65535                                                                                                    | Read only    | 0  | 0    | 0   | 0     |       |
|   | 06-41 | Accumulated Drive<br>Power-on Time at the<br>Fifth Fault (day)   | 0–65535                                                                                                    | Read only    | 0  | 0    | 0   | 0     |       |
|   | 06-42 | Accumulated Drive<br>Power-on Time at the<br>Sixth Fault (min.)  | 0–65535                                                                                                    | Read only    | 0  | 0    | 0   | 0     |       |
|   | 06-43 | Accumulated Drive<br>Power-on Time at the<br>Sixth Fault (day)   | 0–65535                                                                                                    | Read only    | 0  | 0    | 0   | 0     |       |
|   | 06-44 | (EPS) Emergency<br>Power Mode Operation<br>Speed                 | 0.00–400.00 Hz                                                                                                    | Read only    | 0  | 0    | 0   | 0     | 0     |
| * | 06-45 | Fault and Warning<br>Actions                                     | Bit0 = 0: Display Lv fault and coast to<br>stop<br>Bit0 = 1: Display Lv warn and coast to<br>stop<br>Bit1 = 0: Fan lock, fault and coast to stop<br>Bit1 = 1: Fan lock, warn and coast to stop<br>Bit2 = 0: software GFF protection<br>enabled<br>Bit2 = 1: software GFF protection<br>disabled | 0            | 0  | 0    | 0   | 0     | 0     |
| * | 06-46 | (EPS) Emergency<br>Power ON Operation<br>Direction               | <ul> <li>0: Run according to the current command</li> <li>1: Run according to the operation<br/>direction of power generation mode,<br/>and execute the power generation</li> </ul>                                                                                                    | 0            | 0  | 0    | 0   | 0     | 0     |

#### Ch11 Summary of Parameter Settings | VFD-ED

|   | Pr.   | Parameter Name                                              | Setting Range                                                                                                    | Default   | VF | VFPG | SVC | FOCPG | FOCPM |
|---|-------|-------------------------------------------------------------|----------------------------------------------------------------------------------------------------|-----------|----|------|-----|-------|-------|
|   |       |                                                             | <ul> <li>direction detection when in power generation mode.</li> <li>2: After determining the power generation direction, the host controller sends a running direction command. (When at STOP, the direction of power generation mode (MO = 32) confirms and the direction of power generation mode does not remain.) Execute the power generation direction detection every time.</li> <li>3. After determining the power generation direction, the host controller sends a running direction command. (When at STOP, the direction command. (When at STOP, the direction of power generation direction for generation mode (MO = 32) confirms and the direction of power generation mode (MO = 32) confirms and the direction of power generation mode remains.) Execute the power generation direction detection one time.</li> <li>4. Run according to the operation mode, and execute the power generation mode, and execute the power generation mode, and execute the power generation direction detection detection direction detection when in normal mode.</li> </ul> |           |    |      |     |       |       |
| × | 06-47 | Power Generation                                            | 0.0–5.0 sec.                                                                                                    | 1.0       | 0  | 0    | 0   | 0     | 0     |
|   | 06-48 | Power Capacity of<br>Emergency Power<br>(EPS)               | 0.0–100.0 kVA                                                                                                    | 0.0       | 0  | 0    | 0   | 0     | 0     |
| ~ | 06-49 | STO Latch Selection                                         | 0000h: STO fault latched, resending RUN<br>command is required<br>0001h: STO warning latched, resending<br>RUN command is required<br>0002h: STO fault latched                                                                                                    | 0000h     | 0  | 0    | 0   | 0     | 0     |
| × | 06-50 | MO's Action when<br>Retrying after Fault                    | 0: Output                                                                                                    | 0         | 0  | 0    | 0   | 0     | 0     |
| × | 06-51 | Number of Times to                                          | 0–10                                                                                                    | 0         | 0  | 0    | 0   | 0     | 0     |
| × | 06-52 | Retry after Fault<br>Time Interval between<br>Retries       | 0.5–600.0 sec.                                                                                                    | 10.0      | 0  | 0    | 0   | 0     | 0     |
|   | 06-53 | Frequency Command<br>when the Most Recent<br>Fault Occurred | 0.00–655.35 Hz                                                                                                    | Read only | 0  | 0    | 0   | 0     | 0     |
|   | 06-54 | Output Frequency when<br>the Most Recent Fault<br>Occurred  | 0.00–655.35 Hz                                                                                                    | Read only | 0  | 0    | 0   | 0     | 0     |
|   | 06-55 | Output Current when<br>the Most Recent Fault<br>Occurred    | 0.00–655.35 Amps                                                                                                    | Read only | 0  | 0    | 0   | 0     | 0     |
|   | 06-56 | Motor Frequency when<br>the Most Recent Fault<br>Occurred   | 0.00–655.35 Hz                                                                                                    | Read only | 0  | 0    | 0   | 0     | 0     |
|   | 06-57 | Output Voltage when the Most Recent Fault                   | 0.0–6553.5 V                                                                                                    | Read only | 0  | 0    | 0   | 0     | 0     |

|   | Pr.   | Parameter Name                                                          | Setting Range     | Default   | VF | VFPG | SVC | FOCPG | FOCPM |
|---|-------|-------------------------------------------------------------------------|-------------------|-----------|----|------|-----|-------|-------|
|   | 06-58 | Occurred                                                                | 0.0.0552.5.1      | Read only | 0  | 0    | 0   | 0     | 0     |
|   |       | the Most Recent Fault<br>Occurred                                       | 0.0–6553.5 V      |           |    |      |     |       |       |
|   | 06-59 | Output Power when the<br>Most Recent Fault<br>Occurred                  | 0.0–6553.5 kW     | Read only | 0  | 0    | 0   | 0     | 0     |
|   | 06-60 | Output Torque when the<br>Most Recent Fault<br>Occurred                 | 0.00–655.35%      | Read only | 0  | 0    | 0   | 0     | 0     |
|   | 06-61 | IGBT Temperature<br>when the Most Recent<br>Fault Occurred              | -3276.8–3276.7°C  | Read only | 0  | 0    | 0   | 0     | 0     |
|   | 06-62 | Multi-input Terminals<br>Status when the Most<br>Recent Fault Occurred  | 0000h-FFFFh       | Read only | 0  | 0    | 0   | 0     | 0     |
|   | 06-63 | Multi-output Terminals<br>status when the Most<br>Recent Fault Occurred | 0000h-FFFFh       | Read only | 0  | 0    | 0   | 0     | 0     |
|   | 06-64 | Motor Drive Status<br>when the Most Recent<br>Fault Occurred            | 0000h-FFFFh       | Read only | 0  | 0    | 0   | 0     | 0     |
| * | 06-68 | Power Factor Angle<br>Level for Power<br>Generation Direction           | 0.0–150.0°        | 70.0      | 0  | 0    | 0   | 0     | 0     |
|   | 06-69 | Reference Level for<br>Power Factor Angle<br>during Operation           | -200.0–200.0 °    | Read only | 0  | 0    | 0   | 0     | 0     |
|   | 06-70 | Power Generation<br>Direction                                           | 0: FWD<br>1: REV  | Read only | 0  | 0    | 0   | 0     | 0     |
| × | 06-71 | UPS Output Delay Time                                                   | 0.0–10.0 sec.     | 1.0       | 0  | 0    | 0   | 0     | 0     |
|   | 06-72 | UPS Stops Output<br>Delay Time                                          | 0.0–60.0 sec.     | 3.0       | 0  | 0    | 0   | 0     | 0     |
|   | 06-73 | Permanent Operation<br>Direction Count (H)                              | 0–60000           | Read only | 0  | 0    | 0   | 0     | 0     |
|   | 06-74 | Permanent Operation<br>Direction Count (L)                              | 0–9999            | Read only | 0  | 0    | 0   | 0     | 0     |
|   | 06-75 | Single Operation<br>Direction Count (H)                                 | 0–20              | Read only | 0  | 0    | 0   | 0     | 0     |
|   | 06-76 | Single Operation<br>Direction Count (L)                                 | 0–9999            | Read only | 0  | 0    | 0   | 0     | 0     |
|   | 06-77 | Number of Times for Single Operation Reset                              | 0–100             | Read only | 0  | 0    | 0   | 0     | 0     |
|   | 06-78 | Number of Times for<br>Operation Direction                              | 0.00–200.00 k     | 2.00      | 0  | 0    | 0   | 0     | 0     |
|   | 06-79 | Function Selection for<br>Operation Times                               | 0–2               | 0         | 0  | 0    | 0   | 0     | 0     |
|   | 06-80 | Output Frequency when Fault 2 Occurred                                  | 0.00–655.35 Hz    | Read only | 0  | 0    | 0   | 0     | 0     |
|   | 06-81 | DC Bus Voltage when<br>Fault 2 Occurred                                 | 0.0–6553.5 V      | Read only | 0  | 0    | 0   | 0     | 0     |
|   | 06-82 | Output Current when<br>Fault 2 Occurred                                 | 0.00–655.35 Amps  | Read only | 0  | 0    | 0   | 0     | 0     |
|   | 06-83 | IGBT Temperature<br>when Fault 2 Occurred                               | -3276.8–3276.7 °C | Read only | 0  | 0    | 0   | 0     | 0     |
|   | 06-84 | Output Frequency when<br>Fault 3 Occurred                               | 0.00–655.35 Hz    | Read only | 0  | 0    | 0   | 0     | 0     |

| Pr.   | Parameter Name                            | Setting Range     | Default   | VF | VFPG | SVC | FOCPG | FOCPM |
|-------|-------------------------------------------|-------------------|-----------|----|------|-----|-------|-------|
| 06-85 | DC Bus Voltage when<br>Fault 3 Occurred   | 0.0–6553.5 V      | Read only | 0  | 0    | 0   | 0     | 0     |
| 06-86 | Output Current when<br>Fault 3 Occurred   | 0.00–655.35 Amps  | Read only | 0  | 0    | 0   | 0     | 0     |
| 06-87 | IGBT Temperature<br>when Fault 3 Occurred | -3276.8–3276.7 °C | Read only | 0  | 0    | 0   | 0     | 0     |
| 06-88 | Output Frequency when<br>Fault 4 Occurred | 0.00–655.35 Hz    | Read only | 0  | 0    | 0   | 0     | 0     |
| 06-89 | DC Bus Voltage when<br>Fault 4 Occurred   | 0.0–6553.5 V      | Read only | 0  | 0    | 0   | 0     | 0     |
| 06-90 | Output Current when<br>Fault 4 Occurred   | 0.00–655.35 Amps  | Read only | 0  | 0    | 0   | 0     | 0     |
| 06-91 | IGBT Temperature<br>when Fault 4 Occurred | -3276.8–3276.7 °C | Read only | 0  | 0    | 0   | 0     | 0     |
| 06-92 | Output Frequency when<br>Fault 5 Occurred | 0.00–655.35 Hz    | Read only | 0  | 0    | 0   | 0     | 0     |
| 06-93 | DC Bus Voltage when<br>Fault 5 Occurred   | 0.0–6553.5 V      | Read only | 0  | 0    | 0   | 0     | 0     |
| 06-94 | Output Current when<br>Fault 5 Occurred   | 0.00–655.35 Amps  | Read only | 0  | 0    | 0   | 0     | 0     |
| 06-95 | IGBT Temperature<br>when Fault 5 Occurred | -3276.8–3276.7 °C | Read only | 0  | 0    | 0   | 0     | 0     |
| 06-96 | Output Frequency when<br>Fault 6 Occurred | 0.00–655.35 Hz    | Read only | 0  | 0    | 0   | 0     | 0     |
| 06-97 | DC Bus Voltage when<br>Fault 6 Occurred   | 0.0–6553.5 V      | Read only | 0  | 0    | 0   | 0     | 0     |
| 06-98 | Output Current when<br>Fault 6 Occurred   | 0.00–655.35 Amps  | Read only | 0  | 0    | 0   | 0     | 0     |
| 06-99 | IGBT Temperature<br>when Fault 6 Occurred | -3276.8–3276.7 °C | Read only | 0  | 0    | 0   | 0     | 0     |

## **07 Special Parameters**

### ✓: You can set this parameter during operation.

|   | Pr.   | Parameter Name                         | Setting Range                                                                                                    | Default        | ٧F | VFPG | SVC | FOCPG | FOCPM |
|---|-------|----------------------------------------|----------------------------------------------------------------------------------------------------|----------------|----|------|-----|-------|-------|
| ~ | 07-00 | Brake Transistor Level                 | 230V series: 350.0–450.0 V <sub>DC</sub><br>460V series: 700.0–900.0 V <sub>DC</sub>                                                                                                    | 380.0<br>760.0 | 0  | 0    | 0   | 0     | 0     |
|   | 07-01 | Brake Transistor<br>Hysteresis Voltage | 0.0–100.0 V                                                                                                    | 0.0            | 0  | 0    | 0   | 0     | 0     |
| ~ | 07-02 | DC Brake Current Level<br>at Start-up  | 0–100% (motor drive rated current)                                                                                                    | 0              | 0  | 0    | 0   |       |       |
| ~ | 07-03 | DC Brake Activation<br>Time            | 0.0–60.0 sec.                                                                                                    | 0.7            | 0  | 0    | 0   | 0     | 0     |
| ~ | 07-04 | DC Brake Stopping<br>Time              | 0.0–60.0 sec.                                                                                                    | 0.7            | 0  | 0    | 0   | 0     | 0     |
| × | 07-05 | Start-point for DC Brake               | 0.00–400.00 Hz                                                                                                    | 0.00           | 0  | 0    | 0   | 0     |       |
| * | 07-06 | DC Brake Proportional<br>Gain          | 1–500                                                                                                    | 50             | 0  | 0    | 0   |       |       |
| * | 07-07 | Dwell Time at<br>Acceleration          | 0.00–600.00 sec.                                                                                                    | 0.00           | 0  | 0    | 0   | 0     | 0     |
| ~ | 07-08 | Dwell Frequency at<br>Acceleration.    | 0.00–400.00 Hz                                                                                                    | 0.00           | 0  | 0    | 0   | 0     | 0     |
| * | 07-09 | Dwell Time at<br>Deceleration.         | 0.00–600.00 sec.                                                                                                    | 0.00           | 0  | 0    | 0   | 0     | 0     |
| ~ | 07-10 | Dwell Frequency at<br>Deceleration.    | 0.00–400.00 Hz                                                                                                    | 0.00           | 0  | 0    | 0   | 0     | 0     |
| × | 07-11 | Cooling Fan Control                    | <ul> <li>0: Cooling fan always ON.</li> <li>1: One minute after AC motor drive stops, cooling fan is OFF.</li> <li>2: AC motor drive runs and cooling fan is ON; AC motor drive stops and cooling fan is ON; AC motor drive stops and cooling fan is OFF.</li> <li>3: Cooling fan is ON to run when preliminary IGBT temperature (°C) reached.</li> </ul> | 2              | 0  | 0    | 0   | 0     | 0     |
| ~ | 07-12 | Torque command                         | -150.0–150.0% (Pr.07-14 setting =                                                                                                    | 0.0            |    |      |     |       |       |
| * | 07-13 | Torque Command<br>Source               | 0: Digital keypad (KPC-CC01)<br>1: RS-485 serial communication<br>2: Analog signal (Pr.03-00)                                                                                                    | 2              |    |      |     |       |       |
| ~ | 07-14 | Maximum Torque<br>Command              | 0-300% (motor drive rated torque)                                                                                                    | 100            | 0  | 0    | 0   | 0     | 0     |
| ~ | 07-15 | Torque Command Filter<br>Time          | 0.000–1.000 sec.                                                                                                    | 0.000          |    |      |     |       |       |
|   | 07-16 | Speed Limit                            | 0: Settings in Pr.07-17 and Pr.07-18<br>1: Frequency command source<br>(Pr.00-14)                                                                                                    | 0              |    |      |     |       |       |
| * | 07-17 | Torque Mode +Speed<br>Limit            | 0–120%                                                                                                    | 10             |    |      |     |       |       |
| * | 07-18 | Torque Mode-Speed<br>Limit             | 0–120%                                                                                                    | 10             |    |      |     |       |       |
| * | 07-19 | Torque Offset Source                   | 0: Disable<br>1: Analog input (Pr.03-00)<br>2: Torque offset setting (Pr.07-20)<br>3: Control through external terminals (by<br>Pr.07-21–Pr.07-23)                                                                                                    | 0              |    |      | 0   | 0     | 0     |
| ~ | 07-20 | Iorque Offset Setting                  | 0.0–100.0% (motor drive rated torque)                                                                                                    | 0.0            |    |      | 0   | 0     | 0     |
| / | 07-21 | High Torque Offset                     | 0.0–100.0% (motor drive rated torque)                                                                                                    | 30.0           |    |      | 0   | 0     | 0     |
| 1 | 07-22 | Middle Torque Offset                   | 0.0–100.0% (motor drive rated torque)                                                                                                    | 20.0           |    |      | 0   | 0     | 0     |

#### Ch11 Summary of Parameter Settings | VFD-ED

|   | Pr.   | Parameter Name                        | Setting Range                                                                                                    | Default | ٧F | VFPG | SVC | FOCPG | FOCPM |
|---|-------|---------------------------------------|----------------------------------------------------------------------------------------------------|---------|----|------|-----|-------|-------|
| × | 07-23 | Low Torque Offset                     | 0.0–100.0% (motor drive rated torque)                                                                                                    | 10.0    |    |      | 0   | 0     | 0     |
| * | 07-24 | Forward Motor Torque<br>Limit         | 0–300% (motor drive rated torque)                                                                                                    | 200     |    |      |     | 0     | 0     |
| * | 07-25 | Forward Regenerative<br>Torque Limit  | 0–300% (motor drive rated torque)                                                                                                    | 200     |    |      |     | 0     | 0     |
| * | 07-26 | Reverse Motor Torque<br>Limit         | 0–300% (motor drive rated torque)                                                                                                    | 200     |    |      |     | 0     | 0     |
| * | 07-27 | Reverse Regenerative<br>Torque Limit  | 0–300% (motor drive rated torque)                                                                                                    | 200     |    |      |     | 0     | 0     |
| * | 07-28 | Emergency Stop (EF) &<br>Forced Stop  | 0: Coast to stop<br>1: According to deceleration time 1<br>2: According to deceleration time 2<br>3: According to deceleration time 3<br>4: According to deceleration time 4<br>5: According to Pr.01-31 | 0       | 0  | 0    | 0   | 0     | 0     |
| * | 07-29 | Time for Decreasing<br>Torque at Stop | 0.000–5.000 sec.                                                                                                    | 0.000   |    |      |     | 0     | 0     |
| * | 07-30 | DC Brake Current Level<br>at Stop     | 0–100% (motor drive rated current)                                                                                                    | 0       | 0  | 0    | 0   |       |       |

### **08 PM Parameters**

### ✓: You can set this parameter during operation.

| Pr.   | Parameter Name                               | Setting Range                                                                                                    | Default | VF | VFPG | SVC | FOCPG | FOCPM |
|-------|----------------------------------------------|----------------------------------------------------------------------------------------------------|---------|----|------|-----|-------|-------|
| 08-00 | Motor Auto-tuning                            | <ul> <li>0: No function</li> <li>1: Only for an unloaded motor,<br/>auto-measures the angle between<br/>magnetic pole and PG origin<br/>(Pr.08-09)</li> <li>2: For PM parameters (suggested to lock<br/>the brake)</li> <li>3: Auto-measures the angle between<br/>magnetic pole and PG origin<br/>(Pr.08-09)</li> </ul> | 0       |    |      |     |       | 0     |
| 08-01 | Motor Rated Current                          | (40–120%) * Pr.00-01 Amps                                                                                                    | #.##    |    |      |     |       | 0     |
| 08-02 | Motor Rated Power                            | 0.00–655.35 kW                                                                                                    | #.##    |    |      |     |       | 0     |
| 08-03 | Motor Rated Speed<br>(rpm)                   | 0–65535 rpm                                                                                                    | 1710    |    |      |     |       | 0     |
| 08-04 | Number of Motor Poles                        | 2–96                                                                                                    | 4       |    |      |     |       | 0     |
| 08-05 | Motor Rs                                     | 0.000–65.535 Ω                                                                                                    | 0.000   |    |      |     |       | 0     |
| 08-06 | Motor Ld                                     | 0.0–6553.5 mH                                                                                                    | 0.0     |    |      |     |       | 0     |
| 08-07 | Motor Lq                                     | 0.0–6553.5 mH                                                                                                    | 0.0     |    |      |     |       | 0     |
| 08-08 | Back Electromotive<br>Force                  | 0.0–6553.5 V rms                                                                                                    | 0.0     |    |      |     |       | 0     |
| 08-09 | Angle between Magnetic<br>Pole and PG Origin | 0.0–360.0°                                                                                                    | 360.0   |    |      |     |       | 0     |
| 08-10 | Magnetic Pole<br>Reorientation               | 0: Disable<br>1: Enable                                                                                                    | 0       |    |      |     |       | 0     |

### **09** Communication Parameters

 $\varkappa$ : You can set this parameter during operation.

|   | Pr.                | Parameter Name                  | Setting Range                                                                                                    | Default | VF | VFPG | SVC | FOCPG | FOCPM |
|---|--------------------|---------------------------------|----------------------------------------------------------------------------------------------------|---------|----|------|-----|-------|-------|
| × | 09-00              | Communication Address           | 1–254                                                                                                    | 1       |    |      |     |       |       |
| × | 09-01              | Transmission Speed              | 4.8–115.2 kbps                                                                                                    | 19.2    | 0  | 0    | 0   | 0     | 0     |
| * | 09-02              | Transmission Fault<br>Treatment | 0: Warn and keep operation<br>1: Warn and ramp to stop<br>2: Reserved<br>3: No action and no display                                                                                                    | 3       | 0  | 0    | 0   | 0     | 0     |
| * | 09-03              | Time-out Detection              | 0.0–100.0 sec.<br>0.0: Disable                                                                                                    | 0.0     | 0  | 0    | 0   | 0     | 0     |
| ~ | 09-04              | Communication Protocol          | 0: 7N1 (ASCII)<br>1: 7N2 (ASCII)<br>2: 7E1 (ASCII)<br>3: 7O1 (ASCII)<br>4: 7E2 (ASCII)<br>5: 7O2 (ASCII)<br>6: 8N1 (ASCII)<br>7: 8N2 (ASCII)<br>8: 8E1 (ASCII)<br>9: 8O1 (ASCII)<br>10: 8E2 (ASCII)<br>11: 8O2 (ASCII)<br>12: 8N1 (RTU)<br>13: 8N2 (RTU)<br>14: 8E1 (RTU)<br>15: 8O1 (RTU)<br>16: 8E2 (RTU)<br>17: 8O2 (RTU) | 13      | 0  | 0    | 0   | 0     | 0     |
| * | 09-05              | Response Delay Time             | 0.0–200.0 ms                                                                                                    | 2.0     | 0  | 0    | 0   | 0     | 0     |
|   | 09-06<br><br>09-13 | Direct docking mode only ♦      |                                                                                                    | -       |    |      |     |       |       |
|   | 09-14              | PDO Transmission Interval       | 0–65535 ms                                                                                                    | 0       | 0  | 0    | 0   | 0     | 0     |

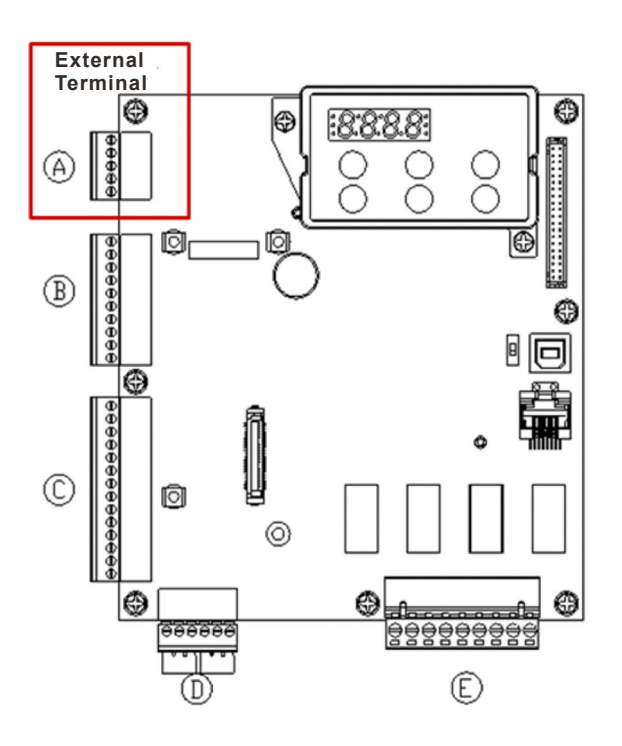

### **10 Feedback Control Parameters**

 $\mathcal{M}$ : You can set this parameter during operation.

|   | Pr.   | Parameter Name                                              | Setting Range                                                                                                    | Default | VF | VFPG | SVC | FOCPG | FOCPM |  |
|---|-------|-------------------------------------------------------------|----------------------------------------------------------------------------------------------------|---------|----|------|-----|-------|-------|--|
|   | 10-00 | Selection of Encoder                                        | 0: Disable<br>1: ABZ<br>2: ABZ+Hall<br>3: SIN/COS+Sinusoidal<br>4: SIN/COS+Endat<br>5: SIN/COS<br>6: SIN/COS+Hiperface                                                                                                    | 0       |    | 0    |     | 0     | 0     |  |
|   | 10-01 | Encoder PPR                                                 | 1–25000                                                                                                    | 2048    |    | 0    |     | 0     | 0     |  |
|   | 10-02 | Encoder Input Type<br>Setting                               | <ul> <li>0: Disable</li> <li>1: Phase A leads in a forward run command and phase B leads in a reverse run command</li> <li>2: Phase B leads in a forward run command and phase A leads in a reverse run command</li> <li>3: Phase A is a pulse input and phase B is a direction input (low input = reverse direction, high input = forward direction)</li> <li>4: Phase A is a pulse input and phase B is a direction input (low input = forward direction, high input = reverse direction, high input = forward direction, high input = reverse direction, high input = reverse direction, high input = reverse direction, high input = reverse direction, high input = reverse direction, high input = reverse direction)</li> </ul> | 0       |    | 0    |     | 0     | 0     |  |
| * | 10-03 | Encoder Feedback<br>Signal Fault Action<br>(PGF1, PGF2)     | 0: Warn and keep operation<br>1: Fault and ramp to stop<br>2: Fault and stop operation                                                                                                    | 2       |    | 0    |     | 0     | 0     |  |
| * | 10-04 | Encoder Feedback<br>Signal Fault Detection<br>Time          | 0.0–10.0 sec.                                                                                                    | 1.0     |    | 0    |     | 0     | 0     |  |
| * | 10-05 | Encoder Stall Level (PGF3)                                  | 0–120% (0: Disable)                                                                                                    | 115     |    | 0    | 0   | 0     | 0     |  |
| ~ | 10-06 | Encoder Stall Detection<br>Time                             | 0.0–2.0 sec.                                                                                                    | 0.1     |    | 0    | 0   | 0     | 0     |  |
| ~ | 10-07 | Encoder Slip Range<br>(PGF4)                                | 0–50% (0: Disable)                                                                                                    | 50      |    | 0    | 0   | 0     | 0     |  |
| ~ | 10-08 | Encoder Slip Detection<br>Time                              | 0.0–10.0 sec.                                                                                                    | 0.5     |    | 0    | 0   | 0     | 0     |  |
| * | 10-09 | Encoder Stall and Slip<br>Error Action                      | 0: Warn and keep operation<br>1: Fault and ramp to stop<br>2: Fault and stop operation                                                                                                    | 2       |    | 0    | 0   | 0     | 0     |  |
|   | 10-10 | Mode Selection for<br>UVW Input                             | 0: Z signal is at the falling edge of<br>U-phase<br>1: Z signal is at the rising edge of<br>U-phase                                                                                                    | 0       |    | 0    |     | 0     | 0     |  |
| * | 10-11 | ASR (Auto Speed<br>Regulation) Control (P)<br>of Zero Speed | 0.0–1000.0%                                                                                                    | 100.0   | 0  | 0    | 0   | 0     | 0     |  |
| * | 10-12 | ASR (Auto Speed<br>Regulation) Control (I)<br>of Zero Speed | 0.000–10.000 sec.                                                                                                    | 0.100   | 0  | 0    | 0   | 0     | 0     |  |
| * | 10-13 | ASR (Auto Speed<br>Regulation) Control (P)<br>1             | 0.0–1000.0%                                                                                                    | 100.0   | 0  | 0    | 0   | 0     | 0     |  |
| * | 10-14 | ASR (Auto Speed<br>Regulation) Control (I) 1                | 0.000–10.000 sec.                                                                                                    | 0.100   | 0  | 0    | 0   | 0     | 0     |  |
| × | 10-15 | ASR (Auto Speed                                             | 0.0–1000.0%                                                                                                    | 100.0   | 0  | 0    | 0   | 0     | 0     |  |

|   | Pr.   | Parameter Name                                              | Setting Range                                                                                                    | Default | /F | /FPG | svc | FOCPG | -OCPM |
|---|-------|-------------------------------------------------------------|----------------------------------------------------------------------------------------------------|---------|----|------|-----|-------|-------|
|   |       | Regulation) Control (P)                                     |                                                                                                    |         | -  | /    | 0)  | ш.    |       |
| * | 10-16 | ASR (Auto Speed<br>Regulation) Control (I) 2                | 0.000–10.000 sec.                                                                                                 | 0.100   | 0  | 0    | 0   | 0     | 0     |
| ~ | 10-17 | ASR 1/ ASR2 Switch<br>Frequency                             | 0.00–400.00 Hz (0: Disable)                                                                                       | 7.00    | 0  | 0    | 0   | 0     | 0     |
| ~ | 10-18 | ASR Primary Low Pass<br>Filter Gain                         | 0.001–0.350 sec.                                                                                                  | 0.008   | 0  | 0    | 0   | 0     | 0     |
| ~ | 10-19 | Zero Speed Position<br>Control Gain (P)                     | 0.00–655.00%                                                                                                    | 80.00   |    |      |     |       | 0     |
| ~ | 10-20 | Low Speed ASR Width<br>Adjustment                           | 0.00–400.00 Hz                                                                                                    | 5.00    |    | 0    |     | 0     | 0     |
| ~ | 10-21 | High Speed ASR Width<br>Adjustment                          | 0.00–400.00 Hz                                                                                                    | 5.00    |    | 0    |     | 0     | 0     |
| ~ | 10-22 | Zero Speed Position<br>Control Holding Time                 | 0.001–65.535 sec.                                                                                                 | 0.250   |    |      |     |       | 0     |
| * | 10-23 | Zero Speed Position<br>Control Low Pass Filter<br>Time      | 0.001–65.535 sec.                                                                                                 | 0.004   |    |      |     |       | 0     |
| * | 10-24 | Zero Speed Position<br>Control Activation Mode<br>Selection | 0: After the brake release set in Pr.02-29<br>1: After the brake signal input<br>(Pr.02-01–Pr.02-08 is set to 42) | 0       |    |      |     |       | 0     |
| ~ | 10-25 | Elevator Leveling<br>(Zero Speed Gain P)                    | 0.0–1000.0%                                                                                                    | 100.0   | 0  | 0    | 0   | 0     | 0     |
| ~ | 10-26 | Elevator Leveling<br>(Zero Speed Integral I)                | 0.000–10.000 sec.                                                                                                 | 0.100   | 0  | 0    | 0   | 0     | 0     |
| ~ | 10-27 | Elevator Starting<br>(Zero Speed Gain P)                    | 0.0–1000.0%                                                                                                    | 100.0   | 0  | 0    | 0   | 0     | 0     |
| ~ | 10-28 | Elevator Starting<br>(Zero Speed Integral I)                | 0.000–10.000 sec.                                                                                                 | 0.100   | 0  | 0    | 0   | 0     | 0     |
| ~ | 10-29 | PG Card Frequency<br>Division Output                        | 0–31                                                                                                    | 0       |    | 0    |     | 0     | 0     |
| ~ | 10-30 | PG Card Frequency<br>Division Output Type                   | 0000h–0008h                                                                                                    | 0000h   |    | 0    |     | 0     | 0     |
| ļ | 10-31 | PG Card C+/C-                                               | 0000h-0001h                                                                                                    | 0000h   |    |      |     |       |       |
| ~ | 10-32 | Over-acceleration Level                                     | 0.0–20.0 m/s <sup>2</sup>                                                                                         | 0.0     | 0  | 0    | 0   | 0     | 0     |
|   | 10-33 | Over-acceleration<br>Detection Time                         | 0.01–5.00 sec.                                                                                                    | 0.05    | 0  | 0    | 0   | 0     | 0     |
|   | 10-34 | Over-acceleration<br>Detection Selection                    | 0: Always detect<br>1: Detect during operation                                                                    | 0       | 0  | 0    | 0   | 0     | 0     |

### **11 Advanced Parameters**

### $\mathcal{M}$ : You can set this parameter during operation.

|   | Pr.   | Parameter Name                             | Setting Range                                                                                                    | Default | VF | VFPG | SVC | FOCPG | FOCPM |
|---|-------|--------------------------------------------|----------------------------------------------------------------------------------------------------|---------|----|------|-----|-------|-------|
|   | 11-00 | System Control                             | <ul> <li>Bit 0 = 0: No function</li> <li>Bit 0 = 1: ASR auto-tuning; PDFF<br/>enabled; speed bandwidth<br/>control enabled</li> <li>Bit 7 = 0: No function</li> <li>Bit 7 = 1: Zero speed position control is<br/>enabled</li> <li>Bit 9 = 0: Dynamic PG origin auto-tuning<br/>with load (support by PGHSD-1)</li> <li>Bit 9 = 1: Static PG origin auto-tuning<br/>with load by enabling PGHSD-1</li> <li>Bit 15 = 0: Detect the position of<br/>magnetic pole again when<br/>power is applied</li> <li>Bit 15 = 1: Start from the magnetic pole<br/>position of the previous power<br/>failure when power is applied</li> </ul> | 0       |    |      |     | 0     | 0     |
| N | 11-01 | Elevator Speed                             | 0.10–4.00 m/s                                                                                                    | 1.00    |    |      |     | 0     | 0     |
| ~ | 11-02 | Traction Sheave<br>Diameter                | 100–2000 mm                                                                                                    | 400     |    |      |     | 0     | 0     |
| × | 11-03 | Gear Ratio                                 | 1.00–100.00                                                                                                    | 1.00    |    |      |     | 0     | 0     |
| * | 11-04 | Suspension Ratio                           | 0 = 1:1<br>1 = 2:1<br>2 = 4:1<br>3 = 8:1                                                                                                    | 1       |    |      |     | 0     | 0     |
| ~ | 11-05 | Mechanical Inertial<br>Ratio               | 1–300%                                                                                                    | 40      |    |      |     | 0     | 0     |
| × | 11-06 | Zero speed Bandwidth                       | 1–40 Hz                                                                                                    | 10      |    |      |     | 0     | 0     |
| × | 11-07 | Low speed Bandwidth                        | 1–40 Hz                                                                                                    | 10      |    |      |     | 0     | 0     |
| ~ | 11-08 | High speed Bandwidth                       | 1–40 Hz                                                                                                    | 10      |    |      |     | 0     | 0     |
| * | 11-09 | PDFF Gain Value                            | 0–200%                                                                                                    | 30      |    |      |     | 0     | 0     |
| ~ | 11-10 | Speed Feed Forward<br>Gain                 | 0–500                                                                                                    | 0       |    |      |     | 0     | 0     |
| ~ | 11-11 | Notch Filter Depth                         | 0–20 db                                                                                                    | 0       |    |      |     | 0     | 0     |
| / | 11-12 | Notch Filter Frequency                     | 0.00–200.00 Hz                                                                                                    | 0.00    |    |      |     | 0     | 0     |
| ~ | 11-13 | Keypad Display for Low<br>Pass Filter Time | 0.001–65.535 sec.                                                                                                    | 0.500   | 0  | 0    | 0   | 0     | 0     |
| ~ | 11-14 | Motor Current at<br>Acceleration           | 50–200%                                                                                                    | 150     |    |      |     |       | 0     |
| ~ | 11-15 | Carriage Acceleration                      | 0.20–2.00 m/s <sup>2</sup>                                                                                                    | 0.75    |    |      |     |       | 0     |
|   | 11-16 | Reserved                                   |                                                                                                    |         |    |      |     |       |       |
|   | 11-17 | Reserved                                   |                                                                                                    |         |    |      |     |       |       |
|   | 11-18 | Reserved                                   |                                                                                                    |         |    |      |     |       |       |
| ~ | 11-19 | Zero Speed Parking<br>Bandwidth            | 1–40 Hz                                                                                                    | 10      |    |      |     | 0     | 0     |
| * | 11-20 | PWM Mode                                   | 0: DPWM mode (Digital Pulse-Width<br>Modulation Mode)<br>1: SVPWM mode (Space-Vector Pulse<br>Width Modulation Mode)                                                                                                    | 0       |    |      |     |       |       |

### **12 User-defined Parameters**

 $\mathcal{M}$ : You can set this parameter during operation.

User-defined Parameters include parameters from Group 00-11.

|   | Pr.   | Parameter Name            | Setting Range | Default | VF | VFPG | SVC | FOCPG | FOCPM |
|---|-------|---------------------------|---------------|---------|----|------|-----|-------|-------|
| * | 12-00 | User-defined Parameter 1  | 0–9999        | 0616    | 0  | 0    | 0   | 0     | 0     |
| ~ | 12-01 | User-defined Parameter 2  | 0–9999        | 0632    | 0  | 0    | 0   | 0     | 0     |
| × | 12-02 | User-defined Parameter 3  | 0–9999        | 0633    | 0  | 0    | 0   | 0     | 0     |
| ~ | 12-03 | User-defined Parameter 4  | 0–9999        | 0653    | 0  | 0    | 0   | 0     | 0     |
| ~ | 12-04 | User-defined Parameter 5  | 0–9999        | 0654    | 0  | 0    | 0   | 0     | 0     |
| ~ | 12-05 | User-defined Parameter 6  | 0–9999        | 0655    | 0  | 0    | 0   | 0     | 0     |
| ~ | 12-06 | User-defined Parameter 7  | 0–9999        | 0656    | 0  | 0    | 0   | 0     | 0     |
| ~ | 12-07 | User-defined Parameter 8  | 0–9999        | 0657    | 0  | 0    | 0   | 0     | 0     |
| ~ | 12-08 | User-defined Parameter 9  | 0–9999        | 0658    | 0  | 0    | 0   | 0     | 0     |
| × | 12-09 | User-defined Parameter 10 | 0–9999        | 0659    | 0  | 0    | 0   | 0     | 0     |
| × | 12-10 | User-defined Parameter 11 | 0–9999        | 0660    | 0  | 0    | 0   | 0     | 0     |
| × | 12-11 | User-defined Parameter 12 | 0–9999        | 0661    | 0  | 0    | 0   | 0     | 0     |
| ~ | 12-12 | User-defined Parameter 13 | 0–9999        | 0662    | 0  | 0    | 0   | 0     | 0     |
| × | 12-13 | User-defined Parameter 14 | 0–9999        | 0663    | 0  | 0    | 0   | 0     | 0     |
| × | 12-14 | User-defined Parameter 15 | 0–9999        | 0664    | 0  | 0    | 0   | 0     | 0     |
| × | 12-15 | User-defined Parameter 16 | 0–9999        | 0617    | 0  | 0    | 0   | 0     | 0     |
| × | 12-16 | User-defined Parameter 17 | 0–9999        | 0634    | 0  | 0    | 0   | 0     | 0     |
| × | 12-17 | User-defined Parameter 18 | 0–9999        | 0635    | 0  | 0    | 0   | 0     | 0     |
| × | 12-18 | User-defined Parameter 19 | 0–9999        | 0618    | 0  | 0    | 0   | 0     | 0     |
| × | 12-19 | User-defined Parameter 20 | 0–9999        | 0636    | 0  | 0    | 0   | 0     | 0     |
| × | 12-20 | User-defined Parameter 21 | 0–9999        | 0637    | 0  | 0    | 0   | 0     | 0     |
| × | 12-21 | User-defined Parameter 22 | 0–9999        | 0619    | 0  | 0    | 0   | 0     | 0     |
| × | 12-22 | User-defined Parameter 23 | 0–9999        | 0638    | 0  | 0    | 0   | 0     | 0     |
| ~ | 12-23 | User-defined Parameter 24 | 0–9999        | 0639    | 0  | 0    | 0   | 0     | 0     |
| × | 12-24 | User-defined Parameter 25 | 0–9999        | 0620    | 0  | 0    | 0   | 0     | 0     |
| × | 12-25 | User-defined Parameter 26 | 0–9999        | 0640    | 0  | 0    | 0   | 0     | 0     |
| ~ | 12-26 | User-defined Parameter 27 | 0–9999        | 0641    | 0  | 0    | 0   | 0     | 0     |
| * | 12-27 | User-defined Parameter 28 | 0–9999        | 0621    | 0  | 0    | 0   | 0     | 0     |
| * | 12-28 | User-defined Parameter 29 | 0–9999        | 0642    | 0  | 0    | 0   | 0     | 0     |
| × | 12-29 | User-defined Parameter 30 | 0–9999        | 0643    | 0  | 0    | 0   | 0     | 0     |
| × | 12-30 | User-defined Parameter 31 | 0–9999        | 0       | 0  | 0    | 0   | 0     | 0     |
| ~ | 12-31 | User-defined Parameter 32 | 0–9999        | 1561    | 0  | 0    | 0   | 0     | 0     |

### **13 View User-defined Parameters**

 $\mathcal{N}$ : You can set this parameter during operation.

| Pr.   | Parameter Name<br>Parameter Group 12 Setting Values        | Display Address<br>Pr.00-00–Pr.11-20 | Default   | VF | VFPG | SVC | FOCPG | FOCPM |
|-------|------------------------------------------------------------|--------------------------------------|-----------|----|------|-----|-------|-------|
| 13-00 | Present Fault Record                                       | 0616                                 | -         | 0  | 0    | 0   | 0     | 0     |
| 13-01 | Motor Operation at Present Fault Time (min.)               | 0632                                 | -         | 0  | 0    | 0   | 0     | 0     |
| 13-02 | Motor Operation at Present Fault Time (day)                | 0633                                 | -         | 0  | 0    | 0   | 0     | 0     |
| 13-03 | Frequency Command at Present Fault                         | 0653                                 | -         | 0  | 0    | 0   | 0     | 0     |
| 13-04 | Output Frequency at Preset Fault                           | 0654                                 | -         | 0  | 0    | 0   | 0     | 0     |
| 13-05 | Output Current at Present Fault                            | 0655                                 | -         | 0  | 0    | 0   | 0     | 0     |
| 13-06 | Motor Frequency at Present Fault                           | 0656                                 | -         | 0  | 0    | 0   | 0     | 0     |
| 13-07 | Output Voltage at Present Fault                            | 0657                                 | -         | 0  | 0    | 0   | 0     | 0     |
| 13-08 | DC Bus Voltage at Present Fault                            | 0658                                 | -         | 0  | 0    | 0   | 0     | 0     |
| 13-09 | Output Power at Present Fault                              | 0659                                 | -         | 0  | 0    | 0   | 0     | 0     |
| 13-10 | Output Torque at Present Fault                             | 0660                                 | _         | 0  | 0    | 0   | 0     | 0     |
| 13-11 | Power Module IGBT Temperature at Present                   |                                      | -         | -  | -    | -   |       | -     |
|       | Fault                                                      | 0661                                 |           | 0  | 0    | 0   | 0     | 0     |
| 13-12 | Multi-function Terminal Input Status at<br>Present Fault   | 0662                                 | -         | 0  | 0    | 0   | 0     | 0     |
| 13-13 | Multi-function Terminal Output Status at<br>Present Fault  | 0663                                 | -         | 0  | 0    | 0   | 0     | 0     |
| 13-14 | Drive Status at Present Fault                              | 0664                                 | -         | 0  | 0    | 0   | 0     | 0     |
| 13-15 | Second Most Recent Fault Record                            | 0617                                 | -         | 0  | 0    | 0   | 0     | 0     |
| 13-16 | Motor Operation at Second Most Recent<br>Fault Time (min.) | 0634                                 | -         | 0  | 0    | 0   | 0     | 0     |
| 13-17 | Motor Operation at Second Most Recent<br>Fault Time (day)  | 0635                                 | -         | 0  | 0    | 0   | 0     | 0     |
| 13-18 | Third Most Recent Fault Record                             | 0618                                 | -         | 0  | 0    | 0   | 0     | 0     |
| 13-19 | Motor Operation at Third Most Recent Fault Time (min.)     | 0636                                 | -         | 0  | 0    | 0   | 0     | 0     |
| 13-20 | Motor Operation at Third Most Recent Fault<br>Time (day)   | 0637                                 | -         | 0  | 0    | 0   | 0     | 0     |
| 13-21 | Fourth Most Recent Fault Record                            | 0619                                 | -         | 0  | 0    | 0   | 0     | 0     |
| 13-22 | Motor Operation at Fourth Most Recent Fault Time (min.)    | 0638                                 | -         | 0  | 0    | 0   | 0     | 0     |
| 13-23 | Motor Operation at Fourth Most Recent Fault<br>Time (day)  | 0639                                 | -         | 0  | 0    | 0   | 0     | 0     |
| 13-24 | Fifth Most Recent Fault Record                             | 0620                                 | -         | 0  | 0    | 0   | 0     | 0     |
| 13-25 | Motor Operation at Fifth Most Recent Fault<br>Time (min.)  | 0640                                 | -         | 0  | 0    | 0   | 0     | 0     |
| 13-26 | Motor Operation at Fifth Most Recent Fault<br>Time (day)   | 0641                                 | -         | 0  | 0    | 0   | 0     | 0     |
| 13-27 | Sixth Most Recent Fault Record                             | 0621                                 | -         | 0  | 0    | 0   | 0     | 0     |
| 13-28 | Motor Operation at Sixth Most Recent Fault Time (min.)     | 0642                                 | -         | 0  | 0    | 0   | 0     | 0     |
| 13-29 | Motor Operation at Sixth Most Recent Fault<br>Time (day)   | 0643                                 | -         | 0  | 0    | 0   | 0     | 0     |
| 13-30 | AC Motor Drive Identity Code                               | 0                                    | _         | 0  | 0    | 0   | 0     | 0     |
| 13-31 | Date Code Y.WKD                                            | 1561                                 | Read only | 0  | 0    | 0   | 0     | 0     |

# **Chapter 12 Descriptions of Parameter Settings**

| 00 Drive     | Para     | meters      | 6        |             | ✓: You can set this pa | arameter during operation. |
|--------------|----------|-------------|----------|-------------|------------------------|----------------------------|
| 88-88        | AC Moto  | or Drive lo | dentity  | Code        |                        |                            |
| Control Mode | VF       | VFPG        | SVC      | FOCPG       | FOCPM                  | Default: ##                |
|              | Settings | Read On     | ly       |             |                        |                            |
| 00-0;        | AC Moto  | or Drive F  | Rated (  | Current Di  | splay                  |                            |
| Control Mode | VF       | VFPG        | SVC      | FOCPG       | FOCPM                  | Default: ##                |
|              | Settings | Read On     | ly (Disp | lay by mode | el)                    |                            |

Pr.00-00 displays the AC motor drive identity code. The capacity, rated current, rated voltage and the maximum carrier frequency relate to the identity code. Use the following table to check how the AC motor drive rated current, rated voltage, and maximum carrier frequency correspond to the identity code.

Pr.00-01 displays the AC motor drive rated current. By reading this parameter, you can check if the AC motor drive is correct.

| 230V series                       |               |      |     |     |        |    |    |          |    |     |      |  |  |  |
|-----------------------------------|---------------|------|-----|-----|--------|----|----|----------|----|-----|------|--|--|--|
| Power (kW)                        | 2.2*          | 3.7* | 4.0 | 5.5 | 7.5    | 11 | 15 | 18.5     | 22 | 30  | 37   |  |  |  |
| Horsepower (HP)                   | 3             | 5    | 5   | 7.5 | 10     | 15 | 20 | 25       | 30 | 40  | 50   |  |  |  |
| Motor Drive ID Code<br>(Pr.00-00) | 108           | 110  | 10  | 12  | 14     | 16 | 18 | 20       | 22 | 24  | 26   |  |  |  |
| Rated Output                      |               |      |     |     |        |    |    |          |    |     |      |  |  |  |
| Current for                       | 12.0          | 17.0 | 20  | 24  | 30     | 15 | 58 | 77       | 87 | 132 | 161  |  |  |  |
| General                           | 12.0          | 17.0 | 20  | 24  | 50     | 45 | 00 | ''       | 07 | 152 | 101  |  |  |  |
| Purposes (A)                      |               |      |     |     |        |    |    |          |    |     |      |  |  |  |
| Range of the                      |               |      |     | 2   | 15 レロマ |    |    |          |    | 20  | k⊓∸  |  |  |  |
| Carrier Frequency                 | ier Frequency |      |     |     |        |    |    |          |    | 2-9 | KIIZ |  |  |  |
| Rated Max. Output                 |               |      |     |     |        |    |    | 0 1/1 1- |    |     |      |  |  |  |
| Carrier Frequency 8 kHz           |               |      |     |     | IU KHZ |    |    | δKHZ     |    | 0 1 | ΠZ   |  |  |  |

\*VFD022ED21S and VFD037ED21S are single-phase models.

| 460V series                                            |      |     |          |    |    |       |    |                 |    |       |     |     |  |
|--------------------------------------------------------|------|-----|----------|----|----|-------|----|-----------------|----|-------|-----|-----|--|
| Power (kW)                                             | 4.0  | 5.5 | 7.5      | 11 | 15 | 18.5  | 22 | 30              | 37 | 45    | 55  | 75  |  |
| Horsepower (HP)                                        | 5    | 7.5 | 10       | 15 | 20 | 25    | 30 | 40              | 50 | 60    | 75  | 100 |  |
| Motor Drive ID Code<br>(Pr.00-00)                      | 11   | 13  | 15       | 17 | 19 | 21    | 23 | 25              | 27 | 29    | 31  | 33  |  |
| Rated Output<br>Current for<br>General<br>Purposes (A) | 11.5 | 13  | 17       | 23 | 30 | 38    | 45 | 58              | 80 | 100   | 128 | 165 |  |
| Range of the<br>Carrier Frequency                      |      |     | 2–15 kHz |    |    |       |    | 2–9 kHz 2–6 kHz |    |       |     | kHz |  |
| Rated Max. Output<br>Carrier Frequency 8 kHz           |      |     | 10 kHz   | 2  |    | 8 kHz |    |                 |    | 6 kHz |     |     |  |

### Ch12 Descriptions of Parameter Settings | VFD-ED

| 00-02        | Parame        | eter Rese                        | ÷t                                |                           |                        |                                |
|--------------|---------------|----------------------------------|-----------------------------------|---------------------------|------------------------|--------------------------------|
| Control Mod  | le VF         | VFPG                             | SVC                               | FOCPG                     | FOCPM                  | Default: 0                     |
|              | Settings      | 0: No Fi                         | unction                           |                           |                        |                                |
|              |               | 1: Read                          | Only                              |                           |                        |                                |
|              |               | 5: Direc                         | t dockin                          | g mode only, c            | ontact Delta for more  | e information.                 |
|              |               | o. Keyp                          |                                   | eu<br>emotore to dofe     |                        |                                |
|              |               | 9. Nese                          |                                   | urameters to de           |                        |                                |
| 1: Sot /     |               |                                  |                                   | inameters to de           | Br 00.07 and you a     | an use this setting with the   |
|              | ord setting f | or passwo                        | rd prote                          | ction.                    | F1.00-07, and you c    |                                |
| 🚇 9 or 10    | : Reset all p | parameters                       | s to the o                        | default. If the ke        | eypad is locked by a   | password, enter the password t |
|              | the defaul    | t. The pass                      | sword is                          | also erased.              | oon he changed         |                                |
| Be O. LUCK   | . пе кеурас   | and only                         | P1.00-04                          | 2 and P1.00-07            | can be changed.        |                                |
| 00-03        | Start-up      | o Display                        |                                   |                           |                        |                                |
| Control Mod  | le VF         | VFPG                             | SVC                               | FOCPG                     | FOCPM                  | Default: 0                     |
|              | Settings      | 0: Displ                         | ay the F                          | requency com              | mand value (LED F)     |                                |
|              |               | 1: Displa                        | ay the a                          | ctual output fre          | quency (LED H)         |                                |
|              |               | 2: DC b                          | us volta                          | ge (V)                    |                        |                                |
|              |               | 3: Displa                        | ay the o                          | utput current (A          | A)                     |                                |
|              |               | 4: Outp                          | ut voltag                         | ge (E)                    |                        |                                |
|              |               | 5: User-                         | defined                           | (see Pr.00-04)            |                        |                                |
| Control Mode | Content       | of Multi-f<br>VFPG               | unctior<br>svc                    | n Display<br><b>FOCPG</b> | FOCPM                  | Default: 0                     |
|              | Settings      | 0: Displ<br>(Unit: Ai<br>1: Rese | ay the c<br>mp)<br>erved          | output current s          | supplied to the moto   | or from the drive (A)          |
|              |               | 2: Displ                         | av the d                          | rive's actual ou          | tout frequency (H) (   | l Init <sup>.</sup> Hz)        |
|              |               | 3: Displa                        | av the d                          | rive's DC bus v           | voltage (v) (Unit: Vpc | :)                             |
|              |               | 4: Displa<br>(Uni                | ay the te<br>t: V <sub>AC</sub> ) | erminals U, V, a          | and W output voltage   | of the drive (E)               |
|              |               | 5: Displ                         | ay the te                         | erminals U, V, a          | and W output power     | factor angle to the            |
|              |               | motor                            | r (n) (Un                         | iit: deg)                 |                        |                                |
|              |               | 6: Displ                         | ay the te                         | erminals U, V, a          | and W output power     | to the motor (P)               |
|              |               | (Uni                             | t: kW)                            |                           |                        |                                |
|              |               | 7: Displ                         | ay the a                          | ctual motor spe           | eed in rpm (r) (Unit:  | rpm)                           |
|              |               | 8: Displ                         | ay the d                          | rive's estimated          | d output torque in %   | ; the motor's rated            |
|              |               | torqu                            | ue is 100                         | 0% (t) (Unit: %)          | )                      |                                |
|              |               | 9: Displ                         | ay the P                          | PG feedback (G            | ) (See Pr.10-00 and    | Pr.10-01)                      |
|              |               | 10: Disp                         | olay the                          | electrical angle          | of drive output (d) (  | Unit: deg)                     |
|              |               | 11: Disp                         | lay the                           | AUI1 analog in            | put terminal signal (  | 1.) (Unit: %)                  |
|              |               | 12: Res                          | erved                             |                           |                        |                                |
|              |               | 13: Disp                         | play the                          | AUI2 analog in            | put terminal signal (  | Unit: %)                       |
|              |               |                                  |                                   |                           |                        |                                |

- 14: Display the drive's heat sink temperature (t) (Unit: °C)
- 15: Display the IGBT temperature (T) (Unit: °C)
- 16: Display digital input status ON/OFF (i)
- 17: Display digital output status ON/OFF (o)
- 18: Display the step speed of multi-step speed that is executing (S)
- 19: The corresponding CPU digital input pin status (i.)
- 20: The corresponding CPU digital output pin status (o.)
- 21-23: Reserved
- 24: Output AC voltage when malfunction occurred (E) (Unit: VAC)
- 25: Output DC voltage when malfunction occurred (v) (Unit: V<sub>DC</sub>)
- 26: Motor frequency when malfunction occurred (H) (Unit: Hz)
- 27: Output current when malfunction occurred (A) (Unit: Amp)
- 28: Output frequency when malfunction occurred (F) (Unit: Hz)
- 29: Frequency command when malfunction occurred (F) (Unit: Hz)
- 30: Output power when malfunction occurred (P) (Unit: kW)
- 31: Output torque when malfunction occurred (t) (Unit: %)
- 32: Input terminal status when malfunction occurred (i)
- 33: Output terminal status when malfunction occurred (o)
- 34: Drive status when malfunction occurred (s)
- 35: Display MI and MO status on digital keypad
- 36: CAN communication interference index (c) (Unit: %)
- 37: Multi-function display selection (q) (Unit: %)
- This parameter displays the content on the digital keypad KPC-CC01 on page U. Use this parameter to get the AC motor drive's status.

#### Example 01

| Terminal | MI8 | MI7 | MI6 | MI5 | MI4 | MI3 | MI2 | MI1 | REV | FWD |
|----------|-----|-----|-----|-----|-----|-----|-----|-----|-----|-----|
| Status   | 0   | 0   | 1   | 0   | 0   | 0   | 0   | 1   | 1   | 0   |

### 0: OFF, 1: ON

MI1: Set Pr.02-01 to 1 (multi-step speed command 1).

MI8: Set Pr.02-08 to 8 (the 1st, 2nd acceleration/deceleration time selection).

If REV, MI1 and MI8 are ON, the value is 0000 0000 1000 01102 in binary and 0086H in HEX. Meanwhile, if you set Pr.00-04 to 16 or 19, the keypad KPC-CC01 displays "0086" and LED U is ON. Pr.00-04=16 is the status of the digital input and Pr.00-04=19 is the corresponding CPU digital input pin status. Set the parameter to 16 to monitor the digital input status and then set to 19 to check if the wire is normal.

#### Example 02

| Terminal | MO8 | MO7 | MO6 | MO5 | MO4 | MO3 | MO2 | MO1 | R2A | R1A | MRA | RA |
|----------|-----|-----|-----|-----|-----|-----|-----|-----|-----|-----|-----|----|
| Status   | 0   | 0   | 0   | 0   | 1   | 0   | 0   | 0   | 0   | 1   | 1   | 0  |

#### RA: Set Pr.02-11 to 9 (Drive ready)

After applying the power to the AC motor drive, if there is no other error, the contact is ON. If you set Pr.00-04 to 17 or 20, the keypad displays 0001 and LED U is ON. Pr.00-04=17 is the status of digital output and Pr.00-04=20 is the corresponding CPU digital output pin status. Set the parameter to 17 to monitor the digital output status and then set to 20 to check if the wire is normal.

#### Ch12 Descriptions of Parameter Settings | VFD-ED

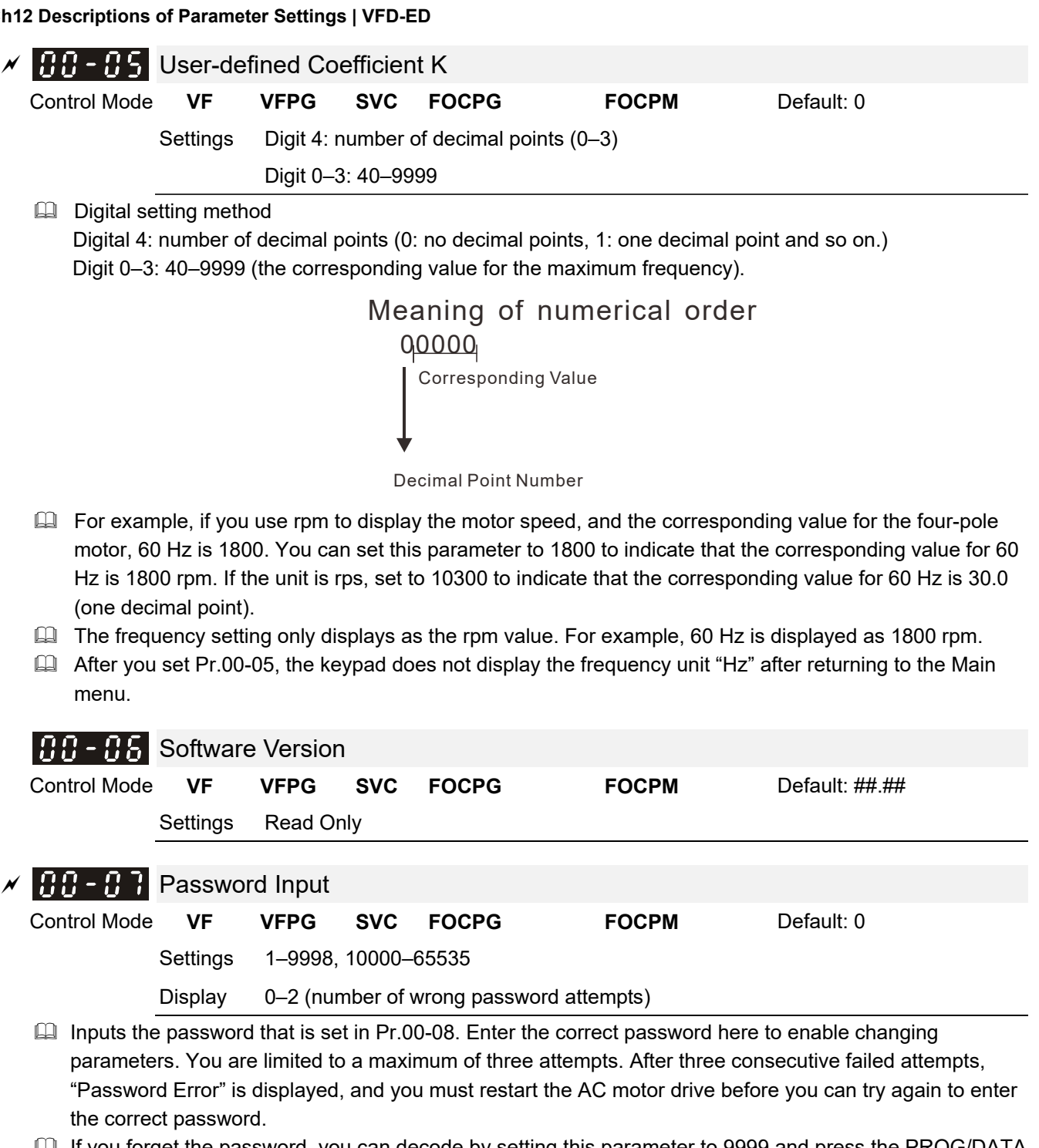

□ If you forget the password, you can decode by setting this parameter to 9999 and press the PROG/DATA button ( twice. Note that this resets the settings to the default.

### Password Set

| Control Mode | VF       | VFPG                | SVC      | FOCPG                 | FOCPM            | Default: 0 |  |  |  |  |
|--------------|----------|---------------------|----------|-----------------------|------------------|------------|--|--|--|--|
|              | Settings | 1–9998, 10000–65535 |          |                       |                  |            |  |  |  |  |
|              | Display  | 0: No pa            | ssword s | set or successful inp | out in Pr. 00-07 |            |  |  |  |  |
| -            |          | 1: Passw            | ord has  | been set              |                  |            |  |  |  |  |

This parameter is for setting the password protection. Password can be set directly the first time. After you set the password, the value of Pr.00-08 is 01, which means password protection is activated. However, if the value of Pr.00-08 is 00, the password protection is deactivated, which means you can change any of the parameter settings (including resetting the parameter protection password for Pr.00-08). When Pr.00-08 is 01 and if you want to change any of the parameter settings, you must enter the correct password in Pr.00-07 to deactivate the password, and this would make Pr.00-08 become 00. Note that if

you set this parameter to 00 again, the password protection function is permanently deactivated. Otherwise, password protection is always reactivated after you reboot the motor drive. If you want to change any of the parameter settings after rebooting the motor drive, enter the correct password in Pr.00-07 to deactivate the password.

How to make the password valid again after decoding by Pr.00-07: Method 1: Re-enter the original password into Pr.00-08 (or you can enter a new password if you want to use a changed or new one).

Method 2: After rebooting, the password function is restored.

Method 3: Entering a non-password value into Pr.00-07.

#### Password Decode Flow Chart

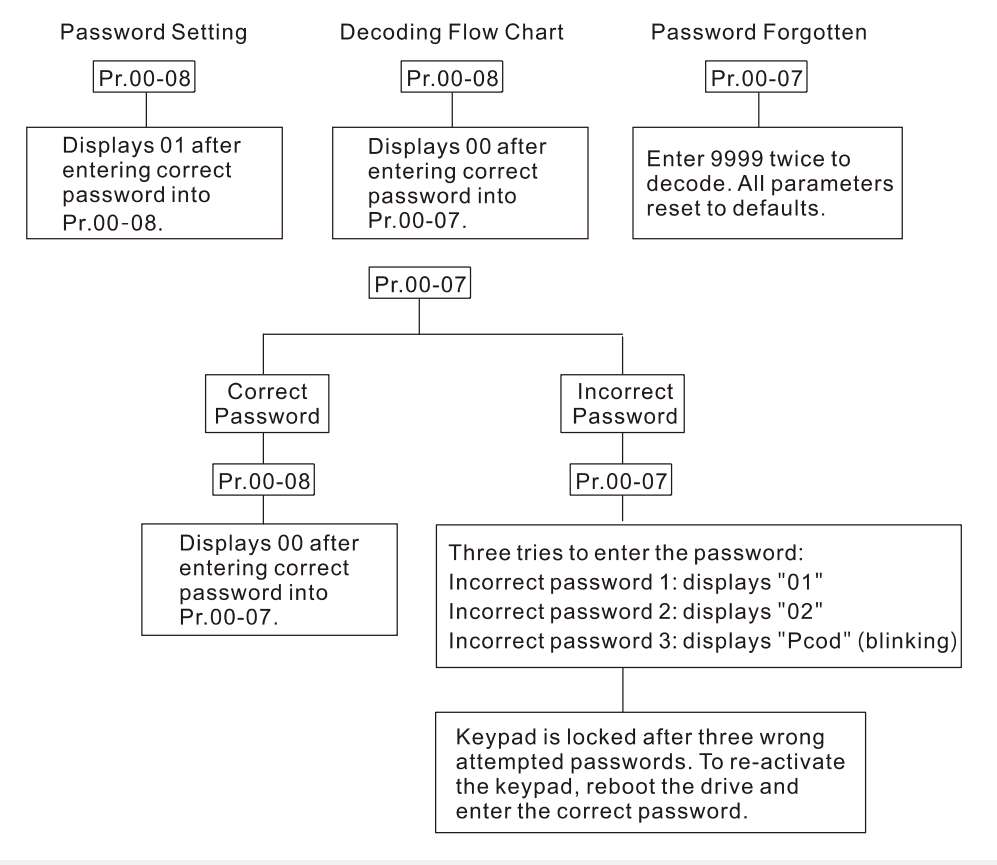

### **Control Mode**

| Control Mode | VF       | VFPG      | SVC | FOCPG     | FOCPM | Default: 0 |  |
|--------------|----------|-----------|-----|-----------|-------|------------|--|
|              | <b>a</b> | - · · / - |     | <i></i> ` |       |            |  |

Settings 0: V/F control (V/F)

- 1: V/F control + Encoder (VFPG)
- 2: Sensorless Vector Control (SVC)
- 3: FOC vector control + Encoder (FOCPG)
- 8: FOC Permanent Motor control (FOCPM)

| Mode se  | election:       |                             |                   |                    |                      |                 |                           |                              |                    |                    |
|----------|-----------------|-----------------------------|-------------------|--------------------|----------------------|-----------------|---------------------------|------------------------------|--------------------|--------------------|
| Settings | Control<br>Mode | Applicable<br>Motor<br>Type | Speed<br>Feedback | Energy-<br>savings | Tuning<br>Difficulty | Ride<br>Comfort | Speed<br>Control<br>Range | Motor<br>Parameter<br>Tuning | Basic<br>Control   | Speed<br>Control   |
| 0        | V/F             | IM                          |                   | Low                | Low                  | Normal          | 1:50                      |                              | V/F<br>control     | Voltage<br>control |
| 1        | VFPG            | IM                          | $\checkmark$      | Medium             | Medium               | Normal          | 1:50                      | $\checkmark$                 | Frequency control  | Frequency control  |
| 2        | SVC             | IM                          |                   | Medium             | Medium               | Normal          | 1:50                      | $\checkmark$                 | Voltage<br>control | Voltage<br>control |
| 3        | FOCPG           | IM                          | $\checkmark$      | High               | High                 | Good            | 1:1000                    | $\checkmark$                 | Vector<br>control  | Frequency control  |
| 8        | FOCPM           | PM                          | $\checkmark$      | High               | High                 | Good            | 1:1000                    | $\checkmark$                 | Vector             | Frequency          |
- Determines the AC motor drive control method.
  - 0: You can set the V/F ratio as required and control multiple motors simultaneously.
  - 1: You can use a PG card with an encoder for closed-loop speed control.
  - 2: Use auto-tuning for optimal settings of the control parameters.
  - 3: To increase torque and the accuracy of the speed control (1:1000).

8: To increase torque and the accuracy of the speed control (1:1000). This setting is for use only with permanent magnet motors. The other settings are for use with induction motors.

| <b>/</b> 17 | 0_00              | Speed       | Init     |               |          |              |           |              |                |         |                    |       |
|-------------|-------------------|-------------|----------|---------------|----------|--------------|-----------|--------------|----------------|---------|--------------------|-------|
| " U         |                   | Opeeu Ve    | VEDC     | SVC           | FO       | CDC          | FOCI      |              |                | Default | . 0                |       |
| 00          |                   |             | VFPG     | 340           | FU       | CPG          | FUCI      | <b>P</b> IVI |                | Delauit | . 0                |       |
|             |                   | Settings    | 0: HZ    |               |          |              |           |              |                |         |                    |       |
|             |                   |             | 1: m/s   |               |          |              |           |              |                |         |                    |       |
|             |                   |             | 2: ft/s  |               |          |              |           |              |                |         |                    |       |
|             |                   |             | 3: Dire  | ct docki      | ng mo    | ode only, co | ntact Del | ta for mo    | ore inform     | nation. |                    |       |
| G           | 0-!!              | Output      | Directio | n Sele        | ction    |              |           |              |                |         |                    |       |
| Co          | ontrol Mode       | • VF        | VFPG     | SVC           |          | OCPG         | FC        | СРМ          |                | Default | : 0                |       |
|             |                   | Settings    | 0. EM    | D: coun       | terclo   | ckwise RF    | V: clockw | rise         |                |         |                    |       |
|             |                   | octango     | 1. E\//  | D: clock      | wico     |              | torolockw | vico         |                |         |                    |       |
|             |                   |             | 1. FVV   |               | wise,    | REV. COUN    | LEICIOCKW | 150          |                |         |                    |       |
| ~ 8         | Carrier Frequency |             |          |               |          |              |           |              |                |         |                    |       |
| Co          | ontrol Mode       | • VF        | VFPG     | SVC           | F        | OCPG         | FC        | ОСРМ         | Default:12     |         |                    |       |
|             |                   | Settings    | 2–15 k   | κHz           |          |              |           |              |                |         |                    |       |
| Q           | Detern            | nines the I | PWM carr | ier freq      | uency    | for the AC   | motor dri | ve.          |                |         |                    |       |
|             | Mo                | odels       | 3–5 H    | P             | 7.5      | –15 HP       | 20–30     | 0 HP         | 40–6           | 0 HP    | 75–1               | 00 HP |
|             | Se                | ttinas      | 2–15 k   | Hz            | 2-       | 15 kHz       | 2–15      | kHz          | 2–9            | kHz     | 2–6                | i kHz |
|             | De                | fault       | 8 kH     | 7             | 1        | 0 kHz        | 8 kl      | Hz           | 6 k            | Hz      | 6                  | kHz   |
|             |                   |             | 0 10 1   | -             | •        |              | 0 14      |              | 01             |         |                    |       |
|             |                   |             | I        |               |          | Electrom     | nagnetic  |              |                | l       | I                  |       |
|             |                   | Ca<br>Freq  | rrier    | Acous<br>Nois | tic<br>e | Noise or     | Leakage   | H<br>Dissi   | eat<br>ipation | Cur     | rent               |       |
|             |                   |             |          | 11010         | <u> </u> | Cun          | em        | Dissi        | ipution        | VV2     | ive                |       |
|             |                   | 2           | kHz s    | ignifica      | nt 🔺     | Minim        | nal 🔺     | Minir        | nal 🔺          | -444    | A- ▲               |       |
|             |                   | 8           | kHz      |               |          |              |           |              |                | * * `   |                    |       |
|             |                   |             |          | Minima        | . L      | Signific     | ant 🖌     | Signifi      | cant L         |         | $A_{t} \downarrow$ |       |
|             |                   | 15          | kHz      |               |          |              | Vant V    | Signin       | cant <b>v</b>  |         | ) V ▼              |       |
|             |                   |             |          |               |          |              |           |              |                |         |                    |       |

- From the table, you see that the PVVM carrier frequency has significant influences on the motor's electromagnetic noise, the AC motor drive heat dissipation, and the motor acoustic noise. Therefore, if the surrounding noise is greater than the motor noise, lower the carrier frequency to reduce the temperature rise. Although the motor has quiet operation in the higher carrier frequency, consider the entire wiring and interference.
- If you set the carrier frequency higher than the defaults in the table above, the motor drive derates the capacity. See Carrier Frequency Derating Capacity (Fc) in Chapter 02.

| × | 88-13                                                                                                    | Automat                     | ic Voltag                | e Reg                 | ulation (A                    | VR) Function                                       |                                                   |          |  |
|---|----------------------------------------------------------------------------------------------------|-----------------------------|--------------------------|-----------------------|-------------------------------|----------------------------------------------------|---------------------------------------------------|----------|--|
|   | Control Mode                                                                                                    | VF                          | VFPG                     | SVC                   | FOCPG                         | FOCPM                                              | Default: 0                                        |          |  |
|   |                                                                                                    | Settings                    | 0: Enable                | e AVR                 |                               |                                                    |                                                   |          |  |
|   |                                                                                                    |                             | 1: Disabl                | e AVR                 |                               |                                                    |                                                   |          |  |
|   |                                                                                                    |                             | 2: Disabl                | e AVR v               | when decele                   | erating to stop                                    |                                                   |          |  |
|   | The AVR function automatically regulates the AC motor drive output voltage to the motor's rated voltage when the input power is larger than the motor's rated voltages. For instance, if you set V/F curve to 200 V <sub>AC</sub> /50 Hz and the input voltage is between 200–264 V <sub>AC</sub> , then the output voltage to the motor is automatically regulated to 200 V <sub>AC</sub> /50 Hz. If the input voltage is from 180 to 200 V <sub>AC</sub> , the output voltage to the motor and the input voltage is in direct proportion to the input voltage. |                             |                          |                       |                               |                                                    |                                                   |          |  |
|   | When the parame                                                                                                    | ne motor st<br>ter to 1 wit | ops with d<br>h auto-acc | ecelerat<br>eleration | tion, it short<br>n/auto-dece | ens the deceleration t<br>leration results in quid | ime with AVR disabled. Setti<br>ker deceleration. | ng this  |  |
| N | 88-14                                                                                                    | Master F                    | requenc                  | y Com                 | mand So                       | urce                                               |                                                   |          |  |
|   | Control Mode                                                                                                    | VF                          | VFPG                     | SVC                   | FOCPG                         | FOCPM                                              | Default:1                                         |          |  |
|   |                                                                                                    | Settings                    | 1: RS-48                 | 5 serial              | communica                     | ation or digital keypad                            | (KPC-CC01)                                        |          |  |
|   |                                                                                                    |                             | 2: Extern                | al analo              | og input (Pr.                 | 03-00)                                             |                                                   |          |  |
|   |                                                                                                    |                             | 3: Digital               | termina               | al inputs                     |                                                    |                                                   |          |  |
|   |                                                                                                    |                             | 4: Direct                | docking               | g mode only                   | , contact Delta for mo                             | re information.                                   |          |  |
|   | Determ                                                                                                    | ines the dr                 | ive's maste              | er frequ              | ency source                   | 9.                                                 |                                                   |          |  |
| × | 88-45                                                                                                    | Operatio                    | on Comm                  | and So                | ource                         |                                                    |                                                   |          |  |
|   | Control Mode                                                                                                    | VF                          | VFPG                     | SVC                   | FOCPG                         | FOCPM                                              | Default:1                                         |          |  |
|   |                                                                                                    | Settings                    | 1: Extern                | al termi              | nals                          |                                                    |                                                   |          |  |
|   |                                                                                                    |                             | 2: RS-48                 | 5 serial              | communica                     | ation or digital keypad                            | (KPC-CC01)                                        |          |  |
|   | 🚇 The ED s                                                                                                    | series moto                 | or drives ar             | e shippe              | ed without a                  | digital keypad, but ye                             | ou can use the external term                      | inals or |  |

RS-485 to control the operation command.

When the LED PU is ON, you can control the operation command with the optional digital keypad. (Refer to Chapter 09 for more information about the digital keypad KPC-CC01).

|             | U1 Basi                | c Para                                                                                                    | meters                                                                                                    |                                                                                                    | $\varkappa$ : You can set this parameter during operation. |                                                                                                    |  |  |
|-------------|------------------------|----------------------------------------------------------------------------------------------------|----------------------------------------------------------------------------------------------------|----------------------------------------------------------------------------------------------------|------------------------------------------------------------|----------------------------------------------------------------------------------------------------|--|--|
| 6           | 01-00                  | Maximu                                                                                                    | m Output Fre                                                                                                    | quency                                                                                                    |                                                            |                                                                                                    |  |  |
| С           | Control Mode           | VF                                                                                                    | VFPG SVC                                                                                                    | FOCPG                                                                                                    | FOCPM                                                      | Default: 60.00/50.00                                                                                               |  |  |
|             |                        | Settings                                                                                                    | 10.00–400.00                                                                                                    | Hz                                                                                                    |                                                            |                                                                                                    |  |  |
|             | Determ comma           | ines the A<br>nd sources                                                                                                    | C motor drive's l<br>s (analog inputs                                                                                                    | Maximum Outpi<br>-10–10 V) are s                                                                                           | ut Frequency. All the scaled to correspond                 | AC motor drive frequency to the output frequency range.                                                            |  |  |
| į           | 01-01                  | 1st Outp                                                                                                    | out Frequency                                                                                                    | v Setting (bas                                                                                                    | e frequency/ mot                                           | or's rated frequency)                                                                                              |  |  |
| С           | control Mode           | VF                                                                                                    | VFPG SVC                                                                                                    | FOCPG                                                                                                    | FOCPM                                                      | Default: 60.00/50.00                                                                                               |  |  |
|             |                        | Settings                                                                                                    | 0.00–400.00 H                                                                                                    | Ηz                                                                                                    |                                                            |                                                                                                    |  |  |
|             | Set this this par      | paramete<br>ameter to                                                                                                    | r according to th<br>60. If the motor i                                                                                                    | ie rated frequen<br>is 50 Hz, set it t                                                                                     | cy on the motor nam<br>o 50.                               | neplate. If the motor is 60 Hz, set                                                                                |  |  |
| į           | 01-02                  | 1st Outp                                                                                                    | out Voltage Se                                                                                                    | etting (base v                                                                                                    | oltage/ motor's ra                                         | ated voltage)                                                                                                    |  |  |
| С           | control Mode           | VF                                                                                                    | VFPG SVC                                                                                                    | FOCPG                                                                                                    | FOCPM                                                      | Default: 220.0/440.0                                                                                               |  |  |
|             |                        | Settings                                                                                                    | 230V series 0                                                                                                    | .1–255.0 V                                                                                                    |                                                            |                                                                                                    |  |  |
|             |                        |                                                                                                    | 460V series 0                                                                                                    | .1–510.0 V                                                                                                    |                                                            |                                                                                                    |  |  |
|             | economic               | cal and cor                                                                                                    | venient solution                                                                                                    | is to install an                                                                                                    | AC motor drive. The                                        | n there is no problem using the                                                                                    |  |  |
|             | character              | h different<br>istics and                                                                                                    | voltage and free<br>useful life.                                                                                                    | quency inputs, a                                                                                                    | and the motor drive c                                      | an improve the original motor                                                                                      |  |  |
|             | character              | h different<br>istics and<br>Second                                                                                                    | voltage and free<br>useful life.<br>Output Frequ                                                                                                    | quency inputs, a<br>lency Setting                                                                                          | and the motor drive c                                      | an improve the original motor                                                                                      |  |  |
| C           | character              | h different<br>istics and<br>Second<br>VF                                                                                                    | voltage and free<br>useful life.<br>Output Frequ<br>VFPG                                                                                                    | quency inputs, a<br>nency Setting                                                                                          | and the motor drive c                                      | Default: 0.50                                                                                                    |  |  |
| C           | character              | h different<br>istics and<br>Second<br>VF<br>Settings                                                                                                    | voltage and free<br>useful life.<br>Output Frequ<br>VFPG<br>0.00–400.00 H                                                                                                    | quency inputs, a<br>lency Setting<br>Hz                                                                                    | and the motor drive c                                      | an improve the original motor<br>Default: 0.50                                                                     |  |  |
|             | Character              | h different<br>istics and<br>Second<br>VF<br>Settings<br>Second                                                                                                 | voltage and free<br>useful life.<br>Output Frequ<br>VFPG<br>0.00–400.00 H<br>Output Voltag                                                                                                    | quency inputs, a<br>lency Setting<br>Hz<br>ge Setting                                                                      | and the motor drive c                                      | Default: 0.50                                                                                                    |  |  |
|             | Character              | h different<br>istics and<br>Second<br>VF<br>Settings<br>Second<br>VF                                                                                           | voltage and free<br>useful life.<br>Output Frequ<br>VFPG<br>0.00–400.00 H<br>Output Voltag                                                                                                    | quency inputs, a<br>lency Setting<br>Hz<br>ge Setting                                                                      | and the motor drive c                                      | Default: 5.0/10.0                                                                                                  |  |  |
|             | Character              | h different<br>istics and<br>Second<br>VF<br>Settings<br>Second<br>VF<br>Settings                                                                               | voltage and free<br>useful life.<br>Output Frequ<br>VFPG<br>0.00–400.00 H<br>Output Voltag<br>VFPG<br>230V series 0                                                                                                    | quency inputs, a<br>lency Setting<br>Hz<br>ge Setting<br>.1–255.0 V                                                        | and the motor drive c                                      | Default: 0.50                                                                                                    |  |  |
| c<br>c<br>c | Character              | h different<br>istics and<br>Second<br>VF<br>Settings<br>Second<br>VF<br>Settings                                                                               | voltage and free<br>useful life.<br>Output Frequ<br>VFPG<br>0.00–400.00 H<br>Output Voltag<br>VFPG<br>230V series 0<br>460V series 0                                                                                                    | ency Setting<br>lency Setting<br>lz<br>ge Setting<br>.1–255.0 V<br>.1–510.0 V                                              | and the motor drive c                                      | Default: 0.50                                                                                                    |  |  |
|             | Control Mode           | h different<br>istics and<br>VF<br>Settings<br>Second<br>VF<br>Settings<br>Third Ou                                                                             | voltage and free<br>useful life.<br>Output Frequ<br>VFPG<br>0.00–400.00 H<br>Output Voltag<br>VFPG<br>230V series 0<br>460V series 0                                                                                                    | ency Setting<br>dency Setting<br>de Setting<br>.1–255.0 V<br>.1–510.0 V<br>dcy Setting                                     | and the motor drive c                                      | Default: 5.0/10.0                                                                                                  |  |  |
|             | Control Mode           | h different<br>istics and<br>Second<br>VF<br>Settings<br>Second<br>VF<br>Settings<br>Third Ou<br>VF                                                             | voltage and free<br>useful life.<br>Output Freque<br>0.00–400.00 H<br>Output Voltage<br>VFPG<br>230V series 0<br>460V series 0<br>utput Frequen<br>VFPG                                                                                     | ency Setting<br>lency Setting<br>lz<br>ge Setting<br>.1–255.0 V<br>.1–510.0 V<br>icy Setting                               | and the motor drive c                                      | Default: 0.50<br>Default: 0.50                                                                                     |  |  |
|             | Control Mode           | h different<br>istics and<br>Second<br>VF<br>Settings<br>Second<br>VF<br>Settings<br>Third Ou<br>VF<br>Settings                                                 | voltage and free<br>useful life.<br>Output Frequ<br>VFPG<br>0.00–400.00 H<br>Output Voltag<br>VFPG<br>230V series 0<br>460V series 0<br>Jtput Frequen<br>VFPG<br>0.00–400.00 H                                                              | ency Setting<br>Hz<br>ge Setting<br>.1–255.0 V<br>.1–510.0 V<br>Icy Setting<br>Hz                                          | and the motor drive c                                      | Default: 0.50<br>Default: 5.0/10.0<br>Default: 0.50                                                                |  |  |
|             | Control Mode           | h different<br>istics and<br>Second<br>VF<br>Settings<br>Second<br>VF<br>Settings<br>Third Ou<br>VF                                                             | voltage and free<br>useful life.<br>Output Frequ<br>VFPG<br>0.00–400.00 H<br>Output Voltage<br>VFPG<br>230V series 0<br>460V series 0<br>460V series 0<br>utput Frequen<br>VFPG<br>0.00–400.00 H<br>utput Voltage                           | quency inputs, a<br>lency Setting<br>Hz<br>ge Setting<br>.1–255.0 V<br>.1–510.0 V<br>locy Setting<br>Hz<br>Setting         | and the motor drive c                                      | Default: 0.50<br>Default: 0.50<br>Default: 0.50                                                                    |  |  |
|             | Control Mode           | h different<br>istics and<br>Second<br>VF<br>Settings<br>Second<br>VF<br>Settings<br>Third Ou<br>VF<br>Settings<br>Third Ou<br>VF                               | voltage and free<br>useful life.<br>Output Freque<br>VFPG<br>0.00–400.00 H<br>Output Voltage<br>VFPG<br>230V series 0<br>460V series 0<br>460V series 0<br>utput Frequen<br>VFPG<br>0.00–400.00 H<br>utput Voltage<br>VFPG                  | ency Setting<br>                                                                                                    | and the motor drive c                                      | Default: 0.50<br>Default: 0.50<br>Default: 0.50<br>Default: 0.50<br>Default: 0.50                                  |  |  |
|             | Control Mode           | h different<br>istics and<br>Second<br>VF<br>Settings<br>Second<br>VF<br>Settings<br>Third Ou<br>VF<br>Settings<br>Third Ou<br>VF<br>Settings                   | voltage and free<br>useful life.<br>Output Freque<br>VFPG<br>0.00–400.00 H<br>Output Voltage<br>VFPG<br>230V series 0<br>460V series 0<br>utput Frequen<br>VFPG<br>0.00–400.00 H<br>utput Voltage<br>VFPG<br>230V series 0<br>460V series 0 | ency Setting<br>ency Setting<br>lz<br>ge Setting<br>.1–255.0 V<br>.1–510.0 V<br>icy Setting<br>lz<br>Setting<br>.1–255.0 V | and the motor drive c                                      | Default: 0.50<br>Default: 5.0/10.0<br>Default: 5.0/10.0                                                            |  |  |
|             | Character<br>Character | h different<br>istics and<br>Second<br>VF<br>Settings<br>Second<br>VF<br>Settings<br>Third Ou<br>VF<br>Settings<br>Third Ou<br>VF<br>Settings                   | voltage and free<br>useful life.<br>Output Freque<br>VFPG<br>0.00-400.00 H<br>Output Voltage<br>VFPG<br>230V series 0<br>460V series 0<br>utput Frequen<br>VFPG<br>0.00-400.00 H<br>utput Voltage<br>VFPG<br>230V series 0<br>460V series 0 | ency Setting<br>                                                                                                    | and the motor drive c                                      | Default: 0.50<br>Default: 5.0/10.0<br>Default: 5.0/10.0                                                            |  |  |
|             | Control Mode           | h different<br>istics and<br>Second<br>VF<br>Settings<br>Second<br>VF<br>Settings<br>Third Ou<br>VF<br>Settings<br>Third Ou<br>VF<br>Settings<br>Third Ou<br>VF | voltage and frequences<br>useful life.<br>Output Frequences<br>0.00–400.00 H<br>Output Voltage<br>VFPG<br>230V series 0<br>460V series 0<br>utput Frequences<br>VFPG<br>230V series 0<br>460V series 0<br>460V series 0<br>000-400.00 H     | ency Setting<br>                                                                                                    | and the motor drive ca                                     | Default: 0.50<br>Default: 5.0/10.0<br>Default: 5.0/10.0                                                            |  |  |
|             | Control Mode           | h different<br>istics and<br>Second<br>VF<br>Settings<br>Second<br>VF<br>Settings<br>Third Ou<br>VF<br>Settings<br>Third Ou<br>VF<br>Settings<br>Fourth O<br>VF | voltage and frequences<br>useful life.<br>Output Frequences<br>VFPG<br>230V series 0<br>460V series 0<br>460V series 0<br>460V series 0<br>460V series 0<br>460V series 0<br>460V series 0<br>460V series 0<br>0<br>460V series 0           | ency Setting<br>                                                                                                    | and the motor drive ca                                     | Default: 0.50<br>Default: 5.0/10.0<br>Default: 5.0/10.0<br>Default: 5.0/10.0<br>Default: 0.50<br>Default: 5.0/10.0 |  |  |

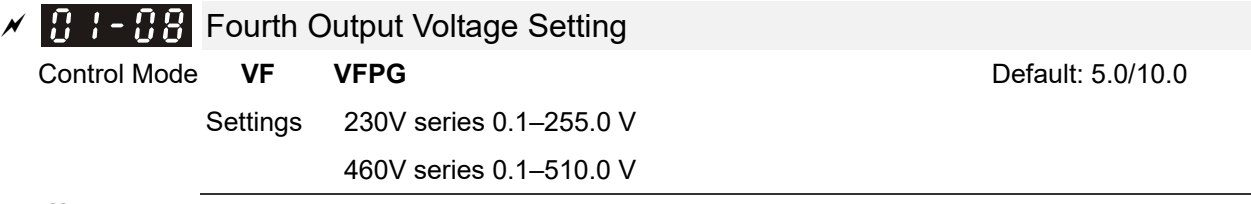

- You usually set the V/F curve according to the motor's allowable loading characteristics. Pay special attention to the motor's heat dissipation, dynamic balance, and bearing lubrication when the loading characteristics exceed the loading limit of the motor.
- □ The frequency setting of V/F curve must be set according to this rule: Pr.01-01 ≥ Pr.01-03 ≥ Pr.01-05 ≥ Pr.01-07. There is no limit for the voltage setting, but a high voltage at low frequency may cause motor burnout, overheating, and trigger stall prevention or over-current protection. Use I
- a ow voltages at low frequencies to prevent motor damage or drive malfunction.

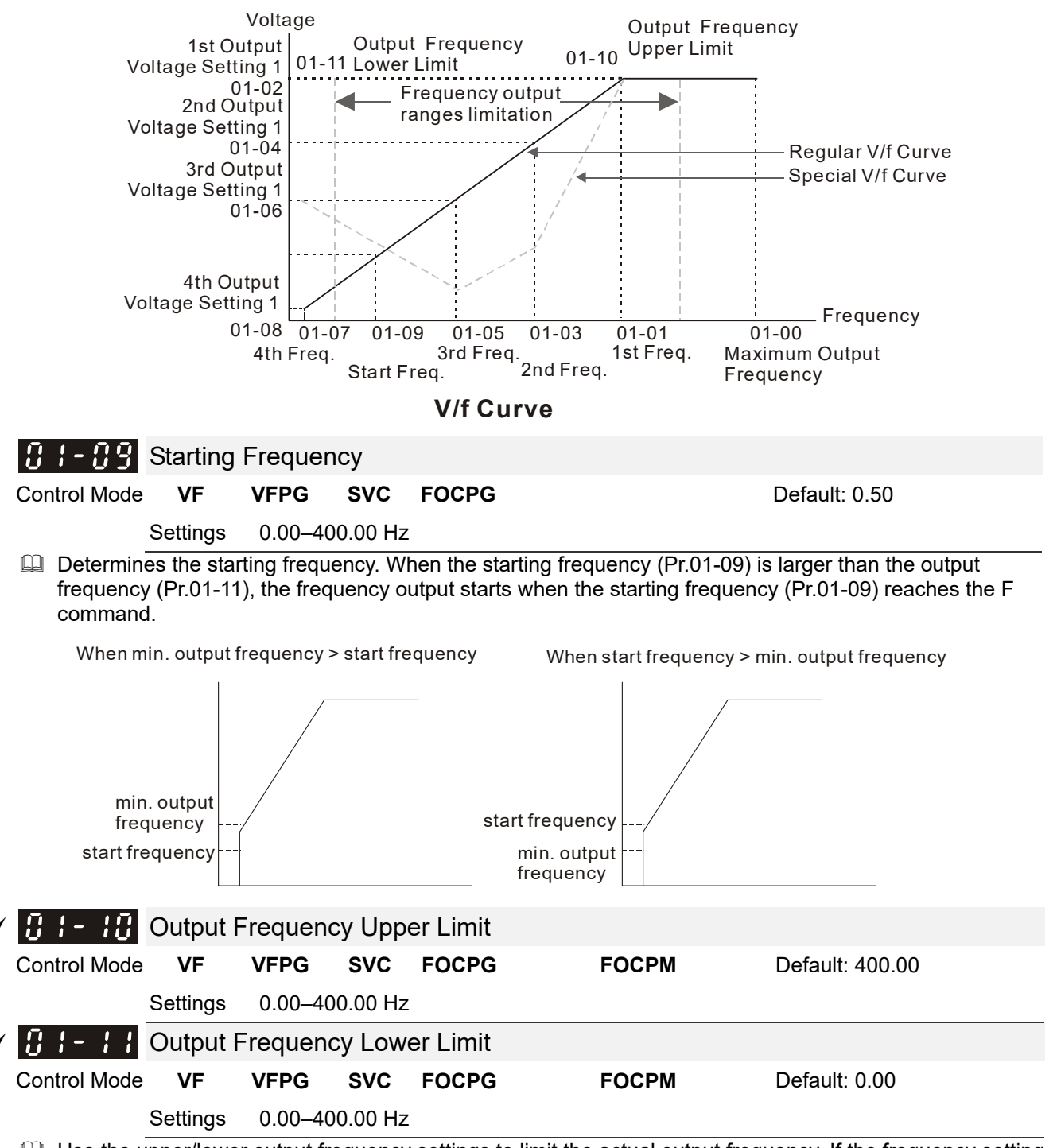

Use the upper/lower output frequency settings to limit the actual output frequency. If the frequency setting is lower than the start-up frequency, it runs with zero speed. If the frequency setting is higher than the upper limit, it runs with the upper limit frequency. If the output frequency lower limit is larger than output frequency upper limit, this function is invalid.

| × | 81-12        | Accel. Ti   | ime 1      |          |             |                              |                             |
|---|--------------|-------------|------------|----------|-------------|------------------------------|-----------------------------|
|   | Control Mode | VF          | VFPG       | SVC      | FOCPG       | FOCPM                        | Default: 3.00               |
|   |              | Settings    | 0.00–60    | 0.00 sec | <b>).</b>   |                              |                             |
| N | 0:           | Decel. T    | ime 1      |          |             |                              |                             |
|   | Control Mode | VF          | VFPG       | SVC      | FOCPG       | FOCPM                        | Default: 2.00               |
|   |              | Settings    | 0.00–60    | 0.00 sec | ).          |                              |                             |
|   |              |             |            |          |             |                              |                             |
| × | 81-14        | Accel. Ti   | ime 2      |          |             |                              |                             |
|   | Control Mode | VF          | VFPG       | SVC      | FOCPG       | FOCPM                        | Default: 3.00               |
|   |              | Settings    | 0.00–60    | 0.00 sec | ).          |                              |                             |
| × | 01-15        | Decel. T    | ime 2      |          |             |                              |                             |
|   | Control Mode | VF          | VFPG       | SVC      | FOCPG       | FOCPM                        | Default: 2.00               |
|   |              | Settings    | 0.00–60    | 0.00 sec | ).          |                              |                             |
|   |              |             |            |          |             |                              |                             |
| × | 0:1-16       | Accel. Ti   | ime 3      |          |             |                              |                             |
|   | Control Mode | VF          | VFPG       | SVC      | FOCPG       | FOCPM                        | Default: 3.00               |
|   |              | Settings    | 0.00–60    | 0.00 sec | <b>)</b> .  |                              |                             |
| × |              | Decel. T    | ime 3      |          |             |                              |                             |
|   | Control Mode | VF          | VFPG       | SVC      | FOCPG       | FOCPM                        | Default: 2.00               |
|   |              | Settings    | 0.00–60    | 0.00 sec | <b>)</b> .  |                              |                             |
|   |              |             |            |          |             |                              |                             |
| N | 01-18        | Accel. Ti   | ime 4      |          |             |                              |                             |
|   | Control Mode | VF          | VFPG       | SVC      | FOCPG       | FOCPM                        | Default: 3.00               |
|   |              | Settings    | 0.00–60    | 0.00 sec | <b>)</b> .  |                              |                             |
| × | 01-19        | Decel. T    | ime 4      |          |             |                              |                             |
|   | Control Mode | VF          | VFPG       | SVC      | FOCPG       | FOCPM                        | Default: 2.00               |
|   |              | Settings    | 0.00–60    | 0.00 sec | <b>).</b>   |                              |                             |
|   | The Δcc      | eleration T | Time deter | mines th | ne time rea | wired for the AC motor drive | to ramp from 0.00 Hz to the |

The Acceleration Time determines the time required for the AC motor drive to ramp from 0.00 Hz to the Maximum Output Frequency (Pr.01-00). The Deceleration Time determines the time required for the AC motor drive to decelerate from the Maximum Output Frequency (Pr.01-00) down to 0.00 Hz.

Select the Acceleration/Deceleration Time 1, 2, 3, 4 with the multi-function input terminal settings. The defaults are Acceleration Time 1 and Deceleration Time 1.

When there is a large opposing torque and inertial torque for the load, and the acceleration and deceleration time settings are less than the necessary value, then they enable the torque limit and stall prevention functions. When this happens, the actual acceleration and deceleration time are longer than the settings.

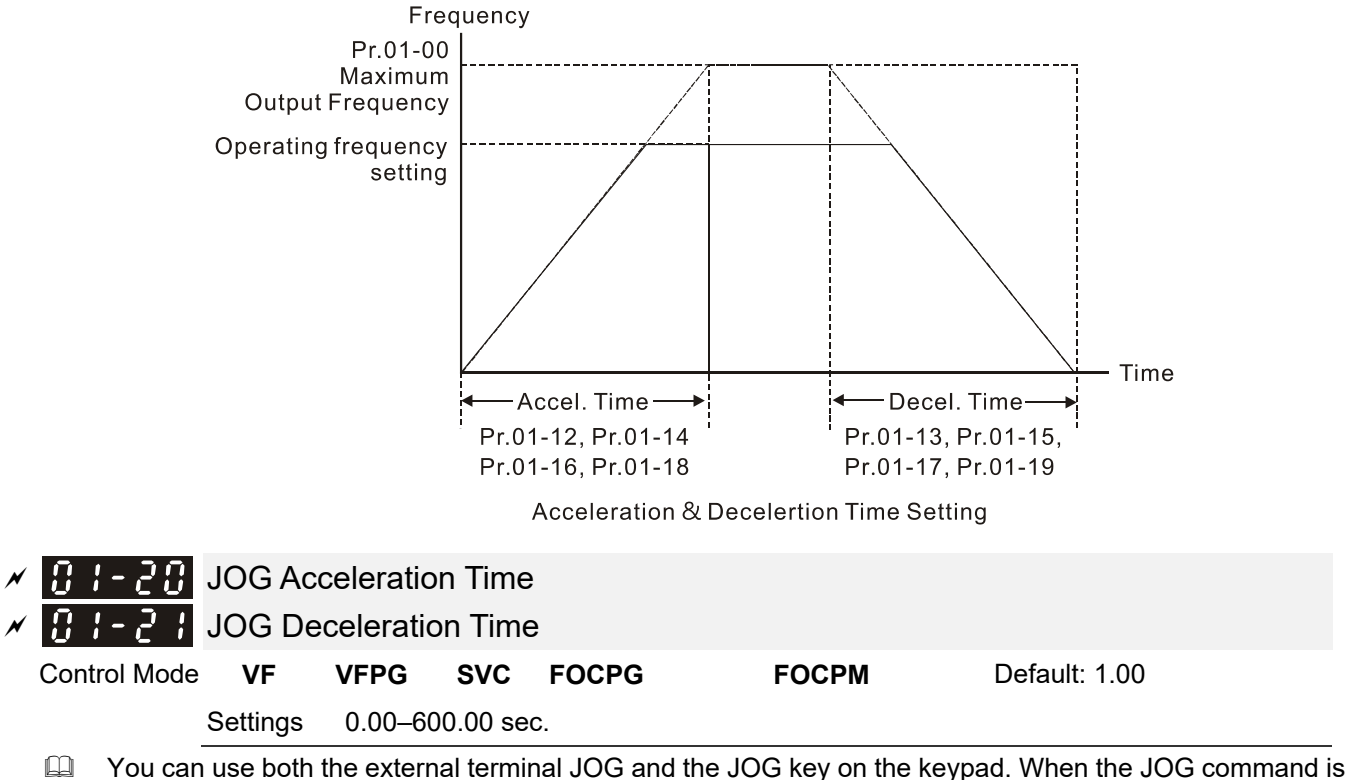

- You can use both the external terminal JOG and the JOG key on the keypad. When the JOG command is ON, the AC motor drive accelerates from the fourth output voltage setting (Pr.01-07) to the JOG frequency (Pr.01-22). When the JOG command is OFF, the AC motor drive decelerates from the JOG frequency to zero. The Acceleration and Deceleration time are set by these parameters (Pr.01-20, Pr.01-21).
- You cannot execute the JOG command when the AC motor drive is running. When the JOG command is running, other operation commands are invalid except the Forward and Reverse commands.

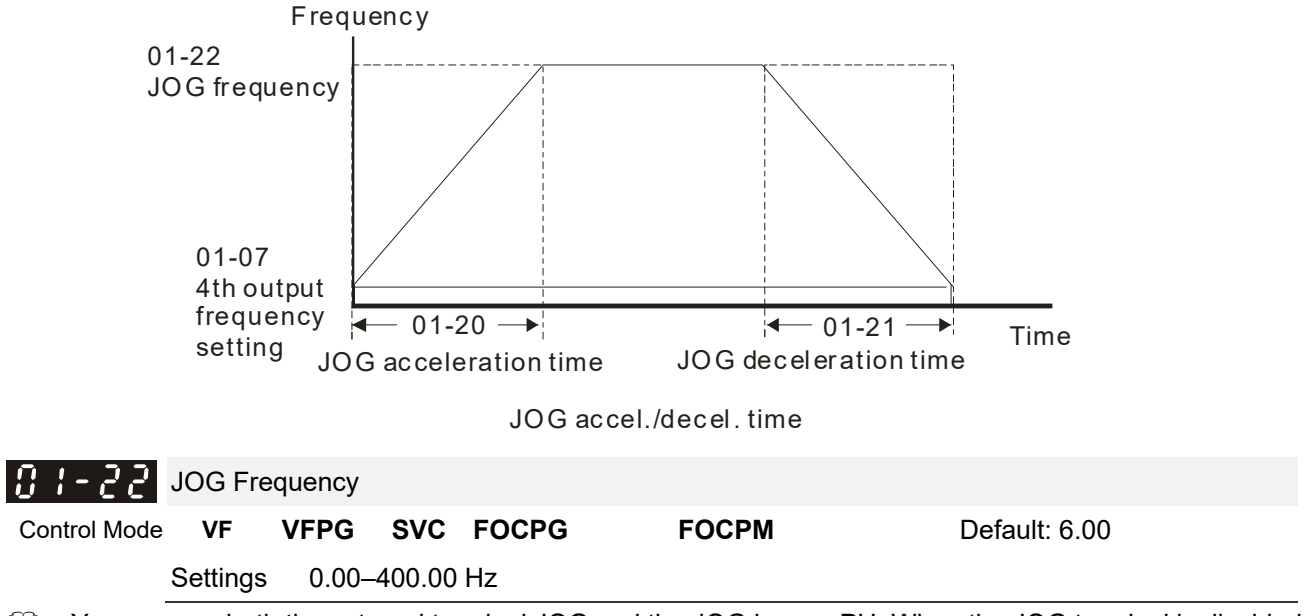

You can use both the external terminal JOG and the JOG key on PU. When the JOG terminal is disabled, the AC motor drive accelerates from 0 Hz to the JOG frequency (Pr.01-22). When the JOG terminal is enabled, the AC motor drive decelerates from the JOG frequency to zero. The Acceleration and Deceleration time are set by these parameters (Pr.01-20, Pr.01-21). You cannot execute the JOG command when the AC motor drive is running. When the JOG command is running, other operation commands are invalid except the Forward and Reverse commands and the STOP key on the digital keypad.

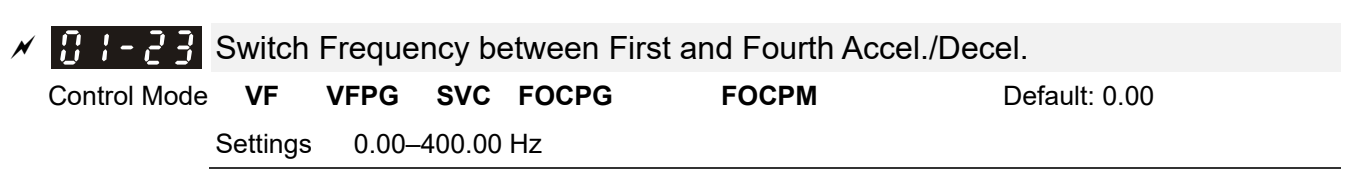

Determines the frequency for the transition from acceleration and deceleration time 1 to acceleration and deceleration time 4. You can also enable the transition from acceleration or deceleration time 1 to acceleration and deceleration time 4 with the external terminals (Pr.02-01–Pr.02-08). The external terminal has priority over Pr.01-23.

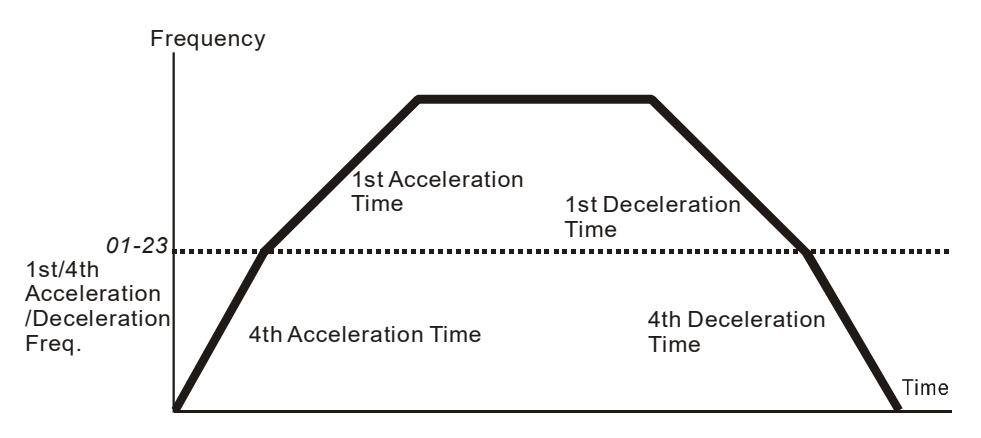

1st/4th Acceleration/Deceleration Switching

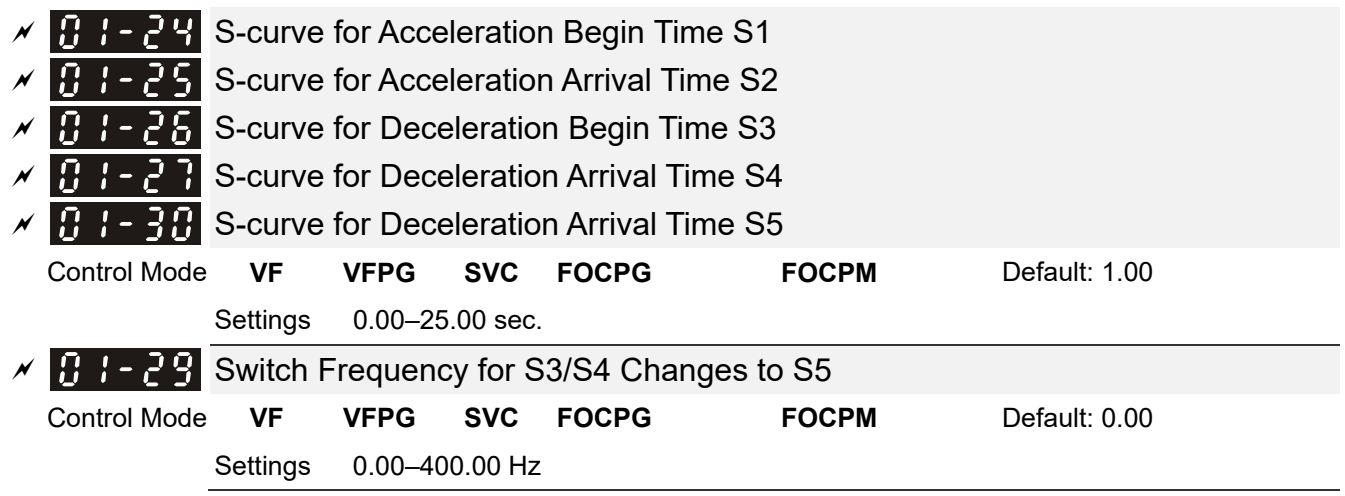

Using an S-curve gives the smoothest transition between speed changes. The acceleration and deceleration curve adjusts the acceleration and deceleration S-curve. When enabled, the motor drive produces a different acceleration and deceleration curve according to the acceleration and deceleration time.

□ The Actual Acceleration Time = selected acceleration Time + (Pr.01-24 + Pr.01-25) ÷ 2.

- The Actual Deceleration Time = selected deceleration Time + (Pr.01-26 + Pr.01-27 + Pr.01-30 x 2) ÷ 2.
- Use Pr.01-29 to set the switch frequency between S4 and S5 for smooth stopping.
- Set Pr.01-29 to the leveling speed of the elevator.

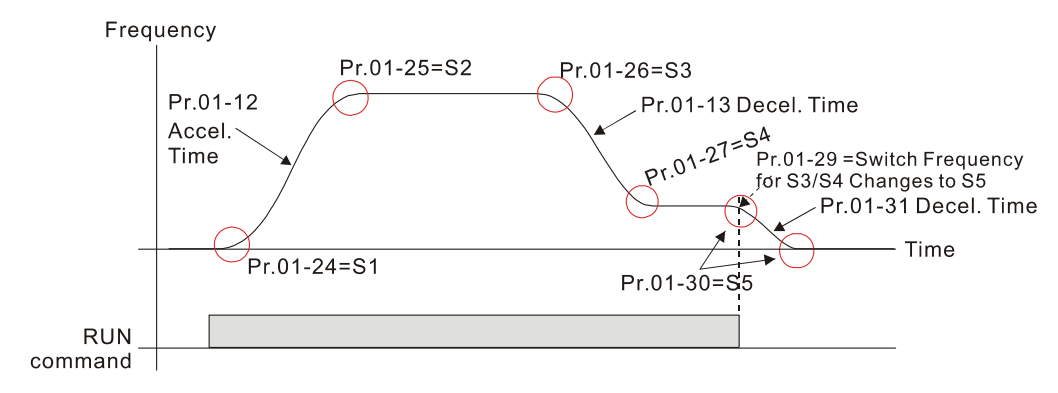

|   | 01-28         | Mode Se         | election v  | when F    | requency      | < Fmin            |                                 |            |
|---|---------------|-----------------|-------------|-----------|---------------|-------------------|---------------------------------|------------|
|   | Control Mode  | VF              | VFPG        | SVC       |               |                   | Default: 1                      |            |
|   |               | Settings        | 0: Outpu    | t Waiting | g             |                   |                                 |            |
|   |               |                 | 1: Zero-s   | speed op  | peration      |                   |                                 |            |
|   |               |                 | 2: Fmin     | (Fourth   | output frequ  | ency setting)     |                                 |            |
|   | The AC n      | notor drive     | uses this   | paramet   | er when it is | at 0 Hz.          |                                 | D. 04 00)  |
|   | 🖬 1 or 2: 1 r | ie voltage      | outputs ac  | coraing   | to the outpu  | it voltage commar | na corresponding to Fmin (F     | Pr.01-08). |
| × | 01-31         | Decelera        | ation Tim   | e whei    | n Operatin    | ig without RUN    | I Command                       |            |
|   | Control Mode  | VF              | VFPG        | SVC       | FOCPG         | FOCPM             | Default: 2.00                   |            |
|   |               | Settings        | 0.00–60     | 0.00 sec  |               |                   |                                 |            |
|   | The AC n      | notor drive     | stops acc   | ording to | o this param  | eter when cancel  | ling the RUN command. Re        | fer to the |
|   | ligure in t   | ne descrip      | uon ior Pr. | 01-2910   | or details.   |                   |                                 |            |
| × | 01-32         | Direct de       | ocking m    | ode or    | nly           |                   |                                 |            |
|   | Control Mode  |                 |             |           |               |                   | Default: -                      |            |
|   |               | Settings        | Contact     | Delta fo  | r more infori | mation            |                                 |            |
|   | n ,_          | High Sp         | and Time    | for Sh    | ort Eloor     |                   |                                 |            |
|   | Control Mode  | ve              |             | SVC       | EOCRG         | FOCPM             | Default: 3.00                   |            |
|   |               | V F<br>Settings | 0 00_60     |           | FUCFG         | FOCFIN            | Delault. 5.00                   |            |
|   | Sets the      | high speed      | duration d  | durina sl | nort floor op | eration.          |                                 |            |
|   | -             | 5 1             |             | 5         |               |                   |                                 |            |
|   | 01-34         | Leveling        | Speed 7     | Time fo   | r Short Flo   | oor               |                                 |            |
|   | Control Mode  | VF              | VFPG        | SVC       | FOCPG         | FOCPM             | Default: 3.00                   |            |
|   |               | Settings        | 0.00–60.    | .00 sec.  |               | <b>4</b> :        |                                 |            |
|   |               | leveling sp     | eed duratio | on aurin  | g short floor | operation.        |                                 |            |
|   | 01-35         | Limit for       | Direct D    | ocking    | Terminal      |                   |                                 |            |
|   | Control Mode  | VF              | VFPG        | SVC       | FOCPG         | FOCPM             | Default: 2.00                   |            |
|   |               | Settings        | 0.00–10     | .00       |               |                   |                                 |            |
|   | Sets the      | limit for cha   | anging fror | n levelir | ig speed to a | acceleration wher | n using terminals for direct of | locking.   |
|   | 01-38         | Decelera        | ation Dist  | tance f   | or Direct [   | Docking Termin    | al                              |            |
|   | Control Mode  | VF              | VFPG        | SVC       | FOCPG         | FOCPM             | Default: 30.00                  |            |
|   |               | Settings        | 0.00-10     | .00 cm    |               |                   |                                 |            |
|   | Sets the      | distance be     | etween de   | celeratio | on points.    |                   |                                 |            |
|   | 01-22         | Deceler         | ation Diet  | tance F   | Reference     | for Short Floor   | r                               |            |
|   | Control Mode  | VF              | VFPG        | SVC       | FOCPG         | FOCPM             | Default: Read onl               | v          |
|   |               | Settinas        | 0.00-65     | 5.35 m    |               |                   |                                 | ,          |
|   |               | 2011.190        | 0.00 000    |           |               |                   |                                 |            |

Sets the distance between deceleration points according to short floors (write inhibit).

| 8:-38        | Short Fl                                             | oor/Dire                   | ct Docl | king Termi | nal Enabled |                |  |  |  |
|--------------|------------------------------------------------------|----------------------------|---------|------------|-------------|----------------|--|--|--|
| Control Mode | VF                                                   | VFPG                       | SVC     | FOCPG      | FOCPM       | Default: 0000h |  |  |  |
|              | Settings 0000h: Disabled                             |                            |         |            |             |                |  |  |  |
|              |                                                      | 0001h: Short floor enabled |         |            |             |                |  |  |  |
|              | 0002h: Direct docking terminal enabled               |                            |         |            |             |                |  |  |  |
| _            | 0003h: Short floor + direct docking terminal enabled |                            |         |            |             |                |  |  |  |
| ······       |                                                      |                            |         |            |             |                |  |  |  |

Related parameters: Pr.02-01–02-08 multi-function input terminal (53: terminal leveling signal for direct docking).

Direct docking terminal function:

When the elevator runs to the leveling area, controller sends a leveling signal to the drive to make the drive stop within effective distance (Pr.01-36), as shown in the figure below. If deceleration distance is too short, the drive adjusts the speed according to the limit for acceleration change (Pr.01-35).

There are two methods for sending leveling signals:

- 1. Using multi-function input terminals
- 2. Do not use the low speed multi-step speed

When using the first method, set MI setting value to 53.

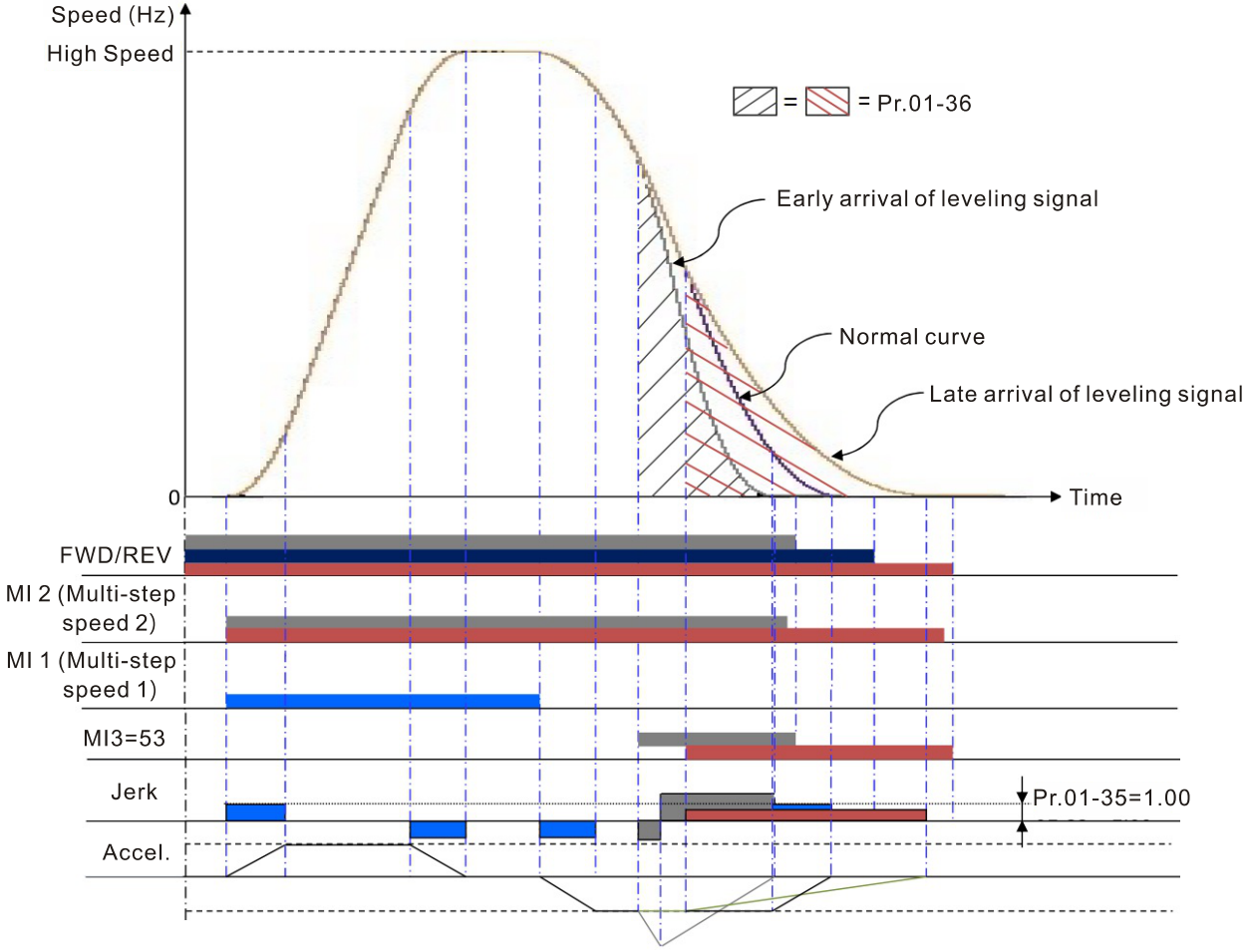

Direct docking terminal function (using MI terminal to input leveling signals)

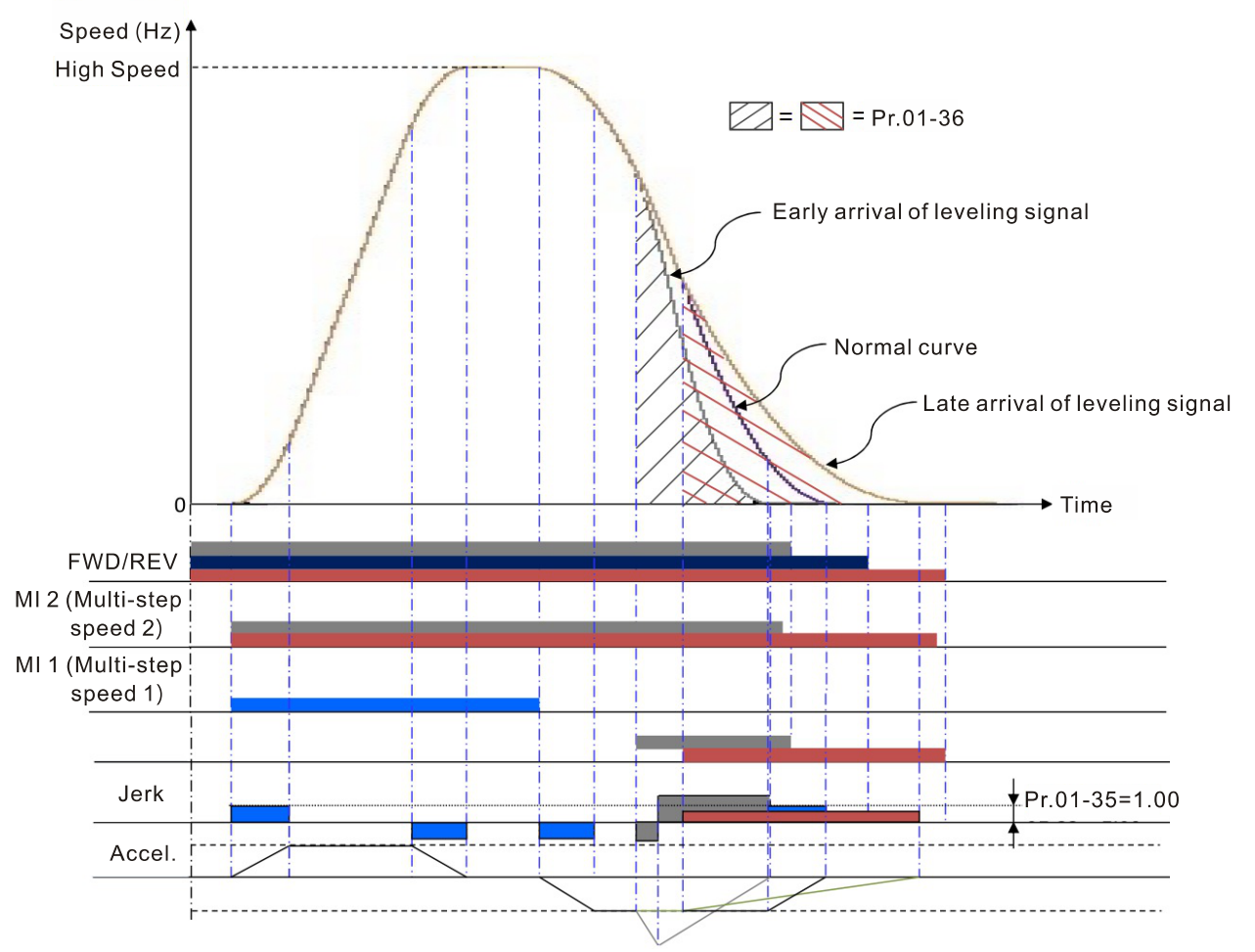

Direct docking terminal function (using multi-step speed change)

Definitions of deceleration distance for short floors:

When the motor runs with the highest speed, the deceleration distance for short floors is calculated according to the first deceleration time (S3 curve time, equivalent deceleration time, S4 curve time) and leveling speed duration, as Pr.01-37 in Case 1\_Short floor function diagram illustrated.

The following cases are illustrated by diagrams:

Case 1. Deceleration point (instead of high speed) is given before allowed speed

Case 2. Deceleration point (instead of high speed) is given before allowed speed and high speed time is not zero.

Case 3. Deceleration point (instead of high speed) is given before allowed speed and high speed time is zero.

#### Case 1. Deceleration point (instead of high speed) is given before allowed speed

Regardless of the corresponding speed when the drive gives the deceleration points, the drive issues the speed allowance command to replace leveling speed, executes the corresponded S2 curve before allowed speed, maintains the high speed time set, and gives the leveling speed after high speed duration. Refer to Pr.01-12, 01-24, 01-25 for information on acceleration curves.

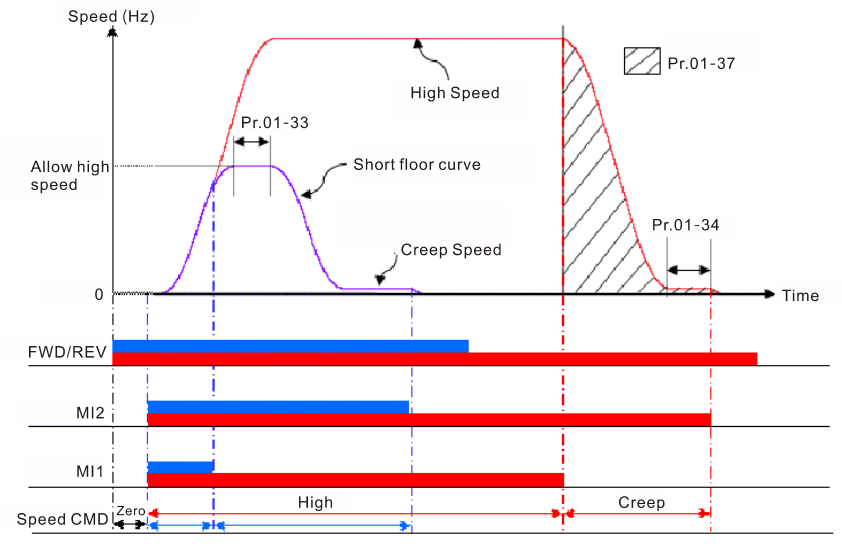

Short floor function diagram

# Case 2. Deceleration point (instead of high speed) is given before allowed speed and high speed time is not zero.

When high speed is higher than allowed speed, the drive automatically determines the remaining distances and reduces the high speed duration accordingly to increase the running speed.

Note that if the high speed duration is reduced to zero or below zero, the system executes the equivalent speed command according to the current speed instead of executing S2, and increases the high speed duration to reduce the leveling time.

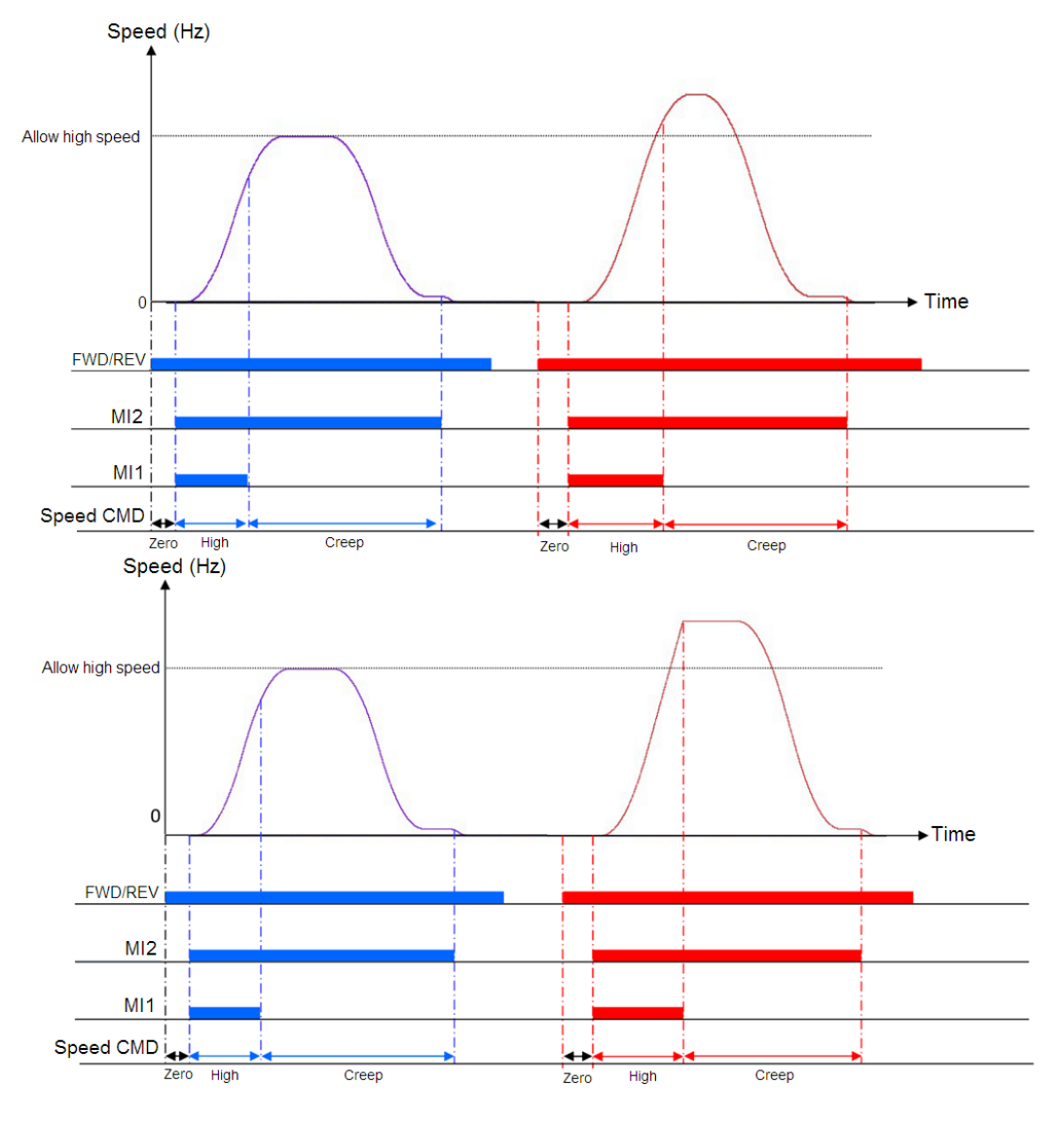

# Case 3. Deceleration point (instead of high speed) is given before allowed speed and high speed time is zero

When high speed is higher than allowed speed, because there is no duration, the drive levels the speed instead of executing S2, adds high speed duration accordingly to reduce the leveling time, which is the same as Case 2 when the high speed duration is reduced to zero or below zero.

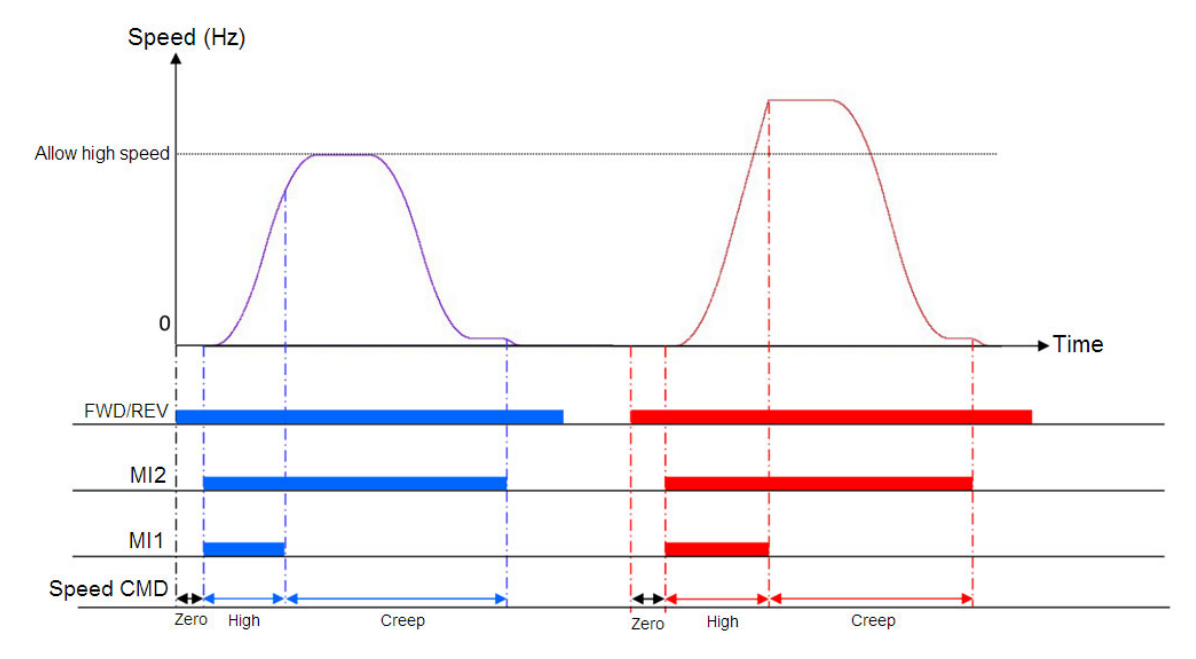

| ī | <br>- 20 | Automatic Emergency Deceleration Leve | ł  |
|---|----------|---------------------------------------|----|
|   |          |                                       | /1 |

| Control Mode | VFPG           | FOCPG | FOCPM | Default: 60.00 |
|--------------|----------------|-------|-------|----------------|
| Settings     | 5.00–400.00 Hz | :     |       |                |

When MI is set to 56, the system monitors the current speed. If the speed is higher than Pr.01-39, the drive decelerates to Pr.01-29 speed according to Pr.01-40 deceleration time.

| N | 0:-40        | Decelera | tion Time for E |       |       |               |
|---|--------------|----------|-----------------|-------|-------|---------------|
|   | Control Mode |          | VFPG            | FOCPG | FOCPM | Default: 2.00 |
|   | _            | Settings | 0.00–600.00 sec |       |       |               |

When MI=55 function is triggered, the drive decelerates to Pr.01-29 speed according to Pr.01-40 deceleration time, as shown in the figure below.

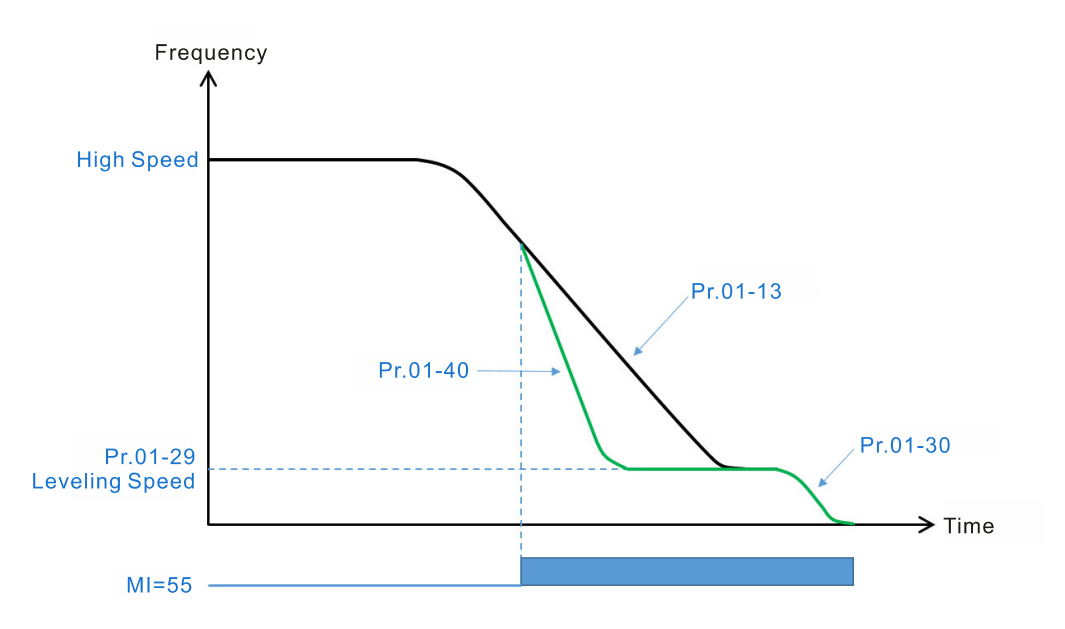

## 02 Digital Input / Output Parameters

✓: You can set this parameter during operation.

| 00-50        | Two-wi                                     | re//three     | e-wire                | Operation  | n Control              |            |  |  |  |  |
|--------------|--------------------------------------------|---------------|-----------------------|------------|------------------------|------------|--|--|--|--|
| Control Mode | VF                                         | VFPG          | SVC                   | FOCPG      | FOCPM                  | Default: 0 |  |  |  |  |
|              | Settings                                   | 0: FW         | 0: FWD/STOP, REV/STOP |            |                        |            |  |  |  |  |
|              | 1: FWD/STOP, REV/STOP (Line Start Lockout) |               |                       |            |                        |            |  |  |  |  |
|              | 2: RUN/STOP, REV/FWD                       |               |                       |            |                        |            |  |  |  |  |
|              |                                            | 3: RU         | N/STO                 | P, REV/FWE | 0 (Line Start Lockout) |            |  |  |  |  |
|              |                                            | 4: Three-wire |                       |            |                        |            |  |  |  |  |
|              | 5: Three-wire (Line Start Lockout)         |               |                       |            |                        |            |  |  |  |  |

Three of the six modes include a "Line Start Lockout" feature. When line start lockout is enabled, the motor drive does not run when you apply power. The Line Start Lockout feature does not guarantee that the motor never starts under this condition. It is possible the motor may be set in motion by a mechanical vibration or malfunctioning switch.

This parameter controls operation from external terminals. There are three different control modes.

| Pr.02-00                                                       | External Terminal Control Circuits                                                                                                    |  |  |  |  |  |
|----------------------------------------------------------------|----------------------------------------------------------------------------------------------------|--|--|--|--|--|
| 0, 1<br>Two-wire operation control (1)<br>FWD/STOP<br>REV/STOP | FWD/STOP<br>REV/STOP                                                                                                    |  |  |  |  |  |
| 2, 3<br>Two-wire operation control (2)<br>RUN/STOP<br>REV/FWD  | RUN/STOP<br>FWD/REV<br>FWD/REV<br>FWD/REV<br>FWD/REV<br>FWD/REV<br>FWD:("OPEN":STOP)<br>("CLOSE":RUN)<br>CLOSE": REV)<br>DCM<br>VFD-ED |  |  |  |  |  |
| 4, 5<br>Three-wire operation control                           | O_LO O   STOP RUN   MI1 "OPEN":STOP   OO REV/FWD "OPEN": FWD   REV/FWD "CLOSE": REV   DCM VFD-ED                                       |  |  |  |  |  |

| 02-01 | Multi-function Input Command 1 (MI1) (It is the Stop operation) | terminal for three-wire |
|-------|-----------------------------------------------------------------|-------------------------|
|       |                                                                 | Default: 1              |
| 82-82 | Multi-function Input Command 2 (MI2)                            |                         |
|       |                                                                 | Default: 2              |
| 82-83 | Multi-function Input Command 3 (MI3)                            |                         |
|       |                                                                 | Default: 3              |
| 82-84 | Multi-function Input Command 4 (MI4)                            |                         |
|       |                                                                 | Default: 4              |
| 82-85 | Multi-function Input Command 5 (MI5)                            |                         |
|       |                                                                 | Default: 0              |

#### **B2-B5** Multi-function Input Command 6 (MI6) Default: 0 **G2-G7** Multi-function Input Command 7 (MI7) Default: 0 🕄 2 - 🕄 🖁 Multi-function Input Command 8 (MI8) (Enable Drive terminal) Default:40 Settings Control Mode VFPG SVC VF FOCPG FOCPM 0: No function 1: Multi-step speed command 1 Ο 2: Multi-step speed command 2 3: Multi-step speed command 3 4: Multi-step speed command 4 5: Reset 6: JOG command Ο 7: Acceleration/deceleration speed inhibit 8: First, second acceleration/deceleration time 9: Third, fourth acceleration/deceleration time 10: EF input (Pr.07-28) 11: Reserved 12: Stop output Ο Ο 13-14: Reserved 15: AUI1 operation speed command 16: Reserved 17: AUI2 operation speed command 18: Emergency Stop (Pr.07-28) 19-23: Reserved 24: FWD JOG Command 25: REV JOG Command 26: Reserved 27: ASR1/ASR2 selection 28: Emergency stop (EF1) (motor coasts to stop) Ο 29-30: Reserved 31: High torque bias (according to Pr.07-21) 32: Middle torque bias (according to Pr.07-22) 00. I . L. 1. ,

| 33: Low torque bias (according to Pr.07-23) | 0 | 0 | 0 | 0 | 0 |
|---------------------------------------------|---|---|---|---|---|
| 34–37: Reserved                             |   |   |   |   |   |
| 38: Disable writing to EEPROM               | 0 | 0 | 0 | 0 | 0 |
| 39: Torque command direction (0 is positive |   |   |   |   |   |
| direction)                                  |   |   |   |   |   |
| 40: Enable drive function                   | 0 | 0 | 0 | 0 | 0 |
| 41: Magnetic contactor detection            |   | 0 | 0 | 0 | 0 |
| 42: Mechanical brake 1                      | 0 | 0 | 0 | 0 | 0 |
|                                             |   |   |   |   |   |

| 43: EPS function (Emergency Power System)       | 0 | 0 | 0 | 0 | 0 |
|-------------------------------------------------|---|---|---|---|---|
| 44: Mechanical brake 2                          | 0 | 0 | 0 | 0 | 0 |
| 45–51: Direct docking mode only                 |   |   |   |   |   |
| 53: Terminal leveling signal for direct docking |   | 0 |   | 0 | 0 |
| 54: Power failure signal                        | 0 | 0 | 0 | 0 | 0 |
| 55: Manual emergency deceleration               |   | 0 |   | 0 | 0 |
| 56: Automatic emergency deceleration            |   | 0 |   | 0 | 0 |

- $\hfill\square$  Selects the functions for each multi-function input terminal.
- If you set Pr.02-00 to three-wire operation control, terminal MI1 is for STOP terminal, and MI1 is not available for any other operation.

| Settings | Functions                                           |                                                                                                    |                    | Descriptions                                 |  |  |  |
|----------|-----------------------------------------------------|----------------------------------------------------------------------------------------------------|--------------------|----------------------------------------------|--|--|--|
| 0        | No Function                                         |                                                                                                    |                    |                                              |  |  |  |
| 1        | Multi-step speed command 1                          | 15-step sp                                                                                                    | eeds conti         | rolled through the four terminals, and 17 in |  |  |  |
| 2        | Multi-step speed command 2                          | total includ                                                                                                    | ing the ma         | aster speed and JOG (refer to Pr.            |  |  |  |
| 3        | Multi-step speed command 3                          | 04-00–Pr.0                                                                                                    | 4-14).<br>a commur | pication to control the multi-stan speed     |  |  |  |
| 4        | Multi-step speed command 4                          | settings 1–4 are invalid.                                                                                                    |                    |                                              |  |  |  |
| 5        | Reset                                               | After you eliminate the drive error, use this terminal to reset the drive.                                                                                                    |                    |                                              |  |  |  |
| 6        | JOG Command                                         | JOG opera                                                                                                    | tion               |                                              |  |  |  |
| 7        | Acceleration/deceleration<br>Speed Inhibit          | When enabled, acceleration and deceleration are stopped and<br>the AC motor drive starts to accelerate and decelerate from the<br>inhibit point.                                                                                                    |                    |                                              |  |  |  |
| 8        | The first, second acceleration or deceleration time | You can select the motor drive's acceleration and deceltime through the terminals; there are four acceleration adeceleration speeds in total.Bit 0Bit 1Descriptions00First accel./decel. timeWhen output frequency is less the<br>Pr.01-23 (Switch Frequency betw. |                    |                                              |  |  |  |
| 9        | The third, fourth acceleration or deceleration time | 0   1   Second accel./decel. time.     0   1   Second accel./decel. time     1   0   Third accel./decel. time     1   1   Fourth accel./decel. time     If the drive receives STOP command, it decelerates to stop w     Pr.01-31.                                 |                    |                                              |  |  |  |
| 10       | EF Input                                            | External fa                                                                                                    | ult input te       | erminal, and decelerates according to        |  |  |  |
| 11: Poso | rved                                                | F 1.07-20 (I                                                                                                    |                    | iaurj.                                       |  |  |  |
| 11. Nese |                                                     |                                                                                                    |                    |                                              |  |  |  |
|          |                                                     | When enat                                                                                                    | oled, the m        | notor drive output stops immediately and     |  |  |  |
| 12       | Stop output                                         | the motor o                                                                                                    | coasts. Wh         | nen disabled, the motor drive accelerates to |  |  |  |
|          |                                                     | the frequer                                                                                                    | ncy setting        | J.                                           |  |  |  |
| 13–14: R | eserved                                             |                                                                                                    |                    |                                              |  |  |  |

|                                                          | 1                            | T                                                              |                  |                          |                           |  |
|----------------------------------------------------------|------------------------------|----------------------------------------------------------------|------------------|--------------------------|---------------------------|--|
|                                                          | ALU1 operation speed         | When the operation speed command source is AUI1 and AUI2,      |                  |                          |                           |  |
| 15                                                       |                              | and two or more terminals are ON, the priority is AUI1 > AUI2. |                  |                          |                           |  |
|                                                          | command                      | When enabled                                                   | l, the frequen   | icy source i             | s AUI1.                   |  |
| 16: Rese                                                 | erved                        |                                                                |                  |                          |                           |  |
| 17                                                       | AUI2 operation speed command | When enabled                                                   | d, it forces the | e frequency              | source to AUI2.           |  |
|                                                          |                              | When enabled                                                   | d, the motor d   | lrive ramps              | to stop according to      |  |
| 18                                                       | Emergency Stop               | Pr.07-28.                                                      |                  |                          |                           |  |
| 19–23: F                                                 | Reserved                     |                                                                |                  |                          |                           |  |
|                                                          |                              | When enabled                                                   | the motor d      | lrivo oxocut             | as the forward log        |  |
| 24                                                       | FWD JOG command              |                                                                |                  |                          |                           |  |
|                                                          |                              | command.                                                       |                  |                          |                           |  |
| 25                                                       | REV JOG command              | When enabled                                                   | d, the motor d   | Irive execut             | es the reverse Jog        |  |
| 20                                                       |                              | command.                                                       |                  |                          |                           |  |
| 26: Rese                                                 | erved                        |                                                                |                  |                          |                           |  |
|                                                          |                              | ON: Speed is                                                   | adjusted acc     | ording to AS             | SR 2.                     |  |
| 27                                                       | ASR1/ASR2 selection          | OFF: Speed is adjusted according to ASR 1.                     |                  |                          |                           |  |
|                                                          | Emergency stop (EE1) (Motor  | ON: The moto                                                   | r drive execu    | tes emerge               | ency stop and records the |  |
| 28                                                       | coasts to stop)              | fault code.                                                    |                  |                          |                           |  |
| 29–30: F                                                 | Reserved                     |                                                                |                  |                          |                           |  |
|                                                          |                              | When Pr.07-1                                                   | 9 is set to 3:   |                          |                           |  |
| 31                                                       | High torque bias             | Set the high to                                                | orque bias in    | Pr 07-21                 |                           |  |
|                                                          |                              | Set the middle                                                 | torque bias      | in Pr 07_22              |                           |  |
|                                                          |                              |                                                                | raue bies in F   | n 07 02                  |                           |  |
|                                                          |                              | Set the low to                                                 | rque blas in F   | 1.07-23.                 |                           |  |
| 32                                                       | Middle torque bias           | 31                                                             | 32               | 33                       | Torque Bias               |  |
|                                                          |                              | OFF                                                            | OFF              | OFF                      | N/A                       |  |
|                                                          |                              | OFF                                                            | OFF              | ON                       | Pr.07-23                  |  |
|                                                          |                              | OFF                                                            | ON               | OFF                      | Pr.07-22                  |  |
|                                                          |                              | OFF                                                            | ON               | ON                       | Pr.07-23+ Pr.07-22        |  |
|                                                          |                              | ON                                                             | OFF              | OFF                      | Pr.07-21                  |  |
|                                                          |                              | ON                                                             | OFF              | ON                       | Pr.07-21+ Pr.07-23        |  |
| 33                                                       | Low torque bias              | ON                                                             | ON               | OFF                      | Pr.07-21+ Pr.07-22        |  |
|                                                          |                              | ON                                                             | ON               | ON                       | Pr.07-21+ Pr.07-22+       |  |
|                                                          |                              |                                                                |                  |                          | 11.07-23                  |  |
| 34–37: F                                                 | Reserved                     |                                                                |                  |                          |                           |  |
| 20                                                       | Disable writing to EEPPOM    | When enables                                                   | t vou connot     | write to EE              |                           |  |
|                                                          |                              |                                                                | i, you cannot    |                          |                           |  |
|                                                          |                              | vvnen the torque command is AUI, set this function to change   |                  |                          |                           |  |
| 39 Torque command direction the torque command direction |                              |                                                                | ion. To wor      | k with Pr.07-13 = 2, set |                           |  |
|                                                          |                              | Pr.03-01 to 2.                                                 |                  |                          |                           |  |
|                                                          |                              | When enabled                                                   | d, it executes   | the motor c              | Irive function. This      |  |
| 40                                                       | Enable drive function        | function can b                                                 | e used with n    | nulti-functio            | n output (setting         |  |
|                                                          |                              | Pr.02-11–Pr.02-14 to 15) and (Pr.02-31 and Pr.02-32).          |                  |                          |                           |  |
|                                                          | 1                            | 1                                                              |                  |                          |                           |  |

|       |                                                | This terminal is for the magnetic contactor feedback signal ON/OFF.                                                                                                    |
|-------|------------------------------------------------|----------------------------------------------------------------------------------------------------|
| 41    | Magnetic contactor detection                   | When the motor drive receives a RUN command, it enables the corresponding output terminal (setting 15) after Pr.02-31 time. It checks if this function is enabled in the detection time (Pr.02-36). If NOT, the magnetic contactor error occurs and error code "MCF" displays. |
| 42    | Mechanical brake 1                             | When the motor drive receives a RUN command, it enables the corresponding output terminal (setting 12) after Pr.02-29 time. It checks if this function is enabled in the detection time (Pr.02-35). If NOT, the mechanical brake error occurs and error code "MBF" displays.   |
| 43    | EPS function (Emergency<br>Power System)       | If power is cut during running, the drive stops when the DC bus<br>voltage is less than the low voltage level. After power is cut, the<br>drive runs according to the EPS frequency when EPS is applied<br>and this function is ON.                                            |
| 44    | Mechanical brake 2                             | When the motor drive receives a RUN command, it enables the corresponding output terminal (setting 12) after Pr.02-29 time. It checks if this function is enabled in the detection time (Pr.02-35). If NOT, the mechanical brake error occurs and error code "MBF" displays.   |
| 45–51 | Direct docking mode only                       | Contact Delta for more information.                                                                                                    |
| 53    | Terminal leveling signal for<br>direct docking | When the elevator runs to the leveling area, controller sends a signal to the drive to make the drive stop within effective distance (Pr.01-36).                                                                                                    |
| 54    | Power failure signal                           | When power failure occurs, the host controller inputs this signal<br>to inform the drive. When the motor drive receives this signal,<br>MO = 49 is disabled after Pr.06-71 time                                                                                                |
| 55    | Manual emergency<br>deceleration               | When the motor drive receives this signal, it decelerates to Pr.01-29 speed according to Pr.01-40 deceleration time.                                                                                                    |
| 56    | Automatic emergency<br>deceleration            | After setting this MI function, the system monitors the current speed. If the speed is higher than Pr.01-39, the drive decelerates to Pr.01-29 speed according to Pr.01-40 deceleration time.                                                                                  |

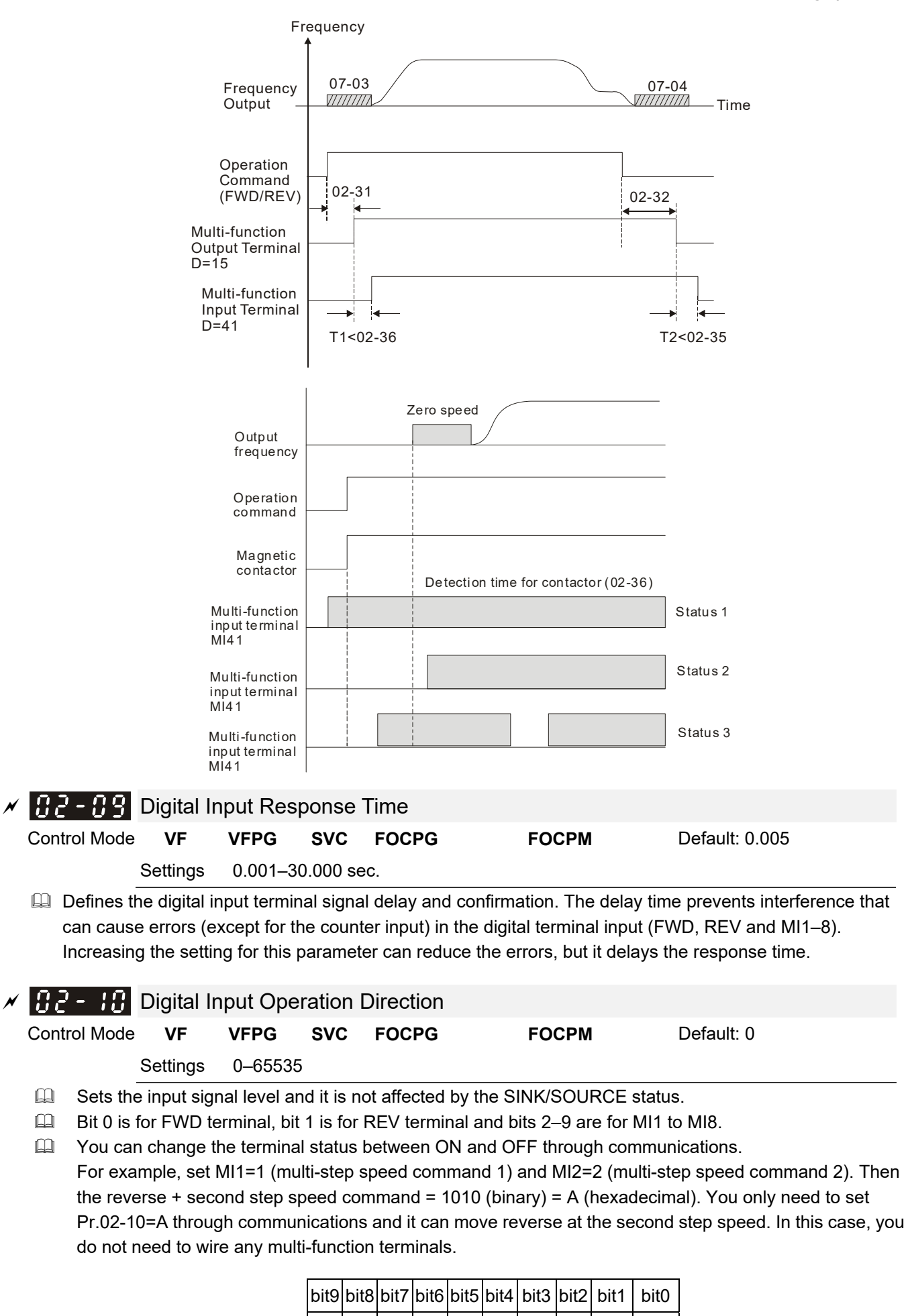

| 12-23 |  |
|-------|--|

MI6 MI5 MI4 MI3

MI2 MI1

FWD

REV

MI8 MI7

| N | 11-50   | Multi-function Output 1: RA, RB, RC (Relay 1)    |            |
|---|---------|--------------------------------------------------|------------|
|   |         |                                                  | Default: 0 |
| × | 85 - 15 | Multi-function Output 2: MRA, MRB, MRC (Relay 2) |            |
|   |         |                                                  | Default: 0 |
| N | 82 - 13 | Multi-function Output 3: R1A, R12C (Relay 3)     |            |
| N | 82-14   | Multi-function Output 4: R2A, R12C (Relay 4)     |            |
| N | 81 - 58 | Multi-function Output 5: MO1                     |            |
| × | 82 - 18 | Multi-function Output 6: MO2                     |            |
| × | 62- I T | Multi-function Output 7: MO3                     |            |
| × | 81 - 58 | Multi-function Output 8: MO4                     |            |
| N | 82 - 18 | Multi-function Output 9: MO5                     |            |
| N | 82-28   | Multi-function Output 10: MO6                    |            |
|   | 1 5-50  | Reserved                                         |            |
|   | 55-58   | Reserved                                         |            |

|                                        |                |    | D    | efault: ( | )     |       |
|----------------------------------------|----------------|----|------|-----------|-------|-------|
| Settings                               | Control Mode   | VF | VFPG | SVC       | FOCPG | FOCPM |
| 0: No function                         |                | 0  | 0    | 0         | 0     | 0     |
| 1: Indication during operation         |                | 0  | 0    | 0         | 0     | 0     |
| 2: Operation speed reached             |                | 0  | 0    | 0         | 0     | 0     |
| 3: Desired frequency 1 reached (Pr.0   | 02-25,         | 0  | 0    | 0         | 0     | 0     |
| Pr.02-26)                              |                |    |      |           |       |       |
| 4: Desired frequency 2 reached (Pr.0   | )2-27,         | 0  | 0    | 0         | 0     | 0     |
| Pr.02-28)                              |                |    |      |           |       |       |
| 5: Zero Speed (Frequency command       | d)             | 0  | 0    | 0         | 0     | 0     |
| 6: Zero speed with stop (Frequency     | command)       | 0  | 0    | 0         | 0     | 0     |
| 7: Over-torque (OT1) (Pr.06-05-06-0    | )7)            | 0  | 0    | 0         | 0     | 0     |
| 8: Over-torque (OT2) (Pr.06-08–06-1    | 10)            | 0  | 0    | 0         | 0     | 0     |
| 9: Drive is ready                      |                | 0  | 0    | 0         | 0     | 0     |
| 10: User-defined low-voltage detection | on (LV)        | 0  | 0    | 0         | 0     | 0     |
| 11: Malfunction indication             |                | 0  | 0    | 0         | 0     | 0     |
| 12: Mechanical brake release (Pr.02    | -29, Pr.02-30, | 0  | 0    | 0         | 0     | 0     |
| Pr.02-37)                              |                |    |      |           |       |       |
| 13: Overheat (Pr.06-14)                |                | 0  | 0    | 0         | 0     | 0     |
| 14: Brake transistor signal            |                | 0  | 0    | 0         | 0     | 0     |
| 15: Motor-controlled magnetic contact  | ctor output    | 0  | 0    | 0         | 0     | 0     |
| 16: Slip error (oSL)                   |                | 0  | 0    | 0         | 0     | 0     |
| 17: Malfunction indication 1           |                | 0  | 0    | 0         | 0     | 0     |
| 18: Reserved                           |                |    |      |           |       |       |
| 19: Brake transistor output error      |                | 0  | 0    | 0         | 0     | 0     |
| 20: Warning output                     |                | 0  | 0    | 0         | 0     | 0     |
| 21: Over-voltage warning               |                | 0  | 0    | 0         | 0     | 0     |
| 22: Over-current stall prevention war  | rning          | 0  | 0    | 0         |       |       |

| 23: Over-voltage stall prevention warning          | 0 | 0 | 0 | 0 | 0 |
|----------------------------------------------------|---|---|---|---|---|
| 24: Operation mode indication (Pr.00-15=1)         | 0 | 0 | 0 | 0 | 0 |
| 25: Forward command                                | 0 | 0 | 0 | 0 | 0 |
| 26: Reverse command                                | 0 | 0 | 0 | 0 | 0 |
| 27: Output when current $\geq$ Pr.02-33            | 0 | 0 | 0 | 0 | 0 |
| 28: Output when current < Pr.02-33                 | 0 | 0 | 0 | 0 | 0 |
| 29: Output when frequency $\geq$ Pr.02-34          | 0 | 0 | 0 | 0 | 0 |
| 30: Output when frequency < Pr.02-34               | 0 | 0 | 0 | 0 | 0 |
| 31: Power generation direction and status          | 0 | 0 | 0 | 0 | 0 |
| verification                                       |   |   |   |   |   |
| 32: Power generation direction                     | 0 | 0 | 0 | 0 | 0 |
| 33: Zero speed (actual output frequency)           | 0 | 0 | 0 | 0 | 0 |
| 34: Zero speed with Stop (actual output frequency) | 0 | 0 | 0 | 0 | 0 |
| 35: Fault output option 1 (Pr.06-22)               | 0 | 0 | 0 | 0 | 0 |
| 36: Fault output option 2 (Pr.06-23)               | 0 | 0 | 0 | 0 | 0 |
| 37: Fault output option 3 (Pr.06-24)               | 0 | 0 | 0 | 0 | 0 |
| 38: Fault output option 4 (Pr.06-25)               | 0 | 0 | 0 | 0 | 0 |
| 39: Reserved                                       |   |   |   |   |   |
| 40: Speed reached (including zero speed)           | 0 | 0 | 0 | 0 | 0 |
| 41: Reserved                                       |   |   |   |   |   |
| 42: STO Output Error                               | 0 | 0 | 0 | 0 | 0 |
| 43–44: Direct Docking Mode only                    |   |   |   |   |   |
| 45: Reserved                                       |   |   |   |   |   |
| 46: Retrying after a fault has occurred indication | 0 | 0 | 0 | 0 | 0 |
| 47: Direct Docking Mode only                       |   |   |   |   |   |
| 48: Control output of MPSCC (Motor Phase Short     | 0 | 0 | 0 | 0 | 0 |
| Circuit Contactor)                                 |   |   |   |   |   |
| 49: Emergency power mode action                    | 0 | 0 | 0 | 0 | 0 |

| Settings | Functions                                        | Descriptions                                                             |
|----------|--------------------------------------------------|--------------------------------------------------------------------------|
| 0        | No function                                      | MO has no function                                                       |
| 1        | Indication during operation                      | Active when there is an output from the drive or RUN command is ON.      |
| 2        | Operation speed reached                          | Active when the AC motor drive reaches the output frequency setting.     |
| 3        | Desired frequency 1 reached<br>(Pr.02-25, 02-26) | Active when the desired frequency (Pr.02-25, 02-26) reached.             |
| 4        | Desired frequency 2 reached<br>(Pr.02-27, 02-28) | Active when the desired frequency (Pr.02-27, 02-28) reached.             |
| 5        | Zero Speed<br>(Frequency command)                | Active when the Frequency command = 0. (the drive should be at RUN mode) |
| 6        | Zero Speed with stop<br>(Frequency command)      | Active when Frequency command = 0 or Stop.                               |

| 7  | Over-torque (OT1)<br>(Pr.06-05–06-07)                      | Active when detecting over-torque. Refer to Pr.06-05 (over-torque detection-OT1), Pr.06-06 (over-torque detection level-OT1) and Pr.06-07 (over-torque detection time-OT1).                                                                                                    |
|----|------------------------------------------------------------|----------------------------------------------------------------------------------------------------|
| 8  | Over-torque (OT2)<br>(Pr.06-08–06-10)                      | Active when detecting over-torque. Refer to Pr.06-08 (over-torque detection-OT2), Pr.06-09 (over-torque detection level-OT2) and Pr.06-10 (over-torque detection time-OT2).                                                                                                    |
| 9  | Drive is ready                                             | Active when the drive is ON and no error detected.                                                                                                    |
| 10 | User-defined low-voltage detection                         | Active when the DC bus voltage is too low (see Pr.06-00 Low voltage level).                                                                                                    |
| 11 | Malfunction indication                                     | Active when a fault occurs (except Lv stop).                                                                                                    |
| 12 | Mechanical brake release<br>(Pr.02-29, Pr.02-30, Pr.02-37) | When the drive runs according to Pr.02-29, it is ON. Use this function<br>with the DC brake. It is recommended to use contact "b" (N.C).<br>phase loss detection 06-31<br>of drive output<br>is normal<br>operation command<br>enable drive function<br>(MI setting #40)<br>drive is ready<br>magnetic contactor<br>contracting delay time<br>between drive and<br>motor<br>Model of the present of the present of |
| 13 | Overheat (Pr.06-14)                                        | Active when IGBT or heat sink overheats. To prevent OH, turn off the drive (refer to Pr.06-14).                                                                                                    |
| 14 | Brake transistor signal                                    | Activated when the drive needs help braking the load. This function helps achieve a smooth deceleration (refer to Pr.07-00).                                                                                                    |
| 15 | Motor-controlled magnetic contactor output                 | Active when you set MI function to #40 (Enable drive function).                                                                                                    |
| 16 | Slip error (oSL)                                           | Active when the slip error is detected (according to Pr.05-14).                                                                                                    |
| 17 | Malfunction indication 1                                   | Activate after 10 ms when a fault occurs (except Lv stop).                                                                                                    |
| 18 | Reserved                                                   |                                                                                                    |
| 19 | Brake transistor output error                              | Active when a brake transistor error is detected                                                                                                    |
| 20 | Warning output                                             | Active when a warning is detected.                                                                                                    |
| 21 | Over-voltage warning                                       | Active when an over-voltage is detected.                                                                                                    |
| 22 | Over-current stall prevention warning                      | Active when an over-current stall prevention is detected.                                                                                                    |
| 23 | Over-voltage stall prevention warning                      | Active when an over-voltage stall prevention is detected.                                                                                                    |
| 24 | Operation mode indication                                  | Active when the operation command is controlled by an external terminal (Pr.00-15=1).                                                                                                    |
| 25 | Forward command                                            | Active when the operation direction is forward.                                                                                                    |
| 26 | Reverse command                                            | Active when the operation direction is reverse.                                                                                                    |
| 27 | Output when current ≥<br>Pr.02-33                          | Active when current is $\geq$ Pr.02-33.                                                                                                    |

| 28    | Output when current <<br>Pr.02-33                  | Active when curre                                         | Active when current is < Pr.02-33.          |                           |  |  |
|-------|----------------------------------------------------|-----------------------------------------------------------|---------------------------------------------|---------------------------|--|--|
| 29    | Output when frequency ≥<br>Pr.02-34                | Active when frequency is $\geq$ Pr.02-34.                 |                                             |                           |  |  |
| 30    | Output when frequency <<br>Pr.02-34                | Active when frequency is < Pr.02-34.                      |                                             |                           |  |  |
| 31    | Power generation direction and status verification | Activate when the power generation direction is verified. |                                             |                           |  |  |
| 32    | Power generation direction                         | Activate when the                                         | power generation directior                  | n runs forward.           |  |  |
| 33    | Zero speed (actual output<br>frequency)            | Active when the ac<br>RUN mode.                           | ctual output frequency is 0                 | . The drive should be in  |  |  |
| 24    | Zero speed with stop (actual                       | Active when the a                                         | ctual output frequency is 0                 | or Stop. The drive should |  |  |
| - 34  | output frequency)                                  | be in RUN mode.                                           |                                             |                           |  |  |
| 35    | Fault output option 1<br>(Pr.06-22)                | Active when Pr.06-22 is ON.                               |                                             |                           |  |  |
| 36    | Fault output option 2<br>(Pr.06-23)                | Active when Pr.06-23 is ON.                               |                                             |                           |  |  |
| 37    | Fault output option 3<br>(Pr.06-24)                | Active when Pr.06-24 is ON.                               |                                             |                           |  |  |
| 38    | Fault output option 4<br>(Pr.06-25)                | Active when Pr.06-25 is ON.                               |                                             |                           |  |  |
| 39    | Reserved                                           |                                                           |                                             |                           |  |  |
| 40    | Speed reached (including zero speed)               | Active when the o                                         | utput frequency reaches th                  | e frequency setting.      |  |  |
| 41    | Reserved                                           |                                                           |                                             |                           |  |  |
|       |                                                    | Status of drive                                           | Status of safety output<br>Status A (MO=42) |                           |  |  |
| 42    | STO Output Error                                   | Normal                                                    | Broken circuit (open)                       |                           |  |  |
|       |                                                    | STO                                                       | Short circuit (closed)                      | *Setting of logic output  |  |  |
|       |                                                    | STL1–STL3                                                 | Short circuit (closed)                      | B is on page 16-6.        |  |  |
| 43-44 | Direct Docking Mode only                           | Contact Delta for r                                       | nore information                            |                           |  |  |
| 45    | Reserved                                           |                                                           |                                             |                           |  |  |
|       | Retrying after a fault has                         | Retry multiple out                                        | outs after an error has occu                | urred. When the retry     |  |  |
| 46    | occurred indication                                | period has finished                                       | d, MO stops.                                |                           |  |  |
| 47    | Direct Docking Mode only                           | Contact Delta for r                                       | nore information                            |                           |  |  |
|       | Control output of MPSCC                            |                                                           |                                             |                           |  |  |
| 48    | (Motor Phase Short Circuit<br>Contactor)           | Active when the drive receives a STOP command.            |                                             |                           |  |  |
|       | Emergency power mode                               | Active when the d                                         | rive receives a signal from                 | the host controller       |  |  |
| 49    | 49 action (Pr.02-01–02-08=54) after Pr.06-71 time. |                                                           |                                             |                           |  |  |

| Contro       | ol Mode                              | VF          | VFPG       | SVC              | FOC           | PG                | FC            | ОСРМ        | C          | )efault: 0     |           |          |
|--------------|--------------------------------------|-------------|------------|------------------|---------------|-------------------|---------------|-------------|------------|----------------|-----------|----------|
|              |                                      | Settings    | 0–65       | 535              |               |                   |               |             |            |                |           |          |
| D T          | his para                             | meter us    | es bit se  | tting. If the    | e bit is 1    | , the n           | nulti-functio | on output   | terminal   | acts in tl     | he oppos  | site     |
| di           | rection.                             | For exar    | nple, if y | ou set Pr.       | 02-11 to      | o 1 and           | the forwa     | rd bit is C | ), Relay 1 | is ON w        | hen the o | drive is |
| ru           | inning a                             | and OFF v   | when the   | drive is s       | stopped.      |                   |               |             |            |                |           |          |
| E            | Bit 11                               | Bit 10      | Bit 9      | Bit 8            | Bit 7         | Bit 6             | Bit 5         | Bit 4       | Bit 3      | Bit 2          | Bit 1     | Bit 0    |
|              | -                                    | -           | MO6        | MO5              | MO4           | MO3               | MO2           | MO1         | R2A        | R1A            | MRA       | RA       |
| np           | _ ) U                                | Sorial 9    | Start Sid  | anal Sel         | action        |                   |               |             |            |                |           |          |
| UC<br>Contro |                                      |             |            |                  | ECUON         | PC                | E             | CDM         | г          | ofault: 0      |           |          |
| Contro       |                                      | Sottings    | 0. 40      | cording to       |               |                   |               |             |            |                |           |          |
|              |                                      | Settings    | 0. AC      | cording to       |               | ∖⊏ v sių<br>drivo | function ci   | anal        |            |                |           |          |
| ms           | Solocte f                            | he conta    | I. AU      | l start me       |               | unve              |               | ynai        |            |                |           |          |
|              | : Accor                              | ding to F   | ND/REV     | signal, th       | e motor       | starts            | to run afte   | r the Ena   | able signa | I MI = 40      | ) is ON.  |          |
| 1            |                                      | ding to Fr  | nable sig  | nal the co       | ontactor      | mech              | anical bra    | e and D     | C brake a  | ill follow     | paramete  | ers' set |
| I            | , נסטטוי<br>זי רווח ב <del>ו</del> ו | ter F\N/D/I | REV and    | Enable a         |               | ,                 |               |             |            |                | paramot   | 5,5 501  |
|              | o run an                             |             |            |                  |               |                   |               |             |            |                |           |          |
|              |                                      | When se     | tting to C | ) –              |               |                   | When se       | tting to 1  | _          |                |           |          |
|              |                                      | FWD R       |            | E                | nable L       | rive              | FWD R         | EV          | E          | nable D        | rive      |          |
|              |                                      |             |            |                  | ° MC          | 1                 | 0             |             |            | ° MC           | 1         |          |
|              | ſ                                    | forward r   | everse     | e Multi-function |               |                   | forward re    | worso       | Mul        | ti-function    | 2         |          |
|              |                                      | running r   | unning     | inp              | out MI=40     | 511               | running ru    | inning      | inp        | ut MI=40       |           |          |
|              |                                      |             |            |                  |               |                   |               |             |            |                |           |          |
|              |                                      | Multi func  | tion       |                  |               |                   | Multi-func    | tion        |            |                |           |          |
|              |                                      | output MC   | )=15       |                  |               |                   | output MC     | =15         |            |                |           |          |
|              |                                      |             | C1         |                  |               |                   |               | C1          |            |                |           |          |
|              |                                      | ↓ C         | ontactor   | -                |               |                   | ↓ C           | ontactor    |            |                |           |          |
|              |                                      | ·           | D= 00      | 24-0             |               |                   | ·             |             |            |                |           |          |
|              |                                      |             | Pr.02-     | 24=0             |               |                   |               |             | Pr.02-2    | 24=0           |           |          |
|              | Fre                                  | able Driv   |            |                  |               | _                 | _             |             |            |                |           | -        |
|              |                                      |             |            |                  |               | _                 | Ena           | ble Drive   | Э          |                |           | _        |
|              | F                                    | WD/RE       | v 📃        |                  |               |                   | F             | WD/RE       | /          |                |           |          |
|              |                                      |             |            |                  |               | _                 |               |             |            |                |           | -        |
|              |                                      | MO=15       |            |                  |               | _                 |               | MO=15       |            |                |           | _        |
|              |                                      | MO=1        |            | Pr 02-31         | 1             |                   |               | MO=1        |            | D= 00          |           |          |
|              |                                      |             |            | 11.02-0          | · • •         |                   |               |             |            | <b>∢</b> Pr.02 | -31       |          |
|              |                                      |             |            | Dr 00 0          | 9 <b>4</b> =∩ |                   | Ena           | ble Drive   |            |                |           |          |
|              |                                      |             |            |                  |               |                   | 0             |             | 1          | _              |           |          |
|              |                                      |             | IVI        | output           | 0 10          | 1                 | ⊦alse         | F           | alse       |                |           |          |
|              |                                      |             |            | output           |               |                   |               |             |            |                |           |          |

No matter if the Enable Drive function signal outputs or not,

the drive starts to count Pr.02-31 after MO15 .outputs.

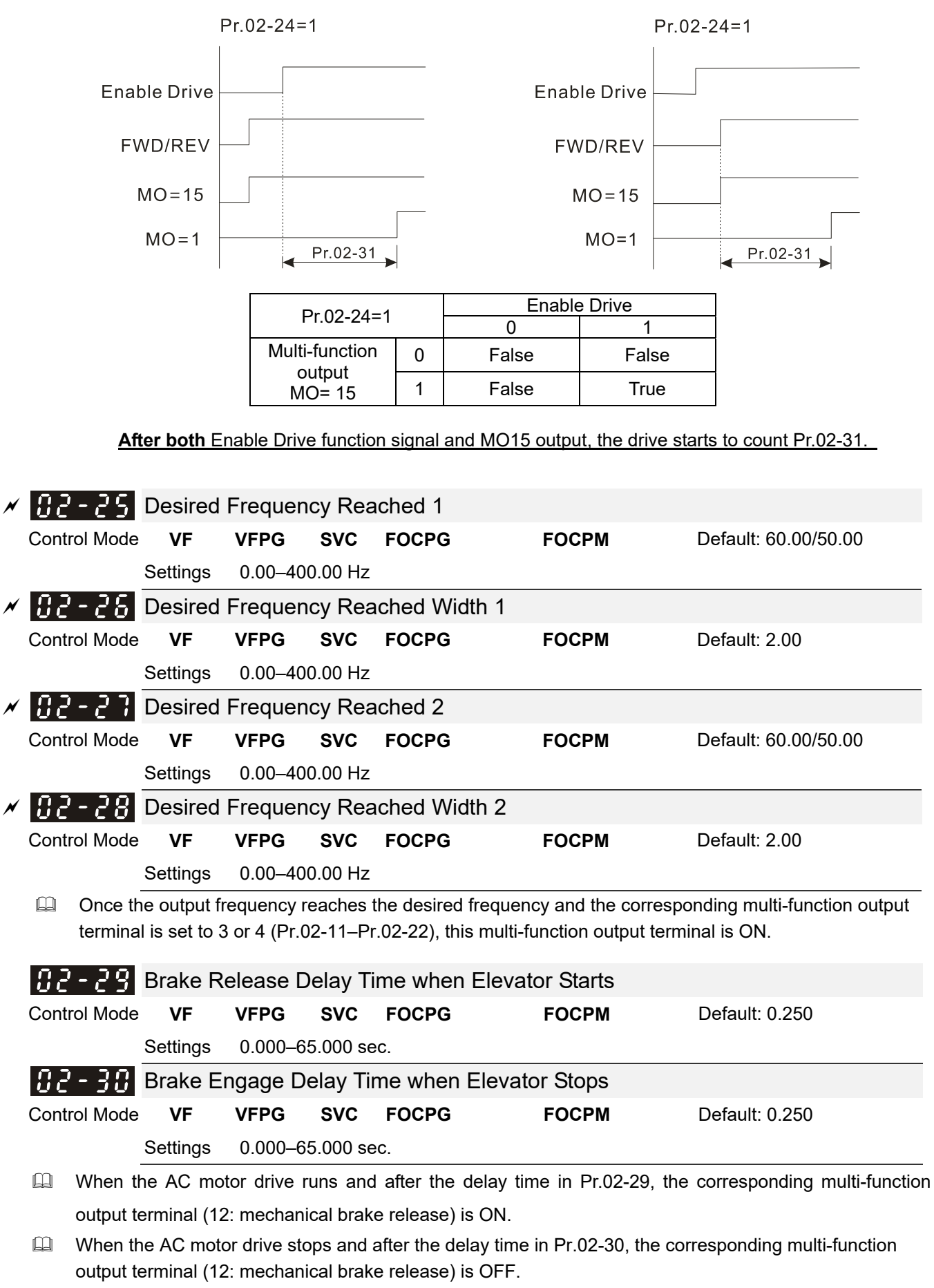

Use this function with the DC brake function.

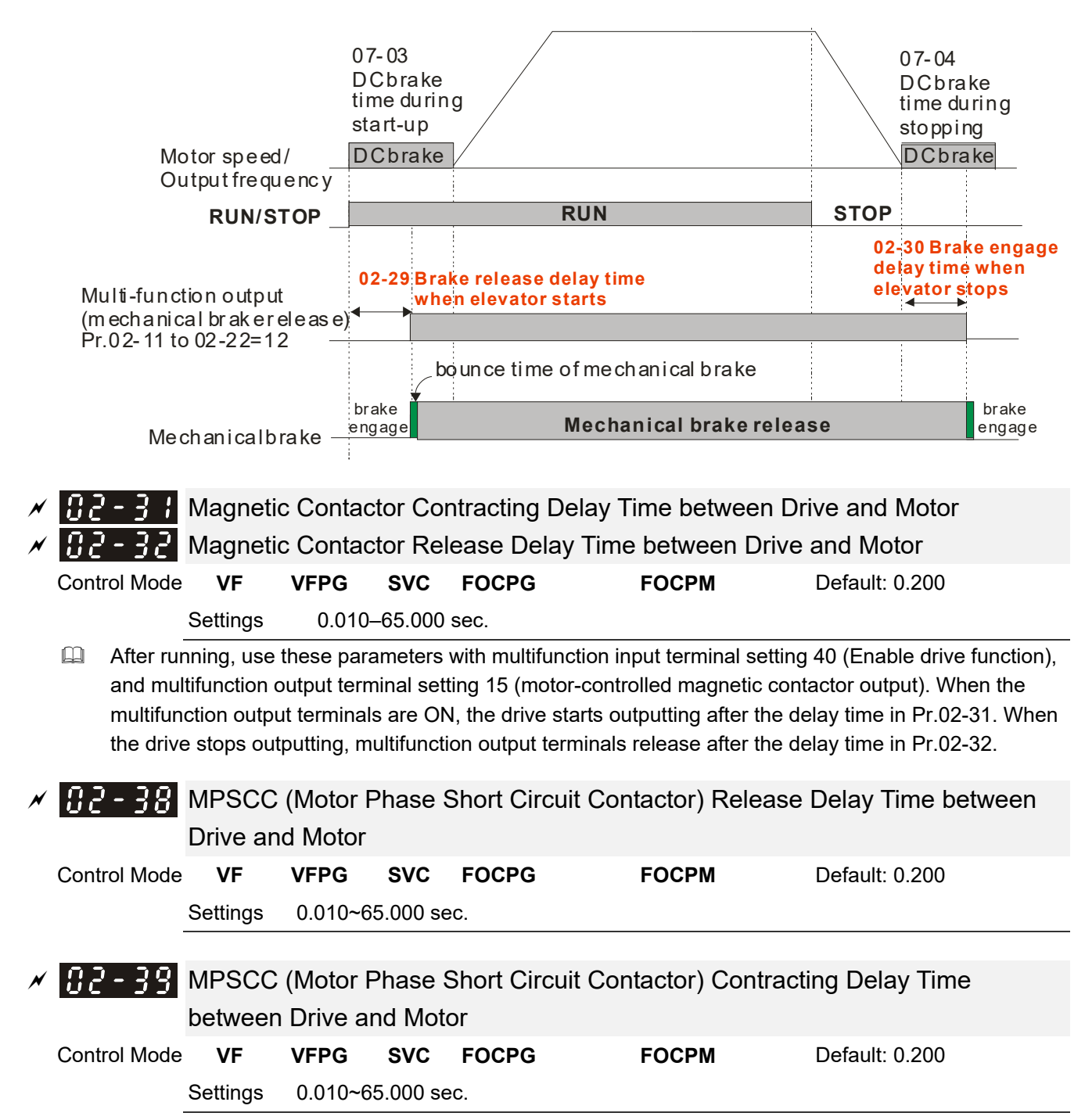

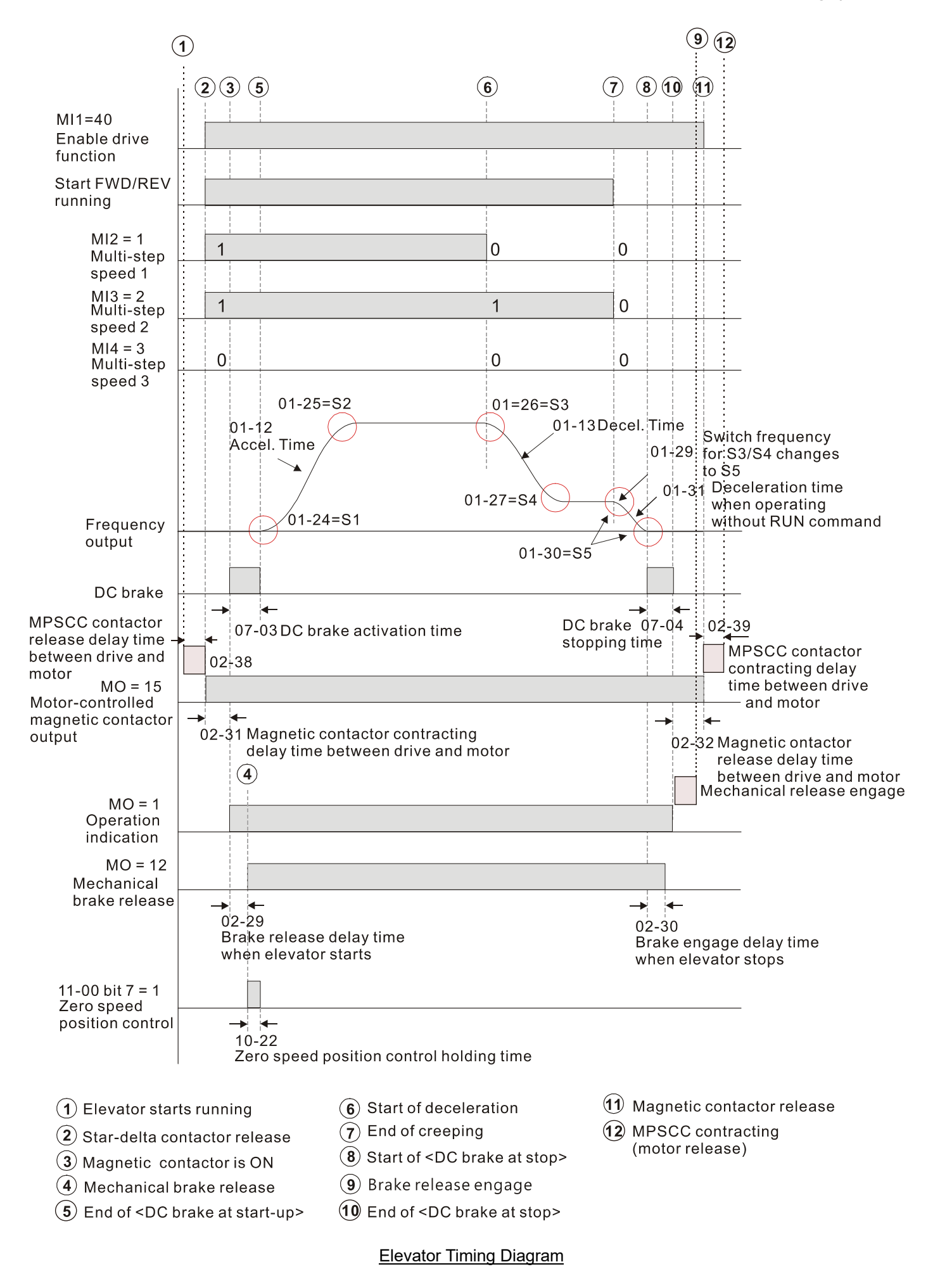

| ×     | 82-3                     | 3                           | External                                                                      | Termina      | I Outpi                | ut Current Lev     | /el                                              |                                                |     |
|-------|--------------------------|-----------------------------|-------------------------------------------------------------------------------|--------------|------------------------|--------------------|--------------------------------------------------|------------------------------------------------|-----|
|       | Control M                | ode                         | VF                                                                            | VFPG         | SVC                    | FOCPG              | FOCPM                                            | Default: 0                                     |     |
|       |                          |                             | Settings                                                                      | 0–100%       |                        |                    |                                                  |                                                |     |
|       | 🚇 When                   | n out                       | put curren                                                                    | t is ≥ Pr.02 | 2-33, it a             | ctivates the mul   | ti-function output ter                           | rminal (Pr.02-11–Pr.02-22 are                  | se  |
|       | to 27)<br>Wher<br>to 28) | ).<br>1 out<br>).           | put curren                                                                    | t is < Pr.02 | 2-33, it a             | ctivates the mul   | ti-function output te                            | minal (Pr.02-11–Pr.02-22 are                   | se  |
| N     | 02-3                     | ų                           | External                                                                      | Termina      | l Outpi                | ut Speed Limi      | t                                                |                                                |     |
| ,<br> | Control M                | ode                         | VF                                                                            | VFPG         | SVC                    | FOCPG              | FOCPM                                            | Default: 0.00                                  |     |
|       |                          |                             | Settings                                                                      | 0.00-±4      | 00.00 H                | z (this is motor s | peed when using w                                | ith PG)                                        |     |
|       | 🕮 Wher                   | י<br>ח out                  | put freque                                                                    | ncy is ≥ 02  | 2-34, it a             | ctivates the mul   | ti-function terminal (                           | Pr.02-11–Pr.02-22 are set to 2                 | 29) |
|       | 🚇 Wher                   | ו out                       | put freque                                                                    | ncy is < 02  | 2-34, it a             | ctivates the mul   | ti-function terminal (                           | Pr.02-11–Pr.02-22 are set to                   | 30) |
| N     | 02-3                     | ς.                          | Mechan                                                                        | ical Brak    | e Dete                 | ction Time         |                                                  |                                                |     |
| ,     | Control M                | ode                         | VF                                                                            | VFPG         | SVC                    | FOCPG              | FOCPM                                            | Default: 0.00                                  |     |
|       | -                        |                             | Settings                                                                      | 0.00–10      | .00 sec.               |                    |                                                  |                                                |     |
|       | 🕮 Wher                   | n the                       | mechani                                                                       | cal brake f  | unction                | (Pr.02-01–Pr.02    | -08 are set to 42) is                            | not enabled within this setting                |     |
|       | time,                    | the                         | drive disp                                                                    | ays error o  | code 64                | (MBF) mechani      | cal brake error.                                 | ·                                              |     |
| ~     | 00.0                     | C                           | Magnati                                                                       | o Contoo     | tor Do                 | ootion Timo        |                                                  |                                                |     |
| ~     |                          |                             | wagneu                                                                        |              |                        |                    | FOCDM                                            | Default:0.00                                   |     |
|       | Control M                | oae                         |                                                                               | VFPG         | SVC                    | FUCPG              | FOCPM                                            | Default:0.00                                   |     |
|       | ∭ \//bc                  | -<br>                       |                                                                               |              | r functio              | n (Dr 02 01 02     | $\frac{1}{08}$ are set to $\frac{1}{1}$ is       | not onabled within this setting                |     |
|       | time                     | e, the                      | drive disp                                                                    | olays error  | code 66                | 6 (MCF) magnet     | ic contactor error.                              |                                                |     |
|       |                          | -                           | -                                                                             |              |                        |                    |                                                  |                                                |     |
|       | <u>87-3</u>              |                             | Iorque (                                                                      | Check        |                        |                    |                                                  |                                                |     |
|       | Control M                | ode                         | VF                                                                            | VFPG         | SVC                    | FOCPG              | FOCPM                                            | Default: 0                                     |     |
|       |                          |                             | Settings                                                                      | 0: Disab     | le                     |                    |                                                  |                                                |     |
|       |                          | -                           |                                                                               | 1: Enabl     | e                      |                    |                                                  |                                                | _   |
|       | Whe the                  | en tr<br>drive              | e drive re<br>releases                                                        | the mech     | operation<br>anical br | on signal, the dr  | ive checks if there is<br>ming that there is a t | s a torque output. When enabl<br>torque output | ed, |
|       | the                      | anvo                        |                                                                               | the meens    |                        |                    |                                                  |                                                |     |
|       |                          |                             |                                                                               |              |                        |                    | Speed Cruve                                      |                                                |     |
|       |                          |                             |                                                                               |              |                        |                    |                                                  |                                                |     |
|       |                          |                             |                                                                               |              |                        |                    | Outpu                                            | t Current                                      |     |
|       |                          | Pr                          | 02-33                                                                         |              |                        |                    | Outpu                                            | t Current                                      |     |
|       |                          | Pr.                         | 02-33                                                                         |              |                        |                    | Outpu                                            | t Current                                      |     |
|       |                          | Pr.                         | 02-33                                                                         |              |                        |                    | Outpu                                            | t Current                                      |     |
|       |                          | Pr.                         | 02-33                                                                         |              |                        |                    | Outpu                                            | t Current                                      |     |
|       |                          | Pr.                         | 02-33                                                                         |              |                        |                    | Outpu                                            | t Current                                      |     |
|       |                          | Pr.<br>Enab                 | 02-33<br>1<br>1<br>1<br>1<br>1<br>1<br>1<br>1<br>1<br>1<br>1<br>1<br>1        |              |                        |                    | Outpu                                            | t Current                                      |     |
|       |                          | Pr.<br>Enab                 | 02-33<br>100<br>1<br>1<br>1<br>1<br>1<br>1<br>1<br>1<br>1<br>1<br>1<br>1<br>1 |              |                        |                    | Outpu                                            | t Current                                      |     |
|       | Magnetic Co              | Pr.<br>Enab<br>FV<br>ontact | 02-33                                                                         |              |                        |                    | Outpu                                            | t Current                                      |     |
|       | Magnetic Co<br>Mecha     | Pr.<br>Enab<br>FV<br>ontact | 02-33                                                                         |              |                        |                    | Outpu                                            | t Current                                      |     |

Brake engage delay time when elevator stops

### 03 Analog Input / Output Parameters

 $\varkappa$ : You can set this parameter during operation.

### ✓ 3 - 3 C Analog Input 1 (AUI1)

Default:1

#### B - C / Reserved

✓ ⑦ 3 - ⑦ 2 Analog Input 2 (AUI2)

|                                      |              |    | D    | efault: 0 | )     |       |
|--------------------------------------|--------------|----|------|-----------|-------|-------|
| Settings                             | Control Mode | VF | VFPG | SVC       | FOCPG | FOCPM |
| 0: No function                       |              | 0  | 0    | 0         | 0     | 0     |
| 1: Frequency command (speed limit u  | under torque | 0  | 0    | 0         | 0     | 0     |
| control mode)                        |              |    |      |           |       |       |
| 2: Torque command (torque limit unde | er speed     |    |      |           |       |       |
| mode)                                |              |    |      |           |       |       |
| 3: Load compensation                 |              | 0  | 0    | 0         | 0     | 0     |
| 4–5: Reserved                        |              |    |      |           |       |       |
| 6: P.T.C. thermistor input value     |              | 0  | 0    | 0         | 0     | 0     |
| 7: Positive torque limit             |              |    |      |           | 0     | 0     |
| 8: Negative torque limit             |              |    |      |           | 0     | 0     |
| 9: Regenerative torque limit         |              |    |      |           | 0     | 0     |
| 10: Positive/negative torque limit   |              |    |      |           | 0     | 0     |

- □ When using the Frequency command or speed limit under torque control mode, the corresponding value for 0 to ±10 V or 4–20 mA is 0–maximum output frequency (Pr.01-00).
- When using the Torque command or torque limit, the corresponding value for 0 to ±10 V or 4–20 mA is 0–maximum output torque (Pr.07-14).
- When using torque compensation, the corresponding value for 0 to ±10 V or 4–20 mA is 0–moto's rated torque.

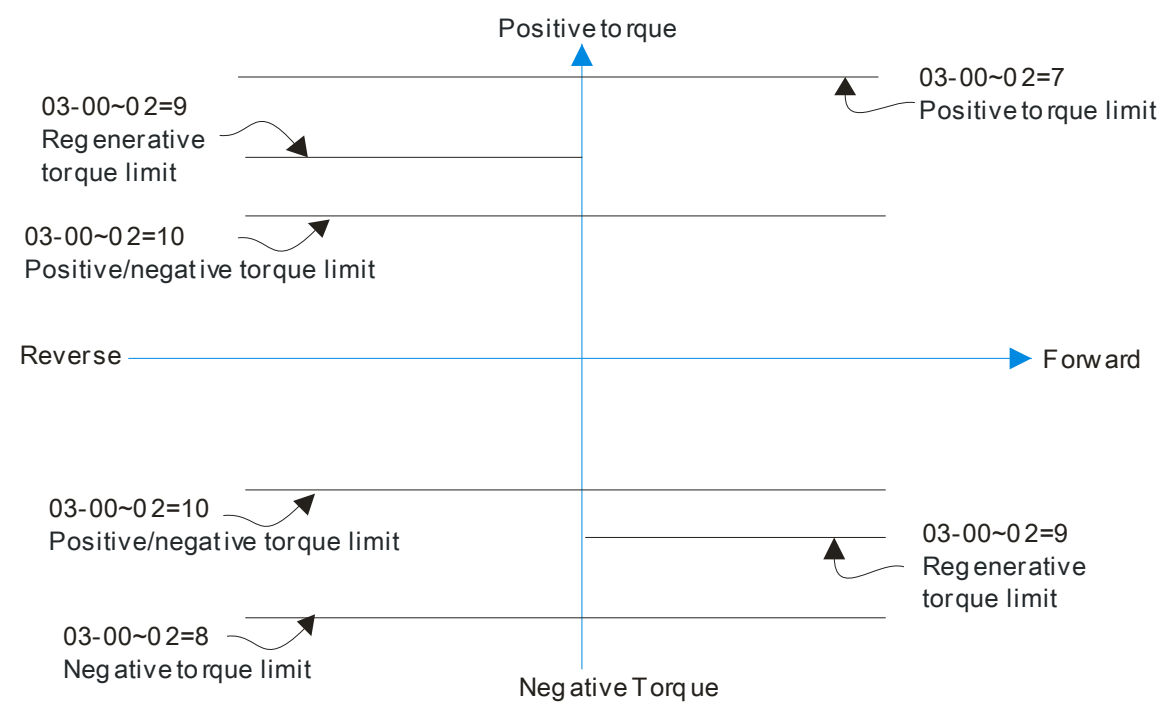

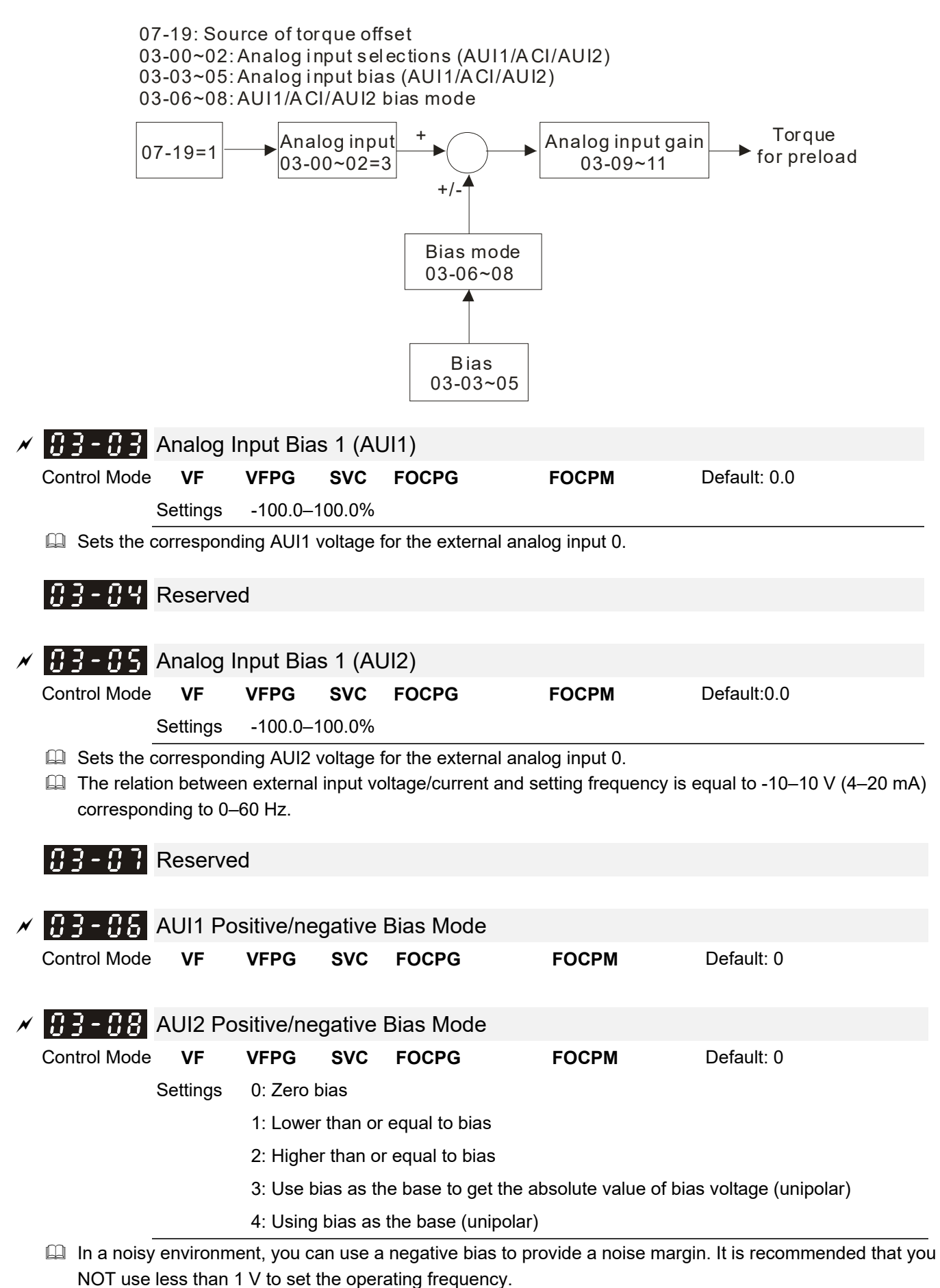

12-34

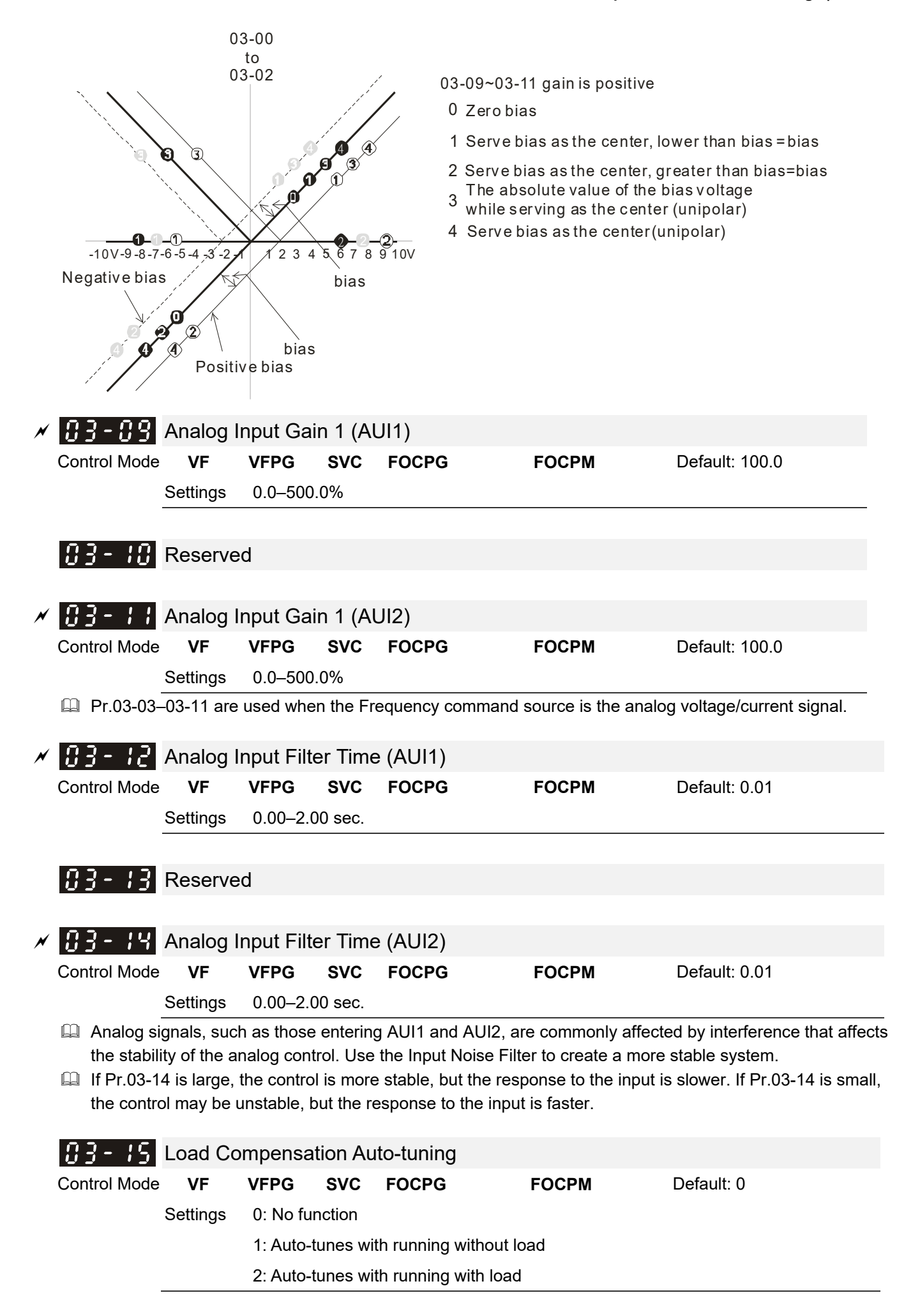

- Use torque compensation function to avoid the roll-back generated by using IM to work with spiral gear.
- This function is only valid for AUI1.
- Auto-tuning process:

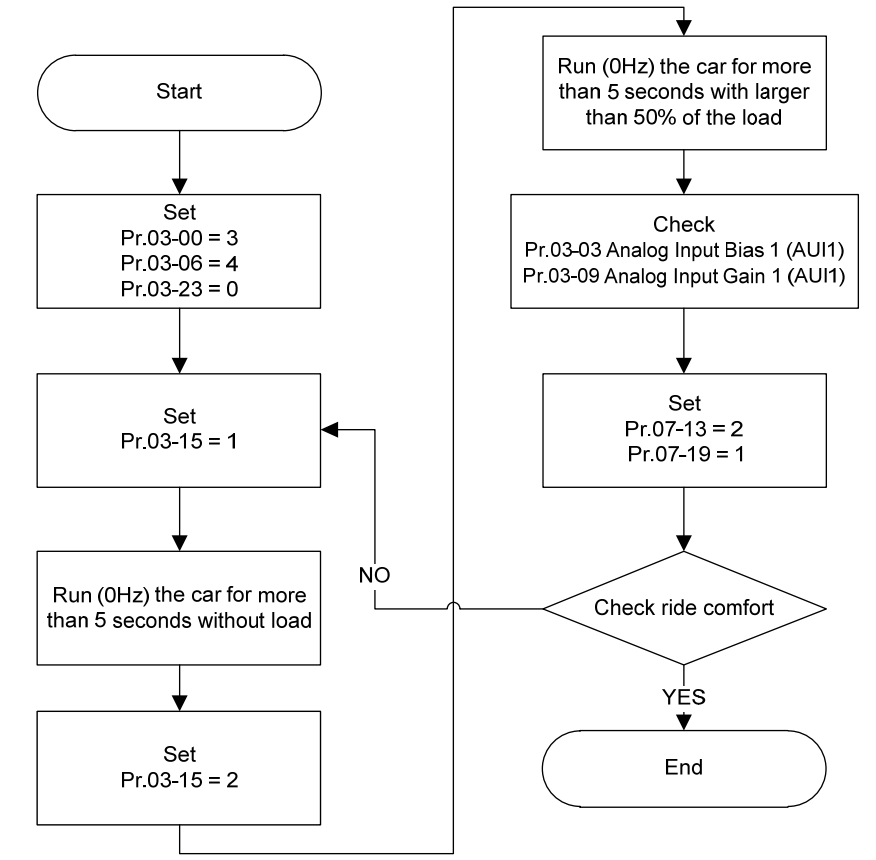

83-18 Reserved

| × | 83-13        | Analog ( | Output Se | electio   | า 1        |   |       |            |  |
|---|--------------|----------|-----------|-----------|------------|---|-------|------------|--|
| × | 83-28        | Analog ( | Output Se | electio   | า 2        |   |       |            |  |
|   | Control Mode | VF       | VFPG      | SVC       | FOCPG      | I | FOCPM | Default: 0 |  |
|   |              | Settings | 0: Outpu  | t freque  | ncy (Hz)   |   |       |            |  |
|   |              |          | 1: Frequ  | ency co   | mmand (Hz) | ) |       |            |  |
|   |              |          | 2: Motor  | speed (   | RPM)       |   |       |            |  |
|   |              |          | 3: Outpu  | t curren  | t (rms)    |   |       |            |  |
|   |              |          | 4: Outpu  | t voltage | e          |   |       |            |  |
|   |              |          | 5: DC bu  | s voltag  | е          |   |       |            |  |
|   |              |          | 6: Power  | factor a  | angle      |   |       |            |  |
|   |              |          | 7: Power  | factor    |            |   |       |            |  |
|   |              |          | 8: Outpu  | t torque  |            |   |       |            |  |
|   |              |          | 9: AUI1   |           |            |   |       |            |  |
|   |              |          | 10: Rese  | erved     |            |   |       |            |  |
|   |              |          | 11: AUI2  |           |            |   |       |            |  |
|   |              |          | 12: q-axi | s currer  | ıt         |   |       |            |  |
|   |              |          | 13: q-axi | s feedba  | ack value  |   |       |            |  |
|   |              |          | 14: d-axi | s currer  | ıt         |   |       |            |  |

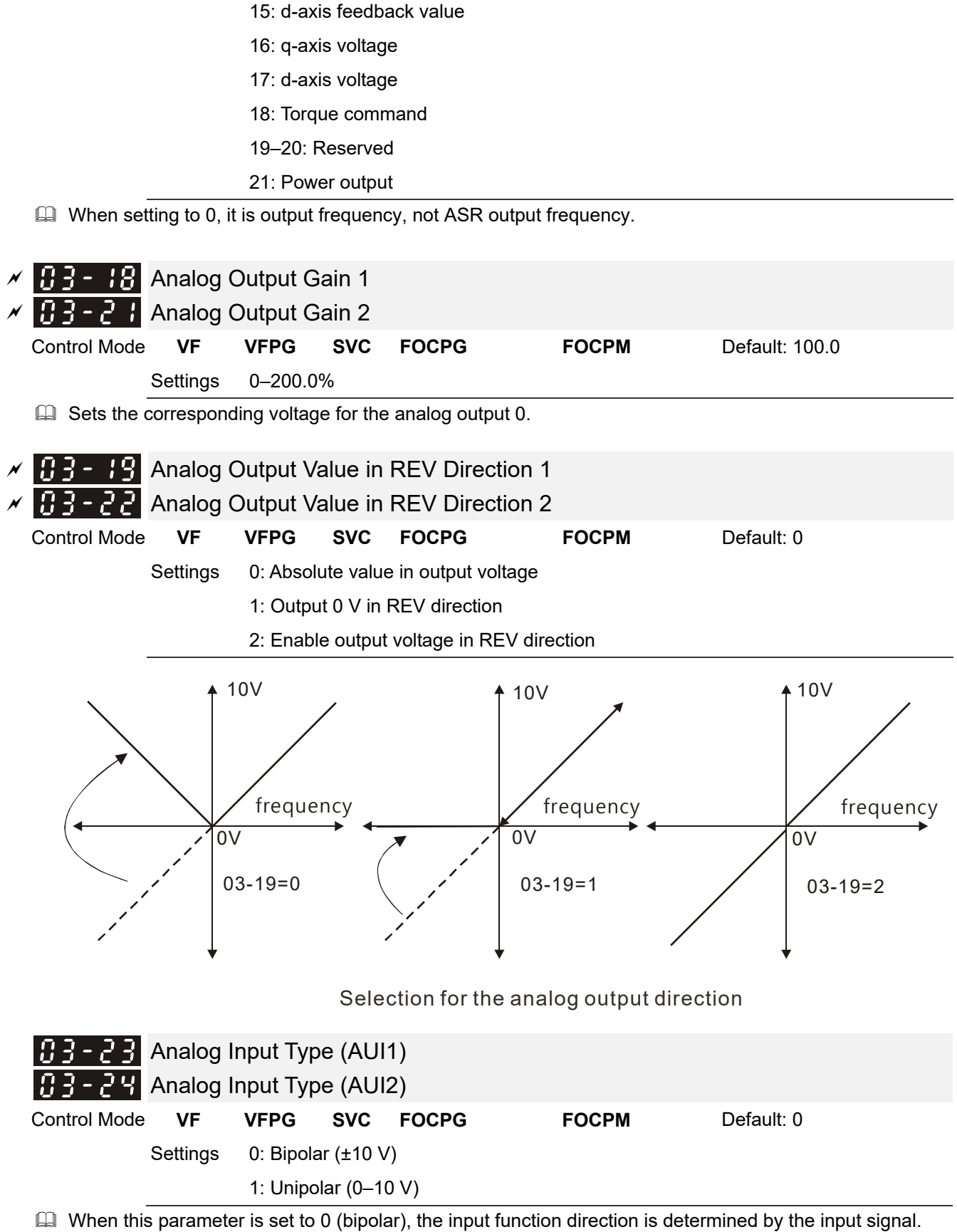

D: And Pr.03-00=1 or 2, AUI decides the operation direction.

1: And Pr.03-00=1, the FWD/REV terminal decides the operation direction.

1: And Pr.03-00=2, setting Pr.02-01–Pr.02-08 to 39 decides the operation direction.

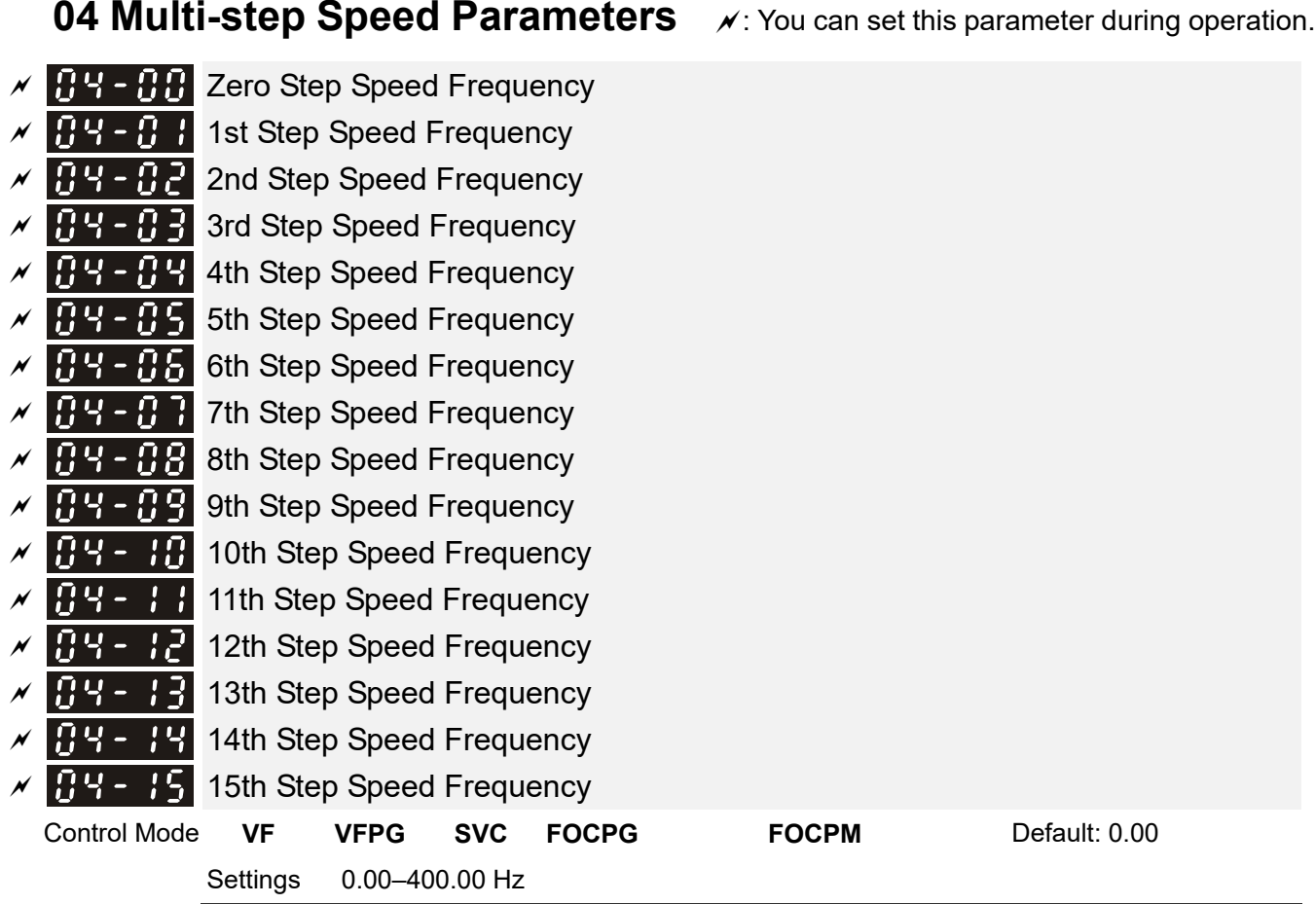

- The multi-function input terminals (refer to Pr.02-01–Pr.02-08) select one of the AC motor drive multi-step speeds (including the master frequency, in total 16 speeds). Pr.04-00–Pr.04-15 determine the speeds (frequencies) as shown above.
- $\square$  When Pr.00-14 = 1, the master frequency is Pr.01-00.
- $\square$  When Pr.00-14 = 3, the master frequency is Pr.04-00.

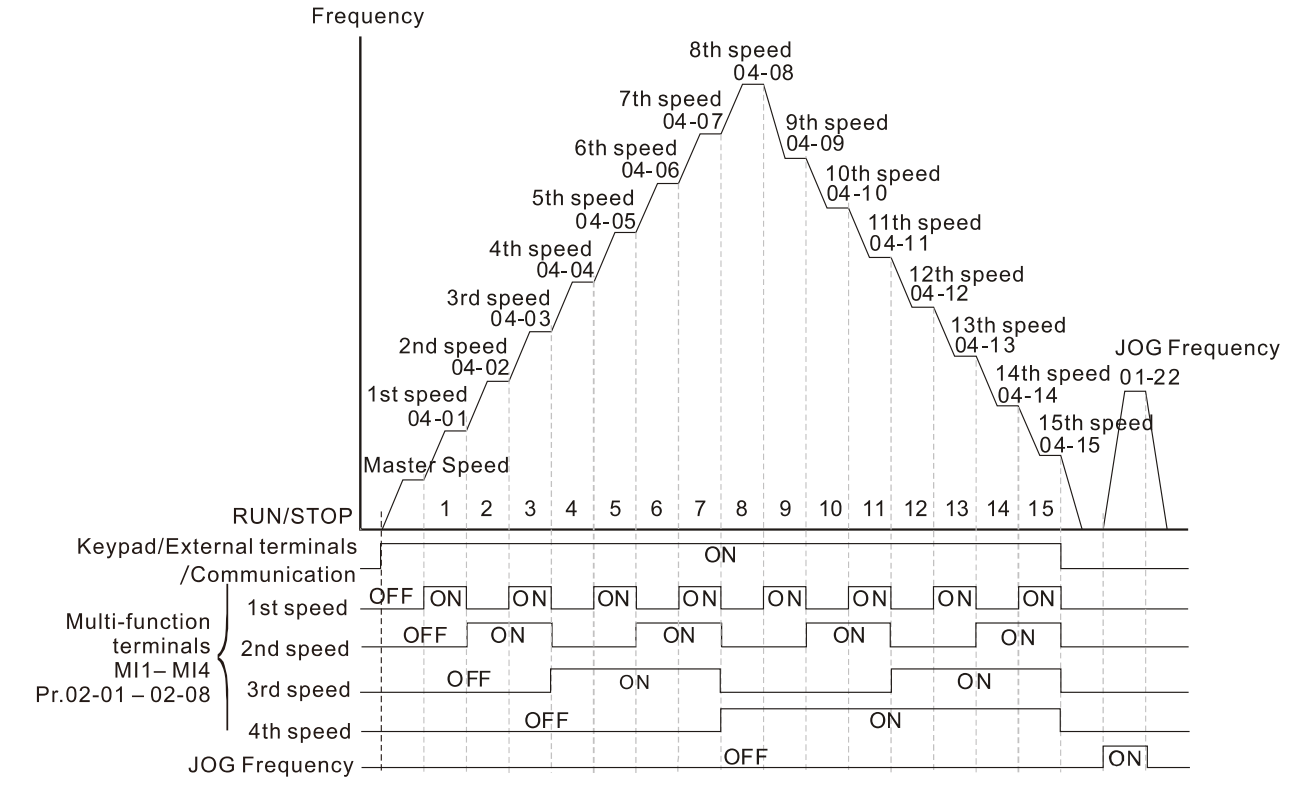

Multi-speed via External Terminals

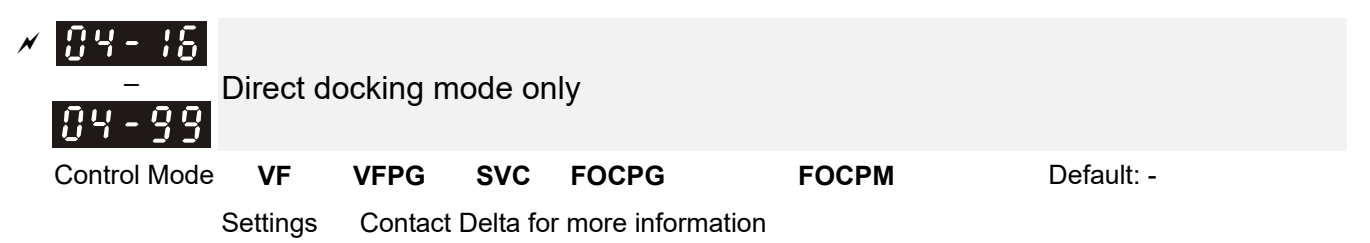

#### 

- Position the elevator near the middle floors before auto-tuning.
- Motor auto-tuning:

Set Pr.05-00 to 1 or 2, and then press the RUN key on the digital keypad KPC-CC01 (Pr.00-15=2) to start auto-tuning. Or when the drive is in manual mode (inspection), run the upward operation or downward operation (Pr.00-15=1) to start auto-tuning immediately. In the process of auto-tuning, an "Auto tuning" warning continuously displays on the digital keypad until it is finished.

- Pay attention to the following notes when Pr.05-00=1 (dynamic test):
  - 1. Make sure that all the drive parameters are set to defaults and the motor wiring is correct.
  - 2. Make sure the motor is not loaded before auto-tuning, and that the shaft is not connected to any belt or gear motor. Set this parameter to 2 if you cannot separate the motor from the load.
  - 3. Enter the correct values for Pr.01-01, Pr.01-02, Pr.05-01, Pr.05-02, Pr.05-03 and Pr.05-04. Refer to motor capacity to set the acceleration/deceleration time.
  - 4. After auto-tuning is finished, check if Pr.05-05-Pr.05-09 all have values.
  - 5. Equivalent circuit diagram:

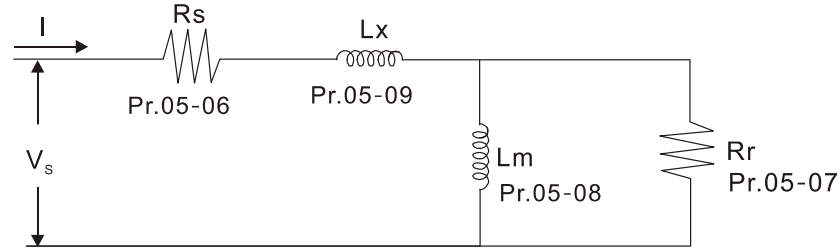

Equivalent circuit for VFD-ED Series

#### 

- ☑ In torque/vector control mode, do not run motors in parallel.
- ☑ Do not use torque/vector control mode if the motor rated power exceeds the rated power for the AC motor drive.
- ☑ The no-load current is usually 20–50% of the rated current.
- ☑ The rated speed cannot be larger or equal to 120 f/p (f: output frequency Pr.01-01, p: Number of Motor Poles Pr.05-04).
- After auto-tuning is finished, activate the drive again to make it operate when the auto-tuning command source is the external terminal.

### **35-3** Motor Rated Current

| Control Mode | VF       | VFPG     | SVC       | FOCPG     | Unit: Amp     |
|--------------|----------|----------|-----------|-----------|---------------|
|              |          |          |           |           | Default: #.## |
| 5            | Settings | (40–120% | %)* Pr.00 | 0-01 Amps |               |

- Set this value according to the rated motor frequency from the motor nameplate. Example: Suppose the rated current for 7.5 HP (5.5 kW) models is 25 A and the default is 22.5 A. In this way, the current range is from 10 A (25 \* 40%) to 30 A (25 \* 120%).
- As shown in the table below, the defaults vary according to the different motor drive outputs in HP and in kW.

|      | Motor Drive's<br>Output (HP)          | 3*   | 5*    | 5     | 7.5   | 10    | 15    | 20    | 25   | 30    | 40    | 50     | 60    | 75     | 100 |
|------|---------------------------------------|------|-------|-------|-------|-------|-------|-------|------|-------|-------|--------|-------|--------|-----|
|      | Motor Drive's<br>Output (kW)          | 2.2  | 3.7   | 4     | 5.5   | 7.5   | 11    | 15    | 18.5 | 22    | 30    | 37     | 45    | 55     | 75  |
| 230V | Motor Rated<br>Current (A)<br>Default | 9.82 | 13.91 | 16.36 | 19.64 | 24.54 | 36.82 | 47.46 | 63   | 71.18 | 108   | 131.72 |       |        |     |
| 460V | Motor Rated<br>Current (A)<br>Default |      |       | 9.41  | 10.64 | 13.91 | 18.82 | 24.54 | 31.1 | 36.82 | 47.46 | 65.46  | 81.82 | 104.72 | 135 |

\*: single-phase models.

| 85-8              | C2 Mot                   | or Ra   | ited F  | ower          |        |          |          |         |         |          |         |           |                 |        |         |  |  |
|-------------------|--------------------------|---------|---------|---------------|--------|----------|----------|---------|---------|----------|---------|-----------|-----------------|--------|---------|--|--|
| Control I         | Mode                     |         |         | S             | VC     | FOCP     | G        |         |         |          | De      | efault: # | <i>ŧ.</i> ##    |        |         |  |  |
|                   | Setti                    | ngs     | 0.00-   | -655.3        | 5 kW   |          |          |         |         |          |         |           |                 |        |         |  |  |
| 🕮 Sets            | s the rated              | power   | of the  | moto          | r. The | defaul   | t is the | power   | of the  | drive.   |         |           |                 |        |         |  |  |
| 85-8              | 🕃 🛃 Mot                  | or Ra   | ted S   | peed          | (rpm   | ı)       |          |         |         |          |         |           |                 |        |         |  |  |
| Control Mode VFPG |                          |         |         | SV            | C I    | FOCP     | G        |         |         |          | De      | efault: 1 | 1710            |        |         |  |  |
|                   | Setti                    | ngs     | 0–65    | 535           |        |          |          |         |         |          |         |           |                 |        |         |  |  |
| 🕮 Sets            | s the motor              | rated   | speed   | I from        | the va | lue on   | the mo   | otor na | meplate | ә.       |         |           |                 |        |         |  |  |
| 85-8              | [] 복 Nun                 | nber o  | of Mo   | tor Po        | oles   |          |          |         |         |          |         |           |                 |        |         |  |  |
| Control I         | Mode V                   | F       | VFPG    | S             | vc     | FOCP     | G        |         |         |          | De      | efault: 4 | ļ               |        |         |  |  |
|                   | Setti                    | ngs     | 2–48    |               |        |          |          |         |         |          |         |           |                 |        |         |  |  |
| 🕮 Sets            | s the numb               | er of n | notor p | oles (        | must l | be an e  | even nı  | ımber). |         |          |         |           |                 |        |         |  |  |
| <u>05 -</u>       | <b>S</b> Mot             | or No   | -load   | Curr          | ent    |          |          |         |         |          |         |           |                 |        |         |  |  |
| Control I         | Mode                     |         | VFPG    | S             | VC     | FOCP     | G        |         |         |          | Ur      | nit: Amr  | )               |        |         |  |  |
|                   |                          |         |         | •             |        |          | -        |         |         |          | De      | efault: # | <del>1 ##</del> |        |         |  |  |
|                   | Satti                    | nae     | ∩_Pr    | 05_01         | defau  | 1+       |          |         |         |          | D       |           | r.mn            |        |         |  |  |
| 🕮 Ass             | shown in th              | e table |         | w the         | defau  | lts varv |          | dina to | the dif | ferent r | notor d | rive ou   | tout in         | HP and | lin     |  |  |
| kW.               |                          |         | 5 60101 | <i>w</i> , mo | uciuu  |          |          | ung to  |         | lorenti  |         | nve ou    | iparin          |        | • • • • |  |  |
| Mot<br>Ou         | tor Drive's<br>tput (HP) | 3*      | 5*      | 5             | 7.5    | 10       | 15       | 20      | 25      | 30       | 40      | 50        | 60              | 75     | 100     |  |  |
| Mot               | tor Drive's              | 2.2     | 3.7     | 4             | 5.5    | 7.5      | 11       | 15      | 18.5    | 22       | 30      | 37        | 45              | 55     | 75      |  |  |
| Mot               | or Current               |         |         |               |        |          |          |         |         |          |         |           |                 |        |         |  |  |
| 230V w/o          | Load (A)<br>Default      | 3.44    | 4.87    | 5.73          | 6.85   | 8.5      | 12.56    | 15.97   | 20.78   | 23.22    | 33.51   | 39.52     |                 |        |         |  |  |
| Mot               | or Current               |         |         |               |        |          |          |         |         |          |         |           |                 |        |         |  |  |
| 460V w/o<br>[     | Load (A)<br>Default      |         |         | 3.29          | 3.71   | 4.81     | 6.43     | 8.26    | 10.28   | 11.99    | 15      | 19.64     | 24.55           | 31.42  | 40.5    |  |  |
|                   |                          |         |         |               |        |          |          |         |         |          |         | *: si     | ngle-pł         | nase m | odels   |  |  |
| oc                |                          |         |         |               |        |          |          |         |         |          |         |           |                 |        |         |  |  |
| 05-0<br>00-       | n for KS (               | of Mot  | ior     |               |        |          |          |         |         |          |         |           |                 |        |         |  |  |
| 05-0              |                          |         | .01     |               |        |          |          |         |         |          | D       |           |                 |        |         |  |  |

Settings  $0.000-65.535 \Omega$
|   | 05-08                 | Lm of M                    | otor        |                  |                                       |                              |                                |
|---|-----------------------|----------------------------|-------------|------------------|---------------------------------------|------------------------------|--------------------------------|
|   | 05-09                 | Lx of Mo                   | tor         |                  |                                       |                              |                                |
|   | Control Mode          |                            |             | SVC              | FOCPG                                 |                              | Default: 0.0                   |
|   |                       | Settings                   | 0.0–6553    | 3.5 mH           |                                       |                              |                                |
|   |                       |                            |             |                  |                                       |                              |                                |
| × | 85-18                 | Torque C                   | Compens     | ation L          | ow Pass Filter                        | Time                         |                                |
|   | Control Mode          |                            |             | SVC              |                                       |                              | Default: 0.020                 |
|   |                       | Settings                   | 0.001–10    | ).000 se         | C.                                    |                              |                                |
|   |                       |                            |             |                  |                                       |                              |                                |
| N | 05-11                 | Slip Com                   | npensatio   | on Low           | Pass Filter Tir                       | ne                           |                                |
|   | Control Mode          |                            |             | SVC              |                                       |                              | Default: 0.100                 |
|   |                       | Settings                   | 0.001–10    | 0.000 se         | C.                                    |                              |                                |
|   | Setting P             | r.05-10 and                | d Pr.05-11  | change           | s the response tin                    | ne for the compensat         | tion.                          |
|   | If the set            | u set Pr.05<br>ings are to | o low, the  | svstem i         | o 10 seconds, it n<br>mav become unst | aximizes the respon<br>able. | ise time for the compensation. |
|   |                       |                            | ,           | - ,              |                                       |                              |                                |
| × | 85 - 75               | Torque C                   | Compens     | ation C          | Gain                                  |                              |                                |
|   | Control Mode          | VF                         | VFPG        |                  |                                       |                              | Default: 0                     |
|   |                       | Settings                   | 0–10        |                  |                                       |                              |                                |
|   | You car               | n set this p               | arameter s  | o that th        | ne AC motor drive                     | increases its voltage        | e output for a higher torque.  |
| ~ | 06. 10                | Slin Con                   | nonsativ    | on Cair          | <b>`</b>                              |                              |                                |
| ~ | Control Mode          |                            | ipensau     |                  | 1                                     |                              | Default: 1.00                  |
|   |                       | Settings                   | 0 00–10     | 00               |                                       |                              |                                |
|   | 🚇 When the            | e motor driv               | e controls  | an asvr          | nchronous motor.                      | the load and slip incr       | ease. Use this parameter to    |
|   | correct th            | e frequenc                 | y and lowe  | er the slip      | p to make the mot                     | or run near the synch        | nronous speed under the rated  |
|   | current. V            | When the o                 | utput curre | ent is lar       | ger than the moto                     | r no-load current, the       | e drive compensates the        |
|   | increase              | y according                | and vice v  | 05-13 Se<br>ersa | etting. If the actua                  | I speed is slower tha        | n the expected speed,          |
|   | This is or            | nly valid in S             | SVC mode    | e.               |                                       |                              |                                |
|   | nr                    |                            |             |                  |                                       |                              |                                |
| ~ |                       | Slip Dev                   |             | vei              | FOODO                                 |                              | Default: 0                     |
|   | Control Mode          | Cottingo                   | 0 1000%     | ,<br>,           | FUCPG                                 |                              | Delault: 0                     |
|   |                       | Settings                   | 0-1000%     | 0                |                                       |                              |                                |
| ~ |                       |                            | 0. Disabi   | teation          | Time                                  |                              |                                |
| ~ | Control Mode          | Silp Dev                   |             |                  | FOCEC                                 |                              | Default:1.0                    |
|   | Control Mode          | Sottingo                   | 0.0 10.0    | 300              | FUCPG                                 |                              | Delault. 1.0                   |
| ~ | nr ir                 |                            | 0.0-10.0    | Sec.             |                                       |                              |                                |
| ~ | U3-10<br>Control Mode | Over-siip                  |             | <u>8</u> \/0     | FOODO                                 |                              | Default: 0                     |
|   | Control Mode          | Cottingo                   |             |                  | FUCPG                                 |                              | Delault. 0                     |
|   |                       | Settings                   | 1. Equit    |                  | p operation                           |                              |                                |
|   |                       |                            |             |                  | p io siop                             |                              |                                |
|   |                       |                            | ∠: Fault a  | and coas         | si io siop                            |                              |                                |

Pr.05-14–Pr.05-16 set the allowable slip level and over-slip action when the drive is running.

| × | <u>85-17</u>                    | Hunting                                  | Gain                                   |                                     |                                                    |                                                                                |                                                                                              |
|---|---------------------------------|------------------------------------------|----------------------------------------|-------------------------------------|----------------------------------------------------|--------------------------------------------------------------------------------|----------------------------------------------------------------------------------------------|
|   | Control Mode                    | VF                                       | VFPG                                   | SVC                                 |                                                    |                                                                                | Default: 2000                                                                                |
|   |                                 | Settings                                 | 0–10000                                | )                                   |                                                    |                                                                                |                                                                                              |
|   |                                 |                                          | 0: Disab                               | le                                  |                                                    |                                                                                |                                                                                              |
|   | The motor setting the running v | or has curre<br>is paramet<br>vith PG. W | ent wave n<br>er. You ca<br>hen the cu | notion ui<br>n set it t<br>rrent wa | nder some spo<br>to 0 for curren<br>ave motion haj | ecific conditions. You c<br>t wave motion in the hi<br>opens in the low freque | an improve this situation by<br>gh frequency range or when<br>ency range, increase Pr.05-17. |
|   | 85-18                           | Accumu                                   | lated Mo                               | tor Op                              | eration Time                                       | e (Min.)                                                                       |                                                                                              |
|   | Control Mode                    | VF                                       | VFPG                                   | SVC                                 | FOCPG                                              | FOCPM                                                                          | Default: 0                                                                                   |
|   |                                 | Settings                                 | 0–1439                                 | minutes                             |                                                    |                                                                                |                                                                                              |
|   | 85-78                           | Accumu                                   | lated Mo                               | tor Op                              | eration Time                                       | e (Day)                                                                        |                                                                                              |
|   | Control Mode                    | VF                                       | VFPG                                   | SVC                                 | FOCPG                                              | FOCPM                                                                          | Default: 0                                                                                   |
|   |                                 | Settings                                 | 0–65535                                | i days                              |                                                    |                                                                                |                                                                                              |
|   | Pr.05-18 Operatine              | and Pr.05-<br>g time that                | 19 record<br>is less tha               | the moto<br>n 60 seo                | or operation tin<br>conds is not re                | me. You can clear the r<br>ecorded.                                            | records by setting the values to (                                                           |
| × | 85-28                           | Core Lo                                  | ss Comp                                | ensatio                             | on                                                 |                                                                                |                                                                                              |
|   | Control Mode                    |                                          |                                        | SVC                                 |                                                    |                                                                                | Default: 10                                                                                  |
|   |                                 | Settings                                 | 0–250%                                 |                                     |                                                    |                                                                                |                                                                                              |
|   | 85-21                           | Accumu                                   | lated Mo                               | tor Pov                             | wer-on Time                                        | e (Min.)                                                                       |                                                                                              |
|   | Control Mode                    | VF                                       | VFPG                                   | SVC                                 | FOCPG                                              | FOCPM                                                                          | Default: 0                                                                                   |
|   |                                 | Settings                                 | 0–1439                                 | minutes                             |                                                    |                                                                                |                                                                                              |
|   | 05-22                           | Accumu                                   | lated Mo                               | tor Pov                             | ver-on Time                                        | e (dav)                                                                        |                                                                                              |
|   | Control Mode                    | VF                                       | VFPG                                   | SVC                                 | FOCPG                                              | FOCPM                                                                          | Default: 0                                                                                   |
|   |                                 | Settings                                 | 0–65535                                | i days                              |                                                    |                                                                                |                                                                                              |
| N | 06-23                           | Slin Cor                                 | nnensati                               | on Gai                              | n % (nower                                         | deneration mode)                                                               |                                                                                              |
|   | Control Mode                    | VF                                       | nponouti                               | SVC                                 |                                                    | generation mede)                                                               | Default: 0.0                                                                                 |
|   | Control Mode                    | Settings                                 | 0.0–100                                | .0%                                 |                                                    |                                                                                |                                                                                              |
|   |                                 |                                          |                                        | _                                   |                                                    |                                                                                |                                                                                              |
| × | 85-24                           | Slip Cor                                 | npensatio                              | on Gai                              | n % (electri                                       | city mode)                                                                     |                                                                                              |
|   | Control Mode                    | VF                                       |                                        | SVC                                 |                                                    |                                                                                | Default: 0.0                                                                                 |
|   |                                 | Settings                                 | 0.0–100                                | .0%                                 |                                                    |                                                                                |                                                                                              |
|   | When in a                       | VF mode, <u>y</u><br>ower gene           | you do NO                              | T have<br>de and e                  | to set Pr.05-1:                                    | <ol> <li>To satisfy the demands</li> <li>set Pr 05-23 and Pr</li> </ol>        | nd for different compensation                                                                |

When in SVC mode, set Pr.05-13 first. To satisfy the demand for different compensation gains in power generation mode and electricity mode, set Pr.05-23 and Pr.05-24.

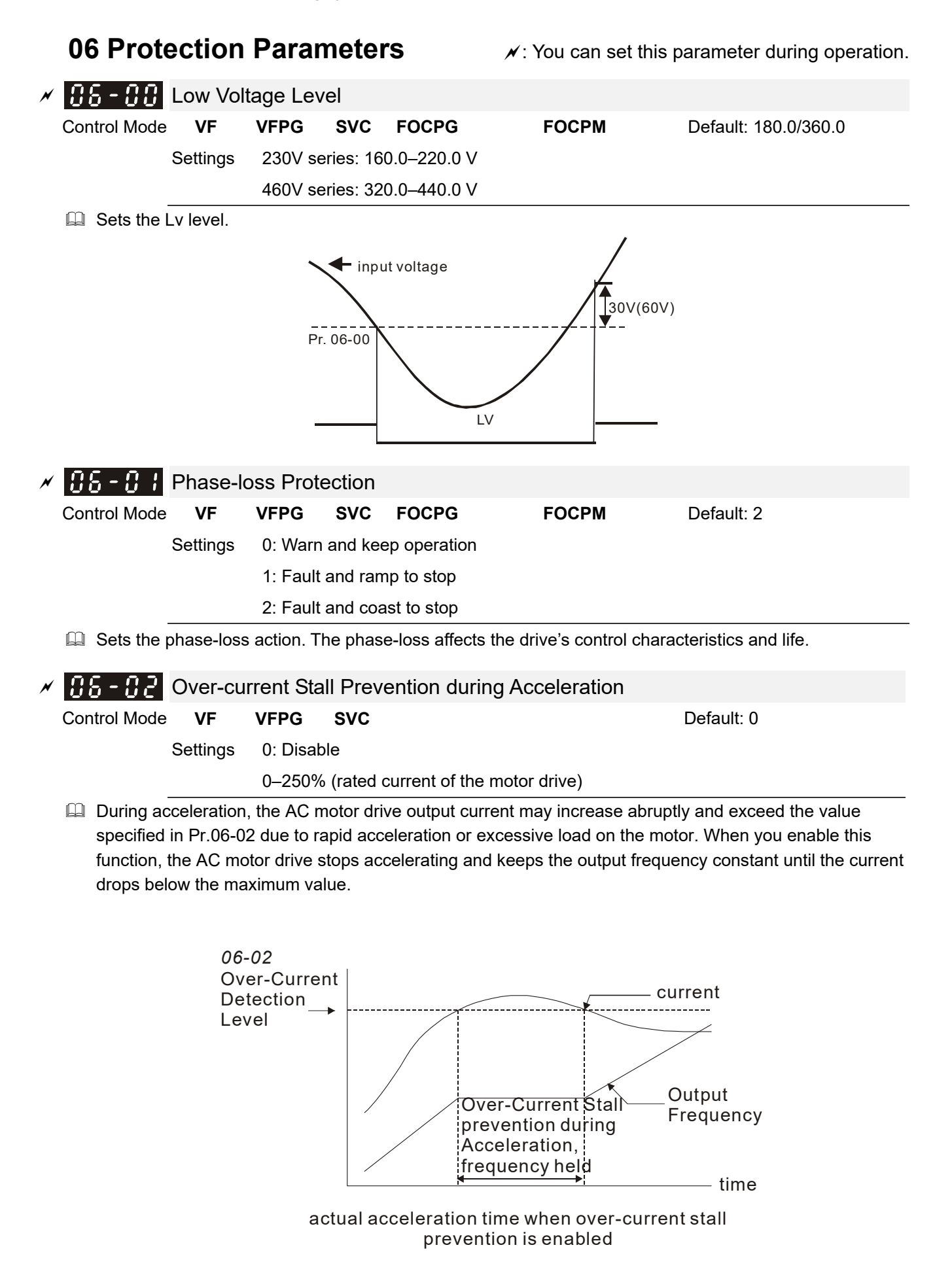

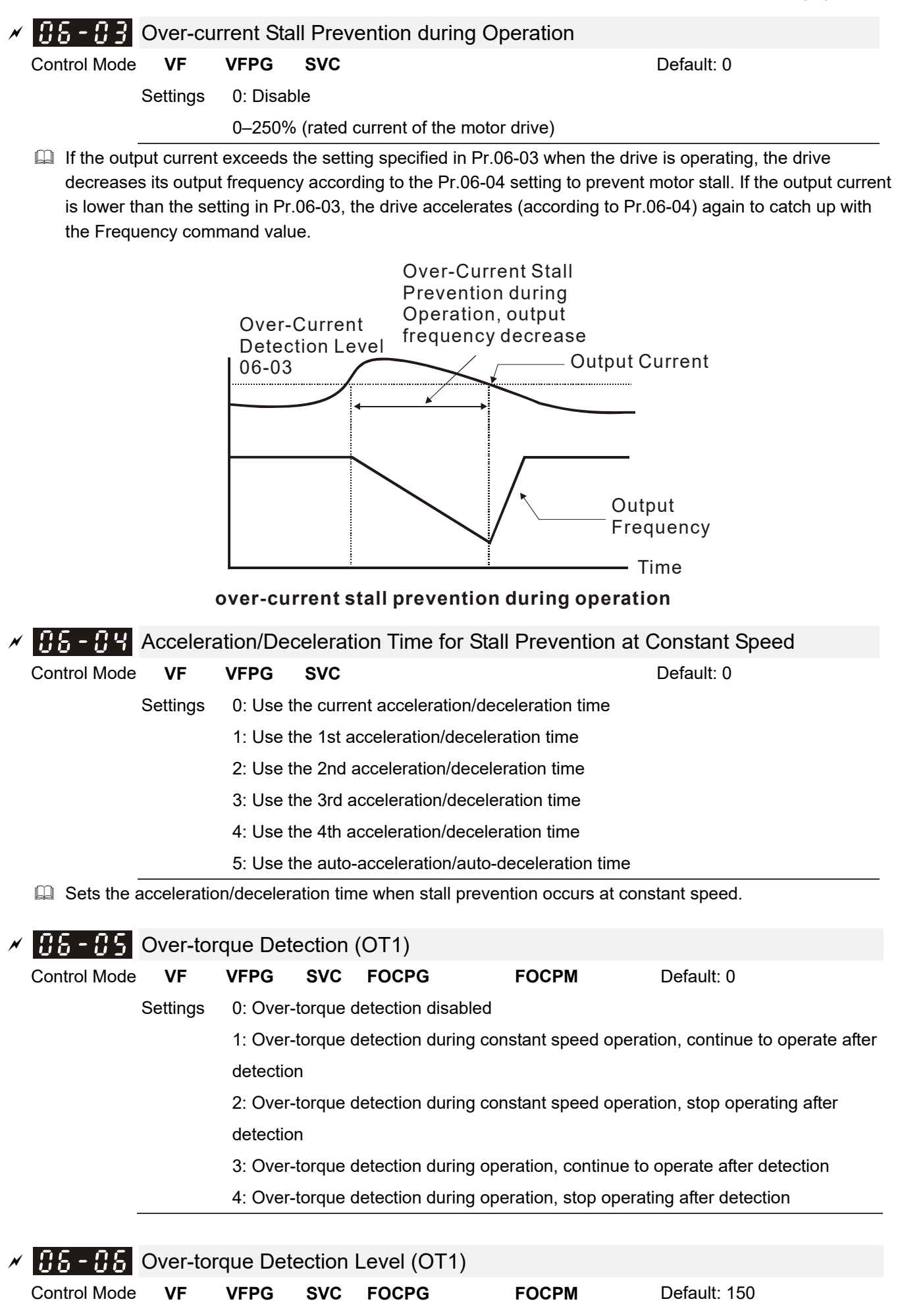

Settings 10–250% (rated current of the motor drive)

| × | 86-87                                                                                                    | Over-tor    | que Dete     | ection    | Time (OT1       | )                      |                                     |  |  |  |  |  |
|---|----------------------------------------------------------------------------------------------------|-------------|--------------|-----------|-----------------|------------------------|-------------------------------------|--|--|--|--|--|
|   | Control Mode                                                                                                    | VF          | VFPG         | SVC       | FOCPG           | FOCPM                  | Default: 0.1                        |  |  |  |  |  |
|   |                                                                                                    | Settings    | 0.1–60.0     | sec.      |                 |                        |                                     |  |  |  |  |  |
| ~ | 06-08                                                                                                    | Over-tor    | aue Dete     | ection    | (OT2)           |                        |                                     |  |  |  |  |  |
|   | Control Mode                                                                                                    | VF          | VEPG         | SVC       | FOCPG           | FOCPM                  | Default: 0                          |  |  |  |  |  |
|   |                                                                                                    | Settinas    | 0: Over-t    | orque a   | detection disa  | abled                  |                                     |  |  |  |  |  |
|   |                                                                                                    | g-          | 1: Over-t    | orque o   | detection dur   | ing constant speed o   | peration, continue to operate after |  |  |  |  |  |
|   |                                                                                                    |             | detectior    | 1         |                 | 0                      |                                     |  |  |  |  |  |
|   |                                                                                                    |             | 2: Over-t    | orque o   | detection dur   | ing constant speed o   | peration, stop operating after      |  |  |  |  |  |
|   |                                                                                                    |             | detectior    | 1         |                 |                        |                                     |  |  |  |  |  |
|   |                                                                                                    |             | 3: Over-t    | orque o   | detection dur   | ing operation, continu | ue to operate after detection       |  |  |  |  |  |
|   | 4: Over-torque detection during operation, stop operating after detection                                                                                                    |             |              |           |                 |                        |                                     |  |  |  |  |  |
| ~ | 06.00                                                                                                    | Over ter    | auo Doto     | otion     |                 | 2)                     |                                     |  |  |  |  |  |
| ~ | Control Mode                                                                                                    | VE          |              | SVC       | FOCPG           | EOCPM                  | Default: 150                        |  |  |  |  |  |
|   |                                                                                                    | Settinas    | 10-250%      | 6 (rated  | I current of th | e motor drive)         | Delault. 100                        |  |  |  |  |  |
|   |                                                                                                    | g_          |              | - (       |                 |                        |                                     |  |  |  |  |  |
| × | 88-18                                                                                                    | Over-tor    | que Dete     | ection    | Time (OT2       | )                      |                                     |  |  |  |  |  |
|   | Control Mode                                                                                                    | VF          | VFPG         | SVC       | FOCPG           | FOCPM                  | Default: 0.1                        |  |  |  |  |  |
|   |                                                                                                    | Settings    | 0.1–60.0     | sec.      |                 |                        |                                     |  |  |  |  |  |
|   | <ul> <li>Over-torque is detected according to the following method: if the output current exceeds the over-torque detection level (Pr.06-06, default is 150%) and also exceeds the over-torque detection time (Pr.06-07, default is 0.1 second), the keypad displays the fault code "OT1/OT2". If using a multi-function output terminal for over-torque detection, the output is ON. Refer to Pr.02-11–02-22 for details.</li> </ul> |             |              |           |                 |                        |                                     |  |  |  |  |  |
|   |                                                                                                    |             |              | currer    | nt              |                        |                                     |  |  |  |  |  |
|   |                                                                                                    |             |              | $\frown$  | \<br>\          |                        |                                     |  |  |  |  |  |
|   |                                                                                                    |             |              |           | $\setminus$     | <u> </u>               |                                     |  |  |  |  |  |
|   |                                                                                                    |             |              |           |                 | 3%                     | Pr.06-06,<br>Pr.06-09               |  |  |  |  |  |
|   |                                                                                                    |             |              |           |                 |                        | 11.00-09                            |  |  |  |  |  |
|   |                                                                                                    |             | $\leftarrow$ |           |                 | >                      | -                                   |  |  |  |  |  |
|   |                                                                                                    |             |              | -Pr.0     | 6-07, 06-1      | 0                      |                                     |  |  |  |  |  |
| N | 06-!!                                                                                                    | Current     | l imit       |           |                 |                        |                                     |  |  |  |  |  |
|   | Control Mode                                                                                                    | ourient     |              |           | FOCPG           | FOCPM                  | Default: 200                        |  |  |  |  |  |
|   |                                                                                                    | Settings    | 0–250%       | (rated of | current of the  | e motor drive)         |                                     |  |  |  |  |  |
|   | Sets the                                                                                                    | drive's max | ximum outp   | out curr  | ent.            |                        |                                     |  |  |  |  |  |
|   | 88 - 12                                                                                                    | Electron    | ic Therm     | al Rel    | av              |                        |                                     |  |  |  |  |  |
|   | Control Mode                                                                                                    | VF          | VFPG         | SVC       | FOCPG           | FOCPM                  | Default: 2                          |  |  |  |  |  |
|   |                                                                                                    | Settings    | 0: Standa    | ard mot   | or              |                        |                                     |  |  |  |  |  |
|   |                                                                                                    |             | 1: Inverte   | er moto   | r               |                        |                                     |  |  |  |  |  |
|   |                                                                                                    |             | 2: Disabl    | ed        |                 |                        |                                     |  |  |  |  |  |

Prevents self-cooled motor from overheating at low speeds. You can use an electrical thermal relay to limit the drive's output power.

| × | 88 - 13       | Electron    | ic Therm    | nal Cha    | racteristic     |                     |                                                      |        |
|---|---------------|-------------|-------------|------------|-----------------|---------------------|------------------------------------------------------|--------|
|   | Control Mode  | VF          | VFPG        | SVC        | FOCPG           | FOCPM               | Default: 60.0                                        |        |
|   |               | Settings    | 30.0–60     | 0.0 sec.   |                 |                     |                                                      |        |
|   | The para      | meter is se | et by the d | rive's ou  | tput frequency  | y, current and ope  | eration time for activating the $l^2t$               | 16 12  |
|   | electronic    | c inermai p |             | unction.   |                 | is activated for it | 50% of the setting current in Pr.0                   | JO-13. |
|   |               |             | ti          | me(min)    | )               |                     |                                                      |        |
|   |               |             |             | 5          |                 |                     |                                                      |        |
|   |               |             |             | 4          | ++              |                     |                                                      |        |
|   |               |             |             | 3          |                 |                     |                                                      |        |
|   |               |             |             | 2          |                 | 60Hz                |                                                      |        |
|   |               |             |             | 1          |                 |                     |                                                      |        |
|   |               |             |             |            |                 | Load                | l                                                    |        |
|   |               |             |             | 0 5        | 50 100 15       | 0 200 facto         | or (%)                                               |        |
| N | 88 - 18       | Heat Sir    | nk Overh    | eat (Ol    | H) Warning      |                     |                                                      |        |
|   | Control Mode  | VF          | VFPG        | SVC        | FOCPG           | FOCPM               | Default: 90.0                                        |        |
|   |               | Settings    | 0.0–110     | .0°C       |                 |                     |                                                      |        |
|   |               |             |             |            |                 |                     |                                                      |        |
| × | 86 - 15       | Stall Pre   | evention    | Limit Lo   | evel            |                     |                                                      |        |
|   | Control Mode  | VF          | VFPG        | SVC        |                 |                     | Default: 50                                          |        |
|   | ∩î \A/ban tha | Settings    | 0–100%      | (Refer 1   | to Pr.06-02, P  | r.06-03)            | $20^{\prime}$ Dr 00 02 - 1000 <sup>'</sup> and Dr 00 | . 45 - |
|   | 80%:          | e operating | requency    | y is large | er inan Pr.01-i | JT, PI.00-02 = 15   | 5%, Pr.06-03 = 100% and Pr.06                        | -15 =  |
|   | Stall Prev    | vention Lev | vel during  | accelera   | tion = Pr.06-0  | 2 x Pr.06-15 = 15   | 50% x 80% = 120%.                                    |        |
|   | Stall Prev    | ention Lev  | /el at cons | tant spe   | ed = Pr.06-03   | x Pr.06-15 = 100    | % x 80% = 80%.                                       |        |
|   |               | Stall Pre   | evention L  | evel       |                 |                     |                                                      |        |
|   |               |             |             |            |                 |                     |                                                      |        |
|   |               |             |             |            |                 |                     | 01-01                                                |        |
|   |               | 06-02       |             |            |                 |                     | output frequency                                     |        |
|   |               |             |             |            |                 |                     |                                                      |        |
|   |               | 06-15       |             |            |                 |                     |                                                      |        |
|   |               |             |             |            |                 |                     | → frequency                                          |        |
|   |               |             |             |            |                 | 01-01               | - 1 )                                                |        |
|   | 88 - 18       | Present     | Fault Re    | ecord      |                 |                     |                                                      |        |
|   | 88-17         | Second      | Most Re     | ecent Fa   | ault Record     |                     |                                                      |        |
|   | 81 - 38       | Third Mo    | ost Rece    | nt Faul    | t Record        |                     |                                                      |        |
|   | 88-19         | Fourth F    | Recent F    | ault Re    | cord            |                     |                                                      |        |
|   | 06-20         | Fifth Mo    | st Recer    | nt Fault   | Record          |                     |                                                      |        |
|   | 88-21         | Sixth Mo    | ost Rece    | nt Faul    | t Record        |                     |                                                      |        |

| Control mode | VF       | VFPG                   | SVC       | FOCPG                                    | FOCPM                                   | Default: 0  |  |  |  |  |  |  |
|--------------|----------|------------------------|-----------|------------------------------------------|-----------------------------------------|-------------|--|--|--|--|--|--|
|              | Settings | 0:                     | No fault  |                                          |                                         |             |  |  |  |  |  |  |
|              |          | 1:                     | Over-curi | rent during ac                           | celeration (ocA)                        |             |  |  |  |  |  |  |
|              |          | 2:                     | Over-curi | rent during de                           | celeration (ocd)                        |             |  |  |  |  |  |  |
|              |          | 3:                     | Over-curi | Over-current during constant speed (ocn) |                                         |             |  |  |  |  |  |  |
|              |          | 4:                     | Ground fa | ault (GFF)                               |                                         |             |  |  |  |  |  |  |
|              |          | 5:                     | IGBT sho  | ort-circuit (occ                         | )                                       |             |  |  |  |  |  |  |
|              |          | 6:                     | Over-curi | rent at stop (c                          | ocS)                                    |             |  |  |  |  |  |  |
|              |          | 7:                     | Over-volt | age during ac                            | celeration (ovA)                        |             |  |  |  |  |  |  |
|              |          | 8:                     | Over-volt | age during de                            | eceleration (ovd)                       |             |  |  |  |  |  |  |
|              |          | 9:                     | Over-volt | age during co                            | onstant speed (ovn)                     |             |  |  |  |  |  |  |
|              |          | 10:                    | Over-volt | age at stop (o                           | ovS)                                    |             |  |  |  |  |  |  |
|              |          | 11:                    | Low volta | ige during acc                           | celeration (LvA)                        |             |  |  |  |  |  |  |
|              |          | 12:                    | Low volta | ige during de                            | celeration (Lvd)                        |             |  |  |  |  |  |  |
|              |          | 13:                    | Low volta | ige during cor                           | nstant speed (Lvn)                      |             |  |  |  |  |  |  |
|              |          | 14:                    | Low volta | ige at stop (L                           | /S)                                     |             |  |  |  |  |  |  |
|              |          | 15:                    | Input pha |                                          | )                                       |             |  |  |  |  |  |  |
|              |          | 16:                    | IGB1 ove  | erheat (oH1)                             |                                         |             |  |  |  |  |  |  |
|              |          | 17:                    | Bulk capa | acitor overhea                           | at (oH2)                                |             |  |  |  |  |  |  |
|              |          | 18:                    | Abnorma   | I IGB I tempe                            | rature detected (tH10)                  |             |  |  |  |  |  |  |
|              |          | 19:                    | Abnorma   | I DUIK Capacit                           | or temperature detecte                  | a (tH20)    |  |  |  |  |  |  |
|              |          | 20.                    | Onusual   |                                          | 1 minuto, motor drivo d                 | workeeded)  |  |  |  |  |  |  |
|              |          | 21.<br>22·             | Motor ov  | (UL) (150 %,<br>arload (Eol 1)           |                                         | Jvenloaded) |  |  |  |  |  |  |
|              |          | 22.<br>23 <sup>.</sup> | Reserved  |                                          |                                         |             |  |  |  |  |  |  |
|              |          | 20.<br>24·             | Motor PT  | C overheat (c                            | NH3)                                    |             |  |  |  |  |  |  |
|              |          | 24.<br>25 <sup>.</sup> | Reserved  | l<br>I                                   | , , , , , , , , , , , , , , , , , , , , |             |  |  |  |  |  |  |
|              |          | 26 <sup>.</sup>        | Over-toro | we 1 (ot1)                               |                                         |             |  |  |  |  |  |  |
|              |          | 27:                    | Over-toro | ue 2 (ot2)                               |                                         |             |  |  |  |  |  |  |
|              |          | 28:                    | Reserved  | )<br>                                    |                                         |             |  |  |  |  |  |  |
|              |          | 29:                    | Reserved  | 1                                        |                                         |             |  |  |  |  |  |  |
|              |          | 30:                    | Memory    | writing error (                          | cF1)                                    |             |  |  |  |  |  |  |
|              |          | 31:                    | Memory I  | reading error                            | ,<br>(cF2)                              |             |  |  |  |  |  |  |
|              |          | 32:                    | Isum curr | ent detection                            | error (cd0)                             |             |  |  |  |  |  |  |
|              |          | 33:                    | U-phase   | current detec                            | tion error (cd1)                        |             |  |  |  |  |  |  |
|              |          | 34:                    | V-phase   | current detect                           | tion error (cd2)                        |             |  |  |  |  |  |  |
|              |          | 35:                    | W-phase   | current detec                            | tion error (cd3)                        |             |  |  |  |  |  |  |
|              |          | 36:                    | cc curren | t clamp hardv                            | vare error (Hd0)                        |             |  |  |  |  |  |  |
|              |          | 37:                    | oc (over- | current) hardv                           | vare error (Hd1)                        |             |  |  |  |  |  |  |
|              |          | 38:                    | ov (over- | voltage) hardv                           | ware error (Hd2)                        |             |  |  |  |  |  |  |
|              |          | 39:                    | GFF (gro  | und fault) har                           | dware error (Hd3)                       |             |  |  |  |  |  |  |
|              |          | 40:                    | Auto-tuni | ng error on m                            | otor's parameter (AuE                   | )           |  |  |  |  |  |  |
|              |          | 41:                    | Reserved  | ł                                        |                                         |             |  |  |  |  |  |  |
|              |          | 42:                    | PG feedb  | ack error (PC                            | GF1)                                    |             |  |  |  |  |  |  |
|              |          | 43:                    | PG feedb  | ack loss (PG                             | F2)                                     |             |  |  |  |  |  |  |

- 44: PG feedback stall (PGF3)
- 45: PG slip error (PGF4)
- 46: Reserved
- 47: Reserved
- 48: Reserved
- 49: External fault input (EF)
- 50: Emergency stop from external terminals (EF1)
- 51: Reserved
- 52: Password error after three attempts (Pcod)
- 53: Reserved
- 54: Illegal communication command (cE01)
- 55: Illegal communication address (cE02)
- 56: Communication data length error (cE03)
- 57: Communication attempts to write to a read-only address (cE04)
- 58: Modbus transmission time-out (cE10)
- 59: Keypad transmission time-out (cP10)
- 60: Brake transistor error (BF)
- 61-63: Reserved
- 64: Mechanical brake feedback error (MBF)
- 65: PGF5 hardware error
- 66: Magnetic contactor error (MCF)
- 67: Output phase loss (MPHL)
- 68: CAN BUS disconnected
- 69-71: Reserved
- 72: Safe torque loss (STL1)
- 73: PGcd hardware error
- 74: PG absolute signal error (PGHL)
- 75: PG Z phase signal loss (PGAF)
- 76: Safe torque output stops (STO)
- 77: Safe torque loss 2 (STL2)
- 78: Safe torque loss 3 (STL3)

The parameters record when the fault occurs and forces a stop. For the Lv, it records when it is operating, or it warns without recording.

| × | 86-38                                                                                                  | Fault Ou    | utput Set   | ting Me   | ethod         |                  |            |  |  |  |  |  |
|---|----------------------------------------------------------------------------------------------------|-------------|-------------|-----------|---------------|------------------|------------|--|--|--|--|--|
|   | Control Mode                                                                                           | VF          | VFPG        | SVC       | FOCPG         | FOCPM            | Default: 0 |  |  |  |  |  |
|   |                                                                                                    | Settings    | 0: Accor    | ding to   | settings in P | r.06-22–06-25    |            |  |  |  |  |  |
|   | 1: According to the binary setting                                                                     |             |             |           |               |                  |            |  |  |  |  |  |
|   | This parameter is used with the settings 35–38 in Pr.02-11–Pr.02-22 (multi-function output). The fault |             |             |           |               |                  |            |  |  |  |  |  |
|   | output se                                                                                              | lections 1- | -4 corresp  | ond to E  | Bit 0–3.      |                  |            |  |  |  |  |  |
|   | This para                                                                                              | meter prov  | vides two s | setting n | nethods for t | he fault output. |            |  |  |  |  |  |
|   | 0: Set ac                                                                                              | cording to  | the setting | s in Pr.( | )6-22-Pr.06   | -25.             |            |  |  |  |  |  |
|   | 1: Set according to the binary setting. Refer to the following example for details.                    |             |             |           |               |                  |            |  |  |  |  |  |
|   | Example:                                                                                               |             |             |           |               |                  |            |  |  |  |  |  |
|   | Assume t                                                                                               | hat:        |             |           |               |                  |            |  |  |  |  |  |

Pr.02-13 (Multi-function output 3 R1A (Relay 3)) is set to 35 Fault output option 1 (Pr.06-22).

Pr.02-14 (Multi-function output 4 R2A (Realy4)) is set to 36 Fault output option 2 (Pr.06-23).

Pr.02-15 (Multi-function output 5 (MO1)) is set to 37 Fault output option 3 (Pr.06-24).

Pr.02-16 (Multi-function output 6 (MO2)) is set to 38 Fault output option 4 (Pr.06-25).

Also assume that external fault outputs with the following signal: R1A = 1, R2A = 1, MO1 = 0 and MO2 = 1. The corresponding Bit 3–0 is 1011.

| Bit 3 | Bit 2                                   | Bit 1                                 | Bit 0 | Fault code                                                 |  |  |  |
|-------|-----------------------------------------|---------------------------------------|-------|------------------------------------------------------------|--|--|--|
| -     | -                                       | -                                     | -     | 0: No fault                                                |  |  |  |
|       |                                         |                                       |       | 1: Over-current during acceleration (ocA)                  |  |  |  |
|       |                                         |                                       |       | 2: Over-current during deceleration (ocd)                  |  |  |  |
| 0     | 0                                       | 0                                     | 1     | 3: Over-current during constant speed (ocn)                |  |  |  |
| 0     | 0                                       | 0                                     | I     | 4: Ground fault (GFF)                                      |  |  |  |
|       |                                         |                                       |       | 5: IGBT short-circuit (occ)                                |  |  |  |
|       |                                         |                                       |       | 6: Over-current at stop (ocS)                              |  |  |  |
|       |                                         |                                       |       | 7: Over-voltage during acceleration (ovA)                  |  |  |  |
| Δ     | 0                                       | 1                                     | 0     | 8: Over-voltage during deceleration (ovd)                  |  |  |  |
| U     | 0                                       | 1                                     | 0     | 9: Over-voltage during constant speed (ovn)                |  |  |  |
|       |                                         |                                       |       | 10: Over-voltage at stop (ovS)                             |  |  |  |
|       |                                         |                                       |       | 11: Low voltage during acceleration (LvA)                  |  |  |  |
|       |                                         |                                       |       | 12: Low voltage during deceleration (Lvd)                  |  |  |  |
| 0     | 0                                       | 1                                     | 1     | 13: Low voltage during constant speed (Lvn)                |  |  |  |
|       |                                         |                                       |       | 14: Low voltage at stop (LvS)                              |  |  |  |
|       |                                         |                                       |       | 15: Input phase loss (PHL)                                 |  |  |  |
|       |                                         |                                       |       | 16: IGBT overheat (oH1)                                    |  |  |  |
| ٥     | 1                                       | 0                                     | 0     | 17: Bulk capacitor overheat (oH2)                          |  |  |  |
| 0     |                                         | U                                     | U     | 18: Abnormal IGBT temperature detected (tH1o)              |  |  |  |
|       |                                         |                                       |       | 19: Abnormal bulk capacitor temperature detected (tH2o)    |  |  |  |
| 1     | 0                                       | 0                                     | 0     | 20: Unusual cooling fan operation (FAn)                    |  |  |  |
| 0     | 1                                       | 0                                     | 1     | 21: Overload (oL) (150%; 1 minute, motor drive overloaded) |  |  |  |
| 0     | 1                                       | 1                                     | 0     | 22: Motor overload (EoL1)                                  |  |  |  |
|       |                                         | •                                     | Ŭ     | 24: Motor PTC overheat (oH3)                               |  |  |  |
| 0     | 1                                       | 1                                     | 1     | 26: Over-torque 1 (ot1)                                    |  |  |  |
|       | •                                       | •                                     | •     | 27: Over-torque 2 (ot2)                                    |  |  |  |
|       |                                         |                                       |       | 30: Memory writing error (cF1)                             |  |  |  |
|       |                                         |                                       |       | 31: Memory reading error (cF2)                             |  |  |  |
|       |                                         |                                       |       | 32: Isum current detection error (cd0)                     |  |  |  |
|       |                                         |                                       |       | 33: U-phase current detection error (cd1)                  |  |  |  |
| 1     | 0                                       | 0                                     | 0     | 34: V-phase current detection error (cd2)                  |  |  |  |
|       | , i i i i i i i i i i i i i i i i i i i | , , , , , , , , , , , , , , , , , , , | · ·   | 35: W-phase current detection error (cd3)                  |  |  |  |
|       |                                         |                                       |       | 36: cc (current clamp) hardware error (Hd0)                |  |  |  |
|       |                                         |                                       |       | 37: oc (over-current) hardware error (Hd1)                 |  |  |  |
|       |                                         |                                       |       | 38: ov (over-voltage) hardware error (Hd2)                 |  |  |  |
|       |                                         |                                       |       | 39: GFF (ground fault) hardware error (Hd3)                |  |  |  |
| 1     | 0                                       | 0                                     | 1     | 40: Auto-tuning error on motor's parameter (AUE)           |  |  |  |
| 4     | 0                                       |                                       |       |                                                            |  |  |  |
| 1     | 0                                       | 1                                     | 0     | 42: PG feedback error (PGF1)                               |  |  |  |
|       | 4                                       | 4                                     | 4     | 43: PG feedback loss (PGF2)                                |  |  |  |
| 0     | Ĩ                                       | 1                                     | 1     | 44: PG feedback stall (PGF3)                               |  |  |  |
|       |                                         |                                       |       | 45: PG slip error (PGF4)                                   |  |  |  |
| 1     | 0                                       | 1                                     | 0     | 40: Reserved                                               |  |  |  |
|       |                                         |                                       |       | 47. Reserved                                               |  |  |  |
|       |                                         |                                       |       | 40. Reserved<br>40: External fault input (EE)              |  |  |  |
| 1     | 0                                       | 1                                     | 1     | 50: Emergency stop from external terminals (EE1)           |  |  |  |
| 1     | 0                                       | 0                                     | 1     | 52: Password error after three attempts (Pcod)             |  |  |  |
| I     | 0                                       | 0                                     | 1     | 54: Illegal communication command (cE01)                   |  |  |  |
|       |                                         |                                       |       | 55: Illegal communication address (cF02)                   |  |  |  |
| 1     | 1                                       | 0                                     | 0     | 56: Communication data length error (cE03)                 |  |  |  |
|       |                                         |                                       | Ŭ     | 57. Communication attempts to write to a read-only address |  |  |  |
|       |                                         |                                       |       | (cE04)                                                     |  |  |  |

| Bit 3 | Bit 2 | Bit 1 | Bit 0 | Fault code                                |
|-------|-------|-------|-------|-------------------------------------------|
|       |       |       |       | 58: Modbus transmission time-out (cE10)   |
|       |       |       |       | 59: Keypad transmission time-out (cP10)   |
| 1     | 0     | 0     | 0     | 60: Brake transistor error (BF)           |
| 1     | 0     | 1     | 1     | 61–63: Reserved                           |
| 1     | 0     | Ι     | 1     | 64: Mechanical brake feedback error (MBF) |
| 1     | 0     | 0     | 0     | 65: PGF5 hardware error                   |
| 1     | 0     | 1     | 1     | 66: Magnetic contactor error (MCF)        |
| 1     | 0     | 1     | 1     | 67: Output phase loss (MPHL)              |
| 1     | 1     | 0     | 1     | 68: CAN BUS disconnected                  |
| 1     | 1     | 1     | 0     | 72: Safe torque loss (STL1)               |
| 1     | 0     | 0     | 0     | 73: PGcd hardware error                   |
| 1     | 0     | 0     | 0     | 74: PG absolute signal error (PGHL)       |
| 1     | 0     | 0     | 0     | 75: PG Z phase signal loss (PGAF)         |
| 1     | 1     | 1     | 0     | 76: Safe torque output stops (STO)        |
| 1     | 1     | 1     | 0     | 77: Safe torque loss 2 (STL2)             |
| 1     | 1     | 1     | 0     | 78: Safe torque loss 3 (STL3)             |

- Fault Output Option 1
- ✓ <u>35-23</u> Fault Output Option 2
- ✓ 36-24 Fault Output Option 3
- ✓ 88-25 Fault Output Option 4

| Control Mode VF VFPG SVC FOCPG FOCPM Default: | Control Mode | VF | VFPG | SVC | FOCPG | FOCPM | Default: 0 |
|-----------------------------------------------|--------------|----|------|-----|-------|-------|------------|
|-----------------------------------------------|--------------|----|------|-----|-------|-------|------------|

Settings 0–65535 sec. (refer to bit table for fault code)

You can use these parameters with multi-function output (set Pr.02-11–Pr.02-22 to 35–38) for the specific requirement. When a fault occurs, the corresponding terminals are activated. You must convert binary value to decimal value when setting Pr.06-22–Pr.06-25.

| Foult code                                  | Bit0      | Bit1  | Bit2 | Bit3 | Bit4 | Bit5 | Bit6 |
|---------------------------------------------|-----------|-------|------|------|------|------|------|
|                                             | current   | Volt. | OL   | SYS  | FBK  | EXI  | CE   |
| 0: No fault                                 |           |       |      |      |      |      |      |
| 1: Over-current during acceleration (ocA)   | $\bullet$ |       |      |      |      |      |      |
| 2: Over-current during deceleration (ocd)   | •         |       |      |      |      |      |      |
| 3: Over-current during constant speed (ocn) | •         |       |      |      |      |      |      |
| 4: Ground fault (GFF)                       |           |       |      |      |      | •    |      |
| 5: IGBT short-circuit (occ)                 | •         |       |      |      |      |      |      |
| 6: Over-current at stop (ocS)               | •         |       |      |      |      |      |      |
| 7: Over-voltage during acceleration (ovA)   |           | •     |      |      |      |      |      |
| 8: Over-voltage during deceleration (ovd)   |           | •     |      |      |      |      |      |
| 9: Over-voltage during constant speed (ovn) |           | •     |      |      |      |      |      |
| 10: Over-voltage at stop (ovS)              |           | •     |      |      |      |      |      |
| 11: Low voltage during acceleration (LvA)   |           | •     |      |      |      |      |      |
| 12: Low voltage during deceleration (Lvd)   |           | •     |      |      |      |      |      |
| 13: Low voltage during constant speed (Lvn) |           | •     |      |      |      |      |      |
| 14: Low voltage at stop (LvS)               |           | •     |      |      |      |      |      |
| 15: Input phase loss (PHL)                  |           |       |      |      |      | •    |      |
| 16: IGBT overheat (oH1)                     |           |       |      |      |      |      |      |
| 17: Bulk capacitor overheat (oH2)           |           |       | •    |      |      |      |      |

| Fault code                                  | Bit0    | Bit1  | Bit2 | Bit3 | Bit4 | Bit5      | Bit6 |
|---------------------------------------------|---------|-------|------|------|------|-----------|------|
|                                             | current | Volt. | OL   | SYS  | FBK  | EXI       | CE   |
| 18: Abnormal IGBT temperature detected      |         |       |      |      |      |           |      |
| (tH1o)                                      |         |       | •    |      |      |           |      |
| 19: Abnormal bulk capacitor temperature     |         |       |      |      |      |           |      |
| detected (tH2o)                             |         |       | •    |      |      |           |      |
| 20: Unusual cooling fan operation (FAn)     |         |       |      |      |      | $\bullet$ |      |
| 21: Overload (oL) (150%; 1 minute, motor    |         |       |      |      |      |           |      |
| drive overloaded)                           |         |       | •    |      |      |           |      |
| 22: Motor overload (EoL1)                   |         |       | •    |      |      |           |      |
| 23: Reserved                                |         |       |      |      |      |           |      |
| 24: Motor PTC overheat (oH3)                |         |       | •    |      |      |           |      |
| 25: Reserved                                |         |       |      |      |      |           |      |
| 26: Over-torque 1 (ot1)                     |         |       | •    |      |      |           |      |
| 27: Over-torque 2 (ot2)                     |         |       | •    |      |      |           |      |
| 28: Reserved                                |         |       |      |      |      |           |      |
| 29: Reserved                                |         |       |      |      |      |           |      |
| 30: Memory writing error (cF1)              |         |       |      |      |      |           |      |
| 31: Memory reading error (cF2)              |         |       |      |      |      |           |      |
| 32: Isum current detection error (cd0)      |         |       |      | •    |      |           |      |
| 33: U-phase current detection error (cd1)   |         |       |      |      |      |           |      |
| 34: V-phase current detection error (cd2)   |         |       |      |      |      |           |      |
| 35: W-phase current detection error (cd3)   |         |       |      | •    |      |           |      |
| 36: cc (current clamp) hardware error (Hd0) |         |       |      | •    |      |           |      |
| 37: oc (over-current) hardware error (Hd1)  |         |       |      |      |      |           |      |
| 38: ov (over-voltage) hardware error (Hd2)  |         |       |      | •    |      |           |      |
| 39: GFF (ground fault) hardware error (Hd3) |         |       |      | •    |      |           |      |
| 40: Auto-tuning error on motor's parameter  |         |       |      |      |      |           |      |
| (AUE)                                       |         |       |      | •    |      |           |      |
| 41: Reserved                                |         |       |      |      |      |           |      |
| 42: PG feedback error (PGF1)                |         |       |      |      |      |           |      |
| 43: PG feedback loss (PGF2)                 |         |       |      |      |      |           |      |
| 44: PG feedback stall (PGF3)                |         |       |      |      |      |           |      |
| 45: PG slip error (PGF4)                    |         |       |      |      |      |           |      |
| 46: Reserved                                |         |       |      |      |      |           |      |
| 47: Reserved                                |         |       |      |      |      | •         |      |
| 48: Reserved                                |         |       |      |      |      | •         |      |
| 49: External fault input (EF)               |         |       |      |      |      | ●         |      |
| 50: Emergency stop from external terminals  |         |       |      |      |      |           |      |
| (EF1)                                       |         |       |      |      |      |           |      |

| Fault and                                  | Bit0        | Bit1       | Bit2    | Bit3        | Bit4        | Bit5 | Bit6 |  |  |
|--------------------------------------------|-------------|------------|---------|-------------|-------------|------|------|--|--|
| Fault code                                 | current     | Volt.      | OL      | SYS         | FBK         | EXI  | CE   |  |  |
| 51: Reserved                               |             |            |         |             |             |      |      |  |  |
| 52: Password error after three attempts    |             |            |         |             |             |      |      |  |  |
| (Pcod)                                     |             |            |         | •           |             |      |      |  |  |
| 53: Reserved                               |             |            |         |             |             |      |      |  |  |
| 54: Illegal communication command (cE01)   |             |            |         |             |             |      | •    |  |  |
| 55: Illegal communication address (cE02)   |             |            |         |             |             |      | •    |  |  |
| 56: Communication data length error (cE03) |             |            |         |             |             |      | •    |  |  |
| 57: Communication attempts to write to a   |             |            |         |             |             |      |      |  |  |
| read-only address (cE04)                   |             |            |         |             |             |      | -    |  |  |
| 58: Modbus transmission time-out (cE10)    |             |            |         |             |             |      | •    |  |  |
| 59: Keypad transmission time-out (cP10)    |             |            |         |             |             |      | •    |  |  |
| 60: Brake transistor error (BF)            |             |            |         |             |             | •    |      |  |  |
| 61–62: Reserved                            |             |            |         |             |             |      |      |  |  |
| 63: Reserved                               |             |            |         | •           |             |      |      |  |  |
| 64: Mechanical brake feedback error (MBF)  |             |            |         |             |             | •    |      |  |  |
| 65: PGF5 hardware error                    |             |            |         | •           |             |      |      |  |  |
| 66: Magnetic contactor error (MCF)         |             |            |         |             |             | •    |      |  |  |
| 67: Output phase loss (MPHL)               |             |            |         |             |             | •    |      |  |  |
| 68: CAN BUS disconnected (CANF)            |             |            |         |             |             |      | •    |  |  |
| 72: Safe torque loss (STL1)                |             |            |         | •           |             |      |      |  |  |
| 73: PGcd hardware error                    |             |            |         | •           |             |      |      |  |  |
| 74: PG absolute signal error (PGHL)        |             |            |         | •           |             |      |      |  |  |
| 75: PG Z phase signal loss (PGAF)          |             |            |         | •           |             |      |      |  |  |
| 76: Safe torque output stops (STO)         |             |            |         | •           |             |      |      |  |  |
| 77: Safe torque loss 2 (STL2)              |             |            |         | •           |             |      |      |  |  |
| 78: Safe torque loss 3 (STL3)              |             |            |         | •           |             |      |      |  |  |
|                                            |             |            |         |             |             |      |      |  |  |
| $\sim$ $06 - 26$ PTC (Positive Tempera     | ature Coef  | ficient)   | Detec   | tion Actic  | n           |      |      |  |  |
| Control Mode VF VFPG SVC                   | FOCPG       |            | FOCPI   | Μ           | Default: 0  |      |      |  |  |
| Settings 0: Warn and ke                    | ep operatio | า          |         |             |             |      |      |  |  |
| 1: Fault and ramp to stop                  |             |            |         |             |             |      |      |  |  |
| Sets the action after detecting PTC.       |             |            |         |             |             |      |      |  |  |
| ✓ 115 - 2 7 PTC Level                      |             |            |         |             |             |      |      |  |  |
| Control Mode VF VFPG SVC                   | FOCPG       |            | FOCPI   | М           | Default: 5  | 0.0  |      |  |  |
| Settings 0.0–100.0%                        |             |            |         |             |             |      |      |  |  |
| Sets the PTC level. 100% PTC level         | correspond  | s to the r | naximur | n analog ir | nput value. |      |      |  |  |

| Control Mode       VF       VFPG       SVC       FOCPG       FOCPM       Default: 0.20         Settings       0.00-10.00 sec.       III       Settings       0.00-10.00 sec.         IIII       Settings       0.00-10.00 sec.       IIIIIIIIIIIIIIIIIIIIIIIIIIIIIIIIIIII                                                                                                    | N | 85-38                                         | PTC De                                                  | tection Filte                                         | er Time                                              |                                                                    |                                                                                                    |                                     |
|----------------------------------------------------------------------------------------------------|---|-----------------------------------------------|---------------------------------------------------------|-------------------------------------------------------|------------------------------------------------------|--------------------------------------------------------------------|----------------------------------------------------------------------------------------------------|-------------------------------------|
| Settings       0.00-10.00 sec.         CI       See Parameter Group 03 Analog Input/ Output Parameters for details.         Image: Settings       0.00 bisable         1: Enable       1: Enable         1: Auto-detect whether the connection between the drive and motor is normal whenever the drive runs. If an or course to the connection between the drive and the motor (prokeno r loose wining) or there is no output for the drive's any or all of the three phases, the drive displays fault code "67" to indicate motor output phase loss.         Image: Settings       Accumulated Drive Power-on Time at the First Fault (min.)         Image: Settings       0.400000000000000000000000000000000000                                                                                                    |   | Control Mode                                  | VF                                                      | VFPG S                                                | VC FOCPG                                             | FOCPM                                                              | Default: 0.20                                                                                           |                                     |
|                                                                                                    |   |                                               | Settings                                                | 0.00–10.00                                            | ) sec.                                               |                                                                    |                                                                                                    |                                     |
| Image: Section of Drive Output at Start-up (MPHL)         Control Mode       VF       VFPG       SVC       FOCPG       FOCPM       Default: 1         Settings       0: Disable       1: Enable       1: Enable       1: Enable         Image: Settings       0: Disable       1: Enable       1: Enable         Image: Settings       0: Disable       1: Enable       1: Enable         Image: Settings       0: Disable       1: Enable       1: Enable         Image: Settings       0: Disable       1: Enable       1: Enable         Image: Settings       0: Disable       1: Enable       1: Enable         Image: Settings       0: all of the three phases, the drive and motor is normal whenever the drive runs. If an error occurs to the connection between the drive and the motor (brocken or loose wing) or there is no output for the drive's any or all of the three phases, the drive displays fault code "67" to indicate motor output brase loss.         Image: Settings       Accumulated Drive Power-on Time at the First Fault (min.)       1: Setings         Image: Settings       Accumulated Drive Power-on Time at the First Fault (min.)       1: Settings         Image: Settings       0-65535 min.       1: Settings       0-65535 min.         Image: Settings       0-65535 min.       1: Settings       0-65535 min.         Image: Settings       Accum                                                                                                    |   | See Para                                      | meter Gro                                               | oup 03 Analog                                         | g Input/ Output                                      | Parameters for deta                                                | ils.                                                                                                    |                                     |
| Control Mode       VF       VFPG       SVC       FOCPG       FOCPM       Default: 1         Settings       0: Disable       1: Enable         (C)       1: Aud-detect whethether the connection between the drive and motor is normal whenever the drive's any or all of the three phases, the drive displays fault code '67' to indicate motor output phase loss.         (S)       1: Aud-detect whethether the connection between the drive and the motor (broken or loose wing) or there is no output phase loss.         (S)       3: Aud-detect whethether the connection between the drive and the motor (broken or loose wing) or there is no output phase loss.         (S)       3: Accumulated Drive Power-on Time at the First Fault (min.)         (S)       3: Accumulated Drive Power-on Time at the Socond Fault (min.)         (S)       4: Accumulated Drive Power-on Time at the First Fault (min.)         (S)       4: Accumulated Drive Power-on Time at the Sixth Fault (min.)         (S)       4: Accumulated Drive Power-on Time at the Sixth Fault (day)         (S)       3: Accumulated Drive Power-on Time at the Sixth Fault (day)         (S)       3: Accumulated Drive Power-on Time at the Full (day)         (S)       3: Accumulated Drive Power-on Time at the Full (day)         (S)       3: Accumulated Drive Power-on Time at the Sixth Fault (day)         (S)       3: Accumulated Drive Power-on Time at the Sixth Fault (day)         (S)                                                                                                    |   | 08-31                                         | Phase L                                                 | oss Detect                                            | ion of Drive (                                       | Output at Start-u                                                  | o (MPHL)                                                                                                |                                     |
| Settings       0: Disable         1: Enable         1: Auto-detect whether the connection between the drive and the motor (broken or loose wiring) or there is no output for the drive's any or all of the three phases, the drive displays fault code '67' to indicate motor output phase loss.         1: Auto-detect whether the connection between the drive and the motor (broken or loose wiring) or there is no output for the drive's any or all of the three phases, the drive displays fault code '67' to indicate motor output phase loss.         1: Got and the drive Power-on Time at the First Fault (min.)         1: Got and the drive Power-on Time at the Forth Fault (min.)         1: Got and the drive Power-on Time at the Forth Fault (min.)         1: Got and the drive Power-on Time at the First Fault (min.)         1: Got and the drive Power-on Time at the Sixth Fault (min.)         1: Got and the drive Power-on Time at the Sixth Fault (min.)         1: Got and the drive Power-on Time at the Sixth Fault (min.)         1: Got and the drive Power-on Time at the Sixth Fault (day)         1: Got and the drive Power-on Time at the Sixth Fault (day)         1: Got and the drive Power-on Time at the First Fault (day)         1: Got and the drive Power-on Time at the First Fault (day)         1: Got and the drive Power-on Time at the First Fault (day)         1: Got and drive Power-on Time at the First Fault (day)         1: Got and drive Power-on Time at the First Fault (day)         1: Got and drive Power-on Time at the Sixth F                                                                                                    |   | Control Mode                                  | VF                                                      | VFPG S                                                | VC FOCPG                                             | FOCPM                                                              | Default: 1                                                                                              |                                     |
| 1: Enable         1: Auto-detect whether the connection between the drive and the motor (broken or loose wiring) or there is no output for the drive's any or all of the three phases, the drive displays fault code "67" to indicate motor output phase loss.         1: Auto-detect whether the connection between the drive and the motor (broken or loose wiring) or there is no output phase loss.         1: Get and the drive's any or all of the three phases, the drive displays fault code "67" to indicate motor output phase loss.         1: Get and the drive phase loss.         1: Get and the drive phase loss. <th></th> <th></th> <th>Settings</th> <th>0: Disable</th> <th></th> <th></th> <th></th> <th></th>                                                                                                    |   |                                               | Settings                                                | 0: Disable                                            |                                                      |                                                                    |                                                                                                    |                                     |
| <ul> <li>☐ 1: Auto-detect whether the connection between the drive and motor is normal whenever the drive runs. If:<br/>an error occurs to the connection between the drive and the motor (broken or loose wiring) or there is no<br/>output for the drive's any or all of the three phases, the drive displays fault code "67" to indicate motor<br/>output phase loss.</li> <li></li></ul>                                                                                                    |   |                                               |                                                         | 1: Enable                                             |                                                      |                                                                    |                                                                                                    |                                     |
| 36 - 32       Accumulated Drive Power-on Time at the First Fault (min.)         36 - 33       Accumulated Drive Power-on Time at the Second Fault (min.)         36 - 33       Accumulated Drive Power-on Time at the Fourth Fault (min.)         36 - 33       Accumulated Drive Power-on Time at the Fourth Fault (min.)         36 - 34       Accumulated Drive Power-on Time at the Fifth Fault (min.)         37 - 11       Accumulated Drive Power-on Time at the Sixth Fault (min.)         37 - 12       Accumulated Drive Power-on Time at the Sixth Fault (min.)         37 - 12       Accumulated Drive Power-on Time at the Sixth Fault (min.)         37 - 12       Accumulated Drive Power-on Time at the Sixth Fault (min.)         38 - 12       Accumulated Drive Power-on Time at the Sixth Fault (day)         36 - 33       Accumulated Drive Power-on Time at the Second Fault (day)         36 - 33       Accumulated Drive Power-on Time at the Second Fault (day)         36 - 33       Accumulated Drive Power-on Time at the Furth Fault (day)         36 - 33       Accumulated Drive Power-on Time at the Fifth Fault (day)         36 - 34       Accumulated Drive Power-on Time at the Sixth Fault (day)         36 - 43       Accumulated Drive Power-on Time at the Sixth Fault (day)         36 - 44       Accumulated Drive Power-on Time at the Sixth Fault (day)         36 - 45       Accumulated Drive Power -on Time at the                                                                                                    |   | 1: Auto-<br>an error<br>output to<br>output p | -detect wh<br>r occurs to<br>for the driv<br>phase loss | ether the con<br>the connecti<br>ve's any or al<br>s. | nection betwee<br>on between the<br>I of the three p | en the drive and mot<br>drive and the moto<br>hases, the drive dis | or is normal whenever the drive<br>r (broken or loose wiring) or the<br>plays fault code "67" to indica | e runs. If<br>ere is no<br>te motor |
| 35-34       Accumulated Drive Power-on Time at the Second Fault (min.)         35-35       Accumulated Drive Power-on Time at the Third Fault (min.)         35-36       Accumulated Drive Power-on Time at the Fourth Fault (min.)         35-37       Accumulated Drive Power-on Time at the Fifth Fault (min.)         35-37       Accumulated Drive Power-on Time at the Sixth Fault (min.)         35-37       Accumulated Drive Power-on Time at the Sixth Fault (min.)         35-37       Accumulated Drive Power-on Time at the Sixth Fault (day)         36-33       Accumulated Drive Power-on Time at the Second Fault (day)         36-33       Accumulated Drive Power-on Time at the Second Fault (day)         36-33       Accumulated Drive Power-on Time at the Second Fault (day)         36-33       Accumulated Drive Power-on Time at the Second Fault (day)         36-33       Accumulated Drive Power-on Time at the First Fault (day)         36-33       Accumulated Drive Power-on Time at the First Fault (day)         36-33       Accumulated Drive Power-on Time at the Sixth Fault (day)         36-34       Accumulated Drive Power-on Time at the Sixth Fault (day)         36-35       Accumulated Drive Power-on Time at the Sixth Fault (day)         36-35       Accumulated Drive Power-on Time at the Sixth Fault (day)         36-35       Fault and Warning Action         Control Mode                                                                                                    |   | 86-38                                         | Accumu                                                  | lated Drive                                           | Power-on T                                           | ime at the First F                                                 | ault (min.)                                                                                             |                                     |
| Image: Second Second Second Second Second Section Section Sectin Section Section Section Section Sectin Sectin Sectin S |   | 06-34                                         | Accumu                                                  | lated Drive                                           | Power-on T                                           | ime at the Secon                                                   | d Fault (min.)                                                                                          |                                     |
| 35 - 38       Accumulated Drive Power-on Time at the Fourth Fault (min.)         35 - 42       Accumulated Drive Power-on Time at the Sixth Fault (min.)         Control Mode       VF       VFPG       SVC       FOCPG       Default: Read only         Settings       0-65535 min.       Accumulated Drive Power-on Time at the First Fault (day)       Accumulated Drive Power-on Time at the Second Fault (day)         36 - 33       Accumulated Drive Power-on Time at the Second Fault (day)       Accumulated Drive Power-on Time at the Second Fault (day)         36 - 33       Accumulated Drive Power-on Time at the First Fault (day)       Accumulated Drive Power-on Time at the Fourth Fault (day)         36 - 37       Accumulated Drive Power-on Time at the Fifth Fault (day)       Accumulated Drive Power-on Time at the Fifth Fault (day)         36 - 41       Accumulated Drive Power-on Time at the Sixth Fault (day)       Accumulated Drive Power-on Time at the Sixth Fault (day)         36 - 42       Accumulated Drive Power-on Time at the Sixth Fault (day)       Settings       0-65535 day         Control Mode       VF       VFPG       SVC       FOCPG       Default: 0         Settings       0-65535 day       Default: 0       Settings       Bit 0 = 0: Display Lv fault and coast to stop         Bit 0 = 1: Display Lv marn and coast to stop       Bit 1 = 1: Fan lock, warn and coast to stop       Bit 2 = 1: Software GFF protection enabled <th></th> <td>88-38</td> <td>Accumu</td> <td>lated Drive</td> <td>Power-on T</td> <td>ime at the Third I</td> <td>Fault (min.)</td> <td></td>                                                                                                    |   | 88-38                                         | Accumu                                                  | lated Drive                                           | Power-on T                                           | ime at the Third I                                                 | Fault (min.)                                                                                            |                                     |
| S • • • • • • • • • • • • • • • • • • •                                                                                                    |   | 88-38                                         | Accumu                                                  | lated Drive                                           | Power-on T                                           | ime at the Fourth                                                  | Fault (min.)                                                                                            |                                     |
| <b>35 - 92</b> Accumulated Drive Power-on Time at the Sixth Fault (min.)         Control Mode       VF       VFPG       SVC       FOCPG       Default: Read only         Settings       0-65535 min.                                                                                                    |   | 08-40                                         | Accumu                                                  | lated Drive                                           | Power-on Ti                                          | ime at the Fifth F                                                 | ault (min.)                                                                                             |                                     |
| Control Mode       VF       VFPG       SVC       FOCPG       Default: Read only         Settings       0-65535 min.         Image: Settings       0-65535 min.         Image: Settings       Accumulated Drive Power-on Time at the First Fault (day)         Image: Settings       Accumulated Drive Power-on Time at the Second Fault (day)         Image: Settings       Accumulated Drive Power-on Time at the Third Fault (day)         Image: Settings       Accumulated Drive Power-on Time at the Fourth Fault (day)         Image: Settings       Accumulated Drive Power-on Time at the Fifth Fault (day)         Image: Settings       Accumulated Drive Power-on Time at the Sixth Fault (day)         Image: Settings       0-65535 day         Image: Settings       0-65535 day         Image: Settings       0-65535 day         Image: Settings       0-65535 day         Image: Settings       0-65535 day         Image: Settings       Settings         Settings       Bit 0 = 0: Display Lv fault and coast to stop         Bit 0 = 0: Display Lv warn and coast to stop       Bit 1 = 0: Fan lock, fault and coast to stop         Bit 1 = 1: Fan lock, warn and coast to stop       Bit 2 = 0: Software GFF protection enabled         Bit 2 = 1: Software GFF protection disabled       Bit 2 = 1: Software GFF protection disabled <t< th=""><th></th><th>08-42</th><th>Accumu</th><th>lated Drive</th><th>Power-on T</th><th>ime at the Sixth I</th><th>Fault (min.)</th><th></th></t<>                                                                                                    |   | 08-42                                         | Accumu                                                  | lated Drive                                           | Power-on T                                           | ime at the Sixth I                                                 | Fault (min.)                                                                                            |                                     |
| Settings       0-65535 min.         Image: Settings       Accumulated Drive Power-on Time at the First Fault (day)         Image: Settings       Accumulated Drive Power-on Time at the Second Fault (day)         Image: Settings       Accumulated Drive Power-on Time at the Fourth Fault (day)         Image: Settings       Accumulated Drive Power-on Time at the Fourth Fault (day)         Image: Settings       Accumulated Drive Power-on Time at the Fifth Fault (day)         Image: Settings       Accumulated Drive Power-on Time at the Sixth Fault (day)         Image: Settings       0-65535 day         Image: Settings       0-65535 day </th <th></th> <th>Control Mode</th> <th>VF</th> <th>VFPG S</th> <th>VC FOCPG</th> <th></th> <th>Default: Read only</th> <th></th>                                                                                                    |   | Control Mode                                  | VF                                                      | VFPG S                                                | VC FOCPG                                             |                                                                    | Default: Read only                                                                                      |                                     |
| \$\$ - 33       Accumulated Drive Power-on Time at the First Fault (day)         \$\$ - 35       Accumulated Drive Power-on Time at the Second Fault (day)         \$\$ - 35       Accumulated Drive Power-on Time at the Second Fault (day)         \$\$ - 37       Accumulated Drive Power-on Time at the Fourth Fault (day)         \$\$ - 37       Accumulated Drive Power-on Time at the Fourth Fault (day)         \$\$ - 37       Accumulated Drive Power-on Time at the Fourth Fault (day)         \$\$ - 41       Accumulated Drive Power-on Time at the Sixth Fault (day)         \$\$ - 42       Accumulated Drive Power-on Time at the Sixth Fault (day)         \$\$ - 42       Accumulated Drive Power-on Time at the Sixth Fault (day)         \$\$ - 42       Accumulated Drive Power-on Time at the Sixth Fault (day)         \$\$ - 42       Accumulated Drive Power-on Time at the Sixth Fault (day)         Control Mode       VF       VFPG       SVC FOCPG       Default: Read only         Settings       0-65535 day       -65535 day       -65535 day         * <b>Settings</b> 0-65535 day       Default: Read only         Settings       Bit 0 = 0: Display Lv fault and coast to stop       Bit 1 = 0: Fan lock, fault and coast to stop         Bit 1 = 0: Fan lock, fault and coast to stop       Bit 2 = 1: Software GFF protection enabled       Bit 2 = 1: Software GFF protection enabled         Bit 2 =                                                                                                    |   |                                               | Settings                                                | 0–65535 m                                             | nin.                                                 |                                                                    |                                                                                                    |                                     |
| Image: Second Second Section Section Second Section Section Section Section Section |   | 06-33                                         | Accumu                                                  | lated Drive                                           | Power-on Ti                                          | ime at the First F                                                 | ault (day)                                                                                              |                                     |
| Image: Second Second |   | 88-35                                         | Accumu                                                  | lated Drive                                           | Power-on T                                           | ime at the Secon                                                   | d Fault (day)                                                                                           |                                     |
| Image: Second State State Sta |   | 88-37                                         | Accumu                                                  | lated Drive                                           | Power-on T                                           | ime at the Third I                                                 | <sup>-</sup> ault (day)                                                                                 |                                     |
| Image: Section 2       Accumulated Drive Power-on Time at the Fifth Fault (day)         Accumulated Drive Power-on Time at the Sixth Fault (day)         Control Mode       VF       VFPG       SVC       FOCPG       Default: Read only         Settings       0-65535 day       Settings       0-65535 day         /*       Image: Settings       0-65535 day       Default: Read only         Settings       0-65535 day       Default: Read only         Control Mode       VF       VFPG       SVC       FOCPG       FOCPM         Control Mode       VF       VFPG       SVC       FOCPG       FOCPM       Default: 0         Settings       Bit 0 = 0: Display LV fault and coast to stop       Bit 0 = 1: Display Lv warn and coast to stop       Bit 1 = 0: Fan lock, fault and coast to stop       Bit 1 = 0: Fan lock, warn and coast to stop         Bit 1 = 0: Fan lock, warn and coast to stop       Bit 2 = 0: Software GFF protection enabled       Bit 2 = 1: Software GFF protection disabled         It 2 = 1: Software GFF protection disabled       Settings       24.0-375.0 Voc       A8.0-750.0 Voc         A8.0-750.0 Voc       48.0-750.0 Voc       48.0-750.0 Voc       48.0-750.0 Voc       A8.0-750.0 Voc                                                                                                    |   | 86-39                                         | Accumu                                                  | lated Drive                                           | Power-on T                                           | ime at the Fourth                                                  | Fault (day)                                                                                             |                                     |
| Control Mode       VF       VFPG       SVC       FOCPG       Default: Read only         Settings       0-65535 day       0       Default: Read only         Image: Control Mode       VF       VFPG       SVC       FOCPG       Default: Read only         Image: Control Mode       VF       VFPG       SVC       FOCPG       FOCPM       Default: 0         Image: Control Mode       VF       VFPG       SVC       FOCPG       FOCPM       Default: 0         Image: Control Mode       VF       VFPG       SVC       FOCPG       FOCPM       Default: 0         Image: Control Mode       VF       VFPG       SVC       FOCPG       FOCPM       Default: 0         Settings       Bit 0 = 0: Display Lv fault and coast to stop       Bit 1 = 0 : Fan lock, fault and coast to stop       Bit 1 = 1 : Fan lock, warn and coast to stop       Bit 2 = 0: Software GFF protection enabled       Bit 2 = 1 : Software GFF protection disabled         Image: SetUrgs       Voltage of Emergency Power       Image: SetUrgs       Voltage       Default: 24.0/48.0         SetUrgs       24.0-375.0 Vpc       48.0-750.0 Vpc       48.0-750.0 Vpc       48.0-750.0 Vpc                                                                                                    |   | 08-41                                         | Accumu                                                  | lated Drive                                           | Power-on T                                           | ime at the Fifth F                                                 | ault (day)                                                                                              |                                     |
| Control Mode       VF       VFPG       SVC       FOCPG       Default: Read only         Settings       0-65535 day      65535 day                                                                                                    |   | 88-43                                         | Accumu                                                  | lated Drive                                           | Power-on T                                           | ime at the Sixth I                                                 | <sup>-</sup> ault (day)                                                                                 |                                     |
| Settings       0-65535 day         ✓       ⑦5-95       Fault and Warning Action         Control Mode       VF       VFPG       SVC       FOCPG       FOCPM       Default: 0         Settings       Bit 0 = 0: Display Lv fault and coast to stop       Bit 0 = 1: Display Lv warn and coast to stop       Bit 1 = 0: Fan lock, fault and coast to stop       Bit 1 = 0: Fan lock, warn and coast to stop         Bit 1 = 0: Fan lock, warn and coast to stop       Bit 2 = 0: Software GFF protection enabled       Bit 2 = 1: Software GFF protection disabled         Ø:5 - 2:9       Voltage of Emergency Power       Control Mode       VF       VFPG       SVC       FOCPG       FOCPM       Default: 24.0/48.0         Settings       24.0–375.0 Vpc       48.0–750.0 V/pc       48.0–750.0 V/pc       48.0–750.0 V/pc       48.0–750.0 V/pc                                                                                                    |   | Control Mode                                  | VF                                                      | VFPG S                                                | VC FOCPG                                             |                                                                    | Default: Read only                                                                                      |                                     |
| ✓ ● ● ● ● ● ● ● ● ● ● ● ● ● ● ● ● ● ● ●                                                                                                    |   |                                               | Settings                                                | 0–65535 d                                             | ау                                                   |                                                                    |                                                                                                    |                                     |
| Control Mode       VF       VFPG       SVC       FOCPG       FOCPM       Default: 0         Settings       Bit 0 = 0: Display Lv fault and coast to stop       Bit 0 = 1: Display Lv warn and coast to stop       Bit 1 = 0: Fan lock, fault and coast to stop       Bit 1 = 0: Fan lock, fault and coast to stop         Bit 1 = 0: Fan lock, fault and coast to stop       Bit 1 = 1: Fan lock, warn and coast to stop       Bit 2 = 0: Software GFF protection enabled         Bit 2 = 1: Software GFF protection disabled       Bit 2 = 1: Software GFF protection disabled       Default: 24.0/48.0         Settings       24.0–375.0 V <sub>DC</sub> 48.0–750.0 V <sub>PC</sub> 48.0–750.0 V <sub>PC</sub>                                                                                                    | N | 08-45                                         | Fault an                                                | nd Warning                                            | Action                                               |                                                                    |                                                                                                    |                                     |
| Settings       Bit 0 = 0: Display Lv fault and coast to stop         Bit 0 = 1: Display Lv warn and coast to stop         Bit 1= 0: Fan lock, fault and coast to stop         Bit 1 = 1: Fan lock, warn and coast to stop         Bit 2 = 0: Software GFF protection enabled         Bit 2 = 1: Software GFF protection disabled         Voltage of Emergency Power         Control Mode       VF         VF       VFPG       SVC         Settings       24.0–375.0 Vpc         48.0–750.0 Vpc       48.0–750.0 Vpc                                                                                                    |   | Control Mode                                  | VF                                                      | VFPG S                                                | VC FOCPG                                             | FOCPM                                                              | Default: 0                                                                                              |                                     |
| Bit 0 = 1: Display Lv warn and coast to stop         Bit 1 = 0 : Fan lock, fault and coast to stop         Bit 1 = 1: Fan lock, warn and coast to stop         Bit 2 = 0: Software GFF protection enabled         Bit 2 = 1: Software GFF protection disabled         Voltage of Emergency Power         Control Mode         VF       VFPG       SVC       FOCPG       FOCPM       Default: 24.0/48.0         Settings         A8 0=750 0 Vpc                                                                                                    |   |                                               | Settings                                                | Bit 0 = 0: D                                          | eisplay Lv fault a                                   | and coast to stop                                                  |                                                                                                    |                                     |
| Bit 1= 0 : Fan lock, fault and coast to stop         Bit 1 = 1: Fan lock, warn and coast to stop         Bit 2 = 0: Software GFF protection enabled         Bit 2 = 1: Software GFF protection disabled         Voltage of Emergency Power         Control Mode       VF       VFPG       SVC       FOCPM       Default: 24.0/48.0         Settings         Settings       24.0–375.0 Vpc         A8 0–750 0 Vpc                                                                                                    |   |                                               | -                                                       | Bit 0 = 1: D                                          | isplay Lv warn                                       | and coast to stop                                                  |                                                                                                    |                                     |
| Bit 1 = 1: Fan lock, warn and coast to stop         Bit 2 = 0: Software GFF protection enabled         Bit 2 = 1: Software GFF protection disabled         Voltage of Emergency Power         Control Mode       VF         VFPG       SVC       FOCPM         Settings       24.0–375.0 Vpc         48.0–750.0 Vpc                                                                                                    |   |                                               |                                                         | Bit 1= 0 : F                                          | an lock, fault ar                                    | nd coast to stop                                                   |                                                                                                    |                                     |
| Bit 2 = 0: Software GFF protection enabled         Bit 2 = 1: Software GFF protection disabled         Voltage of Emergency Power         Control Mode       VF       VFPG       SVC       FOCPM       Default: 24.0/48.0         Settings       24.0–375.0 Vpc       48.0–750.0 Vpc                                                                                                    |   |                                               |                                                         | Bit 1 = 1: F                                          | an lock, warn a                                      | nd coast to stop                                                   |                                                                                                    |                                     |
| Bit 2 = 1: Software GFF protection disabled         Image: Bit 2 = 1: Software GFF protection disabled         Image: Control Mode       VF         Image: VF       VFPG       SVC       FOCPG       FOCPM       Default: 24.0/48.0         Settings       24.0–375.0 Vpc       48.0–750.0 Vpc       48.0–750.0 Vpc       48.0–750.0 Vpc                                                                                                    |   |                                               |                                                         | Bit 2 = 0: S                                          | oftware GFF pr                                       | otection enabled                                                   |                                                                                                    |                                     |
| Voltage of Emergency Power         Control Mode       VF       VFPG       SVC       FOCPG       FOCPM       Default: 24.0/48.0         Settings       24.0–375.0 Vpc       48.0–750.0 Vpc       48.0–750.0 Vpc       48.0–750.0 Vpc                                                                                                    |   |                                               |                                                         | Bit 2 = 1: S                                          | oftware GFF pr                                       | otection disabled                                                  |                                                                                                    |                                     |
| Control Mode VF VFPG SVC FOCPG FOCPM Default: 24.0/48.0<br>Settings 24.0–375.0 V <sub>DC</sub><br>48.0–750.0 V <sub>DC</sub>                                                                                                    |   | 88-29                                         | Voltage                                                 | of Emerae                                             | ncy Power                                            |                                                                    |                                                                                                    |                                     |
| Settings 24.0–375.0 V <sub>DC</sub><br>48.0–750.0 V <sub>DC</sub>                                                                                                    |   | Control Mode                                  | VF                                                      | VFPG S                                                | VC FOCPG                                             | FOCPM                                                              | Default: 24.0/48.0                                                                                      |                                     |
| 48 0–750 0 Vpc                                                                                                    |   |                                               | Settings                                                | 24.0–375.0                                            | ) V <sub>DC</sub>                                    |                                                                    |                                                                                                    |                                     |
|                                                                                                    |   |                                               |                                                         | 48.0–750.0                                            | VDC                                                  |                                                                    |                                                                                                    |                                     |

This parameter works with setting 43 (EPS function) for Pr.02-01–Pr.02-08 (multi-function input commands).

|   | 88-44        | Emerge                                                        | Emergency Power (EPS) Mode Operation Speed                                        |                                                                                                    |                |                         |                                |  |  |  |
|---|--------------|---------------------------------------------------------------|-----------------------------------------------------------------------------------|----------------------------------------------------------------------------------------------------|----------------|-------------------------|--------------------------------|--|--|--|
|   | Control Mode | VF                                                            | VFPG                                                                              | SVC                                                                                                    | FOCPG          | FOCPM                   | Default: Read only             |  |  |  |
|   |              | Settings                                                      | 0.00–40                                                                           | 0.00 Hz                                                                                                    |                |                         |                                |  |  |  |
| × | 08-48        | Emerg                                                         | ency Po                                                                           | wer (E                                                                                                    | PS) ON Op      | peration Direction      |                                |  |  |  |
|   | Control Mode | VF                                                            | VFPG                                                                              | SVC                                                                                                    | FOCPG          | FOCPM                   | Default: 0                     |  |  |  |
|   |              | Settings                                                      | 0: Run a                                                                          | ccordin                                                                                                    | g to current c | ommand                  |                                |  |  |  |
|   |              |                                                               | 1: Run a                                                                          | 1: Run according to the operation direction of power generation mode, and execute                                                                                                    |                |                         |                                |  |  |  |
|   |              |                                                               | the powe<br>2: After o<br>running                                                 | the power generation direction detection when in power generation mode.<br>2: After determining the power generation direction, the host controller sends a<br>running direction command. (When at STOP, the direction of power generation |                |                         |                                |  |  |  |
|   |              |                                                               |                                                                                   | 10 - 32                                                                                                    | ) commis an    | a the direction of pow  |                                |  |  |  |
|   |              |                                                               | remain.)                                                                          | Execut                                                                                                    | e the power (  | generation direction d  | election every time.           |  |  |  |
|   |              |                                                               | 3: After (                                                                        | determir                                                                                                    | ling the powe  | er generation direction | n, the nost controller sends a |  |  |  |
|   |              |                                                               | running                                                                           | direction                                                                                                    | n command.     | When at STOP, the       | direction of power generation  |  |  |  |
|   |              |                                                               | mode (N                                                                           | 10 =32)                                                                                                    | confirms and   | the direction of pow    | er generation mode remains.)   |  |  |  |
|   |              |                                                               | Execute the power generation direction detection one time.                        |                                                                                                    |                |                         |                                |  |  |  |
|   |              |                                                               | 4: Run according to the operation direction of power generation mode, and execute |                                                                                                    |                |                         |                                |  |  |  |
|   |              | the power generation direction detection when in normal mode. |                                                                                   |                                                                                                    |                |                         |                                |  |  |  |

- Pr.06-46 is enabled when the external terminal detects the emergency power signal EPS (MI=43).
- When you set Pr.06-46 to 1 and a forward/reverse run command is given, the drive checks for the elevator loading and operates in the power regeneration direction (the motor is in power generating status). The drive uses and operates in the direction that was detected as its power regeneration direction. For safety, the drive does not operate in user command direction to prevent emergency power voltage drop (EPS).
- When you set Pr.06-46 to 4 (motor with gear box):
  - 1. When the normal mode runs to the largest power factor angel, the results are saved in Pr.06-69.
  - 2. Compare the power factor angle detected by the power generation direction with Pr.06-86 setting value, if the value is larger than Pr.06-68, the current direction is saved in Pr.06-70.
  - 3. When in emergency power mode, the drive runs according to the Pr.06-70 operation direction.
- VF and SVC control modes: In the time setting in Pr.06-47, the drive detects the elevator loading status by performing forward/reverse run. Then the elevator operates in the power regeneration direction (the motor is in power generating status). Refer to the diagram below for the Auto-Detection Timing Graph.

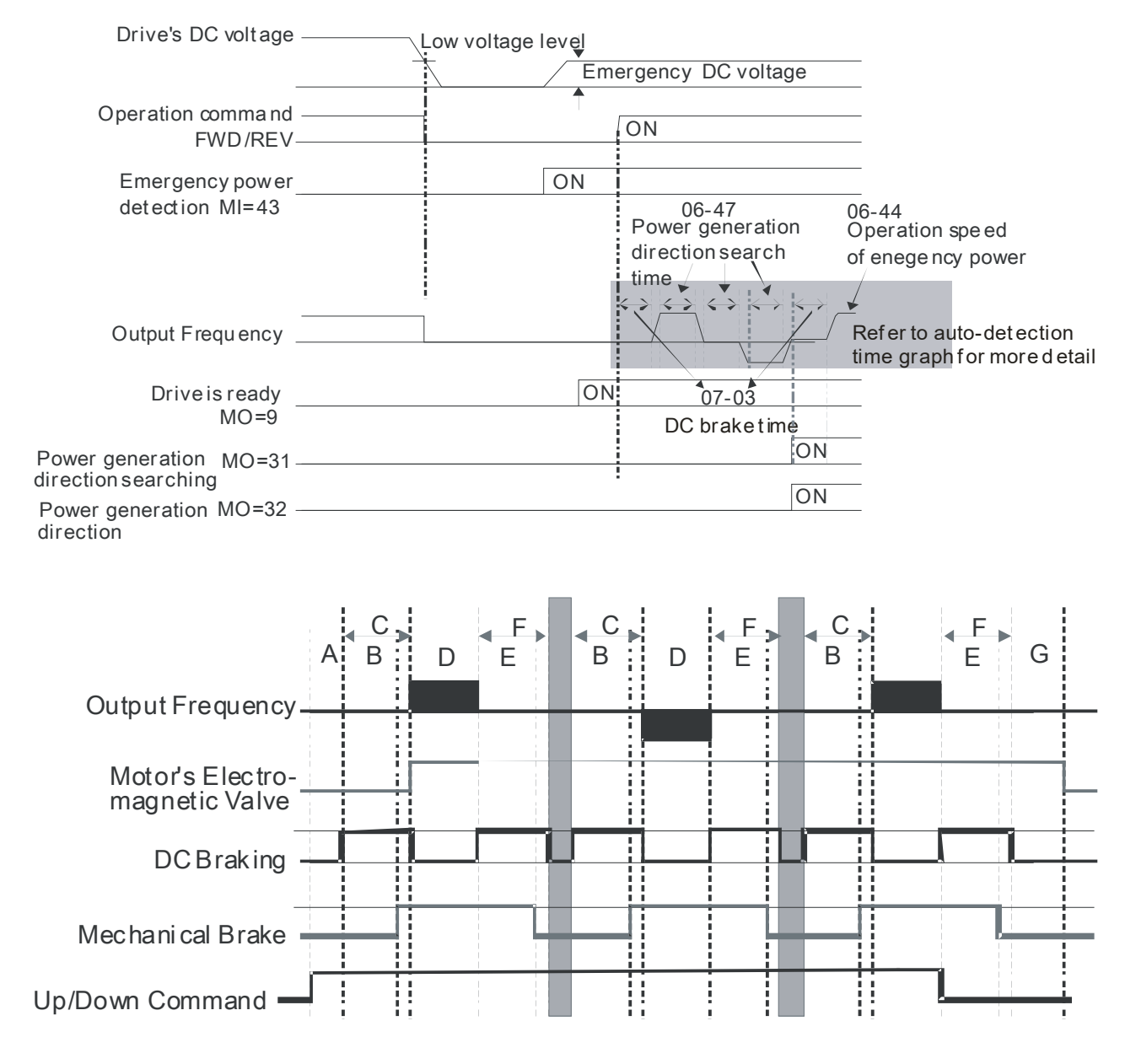

- A Pr.02-31: Magnetic Contactor Contracting Delay Time between Drive and Motor
- B Pr.02-29: Brake Release Delay Time when Elevator F Starts G
- C Pr.07-03: DC Brake Activation Time
- D Pr.06-47: Power Generation Direction Search Time

#### Auto-detection Timing Diagram

FOCPG/PM Control Mode: In the time setting in Pr.06-47, the drive remains at zero-speed and it is able to determine the elevator loading without performing forward/reverse run. Then the elevator operates in the power regeneration direction (the motor is in power generating status). Refer to the diagram below for the Auto-Detection Timing Graph.

- E Pr.02-30: Brake Engage Delay Time when Elevator Stops
  - Pr.07-04: DC Brake Stopping Time
  - G Pr.02-32: Magnetic Contactor Release Delay Time between Drive and Motor

|                                                                                                    | voilage                                                                                                    | Low voltage                                                                                                    | level                                                                                                    |                                                                                                    |
|----------------------------------------------------------------------------------------------------|----------------------------------------------------------------------------------------------------|----------------------------------------------------------------------------------------------------|----------------------------------------------------------------------------------------------------|----------------------------------------------------------------------------------------------------|
|                                                                                                    |                                                                                                    |                                                                                                    | Emergency DC v                                                                                                    | oltage                                                                                                    |
| Operation con                                                                                                    | nmand                                                                                                    |                                                                                                    |                                                                                                    |                                                                                                    |
| FW                                                                                                    | D/REV                                                                                                    |                                                                                                    |                                                                                                    |                                                                                                    |
| Emergency<br>detection                                                                                                    | power<br>VI=43                                                                                                    |                                                                                                    | ON 07-03                                                                                                    |                                                                                                    |
|                                                                                                    |                                                                                                    |                                                                                                    | DC braket                                                                                                    | ime 06-44<br>Operation speed                                                                                                    |
| Output Fred                                                                                                    | uencv                                                                                                    |                                                                                                    | $\overset{\bullet}{\longleftrightarrow}\overset{\bullet}{\longleftrightarrow}\overset{\bullet}{\leftrightarrow}\overset{\bullet}{\leftrightarrow}$                       | of enege ncy power                                                                                                    |
|                                                                                                    |                                                                                                    |                                                                                                    | 0                                                                                                    | 6-47                                                                                                    |
| Driveis                                                                                                    | ready<br>MO=9                                                                                                    |                                                                                                    | ON                                                                                                    | Power Generation Direction<br>Searching Time                                                                                                    |
| Power generation M direction searching                                                                                                    | 10=31                                                                                                    |                                                                                                    | ON                                                                                                    |                                                                                                    |
| Power generation M                                                                                                    | IO=32                                                                                                    |                                                                                                    | ON                                                                                                    |                                                                                                    |
| direction                                                                                                    |                                                                                                    |                                                                                                    |                                                                                                    |                                                                                                    |
| ✓ 36 - 47 Power Ge                                                                                                    | eneration Dire                                                                                                    | ction Search                                                                                                    | Time                                                                                                    |                                                                                                    |
| Control Mode VF                                                                                                    | VFPG SVC                                                                                                    | FOCPG                                                                                                    | FOCPM                                                                                                    | Default: 1.0                                                                                                    |
| Settings                                                                                                    | 0.0-5.0 sec.                                                                                                    |                                                                                                    |                                                                                                    |                                                                                                    |
|                                                                                                    |                                                                                                    |                                                                                                    |                                                                                                    |                                                                                                    |
| <b>CE-48</b> Power Ca                                                                                                    | apacity of Eme                                                                                                    | ergency Pow                                                                                                    | er (EPS)                                                                                                    |                                                                                                    |
| Control Mode VF                                                                                                    | VFPG SVC                                                                                                    | FOCPG                                                                                                    | FOCPM                                                                                                    | Default: 0.0                                                                                                    |
| Settings                                                                                                    | 0.0–100.0 kVA                                                                                                    |                                                                                                    |                                                                                                    |                                                                                                    |
| emergency power, a<br>the following equation                                                                                                    | ind then the AC r                                                                                                    | notor drive calc                                                                                                    | culates the acceptab                                                                                                    | e required power capacity for the<br>ole elevator speed (Pr.06-44) with                                                                               |
| $I_{motor\_rated} = 05 - 0$                                                                                                    | 01 (Induction Mo                                                                                                    | tor)/ $08-01$ (F                                                                                                    | PM Motor)                                                                                                    |                                                                                                    |
| $I_{motor\_rated} = 05 - 0$ $V_{eps\_max} = \frac{06 - 4}{\sqrt{3} \times I_m}$                                                                                                    | 01 (Induction Mo<br>$8 \times 0.5$<br>notor_rated                                                                                                    | tor)/ 08 — 01 (F                                                                                                    | PM Motor)                                                                                                    |                                                                                                    |
| $I_{motor\_rated} = 05 - 0$ $V_{eps\_max} = \frac{06 - 4}{\sqrt{3} \times I_m}$ $f_{eps\_limit} = \frac{V_{eps\_ma}}{01 - 0}$                                                                                                    | 01 (Induction Mo<br>$\frac{8 \times 0.5}{notor\_rated}$                                                                                                    | tor)/ 08 — 01 (F                                                                                                    | PM Motor)                                                                                                    |                                                                                                    |
| $I_{motor\_rated} = 05 - 0$ $V_{eps\_max} = \frac{06 - 4}{\sqrt{3} \times I_m}$ $f_{eps\_limit} = \frac{V_{eps\_ma}}{01 - 0}$ When the Frequence When the Frequence the current Frequence for the current Frequence for the current for the current for the | 01 (Induction Mo<br>$\frac{8 \times 0.5}{notor_rated}$<br>$\frac{10}{2} \times 01 - 01$<br>ey command > fer<br>ey command ≤ fer<br>hey command.                                                                                                    | tor)/ $08 - 01$ (F<br>es, the operation<br>es, the operation                                                                                 | PM Motor)<br>n speed of emergen<br>n speed of emergen                                                                                                    | cy power (EPS) is f <sub>EPS</sub> .<br>cy power (EPS) is set according to                                                                            |
| $I_{motor\_rated} = 05 - 0$ $V_{eps\_max} = \frac{06 - 4}{\sqrt{3} \times I_m}$ $f_{eps\_limit} = \frac{V_{eps\_max}}{01 - 0}$ When the Frequence<br>When the Frequence<br>When the Frequence                                                                                                    | 01 (Induction Mo<br>$\frac{8 \times 0.5}{1000 \text{ motor} rated}$<br>$\frac{100}{2} \times 01 - 01$<br>by command > ferricles<br>by command < ferricles<br>the command is the command is    | tor)/ 08 – 01 (F<br>es, the operation<br>es, the operation<br>vel for Powel                                                                  | PM Motor)<br>In speed of emergen<br>In speed of emergen<br>In Generation Dire                                                                                            | cy power (EPS) is f <sub>EPS</sub> .<br>cy power (EPS) is set according to                                                                            |
| $I_{motor\_rated} = 05 - 0$ $V_{eps\_max} = \frac{06 - 4}{\sqrt{3} \times I_m}$ $f_{eps\_limit} = \frac{V_{eps\_ma}}{01 - 0}$ When the Frequence<br>When the Frequence<br>When the Frequence                                                                                                    | 01 (Induction Mo<br>$\frac{8 \times 0.5}{1000 \text{ motor}^{-rated}}$<br>$\frac{10}{2} \times 01 - 01$<br>by command > ferry command > ferry command = ferry command.<br>Inctor Angle Levy VFPG SVC                                                                                                    | tor)/ 08 – 01 (F<br>>s, the operation<br>>s, the operation<br>vel for Power<br>FOCPG                                                         | PM Motor)<br>In speed of emergen<br>In speed of emergen<br>In Generation Direction Direction                                                                             | cy power (EPS) is f <sub>EPS</sub> .<br>cy power (EPS) is set according to<br>ection<br>Default: 70.0                                                 |
| $I_{motor\_rated} = 05 - 0$ $V_{eps\_max} = \frac{06 - 4}{\sqrt{3} \times I_m}$ $f_{eps\_limit} = \frac{V_{eps\_max}}{01 - 0}$ When the Frequence When the Frequence the current Frequence the current Frequence the curr | 01 (Induction Mo<br>$\frac{8 \times 0.5}{1000 \text{ motor} rated}$<br>$\frac{100}{2} \times 01 - 01$<br>by command > fer-<br>by command < fer-<br>hey command.<br>Actor Angle Leon<br><b>VFPG</b> SVC<br>$0.0 - 150.0^{\circ}$                                                                                                    | tor)/ 08 – 01 (F<br>s, the operation<br>s, the operation<br>vel for Power<br>FOCPG                                                           | PM Motor)<br>In speed of emergen<br>In speed of emergen<br>Generation Direction<br>FOCPM                                                                                 | cy power (EPS) is f <sub>EPS</sub> .<br>cy power (EPS) is set according to<br>ection<br>Default: 70.0                                                 |
| $I_{motor\_rated} = 05 - 0$ $V_{eps\_max} = \frac{06 - 4}{\sqrt{3} \times I_m}$ $f_{eps\_limit} = \frac{V_{eps\_ma}}{01 - 0}$ When the Frequence<br>When the Frequence<br>Control Mode <b>VF</b>                                                                                                    | 01 (Induction Mo<br>$\frac{8 \times 0.5}{10000 \text{ motor} rated}$<br>1000000000000000000000000000000000000                                                                                                    | tor)/ 08 – 01 (F<br>es, the operation<br>es, the operation<br>vel for Power<br>FOCPG                                                         | PM Motor)<br>n speed of emergen<br>n speed of emergen<br><b>Generation Dire</b><br><b>FOCPM</b><br>gle is larger than Fon.                                               | cy power (EPS) is f <sub>EPS</sub> .<br>cy power (EPS) is set according to<br>ection<br>Default: 70.0<br>Pr.06-68 setting value, the power            |
| $I_{motor\_rated} = 05 - 0$ $V_{eps\_max} = \frac{06 - 4}{\sqrt{3} \times I_m}$ $f_{eps\_limit} = \frac{V_{eps\_ma}}{01 - 0}$ When the Frequence<br>When the Frequence<br>Control Mode <b>VF</b>                                                                                                    | 01 (Induction Mo<br>$\frac{18 \times 0.5}{1000 \text{ motor}^{-rated}}$<br>$\frac{111}{2} \times 01 - 01$<br>by command > ferry command > ferry command = ferry command.<br>Inctor Angle Level More SVC<br>0.0-150.0°<br>If the largest point is the current of the largest point is the current of the largest point is th | tor)/ 08 – 01 (F<br>es, the operation<br>es, the operation<br>vel for Power<br>FOCPG<br>wer factor ang<br>peration direction                 | PM Motor)<br>n speed of emergen<br>n speed of emergen<br><b>Generation Dire</b><br><b>FOCPM</b><br>gle is larger than Fon.                                               | cy power (EPS) is f <sub>EPS</sub> .<br>cy power (EPS) is set according to<br>ection<br>Default: 70.0<br>Pr.06-68 setting value, the power            |
| $I_{motor\_rated} = 05 - 0$ $V_{eps\_max} = \frac{06 - 4}{\sqrt{3} \times I_m}$ $f_{eps\_limit} = \frac{V_{eps\_max}}{01 - 0}$ When the Frequence When the Frequence When the Frequence When the Frequence the current Frequence the current Frequence The current Frequence the current Frequence The current Frequence The current Frequence the current Frequence the current Fr | 01 (Induction Mo<br>$\frac{8 \times 0.5}{1000 \text{ cm}^2 \text{ rated}}$<br>$\frac{11}{2} \times 01 - 01$<br>by command > fer<br>by command > fer<br>by command < fer<br>cy command < fer<br>they command.<br><b>Ctor Angle Le</b><br><b>VFPG SVC</b><br>0.0-150.0°<br>if the largest por<br>is the current of<br>the largest por<br>is the current of<br><b>VFPG SVC</b>                                                                                                    | tor)/ 08 – 01 (F<br>es, the operation<br>es, the operation<br>vel for Power<br>FOCPG<br>wer factor and<br>peration direction<br>wer Factor A | PM Motor)<br>n speed of emergen<br>n speed of emergen<br><b>Generation Dire</b><br><b>FOCPM</b><br>gle is larger than F<br>on.<br><b>Ngle during Ope</b><br><b>FOCPM</b> | cy power (EPS) is f <sub>EPS</sub> .<br>cy power (EPS) is set according to<br>ection<br>Default: 70.0<br>Pr.06-68 setting value, the power<br>eration |

 $\hfill\square$  The largest power factor angle during operation.

| 88                             | - 70                                                               | Power                                                          | Generatio                                                                    | n Dire                                                    | ction                                                               |                                                                                                    |                                                                                                    |                                                                                                    |
|--------------------------------|--------------------------------------------------------------------|----------------------------------------------------------------|------------------------------------------------------------------------------|-----------------------------------------------------------|---------------------------------------------------------------------|----------------------------------------------------------------------------------------------------|----------------------------------------------------------------------------------------------------|----------------------------------------------------------------------------------------------------|
| Contro                         | ol Mode                                                            | VF<br>Settings                                                 | VFPG<br>0: FWD<br>1: REV                                                     | SVC                                                       | FOCPG                                                               | FOCPM                                                                                                    | I Default: Rea                                                                                                    | ad only                                                                                                 |
| × 88                           | - ]                                                                | UPS Ou                                                         | utput Dela                                                                   | ay Time                                                   | Э                                                                   |                                                                                                    |                                                                                                    |                                                                                                    |
| Contro                         | ol Mode                                                            | VF                                                             | VFPG                                                                         | SVC                                                       | FOCPG                                                               | FOCPN                                                                                                    | Default: 1.0                                                                                                    |                                                                                                    |
|                                |                                                                    | Settings                                                       | 0.0–10.0                                                                     | sec.                                                      |                                                                     |                                                                                                    |                                                                                                    |                                                                                                    |
| 88                             | - 72                                                               | UPS St                                                         | ops Outpu                                                                    | ut Dela                                                   | y Time                                                              |                                                                                                    |                                                                                                    |                                                                                                    |
| Contro                         | ol Mode                                                            | VF                                                             | VFPG                                                                         | SVC                                                       | FOCPG                                                               | FOCPM                                                                                                    | Default: 3.0                                                                                                    |                                                                                                    |
|                                |                                                                    | Settings                                                       | 0.0–60.0                                                                     | sec.                                                      |                                                                     |                                                                                                    |                                                                                                    |                                                                                                    |
| d<br>I P<br>d<br>I R<br>s<br>a | rive ser<br>r.06-72<br>eactivat<br>elated (<br>ignal) a<br>ction). | After the<br>After the<br>the UPS<br>parameter<br>and multi-fu | signal to ac<br>controller d<br>S power afte<br>s: multi-fun<br>unction outp | tivate th<br>leactiva<br>er Pr.06<br>ction in<br>put term | ne UPS cor<br>tes the em<br>-72 delay t<br>put comma<br>inals Pr.02 | ntactor after Pr.06<br>ergency power m<br>ime.<br>nds Pr.02-01–Pr.0<br>-11–Pr.02-16 func                                                                                                    | -71 delay time.<br>ode, it stops sending a<br>02-08 function setting 5<br>tion setting 49 (Emerge                             | MO signal to<br>4 (Power failure<br>ency power mode                                                     |
| R<br>S<br>T                    |                                                                    |                                                                | ransformer ch<br>from high vol<br>to low volta                               | agnetic<br>ctor input<br>when<br>ris off<br>PS (3)<br>(8) | ts<br>UPS supplie<br>UPS stops s                                    | FWD<br>REV<br>(4) EI<br>MI=43<br>VFD-ED-S<br>MI=54<br>MI=54                                                                                                    | Elevator<br>Controller<br>PS enabled (6) Disable EPS<br>after levelin<br>U<br>V<br>(5) M<br>(2) Enable UPS<br>(7) Disable UPS | S enabling function<br>Motor<br>otor runs to leveling<br>S after Pr.06-71 time<br>S after Pr.06-72 time |
| ~ <u>n</u> c                   | 110                                                                |                                                                | toh Soloo                                                                    | tion                                                      | <u>EPS</u>                                                          | Flow Chart                                                                                                    |                                                                                                    |                                                                                                    |
|                                | - 73                                                               | SIULA                                                          |                                                                              | suon                                                      | 50000                                                               | FOOD                                                                                                    |                                                                                                    | )0h                                                                                                    |
| Contr                          |                                                                    | Settings                                                       | 0000h:<br>0001h:<br>0002h:<br>0003h:                                         | STO fa<br>STO wa<br>STO fa<br>STO wa                      | ult latched<br>arning latch<br>ult latched<br>arning unla           | resending RUN of the formation of the formation of the fo | command is required                                                                                                    | d                                                                                                    |

Double STO fault latched, resending RUN command is required

If STO is ON in any condition and a fault occurs, it does not reset until STO is back to normal and use a RESET command or power-on again after resending the RUN command.

- 0001h: STO warning latched, resending RUN command is required If STO is ON in any condition and a warning occurs, it does not reset until STO is back to normal and resend the RUN command.
- 0002h: STO fault latched If STO is ON in any condition and a fault occurs, it does not reset until STO is back to normal and use a RESET command or power-on again.
- 0003h: STO warning unlatched
   If STO is ON in any condition and a warning occurs, it automatically resets when STO is back to normal.
- $\square$  For more information on the timing diagram, see Section 16-5.
- Make sure there is no risk, which is assessed by the elevator controller, before using the STO warning unlatched function.
- Fault codes STL1 to STL3 are regarded as fault latched (you cannot set Pr.06-49).

| × | 88                                                                                  | -58                   | MO's Ad      | ction whe             | en Reti   | rying after   | Fault                   |                                    |  |
|---|-------------------------------------------------------------------------------------|-----------------------|--------------|-----------------------|-----------|---------------|-------------------------|------------------------------------|--|
|   | Cont                                                                                | rol Mode              | • VF         | VFPG                  | SVC       | FOCPG         | FOCPM                   | Default: 0                         |  |
|   |                                                                                     |                       | Settings     | 0: Outp               | ut        |               |                         |                                    |  |
|   |                                                                                     |                       | Ū            | 1. No o               | utout     |               |                         |                                    |  |
|   |                                                                                     |                       |              |                       |           |               |                         |                                    |  |
|   | Determines whether to display the fault indication when the following faults occur: |                       |              |                       |           |               |                         |                                    |  |
|   |                                                                                     |                       | voltage du   | ring decel            | eration ( | ovd)          |                         |                                    |  |
|   |                                                                                     | 0. Over-<br>9: Over-  | voltage du   | ring const            | ant snee  | ed (ovn)      |                         |                                    |  |
|   |                                                                                     | 10 <sup>.</sup> Over  | r-voltage au | t stop (ov            | 3)        |               |                         |                                    |  |
|   |                                                                                     | 11: Low               | voltage du   | ring accel            | eration ( | (LvA)         |                         |                                    |  |
|   |                                                                                     | 12: Low               | voltage du   | iring decel           | eration   | (Lvd)         |                         |                                    |  |
|   |                                                                                     | 13: Low               | voltage du   | iring const           | ant spe   | ed (Lvn)      |                         |                                    |  |
|   |                                                                                     | 14: Low               | voltage at   | stop (LvS             | )         | . ,           |                         |                                    |  |
|   |                                                                                     | 15: Inpu              | t Phase los  | ss (PHL)              |           |               |                         |                                    |  |
|   |                                                                                     | Two MO                | terminals    | are affecte           | ed by th  | is paramete   | r and should be set u   | p as:                              |  |
|   |                                                                                     | MO = 10               | ): Low volta | age wanin             | g (LV)    |               |                         |                                    |  |
|   |                                                                                     | MO = 11               | : Fault Ind  | ication               |           |               |                         |                                    |  |
|   |                                                                                     |                       | _            |                       |           | -             |                         |                                    |  |
| N | 60                                                                                  | -51                   | Number       | r of Time             | s to Re   | etry after F  | Fault                   |                                    |  |
|   | Cont                                                                                | rol Mode              | e VF         | VFPG                  | SVC       | FOCPG         | FOCPM                   | Default: 0                         |  |
|   |                                                                                     |                       | Settings     | 0–10 tir              | nes       |               |                         |                                    |  |
|   |                                                                                     | To deter              | mine the n   | umber of              | times to  | retry when    | the following faults or | cur:                               |  |
|   |                                                                                     | 7: Over-              | voltage du   | ring accel            | eration ( | ovA)          |                         |                                    |  |
|   |                                                                                     | 8: Over-              | voltage du   | ring decel            | eration ( | ovd)          |                         |                                    |  |
|   |                                                                                     | 9: Over-              | voltage du   | ring const            | ant spee  | ed (ovn)      |                         |                                    |  |
|   |                                                                                     | 10: Over              | -voltage a   | t stop (ovS           | 5)        |               |                         |                                    |  |
|   |                                                                                     | 11: Low               | voltage du   | ring accel            | eration ( | (LvA)         |                         |                                    |  |
|   |                                                                                     | 12: Low               | voltage du   | iring decel           | eration   | (Lvd)         |                         |                                    |  |
|   |                                                                                     | 13: Low               | voltage du   | iring const           | ant spe   | ed (Lvn)      |                         |                                    |  |
|   |                                                                                     | 14: LOW               | voltage at   | Stop (LVS             | )         |               |                         |                                    |  |
|   | m                                                                                   | 15. Inpu<br>Aftor ove | r Fliase ius | ss (FNL)<br>tompt_the | numbo     | r of timos to | rotry is automatically  | reduced by one as displayed on the |  |
|   | bel .                                                                               | kevnad                | ery retry at | tempt, the            | number    |               | Tell y is automatically | reduced by one as displayed on the |  |
|   | $\square$                                                                           | The prin              | cinles for t | he numbe              | r of time | s to reset.   |                         |                                    |  |
|   |                                                                                     | 1. Reset              | the fault n  | nanuallv              | . or and  |               |                         |                                    |  |
|   |                                                                                     | 2. After r            | unnina no    | rmally for            | 10 minu   | tes, the mot  | or drive returns to the | e prior setting.                   |  |
|   |                                                                                     | 3. The m              | notor drive  | is powere             | d on an   | d powered c   | off again.              |                                    |  |

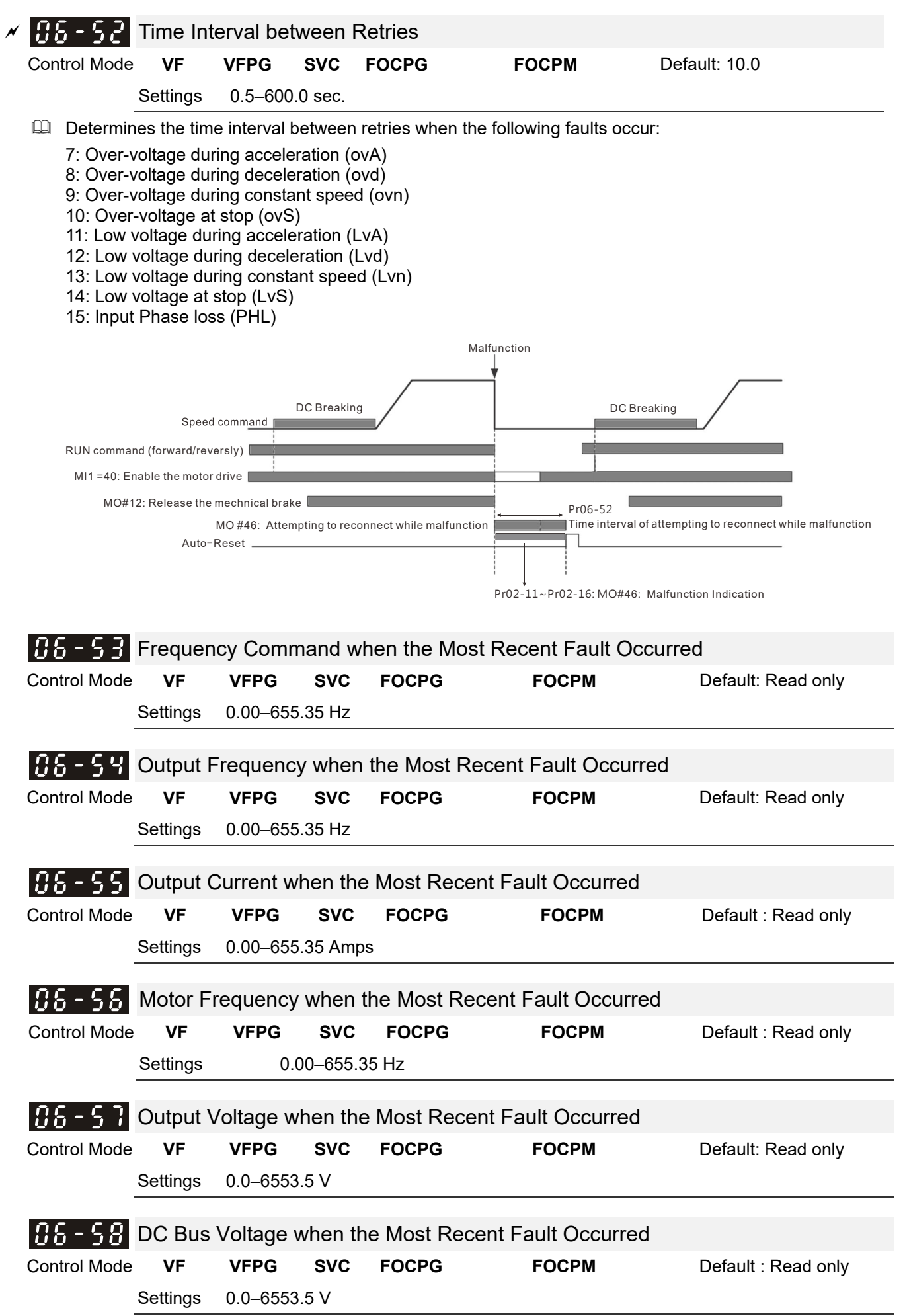

| 88-58         | Output F                | ower when the      | Most Recent F    | ault Occurred    |                     |
|---------------|-------------------------|--------------------|------------------|------------------|---------------------|
| Control Mode  | VF                      | VFPG SVC           | FOCPG            | FOCPM            | Default : Read only |
|               | Settings                | 0.0–6553.5 kW      |                  |                  |                     |
| 86-68         | Output T                | orque when the     | Most Recent I    | Fault Occurred   |                     |
| Control Mode  | VF                      | VFPG SVC           | FOCPG            | FOCPM            | Default: Read only  |
|               | Settings                | 0.00-655.35%       |                  |                  |                     |
| 08-8:         | IGBT Te                 | mperature when     | the Most Rec     | ent Fault Occurr | ed                  |
| Control Mode  | VF                      | VFPG SVC           | FOCPG            | FOCPM            | Default: Read only  |
|               | Settings                | -3276.8–3276.7°C   |                  |                  |                     |
| 06.60         | Multi inn               | ut Torminale Sta   | tus when the     | Most Pocont Fo   | ult Occurred        |
| Control Mode  | wuu-inp                 |                    |                  |                  |                     |
|               | VF<br>Sottings          | ODOD EEEE          | FUCPG            | FUCPINI          | Delault. Read only  |
|               | Settings                | 000011-FFFF11      |                  |                  |                     |
| 88-83         | Multi-out               | put Terminals S    | tatus when the   | e Most Recent Fa | ault Occurred       |
| Control Mode  | VF                      | VFPG SVC           | FOCPG            | FOCPM            | Default: Read only  |
|               | Settings                | 0000h-FFFFh        |                  |                  |                     |
| 06-64         | Motor D                 | rive Status wher   | the Most Rec     | ent Fault Occurr | ed                  |
| Control Mode  | VF                      | VFPG SVC           | FOCPG            | FOCPM            | Default: Read only  |
|               | Settings                | 0000h-FFF          | Fh               |                  |                     |
| 06-73         | Perman                  | ent Operation Di   | rection Count    | (H)              |                     |
| Control Mode  | VF                      | VFPG SVC           | FOCPG            | FOCPM            | Default: Read only  |
|               | Settings                | 0–60000            |                  |                  |                     |
| 06-74         | Perman                  | ent Operation Di   | rection Count    | (L)              |                     |
| Control Mode  | VF                      | VFPG SVC           | FOCPG            | FOCPM            | Default: Read only  |
|               | Settings                | 0-9999             |                  |                  |                     |
| 86-75         | Single C                | peration Direction | on Count (H)     |                  |                     |
| Control Mode  | Settings                | VFPG SVC<br>0-20   | FOCPG            | FOCPM            | Default: Read only  |
|               | coungo                  | 0 20               |                  |                  |                     |
| 06 - 76       | Single C                | peration Direction | on Count (L)     |                  |                     |
| Control Mode  | s <b>VF</b><br>Settinas | VFPG SVC<br>0-9999 | FOCPG            | FOCPM            | Default: Read only  |
| 06 33         |                         |                    |                  |                  |                     |
| Ub - II       | Number                  | of Times for Sin   | gle Operation    | Reset            | Default: Road only  |
|               | Settings                | 0–100              | FUCFG            | FUCFIN           | Delault. Read only  |
| <u>nc_ 10</u> | Number                  | of Times for On    | eration Directiv |                  |                     |
| Control Mode  | VF                      | VFPG SVC           | FOCPG            | FOCPM            | Default: 2.00       |
|               | Settings                | 0.00–200.0         | 0 k              | · · ·            |                     |
| 06-39         | Function                | Selection for O    | peration Times   | 6                |                     |
| Control Mode  | VF                      | VFPG SVC           | FOCPG            | FOCPM            | Default: 0          |
|               | Settings                | 0–2                |                  |                  |                     |

- When you set Pr.06-79 to 0: Disable the operation direction count function and clear parameters (Pr.06-75, 06-76, and 06-78), and add one time to the number of time for single operation reset (pr.06-77).
- When you set Pr.06-79 to 1: Enable the operation direction count function and add one time to the permanent operation direction count and single operation direction count whenever the operation direction changes. If the single operation direction count is larger than Pr.06-78, it displays a ERV warning and continues operation.

When you set Pr.06-79 to 2: Enable the operation direction count function and add one time to the permanent operation direction count and single operation direction count whenever the operation direction changes. If the single operation direction count is larger than Pr.06-78, it displays a SERV warning and decelerates to stop.

| 88-88        | Output F              | requency            | when                  | Fault 2 O              | ccurred |       |                    |
|--------------|-----------------------|---------------------|-----------------------|------------------------|---------|-------|--------------------|
| Control Mode | VF<br>Settings        | <b>VFPG</b><br>0.00 | <b>SVC</b><br>655.3   | FOCPG<br>5 Hz          |         | FOCPM | Default: Read only |
| 88-81        | DC Bus V              | √oltage wl          | nen Fa                | ult 2 Occ              | urred   |       |                    |
| Control Mode | VF<br>Settings        | <b>VFPG</b><br>0.0– | <b>SVC</b><br>6553.5  | FOCPG<br>V             |         | FOCPM | Default: Read only |
| 86-82        | Output C              | urrent wh           | en Fau                | ult 2 Occu             | rred    |       |                    |
| Control Mode | VF<br>Settings        | <b>VFPG</b><br>0.00 | <b>SVC</b><br>655.35  | FOCPG<br>5 Amps        |         | FOCPM | Default: Read only |
| 86-83        | IGBT Ter              | nperature           | when                  | Fault 2 O              | ccurred |       |                    |
| Control Mode | VF<br>Settings        | VFPG<br>-327        | <b>SVC</b><br>6.8–327 | <b>FOCPG</b><br>76.7°C |         | FOCPM | Default: Read only |
| 08-84        | Output F              | requency            | when                  | Fault 3 O              | ccurred |       |                    |
| Control Mode | VF<br>Settings        | <b>VFPG</b><br>0.00 | <b>SVC</b><br>655.3   | FOCPG<br>5 Hz          |         | FOCPM | Default: Read only |
| 86-85        | DC Bus V              | √oltage wl          | nen Fa                | ult 3 Occ              | urred   |       |                    |
| Control Mode | VF<br>Settings        | <b>VFPG</b><br>0.0– | <b>SVC</b><br>6553.5  | FOCPG<br>V             |         | FOCPM | Default: Read only |
| 86-88        | Output C              | urrent wh           | en Fau                | ult 3 Occu             | rred    |       |                    |
| Control Mode | VF<br>Settings        | <b>VFPG</b><br>0.00 | <b>SVC</b><br>655.35  | FOCPG<br>5 Amps        |         | FOCPM | Default: Read only |
| 08-87        | IGBT Ter              | nperature           | when                  | Fault 3 O              | ccurred |       |                    |
| Control Mode | <b>VF</b><br>Settings | <b>VFPG</b><br>-327 | <b>SVC</b><br>6.8–327 | <b>FOCPG</b><br>76.7°C |         | FOCPM | Default: Read only |
| 88-88        | Output F              | requency            | when                  | Fault 4 O              | ccurred |       |                    |
| Control Mode | VF<br>Settings        | <b>VFPG</b><br>0.00 | <b>SVC</b><br>655.35  | FOCPG<br>5 Hz          |         | FOCPM | Default: Read only |
| 08-89        | DC Bus V              | √oltage wl          | nen Fa                | ult 4 Occ              | urred   |       |                    |
| Control Mode | VF<br>Settings        | <b>VFPG</b><br>0.0– | <b>SVC</b><br>6553.5  | FOCPG<br>V             |         | FOCPM | Default: Read only |
| 86-98        | Output C              | urrent wh           | en Fau                | ult 4 Occu             | rred    |       |                    |
| Control Mode | <b>VF</b><br>Settings | <b>VFPG</b> 0.00    | <b>SVC</b><br>655.35  | FOCPG<br>5 Amps        |         | FOCPM | Default: Read only |

| 86-91        | IGBT Ter              | mperature           | when                   | Fault 4 Occurred       | d     |                    |
|--------------|-----------------------|---------------------|------------------------|------------------------|-------|--------------------|
| Control Mode | <b>VF</b><br>Settings | <b>VFPG</b><br>-327 | <b>SVC</b><br>76.8–327 | <b>FOCPG</b><br>76.7°C | FOCPM | Default: Read only |
| 86-88        | Output F              | requency            | when                   | Fault 5 Occurred       | 1     |                    |
| Control Mode | <b>VF</b><br>Settings | <b>VFPG</b><br>0.00 | <b>SVC</b><br>)–655.35 | FOCPG<br>5 Hz          | FOCPM | Default: Read only |
| 86-93        | DC Bus                | Voltage w           | hen Fa                 | ult 5 Occurred         |       |                    |
| Control Mode | VF<br>Settings        | <b>VFPG</b><br>0.0- | <b>SVC</b><br>-6553.5  | FOCPG<br>V             | FOCPM | Default: Read only |
| 06-94        | Output C              | Current wh          | en Fau                 | Ilt 5 Occurred         |       |                    |
| Control Mode | <b>VF</b><br>Settings | <b>VFPG</b><br>0.00 | <b>SVC</b><br>)–655.35 | FOCPG<br>5 Amps        | FOCPM | Default: Read only |
| 88-95        | IGBT Ter              | nperature           | when                   | Fault 5 Occurred       | d     |                    |
| Control Mode | <b>VF</b><br>Settings | <b>VFPG</b><br>-327 | <b>SVC</b><br>76.8–327 | <b>FOCPG</b><br>76.7°C | FOCPM | Default: Read only |
| 86-96        | Output F              | requency            | when                   | Fault 6 Occurred       | 1     |                    |
| Control Mode | VF<br>Settings        | <b>VFPG</b><br>0.00 | <b>SVC</b><br>)655.35  | FOCPG<br>5 Hz          | FOCPM | Default: Read only |
| 08-97        | DC Bus                | Voltage w           | hen Fa                 | ult 6 Occurred         |       |                    |
| Control Mode | <b>VF</b><br>Settings | <b>VFPG</b><br>0.0- | <b>SVC</b><br>-6553.5  | FOCPG<br>V             | FOCPM | Default: Read only |
| 88-98        | Output C              | Current wh          | en Fau                 | Ilt 6 Occurred         |       |                    |
| Control Mode | <b>VF</b><br>Settings | <b>VFPG</b><br>0.00 | <b>SVC</b><br>)–655.35 | FOCPG<br>5 Amps        | FOCPM | Default: Read only |
| 06-99        | IGBT Tei              | mperature           | when                   | Fault 6 Occurred       | d     |                    |
| Control Mode | <b>VF</b><br>Settings | VFPG<br>-327        | <b>SVC</b><br>76.8–327 | <b>FOCPG</b><br>76.7°C | FOCPM | Default: Read only |

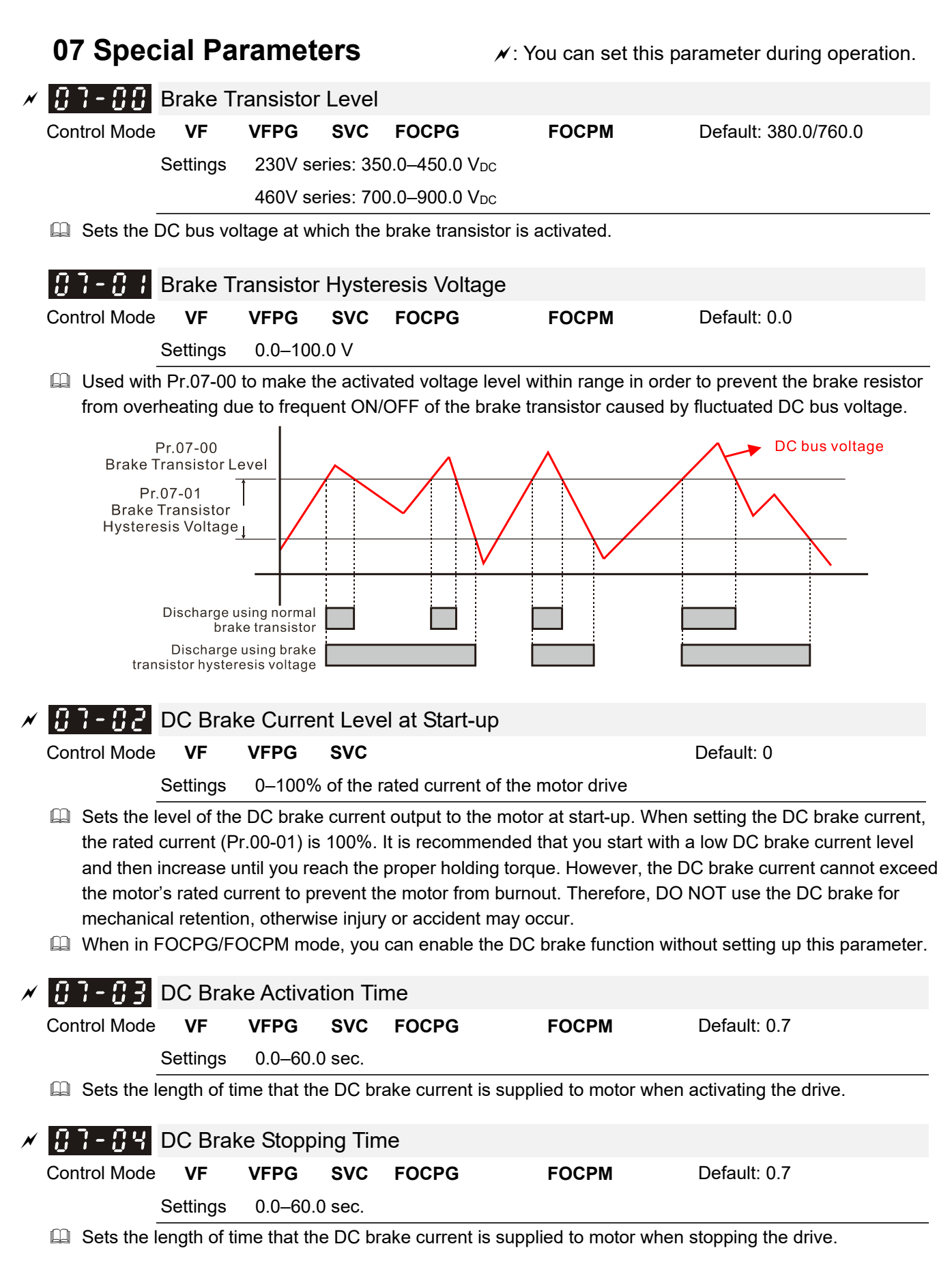

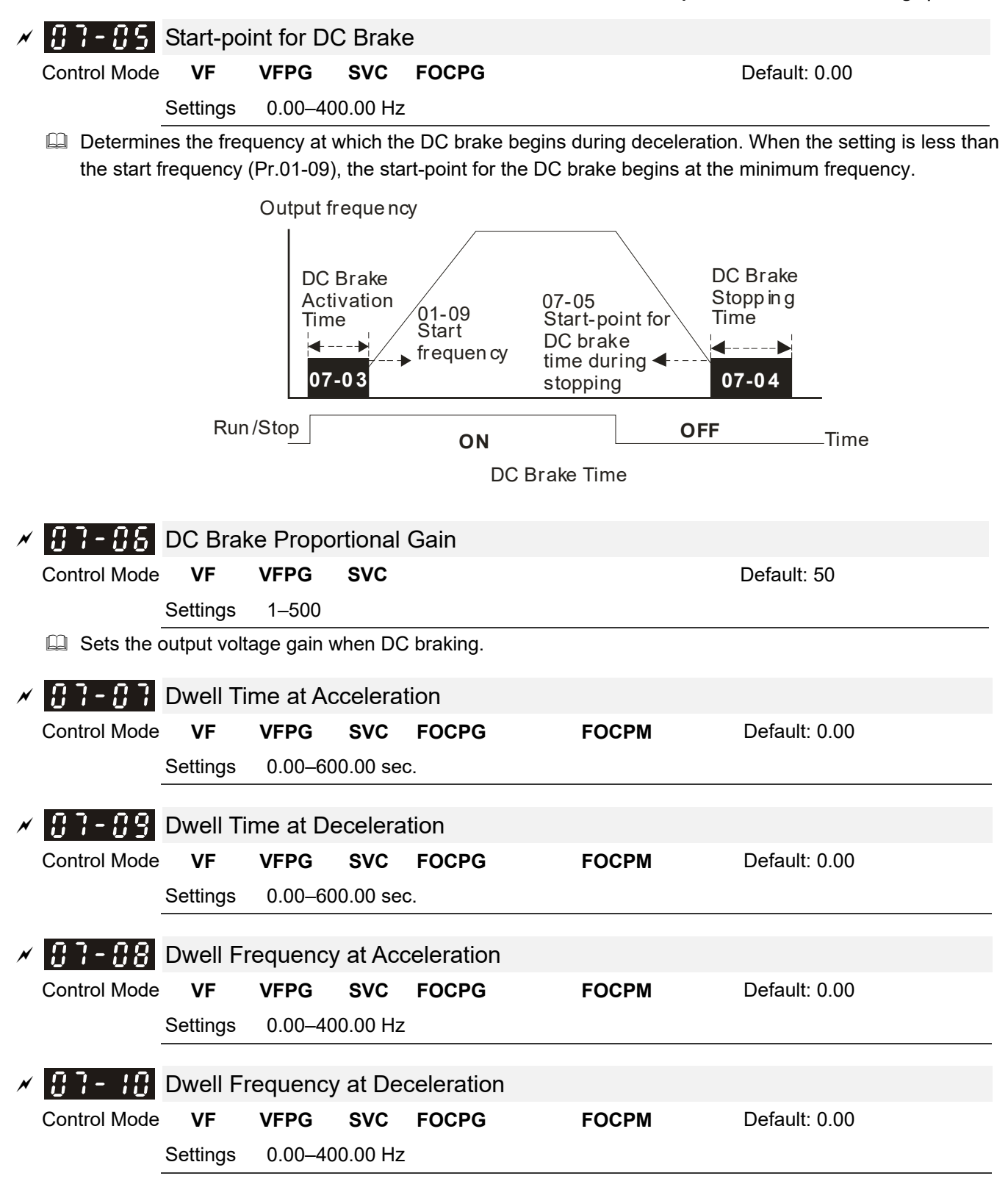

In a heavy load situation, dwelling can temporarily stabilize the output frequency.

Use Pr.07-07–Pr.07-10 with heavy load to prevent over-voltage or over-current.

|   | Fre                                 | equency                                                    | /                                                                                                    |                                                             |                                                          |                       |                                            |                                                                        |    |
|---|-------------------------------------|------------------------------------------------------------|----------------------------------------------------------------------------------------------------|-------------------------------------------------------------|----------------------------------------------------------|-----------------------|--------------------------------------------|------------------------------------------------------------------------|----|
| × | Fre                                 | 07-08<br>Dwell<br>Freque<br>at Acce<br>Cooling             | ency<br>el. 107-<br>Dw<br>lat A<br>Fan Con<br>VFPG S                                                                                                    | 07<br>ell Timo<br>Accel.<br>Dv<br>trol<br>VC FO             | e<br>vell at ac<br>CPG                                   | cel./de               | 07-09<br>Dwel<br>at De<br>ecel.            | 07-10<br>Dwell<br>Frequency<br>at Decel.<br>cel.<br>Time<br>Default: 2 |    |
|   |                                     | Settings                                                   | 0: Coolir                                                                                                    | ig fan is a                                                 | always ON.                                               |                       |                                            |                                                                        |    |
|   |                                     |                                                            | 1: One n                                                                                                    | -<br>ninute aft                                             | er AC moto                                               | or drive              | stops, coo                                 | ling fan is OFF.                                                       |    |
|   |                                     |                                                            | 2: AC mo                                                                                                    | otor drive                                                  | runs and o                                               | cooling               | an is ON;                                  | AC motor drive stops and cooling fan                                   | l  |
|   |                                     |                                                            | is OFF                                                                                                    | <del>.</del>                                                |                                                          |                       |                                            |                                                                        |    |
|   |                                     |                                                            | 3: Coolir                                                                                                    | ig fan is (                                                 | ON to run v                                              | when pro              | eliminary l                                | GBT temperature (°C) reached.                                          |    |
|   |                                     |                                                            | 4: Coolir                                                                                                    | ig fan is a                                                 | always OFF                                               | F.                    |                                            |                                                                        |    |
| N | When set<br>40°C.                   | to 3, the                                                  | fan starts to<br>Comman                                                                                                    | controi.<br>o run unti                                      | l the heat s                                             | ink tem               | perature is                                | less than 40°C if temperature exceed                                   | ls |
|   | Control Mode                        | Torque                                                     | Comman                                                                                                    | u                                                           |                                                          |                       |                                            | Default: 0.0                                                           |    |
|   | Control Mode                        | Settinas                                                   | -150.0–1                                                                                                    | 50.0% (F                                                    | Pr.07-14 se                                              | etting = <sup>-</sup> | 100%)                                      | Doldan. 0.0                                                            |    |
|   | This parameter<br>command = 2       | er sets the 50x100%                                        | e Torque co<br>=250% of                                                                                                    | mmand.<br>the motor                                         | When Pr.0<br>rated torq                                  | )7-14 is<br>jue.      | 250% and                                   | Pr.07-12 is 100%, the actual Torque                                    | -  |
| × | 07-13                               | Torque                                                     | Comman                                                                                                    | d Sourc                                                     | e                                                        |                       |                                            |                                                                        |    |
|   | Control Mode                        |                                                            |                                                                                                    |                                                             |                                                          |                       |                                            | Default: 2                                                             |    |
|   |                                     | Settings                                                   | 0: Use th                                                                                                    | ne KPC-C                                                    | CO1 digita                                               | l keypa               | b                                          |                                                                        |    |
|   |                                     |                                                            | 1: Use th                                                                                                    | ne RS-48                                                    | 5 serial cor                                             | mmunic                | ation                                      |                                                                        |    |
|   |                                     |                                                            |                                                                                                    |                                                             |                                                          | 03 00)                |                                            |                                                                        |    |
|   |                                     |                                                            | 2: Use th                                                                                                    | ie analog                                                   | i signai (Pr.                                            | .03-00)               |                                            |                                                                        | _  |
|   | Specifies                           | the Torqu                                                  | 2: Use the comman                                                                                                    | ne analog<br>d source                                       | (Torque co                                               | ommand                | l is in Pr.07                              | 7-12).                                                                 | -  |
| × | Specifies                           | the Torqu<br>Maximu                                        | 2: Use the comman                                                                                                    | e analog<br>d source<br>Comm                                | i signal (Pr.<br>(Torque co<br>and                       | ommanc                | l is in Pr.07                              | 7-12).                                                                 |    |
| N | Specifies                           | the Torqu<br>Maximu<br><b>VF</b>                           | 2: Use the comman<br>In Torque<br>VFPG                                                                                                    | d source<br>Comm<br>SVC                                     | (Torque co<br>and<br>FOCPG                               | ommand                | is in Pr.07                                | 7-12).<br>Default: 100                                                 |    |
| N | Specifies                           | the Torqu<br>Maximu<br>VF<br>Settings                      | 2: Use the comman<br>in Torque<br>VFPG<br>0–300%                                                                                                    | d source<br>Comm<br>SVC<br>of the ra                        | (Torque co<br>and<br>FOCPG<br>ted motor c                | ommano<br>drive tor   | l is in Pr.07<br><b>FOCPM</b><br>que       | 7-12).<br>Default: 100                                                 |    |
| × | Specifies  Control Mode  Sets the r | the Torqu<br>Maximu<br>VF<br>Settings<br>naximum           | 2: Use the comman<br>of Torque<br>VFPG<br>0–300%<br>Torque con                                                                                                    | e analog<br>d source<br>Comm<br>svc<br>of the ra<br>mmand v | (Torque co<br>and<br>FOCPG<br>ted motor c<br>alue (the m | drive tor             | f is in Pr.07<br>FOCPM<br>que<br>ed torque | 7-12).<br>Default: 100<br>is 100%).                                    | _  |
| × | Specifies  Control Mode  Sets the r | the Torqu<br>Maximu<br>VF<br>Settings<br>naximum<br>Torque | 2: Use the comman of the comman of the comma | d source<br>Comm<br>SVC<br>of the ra<br>mmand v<br>d Filter | (Torque co<br>and<br>FOCPG<br>ted motor c<br>alue (the m | drive tor             | I is in Pr.07<br>FOCPM<br>que<br>ed torque | 7-12).<br>Default: 100<br>is 100%).                                    | _  |

When the setting is too long, the control is stable but the control response is delayed. When the setting is too short, the response is quick but the control may be unstable. Adjust the setting according to your control and response situation.

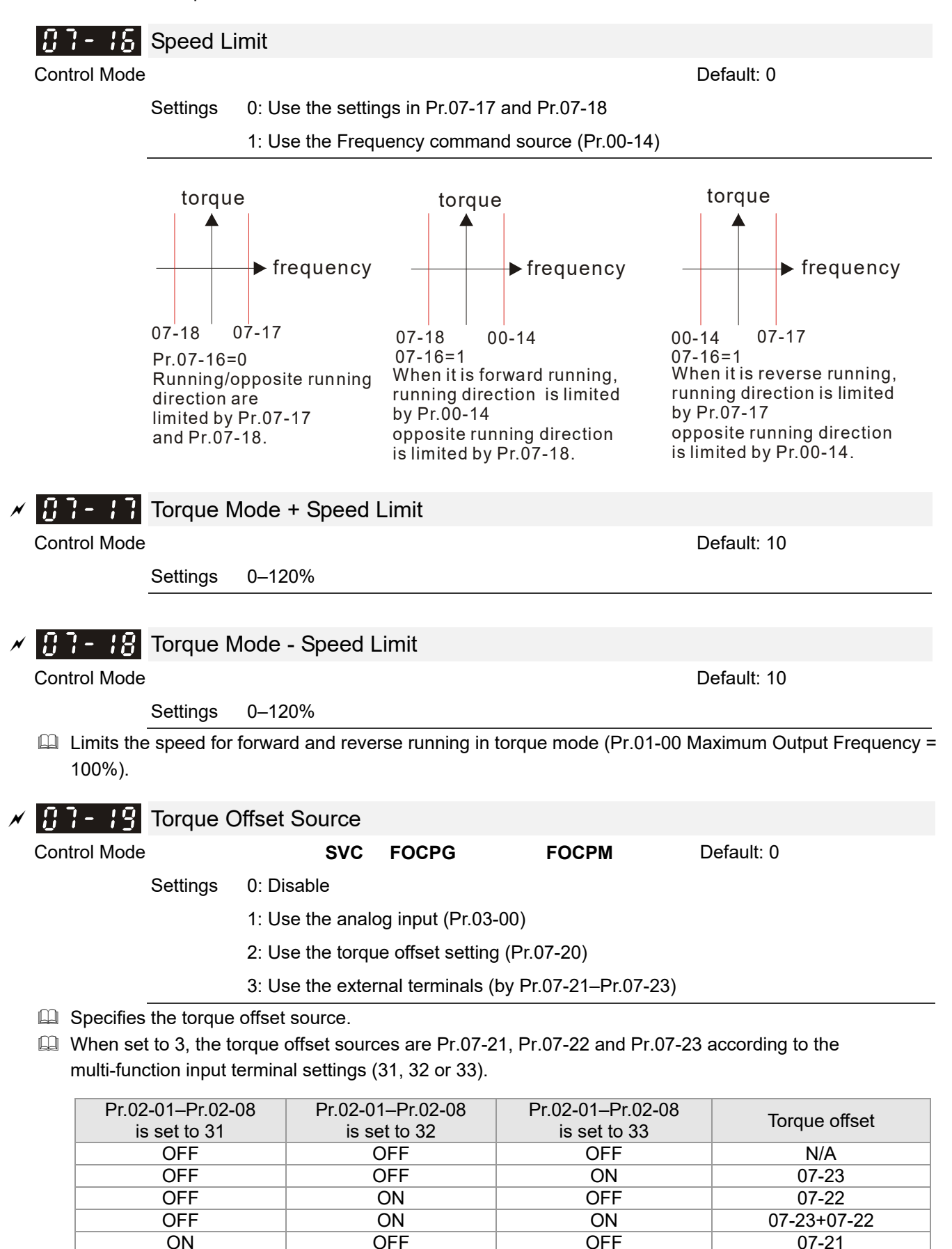

ON

OFF

ON

07-21+07-23

07-21+07-22

07-21+07-22+07-23

OFF

ON

ON

ON

ON

ON

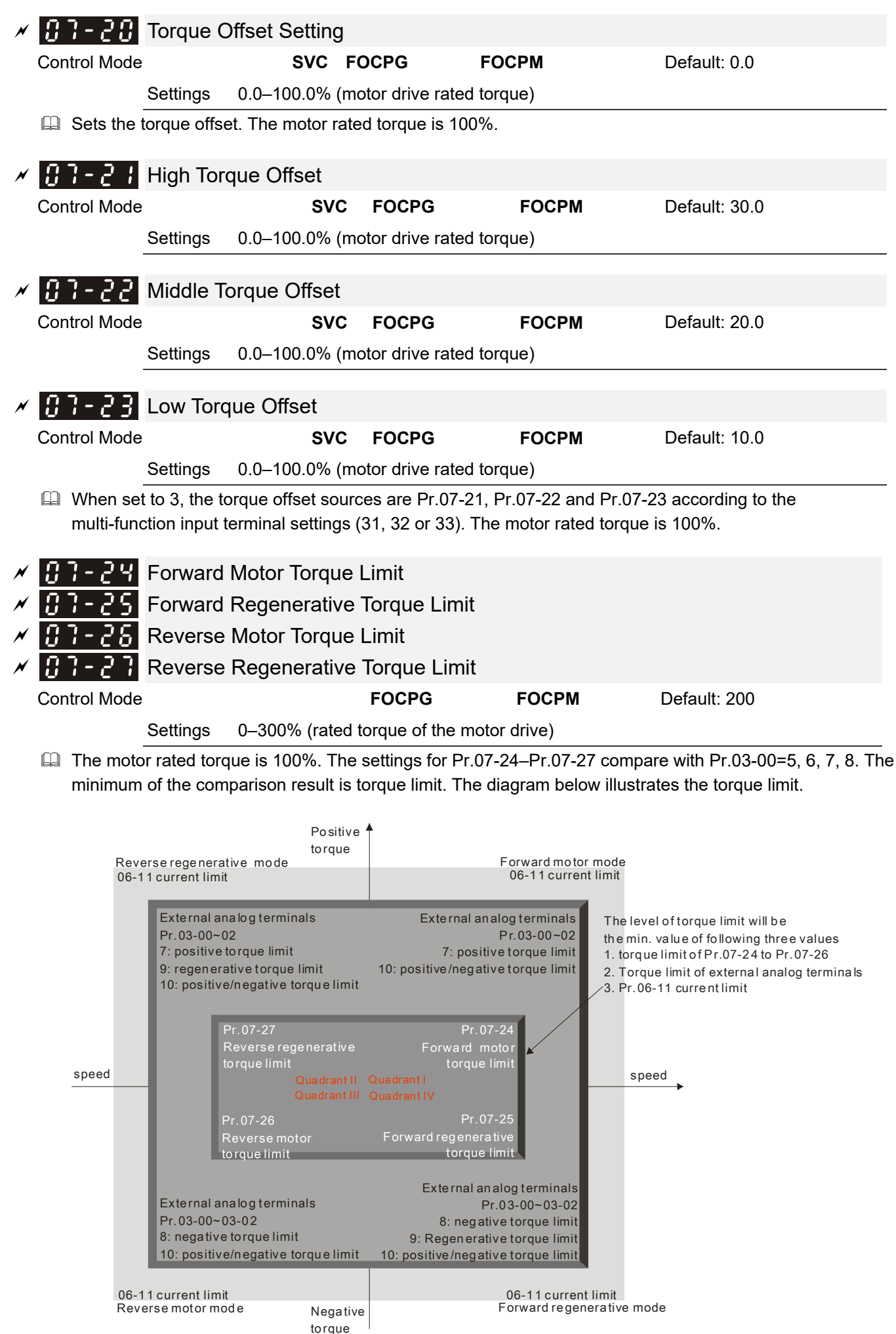

| × | 83-28                               | Emerger                             | ncy Stop                            | (EF) &    | Forced Sto       | р     |            |  |  |  |
|---|-------------------------------------|-------------------------------------|-------------------------------------|-----------|------------------|-------|------------|--|--|--|
|   | Control Mode                        | VF                                  | VFPG                                | SVC       | FOCPG            | FOCPM | Default: 0 |  |  |  |
|   | Settings 0: Coast to stop           |                                     |                                     |           |                  |       |            |  |  |  |
|   |                                     | 1: According to deceleration Time 1 |                                     |           |                  |       |            |  |  |  |
|   |                                     |                                     | 2: According to deceleration Time 2 |           |                  |       |            |  |  |  |
|   |                                     |                                     | 3: Accord                           | ding to d | leceleration Tir | me 3  |            |  |  |  |
|   | 4: According to deceleration Time 4 |                                     |                                     |           |                  |       |            |  |  |  |
|   | 5: According to Pr.01-31            |                                     |                                     |           |                  |       |            |  |  |  |
|   |                                     |                                     |                                     |           |                  |       |            |  |  |  |

When the multi-function input terminal is set to 10 or 18 and is ON, the drive operates according to this parameter setting.

| N | 82-78        | Time for | Decreasing Torq  | lue at Stop |       |                |
|---|--------------|----------|------------------|-------------|-------|----------------|
|   | Control Mode |          | F                | FOCPG       | FOCPM | Default: 0.000 |
|   |              | Settings | 0.000-5.000 sec. |             |       |                |

- When the elevator is stopped and the mechanical brake is engaged, the drive stops output. At the same time, it produces noise from the reacting force between the motor and the mechanical brake. Use this parameter to decrease this reacting force and lower the noise.
- $\square$  Sets the time when torque decreases from 300% to 0%.

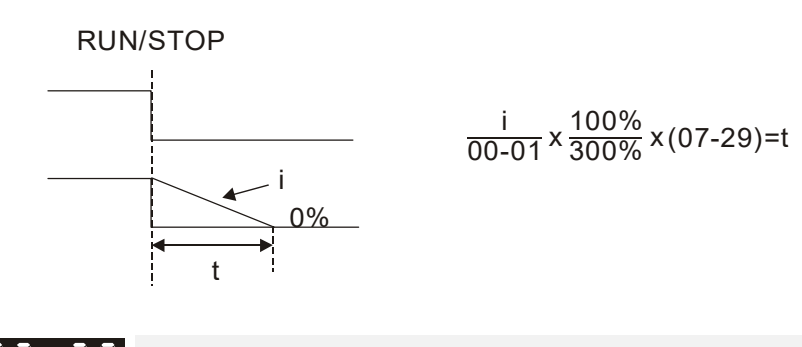

| × | 01-30        | DC Brak |      |     |            |
|---|--------------|---------|------|-----|------------|
|   | Control Mode | VF      | VFPG | SVC | Default: 0 |
|   |              |         |      |     |            |
|   |              |         |      |     |            |

- Sets the level of the DC brake current output to the motor at stop. When setting the DC brake current, the rated current (Pr.00-01) is 100%. It is recommended that you start with a low DC brake current level and then increase until you reach the proper holding torque. However, the DC brake current cannot exceed the motor's rated current to prevent the motor from burnout. Therefore, DO NOT use the DC brake for mechanical retention, otherwise injury or accident may occur.
- When in FOCPG/FOCPM control mode, you can enable the DC brake without setting up Pr.07-30.

## **08 PM Parameters** ✓: You can set this parameter during operation. **38 - 38** Motor Auto-tuning Control Mode FOCPM Default: 0 Settings 0: No function 1: Only for an unloaded motor; auto-measures the angle between magnetic pole and PG origin (Pr.08-09) 2: Auto-tuning PM parameters (suggested to lock the brake) 3: Auto-measures the angle between magnetic pole and PG origin (Pr.08-09) Position the elevator near the middle floors before auto-tuning. Auto-tuning process: 2, and then 1 or 3. Motor auto-tuning: Set Pr.08-00 to 1 to 3, and then press the RUN key on the digital keypad KPC-CC01 (Pr.00-15=2) to start auto-tuning. Or when the drive is in manual mode (inspection), run the upward operation or downward operation (Pr.00-15=1) to start auto-tuning immediately. In the process of auto-tuning, an "Auto tuning" warning continuously displays on the digital keypad until it is finished. Pr.08-00=2: Motor auto-tuning is static test: 1. Make sure that all the drive parameters are set to defaults and the motor wiring is correct. 2. Enter the correct values for Pr.01-01, Pr.01-02, Pr.08-01, Pr.08-02, Pr.08-03 and Pr.08-04. Refer to motor capacity to set the acceleration/deceleration time. 3. Note that the motor will run! The shaft needs to be locked by an external force. 4. After auto-tuning is finished, check if Pr.08-05, Pr.08-07, and Pr.08-08 all have values. Pr.08-00=1: Auto-measures the angle between the magnetic pole and the PG origin. Pay attention to the following notes when measuring: (dynamic test) 1. Unload before auto-tuning. 2. If the drive controls the brake, the drive can auto-tune according to the normal sequence after you complete the wiring and set the brake control parameters. 3. If the host controller controls the brake, make sure that the brake is in release status before auto-tuning. Pr.08-00=3: Auto-measures the angle between the magnetic pole and the PG origin. Pay attention to the following notes when measuring: (static test) 1. The motor can be loaded or unloaded before auto-tuning. 2. See the reference table for auto-tuning for Pr.10-00 (PG Signal Type). 3. If the drive controls the brake, the drive can auto-tune according to the normal sequence after you complete the wiring and set the brake control parameters. 4. If the host controller controls the brake, make sure that the brake is in release status before auto-tuning. 5. Make sure the setting for Pr.10-02 is correct. Incorrectly setting Pr.10-02 causes incorrect positioning of the magnetic pole and results in the wrong angle between the magnetic pole and PG origin.

## 

- $\ensuremath{\boxtimes}$  The entered rated speed cannot be larger than or equal to 120 f/p.
- ☑ Note that if the contactor and brake are not controlled by the AC motor drive, release it manually.
- Set Pr.08-00 to 1 (unloaded motor) for accurate calculation. If you need to execute this function with a loaded motor, balance the carriage before execution.
- ☑ If you do not balance the carriage in a measured environment, you can execute this function with a loaded motor by setting Pr.08-00= 3. It will have a difference of 15–30° for different encoder types.
- "Auto Tuning Err" displays on the digital keypad when stopping due to an AC motor drive fault or human error, which means the detection fails. Check the wiring connections of the AC motor drive If
   "PG Fbk Error" displays on the digital keypad, change the setting of Pr.10-02 (if set to 1, change it to 2). If "PG Fbk Loss" displays on the digital keypad, check the feedback of Z-phase pulse.

| 08-01                | Motor R                       | ated Current                                                                   |                                   |                                |
|----------------------|-------------------------------|--------------------------------------------------------------------------------|-----------------------------------|--------------------------------|
| Control Mode         | e                             |                                                                                | FOCPM                             | Unit: Amp                      |
|                      |                               |                                                                                |                                   | Default: #.##                  |
|                      | Settings                      | (40–120%) * Pr.00-01 Amps                                                      |                                   |                                |
| Sets acc<br>rated cu | ording to th                  | e motor rated current as indicated or                                          | n the motor namepl                | ate. The default is 90% of the |
| Example case, the    | e: Suppose f<br>e current rai | the rated current for 7.5 HP (5.5 kW)<br>nge is from 10 A (25 * 40%) to 30 A ( | models is 25 A and<br>25 * 120%). | the default is 22.5 A. In this |
| × 88-82              | Motor Ra                      | ated Power                                                                     |                                   |                                |
| Control Mode         | e                             |                                                                                | FOCPM                             | Default: #.##                  |
|                      | Settings                      | 0.00–655.35 kW                                                                 |                                   |                                |
| Sets the             | motor rated                   | d power. The default is the power of t                                         | he drive.                         |                                |
| × 08-03              | Motor Ra                      | ated Speed (rpm)                                                               |                                   |                                |
| Control Mode         | e                             |                                                                                | FOCPM                             | Default: 1710                  |
|                      | Settings                      | 0–65535 rpm                                                                    |                                   |                                |
| Sets the             | motor rated                   | d speed according to the motor name                                            | eplate.                           |                                |
| 08-04                | Number                        | of Motor Poles                                                                 |                                   |                                |
| Control Mode         | e                             |                                                                                | FOCPM                             | Default: 4                     |
|                      | Settings                      | 2–96                                                                           |                                   |                                |
| Sets the             | number of                     | motor poles (must be an even numbe                                             | er).                              |                                |
| 08-05                | Motor R                       | S                                                                              |                                   |                                |
| Control Mode         | e                             |                                                                                | FOCPM                             | Default: 0.000                 |
|                      | Settings                      | 0.000–65.535 Ω                                                                 |                                   |                                |
| 08-05                | Motor Lo                      | ł                                                                              |                                   |                                |
| 08-07                | Motor Lo                      | 1                                                                              |                                   |                                |
| Control Mode         | e                             |                                                                                | FOCPM                             | Default: 0.0                   |
|                      | Settings                      | 0.0–6553.5 mH                                                                  |                                   |                                |
| 00 00                |                               |                                                                                |                                   |                                |
| <u>08-08</u>         | Back Ele                      | ectromotive Force                                                              | 50000                             | Defeate 0.0                    |
| Control Mode         | Sottingo                      | 0.0.6552.5.Vrma                                                                | FOCPM                             | Default: 0.0                   |
| M Sets th            |                               | tromotive force (phase-phase RMS)                                              | value) when the mo                | tor is operated at the rated   |
| speed.               |                               |                                                                                | value) when the me                | tor is operated at the rated   |
| 🛄 You ca             | an get the R                  | MS value by setting Pr.08-00 = 2 (M                                            | otor Auto-tuning).                |                                |
| 88-89                | Offset A                      | ngle between Magnetic Pole a                                                   | nd PG Origin                      |                                |
| Control Mode         | e                             |                                                                                | FOCPM                             | Default: 360.0                 |
|                      | Settings                      | 0.0–360.0°                                                                     |                                   |                                |

Define the magnetic pole and PG origin (measured by auto-tuning).

| <b>38 - 13</b> Magneti | c Pole Re-orientation |       |            |
|------------------------|-----------------------|-------|------------|
| Control Mode           |                       | FOCPM | Default: 0 |
| Settings               | 0: Disable            |       |            |
|                        | 1: Enable             |       |            |
|                        | oit15 - 1             |       |            |

Use with Pr.11-00 bit15 = 1.

 $\square$  Use this function to search for the magnetic pole position only for permanent magnet motors.

When there is no origin-adjustment for the encoder (Pr.08-09 is 360.0), it only ensures that the motor operation efficiency can be up to 86% of the best efficiency. In this situation, if you need to improve the operation efficiency, cycle the power or set Pr.08-10 to 1 to measure the magnetic pole orientation again.

## **09** Communication Parameters

✓: You can set this parameter during operation.

When using the communication interface, the diagram on the right shows the communication port pin definitions. We recommend that you connect the AC motor drive to your PC by using Delta IFD6530 or IFD6500 as a communication converter.

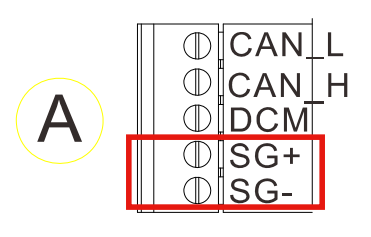

| × | 89-88                                               | Commur                                                                         | nication A                                                                                                    | Addres                                                                                                    | S                                                      |                                          |                                          |
|---|-----------------------------------------------------|--------------------------------------------------------------------------------|----------------------------------------------------------------------------------------------------|----------------------------------------------------------------------------------------------------|--------------------------------------------------------|------------------------------------------|------------------------------------------|
|   |                                                     |                                                                                |                                                                                                    |                                                                                                    |                                                        |                                          | Default: 1                               |
|   |                                                     | Settings                                                                       | 1–254                                                                                                    |                                                                                                    |                                                        |                                          |                                          |
|   | Sets the communi                                    | communica<br>cation. The                                                       | ition addre<br>communi                                                                                                    | ess for th<br>cation a                                                                                         | ne drive if the AC m<br>ddress for each AC             | otor drive is contro<br>motor drive must | lled through RS-485 serial<br>be unique. |
| × | 89-81                                               | Transmis                                                                       | ssion Spe                                                                                                    | eed                                                                                                    |                                                        |                                          |                                          |
|   | Control Mode                                        | VF                                                                             | VFPG                                                                                                    | SVC                                                                                                    | FOCPG                                                  | FOCPM                                    | Default: 19.2                            |
|   |                                                     | Settings                                                                       | 4.8–115.                                                                                                    | 2 kbps                                                                                                    |                                                        |                                          |                                          |
|   | Sets the                                            | transmissio                                                                    | n speed b                                                                                                    | etween                                                                                                    | the RS-485 master                                      | (PLC, PC, etc.) ar                       | nd the AC motor drive.                   |
| × | 09-02                                               | Transmis                                                                       | ssion Fau                                                                                                    | ult Trea                                                                                                    | atment                                                 |                                          |                                          |
|   | Control Mode                                        | VF                                                                             | VFPG                                                                                                    | SVC                                                                                                    | FOCPG                                                  | FOCPM                                    | Default: 3                               |
|   |                                                     | Settings                                                                       | 0: Warn a                                                                                                    | and kee                                                                                                    | p operation                                            |                                          |                                          |
|   |                                                     |                                                                                | 1: Warn a                                                                                                    | and ram                                                                                                    | p to stop                                              |                                          |                                          |
|   |                                                     |                                                                                | 2: Reser                                                                                                    | ved                                                                                                    |                                                        |                                          |                                          |
|   |                                                     |                                                                                | 3: No act                                                                                                    | tion and                                                                                                    | no display                                             |                                          |                                          |
|   | 🔛 Determin                                          | es the treat                                                                   | tment if a t                                                                                                    | transmis                                                                                                    | sion time-out error                                    | (such as disconne                        | ction) occurs during                     |
|   | communi                                             | cation.                                                                        |                                                                                                    |                                                                                                    |                                                        |                                          |                                          |
| × | communi                                             | cation.<br>Time-out                                                            | t Detectio                                                                                                    | on                                                                                                    |                                                        |                                          |                                          |
| × | communi                                             | Time-out                                                                       | Detectio                                                                                                    | on<br>SVC                                                                                                    | FOCPG                                                  | FOCPM                                    | Default: 0.0                             |
| × | communi<br><b>09-03</b><br>Control Mode             | Time-out<br>VF<br>Settings                                                     | Detectio<br>VFPG<br>0.0–100.                                                                                                    | on<br><b>SVC</b><br>0 sec.                                                                                     | FOCPG                                                  | ГОСРМ                                    | Default: 0.0                             |
| ~ | communi<br>09-03<br>Control Mode                    | Time-out<br>VF<br>Settings                                                     | Detection<br>VFPG<br>0.0–100.<br>0.0: Disa                                                                                                    | on<br>SVC<br>0 sec.<br>able                                                                                    | FOCPG                                                  | ГОСРМ                                    | Default: 0.0                             |
| M | communi                                             | Time-out<br>VF<br>Settings                                                     | Detection<br>VFPG<br>0.0–100.<br>0.0: Disa                                                                                                    | on<br>SVC<br>0 sec.<br>able<br>out value                                                                       | FOCPG                                                  | FOCPM                                    | Default: 0.0                             |
| M | communi<br>Control Mode<br>Sets the                 | Communica                                                                      | Detection<br>VFPG<br>0.0–100.<br>0.0: Disa<br>ation time-o                                                                                                    | on<br>svc<br>0 sec.<br>able<br>out value                                                                       | FOCPG<br>e.                                            | FOCPM                                    | Default: 0.0                             |
| N | communi<br>Control Mode<br>Sets the<br>Control Mode | Communication.                                                                 | Detection<br>VFPG<br>0.0–100.<br>0.0: Disa<br>ation time-or<br>nication F<br>VFPG                                                                                                    | on<br>SVC<br>0 sec.<br>able<br>out value<br>Protocc<br>SVC                                                     | FOCPG<br>e.<br>FOCPG                                   | FOCPM                                    | Default: 0.0<br>Default:13               |
| N | communi<br>Control Mode<br>Sets the<br>Control Mode | Communication.                                                                 | t Detection<br>VFPG<br>0.0–100.<br>0.0: Disa<br>ation time-or<br>hication F<br>VFPG<br>0: 7, N, 1                                                                                                    | on<br>SVC<br>0 sec.<br>able<br>out value<br>Protocc<br>SVC                                                     | FOCPG<br>e.<br>bl<br>FOCPG<br>CII                      | <b>FOCPM</b>                             | Default: 0.0<br>Default:13               |
| N | communi<br>Control Mode<br>Sets the<br>Control Mode | Communication.                                                                 | t Detection<br>VFPG<br>0.0–100.<br>0.0: Disa<br>ation time-or<br>hication F<br>VFPG<br>0: 7, N, 1<br>1: 7, N, 2                                                                                                    | on<br>SVC<br>0 sec.<br>able<br>out value<br>Protocc<br>SVC<br>1 for ASC<br>2 for ASC                           | FOCPG<br>e.<br>bl<br>FOCPG<br>CII<br>CII               | <b>FOCPM</b>                             | Default: 0.0<br>Default:13               |
| N | communi<br>Control Mode<br>Sets the<br>Control Mode | Communication.                                                                 | t Detection<br>VFPG<br>0.0–100.<br>0.0: Disa<br>attion time-or<br>hication F<br>VFPG<br>0: 7, N, 1<br>1: 7, N, 2<br>2: 7, E, 1                                                                                                    | on<br>svc<br>0 sec.<br>ble<br>out value<br>Protocc<br>svc<br>1 for ASC<br>2 for ASC                            | FOCPG<br>e.<br>bl<br>FOCPG<br>CII<br>CII<br>CII        | <b>FOCPM</b>                             | Default: 0.0                             |
| N | communi<br>Control Mode<br>Sets the<br>Control Mode | Communication.                                                                 | Detection<br>VFPG<br>0.0–100.<br>0.0: Disa<br>otion time-on<br>tion time-on<br>tion tion time-on<br>tion tion time-on<br>tion tion tion<br>tion tion tion<br>tion tion tion tion<br>tion tion tion<br>tion tion tion<br>tion tion tion<br>tion tion tion<br>tion tion tion<br>tion tion tion<br>tion tion tion<br>tion tion tion<br>tion tion tion<br>tion tion tion<br>tion tion<br>tion tion tion<br>tion tion<br>tion tion<br>tion tion tion<br>tion tion tion<br>tion tion<br>tion tion tion<br>tion tion<br>tion tion tion<br>tion tion tion<br>tion tion<br>tion tion tion<br>tion tion<br>tion tion tion<br>tion tion<br>tion tion<br>tion tion tion<br>tion tion<br>tion tion<br>tion tion<br>tion tion<br>tion tion<br>tion tion<br>tion tion<br>tion tion<br>tion tion<br>tion tion<br>tion tion<br>tion tion<br>tion tion<br>tion tion<br>tion tion<br>tion tion<br>tion tion<br>tion tion<br>tion tion tion<br>tion tion<br>tion tion tion<br>tion tion tion<br>tion tion<br>tion tion tion<br>tion tion tion<br>tion tion tion<br>tion tion tion<br>tion tion<br>tion tion<br>tion tion<br>tion tion tion<br>tion tion tion<br>tio | on<br>svc<br>0 sec.<br>able<br>out value<br>Protocc<br>svc<br>1 for ASC<br>2 for ASC<br>1 for ASC              | FOCPG<br>e.<br>bl<br>FOCPG<br>CII<br>CII<br>CII<br>CII | FOCPM                                    | Default: 0.0<br>Default:13               |
| N | communi<br>Control Mode<br>Sets the<br>Control Mode | cation.<br>Time-out<br>VF<br>Settings<br>communica<br>Commun<br>VF<br>Settings | t Detection<br>VFPG<br>0.0–100.<br>0.0: Disa<br>attion time-or<br>nication F<br>VFPG<br>0: 7, N, 1<br>1: 7, N, 2<br>2: 7, E, 1<br>3: 7, O, 1<br>4: 7, E, 2                                                                                                    | on<br>svc<br>0 sec.<br>able<br>out value<br>Protocc<br>svc<br>1 for ASC<br>2 for ASC<br>1 for ASC<br>2 for ASC | FOCPG<br>                                              | <b>FOCPM</b>                             | Default: 0.0<br>Default:13               |

6: 8, N, 1 for ASCII 7: 8, N, 2 for ASCII 8: 8, E, 1 for ASCII 9: 8, O, 1 for ASCII 10: 8, E, 2 for ASCII 11: 8, O, 2 for ASCII 12: 8, N, 1 for RTU 13: 8, N, 2 for RTU 14: 8, E, 1 for RTU 15: 8, O, 1 for RTU 16: 8, E, 2 for RTU 17: 8, O, 2 for RTU

Control by PC or PLC (Computer Link):

Selects the desired mode along with the RS-485 serial port communication protocol in Pr.09-00.

Modbus ASCII (American Standard Code for Information Interchange): Each data byte is the combination of two ASCII characters; for example, a 1-byte data: 64 Hex, is shown as '64' in ASCII, and consists of '6' (36 Hex) and '4' (34 Hex).

## 1. Code Description

The communication protocol is in hexadecimal, ASCII: "0", "9", "A", "F", every 16 hexadecimal represents an ASCII code. For example:

| Character  | '0' | '1' | '2' | '3' | '4' | '5' | '6' | '7' |
|------------|-----|-----|-----|-----|-----|-----|-----|-----|
| ASCII code | 30H | 31H | 32H | 33H | 34H | 35H | 36H | 37H |
|            |     |     |     |     |     |     |     |     |

| Character  | '8' | '9' | 'A' | 'B' | 'C' | 'D' | 'E' | 'F' |
|------------|-----|-----|-----|-----|-----|-----|-----|-----|
| ASCII code | 38H | 39H | 41H | 42H | 43H | 44H | 45H | 46H |

## 2. Data Format

10-bit character frame (For ASCII):

(Format: 7, N, 2)

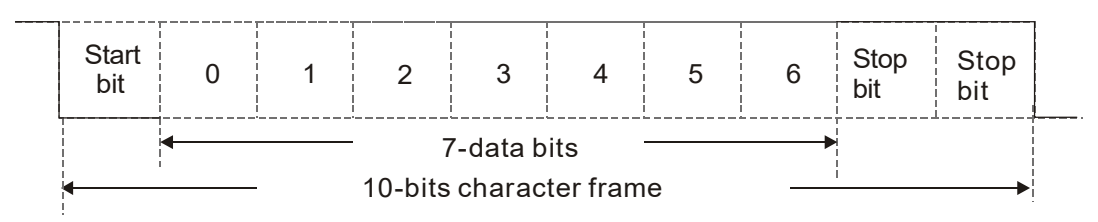

(Format: 7, E, 1)

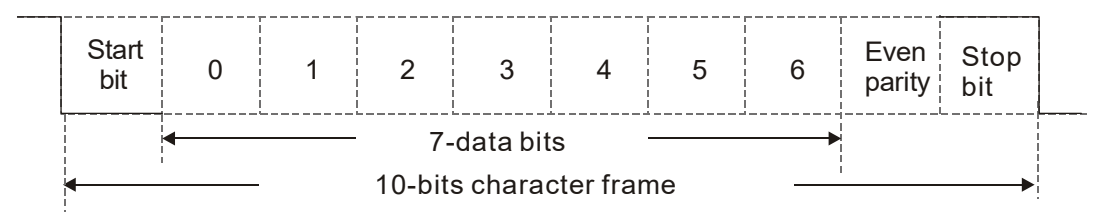

(Format: 7, 0, 1)

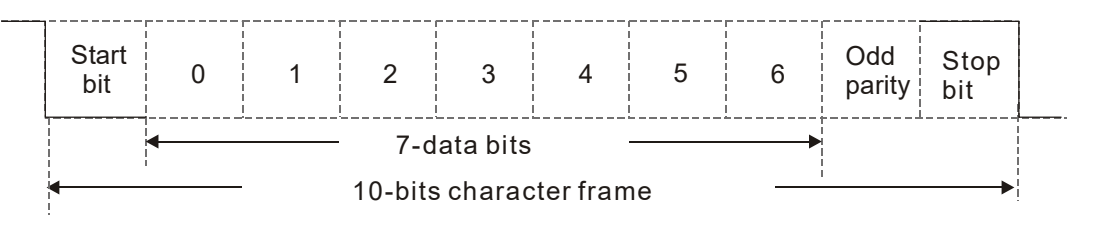

11-bit character frame (For RTU)

(Format: 8, N, 2)

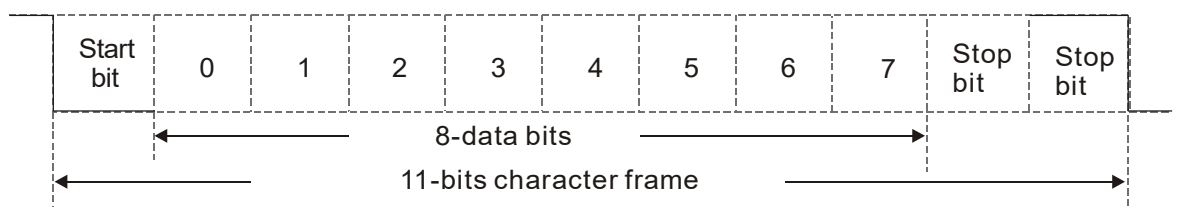

(Format: 8, E, 1)

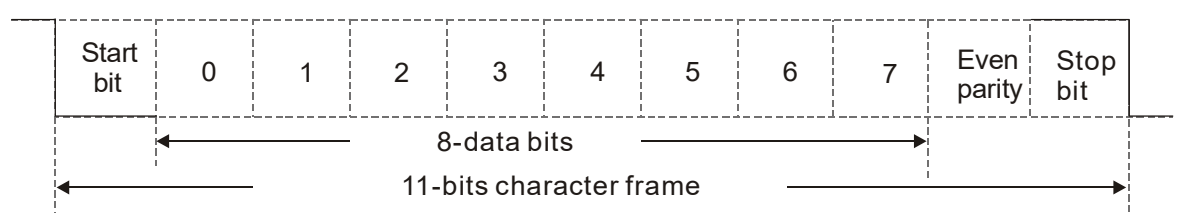

(Format 8, O, 1)

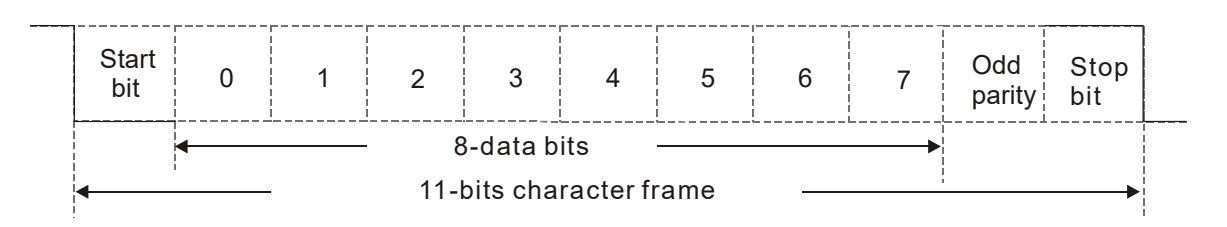

## 3. Communication Protocol

## 3.1 Communication Data Frame

## ASCII mode:

| STX         | Start character ':' (3AH)                          |
|-------------|----------------------------------------------------|
| Address Hi  | Communication address:                             |
| Address Lo  | 8-bit address consists of 2 ASCII codes            |
| Function Hi | Command code:                                      |
| Function Lo | 8-bit command code consists of 2 ASCII codes       |
| DATA (n-1)  | Contents of data:                                  |
| to          | Nx8-bit data consists of 2n ASCII codes            |
| DATA 0      | n<=16, maximum of 32 ASCII codes (20 sets of data) |
| LRC CHK Hi  | LRC checksum:                                      |
| LRC CHK Lo  | 8-bit checksum consists of 2 ASCII codes           |
| END Hi      | End characters:                                    |
| END Lo      | END1=CR (0DH), $END0 = LF(0AH)$                    |

#### **RTU mode:**

| START                      | A silent interval of larger than/equal to 10 ms           |
|----------------------------|-----------------------------------------------------------|
| Address                    | Communication address: 8-bit binary address               |
| Function                   | Command code: 8-bit binary command                        |
| DATA (n-1)<br>to<br>DATA 0 | Contents of data:<br>n×8-bit data, n<=16                  |
| CRC CHK Low                | CRC checksum:                                             |
| CRC CHK High               | 16-bit CRC checksum consists of 2 8-bit binary characters |
| END                        | A silent interval of larger than/equal to 10 ms           |

## 3.2 Address (Communication Address)

- 00H: Broadcast to all AC motor drives
- 01H: AC motor drive of address 01
- 0FH: AC motor drive of address 15
- 10H: AC motor drive of address 16

FEH: AC motor drive of address 254

## 3.3 Function (Function code) and DATA (data characters)

## (1) 03H: Read data from register

Example: reading continuous 2-data from register address 2102H, AMD address is 01H.

## ASCII mode:

:

| Command Mes      | ssage               | Response Message                     |            |  |
|------------------|---------------------|--------------------------------------|------------|--|
| STX              | - <u>(</u> , )<br>- | STX                                  | <u> </u>   |  |
| Addross          | ·0'                 | Addross                              | ʻ0'        |  |
| Audress          | '1'                 | Address                              | '1'        |  |
| Function         | ·0'                 | Function                             | ʻ0'        |  |
|                  | '3'                 |                                      | '3'        |  |
|                  | '2'                 | Number of data                       | ·0'        |  |
| Starting address | ·1'                 | (count by byte)                      | '4'        |  |
|                  | ·0'                 | Content of starting<br>address 2102H | '1'        |  |
|                  | '2'                 |                                      | '7'        |  |
|                  | ·0'                 |                                      | '7'        |  |
| Number of data   | ·0'                 |                                      | ʻ0'        |  |
| (count by word)  | ·0'                 |                                      | ·0'        |  |
|                  | '2'                 | Contant of address 2102U             | ʻ0'        |  |
| I RC Check       | 'D'                 | Content of address 210511            | ʻ0'        |  |
| EIG Check        | '7'                 |                                      | ·0'        |  |
| END              | CR                  | I RC Check                           | '7'        |  |
| LIND             | LF                  |                                      | <u>'1'</u> |  |
|                  |                     | END                                  | CR         |  |
|                  |                     | LIND                                 | LF         |  |

#### **RTU mode:**

| Command Mes           | sage | Response Message |     |  |
|-----------------------|------|------------------|-----|--|
| Address               | 01H  | Address          | 01H |  |
| Function              | 03H  | Function         | 03H |  |
| Starting data address | 21H  | Number of data   | 014 |  |
| Starting data address | 02H  | (count by byte)  | 04П |  |
| Number of data        | 00H  | Content of data  | 17H |  |
| (count by world)      | 02H  | address 2102H    | 70H |  |
| CRC CHK Low           | 6FH  | Content of data  | 00H |  |
| CRC CHK High          | F7H  | address 2103H    | 00H |  |
|                       |      | CRC CHK Low      | FEH |  |
|                       |      | CRC CHK High     | 5CH |  |

## (2) 06H: Single write, write single data to register

06H: Single write, write single data to register (can write at most 20 sets of data simultaneously).

Example: writing data 6000 (1770H) to register 0100H. AMD address is 01H.

# ASCII mode:

| Command Me   | essage | Response Message      |            |  |
|--------------|--------|-----------------------|------------|--|
| STX          | ·      | STX                   | (.)        |  |
| Address      | .0,    | Address               | ·0'        |  |
| Autress      | ·1'    | Address               | <u>'1'</u> |  |
| Function     | ·0'    | Function Data address | ·0'        |  |
| 1 difetion   | '6'    | T diletion            | ·6'        |  |
| Data address | ·0'    |                       | ·0'        |  |
|              | '1'    | Data address          | '1'        |  |
|              | ·0'    |                       | ·0'        |  |
|              | ʻ0'    |                       | ·0'        |  |
|              | '1'    | Data content          | '1'        |  |
| Data contant | '7'    |                       | '7'        |  |
| Data content | '7'    |                       | '7'        |  |
|              | ·0'    |                       | ·0'        |  |
| L PC Chack   | '7'    | I PC Chock            | '7'        |  |
|              | '1'    |                       | '1'        |  |
| END          | CR     | END                   | CR         |  |
| END          | LF     |                       | LF         |  |

#### **RTU mode:**

| Command Mes  | ssage | Response Message |     |  |
|--------------|-------|------------------|-----|--|
| Address      | 01H   | Address          | 01H |  |
| Function     | 06H   | Function         | 06H |  |
| Data address | 01H   | Data address     | 01H |  |
| Data address | 00H   | Data address     | 00H |  |
| Data contant | 17H   | Data contant     | 17H |  |
| Data content | 70H   | Data content     | 70H |  |
| CRC CHK Low  | 86H   | CRC CHK Low      | 86H |  |
| CRC CHK High | 22H   | CRC CHK High     | 22H |  |

## (3) 10H: Write multiple registers (write multiple data to registers)

Example: Set the multi-step speed,

Pr.04-00 = 50.00 (1388H), Pr.04-01 = 40.00 (0FA0H). AC motor drive address is 01H.

#### ASCII mode:

| Command Me             | ssage | Response Message   |          |  |
|------------------------|-------|--------------------|----------|--|
| STX                    | · · · | STX                | (.)<br>- |  |
| ADR 1                  | ·0'   | ADR 1              | ·0'      |  |
| ADR 0                  | '1'   | ADR 0              | '1'      |  |
| CMD 1                  | '1'   | CMD 1              | '1'      |  |
| CMD 0                  | ·0'   | CMD 0              | ·0'      |  |
|                        | ·0'   |                    | ·0'      |  |
| Torget Degister        | '5'   | Target Degister    | '5'      |  |
| larget Register        | ·0'   | larget Register    | ·0'      |  |
|                        | ·0'   |                    | ·0'      |  |
|                        |       |                    |          |  |
|                        | ·0'   |                    | ·0'      |  |
| Number of Register     | ·0'   | Number of Register | ·0'      |  |
| (Count by word)        | ·0'   | (Count by word)    | ·0'      |  |
|                        | '2'   |                    | '2'      |  |
| Number of Register     | ·0'   | I PC Chock         | 'E'      |  |
| (Count by byte)        | '4'   | LING CHECK         | '8'      |  |
|                        | ·1'   | END                | CR       |  |
| The first data content | '3'   |                    | LF       |  |
|                        | '8'   |                    |          |  |
|                         | '8'         |
|-------------------------|-------------|
|                         | <b>'</b> 0' |
| The second data content | 'F'         |
|                         | 'A'         |
|                         | <b>'</b> 0' |
| L BC Cheal              | <b>'</b> 9' |
| LKC Check               | 'A'         |
| END                     | CR          |
| END                     | LF          |

## **RTU mode:**

| Command Mes              | ssage | Response           | 1   |  |
|--------------------------|-------|--------------------|-----|--|
| ADR                      | 01H   | ADR                | 01H |  |
| CMD                      | 10H   | CMD 1              | 10H |  |
| Target                   | 05H   | Target             | 05H |  |
| Register                 | 00H   | Register           | 00H |  |
| Number of Register       | 00H   | Number of Register | 00H |  |
| (Count by word)          | 02H   | (Count by word)    | 02H |  |
| Number of Register(Byte) | 04    | CRC Check Low      | 41H |  |
| The first                | 13H   | CRC Check High     | 04H |  |
| Data content             | 88H   |                    |     |  |
| The second               | 0FH   |                    |     |  |
| Data content             | A0H   |                    |     |  |
| CRC Check Low            | ·9'   |                    |     |  |
| CRC Check High           | 'A'   |                    |     |  |

## 3.4 Checksum

# ASCII mode (LRC Check)

LRC (Longitudinal Redundancy Check) is calculated by summing up the values of the bytes from ADR1 to the last data character then calculating the hexadecimal representation of the 2's-complement negation of the sum.

For example, as shown in the above Section 3.3.1,

01H + 03H + 21H + 02H + 00H + 02H = 29H, the 2's-complement negation of 29H is **D7**H.

## RTU mode (CRC check)

CRC (Cyclical Redundancy Check) is calculated with the following steps:

Step 1: Load a 16-bit register (called CRC register) with FFFFH.

**Step 2:** Exclusive OR the first 8-bit byte of the command message with the low order byte of the 16-bit CRC register, putting the result in the CRC register.

Step 3: Examine the LSB of CRC register.

**Step 4:** If the LSB of CRC register is 0, shift the CRC register one bit to the right with MSB zero filling, then repeat step 3. If the LSB of CRC register is 1, shift the CRC register one bit to the right with MSB zero filling, Exclusive OR the CRC register with the polynomial value A001H, then repeat step 3.

**Step 5:** Repeat step 3 and 4 until eight shifts have been performed. When this is done, a complete 8-bit byte will have been processed.

**Step 6:** Repeat step 2 to 5 for the next 8-bit byte of the command message. Continue doing this until all bytes have been processed. The final contents of the CRC register are the CRC value. When transmitting the CRC value in the message, the upper and lower bytes of the CRC value must be swapped, i.e. the lower order byte is transmitted first.

The following is an example of CRC generation using C language. The function takes two arguments:

```
unsigned char* data
                        \leftarrow // a pointer to the message buffer
unsigned char length \epsilon // the quantity of bytes in the message buffer
unsigned int crc_chk(unsigned char* data, unsigned char length)
  {
  int j;
   unsigned int reg_crc=0Xffff;
  while(length--){
     reg_crc ^= *data++;
     for(j=0;j<8;j++){
     if(reg_crc & 0x01){ /* LSB(b0)=1 */
        reg_crc=(reg_crc>>1) ^ 0Xa001;
     }else{
        reg_crc=reg_crc >>1;
     }
  }
}
```

return reg\_crc;

// return register to CRC

# 4. ACMD Modbus Communication Address List

### The following table shows the contents of available addresses.

| Content        | Address | ss Function                                                           |                                                                    |  |  |  |
|----------------|---------|-----------------------------------------------------------------------|--------------------------------------------------------------------|--|--|--|
| AC motor drive | GGnnH   | GG means parameter group, nn means parameter number, for example, the |                                                                    |  |  |  |
| Parameters     |         | address of Pr.0                                                       | 04-01 is 0401H.                                                    |  |  |  |
|                |         |                                                                       | 0: No function                                                     |  |  |  |
|                |         |                                                                       | 1: Stop                                                            |  |  |  |
|                |         | BIL 0-3                                                               | 2: Run                                                             |  |  |  |
|                |         |                                                                       | 3: Jog + Run                                                       |  |  |  |
|                |         |                                                                       | 00B: No function                                                   |  |  |  |
|                |         |                                                                       | 01B: FWD                                                           |  |  |  |
|                |         | DIL 4-0                                                               | 10B: REV                                                           |  |  |  |
|                |         |                                                                       | 11B: Change direction                                              |  |  |  |
|                |         |                                                                       | 00B: First acceleration/deceleration                               |  |  |  |
|                |         |                                                                       | 01B: Second acceleration/deceleration                              |  |  |  |
|                |         | DIL 0-7                                                               | 10B: Third acceleration/deceleration                               |  |  |  |
| Command        | 2000H   |                                                                       | 11B: Fourth acceleration/deceleration                              |  |  |  |
| vvrite only    |         |                                                                       | 0000B: master speed                                                |  |  |  |
|                |         |                                                                       | 0001B: 1st step speed                                              |  |  |  |
|                |         |                                                                       | 0010B: 2nd step speed                                              |  |  |  |
|                |         |                                                                       | 0011B: 3rd step speed                                              |  |  |  |
|                |         |                                                                       | 0100B: 4th step speed                                              |  |  |  |
|                |         |                                                                       | 0101B: 5th step speed                                              |  |  |  |
|                |         |                                                                       | 0110B: 6th step speed                                              |  |  |  |
|                |         |                                                                       | 0111B: 7th step speed                                              |  |  |  |
|                |         | Bit 8–11                                                              | 1000B: 8th step speed                                              |  |  |  |
|                |         |                                                                       | 1001B: 9th step speed                                              |  |  |  |
|                |         |                                                                       | 1010B: 10th step speed                                             |  |  |  |
|                |         |                                                                       | 1011B <sup>-</sup> 11th step speed                                 |  |  |  |
|                |         |                                                                       | 1100B: 12th step speed                                             |  |  |  |
|                |         |                                                                       | 1101B: 13th step speed                                             |  |  |  |
|                |         |                                                                       | 1110B: 14th step speed                                             |  |  |  |
|                |         |                                                                       | 1111B: 15th step speed                                             |  |  |  |
|                |         |                                                                       |                                                                    |  |  |  |
|                |         | Bit 12                                                                | 1: Enable bit 06–11                                                |  |  |  |
|                |         |                                                                       | 00B: No function                                                   |  |  |  |
|                |         | Bit 13 1/                                                             | 01B: Operated by digital keypad                                    |  |  |  |
|                |         | Dit 13-14                                                             | 10B: Operated by Pr.00-15 setting                                  |  |  |  |
|                |         |                                                                       | 11B: Change operation source                                       |  |  |  |
|                |         | Bit 15                                                                | Reserved                                                           |  |  |  |
|                | 2001H   | Frequency con                                                         | nmand                                                              |  |  |  |
|                |         | Bit 0                                                                 | 1: EF (external fault) ON                                          |  |  |  |
|                | 20021   | Bit 1                                                                 | 1: Reset                                                           |  |  |  |
|                | 20021   | Bit 2                                                                 | 1: B.B. ON                                                         |  |  |  |
| Status monitor |         | Bit 3–15                                                              | Reserved                                                           |  |  |  |
| Read only      | 2100H   | Fault code: ref                                                       | er to Pr.06-16–Pr.06-21                                            |  |  |  |
| ,              |         |                                                                       | 00: Stop                                                           |  |  |  |
|                |         |                                                                       | 01: Deceleration                                                   |  |  |  |
|                |         | BIL U-T                                                               | 10: Ready for operation                                            |  |  |  |
|                |         |                                                                       | 11: Operation                                                      |  |  |  |
|                |         | Bit 2                                                                 | 1: JOG command                                                     |  |  |  |
|                |         |                                                                       | 00: FWD command, FWD output                                        |  |  |  |
|                |         |                                                                       | 01: FWD command, REV output                                        |  |  |  |
|                | 044011  | Bit 3–4                                                               | 10: REV command, FWD output                                        |  |  |  |
|                | 2119H   |                                                                       | 11: Reserved                                                       |  |  |  |
|                |         | Bit 5–7                                                               | Reserved                                                           |  |  |  |
|                |         | Bit 8                                                                 | 1: Master frequency controlled by communication interface          |  |  |  |
|                |         |                                                                       | 1: Master frequency controlled by analog/external terminal signals |  |  |  |
|                |         | Bit 9                                                                 | (EXT)                                                              |  |  |  |
|                |         | Bit 10                                                                | 1: Operation command controlled by communication interface (PU)    |  |  |  |
|                |         | Bit 11                                                                | 1: Parameters locked                                               |  |  |  |

| Content | Address |                   | Function                                                 |
|---------|---------|-------------------|----------------------------------------------------------|
|         |         | Bit 12            | 1: Enable copy parameter from keypad                     |
|         |         | Bit 13–15         | Reserved                                                 |
|         | 2102H   | Frequency com     | mand (F)                                                 |
|         | 2103H   | Output frequence  | cy (H)                                                   |
|         | 2104H   | Output current    | (AXXX.X)                                                 |
|         | 2105H   | DC bus voltage    | (UXXX.X)                                                 |
|         | 2106H   | Output voltage    | (EXXX.X)                                                 |
|         | 2107H   | Current step nu   | mber of multi-step speed operation                       |
|         | 2116H   | Multi-function d  | isplays (Pr.00-04)                                       |
|         | 2201H   | Pr.00-05 user-d   | efined setting                                           |
|         | 2203H   | AUI1 analog inp   | but (XXX.XX %)                                           |
|         | 2204H   | AUI2 analog inp   | but (XXX.XX %)                                           |
|         | 2205H   | Reserved          |                                                          |
|         | 2206H   | Display tempera   | ature of IGBT (°C)                                       |
|         | 2207H   | Display tempera   | ature of heat sink (°C) (only for model 40 HP and above) |
|         | 2208H   | Digital input sta | te                                                       |
|         | 2209H   | Digital output st | ate                                                      |

#### 5. Exception Response

The AC motor drive is expected to return a normal response after receiving command messages from the master device. The following describes the conditions when no normal response is sent to the master device.

The AC motor drive does not receive the messages due to a communication error; thus, the AC motor drive gives no response. The master device eventually processes a time-out condition.

The AC motor drive receives the messages without a communication error, but cannot handle them. It returns an exception response to the master device and displays an error message "CExx" on the AC motor drive keypad. The xx of "CExx" is a decimal code equal to the exception code (described below).

In the exception response, the most significant bit (bit7) of the original command code is set to 1 (function code and 80H), and it returns an exception code that explains the condition that caused the exception.

| ASCII mod      | le          | RTU mode       |     |  |  |
|----------------|-------------|----------------|-----|--|--|
| STX            | (_)<br>-    | Address        | 01H |  |  |
| Addross        | '0'         | Function       | 86H |  |  |
| Address        | <b>'1</b> ' | Exception code | 02H |  |  |
| Function       | '8'         | CRC CHK Low    | C3H |  |  |
| FUNCTION       | '6'         | CRC CHK High   | A1H |  |  |
| Exception code | ·0'         |                |     |  |  |
| Exception code | '2'         |                |     |  |  |
|                | '7'         |                |     |  |  |
|                | '7'         |                |     |  |  |
| END            | CR          |                |     |  |  |
| END            | LF          |                |     |  |  |

Example:

The following table describes the exception codes.

| Exception Code | Description                                                                                         |
|----------------|----------------------------------------------------------------------------------------------------|
| 1              | Incorrect data contents: the contents of data are too large, and not recognized by the motor drive. |
| 2              | Incorrect parameter address: The parameter addresses are not recognized by the motor drive.         |
| 3              | Password locked: parameters cannot be changed.                                                      |
| 4              | Parameters cannot be changed during operation.                                                      |
| 10             | Transmission time-out                                                                               |

| N | 89-85                                   | Respons                            | se Delay                            | Time                  |                                  |                                                       |                                                        |
|---|-----------------------------------------|------------------------------------|-------------------------------------|-----------------------|----------------------------------|-------------------------------------------------------|--------------------------------------------------------|
|   | Control Mode                            | VF                                 | VFPG                                | SVC                   | FOCPG                            | FOCPM                                                 | Default: 2.0                                           |
|   |                                         | Settings                           | 0.0–200                             | .0 ms                 |                                  |                                                       |                                                        |
|   | If the hos the responsibility following | t compute<br>nse delay<br>picture. | <sup>-</sup> does not<br>time after | finish th<br>the AC i | e transmitting<br>motor drive re | /receiving process, you c<br>eceives communication co | an use this parameter to set<br>ommand as shown in the |
|   | RS-48                                   | 5 BUS<br>PC                        | or PLC com                          | imand <del>•</del>    | Handling time<br>of the AC drive | Response Delay Time                                   | Response Message<br>of the AC Drive                    |
|   | 09-08<br>-<br>09-13                     | Direct d                           | ocking m                            | node or               | nly                              |                                                       |                                                        |
|   | Control Mode                            | VF                                 | VFPG                                | SVC                   | FOCPG                            | FOCPM                                                 | Default: -                                             |
|   |                                         | Settings                           | Contact                             | Delta fo              | or more inform                   | nation                                                |                                                        |
|   |                                         |                                    |                                     |                       |                                  |                                                       |                                                        |
|   | <u>89-14</u>                            | PDO Tra                            | ansmissi                            | on Inte               | rval                             |                                                       |                                                        |
|   | Control Mode                            | VF                                 | VFPG                                | SVC                   | FOCPG                            | FOCPM                                                 | Default: 0                                             |
|   |                                         | Settings                           | 0–65538                             | 5 ms                  |                                  |                                                       |                                                        |
|   |                                         |                                    |                                     |                       |                                  |                                                       |                                                        |

# **10 Feedback Control Parameters**

✓: You can set this parameter during operation.

In this parameter group, ASR is the abbreviation for Adjust Speed Regulator and PG is the abbreviation for Pulse Generator.

| 10-00 s      | election | of Encoder       |         |       |            |
|--------------|----------|------------------|---------|-------|------------|
| Control Mode | ,        | VFPG             | FOCPG   | FOCPM | Default: 0 |
| S            | ettings  | 0: No function   |         |       |            |
|              |          | 1: ABZ           |         |       |            |
|              |          | 2: ABZ+Hall      |         |       |            |
|              |          | 3: SIN/COS + Sin | usoidal |       |            |
|              |          | 4: SIN/COS + End | dat     |       |            |
|              |          | 5: SIN/COS       |         |       |            |
|              |          | 6: SIN/COS + Hip | erface  |       |            |
|              |          |                  |         |       |            |

- When you set Pr.10-02 to 3, 4 or 5, you can set Pr.10-00 only to 0, 1 or 2, and you cannot use 3, 4, 5 and 6.
- When you set Pr.10-00 to 3, the encoder has one sine and one cosine signal for each revolution. The signal must be: 0.75–1.2 Vpp for the amplitude with phase angle 90°±5 elec. (E.g. ERN 1185 ERN 1387)
- When you set Pr.10-00 to 4 or 6, wait for two seconds after applying the power before executing the RUN command.
- $\square$  When you set Pr.10-00 to 5, you must set Pr.08-09 to 360.
- Detection of the magnetic pole:

(1) 1 or 5: The AC motor drive outputs a short circuit to detect the position of the magnetic pole. At this moment, the motor generates a little noise.

(2) 2: The AC motor drive detects the position of the magnetic pole with the UVW encoder signal.

(3) 3: The AC motor drive detects the position of the magnetic pole with the sine encoder signal.

(4) 4 or 6: The AC motor drive detects the position of the magnetic pole with the communication encoder signal.

I The table below shows the correspondence among encoder, PG card and auto-tuning

| PG Signal Type<br>Setting | PG Signal Type                                  | Applicable PG Card x=1, 2, | Pr.08-00=1     | Pr.08-00=3                                                                                      |
|---------------------------|-------------------------------------------------|----------------------------|----------------|-------------------------------------------------------------------------------------------------|
| Pr.10-00=1                | A, B, Z                                         | EMED-PGAB/ABD-x            | N/A            | N/A                                                                                             |
| Pr.10-00=2                | A, B, Z+U, V, W                                 | EMED-PGABD- x              | Rolling test*1 | Rolling test*1                                                                                  |
| Pr.10-00=3                | SIN/COS + Sinusoidal<br>(e.g. ERN1185, ERN1387) | EMED-PGHSD-x               | Rolling test*1 | Pr.11-00 Bit9=0:<br>Rolling test <sup>*1</sup><br>Pr.11-00 Bit9=1:<br>Static test <sup>*1</sup> |
| Pr.10-00=4                | SIN/COS + Endat 2.1<br>(e.g. ECN1313, ECN413)   | EMED-PGSD-x                | Dynamic test*1 | Static test*1                                                                                   |
| Pr.10-00=5                | SIN/COS                                         | EMED-PGHSD-x               | N/A            | N/A                                                                                             |
| Pr.10-00=6                | SIN/COS + Hiperface<br>(e.g. SRS50/60)          | EMED-PGHSD-x               | Dynamic test*1 | Static test*1                                                                                   |

\*1 Static: Brake engaged, no motor running. Dynamic: Brake released, motor rotates less than one revolution.

Rolling: Brake released, motor rotates more than one revolution.

| 10-01        | Encoder    | PPR                |       |       |               |
|--------------|------------|--------------------|-------|-------|---------------|
| Control Mode | •          | VFPG               | FOCPG | FOCPM | Default: 2048 |
|              | Settings   | 1–25000            |       |       |               |
|              | anaadar ni | less per revelutio |       |       |               |

Sets the encoder pulses per revolution (PPR).

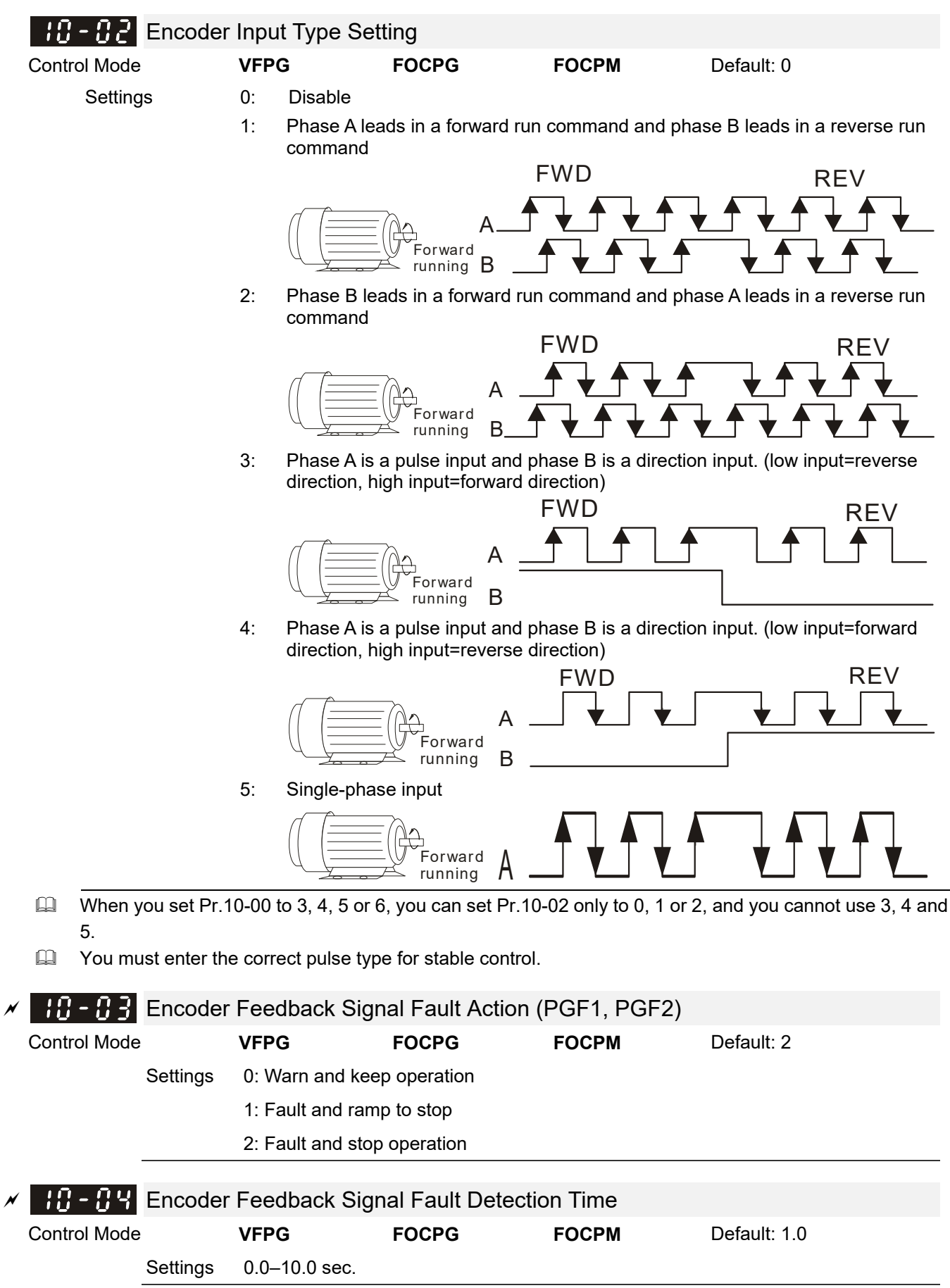

When there is a PG loss, encoder signal error, pulse signal setting error or signal error, if time exceeds the setting for this parameter (Pr.10-04), the PG signal error occurs. Refer to Pr.10-03 for the encoder feedback signal fault action.

| N | 10-05              | Encoder                    | Stall Lev                  | vel (PG               | F3)            |                       |                              |                                  |                                                        |
|---|--------------------|----------------------------|----------------------------|-----------------------|----------------|-----------------------|------------------------------|----------------------------------|--------------------------------------------------------|
|   | Control Mode       |                            | VFPG                       | svc                   | FOCPG          |                       | FOCPM                        | Defa                             | ult: 115                                               |
|   |                    | Settings                   | 0–120%                     |                       |                |                       |                              |                                  |                                                        |
|   |                    | Ū                          | 0: Disabl                  | е                     |                |                       |                              |                                  |                                                        |
|   | Determin           | es the max                 | imum enco                  | oder fee              | dback signa    | al allowe             | d before a fa                | ault occurs. (                   | The maximum output                                     |
|   | frequenc           | y Pr.01-00                 | = 100%.)                   |                       | -              |                       |                              | ·                                |                                                        |
| N | 10-05              | Encoder                    | Stall Det                  | ection                | Time (ma       | iximum                | output fre                   | equency Pr                       | 01-00 = 100%                                           |
| , | Control Mode       | Enecaci                    | VFPG                       | SVC                   | FOCPG          | Miniani               | FOCPM                        | Defa                             | ult: 0.1                                               |
|   |                    | Settings                   | 0.0–2.0 s                  | sec.                  |                |                       |                              |                                  |                                                        |
|   |                    |                            |                            |                       |                |                       |                              |                                  |                                                        |
| × | 10-07              | Encoder                    | Slip Ran                   | ige (PC               | GF4) (max      | kimum (               | output free                  | quency Pr.(                      | 01-00 = 100%)                                          |
|   | Control Mode       |                            | VFPG                       | SVC                   | FOCPG          |                       | FOCPM                        | Defa                             | ult: 50                                                |
|   |                    | Settings                   | 0–50%                      |                       |                |                       |                              |                                  |                                                        |
|   |                    |                            | 0: Disabl                  | е                     |                |                       |                              |                                  |                                                        |
|   |                    | <b>F</b> is e e el e u     |                            | ti ·                  |                |                       |                              |                                  | 04.00-400%                                             |
| × |                    | Encoder                    |                            | ection                |                | ximum                 |                              | quency Pr.                       | 01-00=100%)                                            |
|   | Control Mode       | C attin and                | VFPG                       | 500                   | FUCPG          |                       | FUCPIN                       | Defai                            | uit: 0.5                                               |
|   |                    | Settings                   | 0.0–10.0                   | sec.                  |                |                       |                              |                                  |                                                        |
| N | 10-09              | Encoder                    | Stall and                  | l Slip E              | Fror Actio     | n (max                | imum out                     | out frequen                      | cy Pr.01-00 =                                          |
|   |                    | 100%)                      |                            | •                     |                | ,                     | •                            |                                  | ,                                                      |
|   | Control Mode       | ,                          | VFPG                       | SVC                   | FOCPG          |                       | FOCPM                        | Defa                             | ult: 2                                                 |
|   |                    | Settings                   | 0: Warn a                  | and keep              | o operation    |                       |                              |                                  |                                                        |
|   |                    |                            | 1: Fault a                 | and ramp              | o to stop      |                       |                              |                                  |                                                        |
|   |                    |                            | 2: Fault a                 | and stop              | operation      |                       |                              |                                  |                                                        |
|   | When the time exce | e difference<br>eds Pr.10- | of (rotatio<br>08 or the m | n speed<br>notor free | -motor fre     | quency)<br>eeds Pr.   | exceeds the<br>10-05 setting | e Pr.10-07 se<br>g, the drive st | tting, and the detection<br>arts to count time. If the |
|   | detection          | time excee                 | eds Pr.10-0                | )6, the e             | ncoder feed    | dback sig             | nal error oc                 | curs. Refer to                   | o Pr.10-09 encoder sta                                 |
|   |                    |                            |                            |                       |                |                       |                              |                                  |                                                        |
|   | 10-10              | Mode Se                    | election fo                | or UVV                | V Input        |                       |                              |                                  |                                                        |
|   | Control Mode       |                            | VFPG                       |                       | FOCPG          |                       | FOCPM                        | Defa                             | ult: 0                                                 |
|   |                    | Settings                   | 0: Z signa                 | al is at th           | ne falling ed  | lge of U-             | phase                        |                                  |                                                        |
|   |                    |                            | 1: Z signa                 | al is at th           | ne rising ed   | ge of U- <sub>l</sub> | ohase                        |                                  |                                                        |
|   | 0: The o           | peration is                | U->V->W,                   | Z signa               | l is at the fa | lling edg             | e of U-phas                  | e.                               |                                                        |
|   | T. THE O           | peration is                | 0-20-200,                  | Z SIGHA               |                |                       | e or o-priase                | J.                               |                                                        |
|   |                    |                            |                            |                       | Pr.10-         | 10=1                  |                              |                                  |                                                        |
|   |                    |                            |                            | U                     |                |                       |                              |                                  |                                                        |
|   |                    |                            |                            |                       |                | Γ                     |                              |                                  |                                                        |
|   |                    |                            |                            | V                     |                |                       |                              |                                  |                                                        |
|   |                    |                            |                            |                       |                |                       |                              |                                  |                                                        |
|   |                    |                            | Ζ                          | Joignal               | 1              | 1                     |                              |                                  |                                                        |
|   |                    |                            | Z                          | Signal                |                |                       |                              |                                  |                                                        |
|   |                    |                            |                            | ÷                     |                |                       | Pr.10-10=0                   | )                                |                                                        |

ASR P determines the proportional control and associated gain (P). ASR I determines the integral control and associated gain (I).

When you set the integral time to 0, it is disabled. Pr.10-17 defines the switch frequency for the ASR1 (Pr.10-13, Pr.10-14) and ASR2 (Pr.10-15, Pr.10-16).

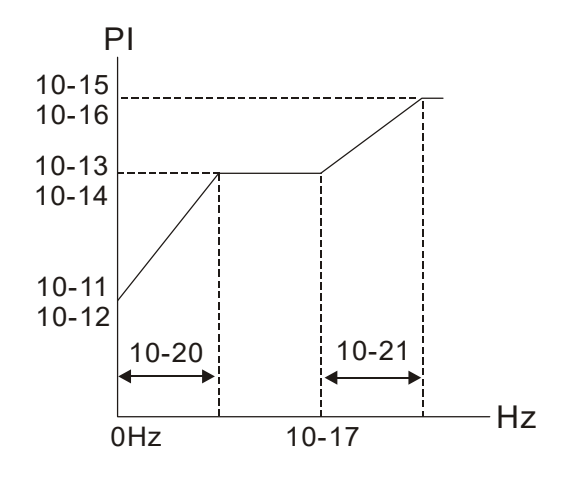

When using multi-function input terminals to switch ASR1/ASR2, the following diagram shows the operation.

|   |                                             | Setting                   | multi-function in<br>(ASR1/ASR2 s     | put terminal t<br>witch)           | to 17                  |               |                                   |
|---|---------------------------------------------|---------------------------|---------------------------------------|------------------------------------|------------------------|---------------|-----------------------------------|
|   |                                             |                           | ·                                     | OFF                                |                        | DN            | OFF                               |
|   |                                             |                           |                                       | ASR 1                              |                        | SR 2          | ASR 1                             |
|   |                                             |                           |                                       |                                    | 0.1 sec                | 0.1 s         | sec                               |
| × | :0-:8                                       | ASR Pri                   | mary Low Pas                          | s Filter Gai                       | n                      |               |                                   |
|   | Control Mode                                | VF                        | VFPG SVC                              | FOCPG                              | FOC                    | PM            | Default: 0.008                    |
|   |                                             | Settings                  | 0.001–0.350 s                         | ec.                                |                        |               |                                   |
|   | <ul><li>Defines t</li><li>When Pr</li></ul> | he ASR co<br>.11-00 is se | mmand filter time<br>et to 1 ASR auto | e.<br>-tuning, Pr.10-              | -18 is invalid.        |               |                                   |
| × | 18-19                                       | Zero Sp                   | eed Position (                        | Control Gair                       | ı (P)                  |               |                                   |
|   | Control Mode                                | •                         |                                       |                                    | FOC                    | PM            | Default: 80.00                    |
|   |                                             | Settings                  | 0.00-655.00%                          |                                    |                        |               |                                   |
|   | When F                                      | Pr.11-00 is               | set to bit 7=1, Pr                    | .10-19 is valid                    |                        |               |                                   |
| × | 10-20                                       | Low Spe                   | ed ASR Widt                           | h Adjustmer                        | nt                     |               |                                   |
|   | Control Mode                                |                           | VFPG                                  | FOCPG                              | FOC                    | PM            | Default: 5.00                     |
|   |                                             | Settings                  | 0.00–400.00 H                         | Z                                  |                        |               |                                   |
| ~ | ! <u>0-</u> 2 !                             | High Sp                   | eed ASR Widt                          | h Adiustme                         | nt                     |               |                                   |
|   | Control Mode                                |                           | VFPG                                  | FOCPG                              | FOC                    | PM            | Default: 5.00                     |
|   |                                             | Settings                  | 0.00–400.00 H                         | z                                  |                        |               |                                   |
|   | These tv                                    | vo paramet                | ers set the width                     | of the slope of                    | of the ASR co          | mmand durir   | g zero speed to low speed or      |
|   | Pr.10-17                                    | to high sp                | eed.                                  |                                    |                        |               |                                   |
|   |                                             |                           | 10.15                                 | ⊃ <br>∣                            |                        |               |                                   |
|   |                                             |                           | 10-15                                 |                                    |                        |               |                                   |
|   |                                             |                           | 10-13                                 |                                    |                        |               |                                   |
|   |                                             |                           | 10-14                                 |                                    |                        |               |                                   |
|   |                                             |                           | 10-11                                 |                                    |                        |               |                                   |
|   |                                             |                           | 10-12                                 | 10.00                              | 10.21                  |               |                                   |
|   |                                             |                           |                                       | 10-20                              | 10-21<br>◀──►          |               |                                   |
|   |                                             |                           |                                       | 0Hz                                | 10-17                  | Hz            |                                   |
| × | 10-22                                       | Zero Sp                   | eed Position (                        | Control Hold                       | ling Time              |               |                                   |
|   | Control Mode                                |                           |                                       |                                    | FOC                    | PM            | Default: 0.250                    |
|   |                                             | Settings                  | 0.001–65.535                          | sec.                               |                        |               |                                   |
|   | When Pr                                     | .11-00 is se              | et to bit 7=1, Pr.1                   | 0-22 is valid.                     |                        |               |                                   |
|   | cannot ex                                   | parameter<br>xceed the t  | when elevator je<br>ime when freque   | erk at start-up<br>ency starts out | or carriage in<br>put. | version occur | s. In principle, the holding time |

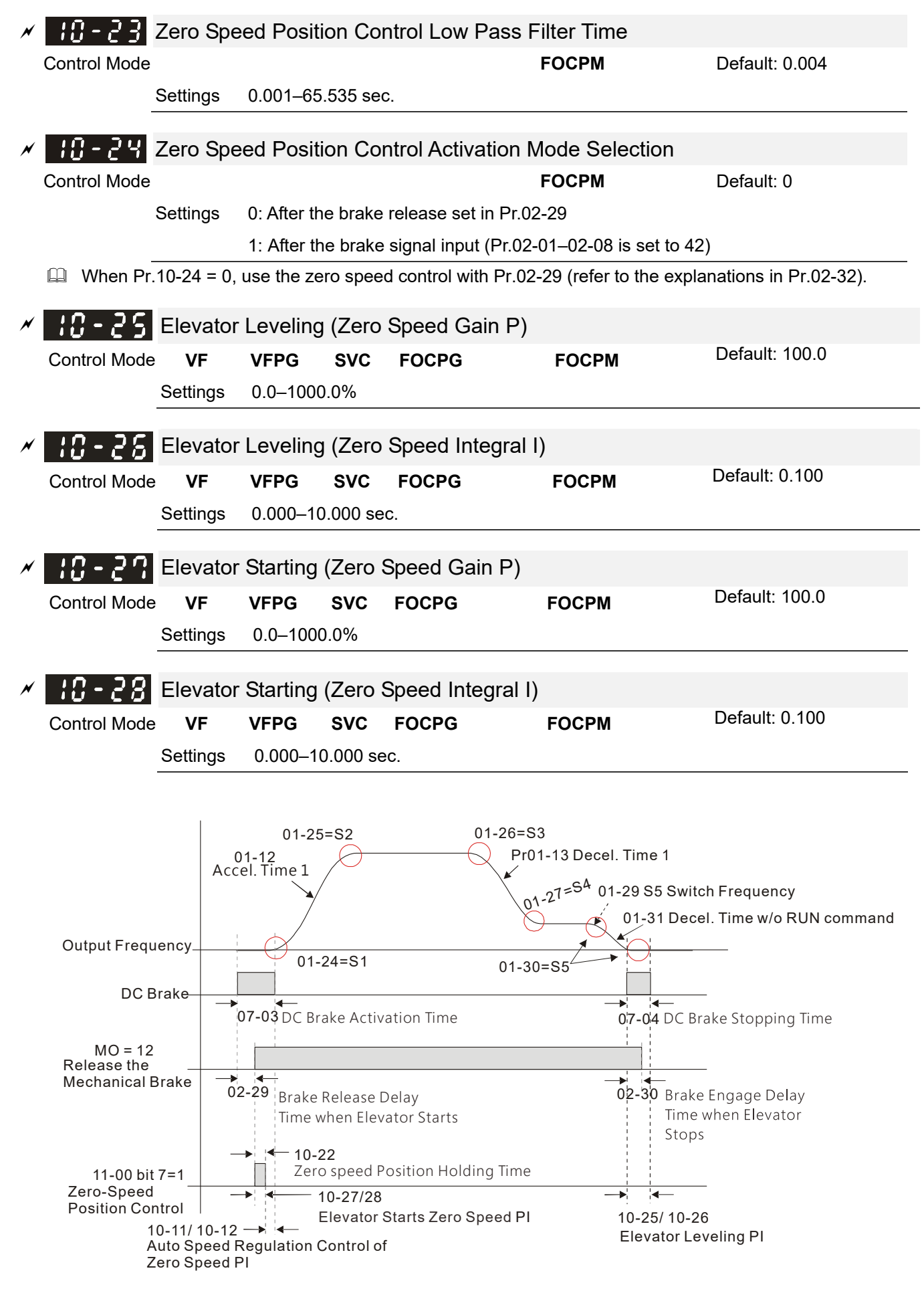

| × | 10-29                                                                                                    | PG Car                     | d Frequency               | Division Ou   | PG Card Frequency Division Output |                                       |  |  |  |  |  |  |  |
|---|----------------------------------------------------------------------------------------------------|----------------------------|---------------------------|---------------|-----------------------------------|---------------------------------------|--|--|--|--|--|--|--|
|   | Control Mod                                                                                                    | de                         | VFPG                      | FOCPG         | FOCPM                             | Default: 0                            |  |  |  |  |  |  |  |
|   |                                                                                                    | Settings                   | 0–31                      |               |                                   |                                       |  |  |  |  |  |  |  |
|   | Setting                                                                                                    | to 0 is the s              | ame as setting            | to 1:         |                                   |                                       |  |  |  |  |  |  |  |
|   | 0: No f                                                                                                    | requency div               | vision                    |               |                                   |                                       |  |  |  |  |  |  |  |
|   | 1: Freq                                                                                                    | luency divisi              | on by 1 (remail           | ns the same a | s the original frequency          | )                                     |  |  |  |  |  |  |  |
| × | 10-30                                                                                                    | PG Car                     | d Frequency               | Division Ou   | utput Type                        |                                       |  |  |  |  |  |  |  |
|   | Control Mod                                                                                                    | de                         | VFPG                      | FOCPG         | FOCPM                             | Default: 0000h                        |  |  |  |  |  |  |  |
|   |                                                                                                    | Settings                   | 0000h-0008                | h             |                                   |                                       |  |  |  |  |  |  |  |
|   | 🚇 See Chaj                                                                                                    | oter 7 for mo              | ore information           | about PG card | ds.                               |                                       |  |  |  |  |  |  |  |
| × | 10-3                                                                                                    | PG Car                     | d C+/C-                   |               |                                   |                                       |  |  |  |  |  |  |  |
|   | Control Mod                                                                                                    | de                         | VFPG                      | FOCPG         | FOCPM                             | Default: 0000h                        |  |  |  |  |  |  |  |
|   |                                                                                                    | Settings                   | 0000h-0001                | h             |                                   |                                       |  |  |  |  |  |  |  |
|   | In When using a Heidenhain ERN1387 encoder, use Pr.10-31 to adjust the definition of the Delta PG card                                                                                                    |                            |                           |               |                                   |                                       |  |  |  |  |  |  |  |
|   | EMED-PGHSD-1's terminal 10 and terminal 11 (see the table below). Refer to p.7-8 for detailed terminal department                                                                                                    |                            |                           |               |                                   |                                       |  |  |  |  |  |  |  |
|   | Delta PG card: EMED-PGHSD-1 (D-sub Terminal #)                                                                                                    |                            |                           |               |                                   |                                       |  |  |  |  |  |  |  |
|   |                                                                                                    |                            |                           |               |                                   |                                       |  |  |  |  |  |  |  |
|   | $ \bigcirc \underbrace{(0)}_{(1)} \underbrace{(0)}_{(1)} $ |                            |                           |               |                                   |                                       |  |  |  |  |  |  |  |
|   |                                                                                                    |                            | Heidenhain ERN1387        |               |                                   |                                       |  |  |  |  |  |  |  |
|   | Termin                                                                                                    | al #                       | Pr.10-31=00               | 00h           | Pr.10-31=000                      | lh                                    |  |  |  |  |  |  |  |
|   | 10                                                                                                    |                            | C-                        |               | C+                                |                                       |  |  |  |  |  |  |  |
|   | 11                                                                                                    |                            | C+                        |               | <u> </u>                          |                                       |  |  |  |  |  |  |  |
|   | After con set Pr.10                                                                                                    | necting Delt<br>-31=0001h. | a PG card EME             | ED-PGHSD-2    | according to the descrip          | tions in Section 7-3, <b>you must</b> |  |  |  |  |  |  |  |
| N | 10-32                                                                                                    | Over-acc                   | eleration Lev             | el            |                                   |                                       |  |  |  |  |  |  |  |
|   | Control Mode                                                                                                    | VF                         | VFPG SVC                  | FOCPG         | FOCPM                             | Default: 0.0                          |  |  |  |  |  |  |  |
|   |                                                                                                    | Settings                   | 0.0–20.0 m/s <sup>2</sup> |               |                                   |                                       |  |  |  |  |  |  |  |
|   |                                                                                                    |                            |                           |               |                                   |                                       |  |  |  |  |  |  |  |
|   | 10-33                                                                                                    | Over-acc                   | eleration Det             | ection Time   |                                   |                                       |  |  |  |  |  |  |  |
|   | Control Mode                                                                                                    | VF                         | VFPG SVC                  | FOCPG         | FOCPM                             | Default: 0.05                         |  |  |  |  |  |  |  |
|   |                                                                                                    | Settings                   | 0.01-5.00 sec             |               |                                   |                                       |  |  |  |  |  |  |  |
|   | <u> 10 - 34</u>                                                                                                    | Over-acc                   | celeration De             | etection Sele | ection                            |                                       |  |  |  |  |  |  |  |
|   | Control Mod                                                                                                    | e VF                       | VFPG SVC                  | FOCPG         | FOCPM                             | Default: 0                            |  |  |  |  |  |  |  |
|   |                                                                                                    | Settings                   | 0: Always det             | ect           |                                   |                                       |  |  |  |  |  |  |  |
|   |                                                                                                    |                            | 1: Detect duri            | ng operation  |                                   |                                       |  |  |  |  |  |  |  |

# **11 Advanced Parameters**

✓: You can set this parameter during operation.

| <mark>¦¦-₿₿</mark> Systen                                                       | n Control                          |                            |                                 |  |  |  |  |  |
|---------------------------------------------------------------------------------|------------------------------------|----------------------------|---------------------------------|--|--|--|--|--|
| Control Mode                                                                    | FOCPG                              | FOCPG FOCPM Default: 0000h |                                 |  |  |  |  |  |
| Settings                                                                        | Bit 0 = 0: No function             |                            |                                 |  |  |  |  |  |
|                                                                                 | Bit 0 = 1: ASR auto-tuning; PDF    | F enabled; speed           | bandwidth control enabled       |  |  |  |  |  |
|                                                                                 | Bit 7 = 0: No function             |                            |                                 |  |  |  |  |  |
|                                                                                 | Bit 7 = 1: Zero speed position c   | ontrol is enabled          |                                 |  |  |  |  |  |
|                                                                                 | Bit 9 = 0: Dynamic PG origin au    | to-tuning with load        | (support by PGHSD-1)            |  |  |  |  |  |
|                                                                                 | Bit 9 = 1: Static PG origin auto-t | uning with load by         | enabling PGHSD-1                |  |  |  |  |  |
|                                                                                 | Bit 15 = 0: When power is appli    | ed, detect the posi        | tion of the magnetic pole again |  |  |  |  |  |
| Bit 15 = 1: When power is applied, start from the magnetic pole position of the |                                    |                            |                                 |  |  |  |  |  |
| previous power failure                                                          |                                    |                            |                                 |  |  |  |  |  |
| Bit 0 = 1: Enable 1                                                             | the PDFF function and the system g | enerates an ASR            | setting. At this time,          |  |  |  |  |  |

Pr.10-11–Pr.10-16 are invalid and Pr.11-09–Pr.11-10 are valid.

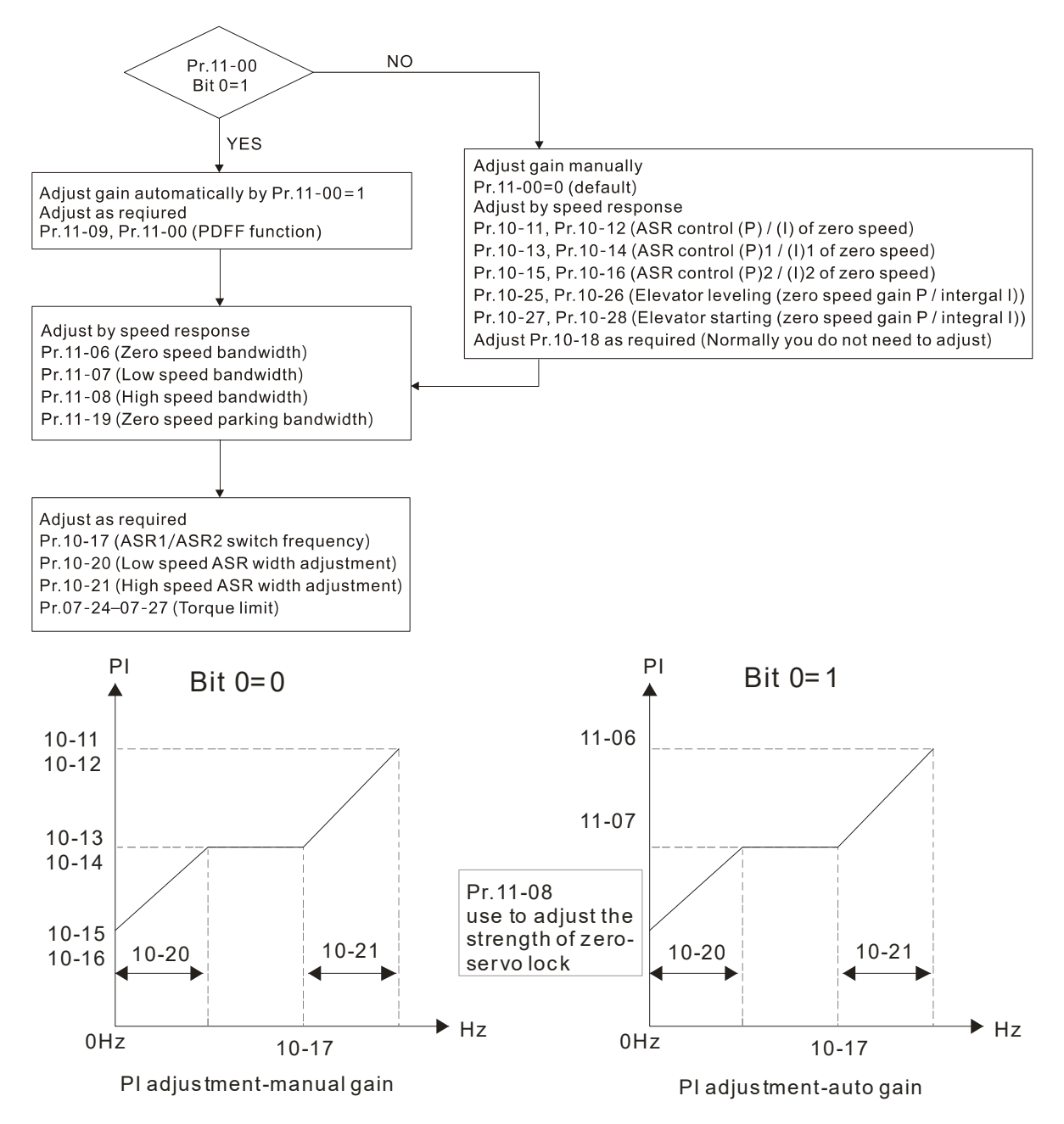

- When Bit 7 = 1, zero speed position control is enabled (refer to Chapter 12 Parameter Group 02 Elevator Timing Diagram). Pr.10-22 is valid only when bit 7 is set to 1, and this function only supports PM motors.
- When Bit 9 = 1, valid only when Pr.10-00 is set to 3, and the mechanical brake must be in engaged status.

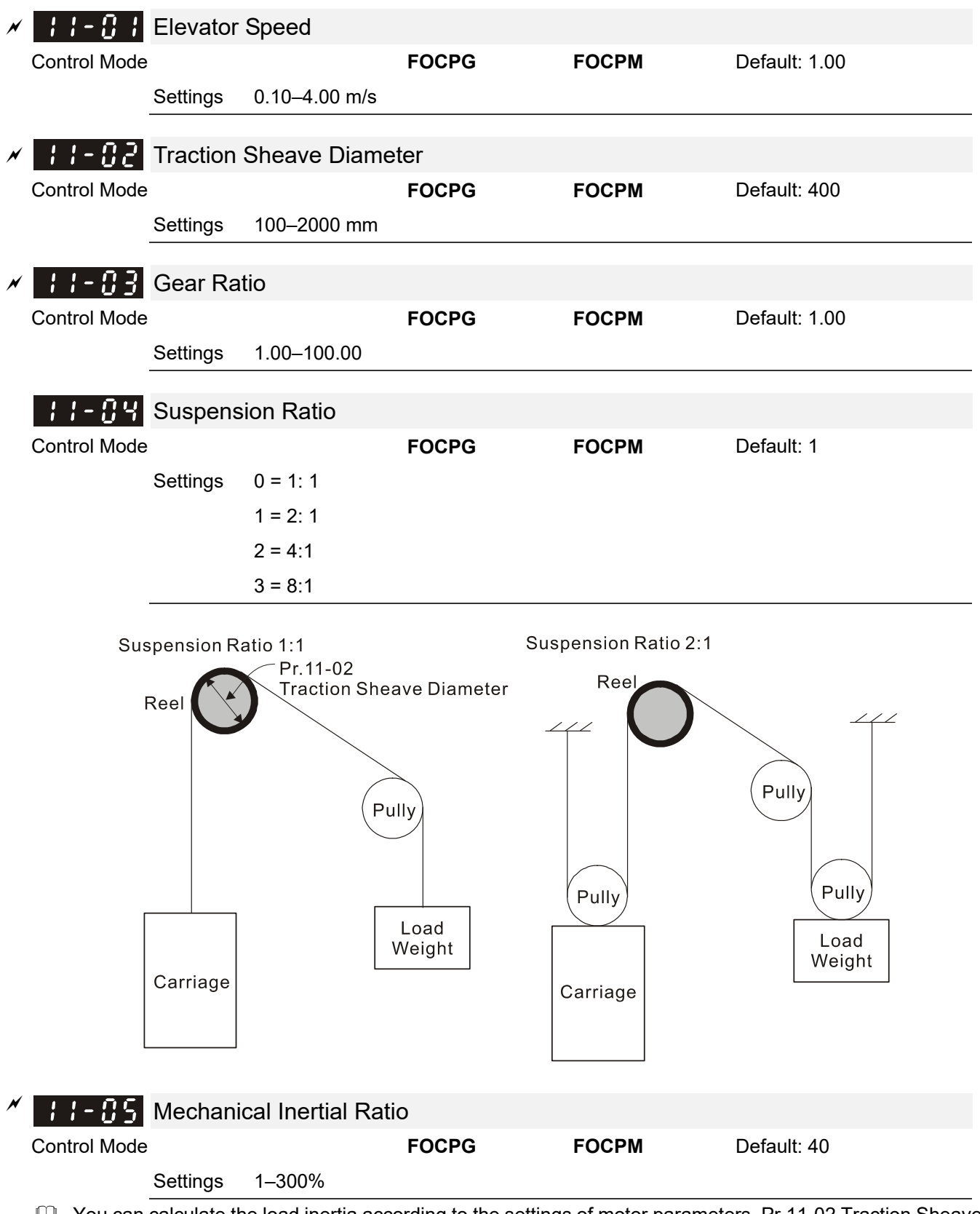

You can calculate the load inertia according to the settings of motor parameters, Pr.11-02 Traction Sheave Diameter, Pr.11-14 Motor Current at Acceleration and Pr.11-15 Carriage Acceleration. You can use this parameter to adjust the mechanical inertia ratio.

|   | Mechani                                            | cal inertia   | reference valu | ıe (%):                 |                      |                                     |  |  |  |  |
|---|----------------------------------------------------|---------------|----------------|-------------------------|----------------------|-------------------------------------|--|--|--|--|
|   | Load / I                                           | Motor         | IM             | PM                      |                      |                                     |  |  |  |  |
|   | Withou                                             | t load        | 40             | 10                      |                      |                                     |  |  |  |  |
|   | With I                                             | oad           | 80–120         | 40                      |                      |                                     |  |  |  |  |
|   |                                                    |               |                |                         |                      |                                     |  |  |  |  |
| × | 11-05                                              | Zero sp       | eed Bandwi     | dth                     |                      |                                     |  |  |  |  |
|   | Control Mode                                       | 1             |                | FOCPG                   | FOCPM                | Default: 10                         |  |  |  |  |
|   |                                                    | Settings      | 1–40 Hz        |                         |                      |                                     |  |  |  |  |
|   |                                                    |               |                |                         |                      |                                     |  |  |  |  |
| × | -[]]                                               | Low spe       | ed Bandwid     | dth                     |                      |                                     |  |  |  |  |
|   | Control Mode                                       |               |                | FOCPG                   | FOCPM                | Default: 10                         |  |  |  |  |
|   |                                                    | Settings      | 1–40 Hz        |                         |                      |                                     |  |  |  |  |
|   |                                                    | Cottingo      | 1 10112        |                         |                      |                                     |  |  |  |  |
| × | ::-08                                              | High spo      | eed Bandwi     | dth                     |                      |                                     |  |  |  |  |
|   | Control Mode                                       |               |                | FOCPG                   | FOCPM                | Default: 10                         |  |  |  |  |
|   |                                                    | Settings      | 1–40 Hz        |                         |                      |                                     |  |  |  |  |
|   | 💷 After esti                                       | mating the    | inertia and se | etting Pr.11-00 =1 (au  | ito-tuning), you ca  | n adjust parameters Pr.11-06,       |  |  |  |  |
|   | Pr.11-07                                           | and Pr.11     | -08 separately | v by speed response.    | The larger the val   | ue, the faster the response.        |  |  |  |  |
|   | Pr.10-17                                           | is the swit   | ch frequency l | between the low spee    | ed and high speed    | bandwidth.                          |  |  |  |  |
|   |                                                    |               |                |                         |                      |                                     |  |  |  |  |
| × | 11-83                                              | PDFF G        | ain Value      |                         |                      |                                     |  |  |  |  |
|   | Control Mode                                       | 1             |                | FOCPG                   | FOCPM                | Default: 30                         |  |  |  |  |
|   |                                                    | Settings      | 0–200%         |                         |                      |                                     |  |  |  |  |
|   | 🕮 After you                                        | estimate a    | and set Pr.11- | 00=1 (auto-tuning), u   | se Pr.11-09/11-10    | to reduce overshoot. Adjust the     |  |  |  |  |
|   | PDFF gain value according to the actual situation. |               |                |                         |                      |                                     |  |  |  |  |
|   | In additio                                         | n to traditio | onal PI contro | l, it also provides the | PDFF function to r   | reduce overshoot for speed control. |  |  |  |  |
|   | 1. Get sy                                          | stem inerti   | а              |                         |                      |                                     |  |  |  |  |
|   | 2. Set Pr<br>3. Adjust                             | Pr 11-00 to 1 | and Pr 11-10 ( | a larger value suppre   | esses overshoot be   | etter) Adjust according to the      |  |  |  |  |
|   | actual co                                          | ndition.      |                |                         |                      |                                     |  |  |  |  |
|   |                                                    |               |                | $\sim$                  |                      |                                     |  |  |  |  |
|   |                                                    |               |                |                         |                      |                                     |  |  |  |  |
|   |                                                    |               |                |                         |                      |                                     |  |  |  |  |
|   |                                                    |               |                | PI / PDFF               |                      |                                     |  |  |  |  |
|   |                                                    |               |                |                         |                      |                                     |  |  |  |  |
|   |                                                    |               |                |                         |                      |                                     |  |  |  |  |
|   |                                                    |               |                | / It is recomm          | ended to disable     |                                     |  |  |  |  |
|   |                                                    |               |                | this function           | (Pr.11-09=0) for     |                                     |  |  |  |  |
|   |                                                    |               |                | ASR1/ASR2               | switch applicati     | on.                                 |  |  |  |  |
|   |                                                    | •             |                |                         |                      | _                                   |  |  |  |  |
| × | -::-:!!                                            | Speed F       | eed Forwa      | rd Gain                 |                      |                                     |  |  |  |  |
|   | Control Mode                                       | •             |                | FOCPG                   | FOCPM                | Default: 0                          |  |  |  |  |
|   |                                                    | Settings      | 0–500          |                         |                      |                                     |  |  |  |  |
|   | 🕮 Pr.11-09                                         | and Pr.11     | -10 are enabl  | ed when Pr.11-00 is s   | set to Bit $0 = 1$ . |                                     |  |  |  |  |
| × | ; ; - ; ;                                          | Notch F       | ilter Depth    |                         |                      |                                     |  |  |  |  |
|   | Control Mode                                       |               | -              | FOCPG                   | FOCPM                | Default: 0                          |  |  |  |  |
|   |                                                    | Settings      | 0–20 db        |                         |                      |                                     |  |  |  |  |
|   |                                                    |               |                |                         |                      |                                     |  |  |  |  |

| × | <b>I I - I 2</b> Notch Filter Frequency                           |             |             |          |                  |                      |                              |  |  |  |  |
|---|-------------------------------------------------------------------|-------------|-------------|----------|------------------|----------------------|------------------------------|--|--|--|--|
|   | Control Mode                                                      |             |             |          | FOCPG            | FOCPM                | Default: 0.00                |  |  |  |  |
|   |                                                                   | Settings    | 0.00–200    | .00 Hz   |                  |                      |                              |  |  |  |  |
|   | Sets the i                                                        | resonance   | frequency   | of the m | nechanical syste | em. Adjust it to a s | maller value to suppress the |  |  |  |  |
|   | mechanical system resonance.                                      |             |             |          |                  |                      |                              |  |  |  |  |
|   | The notch filter frequency is the mechanical frequency resonance. |             |             |          |                  |                      |                              |  |  |  |  |
|   |                                                                   |             |             |          |                  |                      |                              |  |  |  |  |
| N | -   -                                                             | Keypad I    | Display fo  | or Low   | Pass Filter T    | īme                  |                              |  |  |  |  |
|   | Control Mode                                                      | VF          | VFPG        | SVC      | FOCPG            | FOCPM                | Default: 0.500               |  |  |  |  |
|   |                                                                   | Settings    | 0.001–65    | .535 se  | С.               |                      |                              |  |  |  |  |
|   | Lowers th                                                         | ne blinking | frequency   | of the L | CD display.      |                      |                              |  |  |  |  |
| × | 11-14                                                             | Motor Cu    | urrent at A | Accele   | ration           |                      |                              |  |  |  |  |
|   | Control Mode                                                      |             |             |          |                  | FOCPM                | Default: 150                 |  |  |  |  |
|   |                                                                   | Settings    | 50–200%     |          |                  |                      |                              |  |  |  |  |
|   |                                                                   |             |             |          |                  |                      |                              |  |  |  |  |
| × | 11-15                                                             | Carriage    | Accelera    | ition    |                  |                      |                              |  |  |  |  |
|   | Control Mode                                                      |             |             |          |                  | FOCPM                | Default: 0.75                |  |  |  |  |
|   |                                                                   | Settings    | 0.20-2.00   | ) m/s²   |                  |                      |                              |  |  |  |  |
|   | !!-!5                                                             | Reserve     | d           |          |                  |                      |                              |  |  |  |  |
|   | !!-!]                                                             | Reserve     | d           |          |                  |                      |                              |  |  |  |  |
|   | !!-!8                                                             | Reserve     | d           |          |                  |                      |                              |  |  |  |  |
|   |                                                                   |             | ~           |          |                  |                      |                              |  |  |  |  |
| N | ::-:9                                                             | Zero Spe    | eed Parki   | ng Bai   | ndwidth          |                      |                              |  |  |  |  |
| , | Control Mode                                                      |             |             |          | FOCPG            | FOCPM                | Default: 10                  |  |  |  |  |
|   |                                                                   | Settinas    | 1–40 Hz     |          |                  |                      |                              |  |  |  |  |
|   |                                                                   | g-          |             |          |                  |                      |                              |  |  |  |  |
| × | 11-20                                                             | PWM Mo      | ode (Puls   | e-Widt   | th Modulatior    | n Mode)              |                              |  |  |  |  |
|   | Control Mode                                                      |             |             |          |                  |                      | Default: 0                   |  |  |  |  |
|   |                                                                   | Settings    | 0: DPWM     | Mode     | (Digital Pulse-W | /idth Modulation M   | h Modulation Mode)           |  |  |  |  |
|   |                                                                   |             | 1: SVPW     | M mode   | e (Space-Vector  | Pulse Width Mode     | ulation Mode)                |  |  |  |  |

|   | 12 User      | r-defin        | ed Para    | amete               | ers      | $\varkappa$ : You can set this parameter during operation. |               |  |
|---|--------------|----------------|------------|---------------------|----------|------------------------------------------------------------|---------------|--|
| N | 15-00        | User-de        | fined Para | ameter <sup>2</sup> | 1        |                                                            |               |  |
|   | Control Mode | VF             | VFPG       | SVC                 | FOCPG    | FOCPM                                                      | Default: 0616 |  |
|   |              | Settings       | 0–9999     |                     |          |                                                            |               |  |
|   |              |                | <i>.</i>   |                     |          |                                                            |               |  |
| × |              | User-de        | fined Para | ameter 2            | 2        |                                                            |               |  |
|   | Control Mode | VF             | VFPG       | SVC                 | FOCPG    | FOCPM                                                      | Default: 0632 |  |
|   |              | Settings       | 0-9999     |                     |          |                                                            |               |  |
| × | 12-02        | User-de        | fined Para | meter 3             | 5        |                                                            |               |  |
|   | Control Mode | VF             | VFPG       | SVC                 | FOCPG    | FOCPM                                                      | Default: 0633 |  |
|   |              | Settings       | 0–9999     |                     |          |                                                            |               |  |
|   |              |                |            |                     | 1        |                                                            |               |  |
| ~ |              | User-de        |            | meter 4             | 50000    | 500014                                                     | Defeulte 0652 |  |
|   | Control Mode | VF             |            | SVC                 | FOCPG    | FOCPM                                                      | Default: 0653 |  |
|   |              | Settings       | 0-9999     |                     |          |                                                            |               |  |
| × | 12-04        | User-de        | fined Para | meter 5             | 5        |                                                            |               |  |
|   | Control Mode | VF             | VFPG       | SVC                 | FOCPG    | FOCPM                                                      | Default: 0654 |  |
|   |              | Settings       | 0–9999     |                     |          |                                                            |               |  |
|   |              | l le en ele    | finad Dava |                     | <b>`</b> |                                                            |               |  |
| × |              | User-ae        |            |                     |          | FOODM                                                      | Default: 0655 |  |
|   | Control Mode | VF<br>Sottingo |            | 500                 | FUCPG    | FOCPM                                                      | Default: 0655 |  |
|   |              | Settings       | 0-99999    |                     |          |                                                            |               |  |
| × | 12-08        | User-de        | fined Para | meter 7             | 7        |                                                            |               |  |
|   | Control Mode | VF             | VFPG       | SVC                 | FOCPG    | FOCPM                                                      | Default: 0656 |  |
|   |              | Settings       | 0–9999     |                     |          |                                                            |               |  |
| ~ | רח_כו        | llsor do       | fined Para | motor 8             | 2        |                                                            |               |  |
| ~ | Control Mode | VF             | VEPG       | SVC                 | FOCPG    | FOCPM                                                      | Default: 0657 |  |
|   | Control Mode | Settinas       | 0-9999     | 000                 | 10010    |                                                            | Bolduli. 0007 |  |
|   |              | g_             |            |                     |          |                                                            |               |  |
| × | 12-08        | User-de        | fined Para | meter S             | )        |                                                            |               |  |
|   | Control Mode | VF             | VFPG       | SVC                 | FOCPG    | FOCPM                                                      | Default: 0658 |  |
|   |              | Settings       | 0–9999     |                     |          |                                                            |               |  |
| ~ | 12-00        | User-de        | fined Para | meter 1             | 0        |                                                            |               |  |
|   | Control Mode | VF             | VFPG       | SVC                 | FOCPG    | FOCPM                                                      | Default: 0659 |  |
|   | -            | Settings       | 0-9999     |                     |          |                                                            |               |  |
|   |              | Ű              |            |                     |          |                                                            |               |  |
| × | 12 - 10      | User-de        | fined Para | meter 1             | 1        |                                                            |               |  |
|   | Control Mode | VF             | VFPG       | SVC                 | FOCPG    | FOCPM                                                      | Default: 0660 |  |
|   |              | Settings       | 0–9999     |                     |          |                                                            |               |  |

| N | 12-11        | User-de  | fined Para | ameter | 12         |       |               |
|---|--------------|----------|------------|--------|------------|-------|---------------|
|   | Control Mode | VF       | VFPG       | SVC    | FOCPG      | FOCPM | Default: 0661 |
|   |              | Settings | 0–9999     |        |            |       |               |
| , |              |          | <          |        | 40         |       |               |
| × |              | User-de  | fined Para | ameter | 13         | 50001 | D ( 11 0000   |
|   | Control Mode |          | VFPG       | SVC    | FOCPG      | FOCPM | Default: 0662 |
|   |              | Settings | 0-9999     |        |            |       |               |
| × | 12 - 13      | User-de  | fined Para | ameter | 14         |       |               |
|   | Control Mode | VF       | VFPG       | SVC    | FOCPG      | FOCPM | Default: 0663 |
|   |              | Settings | 0–9999     |        |            |       |               |
|   |              |          |            |        |            |       |               |
| × | 12 - 14      | User-de  | fined Para | ameter | 15         |       | D ( // 000)   |
|   | Control Mode | VF       | VFPG       | SVC    | FOCPG      | FOCPM | Default: 0664 |
|   |              | Settings | 0-9999     |        |            |       |               |
| × | 12 - 15      | User-de  | fined Para | ameter | 16         |       |               |
|   | Control Mode | VF       | VFPG       | SVC    | FOCPG      | FOCPM | Default: 0617 |
|   |              | Settings | 0–9999     |        |            |       |               |
|   |              |          | <i>a</i>   |        |            |       |               |
| × | 16 - 10      | User-de  | fined Para | ameter | 17         |       |               |
|   | Control Mode | VF       | VFPG       | SVC    | FOCPG      | FOCPM | Default: 0634 |
|   |              | Settings | 0-9999     |        |            |       |               |
| × | 12 - 13      | User-de  | fined Para | ameter | 18         |       |               |
|   | Control Mode | VF       | VFPG       | SVC    | FOCPG      | FOCPM | Default: 0635 |
|   |              | Settings | 0–9999     |        |            |       |               |
| , |              |          | C 10       |        | 40         |       |               |
| × |              | User-de  | fined Para | ameter | 19         | 50004 | D. (          |
|   | Control Mode | VF       | VFPG       | SVC    | FOCPG      | ГОСРМ | Default: 0618 |
|   |              | Settings | 0-9999     |        |            |       |               |
| × | 12 - 13      | User-de  | fined Para | ameter | 20         |       |               |
|   | Control Mode | VF       | VFPG       | SVC    | FOCPG      | FOCPM | Default: 0636 |
|   |              | Settings | 0–9999     |        |            |       |               |
| , |              |          |            |        | <b>0</b> 4 |       |               |
| × |              | User-de  | Tined Para | ameter | 21         |       |               |
|   | Control Mode |          | VFPG       | SVC    | FOCPG      | FOCPM | Detault: 0637 |
|   |              | Settings | 0-9999     |        |            |       |               |
| × | 12-21        | User-de  | fined Para | ameter | 22         |       |               |
|   | Control Mode | VF       | VFPG       | SVC    | FOCPG      | FOCPM | Default: 0619 |
|   |              | Settings | 0-9999     |        |            |       |               |

| × | 15-55        | User-det                        | fined Para  | IZ - ZZ User-defined Parameter 23 |                 |                |               |  |  |  |  |  |  |
|---|--------------|---------------------------------|-------------|-----------------------------------|-----------------|----------------|---------------|--|--|--|--|--|--|
|   | Control Mode | VF                              | VFPG        | SVC                               | FOCPG           | FOCPM          | Default: 0638 |  |  |  |  |  |  |
|   |              | Settings                        | 0–9999      |                                   |                 |                |               |  |  |  |  |  |  |
|   |              |                                 |             |                                   | ~ /             |                |               |  |  |  |  |  |  |
| N | 16-63        | User-de                         | fined Para  | ameter                            | 24              |                |               |  |  |  |  |  |  |
|   | Control Mode | VF                              | VFPG        | SVC                               | FOCPG           | FOCPM          | Default: 0639 |  |  |  |  |  |  |
|   |              | Settings                        | 0-9999      |                                   |                 |                |               |  |  |  |  |  |  |
| N | 12-24        | User-de                         | fined Para  | meter                             | 25              |                |               |  |  |  |  |  |  |
|   | Control Mode | VF                              | VFPG        | SVC                               | FOCPG           | FOCPM          | Default: 0620 |  |  |  |  |  |  |
|   |              | Settings                        | 0–9999      |                                   |                 |                |               |  |  |  |  |  |  |
|   | 13.30        | Lloor do                        | fined Dara  | motor                             | 26              |                |               |  |  |  |  |  |  |
| ~ |              | USEI-UE                         |             |                                   | 20              | FOODM          | Default: 0640 |  |  |  |  |  |  |
|   | Control Mode |                                 | VFPG        | 340                               | FUCPG           | FUCPIN         | Delault. 0040 |  |  |  |  |  |  |
|   |              | Settings                        | 0-9999      |                                   |                 |                |               |  |  |  |  |  |  |
| × | 15-58        | User-det                        | fined Para  | meter                             | 27              |                |               |  |  |  |  |  |  |
|   | Control Mode | VF                              | VFPG        | SVC                               | FOCPG           | FOCPM          | Default: 0641 |  |  |  |  |  |  |
|   |              | Settings                        | 0–9999      |                                   |                 |                |               |  |  |  |  |  |  |
| , |              |                                 |             |                                   | ~~              |                |               |  |  |  |  |  |  |
| N |              | User-de                         | fined Para  | meter                             | 28              |                | D ( # 000)    |  |  |  |  |  |  |
|   | Control Mode | VF                              | VFPG        | SVC                               | FOCPG           | ГОСРМ          | Default: 0621 |  |  |  |  |  |  |
|   |              | Settings                        | 0-9999      |                                   |                 |                |               |  |  |  |  |  |  |
| × | 15-58        | User-det                        | fined Para  | meter                             | 29              |                |               |  |  |  |  |  |  |
|   | Control Mode | VF                              | VFPG        | SVC                               | FOCPG           | FOCPM          | Default: 0642 |  |  |  |  |  |  |
|   |              | Settings                        | 0–9999      |                                   |                 |                |               |  |  |  |  |  |  |
|   | חר בי        |                                 |             |                                   | 20              |                |               |  |  |  |  |  |  |
| ~ |              | User-de                         |             |                                   | 50              | FOODM          | Default: 0642 |  |  |  |  |  |  |
|   | Control Mode | VF                              |             | 500                               | FUCPG           | FOCPM          | Default: 0643 |  |  |  |  |  |  |
|   |              | Settings                        | 0-99999     |                                   |                 |                |               |  |  |  |  |  |  |
| ~ | 12.20        | lleer-det                       | fined Para  | motor                             | 21              |                |               |  |  |  |  |  |  |
|   | Control Mode | VF                              |             | SVC                               | FOCPG           | FOCPM          | Default: 0    |  |  |  |  |  |  |
|   | Control Mode | Settings                        | 0_0000      | 010                               |                 |                |               |  |  |  |  |  |  |
|   |              | Octangs                         | 0 0000      |                                   |                 |                |               |  |  |  |  |  |  |
| × | 15-31        | - 子 I User-defined Parameter 32 |             |                                   |                 |                |               |  |  |  |  |  |  |
|   | Control Mode | VF                              | VFPG        | SVC                               | FOCPG           | FOCPM          | Default: 1561 |  |  |  |  |  |  |
|   |              | Settings                        | 0-9999      |                                   |                 |                |               |  |  |  |  |  |  |
|   | 🕮 You can    | define con                      | nmonly used | d param                           | eters in parame | eter group 12. |               |  |  |  |  |  |  |

You can enter the parameters from group 00 to group 11 into group 12 (it can save up to 32 parameters).

The saved values can also be the parameter addresses (but you must convert the hexadecimal value to a decimal value).

Examples of user-defined parameters

Example 1:

If you want to enter Pr.08-03 into Pr.12-00, enter 0803 into Pr.12-00. Then, the keypad displays the setting for Pr.08-03 in Pr.13-00.

Example 2:

If you need to enter parameter addresses 2102H and 211BH with the digital keypad, convert 211BH to a decimal value before entering (see below for details).

The setting method for 211BH:

Convert 211BH (hexadecimal) to a decimal value:

211B1x16<sup>1</sup>+11x16<sup>o</sup>=16+11=27 input 2127

# **13 View User-defined Parameters**

|              |                                                                                                    |            |            |                        | וא You can set th | is parameter during operation. |  |  |  |  |  |
|--------------|----------------------------------------------------------------------------------------------------|------------|------------|------------------------|-------------------|--------------------------------|--|--|--|--|--|
| :3-00        |                                                                                                    |            |            |                        |                   |                                |  |  |  |  |  |
| -<br>        | View Use                                                                                                    | er-define  | d Paran    | neters                 |                   |                                |  |  |  |  |  |
|              |                                                                                                    | VEDO       | 01/0       | 50000                  | 50001             | Default                        |  |  |  |  |  |
| Control Mode | Settings                                                                                                    |            | <b>5VC</b> | FUCPG                  | FOCPM             | Delault: -                     |  |  |  |  |  |
|              | Gettings                                                                                                    | 11.00-00-  | -11.11-20  |                        |                   |                                |  |  |  |  |  |
| :3-00        | Present                                                                                                    | Fault Re   | cord       |                        |                   |                                |  |  |  |  |  |
| Control Mod  | e VF                                                                                                    | VFPG       | SVC        | FOCPG                  | FOCPM             | Default: -                     |  |  |  |  |  |
|              | Display                                                                                                    | 0616 (Sa   | ame as P   | r.06-16)               |                   |                                |  |  |  |  |  |
|              | Address                                                                                                    |            |            |                        |                   |                                |  |  |  |  |  |
| :3-0:        | <b>H</b> A State of the sent of the sent of the |            |            |                        |                   |                                |  |  |  |  |  |
| Control Mode | VF                                                                                                    | VFPG       | SVC        | FOCPG                  | FOCPM             | Default: -                     |  |  |  |  |  |
|              | Display                                                                                                    | 0632 (Sa   | me as Pr   | .06-32)                |                   |                                |  |  |  |  |  |
|              | Address                                                                                                    |            |            |                        |                   |                                |  |  |  |  |  |
| 13-02        | Motor Or                                                                                                    | peration a | at Prese   | ent Fault <sup>-</sup> | Time (dav)        |                                |  |  |  |  |  |
| Control Mode | VF                                                                                                    | VFPG       | SVC        | FOCPG                  | FOCPM             | Default: -                     |  |  |  |  |  |
|              | Display                                                                                                    | 0633 (Sai  | me as Pr.  | 06-33)                 |                   |                                |  |  |  |  |  |
|              | Address                                                                                                    |            |            |                        |                   |                                |  |  |  |  |  |
| 12.02        | Frequence                                                                                                    |            | and at     | Drocont E              | Foult             |                                |  |  |  |  |  |
| Control Mode | VE                                                                                                    | VEPG       |            | FICSEILF               | FOCPM             | Default: -                     |  |  |  |  |  |
|              | Display                                                                                                    | 0653 (Sa   | me as Pr   | 06-53)                 |                   |                                |  |  |  |  |  |
|              | Address                                                                                                    | Address    |            |                        |                   |                                |  |  |  |  |  |
|              |                                                                                                    |            |            |                        |                   |                                |  |  |  |  |  |
| 13-04        | Output F                                                                                                    | requency   | / at Pres  | set Fault              |                   |                                |  |  |  |  |  |
| Control Mode | VF                                                                                                    | VFPG       | SVC        | FOCPG                  | FOCPM             | Default: -                     |  |  |  |  |  |
|              | Display                                                                                                    | 0654 (Sai  | me as Pr.  | 06-54)                 |                   |                                |  |  |  |  |  |
|              | Address                                                                                                    |            |            |                        |                   |                                |  |  |  |  |  |
| 13-05        | Output C                                                                                                    | urrent at  | Presen     | t Fault                |                   |                                |  |  |  |  |  |
| Control Mode | VF                                                                                                    | VFPG       | SVC        | FOCPG                  | FOCPM             | Default: -                     |  |  |  |  |  |
|              | Display                                                                                                    | 0655 (Sai  | me as Pr.  | 06-55)                 |                   |                                |  |  |  |  |  |
|              | Address                                                                                                    |            |            |                        |                   |                                |  |  |  |  |  |
| 13-06        | Motor Fr                                                                                                    | equency    | at Pres    | ent Fault              |                   |                                |  |  |  |  |  |
| Control Mode | VF                                                                                                    | VFPG       | SVC        | FOCPG                  | FOCPM             | Default: -                     |  |  |  |  |  |
|              | Display                                                                                                    | 0656 (Sai  | ne as Pr.  | 06-56)                 |                   |                                |  |  |  |  |  |
|              | Address                                                                                                    | X          |            | ,                      |                   |                                |  |  |  |  |  |

| 13-07        | Output V  | /oltage at                      | Presen     | t Fault         |               |            |  |  |  |  |
|--------------|-----------|---------------------------------|------------|-----------------|---------------|------------|--|--|--|--|
| Control Mode | VF        | VFPG                            | SVC        | FOCPG           | FOCPM         | Default: - |  |  |  |  |
|              | Display   | 0657 (Sar                       | ne as Pr.  | 06-57)          |               |            |  |  |  |  |
|              | Address   |                                 |            |                 |               |            |  |  |  |  |
| חח רו        |           | Valtaga a                       | + Droco    | nt Foult        |               |            |  |  |  |  |
| 13-08        | DC Bus    | voltage a                       | t Prese    |                 | 500514        | Defect     |  |  |  |  |
| Control Mode |           | VFPG                            | SVC        | FOCPG           | ГОСРМ         | Default: - |  |  |  |  |
|              | Display   | 0658 (Sar                       | ne as Pr.  | 06-58)          |               |            |  |  |  |  |
|              | Address   |                                 |            |                 |               |            |  |  |  |  |
| :3-09        | Output F  | Power at F                      | Present    | Fault           |               |            |  |  |  |  |
| Control Mode | e VF      | VFPG                            | SVC        | FOCPG           | FOCPM         | Default: - |  |  |  |  |
|              | Display   | 0659 (Sar                       | ne as Pr.  | .06-59)         |               |            |  |  |  |  |
|              | Address   |                                 |            |                 |               |            |  |  |  |  |
| חו רו        |           | Taraua at                       | Dreese     | t Eault         |               |            |  |  |  |  |
|              |           |                                 | Presen     |                 | FOODM         | Defeut     |  |  |  |  |
| Control Mode |           | 0660 (Sar                       |            |                 | FUCPM         | Delault: - |  |  |  |  |
|              | Address   | 0000 (Sai                       | 110 do F1. | .00-00)         |               |            |  |  |  |  |
|              | Address   |                                 |            |                 |               |            |  |  |  |  |
| 13-11        | Power M   | lodule IGI                      | 3T Tem     | perature at Pre | esent Fault   |            |  |  |  |  |
| Control Mode | VF        | VFPG                            | SVC        | FOCPG           | FOCPM         | Default: - |  |  |  |  |
|              | Display   | 0661 (Sar                       | ne as Pr.  | 06-61)          |               |            |  |  |  |  |
|              | Address   |                                 |            |                 |               |            |  |  |  |  |
| 13-12        | Multi-fun | ction Terr                      | ninal In   | put Status at P | resent Fault  |            |  |  |  |  |
| Control Mode | VF        | VFPG                            | SVC        | FOCPG           | FOCPM         | Default: - |  |  |  |  |
|              | Display   | 0662 (Sar                       | ne as Pr.  | 06-62)          |               |            |  |  |  |  |
|              | Address   |                                 |            |                 |               |            |  |  |  |  |
| 12,12        | Multi fup | ction Torr                      | ninal O    | utput Status at | Procent Fault |            |  |  |  |  |
| Control Mode | VE        | VEPG                            | SVC        |                 | FOCPM         | Default: - |  |  |  |  |
|              | Display   | 0663 (Sar                       | ne as Pr   | 06-63)          |               |            |  |  |  |  |
|              | Address   | 0000 (00                        |            | 00 00)          |               |            |  |  |  |  |
|              |           |                                 |            |                 |               |            |  |  |  |  |
| 13-14        | Drive Sta | atus at Pre                     | esent F    | ault            |               |            |  |  |  |  |
| Control Mode | VF        | VFPG                            | SVC        | FOCPG           | FOCPM         | Default: - |  |  |  |  |
|              | Display   | 0664 (San                       | ne as Pr.  | 06-64)          |               |            |  |  |  |  |
|              | Address   |                                 |            |                 |               |            |  |  |  |  |
| 13-15        | Second I  | Second Most Recent Fault Record |            |                 |               |            |  |  |  |  |
| Control Mode | VF        | VFPG                            | SVC        | FOCPG           | FOCPM         | Default: - |  |  |  |  |
|              | Display   | 0617 (Sar                       | ne as Pr.  | 06-17)          |               |            |  |  |  |  |
|              | Address   |                                 |            |                 |               |            |  |  |  |  |

| 13-18        | Motor O           | peration a | at Seco   | nd Most F              | Recent Fault Time (m | nin.)            |
|--------------|-------------------|------------|-----------|------------------------|----------------------|------------------|
| Control Mode | e VF              | VFPG       | SVC       | FOCPG                  | FOCPM                | Default: -       |
|              | Display           | 0634 (Sar  | me as Pr  | .06-34)                |                      |                  |
|              | Address           |            |           |                        |                      |                  |
| 10_10        | Motor O           | neration a | at Seco   | nd Most F              | Pecent Fault Time (d | av)              |
| Control Mode |                   |            |           |                        |                      | ay)              |
|              |                   | 0625 (Sa   |           | <b>FUCPG</b>           | FUCPM                | Delault          |
|              | Address           | 0055 (58)  | ne as Fi  | .00-33)                |                      |                  |
|              | Address           |            |           |                        |                      |                  |
| :3-:8        | Third Mo          | ost Recen  | t Fault   | Record                 |                      |                  |
| Control Mode | e VF              | VFPG       | SVC       | FOCPG                  | FOCPM                | Default: -       |
|              | Display           | 0618 (Sar  | me as Pr  | .06-18)                |                      |                  |
|              | Address           |            |           |                        |                      |                  |
| 01 _ []      | Motor O           | neration a | ot Third  | Most Por               | ent Foult Time (min  | )                |
| Control Mode |                   |            | SVC       | FOCPG                  |                      | .)<br>Default: - |
| Control Mode | Display           | 0636 (Sar  | me as Pr  | 06-36)                 |                      | Delault.         |
|              | Address           | 0000 (00   |           | .00 00)                |                      |                  |
|              |                   |            |           |                        |                      |                  |
| 13-20        | Motor O           | peration a | at Third  | Most Red               | ent Fault Time (day  | )                |
| Control Mode | e VF              | VFPG       | SVC       | FOCPG                  | FOCPM                | Default: -       |
|              | Display           | 0637 (Sar  | me as Pr  | .06-37)                |                      |                  |
|              | Address           |            |           |                        |                      |                  |
| 13-21        | Fourth N          | /ost Rece  | ent Faul  | t Record               |                      |                  |
| Control Mode | e VF              | VFPG       | SVC       | FOCPG                  | FOCPM                | Default: -       |
|              | Display           | 0619 (Sar  | me as Pr  | .06-19)                |                      |                  |
|              | Address           |            |           | ,                      |                      |                  |
|              |                   |            |           |                        |                      |                  |
| 13-22        | Motor O           | peration a | at Fourt  | h Most Re              | ecent Fault Time (mi | n.)              |
| Control Mode | ⇒ VF              | VFPG       | SVC       | FOCPG                  | FOCPM                | Default: -       |
|              | Display           | 0638 (Sar  | me as Pr  | .06-38)                |                      |                  |
|              | Address           |            |           |                        |                      |                  |
| 13-23        | Motor O           | peration a | at Fourt  | h Most Re              | ecent Fault Time (da | y)               |
| Control Mode | e VF              | VFPG       | SVC       | FOCPG                  | FOCPM                | Default: -       |
|              | Display           | 0639 (Sar  | me as Pr  | .06-39)                |                      |                  |
|              | Address           |            |           |                        |                      |                  |
|              | <b>T</b> :64- NA- | -4 D 4     | . <b></b> | <b>D</b> = = = = = = = |                      |                  |
|              |                   |            |           | Record                 | 500014               | Defeutt          |
| Control Mode | e VF              | VFPG       | SVC       |                        | FOCPM                | Detault: -       |
|              |                   | 0620 (Sar  | me as Pr  | .06-20)                |                      |                  |
|              | Address           |            |           |                        |                      |                  |

| 13-25        | Motor O    | peration a  | t Fifth   | Most Recent Fa       | ult Time (min.)     |                             |
|--------------|------------|-------------|-----------|----------------------|---------------------|-----------------------------|
| Control Mode | VF         | VFPG        | SVC       | FOCPG                | FOCPM               | Default: -                  |
|              | Display    | 0640 (Sar   | ne as Pr  | .06-40)              |                     |                             |
|              | Address    |             |           |                      |                     |                             |
| 13-28        | Motor Op   | peration a  | t Fifth I | Nost Recent Fa       | ult Time (day)      |                             |
| Control Mode | · VF       | VFPG        | SVC       | FOCPG                | FOCPM               | Default: -                  |
|              | Display    | 0641 (San   | ne as Pr  | .06-41)              |                     |                             |
|              | Address    |             |           |                      |                     |                             |
| 13-23        | Sixth Mo   | st Recent   | Fault     | Record               |                     |                             |
| Control Mode | VF         | VFPG        | SVC       | FOCPG                | FOCPM               | Default: -                  |
|              | Display    | 0621 (San   | ne as Pr  | .06-21)              |                     |                             |
|              | Address    |             |           |                      |                     |                             |
| :3-28        | Motor O    | peration a  | t Sixth   | Most Recent Fa       | ault Time (min.)    |                             |
| Control Mode | VF         | VFPG        | SVC       | FOCPG                | FOCPM               | Default: -                  |
|              | Display    | 0642 (San   | ne as Pr  | .06-42)              |                     |                             |
|              | Address    |             |           |                      |                     |                             |
| 13-29        | Motor O    | peration a  | t Sixth   | Most Recent Fa       | ault Time (day)     |                             |
| Control Mode | VF         | VFPG        | SVC       | FOCPG                | FOCPM               | Default: -                  |
|              | Display    | 0643 (San   | ne as Pr  | .06-43)              |                     |                             |
|              | Address    |             |           |                      |                     |                             |
|              |            |             |           |                      |                     |                             |
| :3-30        | AC Moto    | or Drive Id | entity C  | Code                 |                     |                             |
| Control Mode | • VF       | VFPG        | SVC       | FOCPG                | FOCPM               | Default: -                  |
|              | Display    | 0 (Same a   | s Pr.00-  | 00)                  |                     |                             |
|              | Address    |             |           |                      |                     |                             |
|              | Date Co    | de VWKF     | )         |                      |                     |                             |
| Control Mode |            |             | SVC       | FOCPG                | FOCPM               | Default: Read only          |
|              | Display    | 1561 (San   | ne as Pr  | 15-61)               |                     |                             |
|              | Address    |             |           |                      |                     |                             |
| Displays     | the year / | week / day  | that the  | program of this firm | ware version is com | pleted. For example, 20.321 |

indicates that the program is completed on the first day of the 32th week in year 2020.

[The page intentionally left blank]

# **Chapter 13 Warning Codes**

| 0     | на<br>Varning           | ND<br>① Display error s<br>② Abbreviated er | ignal<br>ror code.                                                                                                    |
|-------|-------------------------|---------------------------------------------|----------------------------------------------------------------------------------------------------|
| 2     | CE01                    | The code is dis                             | played as shown on KPC-CE01.<br>escription                                                                                                    |
|       | onnin. Onna. Erro       |                                             |                                                                                                    |
| ID No | Display on<br>KPED-LE01 | Display on LCM<br>Keypad                    | Descriptions                                                                                                    |
| 1     | C E O I                 | CE01<br>Warning<br>CE01<br>Comm. Cmd. Err   | Illegal communication command<br>Cause<br>Communication command error                                                                                                    |
| 2     | 5603                    | CE02<br>Warning<br>CE02<br>Data Adrr. Err   | Illegal data address<br>Cause<br>Data address error                                                                                                    |
| 3     | 6603                    | CE03<br>Warning<br>CE03<br>Data Length Err  | Communication data length error<br>Cause<br>Communication data length exceeds 1–20 characters                                                                                 |
| 4     | 6604                    | CE04<br>Warning<br>CE04<br>Wrong Writing    | Attempt to write to a read-only address.<br>Cause<br>Communication error occurred when attempting to<br>write values into 0x21xx, 0x22xx read-only address.                   |
| 5     | C E 10                  | CE10<br>Warning<br>CE10<br>Comm. Time Out   | Modbus transmission time-out<br>Cause<br>Communication cable error                                                                                                    |
| 6     | CP 10                   | CP10<br>Warning<br>CP10<br>Keypad time out  | Digital keypad KPC-CC01 transmission time-out<br>Cause<br>Communication cable or digital keypad error                                                                         |
| 7     | 58 (                    | SE1<br>Warning<br>SE1<br>Keypad Copy Err    | Keypad copy parameter error<br>Cause<br>Keypad copy errors, including communication delays,<br>communication error (keypad received error FF86)<br>and parameter value error. |

# Ch13 Warning Codes | VFD-ED

| ID No. | Display on<br>KPED-LE01 | Display on LCM<br>Keypad                    | Descriptions                                                                                                    |
|--------|-------------------------|---------------------------------------------|----------------------------------------------------------------------------------------------------|
| 8      | 582                     | SE2<br>Warning<br>SE2<br>Keypad Copy Fail   | Keypad copy parameter failure<br>Cause<br>Keypad copy done but parameter writing error                                                                             |
| 9      | oX ;                    | oH1<br>Warning<br>oH1<br>IGBT Over Heat     | IGBT overheat warning<br>Cause<br>IGBT temperature is over the default 90°C (Pr.06-14).                                                                            |
| 10     | 0220                    | oH2<br>Warning<br>oH2<br>Capacitance oH     | Capacitor overheat warning<br>Cause<br>The temperature of the capacitor is over 65°C.                                                                              |
| 15     | P9F 1                   | PGF1<br>Warning HAND<br>PGF1<br>PGFBK warn  | PG feedback error<br>Cause<br>When Pr.10-03 = 0 (default = 2), a warning message<br>displays instead of a fault message when an error<br>occurs.                   |
| 16     | P9F2                    | PGF2<br>Warning HAND<br>PGF2<br>PGFBK Loss  | PG feedback loss warning<br>Cause<br>Pr.10-03 = 0 (default = 2), a warning message displays<br>instead of a fault message when an error occurs.                    |
| 17     | P9F3                    | PGF3<br>Warning HAND<br>PGF3<br>PGFBK Stall | PG feedback stall warning<br>Cause<br>Pr.10-09 = 0 (default = 2), a warning message displays<br>instead of a fault message when an error occurs.                   |
| 18     | Р9ГЧ                    | PGF4<br>Warning HAND<br>PGF4<br>PG Slip Err | PG slip error warning<br>Cause<br>Pr.10-09 = 0 (default = 2), a warning message displays<br>instead of a fault message when an error occurs.                       |
| 19     | ዮአር                     | PHL<br>Warning<br>PHL<br>Phase Loss         | Phase loss<br>Cause<br>When Pr.06-01 =0 (default = 2), a warning message<br>displays instead of a fault message when a phase loss<br>occurs.                       |
| 20     | ot /                    | ot1<br>Warning<br>ot1<br>Over Torque 1      | Over-torque 1<br>Cause<br>When Pr.06-05 =1 or 3 (default = 0), a warning<br>message displays instead of a fault message when<br>there is an over-torque detection. |

| ID No. | Display on<br>KPED-LE01 | Display on LCM<br>Keypad                       | Descriptions                                                                                                    |
|--------|-------------------------|------------------------------------------------|----------------------------------------------------------------------------------------------------|
| 21     | 052                     | ot2<br>Warning<br>ot2<br>Over Torque 2         | Over-torque 2<br>Cause<br>When Pr.06-05 =1 or 3 (default = 0), a warning<br>message displays instead of a fault message when<br>there is an over-torque detection.                                                                           |
| 22     | oX3                     | oH3<br>Warning<br>oH3<br>Motor Over Heat (PTC) | Motor overheat (PTC)<br>Cause<br>When Pr.06-26 = 0 (default = 0), a warning message<br>displays when there is a PTC detection.                                                                                                    |
| 24     | οSt                     | oSL<br>Warning<br>oSL<br>Over Slip Warn        | Over-slip error<br>Cause<br>When Pr.05-16 = 0 (default = 0), a warning message<br>displays when the slip deviation level is over the<br>setting in Pr.05-14 and the slip deviation detection time<br>is longer than the setting in Pr.05-15. |
| 25     | ხሀი                     | tUn<br>Warning<br>tUn<br>Auto tuning           | Auto-tuning in process                                                                                                    |
| 26     | FAn                     | FAn<br>Warning<br>Fan<br>Fan Off               | Fan error warning<br>Cause<br>When Pr.06-45 bit 1 = 1, a warning message displays<br>when the cooling fan is locked (when bit1 = 1, there is<br>an output error).                                                                            |
| 27     | d[An                    | dCAn<br>Warning<br>CAN OFF<br>CAN bus Off      | CAN Bus off<br>Cause<br>CAN Bus disconnection or PDO communication<br>time-out                                                                                                    |
| 28     | SEOA                    | STOA<br>Warning<br>STOA<br>STO Warning         | Safe Torque Off alarm<br>Cause<br>Safe torque output function is off and Pr.06-49 =<br>0001h or 0003h.                                                                                                    |

[The page intentionally left blank]

# **Chapter 14 Fault Codes**

| 1 | HAND<br>Fault | <ol> <li>Display fault (error) signal</li> <li>Abbreviated fault (error) code.</li> </ol> |
|---|---------------|-------------------------------------------------------------------------------------------|
| 2 | ocA           | The code is displayed as shown on KPC-CE01.                                               |
| 3 | oc at Accel   | ③ Display fault (error) description                                                       |

\*In accordance with the settings of Pr.06-16 to Pr.06-21.

| ID* | Display on<br>KPED-LE01 | LCM Panel Display                | Descriptions                                                                                                    |
|-----|-------------------------|----------------------------------|----------------------------------------------------------------------------------------------------|
|     |                         | LIAND                            | Over-current during acceleration<br>(output current exceeds three times the drive's rated current during<br>acceleration).                                                                                                    |
| 1   | oc A                    | Fault<br>ocA<br>oc at Accel      | <ul> <li>corrective action</li> <li>1. Short-circuit at motor output: Check for possible poor<br/>insulation at the output.</li> <li>2. Acceleration Time is too short: Increase the Acceleration<br/>Time.</li> <li>3. AC motor drive output power is too small: Replace the AC<br/>motor drive with a higher power model.</li> </ul> |
|     |                         |                                  | Over-current during deceleration<br>(output current exceeds three times the drive's rated current during<br>deceleration).                                                                                                    |
| 2   | ocd                     | Fault<br>ocd<br>oc at Decel      | <ul> <li>corrective action</li> <li>1. Short-circuit at motor output: Check for possible poor<br/>insulation at the output.</li> <li>2. Deceleration Time is too short: Increase the Deceleration<br/>Time.</li> <li>3. AC motor drive output power is too small: Replace the AC<br/>motor drive with a higher power model.</li> </ul> |
|     |                         | HAND                             | Over-current during steady operation<br>(output current exceeds three times the drive's rated current during<br>constant speed).                                                                                                    |
| 3   | ocn                     | Fault<br>ocn<br>oc at Normal SPD | <ul> <li>corrective action</li> <li>1. Short-circuit at motor output: Check for possible poor<br/>insulation at the output.</li> <li>2. Sudden increase in motor load: Check for possible motor stall.</li> <li>3. AC motor drive output power is too small: Replace the AC<br/>motor drive with a higher power model.</li> </ul>      |
|     | 055                     | HAND<br>Fault                    | Ground fault<br>When one or more of the output terminals is (are) grounded, and<br>the short circuit current is more than 60% of the AC motor drive<br>rated current, the AC motor drive power module may be damaged.<br><b>NOTE:</b> The short circuit protection is to protect the AC motor<br>drive, not to protect you.            |
| 4   | 322                     | GFF<br>Ground Fault              | <ul> <li>corrective action</li> <li>1. Check the wiring connections between the AC motor drive and motor for possible short circuits, also check connection to ground.</li> <li>2. Check whether the IGBT power module is damaged.</li> <li>3. Check for possible poor insulation at the output.</li> </ul>                            |

| 5  | occ  | Fault<br>occ<br>Short Circuit    | Short circuit is detected between the IGBT module upper bridge and<br>lower bridge.<br>corrective action<br>Contact the dealer or manufacturer to return the motor drive to the<br>factory for repair.                                                                                                    |
|----|------|----------------------------------|----------------------------------------------------------------------------------------------------|
| 6  | oc 5 | Fault<br>ocS<br>oc at Stop       | Over-current at stop<br>Hardware failure in over-current detection<br>corrective action<br>Contact the dealer or manufacturer to return the motor drive to the<br>factory for repair.                                                                                                    |
| 7  | ouA  | Fault<br>ovA<br>ov at Accel      | <ul> <li>DC bus over-voltage during acceleration</li> <li>230V: 405 V<sub>DC</sub>; 460V: 810 V<sub>DC</sub></li> <li>corrective action <ol> <li>Check if the input voltage falls in the rated AC motor drive input voltage range.</li> <li>Check for possible voltage transients.</li> <li>If DC bus over-voltage is due to regenerative voltage, increase the Acceleration Time or add an optional brake resistor.</li> </ol> </li> </ul> |
| 8  | oud  | Fault<br>ovd<br>ov at Decel      | <ul> <li>DC bus over-voltage during deceleration</li> <li>230V: 405 V<sub>DC</sub>; 460V: 810 V<sub>DC</sub></li> <li>corrective action <ol> <li>Check if the input voltage falls in the rated AC motor drive input voltage range.</li> <li>Check for possible voltage transients.</li> <li>If DC bus over-voltage due to regenerative voltage, increase the Deceleration Time or add an optional brake resistor.</li> </ol> </li> </ul>    |
| 9  | مىنە | Fault<br>ovn<br>ov at Normal SPD | <ul> <li>DC bus over-voltage at constant speed</li> <li>230V: 405 V<sub>DC</sub>; 460V: 810 V<sub>DC</sub></li> <li>corrective action <ol> <li>Check if the input voltage falls in the rated AC motor drive input voltage range.</li> <li>Check for possible voltage transients.</li> <li>If DC bus over-voltage due to regenerative voltage, increase the Deceleration Time or add an optional brake resistor.</li> </ol> </li> </ul>      |
| 10 | 5ںم  | Fault<br>ovS<br>ov at Stop       | <ul> <li>Over-voltage at stop</li> <li>Hardware failure in voltage detection.</li> <li>corrective action</li> <li>1. Check if the input voltage falls in the rated AC motor drive input voltage range.</li> <li>2. Check for possible voltage transients.</li> </ul>                                                                                                    |
| 11 | LuA  | Fault<br>LvA<br>Lv at Accel      | <ul> <li>DC bus voltage during acceleration is less than the setting in</li> <li>Pr.06-00.</li> <li>corrective action <ol> <li>Check if the input voltage is normal.</li> <li>Check for possible sudden load change.</li> </ol> </li> </ul>                                                                                                    |

|    |               |                  | DC bus voltage during deceleration is less than the setting in                                             |
|----|---------------|------------------|----------------------------------------------------------------------------------------------------|
|    |               | HAND             | Pr.06-00.                                                                                                  |
| 12 | ! <del></del> | Fault            |                                                                                                    |
| 12 |               |                  | corrective action                                                                                          |
|    |               | LV at Decei      | 1. Check if the input voltage is normal.                                                                   |
|    |               |                  | 2. Check for possible sudden load change.                                                                  |
|    |               | HAND             | DC bus voltage at constant speed is less than the setting in Pr.06-00                                      |
| 10 |               | Fault            | corrective action                                                                                          |
| 13 | ւսո           | Lvn              | 1. Check if the input voltage is normal.                                                                   |
|    |               | LV at Normal SPD | 2. Check for possible sudden load change.                                                                  |
|    |               |                  | Low voltage at stop                                                                                        |
|    |               | HAND             |                                                                                                    |
| 14 | 645           | LvS              | corrective action                                                                                          |
|    |               | Lv at Stop       | 1. Check if the input voltage is normal.                                                                   |
|    |               |                  | 2. Check for possible sudden load change.                                                                  |
|    |               |                  | Phase Loss                                                                                                 |
|    |               | Fault            |                                                                                                    |
| 15 | PHL           | PHL              |                                                                                                    |
|    |               | Phase Loss       | Check power source input to make sure all three input phases are                                           |
|    |               |                  | connected correctly.                                                                                       |
|    |               |                  | IGBT overheating                                                                                           |
|    |               |                  | IGBT temperature exceeds protection level                                                                  |
|    |               |                  | 3–5 HP, 50–60 HP: 105°C                                                                                    |
|    |               | HAND             | 7.5–30 HP: 95°C                                                                                            |
| 16 | _ 14 1        | Fault            | 40–100 HP: 110°C                                                                                           |
| 10 | וחם           | oH1              | corrective action                                                                                          |
|    |               | IGBT Over Heat   | 1. Ensure that the ambient temperature falls in the specified                                              |
|    |               |                  | <ol> <li>temperature range.</li> <li>Make sure heat sink is not obstructed. Check if the fan is</li> </ol> |
|    |               |                  | operating                                                                                                  |
|    |               |                  | 3. Check if there is enough ventilation clearance for the AC motor drive.                                  |
|    |               |                  | Capacitor overheating                                                                                      |
|    |               |                  | Capacitor's temperature exceeds the protection level.                                                      |
|    |               |                  | 3–100 HP: 65°C                                                                                             |
|    |               | HAND             |                                                                                                    |
| 17 | ᆔᆊᆑ           | oH2              | corrective action                                                                                          |
|    |               | Capacitance oH   | 1. Ensure that the ambient temperature falls in the specified                                              |
|    |               |                  | <ol> <li>Make sure heat sink is not obstructed. Check if the fan is</li> </ol>                             |
|    |               |                  | operating                                                                                                  |
|    |               |                  | motor drive.                                                                                               |

|    |       |                                        | IGBT overheating protection fault                                                                                                    |
|----|-------|----------------------------------------|----------------------------------------------------------------------------------------------------|
| 18 | EH Io | HAND<br>Fault<br>tH1o<br>Thermo 1 Open | corrective action<br>Contact the dealer or manufacturer to return the motor drive to the<br>factory for repair.                                                                                                    |
| 19 | £Н2о  | Fault<br>tH2o<br>Thermo 2 Open         | Capacitor module overheating fault<br>corrective action<br>Contact the dealer or manufacturer to return the motor drive to the<br>factory for repair.                                                                                                    |
| 20 | FAn   | Fault<br>FAn<br>Fan Locked             | Cooling fan does not run properly.<br>corrective action<br>Check if the cooling fan is covered by dust and needs to be cleaned.<br>Contact the dealer or manufacturer to return the motor drive to the<br>factory for repair if necessary.                                                                                                    |
| 21 | oL    | Fault<br>oL<br>Over Load               | <ul> <li>The output current causes the motor drive to be overload. If the output current is 150% higher than the drive's rated current, the motor drive can sustain the output for a maximum of 60 seconds.</li> <li>corrective action <ol> <li>Check if the motor is overloaded.</li> <li>Increase the output capacity of the motor drive.</li> </ol> </li> </ul>                             |
| 22 | EoL I | Fault<br>EoL1<br>Thermal Relay 1       | <ul> <li>The output current causes the motor to be overload. If the output current is 150% higher than the drive's rated current, the motor can sustain the output for a maximum of 60 seconds.</li> <li>corrective action <ol> <li>Check the setting for motor full-load current (Pr.05-01).</li> <li>Check if motor is overloaded and change to a higher power motor.</li> </ol> </li> </ul> |
| 24 | σΗЭ   | Fault<br>oH3<br>Motor Over Heat        | <ul> <li>Motor overheating</li> <li>The AC motor drive internal temperature exceeds the setting in</li> <li>Pr.06-27 (PTC level).</li> <li>corrective action</li> <li>1. Make sure that the motor is not obstructed.</li> <li>2. Ensure that the ambient temperature falls in the specified temperature range.</li> <li>3. Change to a higher power motor.</li> </ul>                          |

| 26 | ot 1   | HAND<br>Fault<br>Over Torque 1          | <ul> <li>The ot1 and ot2 fault codes appear when the following conditions occur:</li> <li>The output current exceeds the setting in Pr.06-06 (Over-torque Detection Level (OT1)&gt; and Pr.06-09 (Over-torque Protection Level (OT2).</li> <li>The output current lasts longer than the time setting in Pr.06-07 and Pr.06-10.</li> <li>You set Pr.06-05 or Pr.06-08 to 2 or 4.</li> </ul> |
|----|--------|-----------------------------------------|----------------------------------------------------------------------------------------------------|
| 27 | ot2    | Fault<br>ot2<br>Over Torque 2           | <ul> <li>corrective action</li> <li>1. Check if the motor is overloaded.</li> <li>2. Check if the setting in Pr.05-01 IM (Motor Full-load Current) and Pr.08-01 PM (Motor Full-load Current) are appropriate.</li> <li>3. If necessary, increase the motor output capacity.</li> </ul>                                                                                                    |
| 30 | cF I   | Fault<br>cF1<br>EEPROM Write Err        | <ul> <li>Cannot program internal EEPROM.</li> <li>corrective action</li> <li>1. Press RESET key to reset to the default.</li> <li>2. Contact the dealer or manufacturer to return the motor drive to the factory for repair.</li> </ul>                                                                                                    |
| 31 | cF2    | Fault<br>cF2<br>EEPROM Read Err         | <ul> <li>Cannot read internal EEPROM.</li> <li>corrective action</li> <li>1. Press RESET key to reset to the default.</li> <li>2. Contact the dealer or manufacturer to return the motor drive to the factory for repair.</li> </ul>                                                                                                    |
| 32 | cd0    | HAND<br>Fault<br>cd0<br>Isum Sensor Err | Hardware failure in current detection<br>corrective action<br>Reboot the motor drive. If fault code continues to display on the<br>keypad, contact the dealer or manufacturer to return the motor drive<br>to the factory for repair.                                                                                                    |
| 33 | ट्रत । | Fault<br>cd1<br>las Sensor Err          | U-phase current detection error<br>corrective action<br>Reboot the motor drive. If fault code continues to display on the<br>keypad, contact the dealer or manufacturer to return the motor drive<br>to the factory for repair.                                                                                                    |
| 34 | cd2    | Fault<br>cd2<br>Ibs Sensor Err          | V-phase current detection error<br>corrective action<br>Reboot the motor drive. If fault code continues to display on the<br>keypad, contact the dealer or manufacturer to return the motor drive<br>to the factory for repair.                                                                                                    |

|    |       |                                        | W-phase current detection error                                                                                                    |
|----|-------|----------------------------------------|----------------------------------------------------------------------------------------------------|
| 35 | cd3   | HAND<br>Fault<br>cd3<br>Ics Sensor Err | corrective action<br>Reboot the motor drive. If fault code continues to display on the<br>keypad, contact the dealer or manufacturer to return the motor drive<br>to the factory for repair.                                      |
| 36 | НаО   | Fault<br>Hd0<br>cc HW Error            | CC (current clamp) hardware error<br>corrective action<br>Reboot the motor drive. If fault code continues to display on the<br>keypad, contact the dealer or manufacturer to return the motor drive<br>to the factory for repair. |
| 37 | Hd I  | Fault<br>Hd1<br>oc HW Error            | OC hardware error<br>corrective action<br>Reboot the motor drive. If fault code continues to display on the<br>keypad, contact the dealer or manufacturer to return the motor drive<br>to the factory for repair.                 |
| 38 | Hd2   | Fault<br>Hd2<br>ov HW Error            | OV hardware error<br>corrective action<br>Reboot the motor drive. If fault code continues to display on the<br>keypad, contact the dealer or manufacturer to return the motor drive<br>to the factory for repair.                 |
| 39 | НаЭ   | Fault<br>Hd3<br>GFF HW Error           | GFF hardware error<br>corrective action<br>Reboot the motor drive. If fault code continues to display on the<br>keypad, contact the dealer or manufacturer to return the motor drive<br>to the factory for repair.                |
| 40 | AUE   | Fault<br>AUE<br>Auto Tuning Err        | <ul> <li>Auto-tuning error</li> <li>corrective action</li> <li>1. Check the cabling between drive and motor.</li> <li>2. Check if the motor capacity and the parameter settings are appropriate and try again.</li> </ul>         |
| 42 | P9F 1 | Fault<br>PGF1<br>PG Fbk Error          | PG feedback error (command direction is different from the feedback<br>direction)<br>corrective action<br>When PG feedback control is enabled, check if Pr.10-01 (Encoder<br>PPR) is set to 0.                                    |

# Ch14 Fault Codes | VFD-ED

| 43 | P9F2  | HAND<br>Fault<br>PGF2<br>PGFbkLoss    | PG feedback loss<br>corrective action<br>Check the PG feedback wiring.                                                                                                    |
|----|-------|---------------------------------------|----------------------------------------------------------------------------------------------------|
| 44 | P9F3  | Fault<br>PGF3<br>PG Fbk Over SPD      | <ul> <li>PG feedback stall</li> <li>corrective action</li> <li>1. Check the PG feedback wiring.</li> <li>2. Check if the settings for PI gain and acceleration/deceleration are appropriate (Pr.10-05, Pr.10-06).</li> <li>3. Contact the dealer or manufacturer to return the motor drive to the factory for repair.</li> </ul> |
| 45 | Р9ГЧ  | Fault<br>PGF4<br>PG Fbk Deviate       | <ul> <li>PG slip error</li> <li>corrective action</li> <li>1. Check the PG feedback wiring.</li> <li>2. Check if the settings for PI gain and acceleration/deceleration are appropriate (Pr.10-07, Pr.10-08).</li> <li>3. Contact the dealer or manufacturer to return the motor drive to the factory for repair.</li> </ul>     |
| 49 | EF    | Fault<br>EF<br>External Fault         | External Fault<br>When you set the Multi-Function Input command (MI1–MI8) to #10<br>EF input (Pr.07-28) and when multi-function input terminals are<br>triggered to close, the motor drive stops running.<br>corrective action<br>Press RESET after you clear the fault.                                                         |
| 50 | EF I  | Fault<br>EF1<br>Emergency Stop        | Emergency Stop<br>When you set the Multi-Function Input command (MI1–MI8) to #28<br>Emergency stop (EF1) (Motor coasts to stop), the motor drive stops<br>running.<br>corrective action<br>Press RESET after you clear the fault.                                                                                                |
| 52 | Pcod  | Fault<br>Pcod<br>Password Error       | Password error<br>After entering the wrong password three consecutive times, the<br>keypad is locked.<br>corrective action<br>Refer to Pr.00-07 and Pr.00-08 settings for more information. Cycle<br>the power for the motor drive to clear the lock and enter the correct<br>password.                                          |
| 54 | cE0 I | HAND<br>Fault<br>cE01<br>Comm Cmd Err | Illegal function code<br>corrective action<br>Check if the function code is correct (function code must be 03, 06,<br>10, 63).                                                                                                    |
|    |       |                         | Illegal data address (00H to 254H)                                     |
|----|-------|-------------------------|------------------------------------------------------------------------|
|    |       | HAND                    | The data address for 0X2XX is between 0X2000–0X2005. Any               |
| 55 | cE02  | Fault<br>cE02           | address out of this range is a fault.                                  |
|    |       | Data Addr Err           | corrective action                                                      |
|    |       |                         | Check if the communication data address is correct.                    |
|    |       |                         | Illegal data length                                                    |
|    |       |                         | The data length must be between 1 to 20 digits. Any length out of this |
| 50 |       | Fault                   | range is a fault.                                                      |
| 50 | ctüd  | cE03<br>Data length Err | corrective action                                                      |
|    |       |                         | Check if the data length is smaller than the minimum value or larger   |
|    |       |                         | than the maximum value.                                                |
|    |       |                         | Attempt to write value to read-only communication address              |
|    |       | HAND                    | Communication addresses such as 0X21XX, 0X22XX are read-only.          |
| 57 | cEO4  | Fault<br>cE04           | Any command sent to these addresses causes a fault.                    |
|    |       | Wrong Writing           | corrective action                                                      |
|    |       |                         | Check if the communication address is correct.                         |
|    |       | HAND                    | Modbus communication time-out (Pr.09-02–Pr.09-03)                      |
| 58 |       | Fault                   |                                                                        |
| 00 |       | CE10                    | Check if the communication wiring is correct                           |
|    |       | John Thie Out           |                                                                        |
|    |       | HAND                    | Keypad KPC-CC01 transmission time-out                                  |
| 50 | ח וח  | Fault                   | corrective action                                                      |
| 59 | בר וט | cP10                    | 1. Check if the communication wiring is correct                        |
|    |       | Reypad Time Out         | 2. Check if there is anything wrong with the keypad                    |
|    |       |                         | Brake transistor fault                                                 |
|    |       | HAND                    |                                                                        |
| 60 |       | Fault                   | corrective action                                                      |
| 00 |       | Braking Fault           | If the fault code continues to display on the keypad after you press   |
|    |       | Draking Faan            | RESET key, contact the dealer or manufacturer to return the motor      |
|    |       |                         | drive to the factory for repair.                                       |
|    |       |                         | Mechanical brake failure                                               |
|    |       | HAND                    | The feedback signal and the release signal are not consistent.         |
| 64 |       | Fault                   | corrective action                                                      |
| 04 | HOF   | MBF<br>Mech, Brake Fail | 1. Check if the mechanical brake signal is correct.                    |
|    |       |                         | 2. Check if the mechanical brake detection time setting (Pr.02-35)     |
|    |       |                         | is correct.                                                            |

#### Ch14 Fault Codes | VFD-ED

|    |                                         |                  | PG card hardware error                                                  |
|----|-----------------------------------------|------------------|-------------------------------------------------------------------------|
| 65 | P9F5                                    | Fault<br>PGF5    | corrective action<br>1. Check if the PG feedback wiring is correct.     |
|    |                                         | PG HW Error      | 2. In fault code continues to display on the Reypau, contact the        |
|    |                                         |                  | for repair                                                              |
|    |                                         |                  | Magnetic contactor error                                                |
|    |                                         | HAND             | The feedback signal and the release signal are not consistent.          |
| 66 | JEE                                     | Fault            | corrective action                                                       |
|    | ,,,,,,,,,,,,,,,,,,,,,,,,,,,,,,,,,,,,,,, | Contactor Fail   | 1. Check if the magnetic contactor signal is correct.                   |
|    |                                         |                  | 2. Check if the magnetic contactor detection time setting               |
|    |                                         |                  | (Pr.02-36) is correct.                                                  |
|    |                                         |                  | Motor phase loss.                                                       |
|    |                                         | HAND             | corrective action                                                       |
|    |                                         | Fault            | 1 Check the cabling between drive and motor                             |
| 67 |                                         | MPHL             | 2 Check if there is any output from the motor drive                     |
|    |                                         | Motor Phase Loss | 3 Contact the dealer or manufacturer to return the motor drive to       |
|    |                                         |                  | the factory for repair.                                                 |
|    |                                         |                  | CAN Bus off                                                             |
|    |                                         | HAND             |                                                                         |
| 68 | EAnF                                    | CANF             | corrective action                                                       |
|    |                                         | CAN Bus Off      | 1. Check that the CAN Bus is wired correctly.                           |
|    |                                         |                  | 2. Verify that there is no PDO communication time-out.                  |
| 69 |                                         |                  | Reserved                                                                |
| 70 |                                         |                  | Reserved                                                                |
| 71 |                                         |                  | Reserved                                                                |
|    |                                         |                  | STO1–SCM1 internal hardware error.                                      |
|    |                                         |                  | corrective action                                                       |
|    |                                         | HAND             | 1. Check the STO1/SCM1 wiring.                                          |
| 70 |                                         | Fault            | 2. Reset the emergency switch (ON) and reboot the motor drive.          |
| 12 |                                         | STL1             | 3. Check the voltage at least > 11 V.                                   |
|    |                                         | STO Loss 1       | 4. Check the wiring between STO1 and E24V, and the wiring               |
|    |                                         |                  | between SCM1 and DCM.                                                   |
|    |                                         |                  | 5. Atter checking all the wiring, reboot the motor drive. If STL1 still |
| 1  |                                         |                  | appears, contact the local dealer or manufacturer.                      |

#### Ch14 Fault Codes | VFD-ED

|    |            |                  | PG card wiring error                                                    |
|----|------------|------------------|-------------------------------------------------------------------------|
|    |            | Fault            | corrective action                                                       |
| 73 | P9cd       | PGcd             | Incorrect wiring for pin C+, C-, D+, D Verify if the wiring matches the |
|    |            | PG cd Wrong Wire | descriptions in Section 7-2 (EMED-PGHSD-1, EMED-PGHSD-3) and            |
|    |            |                  | Section 7-3 (EMED-PGHSD-2, EMED-PGHSD-4).                               |
|    |            |                  | PG absolute signal error                                                |
|    |            |                  |                                                                         |
|    |            | HAND             | corrective action                                                       |
| 74 | וויחח      | Fault            | 1. Check if the encoder absolute positions (C+/C- and D+/D-) and        |
| 74 | FIRE       | PGHL             | PG card are properly wired.                                             |
|    |            | PG Hall loss Err | 2. If the cables are properly wired but the fault code still displays   |
|    |            |                  | on the keypad, contact the dealer or manufacturer to return the         |
|    |            |                  | motor drive to the factory for repair.                                  |
|    |            |                  | PG Z-phase signal loss                                                  |
|    |            |                  | corrective action                                                       |
|    |            | HAND             | 1 Check if the encoder's Z-phase signal and PG card are properly        |
| 75 | P9AF       | PGAF             | wired                                                                   |
|    |            | Z Sig. loss Err  | 2 If the cables are properly wired but the fault code still displays    |
|    |            |                  | 2. In the cables are properly when but the fault code still displays    |
|    |            |                  | meter drive to the factory for repair                                   |
|    |            |                  |                                                                         |
|    |            |                  | Sale Torque Oli Tunction is enabled.                                    |
|    |            |                  | corrective action                                                       |
|    |            | HAND             | 1. Check the wiring for STO1/SCM1 and STO2/SCM2.                        |
| 70 |            | Fault            | 2. Reset the emergency switch (ON) and reboot the motor drive.          |
| 76 | 560        | STO              | 3. Check the voltage at least > 11 V.                                   |
|    |            | Safe Torque Off  | 4. Check the wiring between STO1/STO2 and E24V, and the                 |
|    |            |                  | wiring between SCM1/SCM2 and DCM.                                       |
|    |            |                  | 5. After checking all the wiring, reboot the motor drive. If STO still  |
|    |            |                  | appears, contact the local dealer or manufacturer.                      |
|    |            |                  | STO2–SCM2 internal hardware error.                                      |
|    |            |                  | corrective action                                                       |
|    |            | HAND             | 1. Check the STO2/SCM2 wiring.                                          |
|    | <b>— —</b> | Fault            | 2. Reset the emergency switch (ON) and reboot the motor drive.          |
| 77 | 5662       | STL2             | 3. Check the voltage at least > 11 V.                                   |
|    |            | STO Loss 2       | 4. Check the wiring between STO2 and E24V, and the wiring               |
|    |            |                  | between SCM2 and DCM.                                                   |
|    |            |                  | 5. After checking all the wiring, reboot the motor drive. If STL2 still |
|    |            |                  | appears, contact the local dealer or manufacturer.                      |

|    |      | HAND<br>Fault | Internal hardware error.                                             |
|----|------|---------------|----------------------------------------------------------------------|
| 78 | 5613 | STI 3         | corrective action                                                    |
|    |      | STO Loss 3    | After checking all the wiring, reboot the motor drive. If STL3 still |
|    |      |               | appears, contact the local dealer or manufacturer.                   |

[The page intentionally left blank]

# Chapter 15 Suggestions and Error Corrections for Standard AC Motor Drives

- 15-1 Maintenance and Inspections
- 15-2 Greasy Dirt Problems
- 15-3 Fiber Dust Problems
- 15-4 Corrosion Problems
- 15-5 Industrial Dust Problems
- 15-6 Installation and Wiring Problems
- 15-7 Multi-function Input / Output Terminal Application Problems

#### Ch15 Suggestions and Error Corrections for Standard AC Motor Drives | VFD-ED

The AC motor drive has various warnings and protections against errors such as over-voltage, low voltage, or over-current. Once an error occurs, the protections activate, the AC motor drive stops output, activates the error contacts, and the motor coasts to stop. Please refer to the error display from the AC motor drive and look up the corresponding causes and solutions. The fault record is stored in the AC motor drive internal memory and can store the six most recent error messages. You can read it from the digital keypad or through the communications by accessing the parameters.

The AC motor drive includes a large number of electronic components, including ICs, resistors, capacitors, transistors, cooling fans and relays. These components do not last forever. Even under normal circumstances, they will eventually become error-prone if used past their lifespans. Therefore, you must perform periodic preventive maintenance to identify defective and worn out parts, and eliminate the causes of malfunctions in the AC motor drive at an early stage. At the same time, parts that have exceeded their product life should be replaced whenever possible to ensure safe operation.

Visual checks should be done regularly to monitor the AC motor drive's operation, and to make sure nothing unusual happens. Check the situations listed in the following table.

|         | V            | Wait five seconds after a fault has been cleared before pressing RESET with the input terminal keypad.                                                                                                    |
|---------|--------------|----------------------------------------------------------------------------------------------------|
| CAUTION | V            | The Hybrid Servo Controller must first be switched off for at least five minutes for $\leq 22$ kW models, and 10 minutes for $\geq 30$ kW models until the charging indicator turns off, and the voltage between terminals $\oplus$ — $\ominus$ must be lower than 25 V <sub>DC</sub> |
|         | V            | Only qualified personnel can work on maintenance or replace parts. (Remove metal items such as watch, rings, and other metal items before operation, and                                                                                                    |
|         |              | use only insulated tools.)                                                                                                    |
|         | $\checkmark$ | Never modify internal components or wiring.                                                                                                    |
|         | V            | The performance and the surrounding environment should meet the standard specifications. There should be no abnormal noise, vibration, or odor.                                                                                                    |

## **15-1 Maintenance and Inspections**

For regular maintenance, first stop operation, then turn off the power, and then take off the outer cover. Even after turning off the power supply, charging voltages remaining in the filter capacitor require some time to discharge. To avoid danger, operation must not start until the charging indicator goes off, and you confirm the voltage with a voltmeter to be below the safety value ( $\leq 25 V_{DC}$ ).

#### **Ambient environment**

| lteme to Check                                 | Methods and Criterion       | Maintenance<br>Period |      |      |  |
|------------------------------------------------|-----------------------------|-----------------------|------|------|--|
|                                                |                             | Daily                 | Half | One  |  |
|                                                |                             | Dally                 | Year | Year |  |
| Check the ambient temperature, humidity,       | Visual inspection and       |                       |      |      |  |
| and vibration and check for any dust, gas, oil | measurement with equipment  | 0                     |      |      |  |
| or water drops.                                | with standard specification |                       |      |      |  |
| Check for any dangerous objects                | Visual inspection           | 0                     |      |      |  |

#### Voltage

| lteme to Chook                             | Methods and Criterion        | Maintenance<br>Period |      |      |
|--------------------------------------------|------------------------------|-----------------------|------|------|
| items to Check                             |                              | Daily                 | Half | One  |
|                                            |                              |                       | Year | Year |
| Check that the voltage of main circuit and | Measure with multimeter with | 0                     |      |      |
| control circuit are correct.               | standard specifications.     | 0                     |      |      |

#### Digital keypad display

|                                             | Mothodo and Critorian | Maintenance<br>Period |              |             |
|---------------------------------------------|-----------------------|-----------------------|--------------|-------------|
| Items to Check                              | Methods and Criterion | Daily                 | Half<br>Year | One<br>Year |
| Check that the display is clear for reading | Visual inspection     | 0                     |              |             |
| Check for any missing characters            | Visual inspection     | 0                     |              |             |

#### **Mechanical parts**

| lteme te Cheek                            | Matheda and Criterian         | Maintenance<br>Period |      |      |  |
|-------------------------------------------|-------------------------------|-----------------------|------|------|--|
| items to Check                            | Methods and Criterion         | Daily                 | Half | One  |  |
|                                           |                               | Daily                 | Year | Year |  |
| Check for any abnormal sound or vibration | Visual and audible inspection |                       | 0    |      |  |
| Check for any loose bolts                 | Securely tighten              |                       | 0    |      |  |
| Check for any deformed or damaged parts   | Visual inspection             |                       | 0    |      |  |
| Check for any color change caused by      | Vieual inspection             |                       | _    |      |  |
| overheating                               |                               |                       | 0    |      |  |
| Check for any dust or dirt                | Visual inspection             |                       | 0    |      |  |

#### Main circuit

| lteme to Chook                              | Methods and Criterion | Maintenance<br>Period |      |      |
|---------------------------------------------|-----------------------|-----------------------|------|------|
| items to Check                              |                       | Daily                 | Half | One  |
|                                             |                       | Daily                 | Year | Year |
| Check for any loose or missing bolts        | Securely tighten      | 0                     |      |      |
| Check for machine or insulator deformation, |                       |                       |      |      |
| crack, damage or color change due to        | Visual inspection     |                       | 0    |      |
| overheating or ageing                       |                       |                       |      |      |
| Check for any dust or dirt                  | Visual inspection     |                       | 0    |      |

### Main circuit terminals and wiring

| Items to Check                                                                               | Mathada and Critorian | Maintenance<br>Period |      |      |
|----------------------------------------------------------------------------------------------|-----------------------|-----------------------|------|------|
| items to Check                                                                               | methods and Chterion  | Daily                 | Half | One  |
|                                                                                              |                       |                       | Year | Year |
| Check the terminal and copper plate for<br>color change or deformation due to<br>overheating | Visual inspection     |                       | 0    |      |
| Check for damage to the wiring insulation or color change                                    | Visual inspection     |                       | 0    |      |

#### Main circuit terminal block

| Items to Check       | Methods and Criterion | Maintenance<br>Period |      |      |
|----------------------|-----------------------|-----------------------|------|------|
|                      |                       | Daily                 | Half | One  |
|                      |                       | Daily                 | Year | Year |
| Check for any damage | Visual inspection     | 0                     |      |      |

## Main circuit filter capacitor

| Items to Check                                                                    | Methodo and Critorian | Maintenance<br>Period |      |      |  |
|-----------------------------------------------------------------------------------|-----------------------|-----------------------|------|------|--|
| items to Check                                                                    | Methods and Criterion | Daily                 | Half | One  |  |
|                                                                                   |                       |                       | Year | Year |  |
| Check for any liquid leaks, color change, crack or buckling of the exterior cover | Visual inspection     | 0                     |      |      |  |
| Check if the safety valve is not removed or<br>if the valve is obviously expanded | Visual inspection     | 0                     |      |      |  |
| Measure static capacity when required                                             |                       | 0                     |      |      |  |

#### Main circuit resistor

| Itoma to Chaok                               | Mothodo and Critorian                                | Maintenance<br>Period |      |      |  |
|----------------------------------------------|------------------------------------------------------|-----------------------|------|------|--|
| items to Check                               | Methods and Criterion                                | Daily                 | Half | One  |  |
|                                              |                                                      | Daily                 | Year | Year |  |
| Check for any odors or insulation cracks due | Visual inspection, smell                             | 0                     |      |      |  |
| to overneating                               |                                                      |                       |      |      |  |
| Check for any disconnections                 | Visual inspection                                    | 0                     |      |      |  |
| Check for damaged connections                | Measure with multimeter with standard specifications | 0                     |      |      |  |

### Main circuit transformer and reactor

| lteme te Check                            | Mathada and Critarian      | Maintenance<br>Period |      |      |  |
|-------------------------------------------|----------------------------|-----------------------|------|------|--|
| items to Check                            | Methods and Criterion      | Daily                 | Half | One  |  |
|                                           |                            |                       | Year | Year |  |
| Check for any apparmal vibration or odors | Visual, audible inspection | 0                     |      |      |  |
|                                           | and smell                  | 0                     |      |      |  |

### Main circuit electromagnetic contactor and relay

| Items to Chack                                 | Mothodo and Critorian | Maintenance<br>Period |      |      |  |
|------------------------------------------------|-----------------------|-----------------------|------|------|--|
| items to Check                                 | Methods and Criterion | Daily                 | Half | One  |  |
|                                                |                       |                       | Year | Year |  |
| Check for any sound of vibration while running | Audible inspection    | 0                     |      |      |  |
| Check that the contact works correctly         | Visual inspection     | 0                     |      |      |  |

#### Main circuit printed circuit board and connector

| Items to Check                                           | Matheda and Critarian       | Maintenance<br>Period |      |      |
|----------------------------------------------------------|-----------------------------|-----------------------|------|------|
| items to check                                           | methods and Criterion       | Daily                 | Half | One  |
|                                                          |                             | Daily                 | Year | Year |
|                                                          | Tighten the screws and      |                       |      |      |
| Check for any loose screws and connectors                | press the connectors firmly |                       | 0    |      |
|                                                          | in place.                   |                       |      |      |
| Check for any odors and color change                     | Visual and smell inspection |                       | 0    |      |
| Check for any crack, damage, deformation or corrosion    | Visual inspection           |                       | 0    |      |
| Check for any liquid leaks or deformation in<br>capacity | Visual inspection           |                       | 0    |      |

### Cooling system cooling fan

|                                                  |                                 | Maintenance |      |      |  |
|--------------------------------------------------|---------------------------------|-------------|------|------|--|
| Items to Check                                   | Mathada and Critarian           | Period      |      |      |  |
| items to Check                                   | Methods and Chterion            | Deily       | Half | One  |  |
|                                                  |                                 | Daily       | Year | Year |  |
|                                                  | Visual, audible inspection,     |             |      |      |  |
|                                                  | and turn the fan by hand        |             |      |      |  |
| Check for any abnormal sound or vibration        | (turn off the power before      |             | 0    |      |  |
|                                                  | operation) to see if it rotates |             |      |      |  |
|                                                  | smoothly.                       |             |      |      |  |
| Check for any loose bolts                        | Securely tighten                |             | 0    |      |  |
| Check for any color change due to<br>overheating | Visual inspection               |             | 0    |      |  |

### Cooling system ventilation channel

| lteme te Cheele                                                      | Mathada and Critarian | Maintenance<br>Period |      |      |  |
|----------------------------------------------------------------------|-----------------------|-----------------------|------|------|--|
| Items to Check                                                       | Methods and Criterion | Daily                 | Half | One  |  |
|                                                                      |                       | ,                     | Year | Year |  |
| Check for any obstruction in the heat sink, air intake or air outlet | Visual inspection     |                       | 0    |      |  |

## 

Use a chemically neutral cloth to clean and use a dust cleaner to remove dust when necessary.

## **15-2 Greasy Dirt Problems**

Serious greasy dirt problems generally occur in processing industries such as machine tools, punching machines and so on. Please be aware of the possible damages that greasy oil may cause to your drive.

- 1. Electronic components that silt up with greasy oil may cause the drive to burn out or even explode.
- 2. Most greasy dirt contains corrosive substances that may damage the drive.

#### Solution

Install the AC motor drive in a standard cabinet to keep it away from greasy dirt. Clean and remove greasy dirt regularly to prevent damage to the drive.

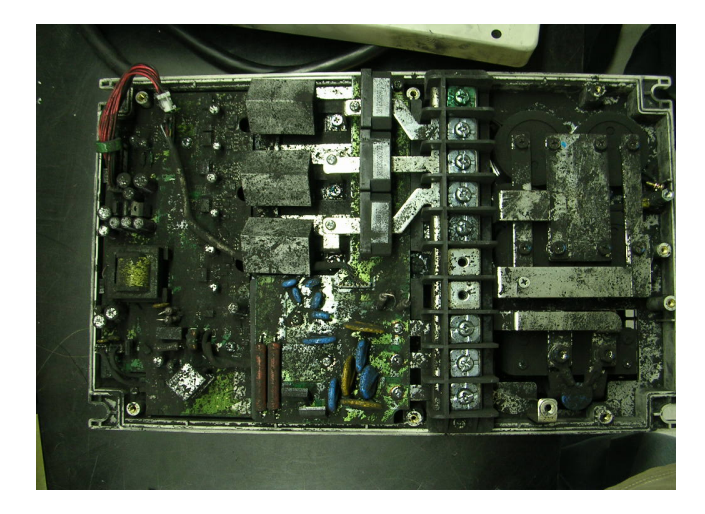

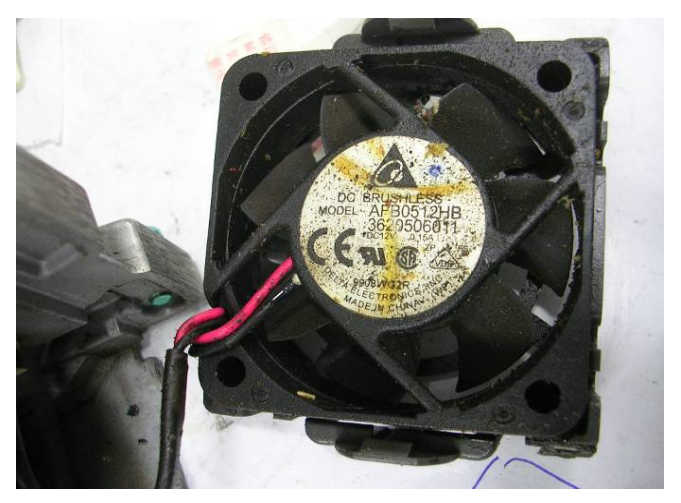

## 15-3 Fiber Dust Problems

Serious fiber dust problems generally occur in the textile industry. Please be aware of the possible damages that fiber may cause to your drives.

- 1. Fiber that accumulates or adheres to the fans leads to poor ventilation and causes overheating problems.
- 2. Plant environments in the textile industry have higher degrees of humidity that may cause the drive to burn out, become damaged or explode due to wet fiber dust adhering to the devices.

#### Solution

Install the AC motor drive in a standard cabinet to keep it away from fiber dust. Clean and remove fiber dust regularly to prevent damage to the drive.

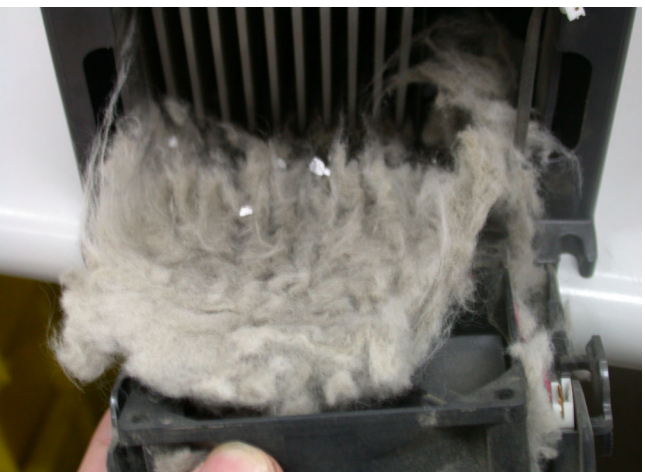

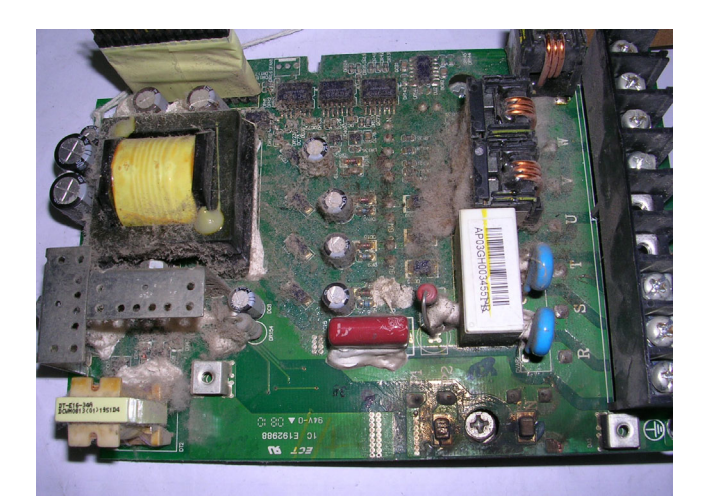

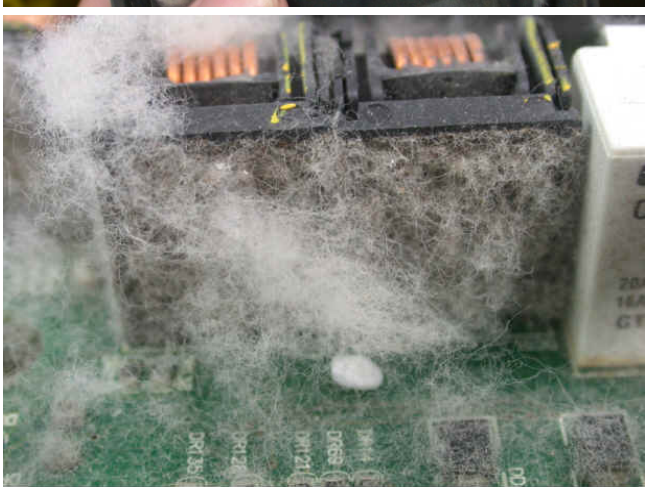

## **15-4 Corrosion Problems**

Corrosion problems may occur if any fluids flow into the drives. Please be aware of the possible damages that corrosion may cause to your drive.

1. Corrosion of internal components may cause the drive to malfunction and possibility to explode.

#### Solution

Install the AC motor drive in a standard cabinet to keep it away from fluids. Clean the drive regularly to prevent corrosion.

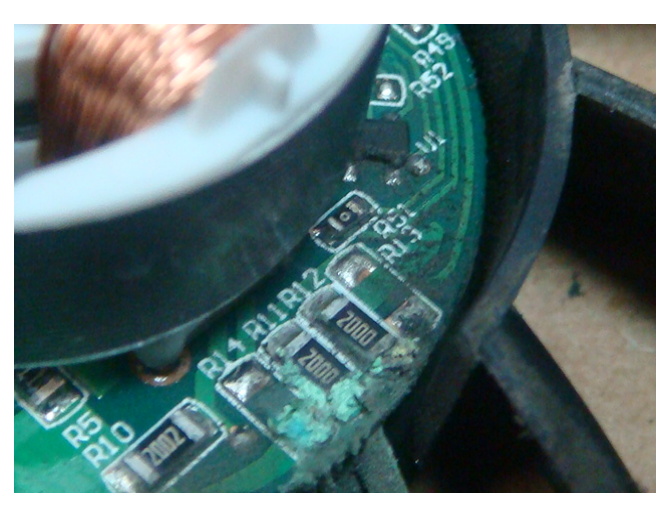

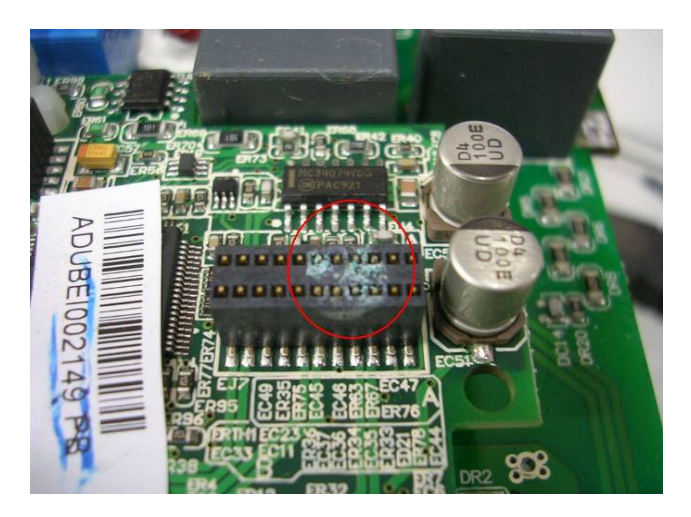

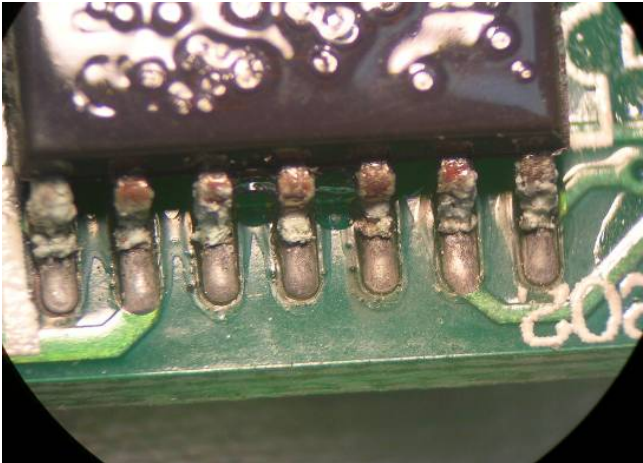

## **15-5 Industrial Dust Problems**

Serious industrial dust pollution frequently occur in environments such as stone processing plants, flour mills, cement plants, and so on. Please be aware of the possible damages that industrial dust may cause to your drives.

- 1. Dust accumulating on electronic components may cause overheating problem and shorten the service life of the drive.
- 2. Conductive dust may damage the circuit board and may even cause the drive to explode.

#### Solution

Install the AC motor drive in a standard cabinet and cover the drive with a dust cover. Clean the cabinet and ventilation holes regularly for good ventilation.

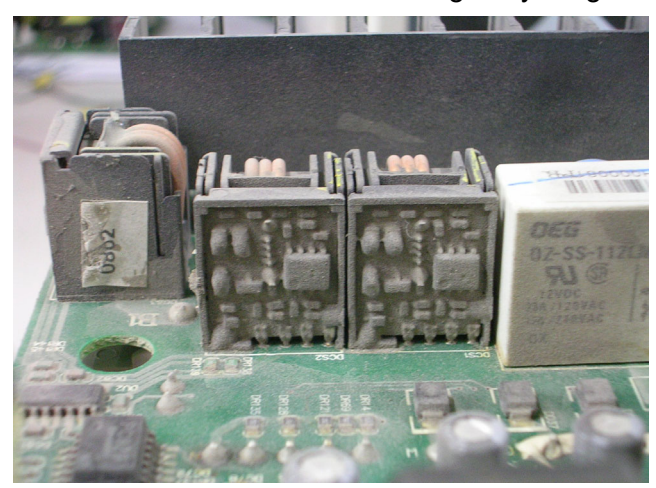

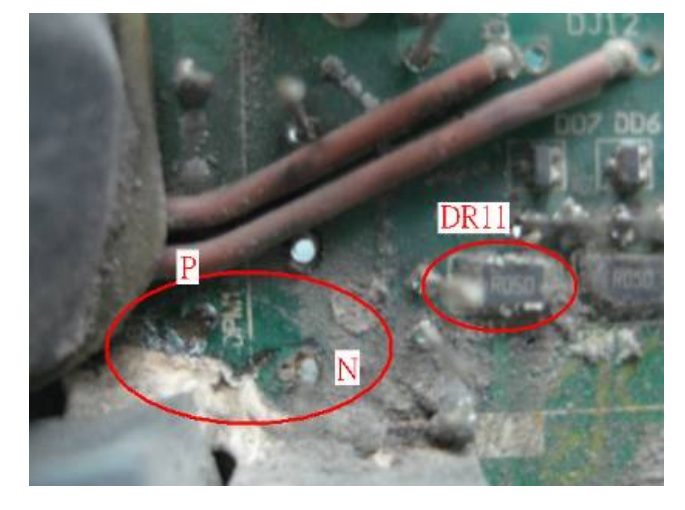

## **15-6 Installation and Wiring Problems**

When wiring the drive, the most common problem is incorrect wire installation or poor wiring. Please be aware of the possible damages that poor wiring may cause to your drives.

- 1. If screws are not fully tightened, then sparking may occur as impedance increases.
- 2. If you have opened the drive and modified the internal circuit board, the internal components may have been damaged.

### Solution

Ensure that all screws are tightened when installing the AC motor drive. If the AC motor drive functions abnormally, send it back to Delta for repair. DO NOT try to modify or repair the internal components or wiring.

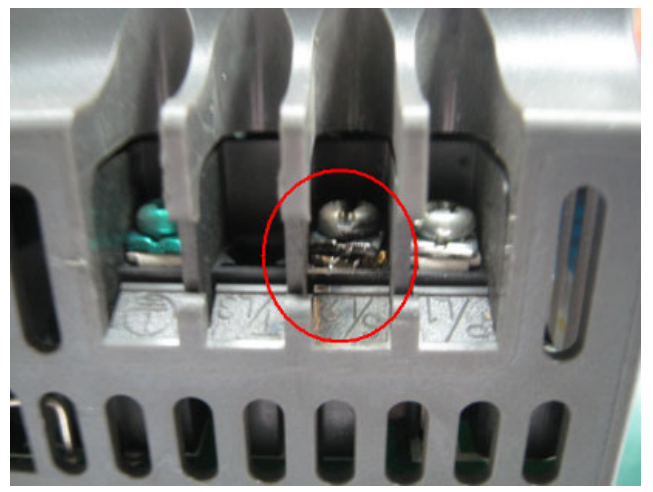

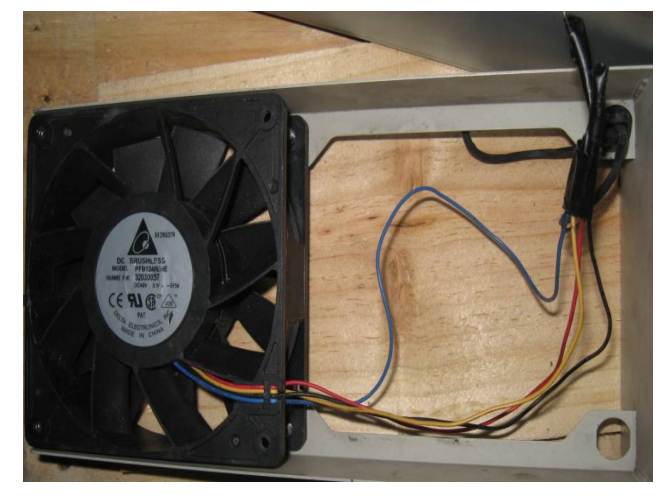

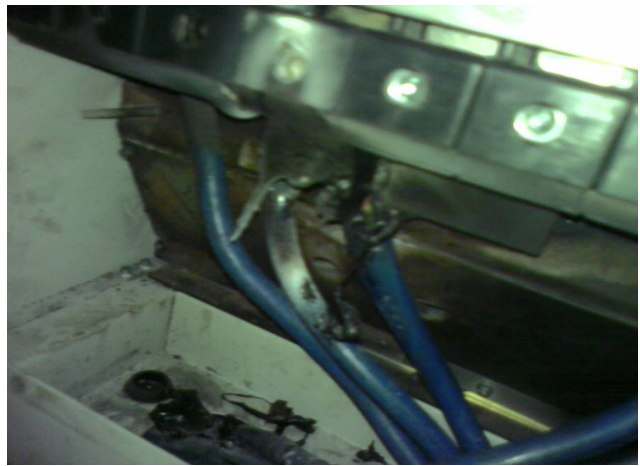

## 15-7 Multi-function Input / Output Terminal Application Problems

Multi-function input/output terminal errors are generally caused by over-usage of the terminals and not following the specifications. Please be aware of the possible damages that multi-function input/output terminal errors may cause to your drives.

1. Input/output circuit may burn out when the terminal usage exceeds the specified limit.

### Solution

Refer to the user manual for multi-function input output terminals usage and follow the specified voltage and current. DO NOT exceed the specification limits.

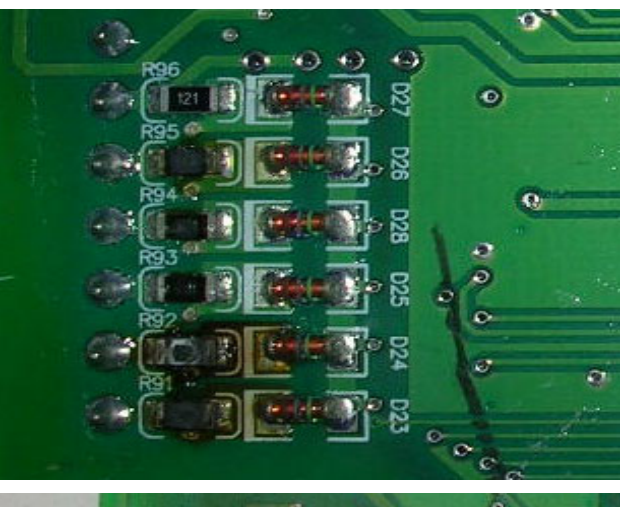

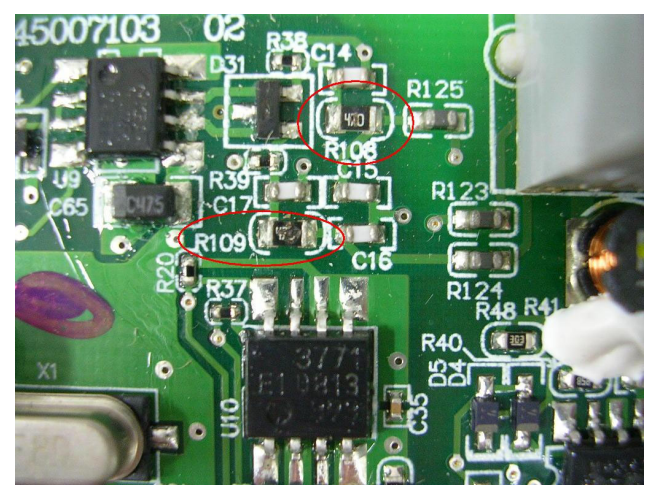

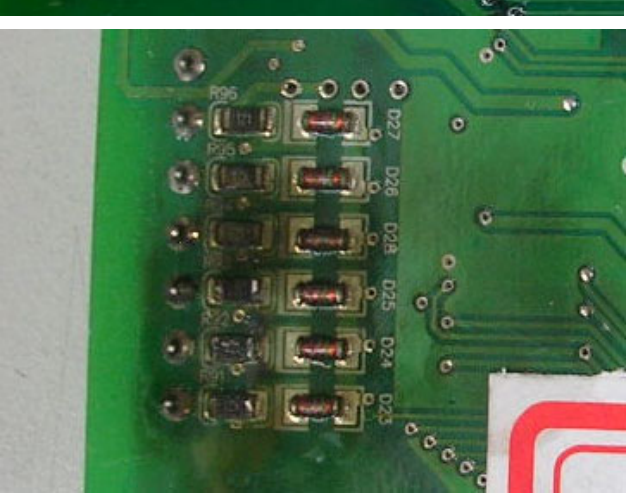

## Chapter 16 Safe Torque Off Function

- 16-1 Failure Rate of the Drive's Safety Function
- 16-2 Description of STO's Functions
- 16-3 Wiring Diagram
- 16-4 Related Parameters
- 16-5 Timing Diagram Description
- 16-6 Fault Codes Related to STO

## 16-1 Failure Rate of the Drive's Safety Function

| ltem        | Definition                             | Standard   | Performance       |  |
|-------------|----------------------------------------|------------|-------------------|--|
| SEE         | Safa Failura Fraction                  |            | Channel 1: 80.08% |  |
| JEF         |                                        | 1EC01500   | Channel 2: 68.91% |  |
| HFT (Type A | Hardware Fault Tolerance               |            | 1                 |  |
| subsystem)  |                                        | 12001300   | 1                 |  |
| <u>en</u>   | Safaty Integrity Lavel                 | IEC61508   | SIL 2             |  |
| SIL         |                                        | IEC62061   | SILCL 2           |  |
| DEU         | Average frequency of dangerous failure |            | 0.56×10-10        |  |
| FFN         | [h-1]                                  | IEC01500   | 9.50×10           |  |
| DED         | Probability of Dangerous Failure on    |            | 4 18×10-6         |  |
|             | Demand                                 | 12001300   | 4.10^10*          |  |
| Category    | Category                               | ISO13849-1 | Category 3        |  |
| PL          | Performance level                      | ISO13849-1 | d                 |  |
| MTTFd       | Mean time to dangerous failure         | ISO13849-1 | High              |  |
| DC          | Diagnostic coverage                    | ISO13849-1 | Low               |  |

## **16-2 Description of STO's Functions**

The STO (Safe Torque Off) function is to cut off the motor's power supply to prevent the motor from producing torque force. The STO function is run by two independent hardware circuits to control the drive signals emitted by the motor's current, and then to cut off motor drive's power module output in order to safely stop the motor drive.

The following table describes the terminal functions.

Table 1: Terminal Function Descriptions

| Signal              | Channel   | Status of Photo Coupler |                                  |                                  |                                 |  |
|---------------------|-----------|-------------------------|----------------------------------|----------------------------------|---------------------------------|--|
| STO                 | STO1-SCM1 | ON (High)               | ON (High)                        | OFF (Low)                        | OFF (Low)                       |  |
| Signal              | STO2–SCM2 | ON (High)               | OFF (Low)                        | ON (High)                        | OFF (Low)                       |  |
| Drive Output Status |           | Ready                   | STL2 mode<br>(Torque output off) | STL1 mode<br>(Torque output off) | STO mode<br>(Torque output Off) |  |

- STO is Safe Torque Off
- STL1–STL3 means an STO internal hardware error.
- STL3 means STO1–SCM1 and STO2–SCM2 has an internal circuit error.
- STO1–SCM1 ON (High): means STO1–SCM1 has connection to a +24 V<sub>DC</sub> power supply.
- $\square$  STO2–SCM2 ON (High): means STO2–SCM2 has connection to a +24 V<sub>DC</sub> power supply.
- STO1–SCM1 OFF (Low): means STO1–SCM1 has no connection to a +24  $V_{DC}$  power supply.
- STO2–SCM2 OFF (Low): means STO2–SCM2 has no connection to a +24 V<sub>DC</sub> power supply.

Ch16 Safe Torque Off Function | VFD-ED

## 16-3 Wiring Diagram

## 16-3-1 Internal Safety Circuit

The following diagram shows the drive's Internal Safety Circuit.

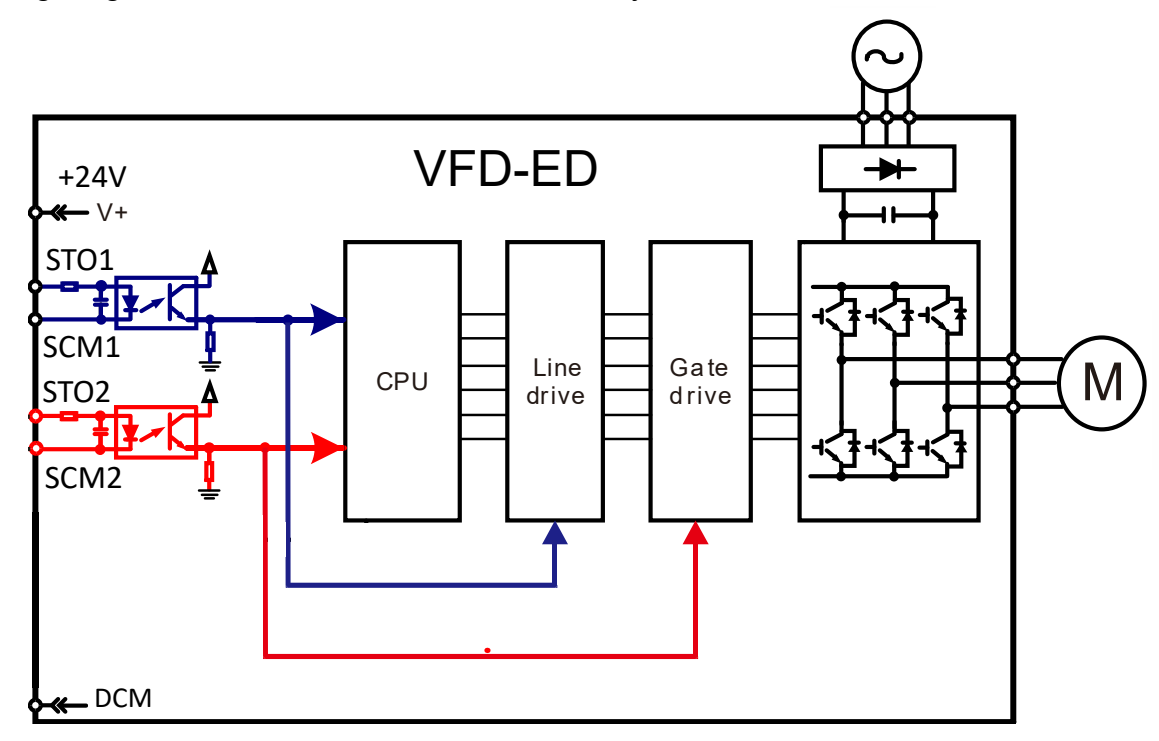

## 16-3-2 Internal Safety Circuit Terminals

The part D in the diagram below shows the default for terminals +24V-STO1-STO2 and terminals SCM1-SCM2-DCM in the drive's Internal Safety Circuit, which are short-circuited when they are delivered from the factory.

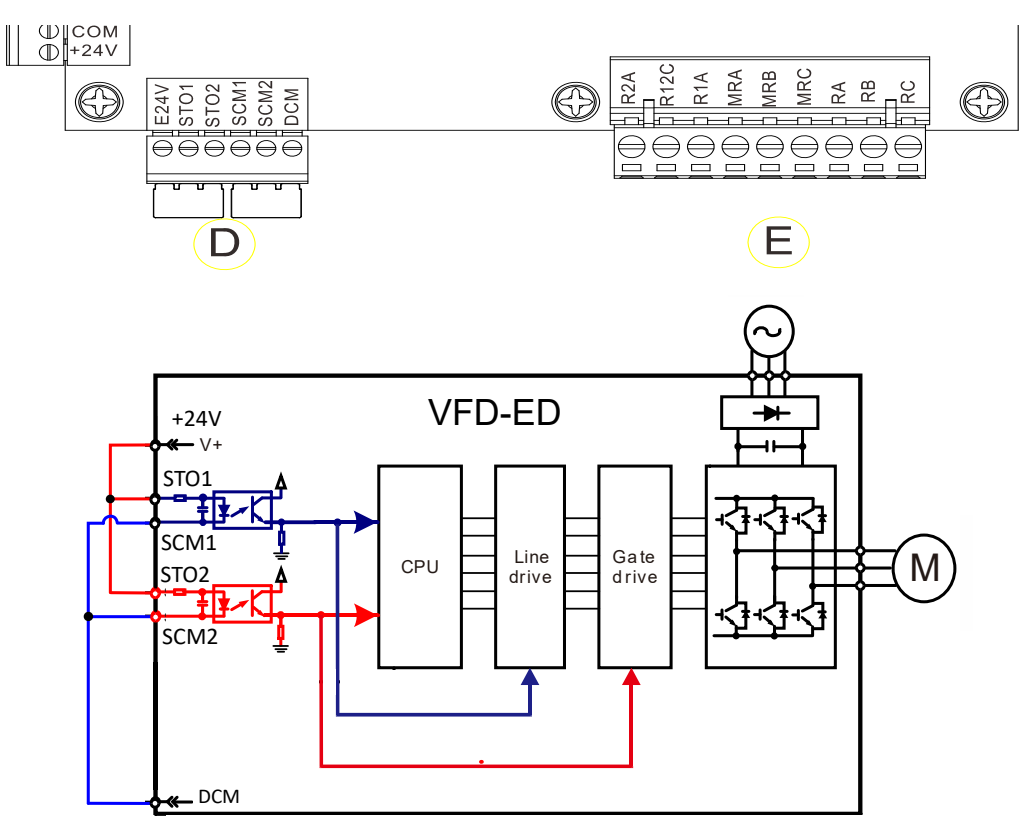

#### 16-3-3 Drive's Control Circuit Wiring Diagram

- 1. Remove the E24V-STO1-STO2 short circuit.
- 2. The following diagram shows the wiring. The contract for safety interlock circuit must be closed during the normal situation so that the motor drive can run.
- 3. In STO mode, if you switch on the safety interlock circuit, the motor drive stops outputting and the keypad displays STO.
- 4. If the restart permission signal is OFF before the elevator controller issues the command to start the elevator, it means that the STO function is currently malfunctioned or M1 magnetic contactor error has occurred, and then the elevator is unable to start (R1 cannot be ON).

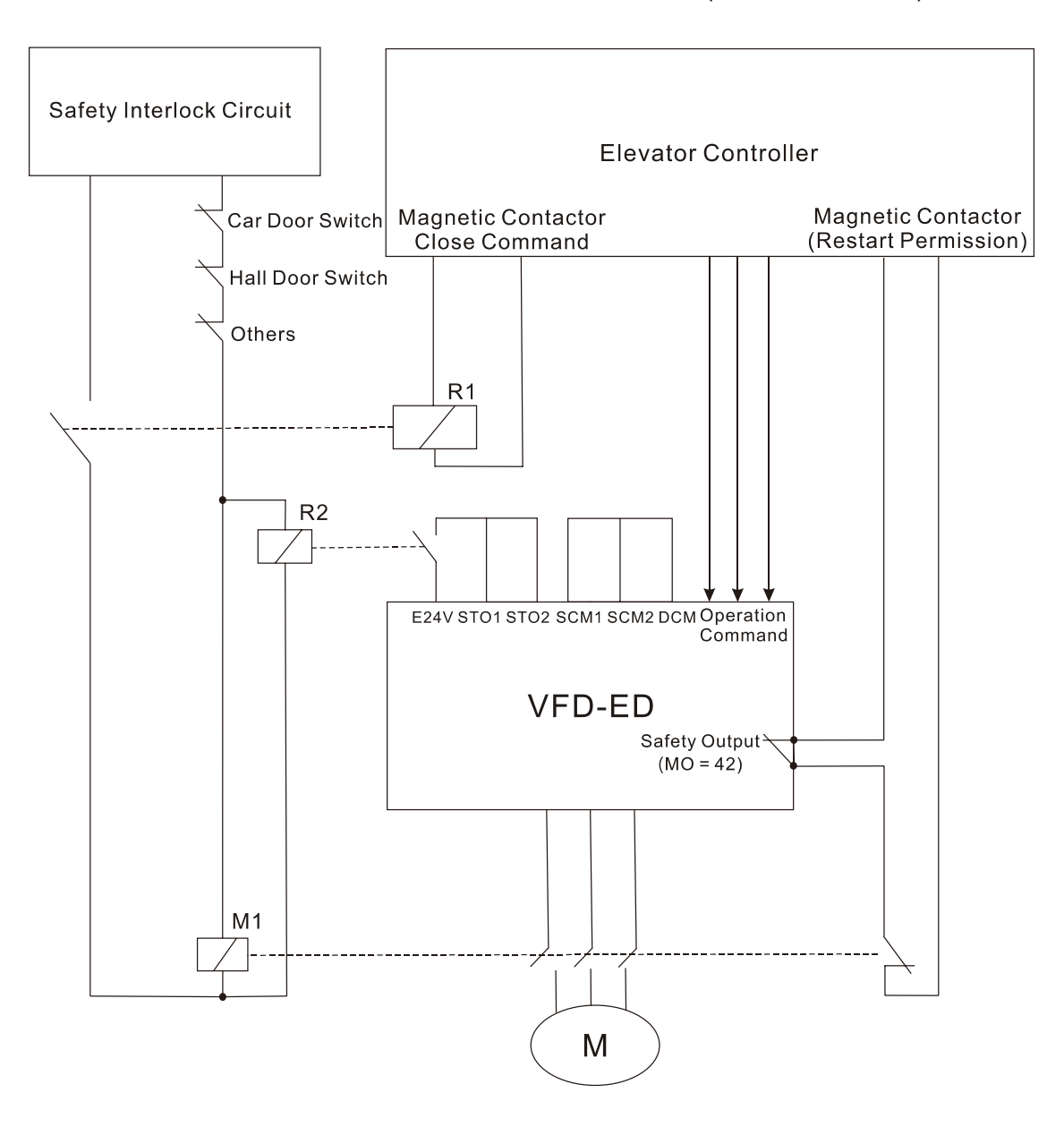

Note: "R" in R1/R2 stands for Relay; "M" in M1 stands for MC (Magnetic Contactor)

## **16-4 Related Parameters**

| × | 88-49   | STO Late  | ch Selection                                            |                |
|---|---------|-----------|---------------------------------------------------------|----------------|
|   |         |           |                                                         | Default: 0000h |
|   |         | Settings  | 0000h: STO fault latched, resending RUN command is requ | uired          |
|   |         |           | 0001h: STO warning latched, resending RUN command is    | required       |
|   |         |           | 0002h: STO fault latched                                |                |
|   |         |           | 0003h: STO warning unlatched                            |                |
| ~ | 02.11   | Multi fup | ation Output 1: DA DR DC (Dalay 1)                      |                |
| ~ | 00-11   | wuu-iun   | Clion Oulput T. NA, ND, NC (Nelay T)                    |                |
|   |         |           |                                                         | Default: 0     |
| × | 85 - 15 | Multi-fun | ction Output 2: MRA, MRB, MRC (Relay 2)                 |                |
|   |         |           |                                                         | Default: 0     |
| × | 85 - 13 | Multi-fun | ction Output 3: R1A, R12C (Relay 3)                     |                |
| N | 82-14   | Multi-fun | ction Output 4: R2A, R12C (Relay 4)                     |                |
| N | 82-15   | Multi-fun | ction Output 5: MO1                                     |                |
| N | 81 - 58 | Multi-fun | ction Output 6: MO2                                     |                |
| × | 02-11   | Multi-fun | ction Output 7: MO3                                     |                |
| × | 8: - 50 | Multi-fun | ction Output 8: MO4                                     |                |
| × | 81 - 58 | Multi-fun | ction Output 9: MO5                                     |                |
| × | 02-20   | Multi-fun | ction Output 10: MO6                                    |                |
|   |         |           |                                                         | Default: 0     |
|   |         | Settings  | 0: No function                                          |                |
|   |         |           | 1: Operation indication                                 |                |
|   |         |           | 42: STO Output Error                                    |                |

## ✓ 02-23 Multi-output Direction

Default: 0

This parameter uses bit setting. If the bit is 1, the multi-function output terminal acts in the opposite direction.

| Bit 11 | Bit 10 | Bit 9 | Bit 8 | Bit 7 | Bit 6 | Bit 5 | Bit 4 | Bit 3 | Bit 2 | Bit 1 | Bit 0 |
|--------|--------|-------|-------|-------|-------|-------|-------|-------|-------|-------|-------|
| -      | -      | MO6   | MO5   | MO4   | MO3   | MO2   | MO1   | R2A   | R1A   | MRA   | RA    |

STO output default: Pr.02-15 (MO1 =42 Logic Output A). You can also set Pr.02-23 (Multi-output direction) to choose Logic Output B.

|                    | Output S                          | afety Status                                         |
|--------------------|-----------------------------------|------------------------------------------------------|
| Motor Drive Status | Logic Output A<br>(Pr.02-15 = 42) | Logic Output B<br>(Pr.02-15 = 42)<br>(Pr.02-23 = 16) |
| Normal             | Broken circuit (Open)             | Short circuit (Closed)                               |
| STO                | Short circuit (Closed)            | Broken circuit (Open)                                |
| STL1–STL3          | Short circuit (Closed)            | Broken circuit (Open)                                |

## 16-5 Timing Diagram Description

## 16-5-1 Normal Operation Status

As shown in Figure 1, when the STO1–SCM1 and STO2–SCM2 are ON (safety function is not required), the motor drive executes "Operating" or "Output Stop" according to the RUN/STOP command.

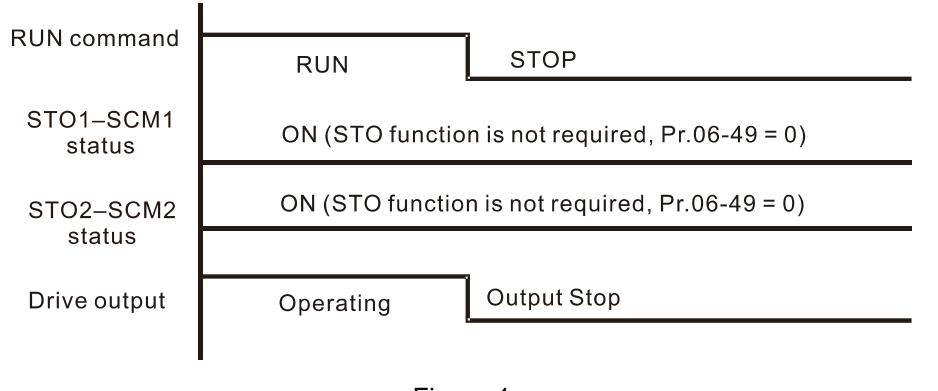

Figure 1

## 16-5-2 Pr.06-49 = 0000h, STO fault latched, resending RUN command is required

If STO is ON in any condition and a fault occurs, it does not reset until STO is back to normal and use a RESET command or power-on again after resending the RUN command.

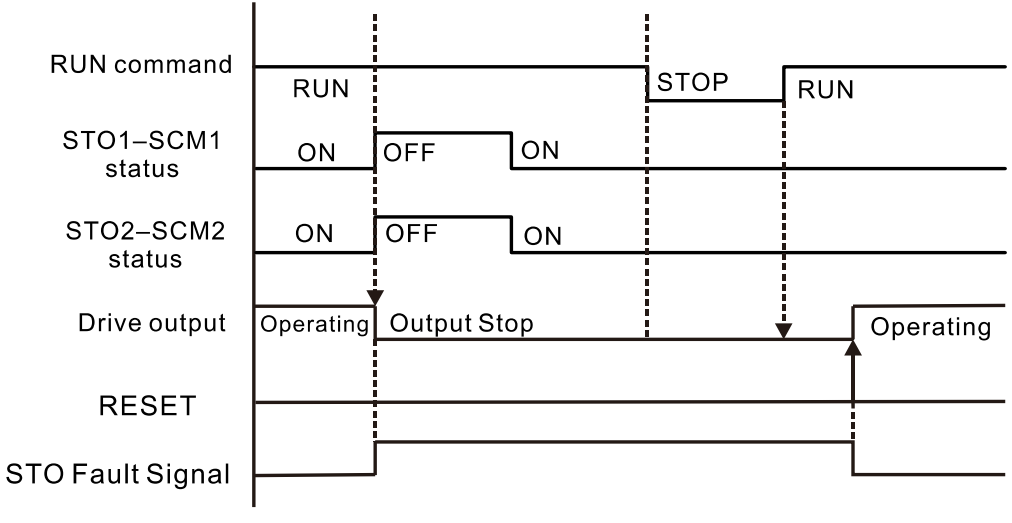

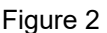

## 16-5-3 Pr.06-49 = 0001h, STO warning latched, resending RUN command is required

If STO is ON in any condition and a warning occurs, it does not reset until STO is back to normal and resend the RUN command.

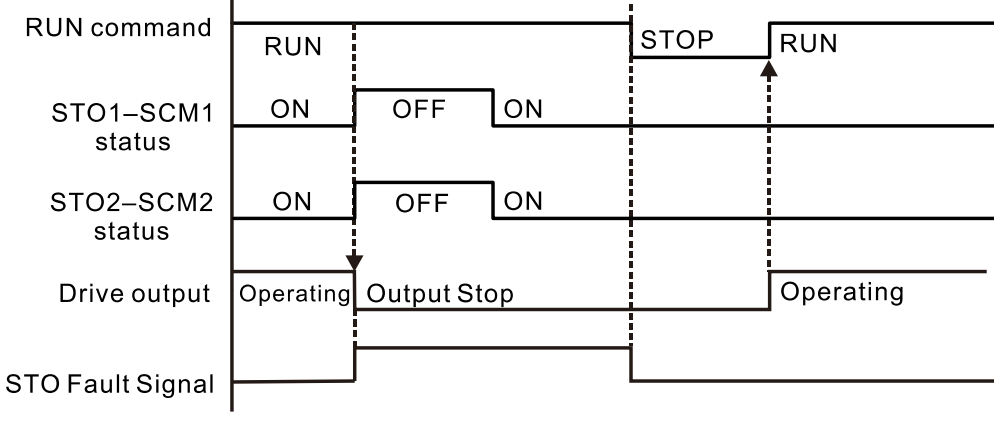

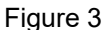

## 16-5-4 Pr.06-49 = 0002h, STO fault latched

If STO is ON in any condition and a fault occurs, it does not reset until STO is back to normal and use a RESET command or power-on again.

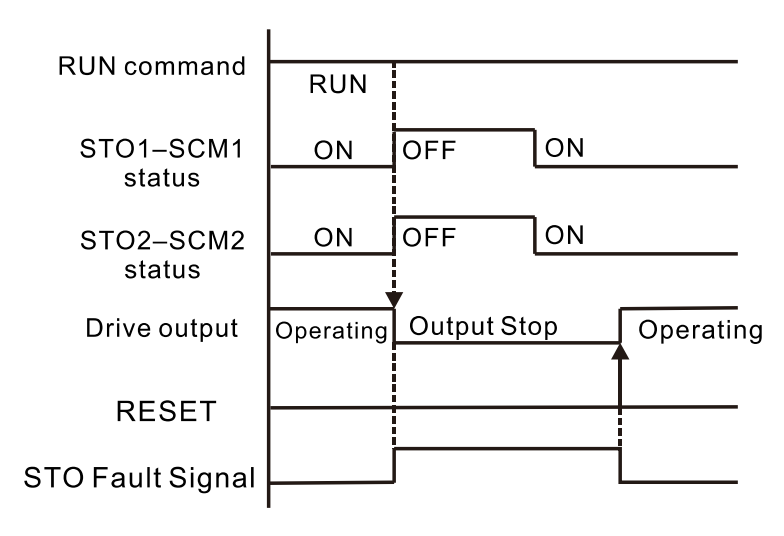

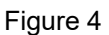

## 16-5-5 Pr.06-49 = 0003h, STO warning unlatched

If STO is ON in any condition and a warning occurs, it automatically resets when STO is back to normal.

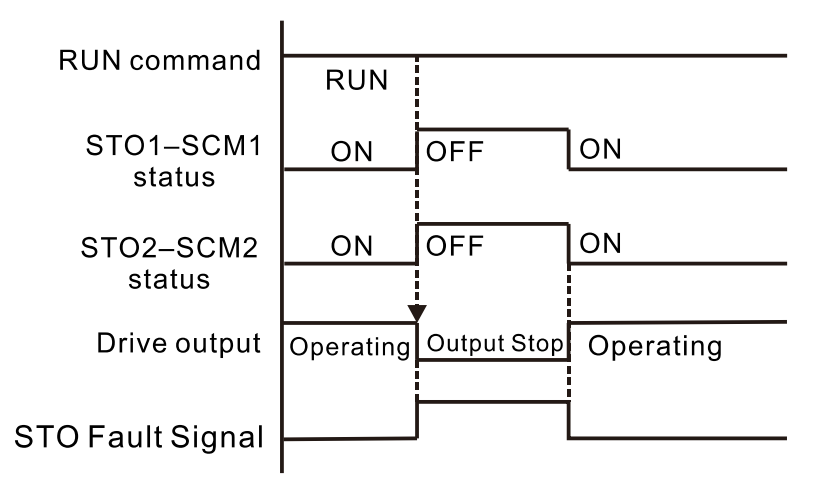

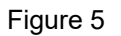

## 16-5-6 STL1

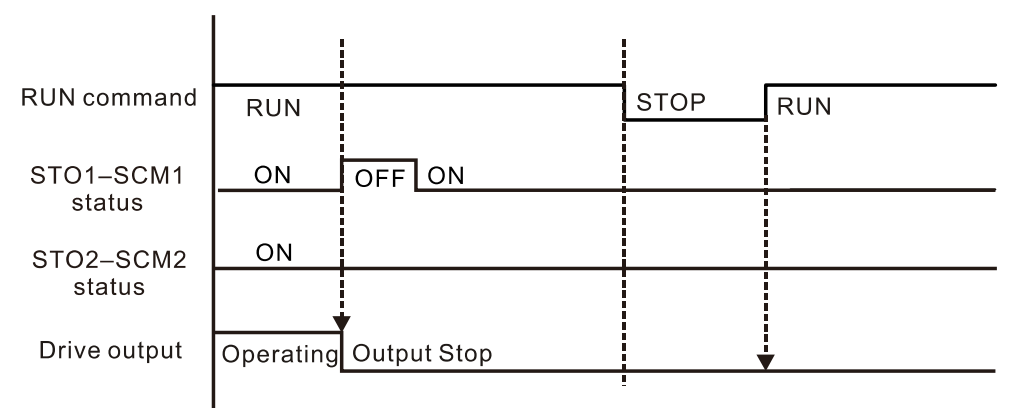

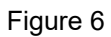

16-5-7 STL2

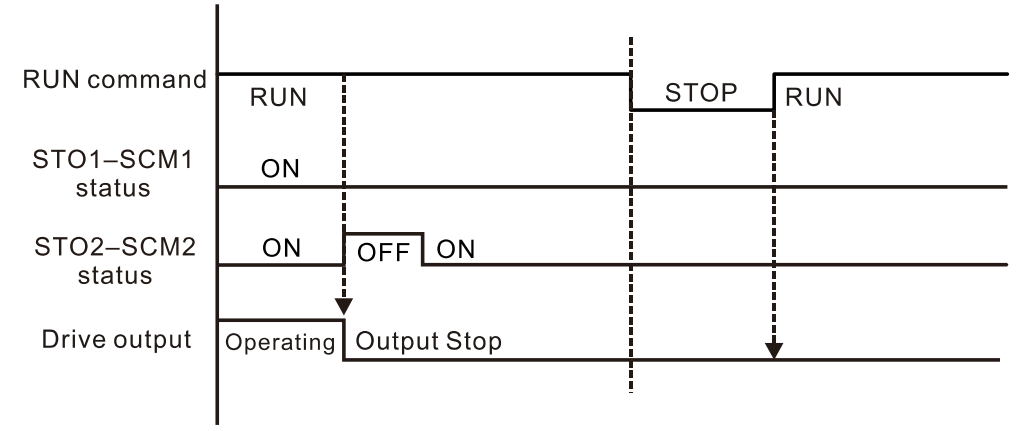

Figure 7

## 16-6 Fault Codes Related to STO

**336 - 16**Present Fault Record**336 - 17**Second Most Recent Fault Record**336 - 18**Third Most Recent Fault Record**336 - 19**Fourth Recent Fault Record**336 - 20**Fifth Most Recent Fault Record**336 - 21**Sixth Most Recent Fault Record

Settings

- 72: Safe torque loss (STL1)
- 76: Safe torque output stops (STO)
- 77: Safe torque loss 2 (STL2)
- 78: Safe torque loss 3 (STL3)

| Fault Code | Reading                        | Description                               |
|------------|--------------------------------|-------------------------------------------|
| 72         | Sofo torque less (STI 1)       | STO1 SCM1 internal circuit arrar          |
| (STL1)     |                                |                                           |
| 76         | Safe torque output stops (STO) | Safe Torque Off function is enabled while |
| (STO)      |                                | Pr.06-49 is set to 0000h or 0002h.        |
| 77         | Safe torque loss 2 (STL2)      | STO2–SCM2 internal circuit error.         |
| (STL2)     |                                |                                           |
| 78         | Safe torque loss 3 (STL3)      | STO1–SCM1 and STO2–SCM2 internal circuit  |
| (STL3)     |                                | error.                                    |

[The page intentionally left blank]

## Appendix A.

## AC Motor Drives EMC Standard Installation Guide

**EMC** Compliance Practice

When an AC motor drive is installed in a noisy environment, radiated and/or conducted noise via signal and power cables can interfere with the correct functioning, cause errors or even damage to the drive. To prevent this, some AC motor drives have an enhanced noise resistance but the results are limited and it is not economical. Therefore, an effective method would be finding the cause of the noise and use the right solution to achieve "no emission, no transmission and no reception of noise". All three solutions should be applied.

## **Finding the Noise**

- Ascertain whether the error is caused by noise.
- Find the source of the noise and its transmission path.
- Confirm the signal and the source of noise

## Solutions

- Grounding
- Shielding
- Filtering

## **Table of Contents**

1. Introduction

- 1.1 What is EMC
- 1.2 EMC for AC Motor Drive
- 2. How to prevent EMI
  - 2.1 Types of EMI: common-mode and differential mode noise
  - 2.2 How does EMI transmit? (Noise transmission)
- 3. Solution to EMI: Grounding
  - 3.1 Protective Grounding & Functional Grounding
  - 3.2 Ground Loops
  - 3.3 Earthing Systems
- 4. Solution to EMI: Shielding
  - 4.1 What is Shielding?
  - 4.2 How to Reduce EMI by Shielding?
- 5. Solution to EMI: Filter
  - 5.1 Filter
  - 5.2 Harmonic Interference

## 1.1 What is EMC?

Electromagnetic Compatibility (EMC) is the ability of an electrical device to function properly in electromagnetic environments. It does not emit electromagnetic noise to surrounding equipment and is immune to interference from surrounding equipment. The goal is to achieve high immunity and low emission; these two properties define the quality of EMC. In general, electrical devices react to high and low frequency phenomena. High frequency phenomena are electrostatic discharge (ESD); pulse interference; radiated electromagnetic field; and conducted high frequency electrical surge. Low frequency phenomena refer to mains power harmonics and imbalance.

The standard emission and immunity levels for compliance depend on the installation location of the drive. A Power Drive System (PDS) is installed in an industrial or domestic environment. A PDS in a domestic environment must have lower emission levels and is allowed to have lower immunity levels. A PDS in an industrial environment is allowed to have higher emission levels but must have more severe immunity levels.

## 1.2 EMC for AC Motor Drive

When an AC motor drive is put into operation, harmonic signal will occur at the AC drive's power input and output side. It creates a certain level of electromagnetic interference to the surrounding electrical devices and the mains power network. An AC motor dive is usually applied in industrial environments with a strong electromagnetic interference. Under such conditions, an AC drive could disturb or be disturbed.

Delta's AC motor drives are designed for EMC and comply with EMC standard EN61800-3 2004. Installing the AC motor drive accurately will decrease EMI influences and ensure long-term stability of the electricity system. It is strongly suggested to follow Delta's user manual for wiring and grounding. If any difficulties or problems arise, please follow the instructions and measures as indicated in this EMC Standard Installation Guide.

## How to prevent EMI

## 2.1 Types of EMI: Common-mode and differential-mode noise

The electromagnetic noise of an AC motor drive can be distinguished into common-mode and differentialmode noise. Differential-mode noise is caused by the stray capacitance between the conducting wires and common-mode noise is caused by the common-mode coupling current path created by the stray capacitance between the conducting wires and ground.

Basically, differential-mode noise has a greater impact to the AC motor drive and common-mode noise has a greater impact to high-sensitivity electronic devices. An excessive amount of differential-mode noise may trigger the circuit protection system of the AC motor drive. Common-mode noise affects peripheral electronic devices via the common ground connection.

EMC problems can be more serious when the following conditions apply:

- When a large horsepower AC motor drive is connected to a large horsepower motor.
- The AC motor drive's operation voltage increases.
- Fast switching of the IGBTs.
- When a long cable is used to connect the motor to the AC motor drive.

## 2.2 How does EMI transmit? (Noise transmission path)

Noise disturbs peripheral high-sensitivity electrical devices/systems via conduction and radiation, their transmission paths are shown hereafter:

1. Noise current in the unshielded power cable is conducted to ground via stray capacitances into a commonmode voltage. Whether or not other modules are capable to resist this common-mode noise depends on their Common-Mode Rejection Ratio (CMRR), as shown in the following figure.

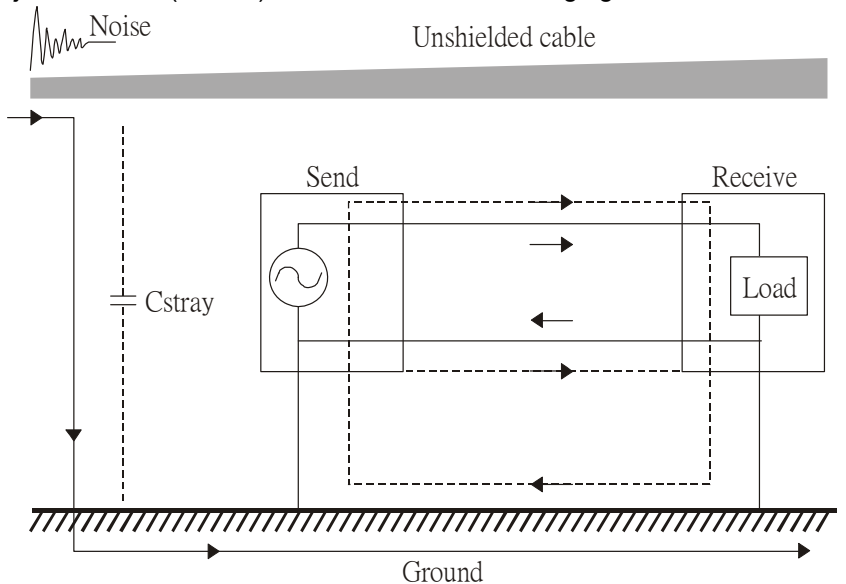

2. Common-mode noise in the power cable is transmitted through the stray capacitance and coupled into the adjacent signal cable, as shown in Figure 2. Several methods can be applied to reduce the effect of this common-mode noise; for example, shield the power cable and/or the signal cables, separate the power and signal cables, take the input and output side of the signal cable and twist them together to balance out the stray capacitance, let power cables and signal cables cross at 90°, etc.

#### Appendix A. EMC Standard Installation Guide | VFD-ED

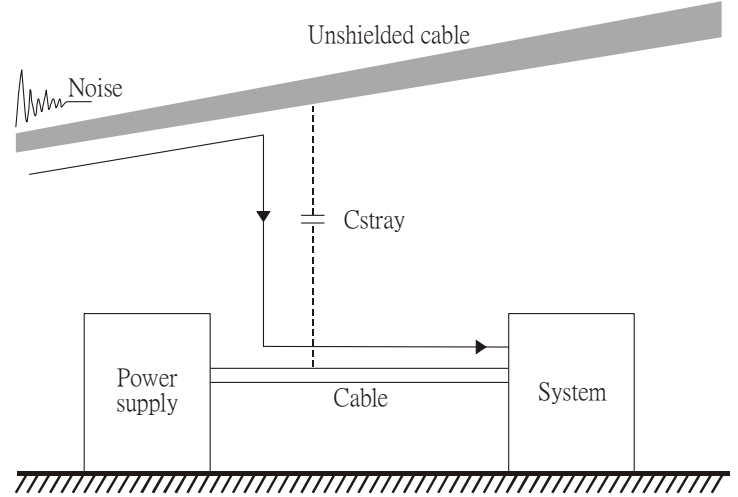

Ground

3. Common-mode noise is coupled via the power cable to other power systems then the cable of such a power system is coupled to the transmission system, as shown in Figure 3.

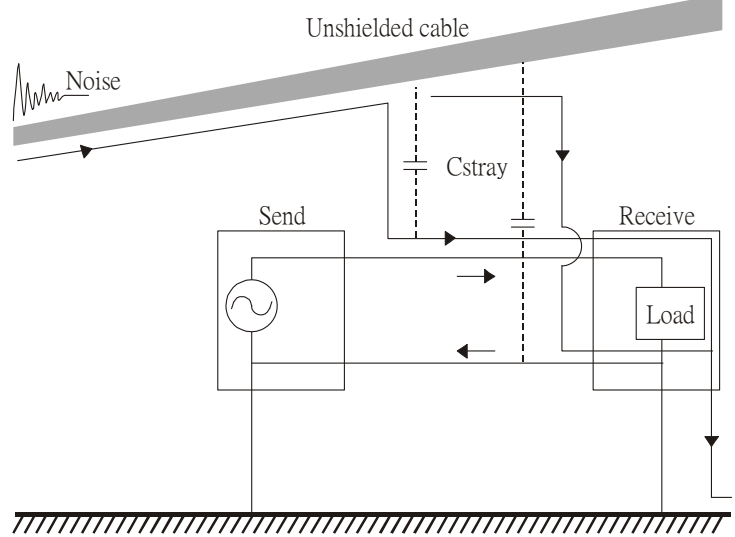

Ground

4. The common-mode noise of an unshielded power cable is transmitted to the ground via the stray capacitance. Since both shielded wire and unshielded wire are connected to a common ground, other systems can be interfered with by the common-mode noise that is transmitted from the ground back to the system via the shield. See Figure 4.

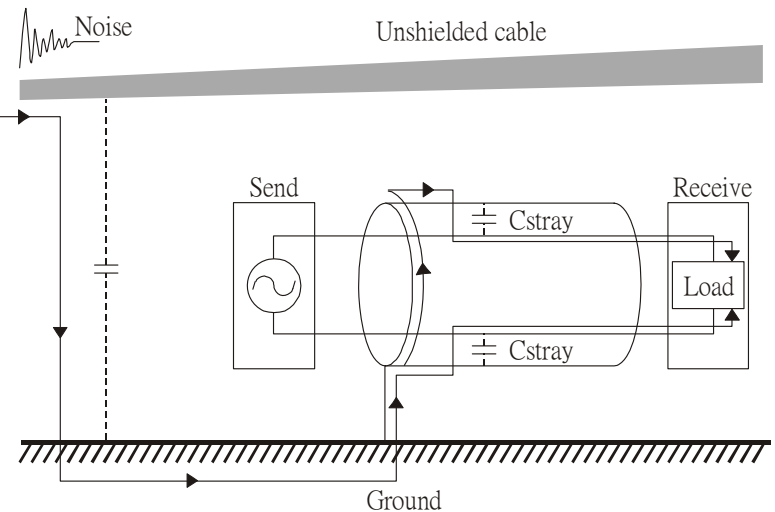

5. When excessive pulse modulated currents pass through an un-grounded AC drive cable, it acts as an antenna and creates radiated interference.

## Solution to EMI: Grounding

The leakage current of an electronic equipment is conducted to ground via the grounding wire and the ground electrode. According to Ohm's law, potential differences may arise when the electrode's ground and the ground's ground resistance are different.

According to Ohm's law, the earth resistance for electrode and the ground are different; in this case, potential differences may arise.

#### 3.1 Protective Grounding & Functional Grounding

Please carefully read the following instruction if two types of grounding are applied at the same time. Protective grounding is applied outside buildings and must have low resistance. On the other hand, functional grounding can be applied inside buildings and must have low impedance.

The goal of EMC is to avoid any interference effects. Grounding for EMC can be distinguished by frequency. For frequencies lower than 10 kHz, a *single-point ground* system should be used and for frequencies higher than 10 kHz, a *multiple point ground* system should be used.

- Single Point Grounding: all signal grounds of all IT equipment are connected in series to form a single reference point. This point can be grounded directly to earth; to the designated grounding point or to the safety point that is already grounded.
- *Multiple Point Grounding:* all signals of all IT equipment are grounded independently.
- *Hybrid Grounding:* this type of grounding behaves differently for low and high frequencies. When two pieces of IT equipment (A and B) are connected via a shielded cable, one end is connected directly to ground while the other end is connected to ground via a capacitor. This type of grounding system fulfils the criteria for high and low frequency grounding.
- Floating grounding: the signals of all IT equipment are isolated from each other and are not grounded.

DC current flows evenly throughout the conductor section. But AC current flows towards the conductor's surface as frequency increases; this is called the "skin effect". It causes the effective cross-section area to be reduced with increasing frequency. Therefore, it is suggested to increase the effective ground cross-section area for high frequencies by replacing pigtail grounding by braided conductors or strip conductors. Refer to the following figure.

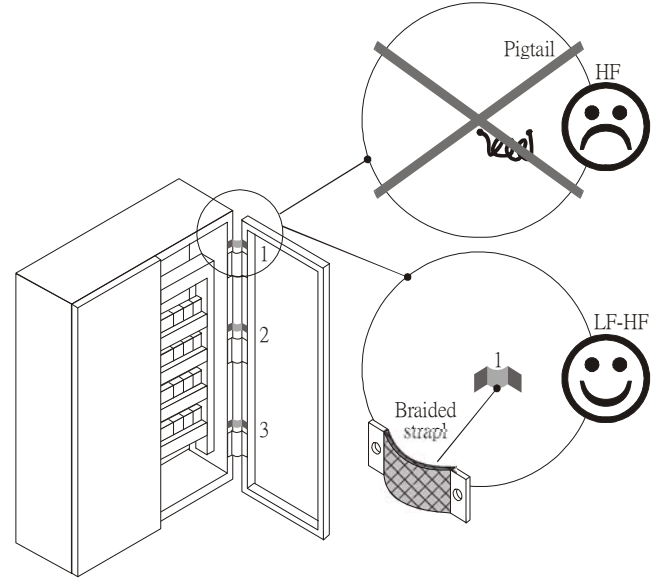

This is why a thick short ground wire must be implemented for connecting to the common grounding path or the ground busbar. Especially when a controller (e.g. PLC) is connected to an AC motor drive, it must be grounded by a short and thick conducting wire. It is suggested to use a flat braided conductor (ex: metal mesh) with a lower impedance at high frequencies.

If the grounding wire is too long, its inductance may interfere structure of the building or the control cabinet and form mutual inductance and stray capacitance. As shown in the following figure, a long grounding wire could become a vertical antenna and turn into a source of noise.
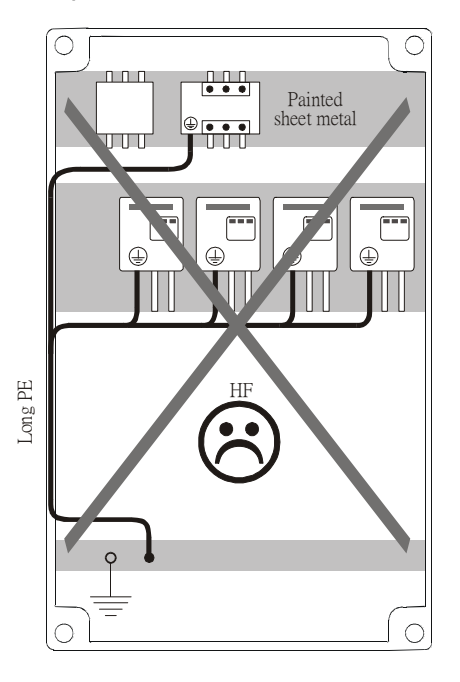

# 3.2 Ground Loops

A ground loop occurs when the pieces of equipment are connected to more than one grounding path. In this case, the ground current may return to the grounding electrode via more than one path. There are three methods to prevent ground loops

- 1. Use a common power circuit
- 2. Single point grounding
- 3. Isolate signals, e.g. by photocouplers

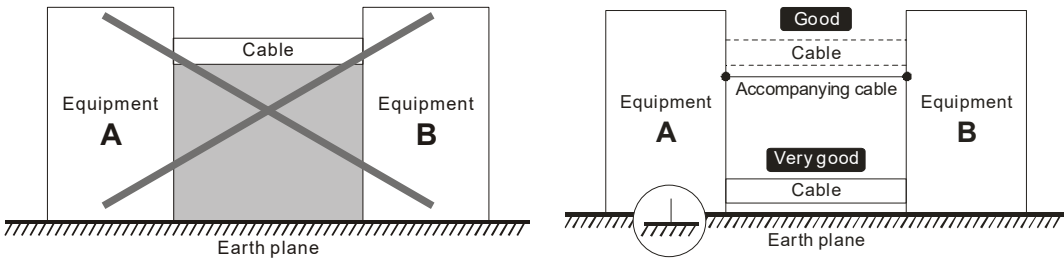

In order to avoid "Common Mode Noise", please use parallel wires or twisted pair wiring. Follow this rule and also avoid long wires, it is suggested to place the two wires as close to each other as possible.

# 3.3 Earthing Systems

The international standard IEC60364 distinguishes three different earthing system categories, using the two-letter codes TN, TT, IT.

- The *first letter* indicates the type of earthing for the power supply equipment (generator or transformer).
   T: One or more points of the power supply equipment are connected directly to the same earthing point.
   I: Either no point is connected to earth (isolated) or it is connected to earth via high impedance.
- The second letter indicates the connection between earth and the power supply equipment.
   T: Connected directly to earth (This earthing point is separate from other earthing points in the power supply system.)

 $\mathbf{N}$ : Connected to earth via the conductor that is provided by the power supply system

- The *third and forth letter* indicate the location of the earth conductor.
- S: Neutral and earth conductors are separate
  - C: Neutral and earth are combined into a single conductor

## **TN system**

**TN***:* The neutral point of the low voltage transformer or generator is earthed, usually the star point in a three-phase system. The body of the electrical device is connected to earth via this earth connection at the transformer.

Protective earth (PE): The conductor that connects the exposed metallic parts of the consumer.

*Neutral* (*N*): The conductor that connects to the start point in a three-phase system or that carries the return current in a single phase system.

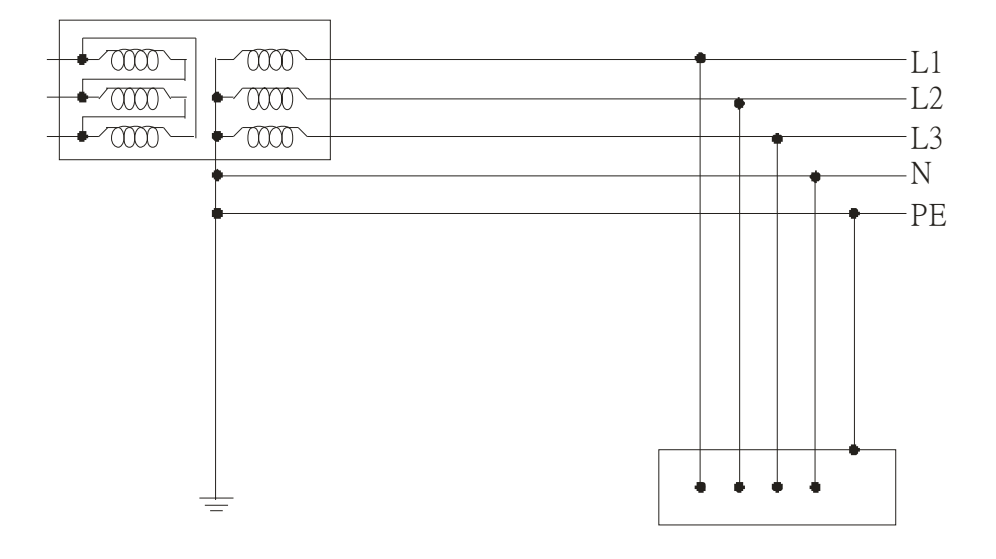

## **TN-S** system

**TN-S**: PE and N are two separate conductors that are combined together only near the power source (transformer or generator). It is the same as a three-phase five-wire system.

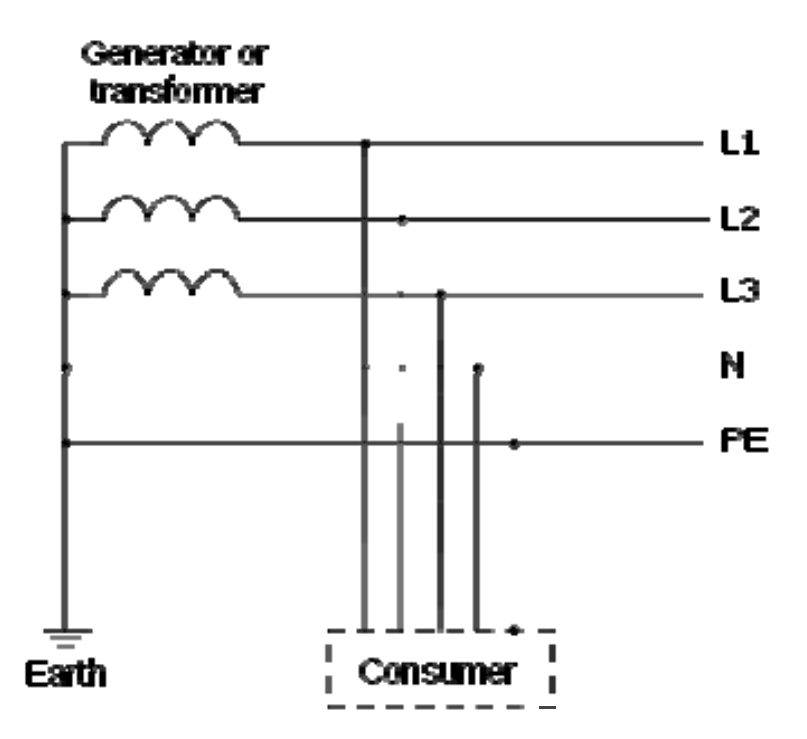

#### Appendix A. EMC Standard Installation Guide | VFD-ED

#### **TN-C** system

**TN-C**: PE and N are two separate conductors in an electrical installation similar to a three-phase five-wire system, but near the power side, PE and N are combined into a PEN conductor similar to a three-phase four-wire system.

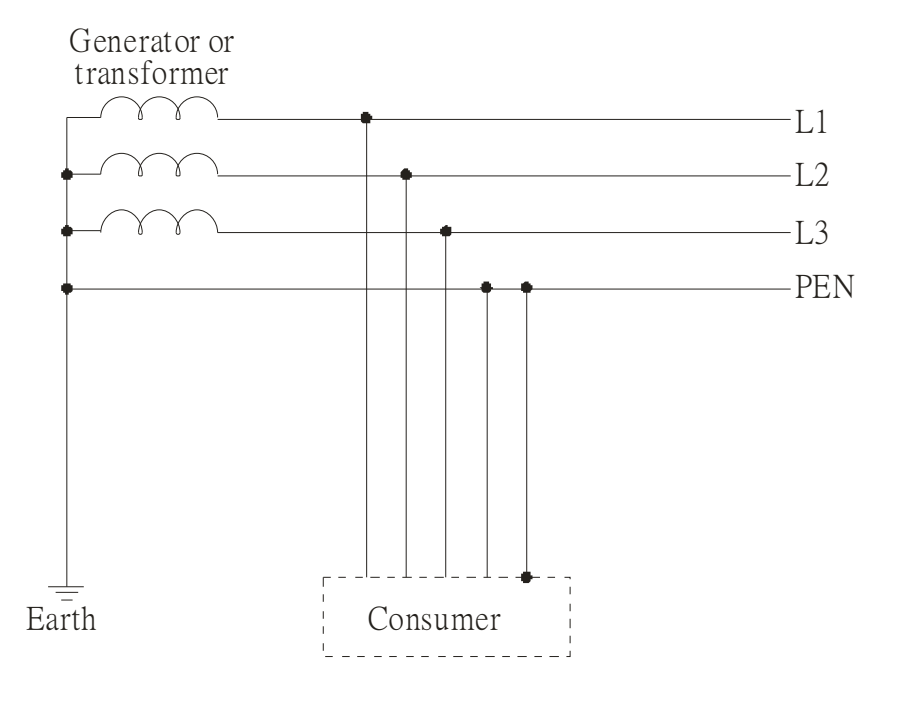

### **TN-C-S system**

**TN-C-S**: A combined earth and neutral system (PEN conductor) is used in certain systems but eventually split up into two separate conductors PE and N. A typical application of combined PEN conductor is from the substation to the building but within the building PEN is separated into the PE and N conductors. Direct connection of PE and N conductors to many earthing points at different locations in the field will reduce the risk of broken neutrals. Therefore, this application is also known as *protective multiple earthing (PME)* in the UK or as *multiple earthed neutral (MEN) in* Australia

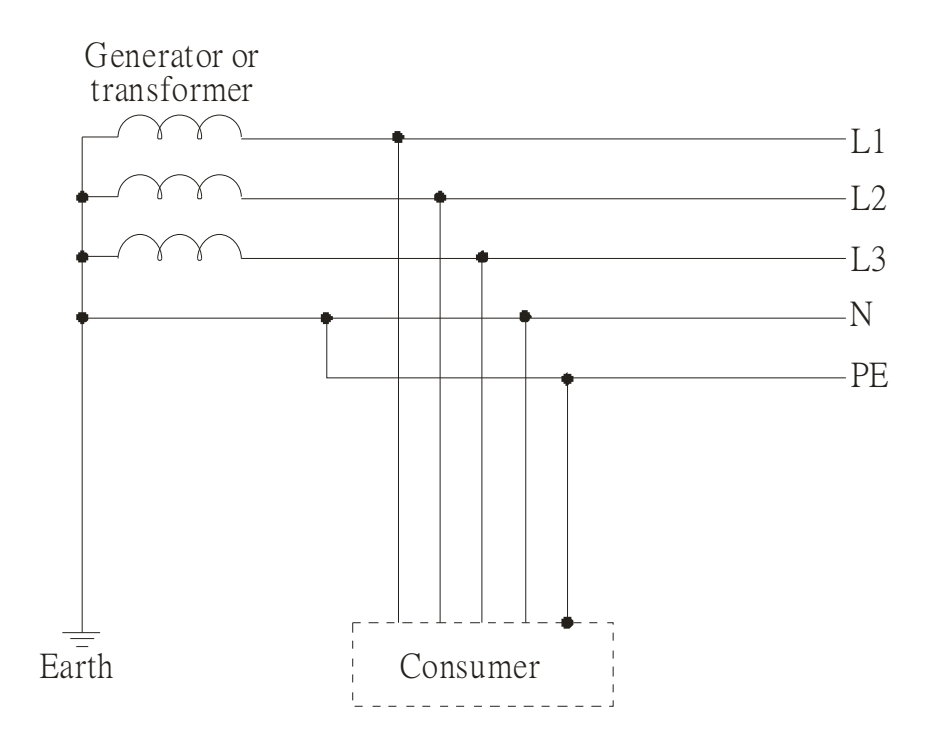

## TT system

**TT**: The neutral point (N) of the low voltage transformer and the equipment frames (PE) are connected to a separate earthing point. The Neutral (N) of the transformer and electrical equipment are connected.

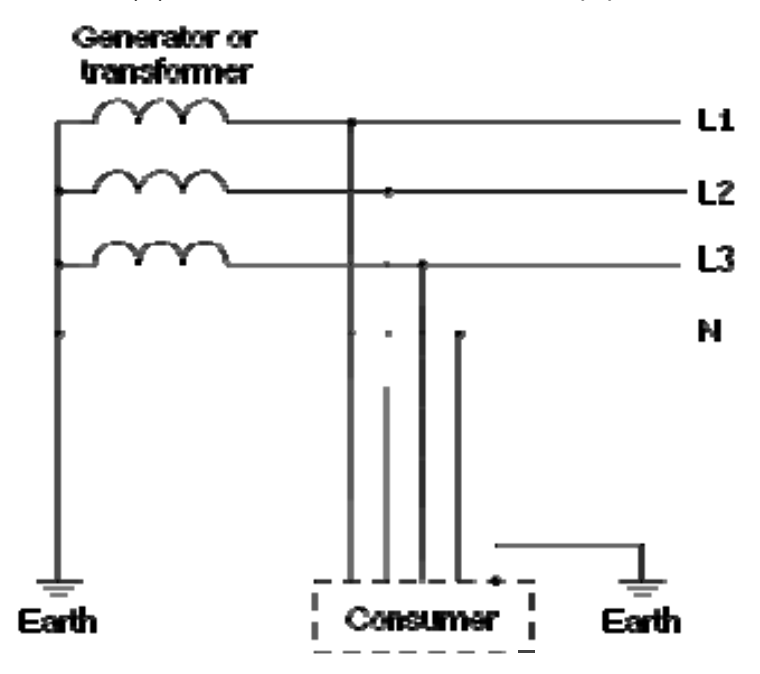

### **IT** system

**IT**: The neutral point of the transformer and electrical equipment are not earthed, only the equipment frames PE are earthed.

In the IT network, the power distribution system Neutral is either not connected to earth or is earthed via high impedance. In such a system, an insulated monitoring device is used for impedance monitoring.

A built-in filter should be disconnected by the RFI-jumper and an external filter should not be installed when the AC motor drive or the AC servo motor drive is connected to an IT system.

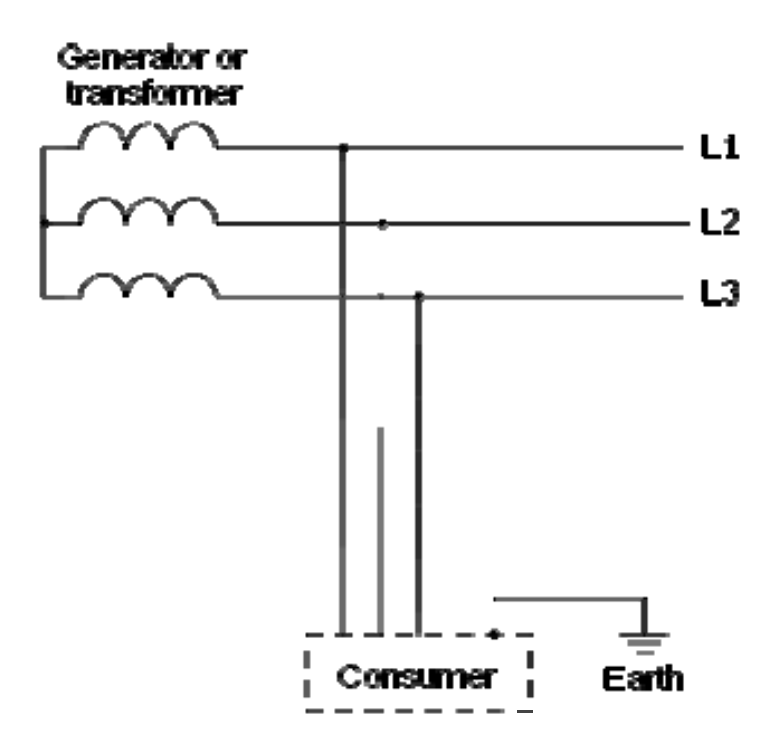

# Criteria for Earthing System and EMC

|                           | TN-S                                                                                                    | TN-C                                                                                                    | TT                                                                                                    | IT                                                                                                    |
|---------------------------|----------------------------------------------------------------------------------------------------|----------------------------------------------------------------------------------------------------|----------------------------------------------------------------------------------------------------|----------------------------------------------------------------------------------------------------|
| Safety of<br>Personnel    | Good                                                                                                    | Good                                                                                                    | Good                                                                                                    | Good                                                                                                    |
|                           | Continuity of the PE<br>conductor must be<br>ensured throughout<br>the installation                                                                                | Continuity of the PE<br>conductor must be<br>ensured throughout<br>the installation                                                                                                    | RCD is mandatory                                                                                                    | Continuity of the PE<br>conductor must be<br>ensured throughout<br>the installation                                                                                                    |
| Safety of<br>Property     | Poor<br>High fault current<br>(around 1kA)                                                                                                    | Poor<br>High fault current<br>(around 1kA)                                                                                                    | Good<br>Medium fault<br>current (< a few<br>dozen amperes)                                                                                                    | Good<br>Low current at the first<br>fault (< a few dozen<br>mA) but high current at<br>the second fault                                                                                                    |
| Availability<br>of Energy | Good                                                                                                    | Good                                                                                                    | Good                                                                                                    | Excellent                                                                                                    |
| EMC<br>Behavior           | Excellent                                                                                                    | Poor<br>(prohibited)                                                                                                    | Good                                                                                                    | Poor<br>(should be avoided)                                                                                                    |
|                           | Few equipotential<br>Problems:<br>- Need to handle the<br>high leaking<br>currents problem of<br>the device<br>- High fault current<br>(transient<br>disturbances) | <ul> <li>Neutral and PE are<br/>the same</li> <li>Circulation of<br/>disturbance currents<br/>in exposed<br/>conductive parts<br/>(high magnetic-field<br/>radiation)</li> <li>High fault currents<br/>(transient<br/>disturbances)</li> </ul> | <ul> <li>Over-voltage<br/>risk</li> <li>Equipotential</li> <li>Problems:</li> <li>Need to handle<br/>the high leaking<br/>currents problem<br/>of the device</li> <li>RCD (Residual-<br/>current device)</li> </ul> | <ul> <li>Over-voltage risk</li> <li>Common-mode<br/>filters and surge<br/>arrestors must handle<br/>the phase-to-phase<br/>voltage.</li> <li>RCDs subject to<br/>nuisance tripping<br/>when common-mode<br/>capacitors are<br/>present</li> <li>Equivalent to TN<br/>system for second<br/>fault</li> </ul> |

# Solution to EMI: Shielding

# 4.1 What is Shielding?

*Electrostatic shielding* is used to isolate equipment so that it will not create electromagnetic field interference or be influenced by an external electromagnetic field. A conductive material is used for electrostatic shielding to achieve this isolation.

A *Faraday cage* can be made from a mesh of metal or a conductive material. One characteristic of metal is that it is highly conductive and not electrostatic, which offers shielding and prevents interference by external electrical fields. Metal with its high conductivity protects the internal devices from high voltages—no voltage will enter the cage even when the cage is experiencing a high current. In addition, electromagnetic fields can also pass through the Faraday cage without causing any disturbance.

Electromagnetic shielding is applied to some electrical devices and measurement equipment for the purpose of blocking interference. Examples of shielding include:

- earth high-voltage indoor equipment using a metal frame or a high-density metal mesh
- shielding a power transformer is achieved by wrapping a metal sheet between the primary and secondary windings or by adding an enamel wire to the winding wire which is then earthed.
- a shielding coating, which is made of metal mesh or conductive fibers to provide effective protection for the workers who work in a high-voltage environment.

In the picture below, the radio appears to be not fully covered by metal but if the conductivity of the metal is high, radio waves are completely blocked and the radio will not receive any signal.

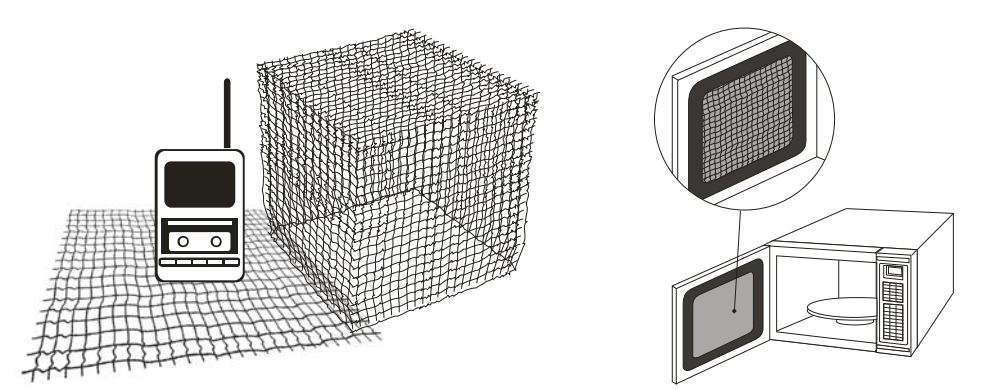

Mobile phone connections are also established through the transmission of radio waves. This is why the mobile phone reception is often cut off when we walk into an elevator. The metal walls of the elevator create the same shielding effect just as if we had entered a metal cage. Another example is a microwave oven. The microwave door may seem transparent in visible light, but the density of the metal mesh in the microwave door blocks the electromagnetic waves. A higher density of the metal mesh offers better shielding.

#### Appendix A. EMC Standard Installation Guide | VFD-ED

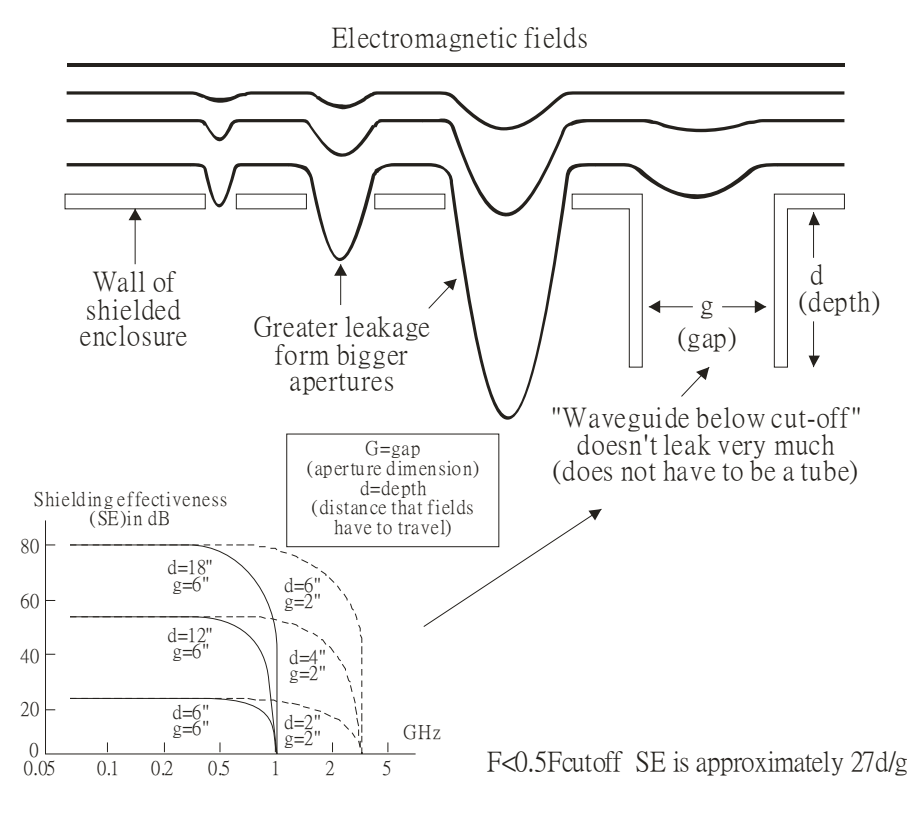

# 4.2 How to reduce EMI by Shielding?

Iron and other metals are high conductivity materials that provide effective shielding at extremely low frequencies. But conductivity will decrease as:

- 1. High frequency signals are applied to the conductor.
- 2. Equipment is located in a strong magnetic field
- 3. The shielding frame is forced into a specific form by machines.

It is difficult to select a suitable high-conductivity material for shielding without the help from a shielding material supplier or a related EMI institution.

## **Metallic Shielding Effectiveness**

Shielding Effectiveness (SE) is used to assess the applicability of the shielding shell. The formula is:

| SEdB=A+R+B (Measures in dB)           | where A= Absorption loss (dB)                                       |
|---------------------------------------|---------------------------------------------------------------------|
| , , , , , , , , , , , , , , , , , , , | R= Reflection loss (dB)                                             |
|                                       | B= Correction factor (dB) (for multiple reflections in thin shields |
|                                       |                                                                     |

The absorption loss refers to the amount of energy loss as the electromagnetic wave travels through the shield. The formula is:

| AdB=1.314(fσμ) 1/2t | where f= frequency (MHz)                   |
|---------------------|--------------------------------------------|
|                     | μ= permeability relative to copper         |
|                     | $\sigma$ = conductivity relative to copper |
|                     | t= thickness of the shield in centimeters  |
|                     |                                            |

The reflection loss depends on the source of the electromagnetic wave and the distance from that source. For a rod or straight wire antenna, the wave impedance increases as it moves closer to the source and decreases as it moves away from the source until it reaches the plane wave impedance (377) and shows no change. If the wave source is a small wire loop, the magnetic field is dominant and the wave impedance decreases as it moves closer to the source and increases as it moves away from the source; but it levels out at 377 when the distance exceeds one-sixth of the wavelength.

# **Electrical Cabinet Design**

In a high frequency electric field, shielding can be achieved by painting a thin layer of conductive metal on the enclosure or on the internal lining material. However, the coating must be thorough and all parts should be properly covered without any seams or gaps (just like a Faraday cage). That is only the ideal. Making a seamless shielding shell is practically impossible since the cage is composed of metal parts. In some conditions, it is necessary to drill holes in the shielding enclosure for installation of accessories (like optional cards and other devices).

- 1. If the metallic components are properly welded using sophisticated welding technology to form an electrical cabinet, deformation during usage is unlikely to occur. But if the electrical cabinet is assembled with screws, the protective insulating layer under the screw must be properly removed before assembly to achieve the greatest conductivity and best shielding.
- 2. Drilling holes for the installation of wires in the electrical cabinet lowers the shielding effectiveness and increases the chance of electric waves leaking through the openings and emitting interference. We recommend that the drilled holes are as narrow as possible. When the wiring holes are not used, properly cover the holes with metal plates or metal covers. The paint or the coating of the metal plate and metal cover should be thoroughly removed to ensure a metal-to-metal contact or a conductive gasket should be installed.
- Install industrial conductive gaskets to completely seal the electrical cabinet and the cabinet door without gaps. If conductive gaskets are too costly, please screw the cabinet door to the electrical cabinet with a short distance between the screws.
- 4. Reserve a grounding terminal on the electrical cabinet door. This grounding terminal shall not be painted. If the paint already exists, please remove the paint before grounding.

# **Electrical wires and cables**

Shielded Twisted Pair (STP) is a type of cable where two insulated copper wires are twisted together with a metal mesh surrounding the twisted pair that forms the electromagnetic shielding and can also be used for grounding.

The individual electrical wires and complete cable are surrounded by (synthetic) rubber that provides insulation and also protects against damage.

There are two types of electrical cables: high voltage and low voltage. The high voltage cable differs from the low voltage cable in that it has an additional insulation layer called the dielectric insulator within the plastic sleeve. The dielectric insulator is the most important component in insulation. The low voltage cable is usually only filled with a soft polymer material for keeping the internal copper wire in place.

The shield has two functions.

1. To shield the electrical wire and cable.

A. Electric currents increase as power flows through the power cable and generate an electrical field. Such interference can be suppressed inside the cable by shielding the power cables or the electrical wires.
 B. To form a protective earthing. When the cable core is damaged, the leakage current will flow via the shield to ground

2. To protect the cable. A power cable used for the computer control purpose generates only relatively low amount of current inside the cable. Such power cable will not become the source of interferences but has great possibility to be interfered by the surrounding electrical devices.

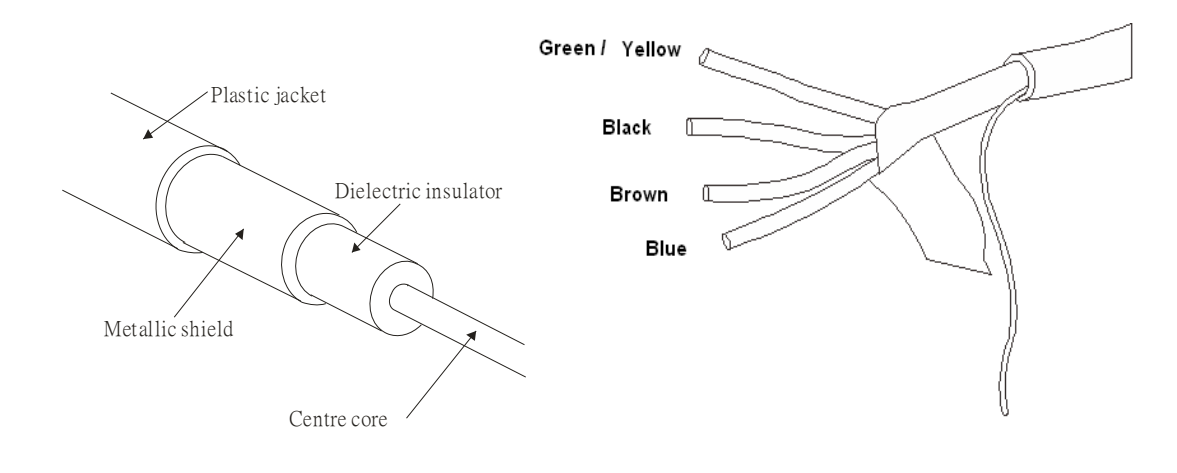

# 5.1 Filter

Electromagnetic interference is transmitted in two ways, by radiation and by conduction. The most effective and economical method of reducing radiated interference is to use shielding and of reducing conducted interference is to use an electromagnetic filter.

Noise interference can be divided into two categories: high frequency (150 kHz–300 MHz) and low frequency (100–3000 Hz). High-frequency noise fades more over distance and has a shorter wave-length, while low-frequency noise fades less over distance and has a longer wave-length. Both types of interference are transmitted through power cables and power leads, affecting the power supply side.

High-frequency interference at the power side can be eliminated or attenuated by mounting a filter. The filter consists of coils and capacitors. Some drives do not have a built-in filter, in which case the installation of an external option filter is required. The drawing below shows a standard filter diagram:

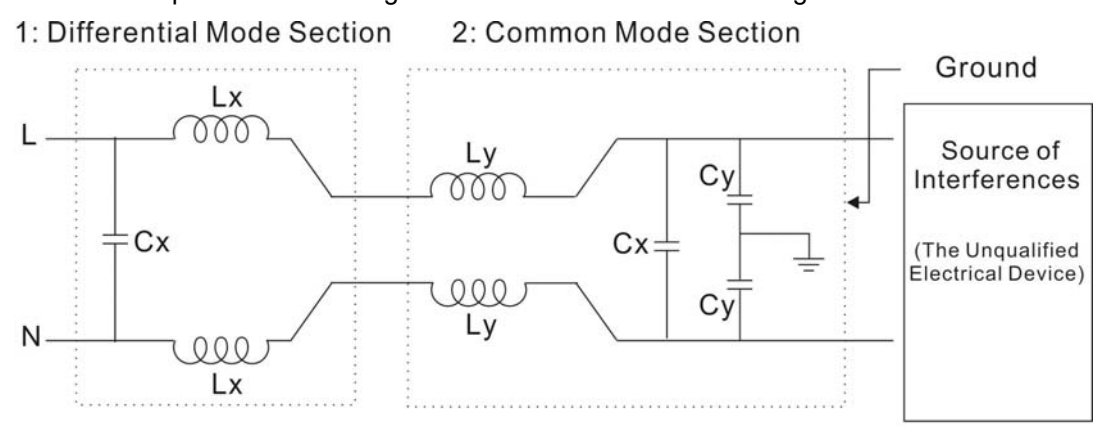

A filter is composed of a Differential Mode section (to eliminate noise below 150 kHz) and a Common Mode section (to eliminate noise above 150 kHz). For high-frequency noise, the inductor acts as a high impedance to form an open circuit and the capacitor acts as a low impedance to form a short circuit. Proper design and dimensioning of inductors and capacitors give a resonant circuit to absorb harmonic currents. Capacitor Cy is earthed to lead the harmonic currents to the ground.

# **External Filter**

The filter and the AC drive should be installed in the control cabinet or on the mounting plate that is earthed to ground. The motor cable must be shielded and as short as possible. Please use the filters recommended by Delta to ensure compliance with EMC standards.

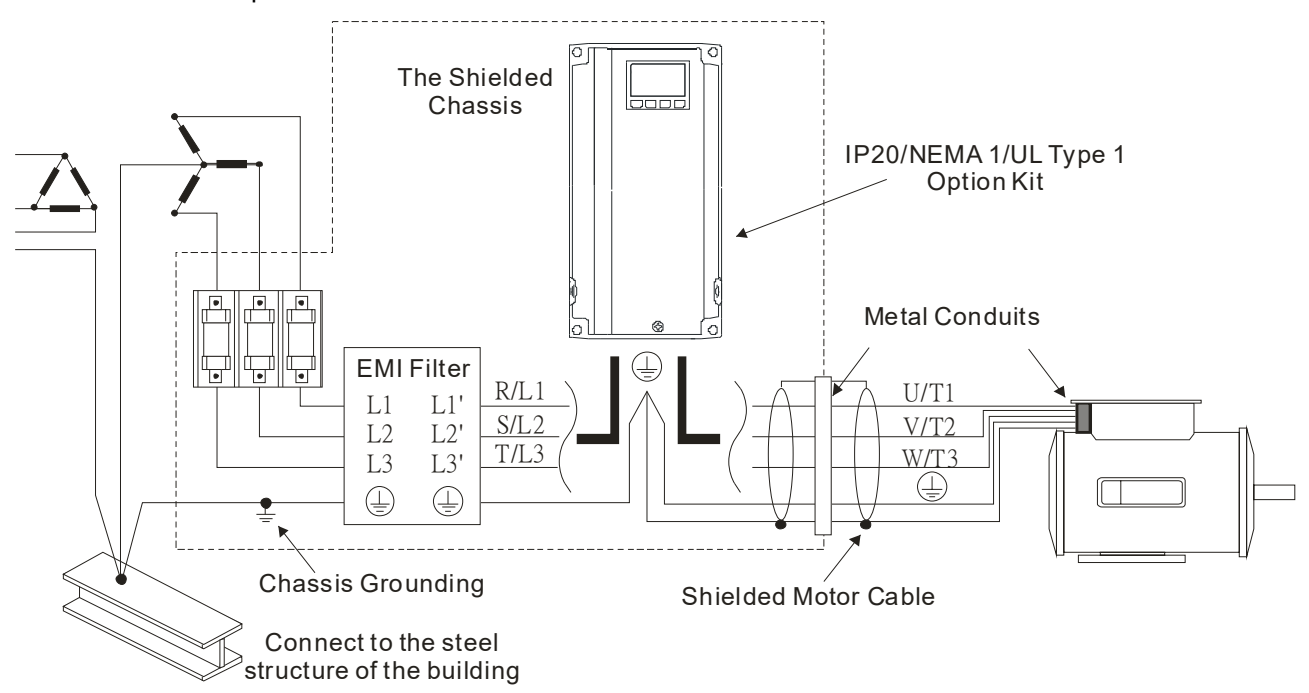

# AC Motor Drives with Built-in Filter

- 1. Since interferences are suppressed by installing an earthed capacitor in the filter, the amount of current to ground (leakage current) could result in electric shocks to personnel or the power system. Please be aware of this problem.
- 2. Since the leakage current to ground can be high, it is crucial to implement protective earthing to prevent electrical shocks.

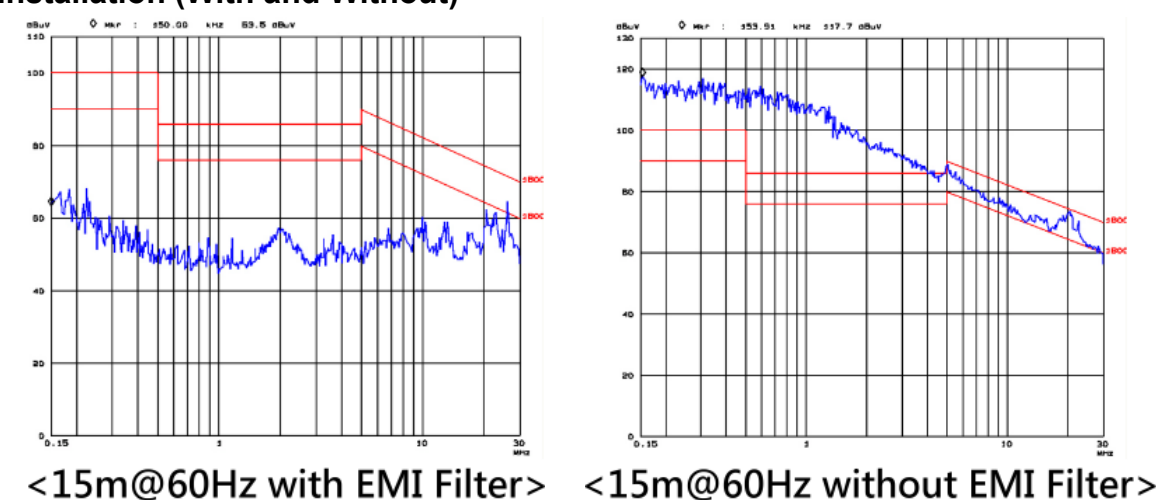

# Filter Installation (With and Without)

## Zero Phase Reactor (Choke)

Interferences can also be suppressed by installing a zero phase reactor at the power supply side and/or the AC Motor Drive's output, depending on where the interference is. Since currents are large at the power input and the AC Motor Drive's output, please carefully select the magnetic core with suitable current handling capability. An ideal magnetic material for large currents is compound magnetic powder. It has a higher current handling capability and higher impedance compared to pure metallic magnetic cores. It is therefore suitable to implement in a high frequency environment. The impedance can also be enhanced by increasing the turn ratio.

### **Zero Phase Reactor Installation**

There are two installation methods, depending on the size of the zero phase reactor and the motor cable length.

1. Wind the motor cable through the middle of a zero-phase reactor four times. Place the reactor and the AC Motor Drive as close to each other as possible.

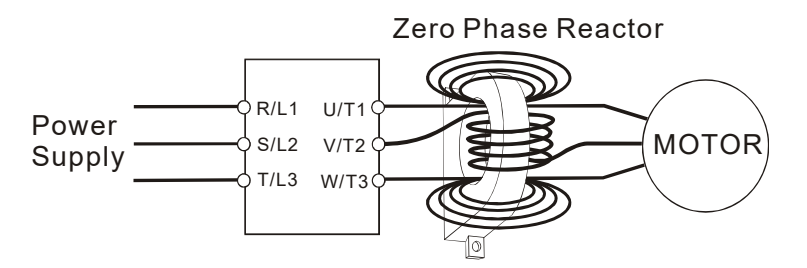

2. Place all wires through the middle of four zero-phase reactors without winding.

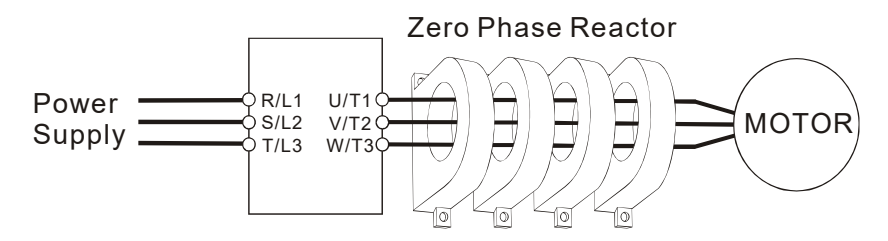

### Appendix A. EMC Standard Installation Guide | VFD-ED

# **Analog Input Signals**

If the analog input signals are affected by noise from the AC motor drive, please connect a capacitor and a ferrite core as indicated in the following diagram.

Wind the wires around the core in same direction for 3 times or more.

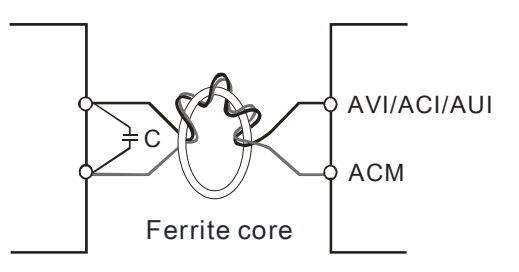

# 5.2 Harmonic Interference

The AC motor drive's input current is non-linear, the input rectifier generates harmonics. Harmonics must be limited to within a certain range to avoid impact the mains power and to avoid current distortion to ensure surrounding devices are not influenced. An AC Motor Drive with built-in DC reactor suppresses harmonic currents (Total Harmonic Current Distortion THID) effectively and therefore reduces the harmonic voltage peaks (Total Harmonic Voltage Distortion).

# Harmonic Current at the Power Supply Side

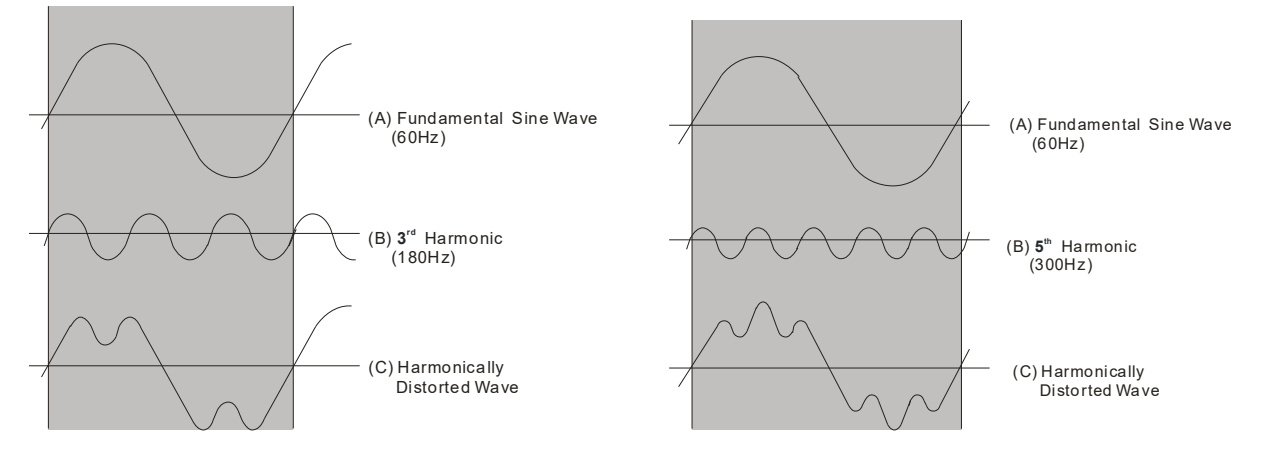

# **Suppression of Harmonic Currents**

When a large portion of lower order harmonic currents (5<sup>th</sup>, 7<sup>th</sup>, 11<sup>th</sup> etc.) occur at the power input, surrounding devices will be disturbed and the power factor will be low as a result of reactive power. Installing a reactor at the AC Motor Drive's input effectively suppresses lower order harmonic currents.

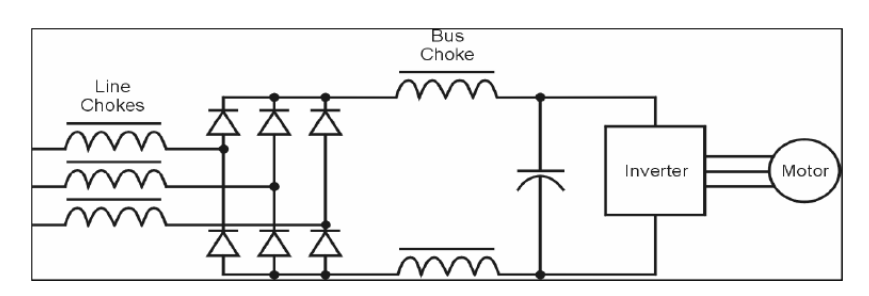

# **AC Reactor**

Installed in series with the power supply and is effective in reducing low order current harmonics. Features of an AC reactor include:

- 1. Reduces the harmonic currents to the AC Motor Drive and increases the impedance of the power supply.
- 2. Absorbs interferences generated by surrounding devices (such as surge voltages, currents, and mains surge voltages) and reduce their effect on the AC Motor Drive.
- 3. Increases the power factor.

## **DC Reactor**

A DC-Reactor is installed between the rectifier and the DC-bus capacitor to suppress harmonic currents and to achieve a higher power factor.

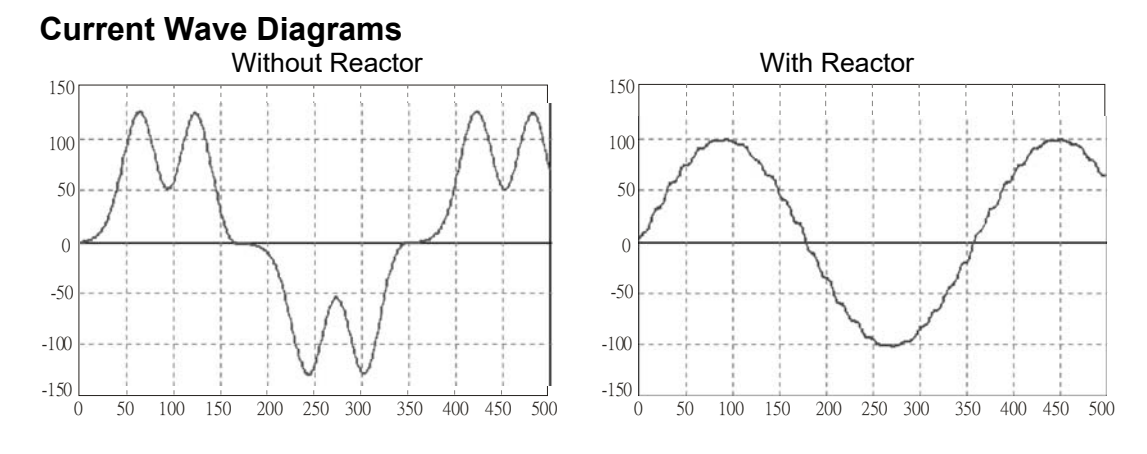

[The page intentionally left blank]

# **Appendix B. Revision History**

Firmware Version: V1.07 Issued Edition: V01 Issued Date: April 2019 Revision History

| Newly Added                                                                                     |            |
|-------------------------------------------------------------------------------------------------|------------|
| Description                                                                                     | Chapter    |
| Copyright notice and limitation of liability added                                              | Preface    |
| EC 60664-1 for pollution degree 2 added                                                         | Chapter 2  |
| • "HP" and "Min. Braking Power" columns are added for 6-1 Brake Resistors                       | Chapter 6  |
| and Brake Units Used in AC Motor Drives, and notes for 6 and 7 under the                        |            |
| tables are also added.                                                                          |            |
| <ul> <li>One-phase models for Section 6-2 non-fuse circuit breaker added</li> </ul>             |            |
| <ul> <li>Installation precaution for Section 6-5 Zero Phase Reactor added</li> </ul>            |            |
| <ul> <li>Recommended maximum wiring gauge reference table for Section 6-5</li> </ul>            |            |
| added                                                                                           |            |
| <ul> <li>Notes for terminal function table and descriptions for the third item (and</li> </ul>  | Chapter 7  |
| hereinafter) for setting the frequency division signal for EMED-PGHSD-1                         |            |
| added                                                                                           |            |
| <ul> <li>Descriptions for the third item (and hereinafter) for setting the frequency</li> </ul> |            |
| division signal for EMED-PGHSD-2 added                                                          |            |
| Operation, Storage and Transportation Environments\EMC level added                              | Chapter 8  |
| <ul> <li>The descriptions for text color under menu item "5. Display Setup" for</li> </ul>      | Chapter 9  |
| Section 9-4 Digital Keypad KPC-CC01 Functions added                                             |            |
| <ul> <li>The curve and descriptions for elevator performance fine-tuning added</li> </ul>       | Chapter 10 |
| <ul> <li>Explanations for the auto-tuning steps added:</li> </ul>                               |            |
| Step 5: Inertia reference value (%)                                                             |            |
| Step 7: (1) Enable slip compensation (VF, SVC), (2) Comfort adjustment for                      |            |
| normal operation (FOCPG, FOCPM), and (4) DC brake adjustment.                                   |            |
| Parameter settings and detailed descriptions added:                                             | Chapter 11 |
| <ul> <li>Parameter Group 01: 01-33–01-40</li> </ul>                                             | Chapter 12 |
| <ul> <li>Parameter Group 02: 02-11–02-22 function setting #49</li> </ul>                        |            |
| <ul> <li>Parameter Group 04: 04-15</li> </ul>                                                   |            |
| <ul> <li>Parameter Group 06: 06-68–06-72, 06-73–06-99</li> </ul>                                |            |

| Major Changes                                                                                         |              |
|----------------------------------------------------------------------------------------------------|--------------|
| Description                                                                                           | Chapter      |
| Vdc is corrected to $V_{DC}$ ; Vac is corrected to $V_{AC}$ .                                         | All sections |
| "Before Using" updated                                                                                | Preface      |
| <ul> <li>For Section 1-5 RFI Switch, all "cut off RFI short circuit cable" is corrected to</li> </ul> | Chapter 1    |
| "remove RFI switch", "according to IEC 61800-3" is deleted, one "RFI capacitor"                       |              |
| is corrected to "RFI switch" for particular attention under Isolating Main Power                      |              |
| from Ground.                                                                                          |              |
| <ul> <li>Figure, dimension, and notes for Frame C are updated in Section 1-6</li> </ul>               |              |
| Dimensions.                                                                                           |              |
| Models' information about horsepower and capacity are combined into one table for                     | Chapter 2    |
| Section 2-2 Minimum Mounting Clearance.                                                               |              |
| Frame E wring diagram (braking resistor added) updated                                                | Chapter 3    |
| Main circuit diagram for frame E updated (braking resistor added)                                     | Chapter 4    |
| <ul> <li>Figures for control board switch are respectively placed into the Default (NPN</li> </ul>    | Chapter 5    |
| mode) column for SG1+ and SG1- terminals and SW2 terminal.                                            |              |
| <ul> <li>The figure for AUI and AUI2 analog voltage frequency updated</li> </ul>                      |              |
| <ul> <li>Descriptions for AFM1 and AFM2 Default (NPN mode) are combined into one</li> </ul>           |              |
| column.                                                                                               |              |
| • Table for brake resistors and brake units used in AC motor drives updated: table                    | Chapter 6    |
| is changed from one to two (10% ED and 30% ED), "Braking Resistor Value                               |              |
| Spec. for Each AC Motor Drive" column is deleted, "Braking Resistor Value Spec.                       |              |
| for Each AC Motor Drive" column is corrected to "Delta's Part No.", values in the                     |              |
| tables are all updated, note 1 under the tables are updated.                                          |              |
| <ul> <li>Section 6-4 AC/DC Reactor all updated</li> </ul>                                             |              |
| <ul> <li>Zero phase reactors are changed into two types: casing with mechanical fixed</li> </ul>      |              |
| part and casing without mechanical fixed part                                                         |              |
| • Diagrams for installing zero phase reactors are changed into two methods: single                    |              |
| turn and multi-turn.                                                                                  |              |
| <ul> <li>Zero phase reactor models for input side (R/S/T) of 220V and 460V models</li> </ul>          |              |
| updated. Zero phase reactor models for output side (U/V/W) of 220V and 460V                           |              |
| models deleted.                                                                                       |              |
| <ul> <li>Figures for EMC filters updated</li> </ul>                                                   |              |
| <ul> <li>Menu items under MENU key for KPC-CC01 keypad functions are corrected to</li> </ul>          |              |
| 13 items and unsupported item 4, 5 and 7 are noted.                                                   |              |
| <ul> <li>HAND and AUTO keys for KPC-CC01 keypad functions are corrected to "no</li> </ul>             |              |
| function"                                                                                             |              |
| <ul> <li>LED function descriptions updated</li> </ul>                                                 |              |
| • The method for downloading the driver file (IFD6530_Drivers.exe) is changed                         |              |
| from CD to URL address.                                                                               |              |
|                                                                                                    |              |

| Major Changes                                                                                         |            |  |  |  |
|----------------------------------------------------------------------------------------------------|------------|--|--|--|
| Description                                                                                           | Chapter    |  |  |  |
| <ul> <li>The table for screw specification for optional card terminal is deleted and screw</li> </ul> | Chapter 7  |  |  |  |
| specifications are respectively placed into the right bottom corner for each PG                       |            |  |  |  |
| card figure.                                                                                          |            |  |  |  |
| <ul> <li>The number of PG cards for Vertical View of the Motor Drive &amp; Screw</li> </ul>           |            |  |  |  |
| Specifications are corrected from two to three: EMED-PGABD-1,                                         |            |  |  |  |
| EMED-PGHSD-1 and EMED-PGHSD-2.                                                                        |            |  |  |  |
| <ul> <li>Applicable encoders for EMED-PGHSD-1 and EMED-PGHSD-2 updated</li> </ul>                     |            |  |  |  |
| EMED-PGABD-1\Terminal TB2\Terminals A/O and B/O\                                                      |            |  |  |  |
| SW2 is corrected to SW3 in Descriptions column                                                        |            |  |  |  |
| <ul> <li>EMED-PGHSD-2 (Terminal TB2) pin definitions depend on the encoder type</li> </ul>            |            |  |  |  |
| \Terminals\                                                                                           |            |  |  |  |
| Change terminal order in the terminal table to match that in the terminal figure,                     |            |  |  |  |
| and information of the second row is deleted. "Must set Pr.10-31=1" to terminals                      |            |  |  |  |
| C+ and C- for Heidenhain ERN1387 is added.                                                            |            |  |  |  |
| <ul> <li>Terminal UP is corrected into Up.</li> </ul>                                                 |            |  |  |  |
| <ul> <li>Terminal Vp is corrected into VP.</li> </ul>                                                 |            |  |  |  |
| Terminal DVin is corrected into Vin.                                                                  |            |  |  |  |
| <ul> <li>General Specifications\brake torque updated</li> </ul>                                       | Chapter 8  |  |  |  |
| <ul> <li>General Specifications\certifications updated</li> </ul>                                     |            |  |  |  |
| Operation temperature updated                                                                         |            |  |  |  |
| <ul> <li>Menu items under MENU key for KPC-CC01 keypad functions are corrected to</li> </ul>          | Chapter 9  |  |  |  |
| 13 items and unsupported item 4, 5 and 7 are noted.                                                   |            |  |  |  |
| Unsupported menu items under Section 9-4 Digital Keypad KPC-CC01 Functions                            |            |  |  |  |
| are corrected from two items (4 and 5) to three items (4, 5 and 7).                                   |            |  |  |  |
| <ul> <li>Language selections for Language Setup are corrected to three languages:</li> </ul>          |            |  |  |  |
| English, Traditional Chinese and Simplified Chinese and that only these three                         |            |  |  |  |
| languages are currently supported are noted.                                                          |            |  |  |  |
| <ul> <li>Subsection 3) Edit Main Page is deleted because the contents are the same as</li> </ul>      |            |  |  |  |
| those in subsection 2) Edit Main Page & Example of Download under Section 9-6                         |            |  |  |  |
| TPEditor Installation.                                                                                |            |  |  |  |
| <ul> <li>Flow chart for the auto-tuning process updated</li> </ul>                                    | Chapter 10 |  |  |  |
| <ul> <li>Explanations for the auto-tuning steps updated:</li> </ul>                                   |            |  |  |  |
| Step 1: Pr.00-02, Pr.00-14, Pr.00-15, Pr.02-01–02-08, Pr.02-15–02-16 settings                         |            |  |  |  |
| Step 2: Encoder Settings                                                                              |            |  |  |  |
| Step 3: Pr.00-09 and Pr.01-02 settings, 【PM Motor】\Motor Auto-tuning\ Pr.08-00                        |            |  |  |  |
| NOTE1 descriptions, and Pr.08-00 NOTE2 descriptions under Measure the Angle                           |            |  |  |  |
| between the Magnetic Pole and the PG Origin.                                                          |            |  |  |  |
| Step 4: Pr.01-12–01-19 NOTE description, and analog setting                                           |            |  |  |  |
| Step 7: Pr.11-00, Pr.11-06–11-08 settings, (3) Start-up adjustment (FOCPM),                           |            |  |  |  |

| Major Changes                                                                                 |            |
|-----------------------------------------------------------------------------------------------|------------|
| Description                                                                                   | Chapter    |
| Pr.11-00, Pr.10-19, Pr.10-22, Pr.03-00, Pr.07-19, Pr.03-06, Pr.03-09 settings, and            |            |
| (5) Set drive stop.                                                                           |            |
| Parameter settings and detailed descriptions updated:                                         | Chapter 11 |
| <ul> <li>Parameter Group 00: 00-01, 00-02, 00-09, 00-11, 00-14, 00-15</li> </ul>              | Chapter 12 |
| <ul> <li>Parameter Group 01: 01-21, 01-29</li> </ul>                                          |            |
| <ul> <li>Parameter Group 02: 02-01–02-08, 02-10, 02-11–02-22, 02-34, 02-37, 02-38,</li> </ul> |            |
| 02-39, 02-44                                                                                  |            |
| <ul> <li>Parameter Group 03: 03-00–03-02, 03-17 &amp; 03-20, 03-23 &amp; 03-24</li> </ul>     |            |
| <ul> <li>Parameter Group 05: 05-01, 05-05, 05-18, 05-19, 05-21, 05-22</li> </ul>              |            |
| <ul> <li>Parameter Group 06: 06-02, 06-03, 06-10, 06-11, 06-16-06-21, 06-28,</li> </ul>       |            |
| 06-32–06-43, 06-46, 06-49–06-64                                                               |            |
| <ul> <li>Parameter Group 07: 07-03, 07-11, 07-23, 07-28, 07-29</li> </ul>                     |            |
| <ul> <li>Parameter Group 08: 08-00</li> </ul>                                                 |            |
| <ul> <li>Parameter Group 09: 09-02, 09-04</li> </ul>                                          |            |
| <ul> <li>Parameter Group 10: 10-00, 10-06–10-09, 10-19, 10-24, 10-29, 10-30, 10-31</li> </ul> |            |
| <ul> <li>Parameter Group 11: 11-03, 11-04, 11-05, 11-16–11-18, 11-20</li> </ul>               |            |
| <ul> <li>Parameter Group 12: 12-00–12-31</li> </ul>                                           |            |
| <ul> <li>Parameter Group 13: 13-00–13-31</li> </ul>                                           |            |
| Descriptions for warning codes CE01, CE02, CE03, CE04, CE10, CP10, PGF1,                      | Chapter 13 |
| PGF4, ot1, ot2, oH3, oSL, FAn, dCAn updated                                                   |            |
| Descriptions for fault codes ocA, ocd, ocn, GFF, occ, ocS, ovS, LvA, Lvd, Lvn, LvS,           | Chapter 14 |
| PHL, oH1, tH1o, tH2o, FAn, oL, EoL1, oH3, ot1&ot2, cF1, cF2, cd0, cd1, cd2, cd3,              |            |
| Hd0, Hd1, Hd2, Hd3, PGF1, PGF3, PGF4, EF, EF1, Pcod, cE02, BF, MBF, PGF5,                     |            |
| MCF, MPHL, CANF, STL1, PGcd, PGHL, PGAF, PGcd, STO, STL2, STL3 updated                        |            |
| Descriptions for Suggestions and Error Corrections for Standard AC Motor Drives               | Chapter 15 |
| updated                                                                                       |            |
| <ul> <li>The descriptions and contents for Table 1 Terminal Function Descriptions</li> </ul>  | Chapter 16 |
| updated:                                                                                      |            |
| The status of photo coupler between channel STO2–SCM2 and STL1 mode                           |            |
| (Torque output off) is corrected from ON(Low) to ON(High)                                     |            |
| Descriptions and the figure for Section 16-3-3 Control Circuit Wiring Diagram                 |            |
| updated (change from ESTOP to Safety Interlock Circuit)                                       |            |
| <ul> <li>Descriptions for Fault Codes related to STO updated</li> </ul>                       |            |

Firmware Version: V1.07 Issued Edition: V02 Issued Date: January 2020 Revision History

| Section                                        | Subject                                                                                            | Revision/<br>Addition                                            | Previous Revision                                                                                                    | Latest Change                                                                                                    |
|------------------------------------------------|----------------------------------------------------------------------------------------------------|------------------------------------------------------------------|----------------------------------------------------------------------------------------------------|----------------------------------------------------------------------------------------------------|
| 3-1 Wiring                                     | Frame B–E<br>Wiring Diagram<br>MI8 terminal<br>name                                                | Revision                                                         | Safety Circuit<br>Feedback                                                                                                    | Enable Drive                                                                                                    |
| 3-1 Wiring                                     | Figure 2<br>Emergency<br>Power Supply<br>(EPS) system<br>wiring diagrams<br>Frames C & D           | Revision                                                         | 48VDC (230V Series)<br>96VDC (460V Series)                                                                                                    | 24VDC (230V Series)<br>48VDC (460V Series)                                                                                                    |
| 6-1 Brake<br>Resistors and<br>Brake Units Used | Recommended<br>model selection<br>table                                                            | Addition                                                         | None                                                                                                    | Recommended model selection table added                                                                                                    |
| in AC Motor<br>Drives                          | <ol> <li>Two model<br/>selection<br/>tables</li> <li>The notes<br/>under the<br/>tables</li> </ol> | <ol> <li>Revision</li> <li>Revision</li> </ol>                   | <ol> <li>Two model<br/>selection tables and<br/>the notes under the<br/>tables</li> <li>7 notes</li> </ol>                                                                                                 | <ol> <li>Two model section<br/>tables are divided<br/>into two elevator<br/>systems: IM and<br/>PM (Using Delta's<br/>Brake Resistor)</li> <li>5 notes</li> </ol>                                                                                                    |
|                                                | The diagram<br>and description<br>for NOTE1<br>Brake Usage<br>ED%                                  | <ol> <li>Revision</li> <li>Revision</li> <li>Addition</li> </ol> | <ol> <li>the magnetic<br/>contactor (MC)<br/>before the drive for<br/>additional<br/>protection.</li> <li>turn off the power<br/>to prevent damage<br/>to the brake<br/>resistor.</li> <li>None</li> </ol> | <ol> <li>the magnetic<br/>contactor (MC) at<br/>the drive mains<br/>input for additional<br/>protection.</li> <li>turn off the power<br/>to prevent damage<br/>to the brake resistor<br/>and the drive</li> <li>NOTE: Never use it<br/>to disconnect the<br/>brake resistor.</li> </ol>                  |
|                                                | The description<br>for NOTE 4<br>Brake Units                                                       | Addition                                                         | None                                                                                                    | Download links for<br>braking modules<br>instruction sheet added                                                                                                    |
|                                                | The diagram<br>and description<br>for NOTE 6<br>Thermal<br>Overload Relay                          | Revision                                                         | <ul> <li>Diagram</li> <li>Description</li> </ul>                                                                                                    | <ul> <li>Diagram revised</li> <li>Description revised</li> </ul>                                                                                                    |
| 6-4 AC / DC<br>Reactor                         | Applicable<br>Reactors                                                                             | <ol> <li>Revision</li> <li>Addition</li> </ol>                   | <ol> <li>Three-phase<br/>power\titles of AC<br/>Input / Output<br/>Reactors and DC<br/>Reactors</li> <li>None</li> </ol>                                                                                   | <ol> <li>"3%" is added to the<br/>title of AC Input /<br/>Output Reactors<br/>and "4%" is added<br/>to the title of DC<br/>Reactors</li> <li>A note is added<br/>under the table:<br/>Because Delta's<br/>three-phase power<br/>drive models fulfill<br/>the requirement for<br/>EN12015:2014</li> </ol> |

| Section                                                                                             | Subject                                                                                                    | Revision/<br>Addition                                                                                                    | Previous Revision                                                                                                    | Latest Change                                                                                                    |
|----------------------------------------------------------------------------------------------------|----------------------------------------------------------------------------------------------------|----------------------------------------------------------------------------------------------------|----------------------------------------------------------------------------------------------------|----------------------------------------------------------------------------------------------------|
|                                                                                                    |                                                                                                    |                                                                                                    |                                                                                                    | Section 6.6.3<br>condition a), and in<br>accordance with<br>EN12015:2014<br>Section 6.7.2 Table<br>4, use THD <48%<br>to comply with<br>EN12015:2014.                                                                                                    |
| 6-5 Zero Phase<br>Reactor                                                                           | B. Casing<br>without<br>mechanical<br>fixed part\model<br>selection table                                                              | Revision                                                                                                    | T60006L2160V066<br>Model A diameter:<br>166.9 mm<br>Model B diameter:<br>123.9 mm                                                                                                    | T60006L2160V066<br>Model A diameter:<br>123.9 mm<br>Model B diameter:<br>166.9 mm                                                                                                    |
| 7-2 EMED-<br>PGHSD-1                                                                                | Terminal name<br>in the<br>specification<br>diagram                                                                                    | Revision                                                                                                    | C+, D+                                                                                                    | C, D                                                                                                    |
| 7-2 EMED-<br>PGHSD-2                                                                                | Terminal name<br>in the<br>specification<br>diagram                                                                                    | Revision                                                                                                    | C+, D+                                                                                                    | C, D                                                                                                    |
| 10-2<br>Explanations for<br>the Auto-tuning<br>Steps<br>10-3 Elevator<br>Performance<br>Fine-tuning | <ol> <li>Step 7\(3)<br/>Start-up<br/>adjustment<br/>(FOCPM)</li> <li>Table for<br/>elevator<br/>performance<br/>fine-tuning</li> </ol> | Revision                                                                                                    | Information related to<br>Pr.10-23                                                                                                    | Information related to<br>Pr.10-23 deleted                                                                                                    |
| 10-3 Elevator<br>Performance<br>Fine-tuning                                                         | 3. (See right)                                                                                                    | <ol> <li>Delete Pr.0</li> <li>Only Pr.01-<br/>function</li> <li>Delete Pr.1<br/>correspond<br/>settings for</li> <li>The "comfor<br/>(Pr.01-04, F</li> <li>The "comfor<br/>(Pr.11-08 a</li> <li>The "comfor<br/>(Pr.01-04, F</li> <li>The "comfor<br/>(Pr.11-07).</li> <li>Move the "e<br/>the "stoppin<br/>parking" (P<br/>"comfort" (F</li> <li>Change the<br/>enable PDF</li> <li>"bit0=1 : As</li> </ol> | 1-04 and Pr.01-06<br>08 corresponds to the "sta<br>0-23 and add Pr.11-06 to r<br>1 to the "comfort" function.<br>Pr.11-00 are revised.<br>ort" function is added to the<br>Pr.01-06, Pr.11-07, and Pr.<br>ort" function is added to the<br>Pr.01-06, Pr.11-07, and Pr.<br>ort" function is added to the<br>Pr.01-06, Pr.11-07, and Pr.<br>ort" function is added to the<br>Pr.01-06, Pr.11-07, and Pr.<br>ort" function is added to the<br>Pr.01-29, Pr.01-30, and Pr.0<br>Pr.11-19) function.<br>e settings for Pr.11-00 "bit0<br>=F" to :<br>SR auto-tuning; PDFF ena | art-up adjustment"<br>make Pr.11-00–Pr.11-06<br>The functions and<br>e "accelerating" stage<br>11-08)<br>e "high speed" stage<br>e "decelerating" stage<br>11-08)<br>e "leveling" stage<br>in the "leveling" stage to<br>rameters into "elevator<br>01-31) function and<br>0=1: ASR auto-tuning,<br>abled; speed bandwidth |
| Ch12-G02 Digital<br>Input / Output<br>Parameters                                                    | The description<br>for Pr.02-10<br>Digital Input<br>Operation<br>Direction                                                             | Revision                                                                                                    | For example, set MI1=1<br>(multi-step speed<br>command 1) and MI2=2<br>(multi-step speed<br>command 2). Then the                                                                                                    | For example, set MI1=1<br>(multi-step speed<br>command 1) and MI2=2<br>(multi-step speed<br>command 2). Then the                                                                                                    |

| Section                                                            | Subject                                                                                     | Revision/<br>Addition | Previous Revision                                                                                                    | Latest Change                                                                                                    |
|--------------------------------------------------------------------|---------------------------------------------------------------------------------------------|-----------------------|----------------------------------------------------------------------------------------------------|----------------------------------------------------------------------------------------------------|
| Ch12 C05                                                           | Dr 05 12                                                                                    | Povision              | forward + second step<br>speed command =<br>1001 (binary) = 9<br>(Decimal). Pr.02-10=9<br>through<br>communications and it<br>can move forward at<br>the second step speed.<br>In this case, you do not<br>need to wire any<br>multi-function terminals. | reverse + second step<br>speed command =<br>1010 (binary) = A<br>(hexadecimal). You<br>only need to set<br>Pr.02-10=A through<br>communications and it<br>can move reverse at<br>the second step speed.<br>In this case, you do not<br>need to wire any<br>multi-function terminals.                                             |
| IM Parameters                                                      | Slip<br>Compensation<br>Gain                                                                | Revision              | VF/VFPG/SVC                                                                                                    | SVC                                                                                                    |
| Ch12-G06<br>Protection<br>Parameters                               | Pr.06-12<br>Electronic<br>Thermal Relay                                                     | Revision              | Settings<br>0: Inverter motor<br>1: Standard motor<br>2: Disabled                                                                                                    | Exchange the setting<br>value 0 and 1 :<br>Settings<br>0: Standard motor<br>1: Inverter motor<br>2: Disabled                                                                                                    |
| Ch12-G09<br>Communication<br>Parameters                            | Diagram for PIN<br>definition                                                               | Revision              | Modbus RS-485<br>communication port pin<br>definitions                                                                                                    | Change to the diagram<br>that matches the<br>terminal block diagram<br>A in Chapter 5 and<br>mark SG+ and SG- with<br>red frames.                                                                                                    |
| Ch12-G10<br>Feedback Control<br>Parameters                         | Pr.10-00<br>The<br>corresponding<br>table for the<br>encoder and<br>PG card                 | Revision              | <ol> <li>The PG signal type<br/>name for setting<br/>value 3, 4, 5, and 6.</li> <li>Title "Applicable PG<br/>Card"</li> <li>Rolling test*1<br/>(Pr.08-00=3<br/>corresponding<br/>Pr.10-00=3)</li> </ol>                                                  | <ol> <li>Revise the PG<br/>signal type name<br/>for the setting value<br/>3, 4, 5, and 6</li> <li>Change the title to<br/>"Applicable PG<br/>Card x=1, 2,"</li> <li>Change the rolling<br/>test*<sup>1</sup> to:<br/>Pr.11-00 Bit9=0:<br/>Rolling test*<sup>1</sup><br/>Pr.11-00 Bit9=1:<br/>Static test*<sup>1</sup></li> </ol> |
| Ch12-G11<br>Advanced<br>Parameters                                 | Pr.11-00 setting<br>bit 0=1                                                                 | Revision              | bit0=1: ASR<br>auto-tuning, enable<br>PDFF                                                                                                    | bit0=1 : ASR<br>auto-tuning; PDFF<br>enabled; speed<br>bandwidth control<br>enabled                                                                                                    |
| Ch12-G11<br>Advanced<br>Parameters                                 | The flow chart<br>when Pr.11-00<br>Bit 0=1 and Bit 0<br>≠1                                  | Revision              | The flow chart                                                                                                    | Revise the flow chart                                                                                                    |
| 1. Pr.02-38 &<br>Pr.02-39<br>parameter<br>name and<br>2. Pr.02-11– | <ol> <li>Star-delta<br/>Contactor</li> <li>Control<br/>output of<br/>"star-delta</li> </ol> | Revision              | Star-delta Contactor                                                                                                    | MPSCC (Motor Phase<br>Short Circuit Contactor)                                                                                                    |

### Appendix B. Revision History | VFD-ED

| Sectio                                             | on                               | Subject                                                                         | Revision/<br>Addition | Previous Revision                           | Latest Change                                                         |
|----------------------------------------------------|----------------------------------|---------------------------------------------------------------------------------|-----------------------|---------------------------------------------|-----------------------------------------------------------------------|
| Pr.02-1<br>MO se<br>#48 na                         | l6<br>tting<br>me                | contactor" in<br>Chapter 10,<br>11, and 12.                                     |                       |                                             |                                                                       |
| 1. Pr.06-1<br>Pr.06-2<br>Fault F                   | 16–<br>21<br>Record              | Fault cod ID60<br>"brake chopper"<br>&                                          | Revision              | p.11-16<br>60: Brake chopper error<br>(BF)  | p.11-16<br>60: Brake transistor<br>error (BF)                         |
| 2. Pr.06-3<br>Fault C<br>Setting<br>Method         | 30<br>Dutput<br>J                | "brake resistor"                                                                |                       | p.12-49<br>60: Brake chopper error<br>(BF)  | p.12-49<br>60: Brake transistor<br>error (BF)                         |
| 3. Pr.06-2<br>Pr.06-2<br>Fault C<br>Option<br>code | 22–<br>25<br>Output<br>\ fault   |                                                                                 |                       | p.12-51<br>60: Brake chopper error<br>(BF)  | p.12-51<br>60: Brake transistor<br>error (BF)                         |
| descrip<br>4. Chapte<br>fault co<br>ID60 B         | otion<br>er 14<br>ode<br>F fault |                                                                                 |                       | p.12-53<br>60: Brake chopper error<br>(BF)  | p.12-53<br>60: Brake transistor<br>error (BF)                         |
|                                                    |                                  |                                                                                 |                       | Brake resistor fault                        | Brake transistor fault                                                |
| 1. Pr.02-1<br>Pr.02-1<br>2. Pr.07-0                | 1—<br> 6<br>)0                   | <ol> <li>MO setting<br/>#14 and MO<br/>setting #19</li> <li>Pr.07-00</li> </ol> | Revision              | MO#14, M#O19<br>14: Brake chopper<br>signal | MO#14, MO#19<br>(p.11-8, p.12-24,<br>p.12-26)<br>14: Brake transistor |
|                                                    |                                  | "brake<br>chopper"                                                              |                       | 19: Brake chopper<br>output error           | signal                                                                |
|                                                    |                                  |                                                                                 |                       | Pr.07-00<br>Brake Chopper Level             | output error                                                          |
|                                                    |                                  |                                                                                 |                       |                                             | Pr.07-00 (p.11-21 &<br>p.12-64)<br>Brake Transistor Level             |

Firmware Version: V1.09 Issued Edition: V01 Issued Date: October 2020 Revision History

| Section                   | Subject                                                                                                    | Revision /<br>Addition /<br>Deletion                             | Previous Revision                                                                                                    | Latest Change                                                                                                    |
|---------------------------|----------------------------------------------------------------------------------------------------|------------------------------------------------------------------|----------------------------------------------------------------------------------------------------|----------------------------------------------------------------------------------------------------|
| 02 Installation           | Add four derating<br>diagrams as<br>Section 2-3                                                                                                    | Addition                                                         | Four derating diagrams                                                                                                    | 2-3 Derating Curve for<br>Ambient Temperature,<br>Altitude and Carrier<br>Frequency                                                                                                    |
| 2-1 Mounting<br>Clearance | No installation of<br>one drive below<br>another one for<br>VFD-ED. So<br>revise the<br>description at top<br>of Section 2-1.                                                                                    | Revision                                                         | Install the AC motor<br>drive in a metal cabinet.<br>When installing one<br>drive below another<br>one, use a metal<br>separator between the<br>AC motor drives to<br>prevent mutual heating<br>and to prevent the risk<br>of fire. | Install the AC motor<br>drive in a metal cabinet<br>to prevent the risk of<br>fire.                                                                                                    |
| 3-1 Wiring                | Frame B–E<br>Wiring Diagram                                                                                                    | <ol> <li>Addition</li> <li>Deletion</li> <li>Addition</li> </ol> | <ol> <li>None</li> <li>"I/O card expansion<br/>slot"</li> <li>None</li> </ol>                                                                                                    | <ol> <li>Power input and<br/>motor output<br/>diagram added</li> <li>"I/O card expansion<br/>slot" deleted</li> <li>Symbols of "main<br/>circuit terminal" and<br/>"control terminal" at<br/>the right bottom<br/>corner of the wiring<br/>diagram are added</li> </ol>                                                                                |
| 07 Option Cards           | Add a description<br>that option cards<br>do not support hot<br>swapping to top of<br>Chapter 07.                                                                                                    | Addition                                                         | None                                                                                                    | Note that the option<br>cards do not support<br>hot swapping. Turn off<br>the drive power before<br>installing or removing<br>the option cards.                                                                                                    |
| 7-1 EMED-<br>PGABD-1      | <ol> <li>Add EOL<br/>information<br/>below the<br/>option card<br/>figure</li> <li>Add option<br/>card "EMED-<br/>PGABD-2" to<br/>the title of<br/>Section 7-1</li> <li>Update option<br/>card figure</li> </ol> | <ol> <li>Addition</li> <li>Addition</li> <li>Revision</li> </ol> | <ol> <li>None</li> <li>EMED-PGABD-1</li> <li>Option card figure:</li> </ol>                                                                                                    | <ol> <li>* EMED-PGABD-1         <ul> <li>is to be phased out</li> <li>in the first quarter of</li> <li>year 2021, and will</li> <li>be pin-to-pin</li> <li>replaced by</li> <li>EMED-PGABD-2</li> <li>after EOL.</li> </ul> </li> <li>EMED-PGABD-1,         <ul> <li>EMED-PGABD-2</li> <li>Updated option</li> <li>card figure:</li> </ul> </li> </ol> |

| Section              | Subject                                                                                                    | Revision /<br>Addition /<br>Deletion                             | Previous Revision                                                                                                    | Latest Change                                                                                                    |
|----------------------|----------------------------------------------------------------------------------------------------|------------------------------------------------------------------|----------------------------------------------------------------------------------------------------|----------------------------------------------------------------------------------------------------|
| 7-1 EMED-<br>PGABD-1 | <ol> <li>Revise the section of<br/>"Different Types of Encoder Output"</li> <li>Add two notes</li> </ol>                                                                                                    | <ol> <li>Revision</li> <li>Addition</li> </ol>                   | <ol> <li>Four diagrams of<br/>output applications</li> <li>NOTE item 1 and 2:         <ul> <li>Verify that the<br/>SW1 is set to the<br/>correct output<br/>voltage before<br/>powering ON.</li> <li>Keep the motor<br/>drive wiring away<br/>from any high<br/>voltage lines to<br/>avoid interference.</li> </ul> </li> </ol> | <ol> <li>Descriptions of four<br/>output applications<br/>and 11 diagrams</li> <li>Add item 3 and 4 to<br/>NOTE:         <ul> <li>When using<br/>push-pull output<br/>and voltage output,<br/>short-circuit A, B, Z<br/>to 0V.</li> <li>When using open<br/>collector output,<br/>short-circuit A, B, Z<br/>to VP.</li> </ul> </li> </ol> |
| 7-2 EMED-<br>PGHSD-1 | <ol> <li>Add EOL<br/>information<br/>below the<br/>option card<br/>figure</li> <li>Add option<br/>card "EMED-<br/>PGHSD-3" to<br/>the title of<br/>Section 7-2</li> <li>Update option<br/>card figure</li> </ol> | <ol> <li>Addition</li> <li>Addition</li> <li>Revision</li> </ol> | <ol> <li>None</li> <li>EMED-PGHSD-1</li> <li>Option card figure:</li> </ol>                                                                                                    | <ol> <li>* EMED-PGHSD-1<br/>is to be phased out<br/>in the first quarter of<br/>year 2021, and will<br/>be pin-to-pin<br/>replaced by<br/>EMED-PGHSD-3<br/>after EOL.</li> <li>EMED-PGHSD-1,<br/>EMED-PGHSD-3</li> <li>Updated option<br/>card figure:</li> </ol>                                                                         |
| 7-3 EMED-<br>PGHSD-2 | <ol> <li>Add EOL<br/>information<br/>below the<br/>option card<br/>figure</li> <li>Add option<br/>card "EMED-<br/>PGHSD-4" to<br/>the title of<br/>Section 7-3</li> </ol>                                        | Addition                                                         | 1. None<br>2. EMED-PGHSD-2                                                                                                    | <ol> <li>* EMED-PGHSD-2<br/>is to be phased out<br/>in the first quarter of<br/>year 2021, and will<br/>be pin-to-pin<br/>replaced by<br/>EMED-PGHSD-4<br/>after EOL.</li> <li>EMED-PGHSD-2,<br/>EMED-PGHSD-4</li> </ol>                                                                                                    |

| Section                                                                 | Subject                                                        | Revision /<br>Addition /<br>Deletion | Previous Revision                                                                                                    | Latest Change                                                                                                    |
|-------------------------------------------------------------------------|----------------------------------------------------------------|--------------------------------------|----------------------------------------------------------------------------------------------------|----------------------------------------------------------------------------------------------------|
| 8-1 230V Series<br>8-2 460V Series                                      | Make the<br>numbers integral                                   | Revision                             | 4.0<br>12.0<br>20.0<br>24.0<br>30.0<br>45.0<br>58.0<br>77.0<br>87.0<br>132.0<br>161.0                                                                                                    | 4<br>12<br>20<br>24<br>30<br>45<br>58<br>77<br>87<br>132<br>161                                                                                                    |
| 08<br>Specifications\<br>General<br>Specifications\<br>Brake Torque     | Revise the<br>description of<br>brake torque                   | Revision                             | About 20% (while using<br>optional braking<br>resistor, about 125%,<br>30% ED)                                                                                                    | About 125% while ED<br>is 30% (use optional<br>brake resistor)<br>Note: ED is "Executive<br>Duty                                                                                                    |
| 08<br>Specifications\<br>General<br>Specifications\<br>Certifications   | Add new<br>certification "KC"                                  | Addition                             | CE, UL, TUV, EAC,<br>RCM, RoHS,<br>EN81-1+A3, EN81-20:<br>2014                                                                                                    | CE, UL, TUV, EAC,<br>RCM, RoHS,<br>EN81-1+A3, EN81-20:<br>2014, <b>KC</b>                                                                                                    |
| 08<br>Specifications\<br>General<br>Specifications                      | Add title "General<br>Specifications" as<br>Section 8-3        | Addition                             | General Specifications                                                                                                    | <b>8-3</b> General Specifications                                                                                                    |
| 9-4 Digital<br>Keypad<br>KPC-CC01<br>Functions\<br>7. Language<br>Setup | Add Turkish and<br>Russian                                     | Addition                             | <ol> <li>English</li> <li>繁體中文</li> <li>简体中文</li> <li>简体中文</li> <li>NOTE: VFD-ED only<br/>supports these three<br/>languages currently.</li> </ol>                                                                                                    | <ol> <li>English</li> <li>繁體中文</li> <li>简体中文</li> <li>简体中文</li> <li>Türkçe</li> <li>Русский</li> <li>NOTE: VFD-ED only<br/>supports these five<br/>languages currently</li> </ol>                                               |
| 10 Auto-tuning<br>Process                                               | Update all<br>contents for<br>Chapter 10                       | Revision                             | See manual for details:<br>FW Version: V1.07<br>Issued Edition: V02                                                                                                    | See manual for details:<br>FW Version: V1.09<br>Issued Edition: V01                                                                                                    |
| 11 Summary of<br>Parameter<br>Pr.00-00                                  | Delete setting<br>value 8 because<br>there is no such<br>power | Deletion                             | 8: 230V, 3HP                                                                                                    | Delete "8: 230V, 3HP"                                                                                                    |
| 11 Summary of<br>Parameter<br>Pr.00-00                                  | Add kW<br>information to<br>each setting value                 | Addition                             | 108: 220 V, 3 HP<br>(single-phase)<br>110: 220 V, 5 HP<br>(single-phase)<br>10: 230V, 5 HP<br>11: 460V, 5 HP (4.0 kW)<br>12: 230V, 7.5 HP<br>13: 460V, 7.5 HP<br>14: 230V, 10 HP<br>15: 460V, 10 HP<br>16: 230V, 15 HP<br>17: 460V, 15 HP<br>18: 230V, 20 HP<br>19: 460V, 20 HP | 108: 220 V, 2.2 kW, 3 HP<br>(single-phase)<br>110: 220 V, 3.7 kW, 5 HP<br>(single-phase)<br>10: 230V, 4.0 kW, 5 HP<br>11: 460V, 4.0 kW, 5 HP<br>12: 230V, 5.5 kW, 7.5 HP<br>13: 460V, 5.5 kW, 7.5 HP<br>14: 230V, 7.5 kW, 10 HP |

| Section                                                       | Subject                                                                                                    | Revision /<br>Addition /<br>Deletion           | Previous Revision                                                                                                    | Latest Change                                                                                                    |
|---------------------------------------------------------------|----------------------------------------------------------------------------------------------------|------------------------------------------------|----------------------------------------------------------------------------------------------------|----------------------------------------------------------------------------------------------------|
|                                                               |                                                                                                    |                                                | 20: 230V, 25 HP<br>21: 460V, 25 HP<br>22: 230V, 30 HP<br>23: 460V, 30 HP<br>24: 230V, 40 HP<br>25: 460V, 40 HP<br>26: 230V, 50 HP<br>27: 460V, 50 HP<br>29: 460V, 60 HP<br>31: 460V, 75 HP<br>33: 460V, 100 HP                                                                                                    | 15: 460V, 7.5 kW, 10 HP<br>16: 230V, 11 kW, 15 HP<br>17: 460V, 11 kW, 15 HP<br>18: 230V, 15 kW, 20 HP<br>19: 460V, 15 kW, 20 HP<br>20: 230V, 18.5 kW, 25 HP<br>21: 460V, 18.5 kW, 25 HP<br>22: 230V, 22 kW, 30 HP<br>23: 460V, 22 kW, 30 HP<br>24: 230V, 30 kW, 40 HP<br>25: 460V, 30 kW, 40 HP<br>26: 230V, 37 kW, 50 HP<br>27: 460V, 37 kW, 50 HP<br>29: 460V, 45 kW, 60 HP<br>31: 460V, 55 kW, 75 HP<br>33: 460V, 75 kW, 100 HP                                 |
| 11 &12<br>Pr.00-04<br>Content of<br>Multi-function<br>Display | <ol> <li>Revise all<br/>descriptions<br/>for each<br/>setting value</li> <li>Add<br/>abbreviation<br/>and unit for<br/>each setting<br/>value</li> <li>(except those<br/>"reserved" and<br/>setting value 35)</li> </ol> | <ol> <li>Revision</li> <li>Addition</li> </ol> | See manual for details:<br>FW Version: V1.07<br>Issued Edition: V02                                                                                                    | See manual for details:<br>FW Version: V1.09<br>Issued Edition: V01                                                                                                    |
| 11 &12<br>Pr.00-06<br>Software<br>Version                     | Revise the default setting value                                                                                                    | Revision                                       | #.##                                                                                                    | ##.##                                                                                                    |
| 12 Pr.00-08<br>Password Set                                   | Revise<br>description to<br>make the<br>password set flow<br>clearer                                                                                                    | Revision                                       | Sets a password to<br>protect your parameter<br>settings.<br>If the display shows 0,<br>no password is set or<br>the password in<br>Pr.00-07 is not correct.<br>When the display<br>shows 0, you can<br>change all parameters,<br>including Pr.00-08.<br>The first time you can<br>set a password directly.<br>After you successfully<br>set the password, the<br>display shows 1.<br>Be sure to record the<br>password for later use | This parameter is for<br>setting the password<br>protection. Password<br>can be set directly the<br>first time. After you set<br>the password, the value<br>of Pr.00-08 is 01, which<br>means password<br>protection is activated.<br>However, if the value of<br>Pr.00-08 is 00, the<br>password protection is<br>deactivated, which<br>means you can change<br>any of the parameter<br>settings (including<br>resetting the parameter<br>protection password for |

| Section                                                                                 | Subject                                               | Revision /<br>Addition /<br>Deletion | Previous Revision                                                                                                    | Latest Change                                                                                                    |
|-----------------------------------------------------------------------------------------|-------------------------------------------------------|--------------------------------------|----------------------------------------------------------------------------------------------------|----------------------------------------------------------------------------------------------------|
|                                                                                         |                                                       |                                      | To cancel the<br>parameter lock, set this<br>parameter to 0 after<br>setting correct<br>password in Pr.00-07.<br>The password consists<br>of 2–5 digits. | Pr.00-08). When<br>Pr.00-08 is 01 and if<br>you want to change any<br>of the parameter<br>settings, you must enter<br>the correct password in<br>Pr.00-07 to deactivate<br>the password, and this<br>would make Pr.00-08<br>become 00. Note that if<br>you set this parameter<br>to 00 again, the<br>password protection<br>function is permanently<br>deactivated. Otherwise,<br>password protection is<br>always reactivated after<br>you reboot the motor<br>drive. If you want to<br>change any of the<br>parameter settings after<br>rebooting the motor<br>drive, enter the correct<br>password in Pr.00-07 to<br>deactivate the<br>password. |
| 12 Pr.00-08<br>Password<br>Decode Flow<br>Chart                                         | Incorrect fault<br>code after three<br>wrong attempts | Revision                             | P code                                                                                                    | Pcod                                                                                                    |
| 11 & 12<br>Pr.01-10<br>Output<br>Frequency<br>Upper Limit                               | Revise the default setting value                      | Revision                             | 120.00                                                                                                    | 400.00                                                                                                    |
| 11 & 12 & 16-4<br>Pr.02-11<br>Multi-function<br>Output 1: RA,<br>RB, RC<br>(Relay 1)    | Revise the default setting value                      | Revision                             | 11                                                                                                    | 0                                                                                                    |
| 11 & 12 & 16-4<br>Pr.02-12<br>Multi-function<br>Output 2: MRA,<br>MRB, MRC<br>(Relay 2) | Revise the default<br>setting value                   | Revision                             | 1                                                                                                    | 0                                                                                                    |
| 11 & 12 & 16-4<br>Pr.02-17                                                              | New parameter                                         | Addition                             | Reserved                                                                                                    | Multi-function Output 7: MO3                                                                                                    |
| 11 & 12 & 16-4<br>Pr.02-18                                                              | New parameter                                         | Addition                             | Reserved                                                                                                    | Multi-function Output 8:<br>MO4                                                                                                    |
| 11 & 12 & 16-4<br>Pr.02-19                                                              | New parameter                                         | Addition                             | Reserved                                                                                                    | Multi-function Output 9:<br>MO5                                                                                                    |
| 11 & 12 & 16-4<br>Pr.02-20                                                              | New parameter                                         | Addition                             | Reserved                                                                                                    | Multi-function Output 10: MO6                                                                                                    |
| 12 & 16-4                                                                               | Revise bit setting                                    | Addition                             | MO is none from bit6 to                                                                                                    | MOs are MO3 to MO6                                                                                                    |

| Section        | Subject             | Revision /<br>Addition / | Previous Revision                                                       | Latest Change                                                 |
|----------------|---------------------|--------------------------|-------------------------------------------------------------------------|---------------------------------------------------------------|
| Dr 00 00       | table due to the    | Deletion                 | hitO                                                                    | from hitC to hitO                                             |
| Pr.02-23       | change of Pr.02-    |                          | DIG                                                                     |                                                               |
| 11 & 12        | New parameter       | Addition                 | Reserved                                                                | Load Compensation                                             |
| Pr.03-15       |                     | , lucition               |                                                                         | Auto-tuning                                                   |
|                |                     |                          |                                                                         | (See manual for details)                                      |
| 12 Pr.05-00    | Update parameter    | Revision                 | See manual for details:                                                 | See manual for details:                                       |
| Motor          | descriptions        |                          | FW Version: V1.07                                                       | FW Version: V1.09                                             |
| Auto-tuning    |                     |                          | Issued Edition: V02                                                     | Issued Edition: V01                                           |
| 11 & 12        | Revise the          | Revision                 | Motor Full-load Current                                                 | Motor Rated Current                                           |
| Pr.05-01       | parameter name      |                          | (See manual for details)                                                | (See manual for details)                                      |
|                | and its description |                          |                                                                         |                                                               |
| 11 & 12        | Revise the          | Revision                 | Torque Compensation                                                     | Torque Compensation                                           |
| Pr.05-10       | parameter name      |                          | Time Constant                                                           | Low Pass Filter Time                                          |
| 11 & 12        | Revise the          | Revision                 | Slip Compensation                                                       | Slip Compensation Low                                         |
| Pr.05-11       | parameter name      |                          | Time Constant                                                           | Pass Filter Time                                              |
| 11 & 12        | Revise the default  | Revision                 | 0                                                                       | 1                                                             |
| Pr.06-31       | setting value       |                          |                                                                         |                                                               |
| 11 & 12        | Delete all          | Deletion                 | TQCPG control mode                                                      | Delete "TQCPG"                                                |
| Control modes  | "TQCPG" control     |                          |                                                                         | control mode                                                  |
| 11.0.10        | mode                | <b>D</b> · ·             |                                                                         |                                                               |
| 11 & 12        | Revise the default  | Revision                 | 0.00                                                                    | Read only                                                     |
| Pr.06-44       | setting value       | Davisian                 |                                                                         |                                                               |
| 12             | Revise the          | Revision                 | V                                                                       |                                                               |
| Pr.06-48       | formula in the      |                          | $f_{eps\_limit} = \frac{v_{eps\_max}}{01-02} \times 01 - 01 \times 0.5$ | $f_{eps\ lim it} = \frac{V_{eps\ max}}{21-22} \times 01 - 01$ |
|                | doscription         |                          | 01-02                                                                   | 01-02                                                         |
| 11 8 12 8 16 / | Devise:             | Pevision                 | See manual for details:                                                 | See manual for details:                                       |
| $Pr 0.6_{-4}$  | 1 Default setting   | TREVISION                | FW Version: V1 07                                                       | FW Version: V1 09                                             |
| 11.00-43       | value and           |                          | Issued Edition: V/02                                                    | Issued Edition: V01                                           |
|                | setting range       |                          |                                                                         |                                                               |
|                | (Ch11+Ch12)         |                          |                                                                         |                                                               |
|                | 2. Parameter        |                          |                                                                         |                                                               |
|                | description         |                          |                                                                         |                                                               |
|                | (Ch12)              |                          |                                                                         |                                                               |
| 11 & 12        | New parameter       | Addition                 | Reserved                                                                | Brake Transistor                                              |
| Pr.07-01       |                     |                          |                                                                         | Hysteresis Voltage                                            |
|                |                     |                          |                                                                         | (See manual for details)                                      |
| 12 Pr 08_00    | l Indate narameter  | Revision                 | See manual for details:                                                 | See manual for details:                                       |
| Motor          | descriptions        |                          | FW Version: V1 07                                                       | FW Version: V1 09                                             |
| Auto-tuning    | decemptione         |                          | Issued Edition: V02                                                     | Issued Edition: V01                                           |
| 11 8 12        | Povico tho          | Povision                 | Motor Full load Current                                                 | Motor Pated Current                                           |
| Dr 08 01       | nevise life         | Revision                 | (See manual for details)                                                | (See manual for details)                                      |
| F1.00-01       | and its description |                          | (See manual for details)                                                | (See manual for details)                                      |
| 11 & 12        | Revise the          | Revision                 | Encoder Pulse                                                           | Encoder PPR                                                   |
| Pr 10-01       | parameter name      |                          |                                                                         |                                                               |
| 11 & 12        | Revise the          | Revision                 | Sheave Diameter                                                         | Traction Sheave                                               |
| Pr.11-02       | parameter name      |                          |                                                                         | Diameter                                                      |
| 11 & 12        | Revise the          | Revision                 | Mechanical Gear Ratio                                                   | Gear Ratio                                                    |
| Pr.11-03       | parameter name      |                          |                                                                         |                                                               |
| 11 & 12        | Revise the          | Revision                 | Inertial Ratio                                                          | Mechanical Inertial                                           |
| Pr.11-05       | parameter name      |                          |                                                                         | Ratio                                                         |
| 11 & 12        | Revise the default  | Revision                 | 0                                                                       | 1561                                                          |
| Pr.12-31       | setting value       |                          |                                                                         |                                                               |
| 11 & 12        | Revise the          | Revision                 | 1. Pr.13-30 No Default                                                  | 1. Pr.13-00 AC Motor                                          |

| Section                                                                 | Subject                                                                                                    | Revision /<br>Addition /<br>Deletion           | Previous Revision                                                                                 | Latest Change                                                                                                |
|-------------------------------------------------------------------------|----------------------------------------------------------------------------------------------------|------------------------------------------------|---------------------------------------------------------------------------------------------------|----------------------------------------------------------------------------------------------------|
| Pr.13-30<br>Pr.13-31                                                    | parameter name,<br>setting value and<br>parameter<br>description                                                                                              |                                                | 2. Pr.13-31 No Default                                                                            | Drive Identity Code<br>2. Pr.13-31 Date Code<br>Y.WKD                                                        |
| 12                                                                      | Word usage<br>correction                                                                                                    | Revision                                       | electromagnetic valve                                                                             | contactor                                                                                                    |
| 13 Warning<br>Codes                                                     | Revise due to the<br>change of<br>Pr.06-49                                                                                                    | Revision                                       | Safe Torque Off alarm<br>Cause<br>Safe torque output<br>function is off and<br>Pr.06-49 = 1 or 3. | Safe Torque Off alarm<br>Cause<br>Safe torque output<br>function is off and<br>Pr.06-49 = 0001h or<br>0003h. |
| 16-5 Timing<br>Diagram<br>Description<br>16-5-2~16-5-5<br>16-5-6~16-5-7 | <ol> <li>Revise due to<br/>the change of<br/>Pr.06-49</li> <li>Add two<br/>sub-sections:<br/>16-5-6–16-5-7<br/>(originally<br/>16-5-4~<br/>16-5-5)</li> </ol> | <ol> <li>Revision</li> <li>Addition</li> </ol> | See manual for details:<br>FW Version: V1.07<br>Issued Edition: V02                               | See manual for details:<br>FW Version: V1.09<br>Issued Edition: V01                                          |
| 16-6 Fault<br>Codes Related<br>to STO                                   | Revise due to the<br>change of<br>Pr.06-49                                                                                                    | Revision                                       | Safe Torque Off<br>function is enabled<br>while Pr.06-49 is set to<br>0 or 2.                     | Safe Torque Off<br>function is enabled<br>while Pr.06-49 is set to<br>0000h or 0002h.                        |

[The page intentionally left blank]